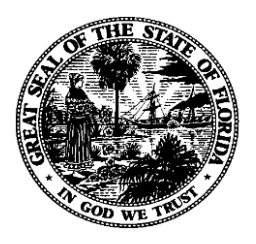

# Florida Department of Financial Services FLAIR Procedures Manual

Fundamentals Chapter 100

**Revised January 2018** 

## **Table of Contents**

| 100 Fundamentals                               |
|------------------------------------------------|
| 101 Introduction                               |
| 101.1 Authority1                               |
| 101.2 Manual Layout2                           |
| 101.2.1 Manual Navigation                      |
| 101.2.3 Additional FLAIR Manual Information    |
| 101.3 Distribution of the FLAIR Manual         |
| 102 Introduction to Accounting                 |
| 102.1 Accounting Uses                          |
| 102.2 Generally Accepted Accounting Principles |
| 103 Internal Controls                          |
| 104 Accounting Concepts                        |
| 104.1 Basic Elements                           |
| 104.1.1 Transactions                           |
| 104.1.2 Account                                |
| 104.2 Debits/Credits9                          |
| 104.3 Double Entry Accounting                  |
| 104.4 Fund Accounting                          |
| 104.4.1 Governmental Funds 11                  |
| 104.4.2 Proprietary Funds 11                   |
| 104.4.3 Fiduciary Funds                        |
| 104.4.4 Account Groups 12                      |
| 104.5 Basis of Accounting                      |
| 104.5.1 Cash Basis of Accounting 12            |
| 104.5.2 Modified Accrual Basis of Accounting   |
| 104.5.3 Accrual Basis of Accounting 14         |
| 104.6 Accounting Equation                      |
| 104.7 Balance Sheet                            |
| 104.8 Operating Statement                      |
| 104.9 Normal Balance                           |
| 105 FLAIR Overview                             |
| 105.1 FLAIR Fundamentals 19                    |

| 105.2 FLAIR History                                               |    |
|-------------------------------------------------------------------|----|
| 105.3 FLAIR and Interfaced Systems                                | 21 |
| 105.4 FLAIR Process                                               |    |
| 105.5 Overview of FLAIR Data Flow                                 |    |
| 105.6 FLAIR Navigation                                            |    |
| 105.6.1 FLAIR Program Function Keys                               |    |
| 105.6.2 FLAIR Function Codes                                      |    |
| 105.6.3 FLAIR Screen Names                                        |    |
| 105.6.4 TYPE and SEL Fields                                       |    |
| 105.6.5 NEXT Line                                                 |    |
| 106 FLAIR User Access                                             |    |
| 106.1 Access Control File                                         |    |
| 106.2 Establishing Access Control                                 |    |
| 106.3 Sign-On Procedures                                          |    |
| 106.3.1 FLAIR Passwords                                           | 41 |
| 107 Budget Control                                                | 42 |
| 107.1 State Budget Process                                        | 42 |
| 107.2 Central FLAIR                                               | 43 |
| 107.3 Departmental FLAIR                                          | 44 |
| 107.4 TR21 Appropriations, Approved Budget, and Estimated Revenue | 47 |
| 107.4.1 Single TR21 Transaction Input                             | 48 |
| 107.4.2 Multiple TR21 Transaction Input                           | 52 |
| 107.5 TR22 Releases                                               | 54 |
| 107.5.1 Single TR22 Transaction Input                             | 55 |
| 107.6 TR20 Allotments                                             | 58 |
| 107.6.1 Single TR20 Transaction Input                             | 59 |
| 107.7 TR29 Automated Allotment Transfers                          | 63 |
| 108 Available Balance                                             | 64 |
| 108.1 Available Balance File Established and Updated              |    |
| 108.2 Available Balance Inquiry                                   | 68 |
| 108.3 Available Balance Checking                                  |    |
| 109 Master Data Codes                                             |    |
| 109.1 Background Information                                      |    |
| 109.2 Components of the FLAIR Account Code                        |    |

| 109.3 Operating Level Organizations                               |     |
|-------------------------------------------------------------------|-----|
| 109.4 Fund Classifications                                        | 80  |
| 109.4.1 GAAFR Fund Types                                          |     |
| 109.4.2 State Funds                                               |     |
| 109.4.3 Fund Identifiers                                          |     |
| 109.4.4 Budget Entity and Internal Budget Indicator               |     |
| 109.4.5 Category Codes                                            |     |
| 109.4.6 Year                                                      |     |
| 109.5 Object Codes                                                |     |
| 109.6 General Ledger Codes                                        |     |
| 109.7 Organizational Structure                                    |     |
| 109.7.1 Organizational Code Levels                                |     |
| 109.8 State Program Identifiers                                   |     |
| 109.9 Product Identifiers                                         |     |
| 109.10 External Codes                                             |     |
| 109.11 Agency Unique Codes                                        |     |
| 109.12 Grant Code                                                 |     |
| 109.13 Contract Code                                              |     |
| 109.14 Project Identifier                                         |     |
| 109.15 Certified Forward Indicator                                |     |
| 109.16 Accrual Indicator                                          |     |
| 110 Title Files                                                   |     |
| 110.1 Structure and Availability                                  |     |
| 110.1.1 Title File Mini Menu                                      |     |
| 110.2 Title File Record Add                                       | 100 |
| 110.3 Organization Titles Add                                     |     |
| 110.4 External Titles: Fund Type, General Ledger, and Program Add | 105 |
| 110.5 Fund Identifier Title Add                                   |     |
| 110.6 State Program Title Add                                     |     |
| 110.7 Other Cost Accumulator Title Add                            | 110 |
| 110.8 Object Code and General Ledger Subclassification Title Add  |     |
| 110.9 External Object Code and External Category Title Add        |     |
| 110.10 Product Identifier and Original Fund Source Title Add      |     |
| 110.11 Agency Unique Title Add                                    | 118 |

| 110.12 Contract Title Inquiry                               | 120 |
|-------------------------------------------------------------|-----|
| 110.13 Grant Inquiry                                        | 121 |
| 110.14 Location Code Title Add                              |     |
| 110.15 Insurance Code Title Add                             |     |
| 110.16 Disposition Authority Title Add                      |     |
| 110.17 Class Code Title Add                                 |     |
| 110.18 Project Identifier Titles Inquiry                    |     |
| 110.19 Project Type Title Add                               |     |
| 110.20 Project Status Title Add                             |     |
| 110.21 Title File Inquiry                                   |     |
| 110.22 Title File Update                                    |     |
| 111 Vendor Files                                            |     |
| 111.1 Statewide Vendor File                                 |     |
| 111.1.1 Statewide Vendor File Mini Menu                     |     |
| 111.1.2 Vendor ID Inquiry                                   |     |
| 111.1.3 Vendor Name Inquiry                                 |     |
| 111.1.4 W-9 Name Inquiry                                    |     |
| 111.1.5 Adding Statewide Vendor File Record                 |     |
| 111.1.6 On-line Vendor File Inquiry                         |     |
| 111.2 Employee Vendor File                                  |     |
| 111.2.1 Employee Vendor File Field Descriptions             |     |
| 111.2.2 Accessing the Employee Vendor File                  |     |
| 111.2.3 Vendor Employee File Add                            | 151 |
| 111.2.4 Employee Name Inquiry                               |     |
| 111.2.5 Employee Vendor Number Inquiry                      |     |
| 111.2.6 Employee Vendor File Update                         |     |
| 111.3 Accounts Receivable Customer File                     |     |
| 111.3.1 Accounts Receivable Customer File Field Definitions |     |
| 111.3.2 Accessing Accounts Receivable Customer File         |     |
| 111.3.3 Accounts Receivable Customer File Add               |     |
| 111.3.4 Accounts Receivable Name Inquiry                    |     |
| 111.3.5 Accounts Receivable Number Inquiry                  |     |
| 111.3.6 Accounts Receivable Customer File Update            |     |
| 111.4 Account Description Files                             |     |

| 111.4.1 Accessing the Account Description File                               | 168 |
|------------------------------------------------------------------------------|-----|
| 111.4.2 Account Description File Inquiry                                     | 169 |
| 111.4.3 Account Description File Add                                         | 171 |
| 111.4.4 Account Description File Update                                      | 173 |
| 112 Expansion Files                                                          | 176 |
| 112.1 Authority                                                              | 176 |
| 112.2 Expansion File Mini Menu                                               | 177 |
| 112.3 Expansion Set File                                                     | 178 |
| 112.3.1 Expansion Set Add                                                    | 179 |
| 112.3.2 Expansion Set Inquiry                                                | 183 |
| 112.3.3 Expansion Set Update                                                 | 188 |
| 112.4 Expansion Option File                                                  | 190 |
| 112.4.1 Expansion Option Record                                              | 192 |
| 112.4.2 Expansion Option Add                                                 | 195 |
| 112.4.3 Expansion Option Inquiry                                             | 200 |
| 112.4.4 Expansion Option Update Screen                                       | 205 |
| 112.5 Set Indicator                                                          | 213 |
| 112.6 Expansion Option Errors                                                | 216 |
| 112.7 Available Balance Indicators                                           | 216 |
| 112.8 Ownership Fund Correlation                                             | 219 |
| 112.9 The Budget Entity/State Program Combination Table                      | 219 |
| 113 FLAIR Inquiry                                                            | 222 |
| 113.1 Daily Input File Inquiry                                               | 223 |
| 113.1.1 General Accounting Transactions Inquiry                              | 223 |
| 113.1.2 Budget Control Transaction Inquiry                                   | 225 |
| 113.1.3 Encumbrances and Accounts Payable Inquiry                            | 227 |
| 113.1.4 Disbursement Transaction Inquiry                                     | 229 |
| 113.1.5 Accounts Receivable Transactions Inquiry                             | 232 |
| 113.1.6 Cash Receipts Transactions Inquiry                                   |     |
| 113.2 Voucher Audit Summary                                                  | 237 |
| 113.2.1 Voucher Audit Summary Request                                        | 240 |
| 113.2.2 Refund of Overpayment of Taxes Account Voucher Audit Summary Inquiry |     |
| 113.2.3 Journal Transfer Audit Summary Inquiry                               |     |
| 113.2.4 Journal Transfer Audit Detail Summary Inquiry                        | 245 |

| 113.2.5 Voucher/Journal Transfer Deletion Schedule Inquiry | . 247 |
|------------------------------------------------------------|-------|
| 113.3 Detail Transaction Inquiry                           | . 249 |
| 113.3.1 Detail Transaction Inquiry                         | . 251 |
| 113.3.2 Detail Transaction Inquiry Request                 | . 252 |
| 113.4 FLAIR Vendor History                                 | . 259 |
| 113.4.1 Vendor Payment History Inquiry                     | . 259 |
| 113.4.2 Vendor History Inquiry by Vendor Number            | . 262 |
| 113.4.3 Vendor History Inquiry by Vendor Name              | . 266 |
| 113.4.4 Vendor History Inquiry Summary Total               | . 267 |
| 113.4.5 Vendor History Inquiry by Warrant Number           | . 270 |
| 113.4.6 Unpaid Voucher History Inquiry                     | . 271 |
| 113.4.7 Warrant Reconciliation Inquiry                     | . 273 |
| 113.5 FLAIR Employee Travel History                        | . 274 |
| 113.5.1 Employee Travel Inquiry                            | . 274 |
| 113.5.2 Employee Travel History Inquiry by Employee Number | . 277 |
| 113.5.3 Employee Travel History Inquiry by Employee Name   | . 279 |
| 113.5.4 Employee Travel History Summary Totals             | . 281 |
| 113.5.5 Employee Travel History Inquiry by Warrant Number  | . 284 |
| 113.6 FLAIR Payment History Website                        | . 285 |
| 113.7 Sunshine Spending Vendor History Website             | . 287 |

# **100 Fundamentals**

## **101 Introduction**

The Florida Department of Financial Services (DFS) has the responsibility to ensure the reporting of state financial information is in compliance with all federal and state legal requirements. The Florida Accounting and Information Resource (FLAIR) system is one of the five Enterprise Information subsystems that maintain and provide information for the effective operation of the State's government.

This FLAIR manual is intended to be a reference tool to ensure that all fiscal data is reported comprehensively and uniformly. This manual includes information and instruction for:

- Compliance with all statutory requirements;
- Compliance with Generally Accepted Accounting Principles (GAAP);
- Compliance with federal requirements; and
- Procedures for using available functions in FLAIR.

### **101.1 Authority**

The **Florida Statutes** (**F.S.**) authorize and govern the use of FLAIR. Some statutes to be aware of and familiar with include:

- Section <u>215.90</u>, F.S., short name for the Florida Financial Management Information System (FFMIS).
- Section <u>215.91(2)</u>, F.S., names FFMIS as "the primary information resource that provides accountability for public funds, resources, and activities." FLAIR is one of the five subsystems of FFMIS, and serves as the State's accounting system.
- Section <u>215.91(7)</u>, F.S., requires all state agencies to record financial information in FLAIR.
- Section <u>215.92(6)</u>, F.S., defines the functional owner as "the agency that has the legal responsibility to design, implement, and operate an information subsystem."
- Section <u>215.93(3)</u>, F.S., states that FFMIS, including FLAIR, "shall include financial management data and utilize the chart of accounts provided by the Chief Financial Officer" (CFO).
- Section 215.93(5), F.S., gives the functional owners of each FFMIS subsystem the legal responsibility for "the security and integrity of all data records existing within or transferred from their information subsystem." This includes data input into the subsystem by authorized users.
- Section 215.94(2), F.S., designates DFS as the functional owner of FLAIR. This section also requires FLAIR to include functions for accounting, reporting, producing financial statements, auditing, and settling claims.
- Section <u>215.96</u>, F.S., delegates the CFO with the responsibility to establish a coordinating council to review and recommend solutions and policy alternatives to ensure coordination between the functional owners of the information subsystems.
- Section <u>216.102(2)</u>, F.S., states that "Financial information must be contained within the Florida Accounting Information Resource Subsystem."

DFS, as the functional owner, plays a major role in ensuring that state financial transactions are accurately and timely recorded and that the State's Comprehensive Annual Financial Report (CAFR) is presented in accordance with appropriate standards, rules, regulations, and statutes.

The **Central Component of FLAIR** (**Central FLAIR**) is managed by the Division of Accounting and Auditing. The accounts of all state agencies are managed through FLAIR. Central FLAIR performs the following functions:

- Budget execution control;
- Statewide vendor registration and information reporting;
- Posting of all state disbursements and transfers, including expense, payroll, retirement, reemployment assistance, and public assistance payments; and
- Posting and monitoring revenue receipts.

The **Departmental Component of FLAIR** (**Departmental FLAIR**) is used by each agency to perform the following functions:

- Manage the agency budget;
- Record expenditures and revenues;
- Manage grants, projects, and contracts;
- Maintain fixed assets and property; and
- Report financial positions to statewide stakeholders.

FLAIR is updated on a daily basis, providing users with current online information. The system is modular in design, which permits additions of subsidiaries as required and is adaptable to the mode of operation and reporting requirements of each individual agency.

### 101.2 Manual Layout

The FLAIR Manual is divided into chapters. Each chapter addresses a group of functions that are related in purpose. For example, all of the functions within FLAIR that are related to processing expenditures are included in chapter 200. The chapters are as follows:

- 100 Fundamentals
- 200 Expenditures
- 500 Asset Management
- 600 Revenue
- 700 Month and Year End Financial Processes
- 900 Reporting
- 1000 Report Distribution System for End Users
- 1100 Report Distribution System for Administrators
- Glossary
- Appendix

#### **101.2.1 Manual Navigation**

The FLAIR Manual is designed to be used by agency FLAIR users, management, and others involved in the accounting process. It includes information regarding how to consistently record financial events, how to use FLAIR functions, and why each function is used.

This manual is designed for easy navigation. Each chapter contains a **Table of Contents** with sections and subsections clearly titled and numbered. The chapters contain sections that begin with the chapter number. For example, chapter 500 is Asset Management. Chapter 500 contains 34 sections, 500 through 534. Within the sections are subsections to provide further breakdown and clarity of functions and ideas. This format is used to assign as many topic levels as necessary.

- **Chapters** The major areas of focus.
- Sections Primary breakdown of major topics within a chapter.
- **Subsections** Secondary breakdown of a topic with a section.

#### **101.2.3 Additional FLAIR Manual Information**

In addition to the chapters that make up the FLAIR Manual, additional information has been included for reference.

#### **Glossary**

The glossary defines terms that are found throughout the manual.

#### Appendix

The appendix includes tables of codes or links to information found or used in FLAIR. The major sections for these codes include:

- **Navigation Codes** Used to navigate in FLAIR.
- FLAIR State Standard Codes Established and maintained by DFS.
- **FLAIR Asset Codes** Used in the Asset Subsystem.
- FLAIR Purchasing Card Subsystem Codes Used in the Purchasing Card (PCard) Subsystem.
- **FLAIR Expansion Files** Codes used to establish and maintain the Expansion Option Files in FLAIR. Includes codes used to establish allotment levels when creating an expansion option.
- FLAIR Expenditure Codes and Data Used to establish and process payments in FLAIR.
- FLAIR Revenue Codes Used to process revenue to revenue transactions.
- **RDS Information** Information regarding the Report Distribution System (RDS).
- Acronyms Acronyms and abbreviations used in FLAIR.
- **Data Codes** Listing of all fields in FLAIR.
- **Other Information** –Information concerning transactions and fund types that affect available balance.

### **101.3 Distribution of the FLAIR Manual**

The FLAIR Manual is available on the Office of Florida Financial Education website: <u>https://www.myfloridacfo.com/Division/AA/Manuals/default.htm</u>.

## **102 Introduction to Accounting**

**Accounting** is the systematic, recording, reporting, and analysis of financial activities of an organization. Accounting is often referred to as "the language of business" due to its role in maintaining and processing all pertinent financial information that an entity requires for its managing and reporting purposes.

### **102.1 Accounting Uses**

As the language of business, the ultimate use of accounting information is to provide information for decision making. The following are potential users of accounting information that is maintained by a government:

- Management
- Elected Officials
- Citizens
- Grantors
- Debtors

## **102.2 Generally Accepted Accounting Principles**

**Generally Accepted Accounting Principles (GAAP)** are uniform minimum standards of, and guidelines for, financial accounting, reporting, and statement preparation. Adherence to GAAP assures that financial reports of all state and local governments, regardless of jurisdictional legal provisions and customs, contain the same types of financial statements and disclosures, for the same categories and types of funds and activities, based on the appropriate measurement and classification criteria, and are therefore comparable.

The **Governmental Accounting Standards Board (GASB)** sets the accounting and financial reporting standards for state and local governments in the United States. However, other bodies and organizations often publish accounting guidance. GASB Statement 76 establishes a hierarchy of applicability of GAAP for state and local governments and sets forth what constitutes GAAP for all state and local governmental entities. It establishes the order of priority of pronouncements and other sources of accounting and financial reporting guidance that a governmental entity should apply. The sources of authoritative GAAP are categorized in descending order of authority as follows:

#### Category A

• GASB Statements and Interpretations – officially established accounting principles. Category B

- **GASB Technical Bulletins** clarification from the GASB regarding implementation of, or applying situations to, pronouncements.
- **GASB Implementation Guides** published by the GASB staff and include practices that are widely recognized and prevalent in state and local government. Materials from GASB

Implementation Guides are periodically incorporated into the Comprehensive Implementation Guide and retain original authoritative status.

• Literature of the American Institute of Certified Public Accountants (AICPA) cleared by the GASB – literature specifically made applicable to state and local governments that contains a statement that it has been cleared by the GASB in accordance with GASB's rule of procedure.

If the accounting treatment for a transaction or event is not specified in the above categories, consider accounting principles for similar transactions or events within an authoritative GAAP before using nonauthoritative accounting literature.

Within the State of Florida, additional reporting requirements may be established by a variety of sources. These include:

| Guidelines Set By                           | Guidelines Found In                                                              |  |
|---------------------------------------------|----------------------------------------------------------------------------------|--|
| Federal Government                          | Office of Management and Budget A-87 circulars -<br>Office of Banking and Budget |  |
| Legislature                                 | Florida Statutes                                                                 |  |
| Executive Office of the Governor (EOG)      | Executive Orders                                                                 |  |
| Department of State                         | Publishes Florida Administrative Code (pursuant to chapter <u>120</u> , F.S.)    |  |
| DFS                                         | CFO and Agency Addressed Memoranda                                               |  |
| Agency Program, Project, and Grant Managers | Policies and Procedures (set by each agency)                                     |  |

## **103 Internal Controls**

**Internal controls** are processes designed to provide reasonable assurance regarding the achievement of objectives in effectiveness and efficiency of operations, reliability of financial reporting, and compliance with applicable laws and regulations.

Section <u>215.86</u>, F.S., uses the term "management systems and controls":

Each state agency and the judicial branch, as defined in section <u>216.011</u>, F.S., shall establish and maintain management systems and controls that promote and encourage compliance; economic, efficient, and effective operations; reliability of records and reports; and safeguarding of assets.

Internal controls help an entity:

- Accomplish its mission;
- Safeguard assets;
- Operate efficiently;
- Comply with laws and guidelines; and
- Ensure accurate and reliable financial data.

Without strong internal controls agencies risk:

- Business interruption;
- Erroneous management decisions;
- Fraud, embezzlement, and theft;
- Statutory sanctions;
- Excessive costs and deficient revenues;
- Loss, misuse, or destruction of assets; and
- Public dissatisfaction and/or loss of respect.

Internal controls benefit the State by:

- Reducing and preventing errors in a cost-effective manner;
- Protecting employees and resources;
- Providing appropriate checks and balances; and
- Having more efficient audits, resulting in shorter timelines, less testing, and fewer demands on staff.

Examples of internal controls:

- Segregation of duties requires that separate individuals be assigned responsibilities for different elements of related activities, particularly those involving authorization, custody, or recordkeeping. For example, the same person who is responsible for an asset's recordkeeping (bank statements) should not be responsible for physical control of that asset (checkbook). Having different individuals perform these functions creates a system of checks and balances, which helps to detect errors in a timely manner, as well as to deter fraud, theft, waste, and abuse.
- **Proper authorization of transactions and activities** helps to ensure that activities adhere to established guidelines unless responsible managers authorize another course of action. For

example, a list of computers for replacement by the Information Technology staff may serve as an official authorization for the purchase by a program office. In addition, there may be a control to allow the program office supervisor to authorize reasonable deviations from the list of computers to be purchased.

- *Adequate and proper documentation* provides evidence that financial statements are accurate. Controls for adequate recordkeeping ensure that documentation is timely, complete, consistent (within and between state agencies), compliant (meets all federal, statutory and agency requirements) and cost effective.
- *Physical control over assets and records* helps to protect the company's assets. These control activities may include electronic or mechanical controls (such as a safe, employee identification [ID] cards, fences, cash registers, fireproof files, and locks), or computer-related controls (such as access privileges or established backup and recovery procedures).

Independent checks on performance, carried out by employees who did not do the work, help ensure the reliability of accounting information and the efficiency of operations. For example, a supervisor verifies the accuracy of a retail clerk's cash drawer at the end of the day.

# **104 Accounting Concepts**

### **104.1 Basic Elements**

Accounting is defined as the system of recording and summarizing business and financial transactions and analyzing, verifying, and reporting the results.

### **104.1.1 Transactions**

**Transactions** occur when an individual event or condition must be recorded. There are two types of transactions:

- **Internal** a transaction that occurs within the agency. This may be a transfer from one fund to another within the same organization.
- **External** a transaction that occurs with another entity. This may include another state agency, unit of government, or the public sector.

Transactions may include, but are not limited to, the:

- Payment of goods or services;
- Deposits of fees, taxes, or transferred funds received; and
- Tracking of assets construction, acquisition of tangible personal property.

#### 104.1.2 Account

Accounts are records of transactions, which include increases and decreases, to a specific asset, liability, fund balance, revenue, or expense/expenditure item. In a transaction, an account may be a **general ledger** (GL) code or combination of other FLAIR codes, such as fund, category, and object.

In its simplest form, an account consists of three parts:

- Account title
- Left side (or debit side) of the transaction
- Right side (or credit side) of the transaction

Accounts may have two types of classifications:

- **Real accounts** provide an ongoing record of assets, liabilities, and equity. Their balances are not cancelled out at the end of an accounting period, but are carried over to the next period.
- Nominal accounts record changes to assets and liabilities due to activity during one accounting period. They begin the accounting period with a zero balance and accumulate balances over the accounting period. At the end of the period, the balance is closed to a real account.

### **104.2 Debits/Credits**

**Debits** and **credits** are an integral part of accounting. They are used to record accounting transactions and keep track of assets and liabilities or revenue and expenditures. Two or more accounts are affected by each transaction.

A debit represents an amount entered on the left side of an account. It records an increase in an asset or expenditure/expense when used in a transaction. Conversely, a liability, revenue or equity/fund balance will be decreased when a debited amount is entered.

A credit represents an amount entered on the right side of an account. It records an increase to an account when used in a liability or revenue transaction. Credit entries will also increase the equity/fund balance account. Conversely, an asset or expenditure/expense will be decreased when used in a transaction as a credit.

An important fundamental accounting concept is that in a complete entry,

Debits must always equal Credits.

Each time a transaction is recorded, some account(s) are debited and another account(s) is credited for the same, but opposite, sign and amount.

The **T-account**, as shown below, is standard shorthand in accounting used to illustrate the effects of transactions on individual accounts. Instead of recording amounts with positive or negative signs, the amounts are entered to their respective sides – debits (DR) on the left, credits (CR) on the right.

#### Asset Account Example:

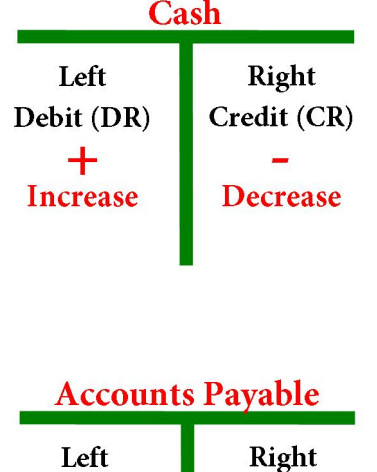

Liability Account Example:

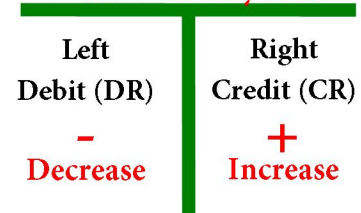

### **104.3 Double Entry Accounting**

**Double entry accounting** provides a mechanism for recording debits and credits in a transaction for two or more accounts. This provides a method for ensuring the accuracy of all accounts since debits must equal credits. With the debits on the left side and the credits on the right, it is easier to sum all debits in a transaction ensuring the sum is equal to the sum of the credits.

Accounting journal entries are written in the following format:

|                                             | DR                   | CR           |
|---------------------------------------------|----------------------|--------------|
| Account Title(s) to be debited              | \$\$\$\$\$\$         |              |
| Account Title(s) to be credited             |                      | \$\$\$\$\$\$ |
| Short explanation of the accounting transac | ction being recorded |              |

Assets and expenditures/expenses normally carry debit balances while liabilities, fund equity, and revenue normally carry credit balances.

In FLAIR, the computer based accounting system generally automates one side of the accounting entries that are recorded in the system.

#### Example:

| Expenditures, Current           | XXXXX |       | User Input      |
|---------------------------------|-------|-------|-----------------|
| Released Cash in State Treasury |       | XXXXX | FLAIR Automated |
| To record a cash disbursement.  |       |       |                 |

### **104.4 Fund Accounting**

**Fund accounting** is used by governmental units and non-profit organizations for the accounting of how funds are spent. Fund accounting focuses on how funds are spent and not on revenues.

**Funds** are established for governmental units to control, monitor, and report on specific resources allocated/budgeted for a specific purpose. A fund is defined by the GASB as:

a fiscal and accounting entity with a self-balancing set of accounts recording cash and other financial resources, together with all related liabilities and residual equities or balances, and changes therein, which are segregated for the purpose of carrying on specific activities or attaining certain objectives in accordance with special regulations, restrictions, or limitations.

Funds are categorized into three broad categories to identify a fund's resource and how activities are financed. Each of these categories is further refined into specific fund types based on an agency's need and the Florida Statutes:

- Governmental Funds (five types)
- **Proprietary Funds** (two types)
- Fiduciary Funds (four types)

#### **104.4.1 Governmental Funds**

**Governmental funds** are used to account for most governmental functions. There are five types of governmental funds:

- *General Funds* used to account for and report all financial resources that are not accounted for in other fund types. General funds are assigned a Governmental Accounting, Auditing, and Financial Reporting (GAAFR) fund code of 10 in FLAIR.
- **Special Revenue Funds** used to account for and report the proceeds of specific revenue sources that are restricted or committed to purposes other than debt service or capital projects. Special revenue funds are assigned a GAAFR fund code of 20 in FLAIR.
- *Capital Projects Funds* used to account for and report financial resources that are restricted, committed, or assigned to expenditure for capital outlays, including acquisition or construction of capital facilities and other capital assets. Capital projects funds are assigned a GAAFR fund code of 30 in FLAIR.
- *Debt Service Funds* used to account for and report financial resources that are restricted, committed, or assigned to expenditure for principal and interest. Debt service funds are assigned a GAAFR fund code of 40 in FLAIR.
- **Permanent Funds** used to account for and report resources that are restricted to the extent that only earnings, and not principal, may be used for purposes that support the government's programs. Permanent funds are assigned a GAAFR fund code of 72 in FLAIR.

#### **104.4.2 Proprietary Funds**

**Proprietary funds** are used to account for financial resources and activities that are similar to those found in commercial enterprises. Proprietary funds recognize consumption or uses of resources as expenses rather than expenditures. There are two types of proprietary funds:

- *Enterprise Funds* used to account for operations and activities that are primarily financed through sales and service charges to parties external to the government. Enterprise funds are assigned a GAAFR fund code of 50 in FLAIR.
- *Internal Service Funds* used to account for operations and activities that are primarily financed through sales and service charges to other units within the government. Cost recovery, revenue = expenses, is a main focus of internal service funds. Internal service funds are assigned a GAAFR fund code of 60 in FLAIR.

#### **104.4.3 Fiduciary Funds**

**Fiduciary funds** are used to account for resources for which the government is acting as an agent, or fiduciary, for citizens or other governments. There are four types of fiduciary funds:

- *Private-Purpose Trust Funds* used to account for all trust arrangements where both principal and interest may be used for the benefit of individuals, private organizations, or other governments. Private-purpose trust funds are assigned a GAAFR fund code of 71 in FLAIR.
- *Pension Trust Funds* used to account for pensions and employee benefits for which the government is the trustee. Pension trust funds are assigned a GAAFR fund code of 73 in FLAIR.

- *Agency Funds* used to account for situations where the government acts as the collecting and disbursing agent for third parties. Agency funds are assigned a GAAFR fund code of 74 in FLAIR.
- *Investment Trust Funds* used to account for the external portion of investment pools that are managed by a government. Investment trust funds are assigned a GAAFR fund code of 76 in FLAIR.

#### 104.4.4 Account Groups

Account groups are used to account for fixed assets and long term liabilities. These account groups list a government's fixed assets and long term obligations. Two account groups are commonly used by governmental units:

- *General Fixed Asset Account Group* used to list all fixed assets of a governmental unit except those that are reported in proprietary funds. General fixed asset account groups are assigned a GAAFR fund code of 80 in FLAIR.
- *General Long-Term Debt Account Group* used to account for all long-term debt obligations of a government not reported in proprietary funds. General long-term debt account groups are assigned a GAAFR fund code of 90 in FLAIR.

### **104.5 Basis of Accounting**

The **basis of accounting** determines *when* transactions and events will be recognized in the accounting records and presented on the financial statements.

The three most common basis of accounting are:

- Cash
- Modified Accrual
- Accrual

#### 104.5.1 Cash Basis of Accounting

Under the **cash basis of accounting**, revenues are recorded when cash is received and expenses are recorded when cash is paid out. Although the cash basis may seem practical and reasonable, it disregards the existence of other resources that are available or consumed. The cash basis of accounting is not an acceptable basis of accounting for preparing governmental financial statements in accordance with GAAP (*see the following examples*).

Example of an expenditure/expense disbursement recorded on a cash basis:

| Description        | DR    | CR    |
|--------------------|-------|-------|
| Expense (Supplies) | 5,000 |       |
| Cash               |       | 5,000 |

CR = Credit Record; DR = Debit Record.

Example of the same expenditure/expense disbursement recorded on a cash basis in FLAIR:

| SF | GL Code | Description                               | DR    | CR    | I/A |
|----|---------|-------------------------------------------|-------|-------|-----|
|    | 7****   | Expense (Supplies)                        | 5,000 |       | Ι   |
| 1  | 13100   | Unexpended GR Release or                  |       | 5,000 | А   |
| 2  | 12200   | Released Cash in State Treasury <b>or</b> |       | 5,000 | А   |
| 8  | 11200   | Cash in Bank                              |       | 5,000 | А   |

A = FLAIR Automated; CR = Credit Record; DR = Debit Record; GL = General Ledger; GR = General Revenue; I = User Input; SF = State Fund.

#### 104.5.2 Modified Accrual Basis of Accounting

The **modified accrual basis of accounting** is used by all governmental fund types. Under the modified accrual basis of accounting, revenues are recognized in the period in which they become **available** and **measurable**.

- Revenues are **available** when they are collected either during the current period or soon enough after the end of the period to be used to pay liabilities of the current period.
- Revenues are **measurable** when they are reasonably estimable.

**Expenditures** are payments of obligations under the modified accrual basis of accounting. Expenditures are recognized when the related goods or services have been received, accepted and approved; and the invoice received.

Example of accounts payable and the corresponding payment recorded on a modified accrual basis:

| Description                        |       | CR    |
|------------------------------------|-------|-------|
| Expenditures                       | 5,000 |       |
| Accounts Payable                   |       | 5,000 |
| Accounts Payable                   | 5,000 |       |
| Unexpended GR Release or           |       | 5,000 |
| Released Cash in State Treasury or |       | 5,000 |
| Cash in Bank                       |       | 5,000 |

CR = Credit Record; DR = Debit Record; GR = General Revenue.

#### **104.5.3 Accrual Basis of Accounting**

Under the **accrual basis of accounting**, revenues are recognized when earned or when the government has the right to receive revenue, regardless of the timing of related cash flows. **Expenses** are payments of obligations under the accrual basis of accounting. Expenses are recorded when incurred which is prior to receipt of the invoice. The accrual basis of accounting is used with all proprietary funds and certain trust funds that resemble business-type activities (*see the following examples*).

Example of recording an accounts payable on an accrual basis:

| Date   | Description        | DR    | CR    |
|--------|--------------------|-------|-------|
| 5/1/12 | Expense (Supplies) | 5,000 |       |
|        | Accounts Payable   |       | 5,000 |

CR = Credit Record; DR = Debit Record.

Example of a payment recorded on an accrual basis when a payable has been recorded using the accrual basis:

| Date    | Description      | DR    | CR    |
|---------|------------------|-------|-------|
| 6/29/12 | Accounts Payable | 5,000 |       |
|         | Cash             |       | 5,000 |

CR = Credit Record; DR = Debit Record.

#### Example of accounts payable - records a liability on an accrual basis in FLAIR:

| Date   | GL Code | Description               | DR    | CR    | I/A |
|--------|---------|---------------------------|-------|-------|-----|
| 5/1/12 | 7****   | Expenditures (Supplies)   | 5,000 |       | Ι   |
|        | 31***   | Payable or                |       | 5,000 | Ι   |
|        | 35***   | Due to Governmental Units |       | 5,000 | Ι   |

A = FLAIR Automated; CR = Credit Record; DR = Debit Record; GL = General Ledger; I = User Input.

#### Records the expenditure and actual disbursement of cash in FLAIR:

| Date    | SF | GL Code | Description                               | DR    | CR    | I/A |
|---------|----|---------|-------------------------------------------|-------|-------|-----|
| 6/29/12 |    | 7****   | Expenditures                              | 5,000 |       | Ι   |
|         | 1  | 13100   | Unexpended GR Release or                  |       | 5,000 | А   |
|         | 2  | 12200   | Released Cash in State Treasury <b>or</b> |       | 5,000 | А   |
|         | 8  | 11200   | Cash in Bank                              |       | 5,000 | А   |

CR = Credit Record; DR = Debit Record; GL = General Ledger; GR = General Revenue.

#### Reversal of payable established in FLAIR using the accrual basis of accounting:

| Date    | GL Code | Description               | DR    | CR | I/A |
|---------|---------|---------------------------|-------|----|-----|
| 6/29/12 | 31***   | Payable or                | 5,000 |    | А   |
|         | 35***   | Due to Governmental Units | 5,000 |    | А   |

A = FLAIR Automated; CR = Credit Record; DR = Debit Record; GL = General Ledger; I = User Input.

### **104.6 Accounting Equation**

The accounting equation represents the relationship between the assets, liabilities, and fund balance. This is the foundation for double entry accounting. The basic equation is:

### Assets = Liabilities + Fund Balance/Net Assets

There are six elements in the accounting equation:

- Assets are any item of economic value owned by a government or organization that can be readily converted to cash. Assets are expected to benefit future operations.
  - Some examples of assets include: Cash in State Treasury Investments Accounts Receivable Buildings Increase Land and Equipment

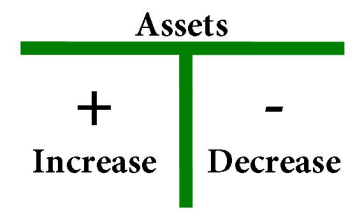

**Liabilities** refer to an entity's obligations and represent the amount the entity or government owes. Liabilities represent the claims that others have to the entity's resources.

> Liabilities Some examples of liabilities are: Accounts Payable Bond Payable **Compensated Absences** Decrease Increase

- Fund balance is the difference between the total assets and total liabilities in funds using cash or the modified accrual basis of accounting. Net asset is the difference between the total assets and total liabilities in funds using the accrual basis of accounting. These **Fund Balance** are also referred to as the equity accounts. The fund balance/net asset accounts can be subdivided into categories to show balances that are restricted as to their use and unrestricted amounts that are available for re-appropriation. Fund Increase Decrease balance/net asset has a typical credit balance.
- Revenues are increases to governmental assets as a result of the claim to receive fees and taxes, providing services, or the decreasing of a liability. An example would include the sale of driver's licenses or the assessment of sales tax. Revenues occur when the agency has "earned it."

- **Expenditures** are defined as decreases in financial resources. They are restricted in use to governmental fund types that use cash or the modified accrual basis of accounting. For financial reporting purposes, expenditures are classified as:
  - **Current expenditures** for governmental agencies include a wide range of expenditures, such as payroll. Current expenditures pertain to the current fiscal period.
  - **Capital outlay expenditures** relate to the acquisition of capital assets. Among other things, these are goods identified having a useful life greater than a year.
  - **Debt service expenditures** represent the payment of principal and interest needed to service debt.

**Expenses** are defined as the costs or the incurrence of liabilities during a period for performing governmental services as approved by the legislature. They are used in proprietary and certain fiduciary fund types that use the accrual basis of accounting.

• **Beginning fund balance/net asset** is the difference between total assets and total liabilities at the beginning of the current fiscal year. This figure is calculated by FLAIR during the year-end closing process and is automatically rolled forward using the GL code 54900.

### **104.7 Balance Sheet**

The **balance sheet** is a snapshot view at a moment in time that reports all the assets, liabilities, and the residual fund balance/net assets. It represents the first part of the accounting equation:

Assets = Liabilities + Fund Balance/Net Assets

The balance sheet may be prepared during the reporting cycle, but is always prepared as of the close of the fiscal year. Balances in the accounts for expenditures/expenses and revenues are added together and the remainder, if positive, decreases the fund balance amount; if negative, it increases the fund balance amount. This is referred to as a closing entry, and is the only time the fund balance is adjusted. Balances of the accounts on a balance sheet are carried forward each year and are referred to as **real** or **permanent accounts**.

### Example of a governmental balance sheet:

| General Fund Balance Sheet Example as of 6/30/2XXX |                     |                      |              |  |  |
|----------------------------------------------------|---------------------|----------------------|--------------|--|--|
| ASSETS LIABILITIES                                 |                     |                      |              |  |  |
|                                                    |                     |                      |              |  |  |
| Cash                                               | \$ 80,000.00        | Accounts Payable     | \$100,000.00 |  |  |
| Taxes Receivable                                   | 148,000.00          | Taxes Receivable     | 18,000.00    |  |  |
| Due from Other Funds                               | 22,000.00           | Due from Other Funds | 106,000.00   |  |  |
| State and Federal, Other                           | 17,000.00           | Total Liabilities    | 224,000.00   |  |  |
|                                                    |                     |                      |              |  |  |
|                                                    |                     | FUND BALANCE         |              |  |  |
|                                                    |                     | Fund Balance         | 51,000.00    |  |  |
|                                                    |                     | TOTAL LIABILITIES    |              |  |  |
| TOTAL ASSETS                                       | <u>\$275,000.00</u> | AND FUND BALANCE     | \$275,000.00 |  |  |

### **104.8 Operating Statement**

The **operating statement** is a summary of expenditures/expenses and revenue for a specific period of time, normally the current fiscal year-to-date. It is a visual representation of the second part of the accounting equation:

Revenues – Expenditures/Expenses = Beginning Fund Balance/Net Assets + Ending Fund Balance/Net Assets

Operating statement accounts are also referred to as **nominal** or **temporary accounts** because the expenditure/expense and revenue account balances are closed out at the end of each fiscal year and transferred to an equity account.

The excess of the revenue account balances over the expense account balances results in an increase to equity. The excess of expenditures/expenses over revenues results in a decrease to equity.

| Statement of Revenues and Expenditures            |                   |  |  |  |
|---------------------------------------------------|-------------------|--|--|--|
| Revenues                                          |                   |  |  |  |
| Fines                                             | \$ 4,500.00       |  |  |  |
| Expenditures                                      |                   |  |  |  |
| Miscellaneous Expenditures                        | \$ 750.00         |  |  |  |
| Salaries                                          | <u>\$3,000.00</u> |  |  |  |
| Excess of Revenues over Expenditures (Net Income) |                   |  |  |  |
|                                                   | \$ 750.00         |  |  |  |
| Beginning Fund Balance                            | \$1,000.00        |  |  |  |
| Ending Fund Balance                               | \$1,750.00        |  |  |  |

Example of a simple governmental operating statement:

### **104.9 Normal Balance**

The **normal balance** is an accounting classification used to identify the side of an account, debit or credit, to which an increase is recorded. If the normal balance for an account is a debit, then an entry for a debit would increase the account's value. A credit to the same account would decrease the account's value. Understanding where the normal balance should be makes it easier to trace errors, as well as reinforce the notion that financial entries have at least two components.

| Account                 | Debit    | Credit   | Normal Balance |
|-------------------------|----------|----------|----------------|
| ASSETS                  | Increase | Decrease | Debit          |
| LIABILITIES             | Decrease | Increase | Credit         |
| FUND BALANCE/NET ASSETS | Decrease | Increase | Credit         |
| REVENUES                | Decrease | Increase | Credit         |
| EXPENDITURES/EXPENSES   | Increase | Decrease | Debit          |

This table shows the effects of debits and credits on account balances:

**Typical balances** in FLAIR are the equivalent of normal balances.

**Atypical balances** in FLAIR reflect balances that are not normal and are not like normal balances in definition.

## **105 FLAIR Overview**

The FLAIR Subsystem is the State of Florida's accounting system. The State of Florida must comply with varied requirements, regulations, restrictions, and agreements that affect its financial management and accounting. Such compliance must be demonstrable and must be reported on a regular basis.

The accounting system of the State of Florida must make it possible to:

- Show compliance with all applicable legal provisions; and
- Determine fairly and with full disclosure the financial position and the results of the financial operations of the funds and account groups of the State.

The accounts of all state agencies (expense/expenditures, and revenues) are coordinated through FLAIR.

FLAIR is comprised of four components which serve specific functions within the State's accounting system.

| FLAIR components: |
|-------------------|
|-------------------|

| Component                                  | Description                                                                                                    |
|--------------------------------------------|----------------------------------------------------------------------------------------------------|
| CENTRAL ACCOUNTING COMPONENT               | Maintains the State of Florida's cash, budget, audit,                                                                                                    |
| (CAC)                                      | tax reporting, and payments.                                                                                                    |
| DEPARTMENTAL ACCOUNTING<br>COMPONENT (DAC) | Maintains agency accounting records and provides<br>accounting details for GL transactions, account<br>receivables, accounts payables, grants, projects,<br>assets, budget controls, etc. within the organization. |
| PAYROLL                                    | Processes State Payroll.                                                                                                    |
| INFORMATION WAREHOUSE                      | Allows users to access information extracted from DAC, CAC, Payroll, and certain external systems. Data storage and reporting system.                                                                              |

### **105.1 FLAIR Fundamentals**

FLAIR is a double entry, GL accounting system that is utilized to perform the State's accounting and financial management functions. FLAIR is updated on a daily basis, providing the user with current online information.

In accordance with GAAP, FLAIR provides:

- Accounting control over assets, liabilities, revenue, and expenditures;
- Agency management with budgetary control, while allowing divisions and lower levels of management maximum autonomy; and
- Adequate records for research, audit requirements, and claim settlements against the State.

The system is designed so that all transactions are input through a computer terminal by making one entry for each transaction. FLAIR's overnight process automatically produces all accounting entries necessary for the completion of the transaction.

FLAIR is designed to be a general accounting system that is adaptable to the mode of operation and report requirements of each individual agency.

Reconciling requirements of the individual departments and the requirements of FLAIR require close coordination between managerial and accounting personnel of each department, each data center, and the staff of DFS.

### **105.2 FLAIR History**

In the 1970s, the Florida Legislature determined agencies were using different accounting codes and procedures. As a result, the Legislature created the Florida Fiscal Accounting Management Information System (FFAMIS) Act, which was passed in the 1980s. In addition, the State Automated Management Accounting Subsystem (SAMAS) was established.

The FFAMIS Act, authorized in sections 215.90 through 215.96, F.S., was established to plan, implement, and manage a unified information system that provides fiscal, management, and accounting support for the State's decision makers. To disseminate this information, the Act specified the creation of FFAMIS, as discussed in section 215.93, F.S. FFAMIS specifically included the following subsystems:

- Planning and Budgeting
- Florida Accounting Information Resource (FLAIR)
- Cash Management System (CMS)
- Purchasing
- Personnel Information

Per section <u>215.94(2)</u>, F.S., DFS is the functional owner of FLAIR. As such, DFS is legally responsible for the design, implementation, and operation of the subsystem. FLAIR must include, but is not limited to, the functions of "accounting and reporting so as to provide timely data for producing financial statements," and auditing and settling claims against the State. The accounting information must adhere to GAAP.

The Auditor General is responsible for providing technical advice based on technical standards for any development or significant modifications to the functional system specifications. It is also the responsibility of each functional owner to install and incorporate such specified features, characteristics, controls, and internal control measures within each information subsystem to ensure the integrity of the system.

Between 1980 and 1983 there was a gradual conversion period allowing agencies to implement SAMAS. By 1983, all agencies were using SAMAS as their accounting system. In 1997, SAMAS was officially changed to FLAIR and the FFAMIS Act to the FFMIS Act.

### **105.3 FLAIR and Interfaced Systems**

FLAIR, CMS, and the Legislature Appropriations System/Planning and Budgeting Subsystem (LAS/PBS) are subsystems of FFMIS. People First, MyFloridaMarketPlace (MFMP), FFMIS, and various agency systems interface with FLAIR on a daily basis.

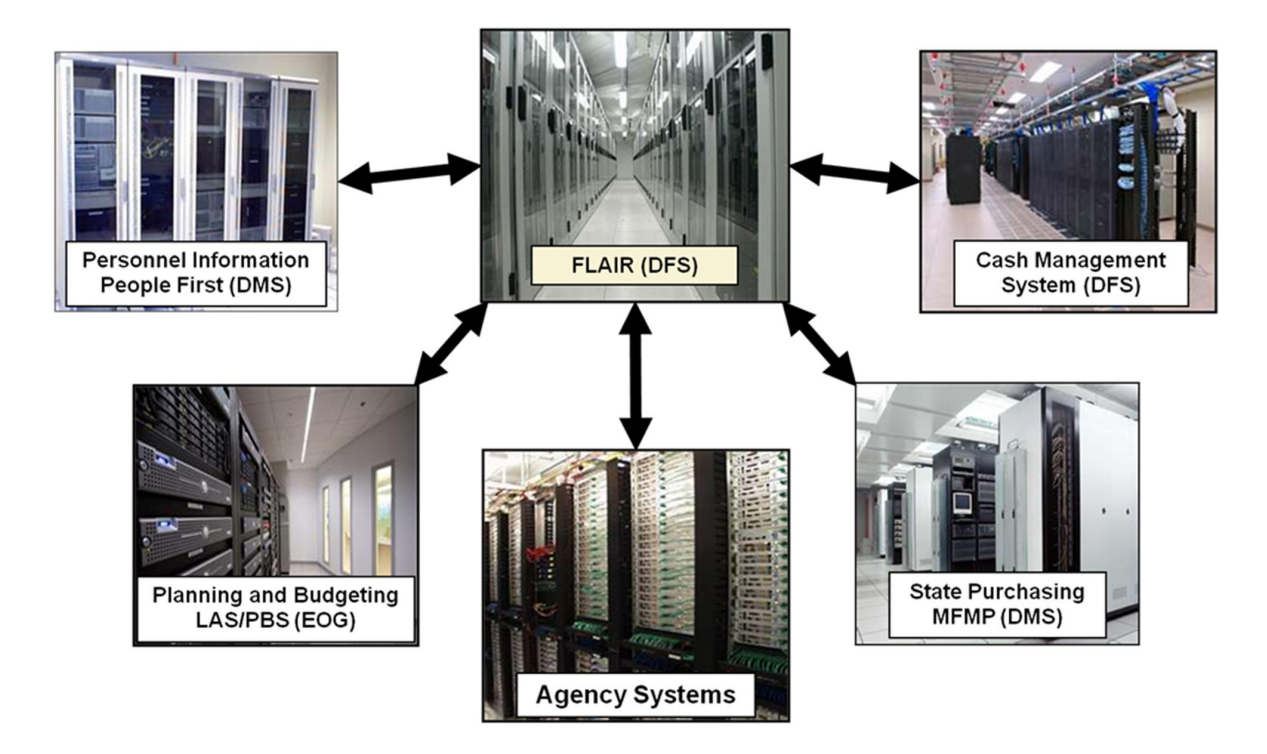

#### FLAIR interfaces:

| System Name    | Description                                                                          | Functional Owner |
|----------------|--------------------------------------------------------------------------------------|------------------|
| FLAIR          | Manages and tracks accounting transactions.                                          | DFS              |
| CMS            | Manages deposits and investments.                                                    | DFS              |
| LAS/PBS        | Manages the appropriations process.                                                  | EOG              |
| People First   | Manages human resources information.                                                 | DMS              |
| MFMP           | Manages purchasing functions.                                                        | DMS              |
| Agency Systems | Agencies have created unique applications to send and receive financial information. | Agencies         |

CMS = Cash Management System; DFS = Department of Financial Services; EOG = Executive Office of the Governor; FLAIR = Florida Accounting Information Resource; MFMP = MyFloridaMarketPlace.

### **105.4 FLAIR Process**

An analysis of an agency's organizational structure, operations, and accounting procedures is necessary before the agency can begin using FLAIR. Once the analysis is complete, steps are then taken to implement the agency as a FLAIR user. After the initial set-up is complete, daily activities and periodic processes will be ongoing.

The following flowchart illustrates the FLAIR process:

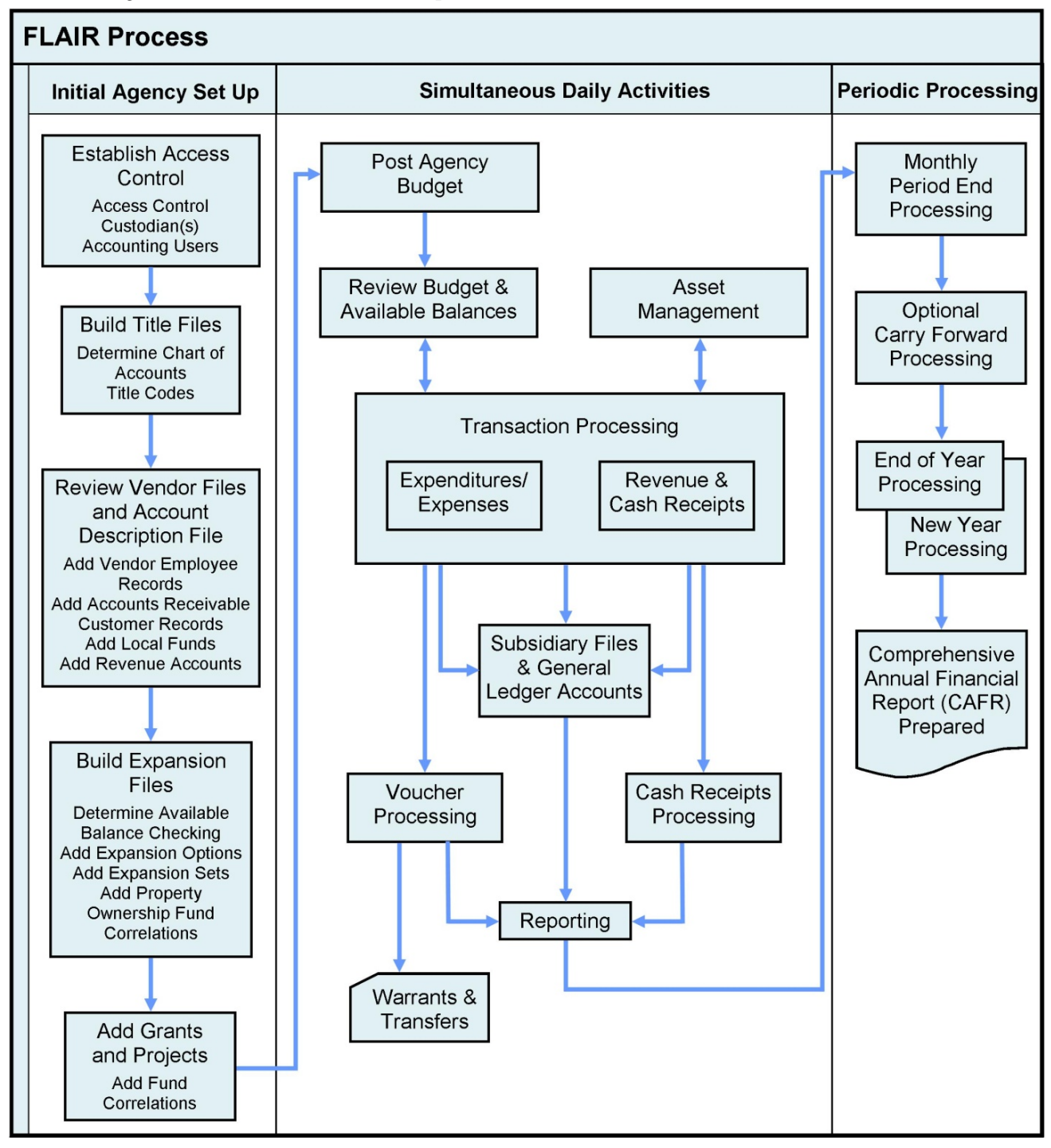

### **105.5 Overview of FLAIR Data Flow**

To access the FLAIR system, the user signs on with their assigned organization code, user name, and password. The user's information is validated through the online Access Control File. If the information input is correct, a menu screen is displayed that lists the functionality granted to the user. If the information is incorrect, an error message will display and the user will need to re-input the sign-on information. After successful sign-on, the user chooses a valid function or transaction type to input and the system will display the formatted input screen. The user then inputs the data necessary to complete the chosen transaction.

When the user inputs a transaction into the system, the online processing begins. If an expansion option is indicated, the data from the Expansion Files is retrieved and included in the transaction. *See section 112 Expansion Files for more information.* 

All data codes are validated against the Title File to ensure that all codes have titles prior to processing the transaction. If a vendor number is input, the Vendor Files are checked to ensure that the vendor is valid. If Available Balance Checking is set, the indicated balances are checked at the time the transaction is input. If confirmed, the balances are updated. If the transaction fails balance checking and creates an atypical balance, the user will receive an error message. If Available Balance Checking is not set on the expansion record, the Available Balance File is automatically updated by the amount of the transaction.

Simultaneously, the appropriate subsidiaries or files are updated:

- Encumbrances (see section 113.1.3 Encumbrances and Accounts Payable Inquiries for details).
- Accounts Payable (*see section 113.1.3 Encumbrances and Accounts Payable Inquiries for details*).
- Accounts Receivable (see section 113.1.5 Accounts Receivable Transactions Inquiries for details).
- Revolving Fund (see section 205 Revolving Funds Disbursements for details).
- Grants (see FACTS for contract and grant details).
- Asset Management (see chapter 500 Asset Management for details).
- Cash Receipts (see section 113.1.6 Cash Receipts Transactions Inquiry for details).
- Clearing Fund (see section 113.1.6 Cash Receipts Transactions Inquiry for details).

Before nightly processing begins, the transaction is recorded on the Daily Input File and is available for inquiry, update, and limited reporting. During nightly processing, the first step is the vouchering process. Once the vouchers are received in the Voucher Print File, agencies will have the ability to print their vouchers on their local printers the next day.

After the vouchering process is complete, the Revolving Fund Subsidiary is updated, selected vouchers are sent to the Voucher Audit File, and the vouchers related to journal transfers (JT) are updated on the JT File. The automated entries are generated, the Automatic Posting Work File is created, the History File is built, and the Master File is updated.

The History File and Master File are then used to create the Report File, from which agency reports are created.

The following flowchart illustrates the flow of data:

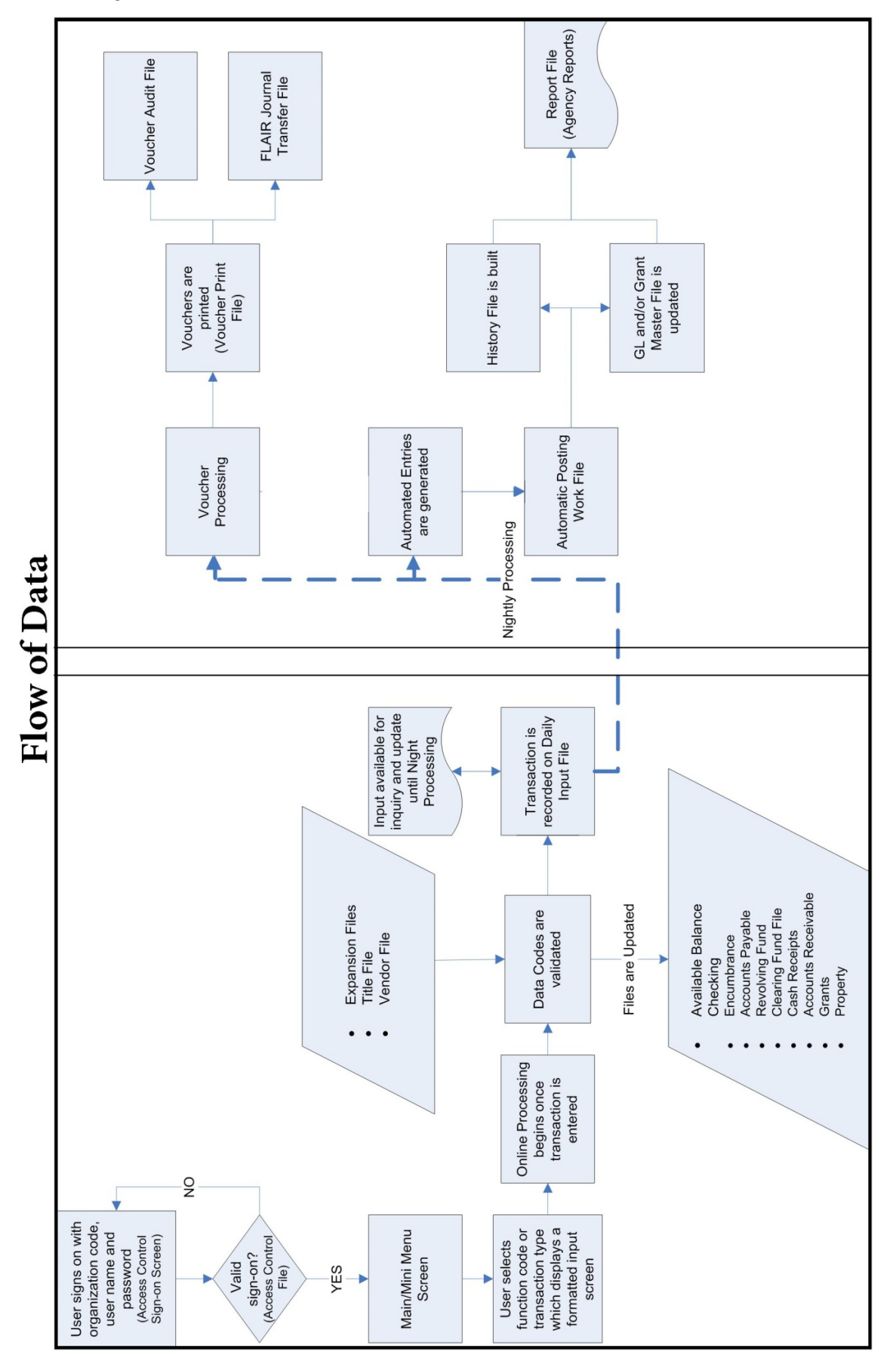

### **105.6 FLAIR Navigation**

Various navigation tools within FLAIR allow users to move within the software to perform different tasks. Understanding these tools allows the user to navigate and perform functions more efficiently.

FLAIR was programmed to include the following navigation tools:

- Program Function Keys (PF Keys)
- Function Codes
- Screen Names
- Transaction Type (TYPE) and Screen Selection (SEL) Fields
- NEXT Line

#### Navigation Features of FLAIR

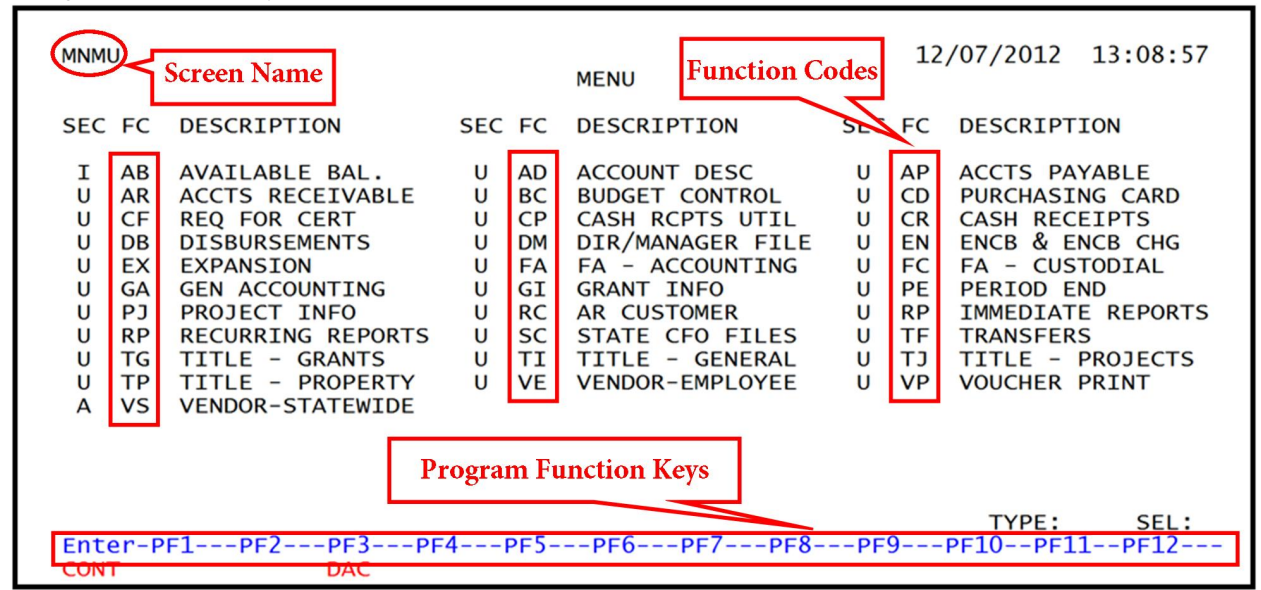

Navigation Features of FLAIR (continued)

| 51S2 TR 51 - UNENCUMBERED DISBURSEMENTS - SINGLE INPUT 12/07/2012 13:33:04                                                                                                    |   |
|----------------------------------------------------------------------------------------------------|---|
| L1 L2 L3 L4 L5 EO VR OBJECT CF PPI DESCRIPTION SUB-VENDOR-ID<br>85 10 01 01 211 01 04 261000 _                                                                                                    |   |
| AMOUNT VENDOR-ID TRN-DT G VOUCH-NO LINE BI OTHER-DOC E<br>2012 V                                                                                                    | 3 |
| INVOICE ABQUANTITY CK-NO CK-DT PID BF-ORG BF-EO BF-OB/CF BF-CAT/YR                                                                                                    |   |
| CAT YR GL EGLEOB ECAT EP GRANT GY CNTRT CY OCA AU 040000 00 71100                                                                                                    |   |
| GF SF FID BE IBI EF STATE-PROGRAM PROJECT ID<br>20 2 010001 85100000 00 1112110000 000000                                                                                                    |   |
| BPIN   COUNT  UNITS   NEXT Line   TYPE and SEL                                                                                                    |   |
| NEXT:         L1-L5         85         10         01         211         EO         O1         VR         04         OBJECT         261000         PFI         TYPE         SEL           Enter-PF1PF2PF3PF4PF5PF6PF7PF8PF9PF10PF11PF12         MINI         MERSH         CAN |   |
|                                                                                                    |   |

### **105.6.1 FLAIR Program Function Keys**

**Program function (PF) keys** are computer keyboard keys that have been programmed to act as shortcuts for performing certain actions within an application. FLAIR uses the **F1** through F12 keys on the keyboard as PF keys (with **F1** = PF1, and so on), as well as the **Enter**, **Tab**, **Ctrl**, and **Escape** keys. A PF key is available for operation if it appears on the screen or is otherwise noted (such as the Help Key).

| Program<br>Function Key | Description                       | Special Instructions                                                                                                    |
|-------------------------|-----------------------------------|----------------------------------------------------------------------------------------------------|
| PF1                     | Help Key                          | The Help Menu is available when an asterisk (*) is<br>next to the field name. Only accessible in Purchasing<br>Card (PCard) Module, Reporting Distribution System<br>(RDS), and the Transfer Function.                                                                                    |
| PF2                     | Quit                              | Used to exit FLAIR. Does not process any<br>information input on the screen. Only accessible in<br>the PCard Module and Transfer Function.                                                                                                    |
| PF3                     | Return to Mini Menu               | While in a transaction screen, this key processes the information on the screen and returns the user to the Mini Menu.                                                                                                    |
| PF4                     | Return to Main Accounting<br>Menu | While in a transaction screen, this key process the information on the screen and returns the user to the Main Accounting Menu.                                                                                                    |
| PF5                     | Refresh                           | Refreshes the screen and displays the screen as it<br>appeared before any input was made. In the PCard<br>Module and Transfer Function, this key retrieves the<br>PF Key Display Options window. This window allows<br>the user to change how the PF keys are displayed on<br>the screen. |
| PF6                     | Return to the First Record        | Returns the user to the first record meeting the users'<br>search criteria. In the PCard Module, if the user<br>presses this key, the user has the flexibility to<br>"program" how the screen will behave after a<br>successful screen modification.                                      |
| PF7                     | Page Back                         | Pages back one screen. Only accessible in the PCard<br>Module, RDS, and Transfer Function.                                                                                                    |
| PF8                     | Page Forward                      | Pages forward one screen.                                                                                                    |
| PF9                     | Expand All                        | Only accessible in the PCard Module. Used when the entire reallocation must be re-expanded.                                                                                                    |
| PF10                    | Scroll Left                       | Only accessible in PCard Module, RDS, and the Transfer Function.                                                                                                    |
| PF11                    | Scroll Right                      | Only accessible in PCard Module, RDS, and the Transfer Function.                                                                                                    |
| PF12                    | Cancel                            | Cancels the transaction and does not process the screen.                                                                                                    |

PF keys for FLAIR:

| Program<br>Function Key | Description | Special Instructions                                                                                                    |
|-------------------------|-------------|----------------------------------------------------------------------------------------------------|
| ENTER                   | Continue    | This key will process the <b>TYPE</b> and <b>SEL</b> fields unless<br>left blank, and then will process the <b>NEXT</b> line unless<br>blank, and then will process the requested data. |
| ТАВ                     | TAB Key     | Allows the user to move the cursor from one field to another horizontally.                                                                                                    |
| RIGHT<br>CTRL*          | Control Key | Allows the user to move the cursor from one field to another vertically.                                                                                                    |
| ESC                     | Escape Key  | If the cursor is not located in a predefined field on the FLAIR screen, press this key to reset the screen.                                                                             |

\*If the user's keyboard is mapped to include this key functionality.

### 105.6.2 FLAIR Function Codes

The **function codes** in FLAIR are two-digit alphabetic codes used to identify a transaction type, mini menu, or file. The available functions codes are displayed on the Main Accounting Menu when the user signs on. Their functionality depends on the user's Access Control Record.

|--|

| FLAIR Functions                    | Transaction (TR) Types and/or Description of Function                                                                                                    |
|------------------------------------|----------------------------------------------------------------------------------------------------|
| AVAILABLE BALANCE (AB)             | Available Balance File of Departmental Balances                                                                                                    |
| ACCOUNT DESCRIPTION (AD)           | Account Description File of Valid FLAIR Accounts                                                                                                    |
| ACCOUNTS PAYABLE (AP)              | TR80 - Unencumbered Payable<br>TR81 - Encumbered Payables<br>TR8S - Accounts Payable Subsidiary File                                                                                             |
| ACCOUNTS RECEIVABLE (AR)           | TR90 - Accounts Receivable<br>TR91 - Memo Accounts Receivable<br>TR9S - Accounts Receivable Subsidiary File                                                                                      |
| BUDGET CONTROL (BC)                | TR20 - Allotments<br>TR21 - Appropriations, Approved Budget, Estimated Revenue<br>TR22 - Releases                                                                                                |
| PURCHASING CARD (CD)               | PCard Module                                                                                                    |
| REQUEST FOR<br>CERTIFICATIONS (CF) | TR1S - Request for Certifications                                                                                                    |
| CASH RECEIPTS<br>UTILITIES (CP)    | Cash Receipt Processing and Report Options                                                                                                    |
| CASH RECEIPTS (CR)                 | TR30 - Direct Deposit Receipts<br>TR31 - Clearing Fund Receipts<br>TR32 - Revolving Fund Reimbursements<br>TR33 - Direct Deposit Receivable Receipts<br>TR34 - Clearing Fund Receivable Receipts |

### FLAIR PROCEDURES MANUAL | Fundamentals

| FLAIR FUNCTIONS                                                                                                    | Transaction (TR) Types and/or Description of Function                                                                                                    |
|----------------------------------------------------------------------------------------------------|----------------------------------------------------------------------------------------------------|
|                                                                                                    | TR96 - JT Receipts                                                                                                    |
|                                                                                                    | TR97 - JT Receivable Receipts                                                                                                    |
|                                                                                                    | TR3S - Cash Receipts and Clearing Fund File                                                                                                    |
|                                                                                                    | TR51 - Unencumbered Disbursements                                                                                                    |
|                                                                                                    | TR52 - Revolving Fund Unencumbered Disbursements                                                                                                    |
|                                                                                                    | TR53 - Payable Disbursements                                                                                                    |
|                                                                                                    | TR54 - Revolving Fund Payable Disbursement                                                                                                    |
| DISBURSEMENTS (DB)                                                                                                    | TR57 - Refund of Overpayment of Taxes                                                                                                    |
|                                                                                                    | TR58 - Disbursement Corrections                                                                                                    |
|                                                                                                    | TR59 - Revolving Fund Disbursement Corrections                                                                                                    |
|                                                                                                    | TP71 Povolving Fund Engumbared Disbursements                                                                                                    |
|                                                                                                    | TR7S - Revolving Fund Subsidiary File                                                                                                    |
| DIRECTOR/MANAGER                                                                                                    |                                                                                                    |
|                                                                                                    | Director/Manager Title File                                                                                                    |
| FILE (DM)                                                                                                    |                                                                                                    |
| ENCUMBRANCES AND                                                                                                    | TR60 - Encumbrances                                                                                                    |
| ENCUMBRANCE                                                                                                    | TR61 - Encumbrance Changes                                                                                                    |
| CHANGES (EN)                                                                                                    | TR6S - Encumbrance Subsidiary File                                                                                                    |
| EXPANSION (EX)                                                                                                    | Option File/Set File                                                                                                    |
|                                                                                                    | TR16 - Property General Accounting                                                                                                    |
| FIXED ASSET ACCOUNTING                                                                                                    | DA - Single Item Depreciation                                                                                                    |
| (FA)                                                                                                    | MT - Mass Transfer Request                                                                                                    |
|                                                                                                    | DR - Depreciation Request                                                                                                    |
|                                                                                                    | PM - Property Disposition, Restoration, or Single Item Transfer                                                                                                    |
|                                                                                                    |                                                                                                    |
|                                                                                                    | CI - Chained Item Inquiry                                                                                                    |
|                                                                                                    | CI - Chained Item Inquiry<br>CT - Custodian Title Information                                                                                                    |
|                                                                                                    | CI - Chained Item Inquiry<br>CT - Custodian Title Information<br>DE - Simulated Depreciation Request                                                                                                    |
| FIXED ASSET CUSTODIAL (FC)                                                                                                    | CI - Chained Item Inquiry<br>CT - Custodian Title Information<br>DE - Simulated Depreciation Request<br>DA - Depreciation Adjustments<br>NA - Property Non-Accounting Data Entry                                                                                                    |
| FIXED ASSET CUSTODIAL (FC)                                                                                                    | CI - Chained Item Inquiry<br>CT - Custodian Title Information<br>DE - Simulated Depreciation Request<br>DA - Depreciation Adjustments<br>NA - Property Non-Accounting Data Entry<br>PM - Property Master File Inquiry/Update                                                                                                    |
| FIXED ASSET CUSTODIAL (FC)                                                                                                    | CI - Chained Item Inquiry<br>CT - Custodian Title Information<br>DE - Simulated Depreciation Request<br>DA - Depreciation Adjustments<br>NA - Property Non-Accounting Data Entry<br>PM - Property Master File Inquiry/Update<br>PP - Property Pending File                                                                                                    |
| FIXED ASSET CUSTODIAL (FC)                                                                                                    | CI - Chained Item Inquiry<br>CT - Custodian Title Information<br>DE - Simulated Depreciation Request<br>DA - Depreciation Adjustments<br>NA - Property Non-Accounting Data Entry<br>PM - Property Master File Inquiry/Update<br>PP - Property Pending File<br>PH - Property History Inquiry                                                                                                    |
| FIXED ASSET CUSTODIAL (FC)                                                                                                    | CI - Chained Item Inquiry<br>CT - Custodian Title Information<br>DE - Simulated Depreciation Request<br>DA - Depreciation Adjustments<br>NA - Property Non-Accounting Data Entry<br>PM - Property Master File Inquiry/Update<br>PP - Property Pending File<br>PH - Property History Inquiry<br>PI - Property Inventory                                                                                                    |
| FIXED ASSET CUSTODIAL (FC)                                                                                                    | CI - Chained Item Inquiry<br>CT - Custodian Title Information<br>DE - Simulated Depreciation Request<br>DA - Depreciation Adjustments<br>NA - Property Non-Accounting Data Entry<br>PM - Property Master File Inquiry/Update<br>PP - Property Pending File<br>PH - Property History Inquiry<br>PI - Property Inventory<br>TR10 - General Accounting                                                                                                    |
| FIXED ASSET CUSTODIAL (FC)<br>GENERAL ACCOUNTING (GA)                                                                                       | CI - Chained Item Inquiry<br>CT - Custodian Title Information<br>DE - Simulated Depreciation Request<br>DA - Depreciation Adjustments<br>NA - Property Non-Accounting Data Entry<br>PM - Property Master File Inquiry/Update<br>PP - Property Pending File<br>PH - Property History Inquiry<br>PI - Property Inventory<br>TR10 - General Accounting<br>TR11 - Master File Life-to-Date (LTD) Adjustments                                                                                                    |
| FIXED ASSET CUSTODIAL (FC) GENERAL ACCOUNTING (GA) GRANT INFORMATION (GI)                                                                   | CI - Chained Item Inquiry<br>CT - Custodian Title Information<br>DE - Simulated Depreciation Request<br>DA - Depreciation Adjustments<br>NA - Property Non-Accounting Data Entry<br>PM - Property Master File Inquiry/Update<br>PP - Property Pending File<br>PH - Property History Inquiry<br>PI - Property Inventory<br>TR10 - General Accounting<br>TR11 - Master File Life-to-Date (LTD) Adjustments<br>Grant Informational Data                                                                                                    |
| FIXED ASSET CUSTODIAL (FC)<br>GENERAL ACCOUNTING (GA)<br>GRANT INFORMATION (GI)<br>PERIOD END (PE)                                          | CI - Chained Item Inquiry<br>CT - Custodian Title Information<br>DE - Simulated Depreciation Request<br>DA - Depreciation Adjustments<br>NA - Property Non-Accounting Data Entry<br>PM - Property Master File Inquiry/Update<br>PP - Property Pending File<br>PH - Property History Inquiry<br>PI - Property Inventory<br>TR10 - General Accounting<br>TR11 - Master File Life-to-Date (LTD) Adjustments<br>Grant Informational Data<br>Period/Month End/Certified Forward Closing Requests                                                                    |
| FIXED ASSET CUSTODIAL (FC)<br>GENERAL ACCOUNTING (GA)<br>GRANT INFORMATION (GI)<br>PERIOD END (PE)<br>PROJECT INFO (PJ)                     | CI - Chained Item Inquiry<br>CT - Custodian Title Information<br>DE - Simulated Depreciation Request<br>DA - Depreciation Adjustments<br>NA - Property Non-Accounting Data Entry<br>PM - Property Master File Inquiry/Update<br>PP - Property Pending File<br>PH - Property History Inquiry<br>PI - Property Inventory<br>TR10 - General Accounting<br>TR11 - Master File Life-to-Date (LTD) Adjustments<br>Grant Informational Data<br>Period/Month End/Certified Forward Closing Requests<br>Project Informational Data                                      |
| FIXED ASSET CUSTODIAL (FC)<br>GENERAL ACCOUNTING (GA)<br>GRANT INFORMATION (GI)<br>PERIOD END (PE)<br>PROJECT INFO (PJ)<br>AR CUSTOMER (RC) | CI - Chained Item Inquiry<br>CT - Custodian Title Information<br>DE - Simulated Depreciation Request<br>DA - Depreciation Adjustments<br>NA - Property Non-Accounting Data Entry<br>PM - Property Master File Inquiry/Update<br>PP - Property Pending File<br>PH - Property History Inquiry<br>PI - Property Inventory<br>TR10 - General Accounting<br>TR11 - Master File Life-to-Date (LTD) Adjustments<br>Grant Informational Data<br>Period/Month End/Certified Forward Closing Requests<br>Project Informational Data<br>Accounts Receivable Customer File |
| FLAIR Functions               | Transaction (TR) Types and/or Description of Function  |  |  |  |
|-------------------------------|--------------------------------------------------------|--|--|--|
| <b>RECURRING REPORTS (RP)</b> | Scheduling/Running Reports on an Ongoing Basis         |  |  |  |
| STATE CFO FILES (SC)          | Access to the Central Accounting or CFO Functions      |  |  |  |
| TRANSFERS (TF)                | TR94 – Revenue to Revenue Transfer                     |  |  |  |
| TITLE - GRANTS (TG)           | Titles for Grant Data Codes                            |  |  |  |
| TITLE – GENERAL (TI)          | Titles for General Data Codes                          |  |  |  |
| TITLE – PROJECTS (TJ)         | Titles for Project Data Codes                          |  |  |  |
| TITLE – PROPERTY (TP)         | Titles for Property Data Codes                         |  |  |  |
| VENDOR-EMPLOYEE (VE)          | Employee Vendor File                                   |  |  |  |
| VOUCHER PRINT (VP)            | Agency Printing of Vouchers and Voucher Summary Report |  |  |  |
| VENDOR STATEWIDE (VS)         | Statewide Vendor File                                  |  |  |  |

CFO = Chief Financial Officer.

### 105.6.3 FLAIR Screen Names

**Screen names** are located at the top left corner of every FLAIR screen. These screen names identify the screen which the user is viewing. If the user is having difficulty on one of the screens, the user may contact the **DFS Help Desk** (**Help Desk**). To ensure accurate and timely assistance, the user should provide the Help Desk with a clear description of the problem occurring, including the screen name and any error message returned on the screen.

There are two types of menu screens in FLAIR:

- Main Accounting Menus list all accounting functions available for a given security access level at the time of sign on.
- **Mini Menus** list the transaction types within a function and the available screen selections for each transaction type within the user's assigned security control record.

# Main Accounting Menu

| MNMU                                                                                 |                                                                                                    |                                                                              | MENU                                                                                                    | 12                                                                           | 2/07/2012 13:08:57                                                                                                    |
|--------------------------------------------------------------------------------------|----------------------------------------------------------------------------------------------------|------------------------------------------------------------------------------|----------------------------------------------------------------------------------------------------|------------------------------------------------------------------------------|----------------------------------------------------------------------------------------------------|
| SEC FC                                                                               | DESCRIPTION                                                                                                    | SEC FC                                                                       | DESCRIPTION                                                                                                    | SEC FC                                                                       | DESCRIPTION                                                                                                    |
| I AB<br>U AR<br>U CF<br>U DB<br>U EX<br>U GA<br>U PJ<br>U RP<br>U TG<br>U TP<br>A VS | AVAILABLE BAL.<br>ACCTS RECEIVABLE<br>REQ FOR CERT<br>DISBURSEMENTS<br>EXPANSION<br>GEN ACCOUNTING<br>PROJECT INFO<br>RECURRING REPORTS<br>TITLE - GRANTS<br>TITLE - PROPERTY<br>VENDOR-STATEWIDE | U AD<br>U BC<br>U CP<br>U DM<br>U FA<br>U GI<br>U RC<br>U SC<br>U TI<br>U VE | ACCOUNT DESC<br>BUDGET CONTROL<br>CASH RCPTS UTIL<br>DIR/MANAGER FILE<br>FA - ACCOUNTING<br>GRANT INFO<br>AR CUSTOMER<br>STATE CFO FILES<br>TITLE - GENERAL<br>VENDOR-EMPLOYEE | U AP<br>U CD<br>U CR<br>U EN<br>U FC<br>U PE<br>U RP<br>U TF<br>U TJ<br>U VP | ACCTS PAYABLE<br>PURCHASING CARD<br>CASH RECEIPTS<br>ENCB & ENCB CHG<br>FA - CUSTODIAL<br>PERIOD END<br>IMMEDIATE REPORTS<br>TRANSFERS<br>TITLE - PROJECTS<br>VOUCHER PRINT |
| Enter-P<br>CONT                                                                      | F1PF2PF3PF<br>DAC                                                                                                    | 4PF5-                                                                        | PF6PF7PF8-                                                                                                    | PF9                                                                          | TYPE: SEL:<br>PF10PF11PF12                                                                                                    |

### Disbursements Mini Menu

| DBMU      |                                           | 12/07/2012 15:42:54 |
|-----------|-------------------------------------------|---------------------|
|           | DISBURSEMENTS MINI MENU                   |                     |
| TYPE      |                                           | SEL OPTIONS         |
| 51        | UNENCUMBERED DISBURSEMENTS                | ASMT                |
| 52        | DEVOLVING EUND UNENCUMPEDED DISPUBSEMENTS |                     |
| 52        | REVOLVING FUND UNENCOMBERED DISBURSEMENTS | A, 5, M, 1          |
| 23        | PAYABLES DISBURSEMENTS                    | A, S, M, I          |
| 54        | REVOLVING FUND PAYABLES DISBURSEMENTS     | A,S,M,I             |
| 57        | OVERPAYMENTS                              | S,I                 |
| 58        | DISBURSEMENTS CORRECTION                  | A.S.M.I             |
| 59        | REVOLVING FUND DISBURSEMENTS CORRECTION   | A . M               |
| 70        | ENCLIMBERED DISRUPSEMENTS                 | ASMT                |
| 71        |                                           |                     |
| 71        | REVOLVING FUND ENCOMPERED DISBURSEMENTS   | A, 5, M, 1          |
| 15        | REVOLVING FUND SUBSIDIARY LEDGER          | M,1                 |
|           |                                           |                     |
| SEL       |                                           |                     |
| A         | MULTIPLE INPUT                            |                     |
| S         | STNGLE TNPUT WITH EXPANDED DATA DISPLAY   |                     |
| M         |                                           |                     |
| T         | STNCLE TNOUTRY WITH EVRANDED DATA DICH AV |                     |
| 1         | SINGLE INQUIRT WITH EXPANDED DATA DISPLAT |                     |
|           |                                           |                     |
|           |                                           | TYPE SEL            |
| Enter-PF1 | PF2PF3PF4PF5PF6PF7PF8                     | PF9PF10PF11PF12     |
| CONT      | MAIN RFRSH                                |                     |
|           |                                           |                     |

### **105.6.4 TYPE and SEL Fields**

The **TYPE** and **SEL** fields are displayed in the lower right corner on all transaction screens (including the Mini Menus). These field selections allow users to transfer to different screens and/or transaction types.

|                       |             |              |               | ТҮРЕ                | SEL   |
|-----------------------|-------------|--------------|---------------|---------------------|-------|
| Enter-PF1PF2-<br>CONT | PF3<br>MINI | -PF4<br>MAIN | -PF5<br>RFRSH | PF6PF7PF8PF9PF10PF1 | 1PF12 |

Tips:

- Use the **TYPE** field to transfer to a different function or transaction type.
- Use the **SEL** field to transfer to a different screen selection within a transaction type.
- Any valid function code can be input in the **TYPE** field.
- Any valid transaction type and selection type codes can be input in the **TYPE** and **SEL** fields.
- All function codes are alphabetic codes. If a function code is input in the **TYPE** field, the **SEL** field must be blank.
- Transaction types are alphanumeric codes. If a transaction type is input into the **TYPE** field, the **SEL** field must contain a selection.

To access a Mini Menu:

- 1. In the **TYPE** field, input the function code (for this example, **DB** for Disbursements).
- 2. Leave the **SEL** field blank.
- 3. Press **Enter**. FLAIR will display the requested Mini Menu (for this example, the Disbursements Mini Menu).

| DBMU                         |                                           | 12/07/2012 15:42:54 |
|------------------------------|-------------------------------------------|---------------------|
| or a beautient of the second | DISBURSEMENTS MINI MENU                   |                     |
| TYPE                         |                                           | SEL OPTIONS         |
| 51                           | UNENCUMBERED DISBURSEMENTS                | A,S,M,I             |
| 52                           | REVOLVING FUND UNENCUMBERED DISBURSEMENTS | A.S.M.I             |
| 53                           | PAYABLES DISBURSEMENTS                    | A.S.M.I             |
| 54                           | REVOLVING FUND PAYABLES DISBURSEMENTS     | A.S.M.I             |
| 57                           | OVERPAYMENTS                              | S.I                 |
| 58                           | DISBURSEMENTS CORRECTION                  | A.S.M.I             |
| 59                           | REVOLVING FUND DISBURSEMENTS CORRECTION   | A.M                 |
| 70                           | ENCUMBERED DISBURSEMENTS                  | A.S.M.I             |
| 71                           | REVOLVING FUND ENCUMBERED DISBURSEMENTS   | A.S.M.T             |
| 75                           | REVOLVING FUND SUBSIDIARY LEDGER          | M,I                 |
| SEL                          |                                           |                     |
| A                            | MULTIPLE INPUT                            |                     |
| S                            | SINGLE INPUT WITH EXPANDED DATA DISPLAY   |                     |
| M                            | MULTIPLE INQUIRY                          |                     |
| I                            | SINGLE INQUIRY WITH EXPANDED DATA DISPLAY |                     |
| 0.00 De                      |                                           | TYPE SEL            |
| Enter-PF1                    | 1PF2PF3PF4PF5PF6PF7PF8P                   | F9PF10PF11PF12      |
| CONT                         | MAIN RFRSH                                |                     |

#### Disbursements Mini Menu

To transfer to a different transaction type:

- 1. In the **TYPE** field, input the transaction type (for this example, **51** for Unencumbered Disbursements).
- 2. In the **SEL** field, input screen selection code (for this example, **S** for Single Input).

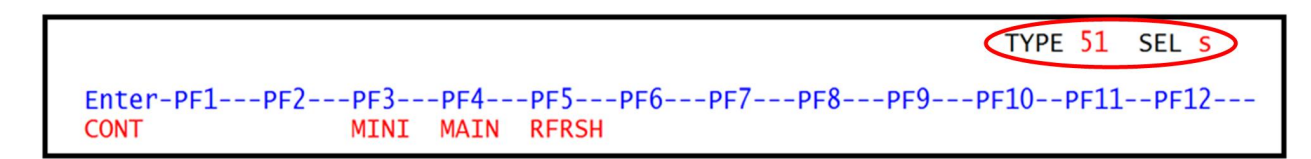

**Note**: Transferring to and from any transaction type or accounting function is allowed on all transaction screens.

3. Press **Enter**. FLAIR will display the requested screen (for this example, the TR51 Unencumbered Disbursements Single Input Request Screen One).

TR51 - Unencumbered Disbursements - Single Input - Request - Screen One

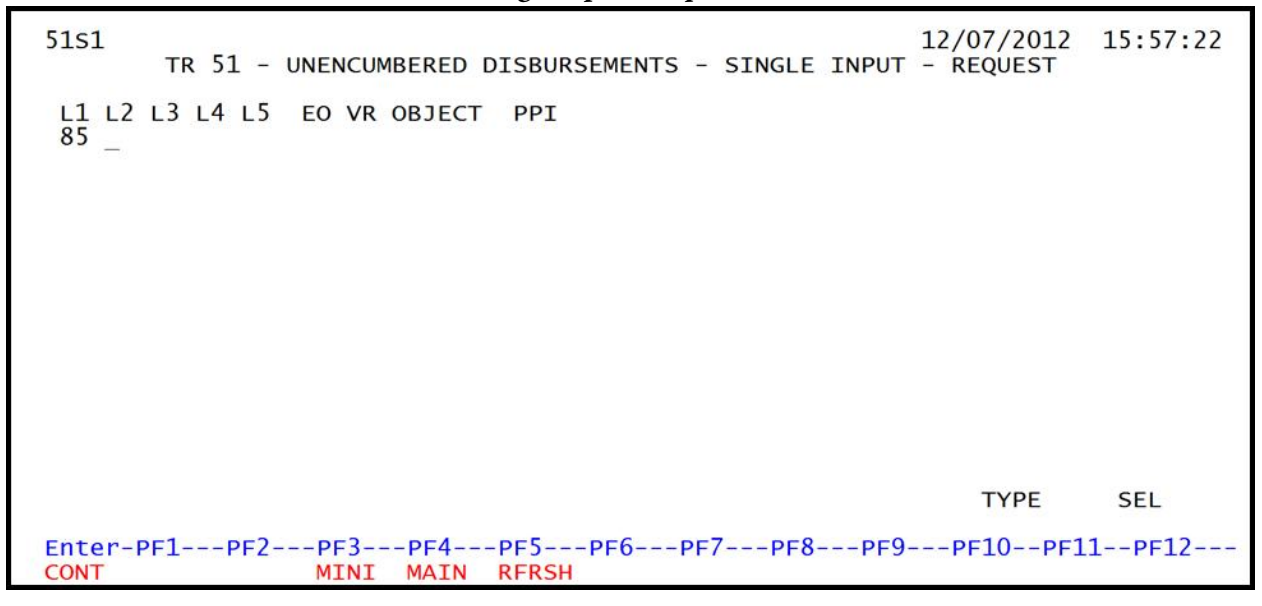

**Note**: The active PF keys on each screen, with the exception of **PF12**, override user input in the **TYPE** and **SEL** fields. For example, if data is input in the **TYPE** and **SEL** fields, and **PF12** is pressed, the screen requested will not be displayed or the data processed, and the requested **TYPE** and **SEL** will be returned.

#### 105.6.5 NEXT Line

Many screens within FLAIR include the **NEXT** line. The **NEXT** line allows the user to input criteria for the next transaction or inquiry before submitting the current transaction or inquiry, and without leaving the current screen. While the fields included in the **NEXT** line vary from screen to screen, the functionality remains the same. The **NEXT** line is available on transaction input screens, transaction inquiry screens, subsidiary inquiry screens, and many other functions.

While the current transaction is displayed on the input screen, the user will populate the fields in the **NEXT** line, with the exception of the expansion option version (**VR**). The **VR** field should remain blank, so that the system defaults to the latest version. When data is input on the **NEXT** line before the current transaction is submitted, the current transaction is processed and screen two of the next transaction is displayed, when the user presses **Enter**.

On inquiry and update screens, the **NEXT** line fields will remain blank. If another inquiry is desired, input the appropriate criteria in the fields on the **NEXT** line and press **Enter**.

The following are examples of **NEXT** lines found in FLAIR.

TR6S - Encumbrance Subsidiary Ledger - Single Inquiry - Screen Two

6S-ENC. SUBSIDIARY LEDGER - SINGLE INQUIRY INE MBI F L1 L2 L3 L4 L5 E0 VR OBJECT 0001 85 10 02 02 213 AA 02 341000 **6SI2** 09/24/2012 13:21:33 PPI DESCRIPTION EN-NO LINE E 10000 0001 LAB SUPPLIES BF-CAT BF-YR VENDOR NAME ..LINE AMOUNT. VENDOR-ID MC 10000.00 Δ EN-EGL SUB-VENDOR-ID ..QUANTITY.. PID EN-DT AC-DT EN-GL RCV-DT 94100 09/30/2012 09/30/2012 EGL EOB ECAT EP GRANT CNTRT CY **OCA** AU CAT YR CF NCF GL GY 71100 040000 00 GF SF FID 20 2 010 IBI EF STATE-PROGRAM PROJECT ID RVL BE 010001 85100000 00 1112110000 000000 **BF-ORG** BF-EO BF-OB NEXT: TYPE SEI L1 L2 L3 L4 L5 EN-NO LINE PPI CAT VENDOR-ID BF-ORG BF-EO 85 Enter-PF1---PF2--PF3---PF4---PF5---PF6--PF8 F10--PF11-**PF12** F9 CONT MINI MAIN **RFRSH TOP** FWD

TR70 - Encumbered Disbursements - Single Input - Screen Two

| 70S2 TR 70 - ENCUMBERED DISBURSEMENTS - SINGLE INPUT 09/24/2012 13:22:33                                        |
|----------------------------------------------------------------------------------------------------|
| EN-NOMBLINEFL1L2L3L4L5EOVROBJECTCFDESCRIPTIONSUB-VENDOR-IDE10000000185100202213AA02341000LABSUPPLIES            |
| AMOUNT VENDOR-ID TRN-DT G VOUCH-NO LINE BI OTHER-DOC B<br>2012 V                                                |
| INVOICE ABQUANTITY CK-NO CK-DT PID BF-ORG BF-EO BF-OB/CF BF-CAT/YR                                              |
| CAT YR GL EGL EOB ECAT EP GRANT GY CNTRT CY OCA AU                                                              |
| GFSFFIDBEIBIEFSTATE-PROGRAMPROJECT ID20201000185100000001112110000000000                                        |
| BPIN COUNTUNITS TIME                                                                                            |
| EN-NO LINE L1 L2 L3 L4 L5 EO VR OBJECT<br>E 10000 0001<br>Enter-PF1PF2PF3PF4PF5PF6PF7PF8PF9PF10PF11PF12<br>CONT |
| Enter-PF1PF2PF3PF4PF5PF6PF7PF8PF9PF10PF11PF12<br>CONT MINI MAIN RFRSH CAN                                       |

13:23:16 ADI1 09/24/12 ACCOUNT DESCRIPTION FILE INQUIRY BY ACCOUNT CODE х L1 GF SF FID BE IBI CAT YR SC SHORT DESC DESCRIPTION LINE 1 DESCRIPTION LINE 2 85 10 1 000001 85100000 00 000000 00 U FLAIR CLASS ONLY DIV. OF ADM - GEN. REV. 85 10 1 000001 85100000 00 000100 00 U FLAIR CLASS ONLY TRAINING FEES 85 10 1 000001 85100000 00 000200 00 U FLAIR CLASS ONLY GENERAL REVENUE LICENSES IBI CAT TYPE SEL L1 GF SF FID BE YR SEL ACCOUNT CODE: Enter-PF1---PF2 PF3-PF6-PF8-PF9-F10--PF11--PF12 PF4-PF5-**RFRSH TOP** MINI MAIN FWD

Account Description File Inquiry By Account Code - Screen One

**Note**: The **NEXT** label does not appear on every screen with a **NEXT** line. The fields available will vary from screen to screen.

Certain **NEXT** line edits are performed when a new screen is requested through the **NEXT** line, including:

- The user's clearance to perform the request. This is validated in the Access Control File.
- The input data codes. These are validated in the Title Files or Expansion Files.

**Note**: If an error is detected on the **NEXT** line, an error messages displays at the top of the screen. The user corrects the error by adding, deleting, or changing the field or fields which are in error and pressing **Enter**. Once all errors are corrected the requested screen will be returned.

# **106 FLAIR User Access**

Security measures must be in place to prevent unauthorized persons from accessing FLAIR files. Authorized personnel may access only those files for which they have authority. Carefully controlled maintenance ensures the security of the Access Control File.

# **106.1 Access Control File**

The Access Control File contains records of the valid security level organization codes and related user names for authorized users. Each sign-on attempt validates against this file; access is not granted if the input organization code and user name do not match the records on file.

Also included on the Access Control File are the authorized functions for each individual user record. Users may access only those functions to which they have specific authority.

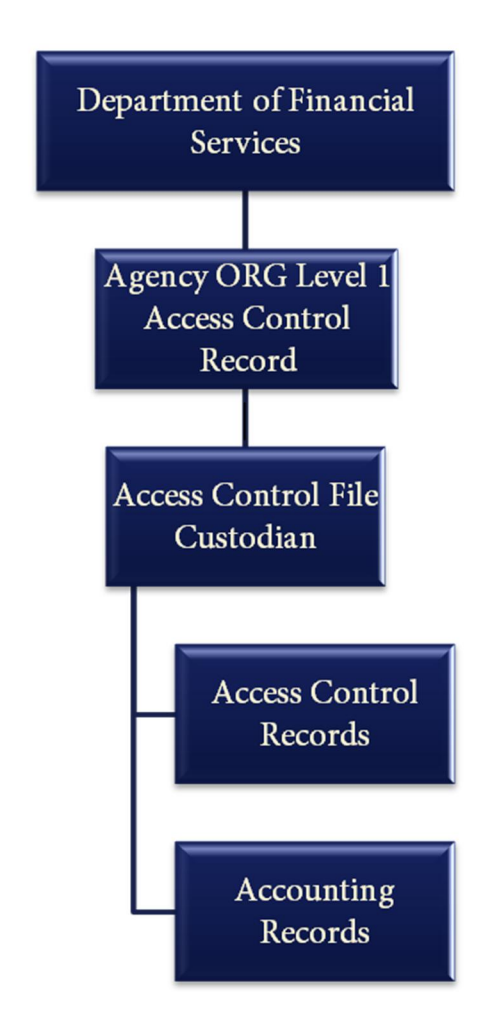

# **106.2 Establishing Access Control**

DFS creates an initial **access control record** at the **organization level 1** (L1) or **operating level organization** (**OLO**) for each agency. The agency will assign this record to an **Access Control File Custodian** (**Custodian**) who is responsible for assigning additional access control records and accounting records to other agency personnel. Once the Custodian receives OLO Master Sign-On, the delegation of authority may begin.

The delegation of this responsibility is at the discretion of each agency. An agency with a centralized fiscal office may choose to appoint only one custodian for the entire agency, while an agency with a decentralized fiscal office may choose to delegate the authority to several individuals at different levels or locations.

A **function** indicates which group of screens maybe available for input and/or inquiry based on a specific user's access. The functions assigned and their related capabilities largely depend on the organizational structure and the number of employees in an agency. Only those employees requiring access to FLAIR to perform their specific job duties should have access. FLAIR access should be assigned with regard to a position's responsibilities and updated when duties change.

Once an agency has determined which employees will have access to the Access Control Function, and those employees have been assigned Access Custodial User Names, it is then the responsibility of those employees to assign Accounting User names with accounting functions access to the appropriate personnel. The FLAIR system provides the Custodian with the capability of limiting who has access to the accounting system and which functions within an organizational level a user may access. When establishing new records, the Custodian may assign security codes to only those capabilities for which he/she has authority. Access Control Custodians should provide system functionality only upon receipt of instructions from agency authorized individuals. Typically, the agency's Chief Finance & Accounting Officer is responsible for this guidance.

# 106.3 Sign-On Procedures

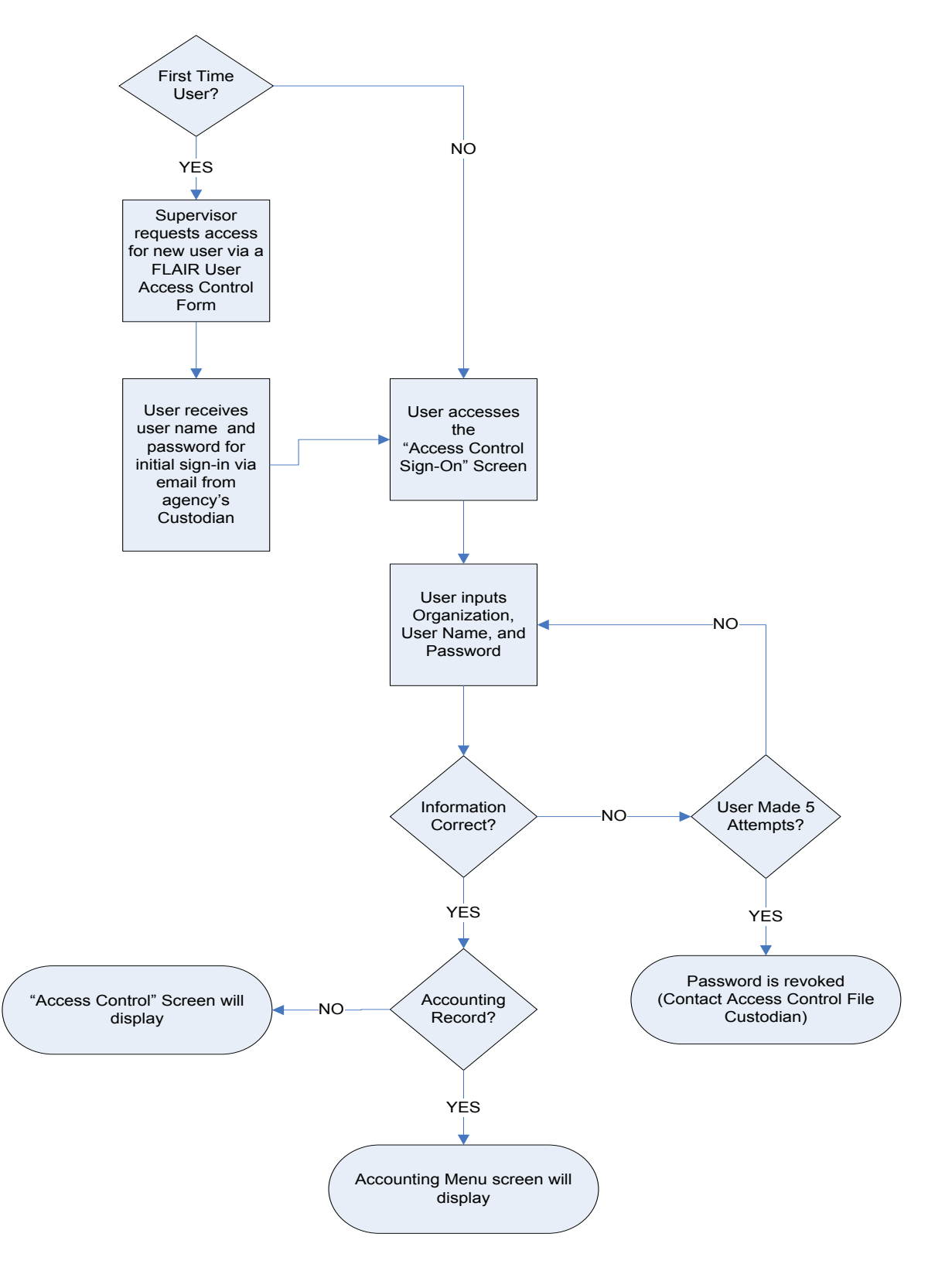

To obtain access for a new user, the supervisor should submit a request to the agency's FLAIR Custodian specifying whether the user will have an access control user name or an accounting user name. Each user name may be set up for either access control or accounting access, but <u>not</u> both. The Custodian assigns the new user name and a temporary password; the user will be prompted to change the password during the initial sign on.

To sign on to FLAIR, most users must sign on to the CFO's Financial Information Network.

1. On the blank FLAIR Logon Screen, input **NA**.

FLAIR Logon Screen

| FLAIR TCP/IP<br>na_ | LOGON SCREEN | IP ADDRESS: 172.17.50.67 | PORT: 57660 |
|---------------------|--------------|--------------------------|-------------|
|                     |              |                          |             |
|                     |              |                          |             |
|                     |              |                          |             |

2. Press Enter. FLAIR will display the Welcome Screen.

### FLAIR Welcome Screen

| _WELCOME TO SAMASCICSNACA                                          | 09:25:07                                                                               |
|--------------------------------------------------------------------|----------------------------------------------------------------------------------------|
| *******<br>********<br>**<br>**<br>**<br>**<br>**<br>**<br>**<br>* | <pre>******/ ******/ ******/(R) ******/ ******/ ******/ **/// **/ // **/ **/ **/</pre> |

3. To clear the screen, press **Pause/Break** at the top right corner of the keyboard.

- On the blank screen, input DACA (for the Departmental Accounting Component Access) or HACA (for the Health Accounting Component Access, Department of Children and Families only).
- 5. Press Enter. FLAIR will display the News Screen.

#### FLAIR News Screen

WELCOME TO DACA IF YOU WISH TO SEE SYS?, TYPE IN 'Y': N DEPRESS ENTER TO CONTINUE <<<<<<< <<<<<<< NEWS DATE: 05/30/12 NEWS NUMBER: 01120 ON FRIDAY, JUNE 1, 2012 ALL CONTRACTS IN FLAIR THAT HAVE NOT BEEN PUBLISHED TO THE FACTS WEBSITE WILL BE MARKED FOR DELETION. RECORDS MARKED FOR DELETION MAY BE REACTIVATED BY RECORDING THE CONTRACTS INTO FACTS. NEWS DATE: 04/02/12 NEWS NUMBER: 01117 REMINDER: EFFECTIVE APRIL 4TH, THE CONTRACT INFO (CI) AND THE TITLE - CONTRACT (TC) FUNCTIONS WILL BE REMOVED FROM THE ACCESS CONTROL FILE. ACCESS TO THIS INFORMATION WILL CONTINUE TO BE AVAILABLE THROUGH THE FACTS SYSTEM. NEWS DATE: 02/07/12 NEWS NUMBER: 01116 ON FEBRUARY 20TH THE TRANSACTION EDITS FOR THE PPI SECURITY WILL BE IMPLEMENTED IN FLAIR. THE VALUES FOR THE PPI OVERRIDE FIELD, FOUND ON THE ACCESS CONTROL FILE ARE: A. BLANK - PPI MAY NOT BE ENTERED, ONLY CURRENT MONTH/CURRENT YEAR TRANSACTIONS ARE ALLOWED B. M - PPI OF M FOR PRIOR AND CURRENT MONTH TRANSACTIONS ARE ALLOWED

6. Press Enter. FLAIR will display the Access Control Sign-On Screen.

| DAC1                           | ACC       | ESS CONTROL | SIGN-ON      | 08/06/2012 | 11:18:32 |
|--------------------------------|-----------|-------------|--------------|------------|----------|
| ORGANIZATION<br>**********<br> | USER NAME | PASSWORD    | NEW PASSWORD |            |          |
|                                |           |             |              | TYPE:      | SEL:     |

- 7. In the **ORGANIZATION** field, input the assigned access control organization level code.
- 8. In the **USER NAME** field, input the assigned user name (up to eight characters).
- 9. In the **PASSWORD** field, input the eight-character complex password. For security reasons the password will not display on the screen.

- 10. If this is the initial sign-on for a new user, or the user is changing the existing password, in the **NEW PASSWORD** field, input the new eight-character complex password.
- 11. Press Enter. If a new password is used, FLAIR will display the Password Verification Screen.

**Password Verification Screen** 

ACSO1 35613 - RE-ENTER NEW PASSWORD TO VERIFY NEW PASSWORD:

- 12. Input the new password a second time (to verify its accuracy).
- 13. Press **Enter**. If the user name has been assigned as an Access Control Custodian, FLAIR will display the Access Control Screen. If the user has been assigned an accounting user name, FLAIR will display the Accounting Main Menu.

Access Control Screen

| ACMU                                                                                                 | ACCESS                                                                                                    | 08/                                                                                                    | /06/2012 15:45:24                                                       |
|----------------------------------------------------------------------------------------------------|----------------------------------------------------------------------------------------------------|----------------------------------------------------------------------------------------------------|-------------------------------------------------------------------------|
| SEL                                                                                                  | L1 L2 L3 L4 L5 USER NAM                                                                                                    | E USER IDENTIFIER                                                                                                    |                                                                         |
|                                                                                                    | ACCESS CONTROL REPORT FUN                                                                                                    | CTION SECURITY CLEARA                                                                                                    | ANCE STATUS CODE                                                        |
|                                                                                                    |                                                                                                    | L2 L3 L4 L5<br>ORG                                                                                                    | SITE                                                                    |
| SELECTIONS<br>A - ADD<br>I - INQ<br>U - UPD<br>M - SUM<br>D - RUN<br>C - RUN<br>B - RUN<br>Enter-PF1 | PRINTER DEST<br>NEW RECORD - ORGANIZATION L<br>UIRY - ORG LEVEL(S), OR ORG<br>ATE - ORG LEVEL(S) AND (USER<br>MARY LIST - ORG LEVEL(S) WIT<br>DEPARTMENTAL ACCESS CONTROL<br>STATE CFO ACCESS CONTROL RE<br>DEPARTMENTAL AND STATE CFO<br>-PF2PF3PF4PF5PF6 | INATION<br>EVELS AND USER NAME REC<br>LEVEL(S) AND (USER NAME<br>NAME OR USER ID) REQUI<br>H OR WITHOUT BEGINNING<br>REPORT<br>PORT<br>ACCESS CONTROL REPORT<br>PF7PF8PF9PI | RDS FORM<br>QUIRED<br>E OR USER ID)<br>IRED<br>USER NAME<br>F10PF11PF12 |
| CONT                                                                                                 | EXIT RFRSH                                                                                                    |                                                                                                    | CAN                                                                     |

**Tip**: Users may avoid displaying the Accounting Main Menu by inputting a function code in the **TYPE** field at the bottom of the Access Control Sign-On Screen. The user may also input a transaction type in the **TYPE** field and a screen selection code in the **SEL** field.

### **106.3.1 FLAIR Passwords**

FLAIR automatically assigns a temporary password when a new user is added, or when the Custodian resets the password.

| DAC1                                      |
|-------------------------------------------|
| PASSWORD HAS BEEN RESET TO THE FOLLOWING: |
| Bkyilta7                                  |
|                                           |

The user will be prompted to change the password at the next sign-on attempt. This must be completed within 24 hours or the temporary password will expire. When choosing a FLAIR password, there are some requirements to consider.

FLAIR password must contain each of the following elements:

- Exactly eight alphanumeric (A/N) characters;
- At least one uppercase letter;
- At least one lowercase letter;
- At least one numeral; and
- No special characters.

FLAIR passwords remain valid for up to 90 days and may not be reused for 15 cycles. When a password has been in use for 85 days, the user receives a message at sign-on stating that the password will expire in X days, with X = 5, 4, 3, 2, or 1.

On the 90<sup>th</sup> day, the user receives the message, "YOUR PASSWORD HAS EXPIRED – ENTER NEW **PASSWORD.**" On or after the 105<sup>th</sup> day, if a new password has still not been assigned, the message "PASSWORD HAS EXPIRED – CONTACT YOUR ACCESS CONTROL PERSON" displays. The Custodian must reset the password before a new password can be assigned.

If the user attempts to sign-on five times unsuccessfully, the password is revoked. The Custodian must reset the password before a new password can be assigned. When the Custodian resets the password, a temporary password is assigned.

When a user changes the password using the **NEW PASSWORD** field, he/she is prompted to verify the new password. The user may only change the password one time each day, unless the password has been revoked.

For more information about signing on to FLAIR, see your agency administrators.

# **107 Budget Control**

The **Budget Control** (**BC**) function within FLAIR is used to record and track transactions related to the budget process. Budgeting is an important part of the State of Florida's financial process. Creation of the budget begins well in advance of the fiscal year to which a budget applies. Both the budget process and the BC function are discussed in this chapter.

# **107.1 State Budget Process**

The **budget** is a plan for how, and how much, the State of Florida spends for state programs and services. It is governed by the Laws and Constitution of Florida. The **operating budget** is valid for one year, beginning July 1 and ending June 30. Guidelines for **Carry Forward** (**Certified Forward**) **Processing** are established by the EOG in collaboration with the Legislature. Fixed capital outlay (FCO) budgets will be valid for several years.

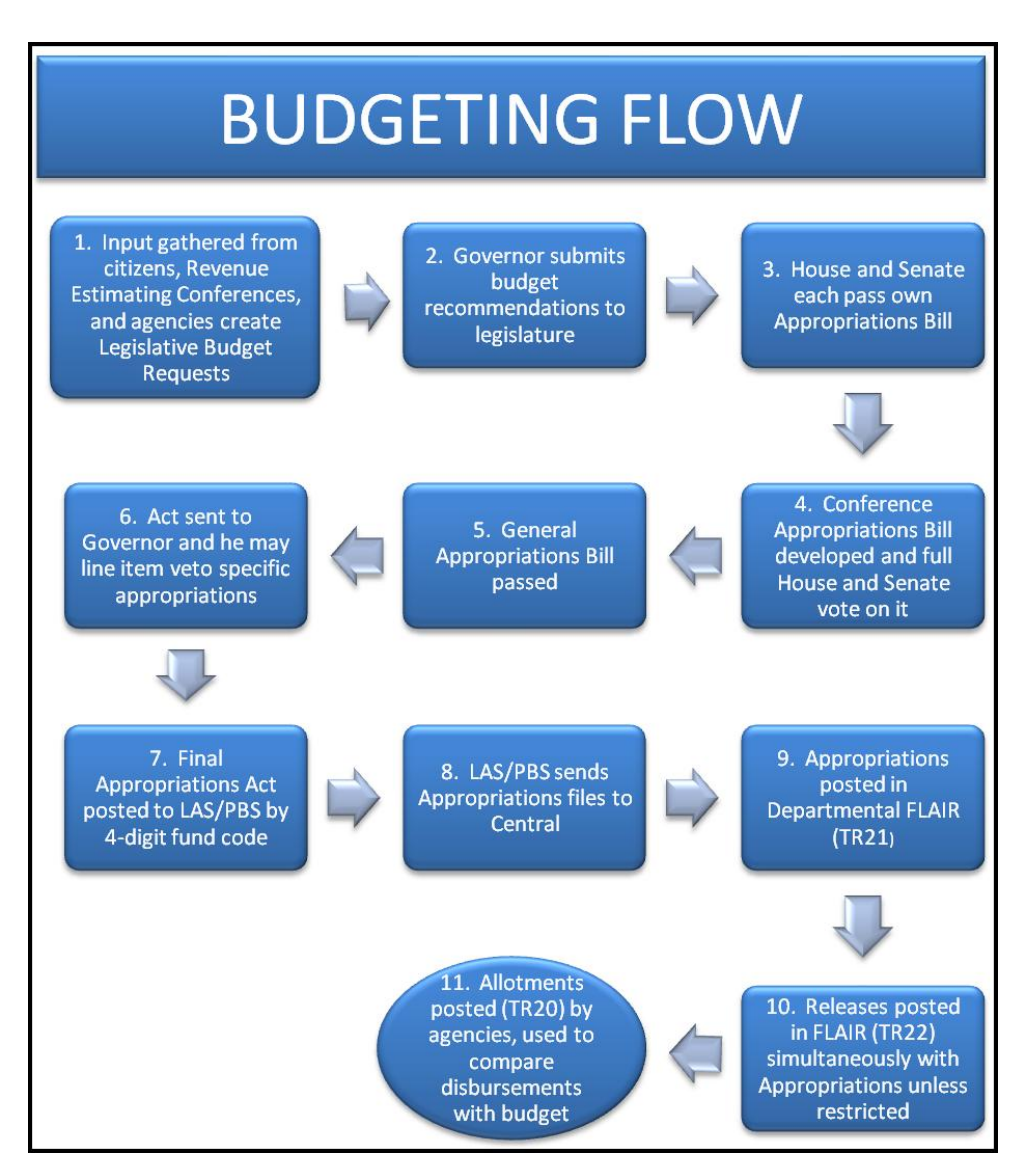

There are four major phases for the development of a budget:

- Citizen and agency input;
- Revenue Estimating Conference and Governor recommendations;
- Legislative adoption; and
- Governor approval or veto.

Citizen input most often occurs through their elected officials. Agency input occurs through the preparation of a Long Range Program Plan, a Capital Improvement Plan, and a Legislative Budget Request for the year. The EOG submits the Governor's budget recommendations at least 30 days before session starts.

The House of Representatives and the Senate each develop and pass their own appropriations bill. However, only one bill can be voted on by the entire legislature, so these bills go to conference meetings. Members of each house work together to combine the House and Senate bills into the state budget, known as the General Appropriations Act (GAA). The GAA must be voted on and passed by the House and Senate. The GAA contains thousands of line items detailing expenditures by department, budget entity, fund, and categories such as salaries and benefits, expenses, and contracted services.

To implement the state budget, the Governor signs the GAA. The Governor has line item veto authority for each appropriation. Once the Governor signs the GAA, it becomes law.

The LAS/PBS is used to track each budget item as it is created. Items are added, deleted, or modified as necessary as the process continues. Once the budget is signed into law, LAS/PBS sends the file containing the appropriations and initial releases to Central FLAIR for posting. Once the budget is posted to Central FLAIR, agencies must post appropriations, releases, and allotments into Departmental FLAIR. Releases may not be posted at the start of a fiscal year in order to control state spending. The EOG decides when and how much of the budget should be released for spending.

For more information, see the Florida Center for Fiscal and Economic Policy's "Primer on the Florida State Budget and Tax System": <u>http://www.fcfep.org/attachments/20100630--Primer.pdf</u>

# **107.2 Central FLAIR**

The EOG is responsible for releasing the budget to the CFO. Prior to an agency processing payments, DFS must post the approved budget to Central FLAIR. The budget is posted using the following Central FLAIR transactions:

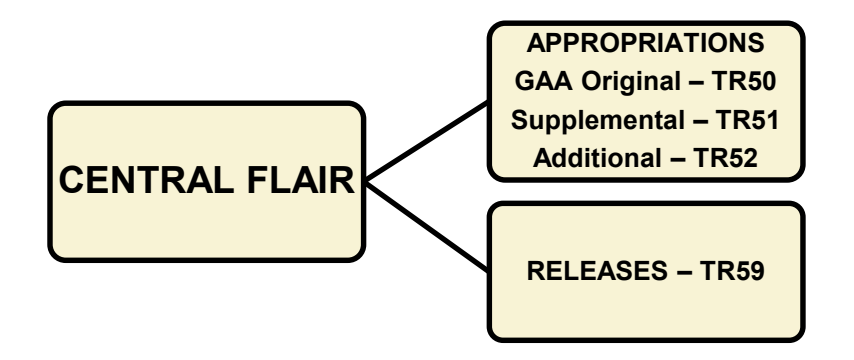

### **GAA Original Appropriation (TR50)**

- Records the amount appropriated by law at the beginning of the fiscal year in the GAA.
- Adds the amount to general appropriations balance for the account on Central FLAIR's Master Balance File.

### Supplemental Appropriations (TR51)

- Records supplemental appropriations authorized by the Legislative Budget Committee (LBC) or the Governor's Special Proclamations, Special Acts, or other legislation or executive orders not appearing in the GAA.
- Adjusts the amount to supplemental appropriations balance on Central FLAIR's Master Balance File.

### **Additional Appropriations (TR52)**

- Records additional appropriations established by the authorization of the LBC or EOG but do not appear in the GAA.
- Adds the amount to additional appropriations balance on Central FLAIR's Master Balance File.

### Releases (TR59)

- Records the release of funds available for disbursement by an agency and approved by the EOG.
- Adds the amount to "Unexpended Release" and "Release" balances on Central FLAIR's Master Balance File.

Once the budget is posted to Central FLAIR, each agency is responsible for posting their budget to Departmental FLAIR.

# **107.3 Departmental FLAIR**

Departmental FLAIR keeps track of budgeted funds for each agency through the Budget Control (BC) function. There are three transaction types available on the Budget Control Mini Menu: TR20, TR21, and TR22. There is also an automated budgetary transaction, TR29. All four transaction types are discussed in this chapter.

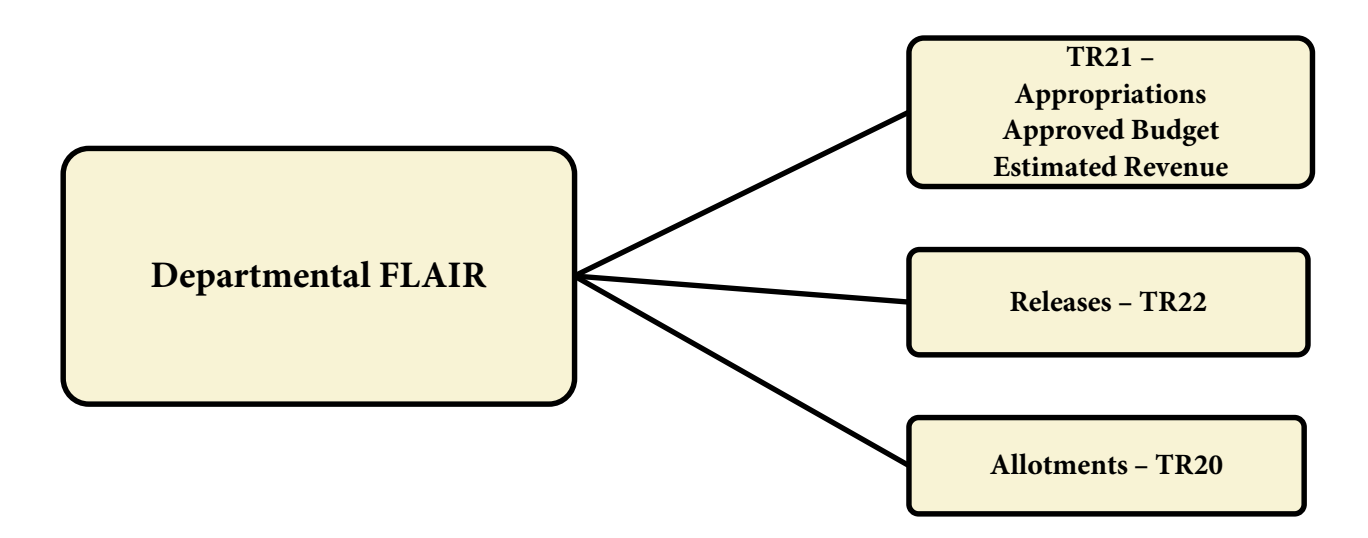

All transactions must reflect a GL code. Original entries are input with a budget control GL (**BC-GL**).

The TR21 is used to record three types of budgetary records: appropriations, approved budget, or estimated revenue. The GL code used in the transaction determines which record type is recorded.

#### Appropriations (TR21)

- Records budget authority given to the agencies by the Legislature.
- Vetoes are made as line item adjustments to this figure.
- Uses GL 91100 Appropriations.

The **Total Appropriation** includes the amount from the GAA, any supplemental or additional Appropriation amounts, any amounts from transfers, the Certified Forward Appropriation, and any warrant cancellation amounts, less any amounts set aside for reserves.

This can be illustrated as:

Total Appropriations = Appropriation Act + Supplemental Appropriation + Additional Appropriation + Agency Transfer + Certified Forward Appropriation + Cancellation + Transfer Appropriation – Reserves

#### Approved Budget (TR21)

- Includes the Total Appropriation amount less any reserves set aside.
  - 1. Reserve or budget reserve is where the Legislature may place funds until criteria is met (i.e., placing funding for a project in reserve until a business case or other supporting documentation is submitted).
  - 2. Mandatory Reserve amount is where the Governor or the LBC has reduced the availability of budget due to an anticipated deficit in the fund for which it is appropriated.
- Uses GL 92100 Approved Budget.

This can be illustrated as:

### Approved Budget = Total Appropriation – Reserves – Mandatory Reserves

#### **Estimated Revenue (TR21)**

- Records the revenue projected to accrue during an accounting period, whether or not all of it is to be collected during the period if using an accrual basis.
- Records the amount projected to be collected during an accounting period, if using the cash basis of accounting.
- Uses GL 8\*\*\*\* Estimated Revenues and Receipts for SF 2 (Trust Fund) or 5 (Budget Stabilization Fund).
- Not used by agencies for SF 1 (General Revenue).

### Releases (TR22)

- Records the amount of budget released for spending for an agency. Typically, operating trust funds (SF 2) are released for the fiscal year and general revenue funds (SF 1) are released quarterly.
- The release schedule is set by the EOG Office of Policy and Budget (OPB).
- Uses one of the following GL codes based on state fund:
  - 13100 Unexpended General Revenue Releases for SF 1 (General Revenue);
  - 12200 Released Cash in State Treasury for SF 2 (Trust Fund) or 5 (Budget Stabilization Fund); or
  - 11200 Cash in Bank for SF 8 (Local Fund).

### Allotments (TR20)

- This is the operating budget. For example, the breakdown of an appropriation/budget within an agency into amounts that may be encumbered or expended during a specific period.
- Uses GL 93100 Allotments.

For reporting purposes, allotments:

- Record the budgetary GL codes in the trial balance; and
- Add release balances for Available Balance File and Available Balance Checking.

There are three ways for an agency to record allotments in FLAIR. The selection of how the allotment is determined by the level of detail the agency need to tracks at:

- Allot at a high level or to detailed level using the organization code, state program, budget entity, contracts and grants, etc., by appropriation category;
- Allot to the object code level within an appropriation category; or
- Allot to an appropriation category using a combination of the above elements and include any other of the 19 master data elements.

If the agency chooses to allot by object code, the category may either be input or retrieved from an expansion set record. If allotments are made by appropriation category only, the **OBJECT CODE** field should be left blank when inputting the transaction into the FLAIR system.

#### **Budget Control Mini Menu**

| BCMU                    | BUDGET CONTROL MINI MENU                                                                                                   | 01/13/12                             | 10:12:07             |
|-------------------------|----------------------------------------------------------------------------------------------------|--------------------------------------|----------------------|
| TYPE<br>20<br>21<br>22  | ALLOTMENTS<br>APPROP, APRVD BUDGET, EST REVENUE<br>RELEASES                                                                | SEL OP<br>A,S,M,<br>A,S,M,<br>A,S,M, | TIONS<br>I<br>I<br>I |
| SEL<br>A<br>S<br>M<br>I | MULTIPLE INPUT<br>SINGLE INPUT WITH EXPANDED DATA DISPLAY<br>MULTIPLE INQUIRY<br>SINGLE INQUIRY WITH EXPANDED DATA DISPLAY |                                      |                      |
| NOTE                    | : SINGLE UPDATE (U) WITH EXPANDED DATA DISPLAY -<br>ACCESSIBLE ONLY FROM 'M' AND 'I' SEL OPTIONS                           |                                      |                      |
| Enter-P<br>CONT         | F1PF2PF3PF4PF5PF6PF7PF8PF9<br>MAIN RFRSH                                                                                   | TYPE<br>-PF10PF1                     | SEL<br>1PF12         |

The Budget Control Mini Menu (BC) is used to record the following transactions and will be discussed in the following sections:

- Appropriations, Approved Budget, and Estimated Revenue TR21
- Releases TR22
- Allotments TR20

# 107.4 TR21 Appropriations, Approved Budget, and Estimated Revenue

Entries for the TR21 are made at the end of the appropriation cycle to record the following:

- Legislative Appropriations
- Approved Budget
- Estimated Revenue

When using the TR21, FLAIR generates the following entries into the agency's departmental records based on the object code and/or GL code used in the transaction. For legislative appropriations, an object code must be input with the transaction. For approved budget and estimated revenue transactions, the object code is optional.

#### To record legislative appropriations:

| GL Code | Description                   | Debit | Credit | I/A |
|---------|-------------------------------|-------|--------|-----|
| 99100   | Budgetary Fund Balance        | Х     |        | А   |
| 91100   | Appropriations (OBJ = 9XXXXX) |       | Х      | Ι   |

A = FLAIR Automated; GL = General Ledger; I = User Input; OBJ = Object Code.

#### To record approved budget:

| GL Code | Description               | Debit | Credit | I/A |
|---------|---------------------------|-------|--------|-----|
| 91200   | Appropriations, Allocated | Х     |        | А   |
| 92100   | Approved Budget           |       | Х      | Ι   |

A = FLAIR Automated; GL = General Ledger; I = User Input.

#### To record estimated revenue:

| GL Code | Description                                | Debit | Credit | I/A |
|---------|--------------------------------------------|-------|--------|-----|
| 81XXX   | Estimated Revenues (Gov) or                | Х     |        | Ι   |
| 87XXX   | Estimated Operating Revenues (Prop) or     | Х     |        | Ι   |
| 88XXX   | Estimated Non-Operating Revenues (Prop) or | Х     |        | Ι   |
| 89XXX   | Estimated Other Financing Sources          | Х     |        | Ι   |
| 99100   | Budgetary Fund Balance                     |       | Х      | A   |

A = FLAIR Automated; GL = General Ledger; I = User Input.

The TR21 does not affect the balances in the Available Balance File.

## 107.4.1 Single TR21 Transaction Input

To input a single TR21 from the Budget Control Mini Menu or the Main Accounting Menu:

- 1. In the **TYPE** field, input **21**.
- 2. In the **SEL** field, input **S**.

| Budget Contr | ol Mini Menu | (with exam | ple data input) |
|--------------|--------------|------------|-----------------|
|--------------|--------------|------------|-----------------|

| BCMU    |                                                  | 03/25/13              | 13:22:36 |
|---------|--------------------------------------------------|-----------------------|----------|
|         | BUDGET CONTROL MINI MENU                         | and the second second | 1111     |
| TYPE    |                                                  | SEL OP                | TIONS    |
| 20      | ALLOTMENTS                                       | A, S, M,              | I        |
| 21      | APPROP, APRVD BUDGET, EST REVENUE                | A, S, M,              | I        |
| 22      | RELEASES                                         | A, S, M,              | T        |
|         |                                                  |                       |          |
| SEL     |                                                  |                       |          |
| A       | MULTIPLE INPUT                                   |                       |          |
| S       | SINGLE INPUT WITH EXPANDED DATA DISPLAY          |                       |          |
| M       | MULTIPLE INQUIRY                                 |                       |          |
| T       | SINGLE INQUIRY WITH EXPANDED DATA DISPLAY        |                       |          |
|         |                                                  |                       |          |
|         |                                                  |                       |          |
| NOTE    | : SINGLE UPDATE (U) WITH EXPANDED DATA DISPLAY - |                       |          |
|         | ACCESSIBLE ONLY FROM 'M' AND 'I' SEL OPTIONS     |                       |          |
|         |                                                  |                       | 7.9      |
|         |                                                  | TYPE 2                | 1 SEL S  |
| Enter-P | F1PF2PF3PF4PF5PF6PF7PF8PF9                       | -PF10PF1              | 1PF12    |
| CONT    | MAIN RFRSH                                       | 11 12 20 10 20        |          |

3. Press **Enter**. FLAIR will display the TR21 Appropriations, Approved Budget, Estimated Revenue Single Input Request Screen One.

TR21 - Appropriations, Approved Budget, Estimated Revenue - Single Input - Request - Screen One

| 21S1<br>TR 21 - APP    | 05/16/2012 10:39:23<br>ROP, APRVD BUDGET, EST REVENUE - SINGLE INPUT - REQUEST |
|------------------------|--------------------------------------------------------------------------------|
| L1 L2 L3 L4 L5 E<br>85 | O VR OBJECT PPI                                                                |
|                        |                                                                                |
|                        |                                                                                |
|                        |                                                                                |
|                        |                                                                                |
|                        | TYPE SEI                                                                       |
| Enter-PF1PF2<br>CONT   | -PF3PF4PF5PF6PF7PF8PF9PF10PF11PF12<br>MINI MAIN RFRSH                          |

TR21 Appropriations, Approved Budget, Estimated Revenue Single Input Request Screen One fields:

| Field          | Description              | Required/Optional/Special Instructions                                                                                                    |  |
|----------------|--------------------------|----------------------------------------------------------------------------------------------------|--|
| L1 L2 L3 L4 L5 | Organization Code        | Required. L1 is protected. (11N)                                                                                                    |  |
| EO             | Expansion Option         | Required. (2A/N)                                                                                                    |  |
| VR             | Expansion Option Version | Optional. (2N)                                                                                                    |  |
| OBJECT         | Object Code              | Required. If <b>GL</b> = <b>91100</b> (Appropriations).<br>Optional. If <b>GL</b> = <b>92100</b> (Approved Budget)<br>or <b>8XXXX</b> (Estimated Revenue). (6N) |  |
| PPI            | Prior Period Indicator   | Optional. (1A)                                                                                                    |  |

4. Input the necessary required and optional data.

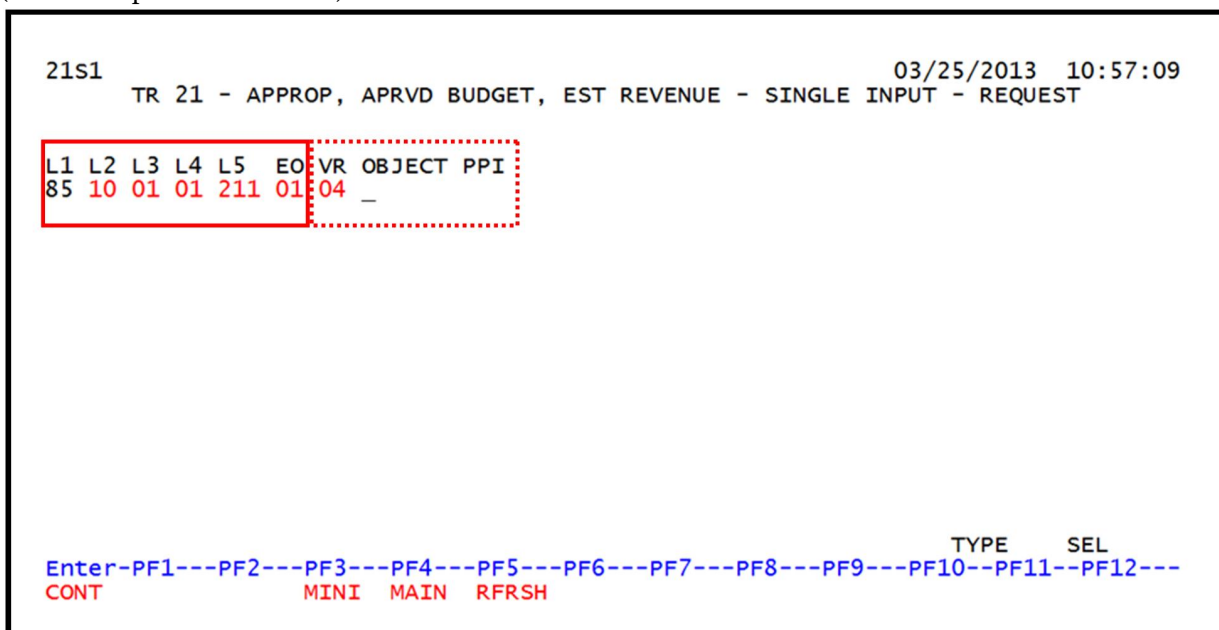

**TR21 - Appropriations, Approved Budget, Estimated Revenue - Single Input - Screen Two** (with example data retrieved)

5. Press **Enter**. FLAIR will display the TR21 Appropriations, Approved Budget, Estimated Revenue Single Input Request Screen Two.

TR21 - Appropriations, Approved Budget, Estimated Revenue - Single Input - Request - Screen One

| 21S2<br>TR 21 -APPROP, APRVD BUDGET, EST REVENUE - SINGLE                                                                    | 5/16/2012<br>INPUT       | 10:44:35           |
|----------------------------------------------------------------------------------------------------|--------------------------|--------------------|
| DOC-NO LINE L1 L2 L3 L4 L5 EO VR OBJECT TRN-DT<br>A 85 10 01 01 211 01 04                                                    | PPI ST                   | ATE-DOC            |
| AMOUNT BC-GL BC-EGL DESCRIPTION B FT S                                                                                       | STATE PROG<br>1112110000 | RAM<br>000000      |
| CAT CF YR EOB ECAT EP GRANT GY CNTR                                                                                          | T CY OCA                 | AU                 |
| GF SF FID BE IBI EF PROJECT ID<br>20 2 010001 85100000 00                                                                    |                          |                    |
| NEXT:<br>L1 L2 L3 L4 L5 EO VR OBJECT PPI<br>85 10 01 01 211 01<br>Enter-PF1PF2PF3PF4PF5PF6PF7PF8PF9F<br>CONT MINI MAIN RFRSH | TYPE<br>PF10PF11         | SEL<br>PF12<br>CAN |

TR21 Appropriations, Approved Budget, Estimated Revenue Single Input Request Screen Two fields:

| Field  | Description      | Required/Optional/Special Instructions   |
|--------|------------------|------------------------------------------|
| DOC-NO | Document Number  | Required. (6N)                           |
| LINE   | Line Number      | Optional. (4N)                           |
| TRN-DT | Transaction Date | Optional. Defaults to current date. (8N) |

| Field         | Description                                      | Required/Optional/Special Instructions |
|---------------|--------------------------------------------------|----------------------------------------|
| STATE-DOC     | Statewide Document Number                        | Optional. (11A/N)                      |
| AMOUNT        | Transaction Amount                               | Required. (12.2N)                      |
| BC-GL         | Budget Control General<br>Ledger Code            | Required. (5N)                         |
| BC-EGL        | Budget Control External<br>General Ledger Code   | Optional. (3N)                         |
| DESCRIPTION   | Description of Transaction                       | Optional. (16A/N)                      |
| В             | Batch                                            | Optional. (1A/N)                       |
| FT            | Flow-Through Indicator                           | Defaults to <b>0</b> . (1N)            |
| STATE PROGRAM | State Program Number                             | Optional. (16N)                        |
| САТ           | Appropriation Category or<br>Revenue Source Code | Required. (6N)                         |
| CF            | Certified Forward Indicator                      | Optional. (1A)                         |
| YR            | Appropriation Year                               | Defaults to <b>00</b> . (2N)           |
| EOB           | External Object Code                             | Optional. (3N)                         |
| ECAT          | External Category                                | Optional. (6N)                         |
| EP            | External Program                                 | Optional. (2N)                         |
| GRANT         | Grant Number                                     | Optional. (5A/N)                       |
| GY            | Grant Year                                       | Optional. (2N)                         |
| CNTRT         | Contract Number                                  | Optional. (5A/N)                       |
| СҮ            | Contract Year                                    | Optional. (2N)                         |
| OCA           | Other Cost Accumulator                           | Optional. (5A/N)                       |
| AU            | Agency Unique                                    | Optional. (2A/N)                       |
| BE            | Budget Entity                                    | Required. If CAT >009999. (8N)         |
| IBI           | Internal Budget Indicator                        | Required. If BE field used. (2N)       |
| EF            | External Fund                                    | Optional. (1N)                         |
| PROJECT ID    | Project Number                                   | Optional. (11A/N)                      |

6. Complete the required input.

7. Press Enter. FLAIR will process the input.

The NEXT line is available to request a new screen or record. *See section 105.6.5 NEXT Line for details.* The TYPE and SEL fields are available to request a different function. *See section 105.6.4 TYPE and SEL Fields for details.* The PF keys on the bottom of screen may also be pressed to access the FLAIR main menu or other functions noted on the line. *See section 105.6.1 FLAIR Program Function Keys for details.* 

# 107.4.2 Multiple TR21 Transaction Input

To input multiple TR21s from the Budget Control Mini Menu or the Main Accounting Menu:

- 1. In the **TYPE** field, input **21**.
- 2. In the **SEL** field, input **A**.

Budget Control Mini Menu (with example data input)

| BCMU                    | RUDGET CONTROL MINI MENU                                                                                                   | 03/25/13                             | 13:22:36             |
|-------------------------|----------------------------------------------------------------------------------------------------|--------------------------------------|----------------------|
| TYPE<br>20<br>21<br>22  | ALLOTMENTS<br>APPROP, APRVD BUDGET, EST REVENUE<br>RELEASES                                                                | SEL OP<br>A,S,M,<br>A,S,M,<br>A,S,M, | TIONS<br>I<br>I<br>I |
| SEL<br>A<br>S<br>M<br>I | MULTIPLE INPUT<br>SINGLE INPUT WITH EXPANDED DATA DISPLAY<br>MULTIPLE INQUIRY<br>SINGLE INQUIRY WITH EXPANDED DATA DISPLAY |                                      |                      |
| NOTE                    | : SINGLE UPDATE (U) WITH EXPANDED DATA DISPLAY -<br>ACCESSIBLE ONLY FROM 'M' AND 'I' SEL OPTIONS                           |                                      |                      |
| Enter-P<br>CONT         | F1PF2PF3PF4PF5PF6PF7PF8PF9<br>MAIN RFRSH                                                                                   | -PF10PF1                             | 1 SEL A              |

3. Press **Enter**. FLAIR will display the TR21 Appropriations, Approved Budget, Estimated Revenue Multiple Input Screen One. Up to four transactions can be input on this screen.

TR21 - Appropriations, Approved Budget, Estimated Revenue - Multiple Input - Screen One

| 21A1<br>TR 21 - AP  | 03/25/201<br>PROP, APPRVD BUDGET, EST REVENUE - MULTIPLE INPUT                                      | 11:10:09                |
|---------------------|----------------------------------------------------------------------------------------------------|-------------------------|
| DOC-NO LINE         | L1 L2 L3 L4 L5 EO VR OBJECT CAT CF YR TRN-DT PPI<br>BC-GL BC-EGL DESCRIPTION B FT GRANT GY CNTRT CY | STATE-DOC<br>PROJECT ID |
| Α_                  | 85                                                                                                  |                         |
| A                   | 85                                                                                                  |                         |
| A                   | 85                                                                                                  |                         |
| A                   | 85                                                                                                  |                         |
|                     | TYPE                                                                                                | SEL                     |
| Enter-PF1PF<br>CONT | 2PF3PF4PF5PF6PF7PF8PF9PF10PF<br>MINI MAIN RFRSH                                                     | =11PF12<br>CAN          |

| Field          | Description                                      | Required/Optional/Special Instructions                                                                                                    |  |
|----------------|--------------------------------------------------|----------------------------------------------------------------------------------------------------|--|
| DOC-NO         | Document Number                                  | Required. (6N)                                                                                                    |  |
| LINE           | Document Line Number                             | Optional. (4N)                                                                                                    |  |
| L1 L2 L3 L4 L5 | Organization Code                                | Required. (11N)                                                                                                    |  |
| EO             | Expansion Option                                 | Required. (2A/N)                                                                                                    |  |
| VR             | Expansion Option Version                         | Optional. (2N)                                                                                                    |  |
| OBJECT         | Object Code                                      | Required. If <b>GL</b> = <b>91100</b> (Appropriations).<br>Optional. If <b>GL</b> = <b>92100</b> (Approved Budget)<br>or <b>8XXXX</b> (Estimated Revenue). (6N) |  |
| САТ            | Appropriation Category or<br>Revenue Source Code | Required. (6N)                                                                                                    |  |
| CF             | Certified Forward Indicator                      | Optional. (1A)                                                                                                    |  |
| YR             | Appropriation Year                               | Defaults to <b>00</b> . (2N)                                                                                                    |  |
| TRN-DT         | Transaction Date                                 | Defaults to current date. (8N)                                                                                                    |  |
| PPI            | Prior Period Indicator                           | Optional. (1A)                                                                                                    |  |
| STATE-DOC      | Statewide Document Number                        | r Optional. (11N)                                                                                                    |  |
| AMOUNT         | Transaction Amount                               | Required. (14N)                                                                                                    |  |
| BC-GL          | Budget Control General<br>Ledger Code            | Required. (5N)                                                                                                    |  |
| BC-EGL         | Budget Control External<br>General Ledger Code   | Optional. (3N)                                                                                                    |  |
| DESCRIPTION    | Description of Transaction                       | Optional. (16A/N)                                                                                                    |  |
| В              | Batch Character                                  | Optional. (1A/N)                                                                                                    |  |
| FT             | Flow-Through Indicator                           | Defaults to <b>0</b> . (1N)                                                                                                    |  |
| GRANT          | Grant Number                                     | Optional. (5A/N)                                                                                                    |  |
| GY             | Grant Year                                       | Optional. (2N)                                                                                                    |  |
| CNTRT          | Contract Number                                  | Optional. (5A/N)                                                                                                    |  |
| СҮ             | Contract Year                                    | Optional. (2N)                                                                                                    |  |
| PROJECT ID     | Project Identification<br>Number                 | Optional. (11A/N)                                                                                                    |  |

TR21 Appropriations, Approved Budget, Estimated Revenue Multiple Input Screen One fields:

4. Input the required fields and optional fields as needed.

| 21A1<br>TR 21 - AP      | 06/19/2012 13:40:55<br>PROP, APPRVD BUDGET, EST REVENUE - MULTIPLE INPUT                                                                                                    |
|-------------------------|----------------------------------------------------------------------------------------------------|
| DOC-NO LINE             | L1 L2 L3 L4 L5 EO VR OBJECT CAT CF YR TRN-DT PPI STATE-DOC<br>BC-GL BC-EGL DESCRIPTION B FT GRANT GY CNTRT CY PROJECT ID                                                                      |
| A 000001 0001<br>500.00 | 85         10         01         01         01         001000         000100         E000000001           81300         FEE         COLLECTION         HHHHH         ENG72         1111111111 |
| A 000001 0002<br>900.00 | 85 20 04 00 000 вв         002000 000200         E000000001           81200         LICENSE COLLECTI                                                                                          |
| A 000002 0001<br>650.00 | 85 10 01 01 214 AA 001000 000100 E000000002<br>81300 FEE COLLECTION_                                                                                                    |
| A                       | 85                                                                                                    |
|                         | TYPE SEL                                                                                                    |
| Enter-PF1PF<br>CONT     | 2PF3PF4PF5PF6PF7PF8PF9PF10PF11PF12<br>MINI MAIN RFRSH CAN                                                                                                    |

**TR21 - Appropriations, Approved Budget, Estimated Revenue - Multiple Input - Screen One** (with example data input)

5. Press Enter. FLAIR will process the input.

**Note**: The asterisk (\*) may be used in all fields except L1 and AMOUNT. The asterisk (\*) duplicates the information from the same field in the previous line.

# 107.5 TR22 Releases

The TR22 is used to record monies released to the agencies based on the approved budget. All releases are recorded by category.

| SF | GL Code | Description                       | Debit | Credit | I/A |
|----|---------|-----------------------------------|-------|--------|-----|
| 1  | 13100   | Unexpended GR Releases            | Х     |        | Ι   |
| 1  | 63100   | Released GR Appropriations        |       | Х      | А   |
| 2  | 12200   | Released Cash in State Treasury   | Х     |        | Ι   |
| 2  | 12100   | Unreleased Cash in State Treasury |       | Х      | А   |

When using the TR22, the system generates the following entry into the agency's FLAIR records:

A = FLAIR Automated; GL = General Ledger; GR = General Revenue; I = User Input; SF = State Fund.

As releases are recorded, the Available Balance File is updated by increasing or decreasing the fund release balance by the amount of the transaction.

## 107.5.1 Single TR22 Transaction Input

To input a single TR22 from the Budget Control Mini Menu or the Main Accounting Menu:

- 1. In the **TYPE** field, input **22**.
- 2. In the **SEL** field, input **S**.

Budget Control Mini Menu (with example data input)

| BCMU                    | PUDGET CONTROL MENU                                                                                                    | 03/25/13                             | 13:22:36             |
|-------------------------|----------------------------------------------------------------------------------------------------|--------------------------------------|----------------------|
| TYPE<br>20<br>21<br>22  | ALLOTMENTS<br>APPROP, APRVD BUDGET, EST REVENUE<br>RELEASES                                                                | SEL OP<br>A,S,M,<br>A,S,M,<br>A,S,M, | TIONS<br>I<br>I<br>I |
| SEL<br>A<br>S<br>M<br>I | MULTIPLE INPUT<br>SINGLE INPUT WITH EXPANDED DATA DISPLAY<br>MULTIPLE INQUIRY<br>SINGLE INQUIRY WITH EXPANDED DATA DISPLAY |                                      |                      |
| NOTE                    | : SINGLE UPDATE (U) WITH EXPANDED DATA DISPLAY -<br>ACCESSIBLE ONLY FROM 'M' AND 'I' SEL OPTIONS                           |                                      |                      |
| Enter-P<br>CONT         | F1PF2PF3PF4PF5PF6PF7PF8PF9<br>MAIN RFRSH                                                                                   | -PF10PF1                             | 2 SEL S              |

3. Press Enter. FLAIR will display the first TR22 Releases Single Input Request Screen.

| TR22 - Releases | - Single Input - | - Request – Screen | One |
|-----------------|------------------|--------------------|-----|
|-----------------|------------------|--------------------|-----|

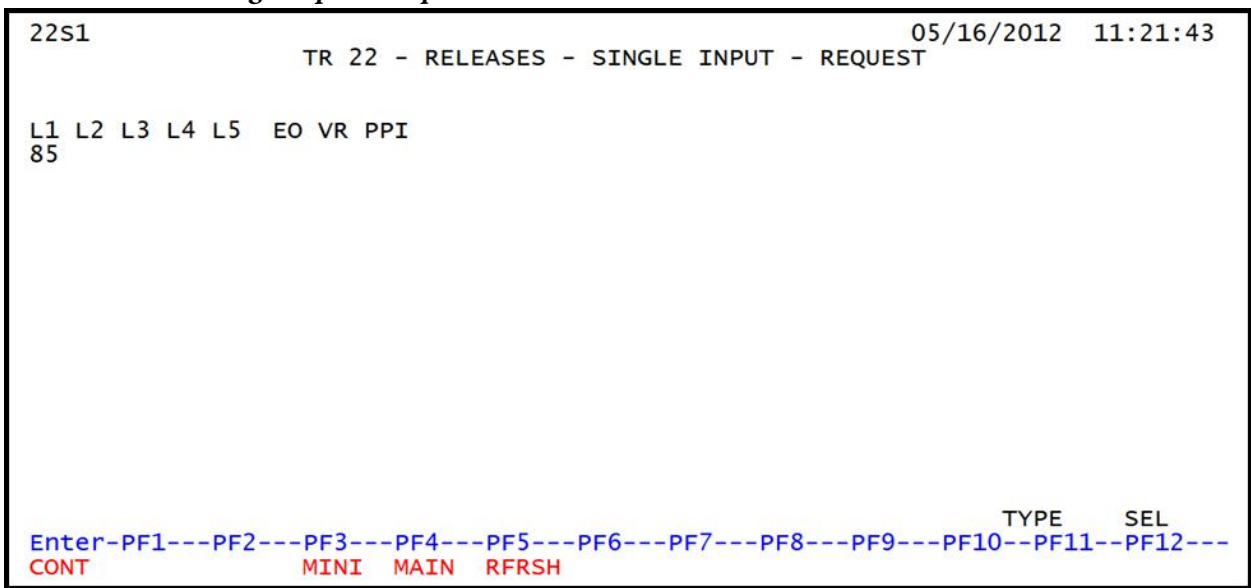

| 1 K22 Keleases Single In | 22 Releases single input request serven one relids. |                                        |  |  |  |  |  |
|--------------------------|-----------------------------------------------------|----------------------------------------|--|--|--|--|--|
| Field                    | Description                                         | Required/Optional/Special Instructions |  |  |  |  |  |
| L1 L2 L3 L4 L5           | Organization Code                                   | Required. (11N)                        |  |  |  |  |  |
| EO                       | Expansion Option                                    | Required. (2A/N)                       |  |  |  |  |  |
| VR                       | Expansion Option Version                            | Optional. (2N)                         |  |  |  |  |  |
| PPI                      | Prior Period Indicator                              | Optional. (1A)                         |  |  |  |  |  |

TR22 Releases Single Input Request Screen One fields:

4. Input the necessary required and optional data.

| <b>TR22 - Releases - Single Input – Request – Screen One</b> (with examp | ole data in | put) |
|--------------------------------------------------------------------------|-------------|------|
|--------------------------------------------------------------------------|-------------|------|

| 22S1                              | 03/25/2013<br>TR 22 - RELEASES - SINGLE INPUT - REQUEST   | 11:23:24    |
|-----------------------------------|-----------------------------------------------------------|-------------|
| L1 L2 L3 L4 L5<br>85 10 01 01 211 | EO VR PPI<br>01                                           |             |
|                                   |                                                           |             |
|                                   |                                                           |             |
|                                   |                                                           |             |
|                                   |                                                           |             |
| Enter-PF1PF2-<br>CONT             | TYPE<br>PF3PF4PF5PF6PF7PF8PF9PF10PF11-<br>MINI MAIN RFRSH | SEL<br>PF12 |

5. Press Enter. FLAIR will display the TR22 Releases Single Input Screen Two.

TR22 - Releases - Single Input – Screen Two (with example data retrieved)

| 2252         |                                                                        | 05/16    | /2012  | 11:22:25      |
|--------------|------------------------------------------------------------------------|----------|--------|---------------|
| 2202         | TR 22 - RELEASES - SINGLE INPUT                                        | 00/10    | / 2012 | 1111111       |
|              | DOC-NO LINE L1 L2 L3 L4 L5 EO VR TRN-DT PPI<br>A 85 10 01 01 211 01 04 | STA      | TE-DO  | C             |
|              | AMOUNT BC-GL BC-EGL DESCRIPTION                                        | В        | AB     | FT            |
|              | CAT CF YR GRANT GY CNTRT CY OCA                                        | <b>`</b> | AU     |               |
|              | GF SF FID BE IBI EF PROJECT ID<br>20 2 010001 85100000 00              |          |        |               |
| NE.          | KT: L1 L2 L3 L4 L5 E0 VR PPI<br>85 10 01 01 211 01                     |          | TYPE   | SEL           |
| Ente<br>CONT | -PF1PF2PF3PF4PF5PF6PF7PF8PF9-<br>MINI MAIN RFRSH                       | PF1      | 0PF    | 11PF12<br>CAN |

| Field            | Description                                      | Required/Optional/Special Instructions   |  |
|------------------|--------------------------------------------------|------------------------------------------|--|
| DOC-NO           | Document Number                                  | Required. (6N)                           |  |
| LINE             | Line Number                                      | Optional. (4N)                           |  |
| L1 L2 L3 L4 L5   | Organization Code                                | Protected. (11N)                         |  |
| TRN-DT           | Transaction Date                                 | Optional. Defaults to current date. (8N) |  |
| STATE-DOC        | Statewide Document Number                        | Optional. (11N)                          |  |
| AMOUNT           | Transaction Amount                               | Required. (14N)                          |  |
| BC-GL            | Budget Control General<br>Ledger Code            | Required. (5N)                           |  |
| BC-EGL           | Budget Control External<br>General Ledger Code   | Optional. (3N)                           |  |
| DESCRIPTION      | Description of Transaction                       | Optional. (16A/N)                        |  |
| В                | Batch                                            | Optional. (1A/N)                         |  |
| AB               | Available Balance Override                       | e Optional. (1A)                         |  |
| FT               | Flow-Through Indicator                           | Defaults to <b>0</b> . (1N)              |  |
| САТ              | Appropriation Category or<br>Revenue Source Code | Required. (6N)                           |  |
| CF               | Certified Forward Indicator                      | Optional. (1A)                           |  |
| YR               | Appropriation Year                               | Defaults to <b>00</b> . (2N)             |  |
| GRANT            | Grant Number                                     | Optional. (5A/N)                         |  |
| GY               | Grant Year                                       | Optional. (2N)                           |  |
| CNTRT            | Contract Number                                  | Optional. (5A/N)                         |  |
| СҮ               | Contract Year                                    | Optional. (2N)                           |  |
| OCA              | Other Cost Accumulator                           | Optional. (5A/N)                         |  |
| AU               | Agency Unique                                    | Optional. (2A/N)                         |  |
| GF/SF/FID/BE/IBI | Account Code                                     | Protected. (19N)                         |  |
| EF               | External Fund                                    | Optional. (1N)                           |  |
| PROJECT ID       | Project Number                                   | Optional. (11A/N)                        |  |

# TR22 Releases Single Input Screen Two fields:

6. Input the necessary required and optional data.

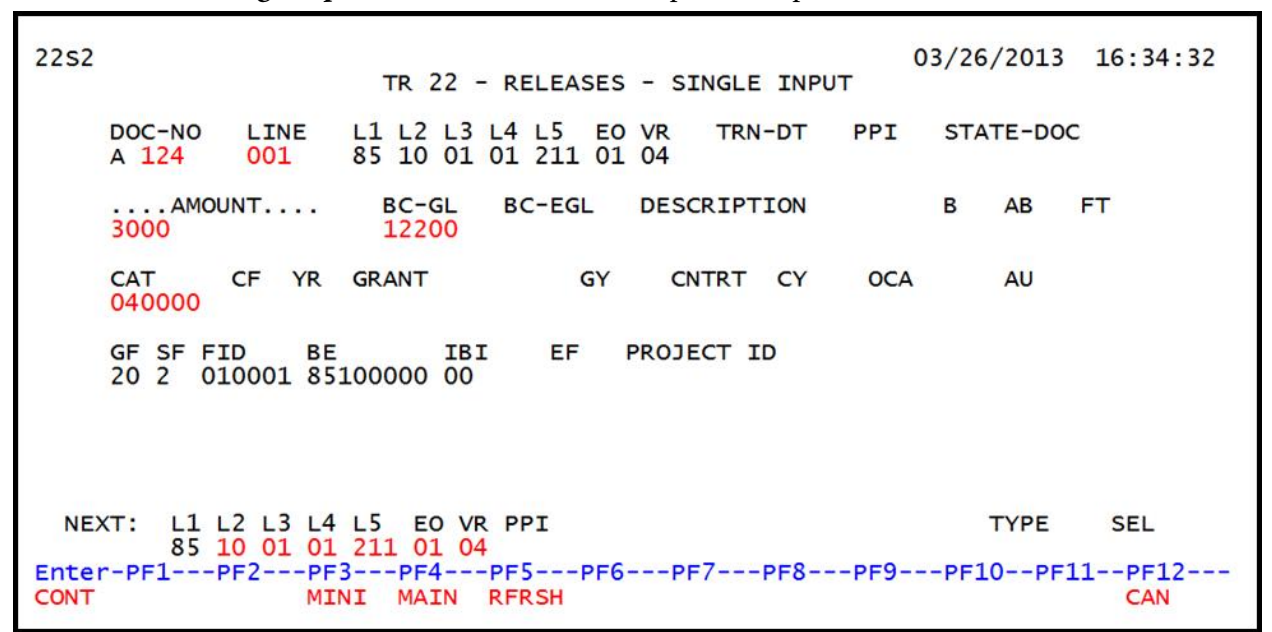

**TR22 - Releases - Single Input - Screen Two** (with example data input)

7. Press Enter. FLAIR will process the input and return the next screen for additional data input.

Multiple input of TR22s is also allowed. See section 107.4.2 Multiple TR21 Transaction Input for details.

# 107.6 TR20 Allotments

The TR20 is used to record the operating budget of an agency. As allotments are input, the Available Balance File is updated by increasing or decreasing the allotment balance by the amount of the transaction. The allotment balance is maintained at the organization level denoted in the **ALLOTMENT LEVEL DEFAULT/ALLOTMENT LEVEL INDICATOR** field retrieved from the Expansion Files. *See section 108 Available Balance for a detailed explanation*.

When using the TR20, the system generates the following entry into the agency's FLAIR records:

| GL Code | Description               | Debit | Credit | I/A |
|---------|---------------------------|-------|--------|-----|
| 92200   | Approved Budget, Allotted | Х     |        | А   |
| 93100   | Allotments                |       | Х      | Ι   |

A = FLAIR Automated; GL = General Ledger; I = User Input.

## 107.6.1 Single TR20 Transaction Input

To input a single TR20 from the Budget Control Mini Menu or the Main Accounting Menu:

- 1. In the **TYPE** field, input **20**.
- 2. In the SEL field, input S.

Budget Control Mini Menu (with example data input)

| BCMU                    | PUDGET CONTROL MENU                                                                                                    | 03/25/13                             | 13:22:36                |
|-------------------------|----------------------------------------------------------------------------------------------------|--------------------------------------|-------------------------|
| TYPE<br>20<br>21<br>22  | ALLOTMENTS<br>APPROP, APRVD BUDGET, EST REVENUE<br>RELEASES                                                                | SEL OP<br>A,S,M,<br>A,S,M,<br>A,S,M, | TIONS<br>I<br>I<br>I    |
| SEL<br>A<br>S<br>M<br>I | MULTIPLE INPUT<br>SINGLE INPUT WITH EXPANDED DATA DISPLAY<br>MULTIPLE INQUIRY<br>SINGLE INQUIRY WITH EXPANDED DATA DISPLAY |                                      |                         |
| NOTE                    | : SINGLE UPDATE (U) WITH EXPANDED DATA DISPLAY -<br>ACCESSIBLE ONLY FROM 'M' AND 'I' SEL OPTIONS                           |                                      |                         |
| Enter-P<br>CONT         | F1PF2PF3PF4PF5PF6PF7PF8PF9<br>MAIN RFRSH                                                                                   | -PF10PF1                             | 0 SEL <u>S</u><br>1PF12 |

3. Press Enter. FLAIR will display the TR20 Allotments Single Input Request Screen One.

| TR20 - Allotments - Single Input | t – Reauest – Screen Oi | ne |
|----------------------------------|-------------------------|----|
|----------------------------------|-------------------------|----|

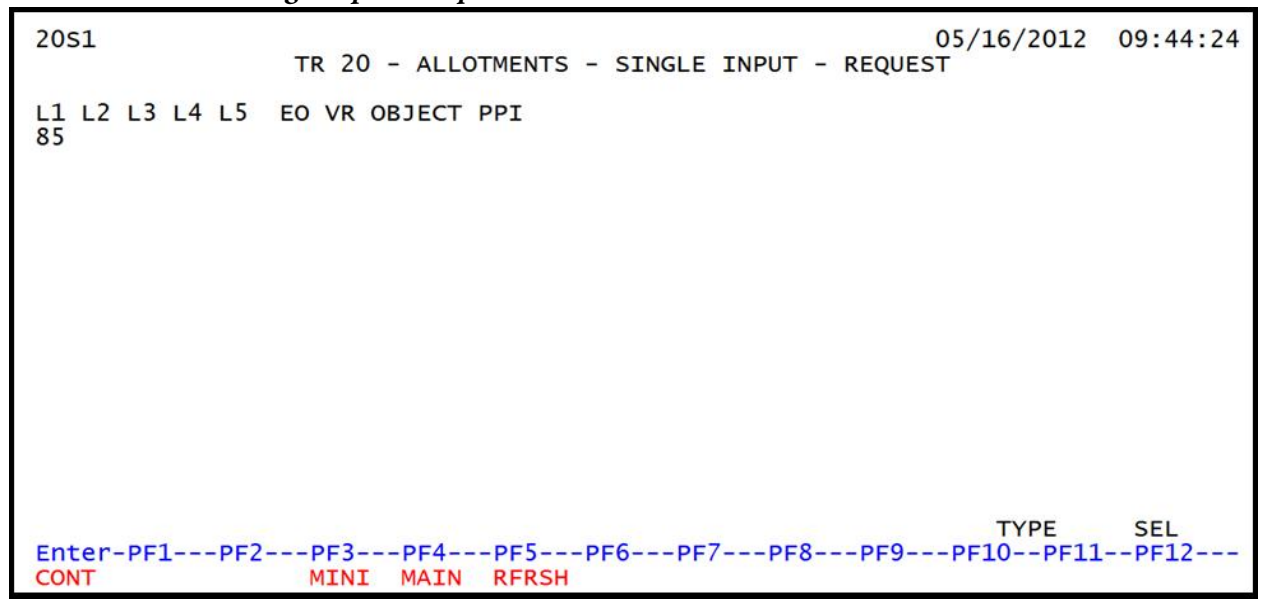

| Field          | Description              | Required/Optional/Special Instructions |
|----------------|--------------------------|----------------------------------------|
| L1 L2 L3 L4 L5 | Organization Code        | Required. (11N)                        |
| EO             | Expansion Option         | Required. (2A/N)                       |
| VR             | Expansion Option Version | Optional. (2N)                         |
| OBJECT         | Object Code              | Optional. (6N)                         |
| PPI            | Prior Period Indicator   | Optional. (1A)                         |

### TR20 Allotments Single Input Request Screen One fields:

4. Input the necessary required and optional data.

**TR20 - Allotments - Single Input - Request - Screen One** (with example data input)

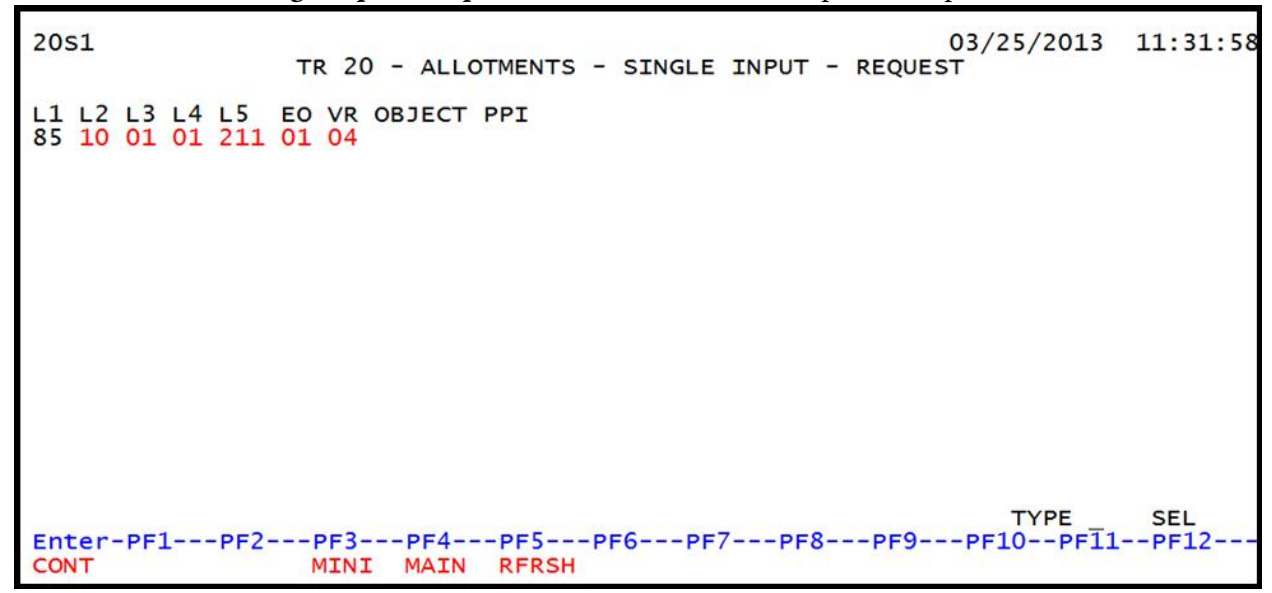

5. Press Enter. FLAIR will display the TR20 Allotments Single Input Screen Two.

The GL code for allotments, 93100, and the corresponding offset to approved budget, 92200, display on the input screen.

To record allotments and/or increase the balance in the 93100 GL account, the user inputs a positive monetary amount in the **AMOUNT** field. This is entered as a credit to the account, increasing the balance. To reduce the balance in the 93100 GL account, the user inputs a negative amount. This is entered as a debit to the account, decreasing the balance.

| 20s2 TR 20 - ALLOTMENTS - SINGLE INPUT 05/16/2012 09:50:37                          |
|-------------------------------------------------------------------------------------|
| DOC-NO LINE L1 L2 L3 L4 L5 EO VR OBJECT TRN-DT PPI B PID<br>A 85 10 01 01 211 01 04 |
| AMOUNT DESCRIPTION AL-GL AL-EGL CG-GL FT<br>931 00 932 00                           |
| CAT CF YR EOB ECAT STATE-PROGRAM EP PROJECT ID<br>1112110000 000000                 |
| GF SF FID BE IBI EF GRANT GY CNTRT CY OCA AU<br>20 2 010001 85100000 00             |
| UNITSTIME                                                                           |
|                                                                                     |
| Enter-PF1PF2PF3PF4PF5PF6PF7PF8PF9PF10PF11PF12<br>CONT MINI MAIN RFRSH CAN           |

TR20 - Allotments - Single Input – Screen Two (with example data retrieved)

TR20 Allotments Single Input Screen Two fields:

| Field          | Description                                 | Required/Optional/Special Instructions   |
|----------------|---------------------------------------------|------------------------------------------|
| DOC-NO         | Document Number                             | Required. (6N)                           |
| LINE           | Line Number                                 | Optional. (4N)                           |
| L1 L2 L3 L4 L5 | Organization Code                           | Protected. (11N)                         |
| TRN-DT         | Transaction Date                            | Optional. Defaults to current date. (8N) |
| В              | Batch                                       | Optional. (1A/N)                         |
| PID            | Product Identifier                          | Optional. (3A/N)                         |
| AMOUNT         | Transaction Amount                          | Required. (14N)                          |
| DESCRIPTION    | Description of Transaction                  | Optional. (16A/N)                        |
| AL-GL          | Allotment General<br>Ledger Code            | Required. 931XX. (5N)                    |
| AL-EGL         | Allotment External General<br>Ledger Code   | Optional. (3N)                           |
| CG-GL          | Contracts and Grants General<br>Ledger Code | Required. 932XX. (5N)                    |
| FT             | Flow-Through Indicator                      | Optional. Defaults to <b>0</b> . (1N)    |
| САТ            | Appropriation Category                      | Required. (6N)                           |
| CF             | Certified Forward Indicator                 | Optional. (1A)                           |
| YR             | Appropriation Year                          | Optional. Defaults to <b>00</b> . (2N)   |
| EOB            | External Object Code                        | Optional. (3A/N)                         |
| ECAT           | External Category                           | Optional. (6N)                           |
| STATE PROGRAM  | State Program Number                        | Optional. (16N)                          |
| EP             | External Program                            | Optional. (2N)                           |

| Field      | Description               | Required/Optional/Special Instructions |
|------------|---------------------------|----------------------------------------|
| PROJECT ID | Project Number            | Optional. (11A/N)                      |
| GF/SF/FID  | Fund Account Code         | Protected. (9N)                        |
| BE         | Budget Entity             | Required. (8N)                         |
| IBI        | Internal Budget Indicator | Optional. (2N)                         |
| EF         | External Fund             | Optional. (1N)                         |
| GY         | Grant Year                | Optional. (2N)                         |
| CNTRT      | Contract Number           | Optional. (5A/N)                       |
| СҮ         | Contract Year             | Optional. (2N)                         |
| OCA        | Other Cost Accumulator    | Optional. (5A/N)                       |
| AU         | Agency Unique             | Optional. (2A/N)                       |
| UNITS      | Units                     | Optional. (12N)                        |
| TIME       | Time                      | Optional. (10N)                        |

6. Input the necessary required and optional data.

| TR20 - Allotments | - Single In | put – Screen | Two (with | example data | input) |
|-------------------|-------------|--------------|-----------|--------------|--------|
|-------------------|-------------|--------------|-----------|--------------|--------|

| 2052                                          | TR 20 - ALLOT                                | MENTS - SINGLI        | E INPUT       | 03/26/201         | .3 16:37:08 |
|-----------------------------------------------|----------------------------------------------|-----------------------|---------------|-------------------|-------------|
| DOC-NO LINE<br>A 777                          | L1 L2 L3 L4 L5<br>85 10 01 01 211            | EO VR OBJECT<br>01 04 | TRN-DT        | PPI B             | PID         |
| AMOUNT<br>2500                                | DESCRIPTION                                  | AL-GL<br>931 00       | AL-EGL        | CG-GL F<br>932 00 | т           |
| CAT CF YR<br>040000                           | EOB ECAT                                     | STATE-PROGRAM         | M EF<br>00000 | PROJECT           | ID          |
| GF SF FID BE<br>20 2 010001 <mark>8510</mark> | IBI EF G                                     | RANT                  | GY CNTRT      | CY OCA            | AU          |
| UNITS                                         | TIME                                         |                       |               |                   |             |
|                                               | 1 01 011 01                                  |                       | _             |                   |             |
| Enter-PF1PF2P                                 | I UI ZII EO UI<br>F3PF4PF5<br>INT MATN RERSH | -PF6PF7I              | PF8PF9-       | PPI TYP<br>PF10PF | 11PF12      |

7. Press **Enter**. FLAIR will process the input and return the user to TR20 Allotments Single Input Screen Two. The **AMOUNT** field will be blank.

Multiple input of TR20 is also allowed. See section 107.4.2 Multiple TR21 Transaction Input for details.

# 107.7 TR29 Automated Allotment Transfers

The **TR29 Automated Allotment Transfers** moves allotment balances from a higher organization level to a lower organization level. This is an optional, automated process that takes place during nightly updates. The TR29 automation process occurs when the appropriate numeric code (1-5) is input on the agency Expansion Files in the **ALLOTMENT LEVEL DEFAULT** and/or **ALLOTMENT LEVEL INDICATOR** field. If a numeric code is input, the allotment transfer will occur when necessary. If an alpha code (A-E) is input, the allotment transfer will not take place.

When allotments are recorded at a higher organization level than the organization level at which encumbrances and expenditures are made, a TR29 is generated. This TR29 reduces the original allotment balance and increases the allotment for the encumbrance/expenditure organization level by the amount of the encumbrance/expenditure.

**Example:** An agency records allotments at organization level 3. When an encumbrance or expenditure is recorded at level 5, FLAIR checks the allotment level default/indicator. If the allotment level default/indicator is set at 3, the system will transfer an allotment equal to the encumbrance/expenditure from organization level 3 to organization level 5. These entries are included on the agency's Detail and Master Files.

| GL Code | Organization Code | Description               | Debit | Credit | I/A |
|---------|-------------------|---------------------------|-------|--------|-----|
| 93100   | 85100100000       | Allotments                | Х     |        | А   |
| 92200   | 85100100000       | Approved Budget, Allotted |       | Х      | А   |

The system-generated entry to reduce the allotment for organization level 3 is:

A = FLAIR Automated; GL = General Ledger; I = User Input.

| -1 IN SYSTEMPTRUM TO THE VIO THE CASE THE ADDITIONS TO TO PARTICATION INVESTIGATION AT INCLUSING A TIME TO THE ADDITION ADDITION ADDITION ADDITIONAL ADDITIONALADOTICADOTICAL | The system-generated entr | v to increase the allotments fo | or organization level 5 | using a TR29 is: |
|----------------------------------------------------------------------------------------------------|---------------------------|---------------------------------|-------------------------|------------------|
|----------------------------------------------------------------------------------------------------|---------------------------|---------------------------------|-------------------------|------------------|

| GL Code | Organization Code | Description               | Debit | Credit | I/A |
|---------|-------------------|---------------------------|-------|--------|-----|
| 92200   | 85100101211       | Approved Budget, Allotted | Х     |        | А   |
| 93100   | 85100101211       | Allotments                |       | Х      | А   |

A = FLAIR Automated; GL = General Ledger; I = User Input.

In this example, the total allotments for organization level 5 will always equal the total encumbrances and/or expenditures for organization level 5.

# **108 Available Balance**

The **Available Balance** (**AB**) **File** is an auxiliary file that maintains current Departmental FLAIR balances. This file is available for agency online inquiry only, as the balances are created and updated by accounting transactions that are input into FLAIR. The file is accessed by inputting **AB** in the **TYPE** field from any FLAIR screen.

There are ten balances which are tracked for release and/or cash using the AB function:

- Fund Cash
- Fund Release
- Organization Cash
- Organization Allotment
- Grant Fund Cash
- Contract Fund Cash
- Grant Allotment
- Contract Allotment
- Project Fund Cash
- Project Allotment

The balance for each is updated immediately whenever a transaction is input into FLAIR.

This file also provides optional Available Balance Checking (*see section 108.3 for details*) for those agencies that want their encumbrance, disbursement, payable, or general accounting transactions checked for positive balances before allowing the transaction to be recorded in FLAIR.

# 108.1 Available Balance File Established and Updated

The Available Balance File is established at the beginning of the year when appropriation budgeted releases, or allotments are recorded in FLAIR. The Available Balance File is updated whenever a transaction that affects fund cash, fund release, organization cash, or an allotment is entered into Departmental FLAIR. Entering budget information at the beginning of a fiscal year is important to permits effective monitoring of the agency's spending plan.

Because governmental accounting uses different types of funds, such as governmental, proprietary, or fiduciary funds, the balances maintained will vary depending on the fund type.

| Type of Balance       | SF Type(s)*  | Balances Maintained |
|-----------------------|--------------|---------------------|
| Fund Cash Palansas    | 2 and 8 only | OLO                 |
| Fund Cash Balances    | 2 and 8 only | Fund (GF, SF, FID)  |
|                       |              | OLO                 |
| Fund Release Balances | 1 and 2 only | CFI                 |
|                       |              | Fund (GF, SF, FID)  |

### Balances maintained by state fund type:
| Type of Balance                       | SF Type(s)*  | Balances Maintained          |
|---------------------------------------|--------------|------------------------------|
|                                       |              | BE and IBI                   |
|                                       |              | Category                     |
|                                       |              | Appropriation Year           |
|                                       |              | OLO                          |
| Organization Cash Balances            | 2 and 8 only | ORG Levels L1-L5             |
| Organization Cash Dalances            | 2 and 0 only | Agency Unique (AU)           |
|                                       |              | Fund (GF, SF, FID)           |
| Allotment Balances                    | 1.2 and 8    | OLO                          |
| Anothern Dalances                     | 1, 2, and 0  | Allotment Level Organization |
|                                       |              | OLO                          |
| <b>Grant Fund Cash Balances</b>       | 2 and 8 only | Fund (GF, SF, FID)           |
|                                       |              | Grant                        |
| Contract Frend Cook                   |              | OLO                          |
| Contract Fund Cash                    | 2 and 8 only | Fund (GF, SF, FID)           |
| Balances                              |              | Contract                     |
|                                       |              | OLO                          |
|                                       |              | Allotment Level Organization |
|                                       |              | Fund (GF, SF, FID)           |
| <b>Grant Allotment Balances</b>       | 1, 2, and 8  | BE and IBI                   |
|                                       |              | Category                     |
|                                       |              | Appropriation Year           |
|                                       |              | Grant                        |
|                                       |              | OLO                          |
|                                       |              | Allotment Level Organization |
|                                       |              | Fund (GF, SF, FID)           |
| Contract Allotment                    | 1, 2, and 8  | BE and IBI                   |
| Balances                              |              | Category                     |
|                                       |              | Appropriation Year           |
|                                       |              | Grant                        |
|                                       |              | OLO                          |
| Project Fund Cash Balances            | 2 and 8 only | Fund (GF, SF, FID)           |
| · · · · · · · · · · · · · · · · · · · | 1            | Project                      |
|                                       |              | OLO                          |
|                                       |              | Allotment Level Organization |
|                                       |              | Fund (GF, SF, FID)           |
| Project Allotment Balances            | 1, 2, and 8  | BE and IBI                   |
| .,                                    | , ,          | Category                     |
|                                       |              | Appropriation Year           |
|                                       |              | Project                      |

\*SF1 = General Revenue, SF2 = Trust Fund, SF8 = Local Fund; BE = Budget Entity; CFI = Certified Forward Indicator; FID = Fund Identifier; IBI = Internal Budget Indicator; OLO = Operating Level Organization; SF = State Fund. Allotment level organization is determined by the allotment level indicator/allotment level default and/or the grant, contract, or project allotment level indicator/allotment level default from the Expansion Files as follows:

| Allotment Level<br>Indicator/Default* | Grant, Contract, or<br>Project Allotment Level<br>Indicator/Default | Allo | otment | Level O | rganiza | tion |
|---------------------------------------|---------------------------------------------------------------------|------|--------|---------|---------|------|
|                                       |                                                                     | L1   | L2     | L3      | L4      | L5   |
| A or 1                                | А                                                                   | L1   | 00     | 00      | 00      | 000  |
| <b>B</b> or <b>2</b>                  | В                                                                   | L1   | L2     | 00      | 00      | 000  |
| <b>C</b> or <b>3</b>                  | С                                                                   | L1   | L2     | L3      | 00      | 000  |
| D or 4                                | D                                                                   | L1   | L2     | L3      | L4      | 000  |
| E or 5                                | Е                                                                   | L1   | L2     | L3      | L4      | L5   |

\*The Type of Balance (Grant, Contract, etc.) will determine whether an alpha or numeric character must be input to select the level for checking available balance.

Fund cash and release balances are maintained at the agency's operating level, usually L1. Allotment balances are maintained at the allotment level indicator/allotment level default in the Expansion Files. The allotment level indicator is the code assigned for Available Balance Checking and the allotment level default is the organizational level at which the allotments are recorded for available balance purposes. If the expansion option is used as part of the transaction and the allotment level indicator is assigned a different level of allotment checking than the expansion option, the transaction will check the allotment at the level assign in the set indicator.

Organization/agency cash is maintained at the organization level at which the cash receipts and beginning cash balances are recorded (*see section 109.7 Organization Structure*). Therefore, to prevent errors with Available Balance Checking, if organization cash is checked for cash disbursements at L1, L2 (B/2), then cash receipts should also be checked at L1, L2 (B/2) using the table above.

As an agency collects revenue, its fund cash and organization cash is updated. Fund cash is updated at the operating level, while organization cash is increased for the organizational unit input with the transaction. As encumbrances and expenditures are recorded, the various balances maintained on the file are reduced.

The automatic update for all transactions, <u>except TR10</u>, is triggered by the transaction type, the state fund type, and the object code input with the transaction. For TR10, the GL code and the state fund type input trigger the update of the Available Balance File.

| TR         | Fund<br>Type | Fund<br>Cash | ORG<br>Cash | Fund<br>Release | Allotment | Description                                                                                                    |
|------------|--------------|--------------|-------------|-----------------|-----------|----------------------------------------------------------------------------------------------------|
| 20         |              |              |             |                 | +/-       | Records allotments.                                                                                                    |
| 22         |              |              |             | +/-             |           | Records releases.                                                                                                    |
| 30         |              | +/-          | +/-         | +/-             | +/-       | Records cash receipts (allotment and release<br>balances are updated only when using expenditure<br>object codes).                     |
| 31         | CLR          | +/-          |             |                 |           | Records cash receipts in a clearing fund.                                                                                              |
| 32         | RVL          | +/-          |             |                 |           | Records cash receipts in a revolving fund and clears record from 7S Subsidiary File.                                                   |
| 33         |              | +/-          | +/-         | +/-             | +/-       | Records accounts receivable cash receipts<br>(allotment and release balances are updated only<br>when using expenditure object codes). |
| 34         | CLR          | +/-          |             |                 |           | Records cash receipts in a clearing fund.                                                                                              |
| 51         |              | +/-          | +/-         | +/-             | +/-       | Records unencumbered disbursements.                                                                                                    |
| 52         | OPR          | +/-          | +/-         | +/-             | +/-       | Records revolving fund unencumbered disbursements.                                                                                     |
|            | RVL          | +/-          |             |                 |           |                                                                                                    |
| 53         |              | -            | -           | -               | D         | Records payable disbursements.                                                                                                    |
| 54         | OPR          | -            | -           | -               | D         | Records revolving fund payable disbursements.                                                                                          |
|            | RVL          | -            |             |                 |           |                                                                                                    |
| 58         |              | +/-          | +/-         | +/-             | +/-       | Records disbursement corrections.                                                                                                    |
| 59         | OPR          | +/-          | +/-         | +/-             | +/-       | Records revolving fund disbursement corrections.                                                                                       |
|            | RVL          | +/-          |             |                 |           |                                                                                                    |
| 60         |              |              |             |                 | -         | Records encumbrances and updates Encumbrance Subsidiary.                                                                               |
| <b>6</b> S |              |              |             |                 | +/-       | Records updates to Encumbrance Subsidiary.                                                                                             |
| 70         |              | -            | -           | -               | -         | Records encumbered disbursements.                                                                                                    |
| 71         | OPR          | -            | -           | -               | D         | Records revolving fund encumbered disbursements.                                                                                       |
|            | RVL          | -            |             |                 |           |                                                                                                    |
| 80         |              |              |             |                 | -         | Records unencumbered payables and updates the Accounts Payable Subsidiary.                                                             |
| 81         |              |              |             |                 | D         | Records encumbered payables and updates subsidiaries.                                                                                  |
| <b>8</b> S |              |              |             |                 | +/-       | Records updates to Accounts Payable Subsidiary.                                                                                        |
| 96         |              | +/-          | +/-         | +/-             | +/-       | Records JT receipts and corrections (allotment updated only with expenditure object codes).                                            |
| 97         |              | +/-          | +/-         | +/-             | +/-       | Records JT accounts receivable receipts and corrections (allotment updated only with expenditure object codes).                        |

### Balances updated by transaction type:

| TR                                               | Fund<br>Type                                   | Fund<br>Cash | ORG<br>Cash | Fund<br>Release | Allotment | Description                                                                                                    |
|--------------------------------------------------|------------------------------------------------|--------------|-------------|-----------------|-----------|----------------------------------------------------------------------------------------------------|
| 98                                               | OPR                                            | +/-          | +/-         | +/-             | +/-       | Automated: Clears the clearing fund and records<br>revenue in the operating fund (allotment updated<br>only with expenditure object codes).       |
|                                                  | CLR                                            | +/-          |             |                 |           |                                                                                                    |
| 99                                               |                                                | +/-          | +/-         | +/-             | +/-       | Automated JT receipts occurs within an agency<br>only (does not carry project ID number or update<br>project cash or project allotment balances). |
|                                                  | + = increase <b>D</b> = the difference between |              |             |                 |           |                                                                                                    |
| - = decrease encumbrance/payable amount          |                                                |              |             |                 |           |                                                                                                    |
| +/- = increase/decrease and disbursement amount. |                                                |              | oursement a |                 |           |                                                                                                    |

CLR = Clearing Fund; JT = Journal Transfer; OPR or blank = Operating Fund; RVL = Revolving Fund.

**Note**: Grant, contract, and project fund cash balances and grant, contract, and project allotment balances are updated like fund cash and allotment balances, respectively. This update takes place when grant, contract, or project numbers are included on the transaction.

# **108.2** Available Balance Inquiry

The **Available Balance** (**AB**) function may be used to inquire into agency balances once the Available Balance File is established.

To inquire on agency balances from any screen in FLAIR:

1. In the **TYPE** field, input **AB**.

| <i>Main Accounting Menu</i> (wit | h example input) |
|----------------------------------|------------------|
|----------------------------------|------------------|

| MNMU                                                                                                    |                                                                              | MENU                                                                                                    | 08/29/2012 12:59:47                                                                                                    |
|----------------------------------------------------------------------------------------------------|------------------------------------------------------------------------------|----------------------------------------------------------------------------------------------------|----------------------------------------------------------------------------------------------------|
| SEC FC DESCRIPTION                                                                                                    | SEC FC                                                                       | DESCRIPTION                                                                                                    | SEC FC DESCRIPTION                                                                                                    |
| I AB AVAILABLE BAL.<br>U AR ACCTS RECEIVABLE<br>U CF REQ FOR CERT<br>U DB DISBURSEMENTS<br>U EX EXPANSION<br>U GA GEN ACCOUNTING<br>U PJ PROJECT INFO<br>U RP RECURRING REPORTS<br>U TG TITLE - GRANTS<br>U TP TITLE - PROPERTY<br>A VS VENDOR-STATEWIDE | U AD<br>U BC<br>U CP<br>U DM<br>U FA<br>U GI<br>U RC<br>U SC<br>U TI<br>U VE | ACCOUNT DESC<br>BUDGET CONTROL<br>CASH RCPTS UTIL<br>DIR/MANAGER FILE<br>FA - ACCOUNTING<br>GRANT INFO<br>AR CUSTOMER<br>STATE CFO FILES<br>TITLE - GENERAL<br>VENDOR-EMPLOYEE | U AP ACCTS PAYABLE<br>U CD PURCHASING CARD<br>U CR CASH RECEIPTS<br>U EN ENCB & ENCB CHG<br>U FC FA - CUSTODIAL<br>U PE PERIOD END<br>U RP IMMEDIATE REPORTS<br>U TF TRANSFERS<br>U TJ TITLE - PROJECTS<br>U VP VOUCHER PRINT |
| Enter-PF1PF2PF3PF                                                                                                    | 4PF5-                                                                        | PF6PF7PF8-                                                                                                    | TYPE: AB SEL:<br>PF9PF10PF11PF12                                                                                                    |

2. Press Enter. FLAIR will display the Available Balance Inquiry Screen.

### Available Balance Inquiry Screen

| ABMU                                                                                                    | AVAILABLE BALANCE                           | E INQUIRY 08/29/1                            | 13:06:15 |
|----------------------------------------------------------------------------------------------------|---------------------------------------------|----------------------------------------------|----------|
| L1 L2 L3 L4 L5<br>85 _                                                                                                    | EO VR OBJECT GRA                            | ANT CONTRACT PROJE                           | ст       |
| GAAFR FUND<br>BUDGET ENTITY<br>APPROP YEAR                                                                                                    | STATE FUI<br>IBI<br>AU                      | ND FUND IDENTIFIER<br>APPROP CATEGORY<br>CFI |          |
| 1 FUND CASH<br>2 FUND RELEASE<br>3 ORGANIZATION<br>4 ALLOTMENT<br>5 GRANT FUND CA<br>6 CONTRACT FUND<br>7 GRANT ALLOTME<br>8 CONTRACT ALLO<br>9 PROJECT CASH | CURREN<br>CASH<br>SH<br>CASH<br>NT<br>TMENT | NT YEAR PRIOR YE                             | EAR      |
| IO PROJECT ALLOI                                                                                                    |                                             | TYPE                                         | SEL      |
| Enter-PF1PF2PF                                                                                                    | 3PF4PF5PF6-<br>MAIN RFRSH                   | PF7PF8PF9PF10F                               | PF11PF12 |

### Available Balance Inquiry Screen fields:

| Field                                         | Description               | Required/Optional/Special Instructions                                                                                           |  |
|-----------------------------------------------|---------------------------|----------------------------------------------------------------------------------------------------|--|
| L1 L2 L3 L4 L5                                | Organization Code         | Required. L1 is protected. If inquiring into organization cash, allotments, grant allotments, and contract allotments. (11N)     |  |
| EO                                            | Expansion Option          | Required. If <b>VR</b> or <b>OBJ</b> fields are input. (2A/N)                                                                    |  |
| VR                                            | Expansion Option Version  | Optional. (2N)                                                                                                    |  |
| OBJECT                                        | Object Code               | Optional. Input in either <b>OBJ</b> or <b>CAT</b> field<br>required for fund release and any allotment<br>balance inquiry. (6N) |  |
| GRANT                                         | Grant Number              | Required. If inquiring into grant fund cash or grant allotment balances. (5A/N)                                                  |  |
| CONTRACT                                      | Contract Number           | Required. If inquiring into contract fund cash or contract allotment balances. (5A/N)                                            |  |
| PROJECT                                       | Project Number            | Required. If inquiring into project fund cash or project allotment balances. (11A/N)                                             |  |
| GAAFR FUND                                    | GAAFR Fund                | Optional. (2N)                                                                                                    |  |
| STATE FUND                                    | State Fund                | Optional. (1N)                                                                                                    |  |
| FUND IDENTIFIER                               | Fund Identifier           | Optional. If blank, defaults to <b>000001</b> . (6N)                                                                             |  |
| BUDGET ENTITY Budget Entity                   |                           | Optional. If blank, defaults to <b>00000000</b> .<br>(8N)                                                                        |  |
| IBI                                           | Internal Budget Indicator | Optional. If blank, defaults to <b>00</b> . (2N)                                                                                 |  |
| APPROP<br>CATEGORY     Appropriation Category |                           | Optional. Input in either <b>OBJ</b> or <b>CAT</b> field<br>required for fund release and any allotment<br>balance inquiry. (6N) |  |

| Field       | Description                 | Required/Optional/Special Instructions                                                                             |
|-------------|-----------------------------|----------------------------------------------------------------------------------------------------|
| APPROP YEAR | Appropriation Year          | Optional. If blank, defaults to <b>00</b> . (2N)                                                                   |
| AU          | Agency Unique Code          | Required. If balances for allotments and<br>organization cash are maintained with an<br>agency unique code. (2A/N) |
| CFI         | Certified Forward Indicator | Optional. Valid input: C. (1A)                                                                                     |

If ORG, EO, and OBJ are input, GF, SF, FID, BE, IBI, CAT, and YR do not need to be input because this information is retrieved from the Expansion Files. If ORG, EO, and OBJ are input, and GF, SF, FID, BE, IBI, CAT, and YR are input, all codes must match those contained in the Expansion Files.

If **GF**, **SF**, **FID**, **BE**, and **IBI** are input, then only fund balances are retrieved. If **ORG** and **EO** are input, only fund cash and organization cash are retrieved.

When inquiring into a fund release balance, or any of the allotment balances, **OBJ** or **CAT** is required in the search criteria.

**Note**: If an inquiry is made using **ORG**, **EO**, and **OBJ**, an allotment inquiry will be made at the organization level designated by the allotment level default/allotment level indicator carried on the Expansion File.

Once the user determines which balance(s) to view:

- 3. Input the appropriate combination of codes.
- 4. Next to the balance(s) to be checked, input **X**. Up to 10 balances can be checked at one time.

### Available Balance Inquiry Screen

(example inquiry using ORG, EO, OBJECT, GRANT, CONTRACT, and PROJECT as search criteria)

| ABMU                                                                                                    | AVAILA                                    | BLE BAL            | ANCE INQUIRY   | 0                                 | 8/29/12 1             | 3:12:05 |
|----------------------------------------------------------------------------------------------------|-------------------------------------------|--------------------|----------------|-----------------------------------|-----------------------|---------|
| L1 L2 L3 L4 L5<br>85 <mark>10 01 01 211</mark>                                                                                                    | EO VR 0<br>01 2                           | DBJECT<br>261000   | GRANT<br>G1234 | CONTRACT<br>ENG72                 | PROJECT<br>9999999999 | ]       |
| GAAFR FUND<br>BUDGET ENTITY<br>APPROP YEAR                                                                                                    |                                           | STATE<br>IBI<br>AU | FUND           | FUND IDENTI<br>APPROP CATE<br>CFI | FIER<br>GORY          | -       |
| <ul> <li>X 1 FUND CASH</li> <li>X 2 FUND RELEASE</li> <li>X 3 ORGANIZATION</li> <li>X 4 ALLOTMENT</li> <li>X 5 GRANT FUND CA</li> <li>X 6 CONTRACT FUND</li> <li>X 7 GRANT ALLOTME</li> <li>X 8 CONTRACT ALLO</li> <li>X 9 PROJECT CASH</li> <li>X 10 PROJECT ALLOT</li> </ul> | CASH<br>SH<br>CASH<br>NT<br>TMENT<br>MENT | CUI                | RRENT YEAR     | PR                                | IOR YEAR              | SEL     |
| Enter-PF1PF2PF<br>CONT                                                                                                    | 3PF4<br>MAIN                              | RFRSH              | PF6PF7P        | F8PF9P                            | F10PF11-              | -PF12   |

#### Available Balance Inquiry Screen

(example inquiry using GF, SF, FID, BE, IBI, CAT, and YR as search criteria)

| ABMU                                                         |                                                                                                    | AVAILA            | ABLE BAL           | ANCE IN | QUIRY   | 09/12/12                                  | 2 16:46:25           |
|--------------------------------------------------------------|----------------------------------------------------------------------------------------------------|-------------------|--------------------|---------|---------|-------------------------------------------|----------------------|
| L<br>8                                                       | 1 L2 L3 L4 L5                                                                                                    | EO VR             | OBJECT             | GRANT   |         | CONTRACT PROJE                            | ст                   |
| G<br>B<br>A                                                  | GAAFR FUND 2<br>BUDGET ENTITY 8<br>APPROP YEAR 0                                                                                                    | 0<br>5100000<br>0 | STATE<br>IBI<br>AU | FUND    | 2<br>00 | FUND IDENTIFIER<br>APPROP CATEGORY<br>CFI | 010001<br>040000     |
| × 1<br>× 2<br>3<br>4<br>5<br>6<br>7<br>8<br>9<br>10<br>Enter | CURRENT YEAR PRIOR YEAR<br>CURRENT YEAR PRIOR YEAR<br>CURRENT YEAR PRIOR YEAR<br>CURRENT YEAR PRIOR YEAR<br>PRIOR YEAR<br>PRIOR YEAR<br>PRIOR YEAR<br>PRIOR YEAR<br>PRIOR YEAR<br>PRIOR YEAR<br>TYPE<br>SEL<br>TYPE<br>SEL<br>TYPE<br>SEL<br>TYPE<br>SEL<br>PRIOR YEAR<br>PRIOR YEAR<br>PRIOR YEAR<br>PRIOR YEAR<br>PRIOR YEAR<br>PRIOR YEAR<br>PRIOR YEAR<br>PRIOR YEAR<br>TYPE<br>SEL<br>PRIOR YEAR<br>PRIOR YEAR<br>PRIOR YEAR<br>PRIOR YEAR<br>PRIOR YEAR<br>PRIOR YEAR<br>TYPE<br>SEL<br>PRIOR YEAR<br>PRIOR YEAR<br>PRIOR YE |                   |                    |         |         |                                           | 4R<br>SEL<br>F11PF12 |
| CONT                                                         |                                                                                                    | MAIN              | RFRSH              |         |         |                                           |                      |

5. Press Enter. FLAIR will display the Available Balance Inquiry Screen with the requested CURRENT YEAR and PRIOR YEAR balances displayed.

### Available Balance Inquiry Screen

(results of the inquiry using GF, SF, FID, BE, IBI, CAT, and YR as search criteria)

| ABMENU11176 -NO RECORDS FOUND<br>ABMU AVAILAB                                                                                                    | FOR: ; ; 3; ; 5;<br>BLE BALANCE INQUIRY                           | 6; 7; ; 9;<br>09/10/12 12:15:40                     |
|----------------------------------------------------------------------------------------------------|-------------------------------------------------------------------|-----------------------------------------------------|
| L1 L2 L3 L4 L5 EO VR C<br>85 <u>1</u> 0 01 01 211 01 04 2                                                                                                    | DBJECT GRANT<br>261000 G1234                                      | CONTRACT PROJECT<br>ENG72 9999999999                |
| GAAFR FUND 20<br>BUDGET ENTITY 85100000<br>APPROP YEAR 00                                                                                                    | STATE FUND 2<br>IBI 00<br>AU                                      | FUND IDENTIFIER010001APPROP CATEGORY040000CFI040000 |
| <ul> <li>X 1 FUND CASH</li> <li>X 2 FUND RELEASE</li> <li>X 3 ORGANIZATION CASH</li> <li>X 4 ALLOTMENT</li> <li>X 5 GRANT FUND CASH</li> <li>X 6 CONTRACT FUND CASH</li> <li>X 7 GRANT ALLOTMENT</li> <li>X 8 CONTRACT ALLOTMENT</li> <li>X 9 PROJECT CASH</li> <li>X 10 PROJECT ALLOTMENT</li> </ul> | CURRENT YEAR<br>1,120,500<br>80,000<br>30,000<br>20,000<br>10,000 | PRIOR YEAR<br>.00<br>.00<br>.00<br>.00<br>.00       |
| Enter-PF1PF2PF3PF4<br>CONT MAIN                                                                                                    | -PF5PF6PF7P<br>RFRSH                                              | F8PF9PF10PF11PF12                                   |

When no balance is found for one or more requests, a system message displays indicating which balance(s) are not retrieved. For example, the user may see the message,

"NO RECORDS FOUND FOR: ; ; ; ;5; 6; ; ; ;." This indicates that no balance was found for grant fund cash or contract fund cash. All other requested balances display on the screen.

#### Available Balance Inquiry Screen

(results of the inquiry using GF, SF, FID, BE, IBI, CAT, and YR as search criteria)

| ABMENU11177 -TO CONTINUE AB I<br>ABMU AVAILA                                                                                                    | NQUIRY, TYPE OVER IN<br>BLE BALANCE INQUIRY | IPUT DATA 09/12/12 16:47:50                             |
|----------------------------------------------------------------------------------------------------|---------------------------------------------|---------------------------------------------------------|
| L1 L2 L3 L4 L5 EO VR<br>85 00 00 00 000                                                                                                    | OBJECT GRANT                                | CONTRACT PROJECT                                        |
| GAAFR FUND 20<br>BUDGET ENTITY 85100000<br>APPROP YEAR 00                                                                                                    | STATE FUND 2<br>IBI 00<br>AU                | FUND IDENTIFIER 010001<br>APPROP CATEGORY 040000<br>CFI |
| <ul> <li>X 1 FUND CASH</li> <li>X 2 FUND RELEASE</li> <li>3 ORGANIZATION CASH</li> <li>4 ALLOTMENT</li> <li>5 GRANT FUND CASH</li> <li>6 CONTRACT FUND CASH</li> <li>7 GRANT ALLOTMENT</li> <li>8 CONTRACT ALLOTMENT</li> <li>9 PROJECT CASH</li> <li>10 PROJECT ALLOTMENT</li> </ul> | CURRENT YEAR<br>1,119,900<br>79,400         | PRIOR YEAR<br>0.00<br>0.00                              |
| Enter-PF1PF2PF3PF4<br>CONT MAIN                                                                                                    | -PF5PF6PF7P<br>RFRSH                        | TYPE SEL<br>PF8PF9PF10PF11PF12                          |

If all requested balances are retrieved, at the top of the screen FLAIR will display the message, "TO CONTINUE AB INQUIRY, TYPE OVER INPUT DATA."

To view additional balances, repeat steps two through five.

# **108.3 Available Balance Checking**

**Available Balance Checking** is an optional edit that rejects transactions that create negative balances on the Available Balance File. Because the Available Balance File maintains only departmental balances, this edit does not guarantee that transactions passing the edit are posted in Central FLAIR, nor does an error at the agency level indicate that balances are insufficient in Central FLAIR.

Agencies have the ability to decide which balances to check (for those transactions that allow checking). When the edit is enabled, the system will not accept a transaction that creates or increases a negative balance.

If the transaction does not update the balance(s) being checked, an Available Balance Checking error does not generate. For example, encumbrance transactions only update allotment balances on the file. If an encumbrance transaction uses an expansion option that has been established with an available balance indicator of **3** (for encumbrances), the system only checks the allotment balance because that is the only balance that is updated. Other examples include multiple input for TR53, TR54, TR70, TR71, and TR81.

Unlike single input transactions, allotments are updated on multiple input transactions **only** if the disbursement/payable amount is different than the encumbrance/payable amount. Therefore, there is no Available Balance Checking if the difference is equal to zero.

General Accounting Transactions (TR10s) are not required to access the Expansion Files where available balance indicators are maintained. Therefore, the GL code and the sign input in the transaction (positive or negative) determine the balances to be checked. The following transactions can create negative balances:

- Negative amounts for cash;
- Negative amounts for releases;
- Positive amounts for allotments;
- Positive amounts for encumbrances; and
- Positive amounts for expenditures.

### Balances checked by GL code and SF type when TR10 is input:

| GL    | SF         | Fund Cash | ORG Cash | Fund Release | Allotment |
|-------|------------|-----------|----------|--------------|-----------|
| 11200 | 8          | Х         | Х        |              |           |
| 12100 | 2, 3       | Х         | Х        |              |           |
| 12200 | 2, 3       | Х         | Х        | Х            |           |
| 13100 | 1          |           |          | Х            |           |
| 93100 | 1, 2, 3, 8 |           |          |              | Х         |
| 93200 | 1, 2, 3, 8 |           |          |              | Х         |
| 94100 | 1, 2, 3, 8 |           |          |              | Х         |
| 7**** | 1, 2, 3, 8 |           |          |              | Х         |

GL = General Ledger Code; ORG = Organization; SF = State Fund.

To set up the Available Balance Checking for the remaining transaction types below, the user is required to access the Expansion Files where the available balance indicators are maintained. The following chart lists which balances in each state fund (1, 2, 3, and 8) are checked relative to the assigned available balance indicator.

Available balance indicator used on the Expansion File and the balances checked:

| Transaction Type                            | ABI | SF = 1                 | SF = 2, 3                                  | SF = 8                         |
|---------------------------------------------|-----|------------------------|--------------------------------------------|--------------------------------|
| ENCUMBRANCE/<br>PAYABLE (EC)                | 4   | Allotments             | Allotments                                 | Allotments                     |
|                                             | 9   | No Checking            | No Checking                                | No Checking                    |
| ENCUMBERED/<br>PAYABLE<br>DISBURSEMENT (ED) | 0   | Releases               | Fund Cash<br>Releases                      | Fund Cash                      |
|                                             | 1   | Releases<br>Allotments | Fund Cash<br>Releases                      | Fund Cash<br>Allotments        |
|                                             | 2   | Releases               | Fund Cash<br>Releases<br>Organization Cash | Fund Cash<br>Organization Cash |
|                                             | 3   | Releases<br>Allotments | Fund Cash<br>Releases                      | Fund Cash<br>Organization Cash |

| Transaction Type                  | ABI | SF = 1                 | SF = 2, 3                                                | SF = 8                                       |
|-----------------------------------|-----|------------------------|----------------------------------------------------------|----------------------------------------------|
|                                   |     |                        | Organization Cash<br>Allotments                          | Allotments                                   |
|                                   | 4   | Allotments             | Allotments                                               | Allotments                                   |
|                                   | 9   | No Checking            | No Checking                                              | No Checking                                  |
| UNENCUMBERED<br>DISBURSEMENT (UD) | 0   | Releases               | Fund Cash<br>Releases                                    | Fund Cash                                    |
|                                   | 1   | Releases<br>Allotments | Fund Cash<br>Releases<br>Allotments                      | Fund Cash<br>Allotments                      |
|                                   | 2   | Releases               | Fund Cash<br>Releases<br>Organization Cash               | Fund Cash<br>Organization Cash               |
|                                   | 3   | Releases<br>Allotments | Fund Cash<br>Releases<br>Organization Cash<br>Allotments | Fund Cash<br>Organization Cash<br>Allotments |
|                                   | 4   | Allotments             | Allotments                                               | Allotments                                   |
|                                   | 9   | No Checking            | No Checking                                              | No Checking                                  |

ABI = Available Balance Indicator; SF = State Fund.

**Note**: On multiple input screens for TR53, TR54, TR70, TR71, and TR81, allotment balances are checked only if the disbursement/payable amount is different from the encumbrance/payable amount. If the difference is equal to zero, no checking will occur.

Grant cash, contract cash, grant allotment, contract allotment, project cash, and project allotment balances may also be checked if the grant, contract, or project number is included in the transaction. A transaction input with a grant number will only check balances for grant cash or grant allotments. The same is true of contract and project numbers. Therefore, the following table will apply to grant, contract, and project balances, with only the specific balance type checked that applies to the grant, contract, or project number input on the transaction.

Grant, contract, and project available balance indicator used on the Expansion File and the balances checked:

| Transaction Type  | ABI | SF = 1             | SF = 2, 3          | SF = 8             |
|-------------------|-----|--------------------|--------------------|--------------------|
| ENCUMBRANCE/      |     | Grant Allotment    | Grant Allotment    | Grant Allotment    |
| PAYABLE (EC)      | 2   | Contract Allotment | Contract allotment | Contract Allotment |
|                   |     | Project Allotment  | Project Allotment  | Project Allotment  |
|                   | 9   | No Checking        | No Checking        | No Checking        |
| ENCUMBERED/       |     |                    | Grant Cash         | Grant Cash         |
| PAYABLE           | 0   | N/A                | Contract Cash      | Contract Cash      |
| DISBURSEMENT (ED) |     |                    | Project Cash       | Project Cash       |

| Transaction Type                  | ABI | SF = 1                                                     | SF = 2, 3                                                                                                 | SF = 8                                                                                                    |
|-----------------------------------|-----|------------------------------------------------------------|----------------------------------------------------------------------------------------------------|----------------------------------------------------------------------------------------------------|
|                                   | 1   | Grant Allotment<br>Contract Allotment<br>Project Allotment | Grant Cash<br>Contract Cash<br>Project Cash<br>Grant Allotment<br>Contract Allotment<br>Project Allotment | Grant Cash<br>Contract Cash<br>Project Cash<br>Grant Allotment<br>Contract Allotment<br>Project Allotment |
|                                   | 2   | Grant Allotment<br>Contract Allotment<br>Project Allotment | Grant Allotment<br>Contract Allotment<br>Project Allotment                                                | Grant Allotment<br>Contract Allotment<br>Project Allotment                                                |
|                                   | 9   | No Checking                                                | No Checking                                                                                               | No Checking                                                                                               |
| UNENCUMBERED<br>DISBURSEMENT (UD) | 0   | N/A                                                        | Grant Cash<br>Contract Cash<br>Project Cash                                                               | Grant Cash<br>Contract Cash<br>Project Cash                                                               |
|                                   | 1   | Grant Allotment<br>Contract Allotment<br>Project Allotment | Grant Cash<br>Contract Cash<br>Project Cash<br>Grant Allotment<br>Contract Allotment<br>Project Allotment | Grant Cash<br>Contract Cash<br>Project Cash<br>Grant Allotment<br>Contract Allotment<br>Project Allotment |
|                                   | 2   | Grant Allotment<br>Contract Allotment<br>Project Allotment | Grant Allotment<br>Contract Allotment<br>Project Allotment                                                | Grant Allotment<br>Contract Allotment<br>Project Allotment                                                |
|                                   | 9   | No Checking                                                | No Checking                                                                                               | No Checking                                                                                               |

ABI = Available Balance Indicator; N/A = Not applicable; SF = State Fund.

### See section 112.7 Available Balance Indicators for additional details.

When inputting a transaction that creates or increases a negative balance, FLAIR will display the system message, "*INSUFFICIENT AVAILABLE BALANCE X*," at the top of the screen.

**X** is a number that indicates which balance will be negative if the transaction proceeds, and corresponds to the numbered balances (1-10) on the Available Balance Mini Menu.

#### TR51 - Unencumbered Disbursements - Single Input – Screen Two

(example of a transaction that will create a negative balance in organization cash)

TR51S143648 -INSUFFICIENT AVAILABLE BALANCE 3 51S2 TR 51 - UNENCUMBERED DISBURSEMENTS - SINGLE INPUT 05/21/2015 10:06:06 L1 L2 L3 L4 L5 EO VR OBJECT CF PPI DESCRIPTION SUB-VENDOR-ID 85 10 01 01 211 01 06 261000 TRAVEL 09/01-04 ...AMOUNT.... VENDOR-ID TRN-DT G VOUCH-NO LINE BI OTHER-DOC В 163.12 09142012 E111111111 v INVOICE AB ...QUANTITY... CK-NO CK-DT PID BF-ORG BF-EO BF-OB/CF BF-CAT/YR SEPT2012 CAT EGL EOB ECAT FP GY CNTRT CY OCA AU YR GL GRANT 040000 00 71100 GF SF FID ΒE IBI EF STATE-PROGRAM PROJECT ID 20 2 010001 85100000 00 1112110000 000000 BPIN COUNT ....UNITS.... ....TIME.... NEXT: L1-L5 85 10 01 01 211 EO 01 VR OBJECT 261000 PPI SEL TYPE Enter-PF1---PF2---PF3---PF5---PF6---PF7---PF8---PF9---PF10--PF11--PF12--CONT MINI MAIN RFRSH CAN

If the user has available balance override authorization, he/she may continue with the transaction by inputting **X** in the **AB** field and pressing **Enter**. The transaction will process and be added to the Daily Input File.

# TR51 - Unencumbered Disbursements - Single Input – Screen Two

(example of a user selecting the available balance override authorization)

```
TR51S143648 -INSUFFICIENT AVAILABLE BALANCE
                                                   3
51S2
       TR 51 - UNENCUMBERED DISBURSEMENTS - SINGLE INPUT
                                                           05/21/2015 10:06:06
 L1 L2 L3 L4 L5 EO VR OBJECT CF
                                   PPI DESCRIPTION
                                                           SUB-VENDOR-ID
 85 10 01 01 211 01 06 261000
                                        TRAVEL 09/01-04
....AMOUNT.... VENDOR-ID
                                               G VOUCH-NO LINE BI OTHER-DOC
                                     TRN-DT
                                                                               В
                                     09142012
               E111111111
163.12
INVOICE AB ...QUANTITY... CK-NO CK-DT
                                         PID BF-ORG
                                                      BF-EO BF-OB/CF BF-CAT/YR
SEPT2012
         х
CAT
       YR
           GL
                 EGL EOB
                        ECAT
                                 EΡ
                                    GRANT
                                                    GY CNTRT CY OCA
                                                                        AU
040000 00
          71100
GF SF FID
             ΒE
                      IBI
                           EF
                                STATE-PROGRAM
                                                     PROJECT ID
20 2
     010001 85100000 00
                                1112110000 000000
                   ....UNITS.... ....TIME....
BPIN
         COUNT
NEXT: L1-L5 85 10 01 01 211 EO 01 VR
                                          OBJECT 261000 PPI
                                                                TYPE
                                                                        SEL
Enter-PF1---PF2---PF3---PF5---PF6---PF7---PF8---PF9---PF10--PF11--PF12-
                  MINI MAIN RFRSH
                                                                         CAN
CONT
```

# **109 Master Data Codes**

The FLAIR master data codes are used by agencies to create their own unique chart of accounts to identify and record appropriations, expenditures, and revenue transactions. Also, these codes are used to report on the State of Florida's financial condition and provide the public with various reports for transparency in state expenditures, revenues, and account balances.

This section covers the following codes:

- FLAIR Account Code
- Object Code
- GL Code
- Organization Code
- State Program
- Product Identifier
- External Codes

- Agency Unique
- Grant Code
- Contact Code
- Project Identifier
- Certified Forward Indicator
- Accrual Indicator

# **109.1 Background Information**

FLAIR was developed in accordance with applicable Florida Statutes relative to governmental accounting for the State of Florida. FLAIR was also developed in accordance with applicable principles of governmental accounting as stated in:

- The GASB's Codification of Governmental Accounting and Financial Reporting Standards, Stamford, Connecticut, 1984, (formerly the Municipal Finance Officers Association's GAAFR Standards, Chicago, Illinois, 1980); and
- The AICPA's Industry Audit Guide, New York, 1974, as amended by subsequently issued AICPA Statements of Position.

GASB Statement No. 1, General Principles, section 1800, "Common Terminology and Classification" states, "A common terminology and classification should be used consistently throughout the budget, the accounts, and the financial reports of each fund."

To conform to GASB Statement No. 1, General Principles, section 1800, a chart of state standard codes has been developed for the State of Florida which classifies organizational structures, budget entities, internal budget indicators, funds, GL codes, object codes, appropriation categories, and state programs. It also provides for other classifications as they are required. FLAIR further provides for fund accounting, budgetary accounting, financial accounting, and legal compliance with Florida Statutes.

Using the state standard codes in this chapter, agencies select the appropriate codes to properly classify their accounting requirements and develop a chart of accounts tailored to meet the agency's requirements. Care must be exercised by agencies to follow the principles outlined in the state standard codes when defining agency-unique values.

Agency-unique codes are used for reporting and controls of the following:

- Professional Standards GAAP, GASB, National Association of College and University Business Officers (NACUBO), etc.
- Management Needs Monitoring available balance, GLs, etc.
- State and Federal Requirements State and federal grant reconciliations, etc.

# 109.2 Components of the FLAIR Account Code

The FLAIR account code is comprised of 29 numeric characters and eight components:

- Operating Level Organization (**OLO**)
- GAAFR Fund (**GF**)
- State Fund (**SF**)
- Fund Identifier (**FID**)

- Budget Entity (**BE**)
- Internal Budget Indicator (IBI)
- Category (CAT)
- Year (**YR**)

The FLAIR account codes ensure each agency has a standard set of codes and determines how an agency will expend/receive funds as directed by the Legislature. FLAIR account codes are established in the Account Description File for use in FLAIR transactions.

Example of an account code used in FLAIR transactions:

| Components           | OLO | GF | SF | FID    | BE       | IBI | CAT    | YR |
|----------------------|-----|----|----|--------|----------|-----|--------|----|
| Number of Characters | 2N  | 2N | 1N | 6N     | 8N       | 2N  | 6N     | 2N |
| Example Characters   | 85  | 10 | 1  | 000001 | 85100000 | 00  | 040000 | 00 |

BE = Budget Entity; CAT = Category; FID = Fund Identifier; GF = GAAFR Fund; IBI = Internal Budget Indicator; N = Numeric; OLO = Operating Level Organization; SF = State Fund; YR = Year

The following chart provides users the name and character length of each smaller code that makes up the larger FLAIR account code (definitions are provided on the following pages). *See section 110 Title Files for details on adding FLAIR account codes.* 

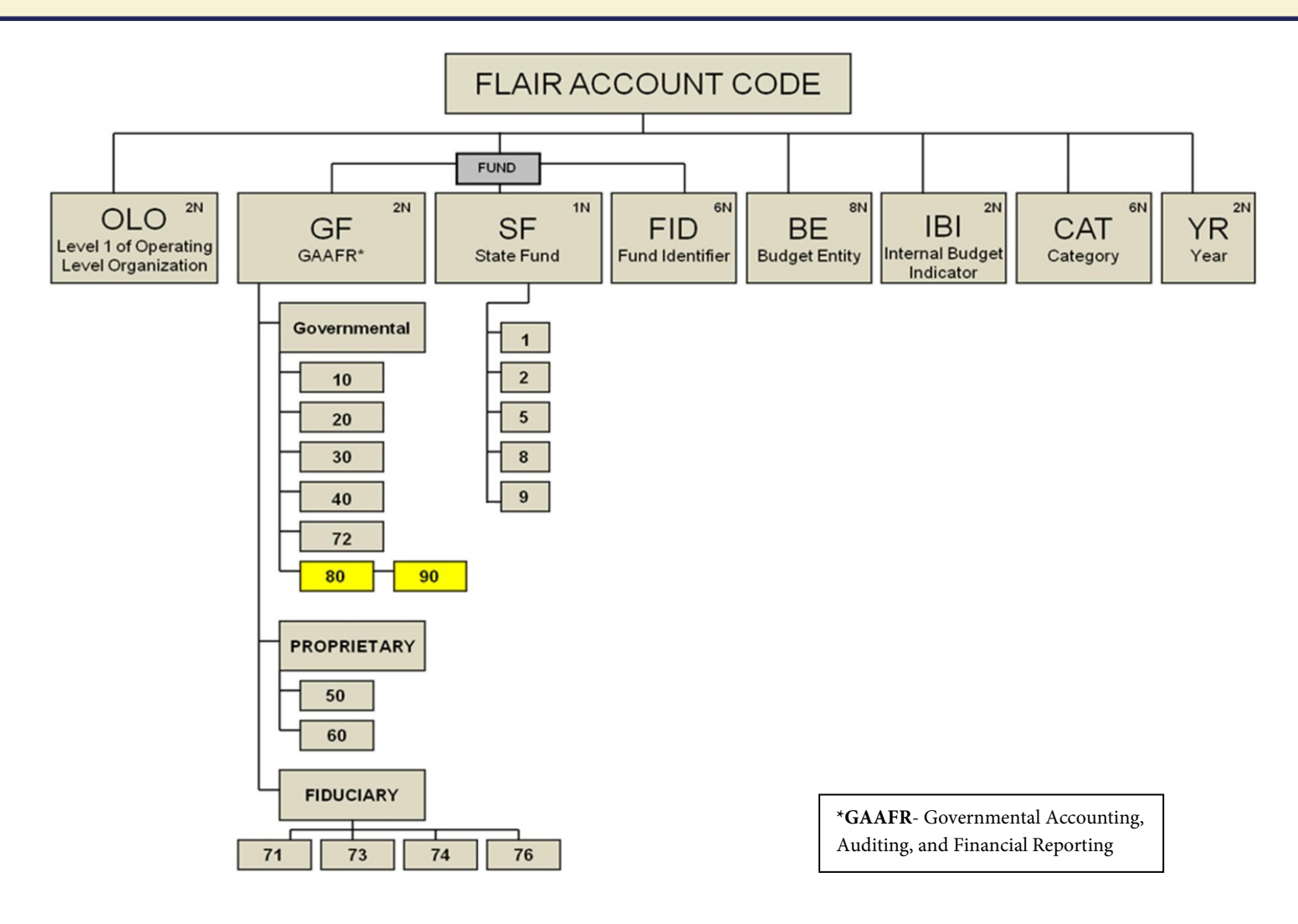

# **109.3 Operating Level Organizations**

**Operating level organizations** (**OLOs**) are comprised of six digits that represent an agency's responsibility level for legislative financial reporting. An OLO consists of three levels:

- L1- Operating Level Organization
- L2- Operating Level Organization Sub-Identifier
- L3- Reserved

The first two digits are displayed and the last four digits are hidden to the user when used in the FLAIR account code.

| OLO | OLO Sub-Identifier | Reserved | Description                             |
|-----|--------------------|----------|-----------------------------------------|
| L1  | L2                 | L3       | OLO Levels                              |
| 43  | 00                 | 00       | DFS                                     |
| 43  | 90                 | 00       | DFS/Division of Accounting and Auditing |

Example OLOs established in FLAIR for DFS:

DFS = Department of Financial Services; OLO = Operating Level Organization.

### **109.4 Fund Classifications**

According to GAAP for state and local governments, the resources of a government are to be allocated to and accounted for in separate subentities called funds. Therefore, <u>FLAIR is organized and operated on a fund basis</u>. A fund is both an accounting and fiscal entity, normally created because of the requirements of the law. The GASB statement defines a fund as:

an independent fiscal and accounting entity with a self-balancing set of accounts recording cash and other financial resources, together with all related liabilities and residual equities or balances, and changes therein, which are segregated for the purpose of carrying on specific activities or attaining certain objectives in accordance with special regulations, restrictions, or limitations.

GASB also indicates that state and local governments should classify their funds according to the eight generic GAAFR fund types and two account groups. These eight fund types are further grouped into three broad categories:

- Governmental
- Proprietary
- Fiduciary

To facilitate the preparation of GAAP financial statements and to comply with the Florida Statutes, FLAIR provides for the maintenance of the State of Florida's financial operations through the use of GAAFR fund (GF) types, state fund (SF) types, and the fund identifiers (FIDs) used in the Legislative Appropriation System (LAS). Only the state fund and the first three digits of the fund identifier are in the LAS/Planning and Budgeting (PBS) system; the GAAFR fund code is not a component. When data files are received from LAS/PBS, the EOG (LAS/PBS code) Central FLAIR menu function must be used to expand the LAS/PBS account code into to the appropriate corresponding FLAIR account code. The GAAFR fund types are based on the eight generic fund and two account group classifications of GAAFR. The state fund types are those promulgated in the Florida Statutes.

The **fund identifier** is used in conjunction with the state fund type to differentiate between several funds of the same state fund type as displayed below:

| Sections             | GAAFR Fund (GF) | State Fund (SF) | Fund Identifier (FID) |
|----------------------|-----------------|-----------------|-----------------------|
| Number of Characters | 2N              | 2N              | 6N                    |
| Example              | 10              | 1               | 000001                |

Example of a fund identifier divided by sections:

### 109.4.1 GAAFR Fund Types

FLAIR incorporates the GAAFR fund types and account groups into its fund structure so that the user agencies may prepare governmental GAAP financial statements. The GAAFR fund type consists of two numeric characters and is used to identify the GAAFR fund types and account groups used in FLAIR. These are state standard codes and are already titled on the Title File. They may not be added, changed, or deleted by the agencies unless the user has state standard update capabilities.

The GAAFR fund type and definitions of each of the GAAFR funds and account groups used in FLAIR are described below.

#### **Governmental Funds**

This fund type is expendable in nature, accounts for only current assets and current liabilities, and employs the modified accrual basis of accounting in all governmental fund types. These funds account for most, if not all, of a government's tax supported activities.

#### Example governmental FLAIR GAAFR fund type code:

| GAAFR Fund (GF) | Short Title | Long Title   |
|-----------------|-------------|--------------|
| 10              | GENERAL FD  | GENERAL FUND |

### **Proprietary Funds**

This fund type acts as an ongoing concern (business type activities). Both current and non-current assets and current and long-term liabilities are accounted for in a similar manner to a business in the private sector. This fund type employs the accrual basis of accounting and measures net income and capital maintenance.

#### Example proprietary FLAIR GAAFR fund type code:

| GAAFR Fund (GF) | Short Title | Long Title      |
|-----------------|-------------|-----------------|
| 50              | ENTERPRISE  | ENTERPRISE FUND |

#### **Fiduciary Funds**

This type of fund can operate as either a governmental or proprietary fund to account for assets held by a governmental unit in a trustee capacity or as an agent for individuals, private organizations, other governmental units, or other funds. This fund type employs the accrual basis of accounting.

#### Example fiduciary FLAIR GAAFR fund type code:

| GAAFR Fund (GF) | Short Title | Long Title  |
|-----------------|-------------|-------------|
| 74              | AGENCY FD   | AGENCY FUND |

### **Component Units**

In addition to the GAAFR fund types listed above, FLAIR allows for the reporting of component units. Component units are legally separate organizations that can be a governmental organization (except those that meet the definition of primary government), a nonprofit corporation, or a for-profit corporation. The primary government must be financially accountable for the component unit.

GASB Statement No. 14, as amended by GASB Statement No. 61, defines the financial reporting entity as:

- The primary government;
- Organizations for which the primary government is financially accountable; and
- Other organizations that do not meet financial accountability criteria, but their inclusion is necessary in order to prevent the reporting entity's financial statements from being misleading.

The primary government is the focal point for the users of the financial statements. Statement No. 14 defines a primary government as a separately elected governing body that may encompass any state government or general purpose local government (municipality or county) and may include special-purpose governments (for example, a school district or a park district) if they meet the following criteria:

- Separately elected governing body;
- Legally separate; and
- Fiscally independent of other state and local governments.

The financial statement presentation of the reporting entity should provide an overview of the entity based on financial accountability, yet allows users to distinguish between the primary government and its component units. Some component units may be blended as though they are a part of the primary government; however, most component units should be discretely presented.

An agency related to these component units is responsible for including them in the financial data submitted for statewide statements. To enter these new component units into FLAIR, use SF 8 (Local Funds) and a GAAFR fund code that indicates the type of component unit fund that is being entered.

**Note**: In many cases, these component units are already required by statute to submit financial information to an agency.

Example of a component unit:

| GAAFR Fund (GF) | Short Title | Long Title                             |
|-----------------|-------------|----------------------------------------|
| 25              | COMP-GOVT   | COMPONENT-UNIT, GOVERNMENTAL FUND TYPE |

### 109.4.2 State Funds

**State fund** types consist of one numeric character and are used to record all financial transactions by an organization. Pursuant to section <u>215.32(1)</u>, F.S., "all moneys received by the state shall be deposited in the State Treasury unless specifically provided otherwise by law and shall be deposited in and accounted for by the [CFO] within the following funds, which funds are hereby created and established: (a) General Revenue Fund. (b) Trust Funds. (c) Budget Stabilization Fund."

The five state fund types are one-digit state standard codes and all financial transactions recorded by an organization involve one of these fund types. They are already titled on the Title File and are available for agency use. As state standard codes, they may not be added, changed, or deleted by user agencies.

#### Examples of state fund types:

| State Fund (SF) | Short Title | Long Title           |
|-----------------|-------------|----------------------|
| 1               | GEN REV FD  | GENERAL REVENUE FUND |
| 8               | LOCAL FUND  | LOCAL FUND           |

### **109.4.3 Fund Identifiers**

**Fund identifiers (FIDs)** consist of six numeric characters that identify the State's funds within a state fund type. The state standard codes are available for inquiry on the Statewide Title File and may not be added, changed, or deleted by the user agencies. The first three digits of the FID come from the GAA and the last three digits uniquely identify a particular fund. The state fund type for each FID is established by DFS for agencies to use in financial reporting and is carried on the Title File.

#### Examples of state fund and FID:

| State Fund (SF) | Fund Identifier<br>(FID) | Short Title | Long Title             |
|-----------------|--------------------------|-------------|------------------------|
| 1               | 000001                   | GEN REV FD  | GENERAL REVENUE FUND   |
| 2               | 580004                   | REPLACE TF  | REPLACE TF-AGRICULTURE |

FIDs for local funds (SF = 8) are agency unique codes that cannot end with **000**. Local FIDs and FIDs that are to be used with SF of 9 must be added to the Title File by individual agencies using Record Type CC. The FIDs will not appear on the State Standard Title File, but will be available for inquiry and update as agency unique codes.

Examples of FIDs for a revolving fund:

| State Fund (SF) | Fund Identifier<br>(FID) | Short Title | Long Title                   |
|-----------------|--------------------------|-------------|------------------------------|
| 8               | 010001                   | TRV TRL TP  | TRAVEL REVOLVING FUND-TAMPA  |
| 8               | 010002                   | TRV RVL MI  | TRAVEL REVOLVING FUND- MIAMI |

### 109.4.4 Budget Entity and Internal Budget Indicator

A **budget entity (BE)** consists of eight numeric characters that are organizations and/or functions to which appropriations are made and typically represents a program. In most instances, the first two digits of the code are the user's department number (OLO). Budget entities are established by the EOG's OPB.

An **internal budget indicator** (**IBI**), in conjunction with the budget entity, may be used to identify breakdowns of appropriations beyond that of the Legislature or the EOG. If no breakdown of the appropriation is made below the budget entity level, an IBI of **00** posts as default.

Budget entities are determined by the OPB and passed over to FLAIR electronically to update the FLAIR Title File. The budget entity and IBI cannot be added, changed, or deleted by the user agencies.

An example of a budget entity that is not broken down below the appropriation level:

| BE       | IBI | Short Title | Long Title                   |
|----------|-----|-------------|------------------------------|
| 37000000 | 00  | DEP         | ENVIR PROTECTION, DEPT OF    |
| 37020000 | 00  | PGM: EXEC   | PGM: EXEC DIR and SUPP SERVI |

An example of a budget entity that is broken down below the appropriation level:

| BE       | IBI | Short Title | Long Title                  |
|----------|-----|-------------|-----------------------------|
| 37020100 | 00  | EXECUTIVE   | EXECUTIVE DIR and SUPP SVCS |
| 37020200 | 00  | INFORMATIO  | INFORMATION TECHNOLOGY      |

A list of currently valid budget entity and IBI codes is maintained on the Title File and is available for inquiry by the agencies.

### **109.4.5 Category Codes**

**Category (CAT)** commonly referred to as appropriation category or revenue source code is a six-digit, multi-purpose code that can either subdefine an appropriation made to the budget entity or define a revenue source. Appropriation categories, which define expenditures, are added via batch upload by the Office of Budget and Planning (OPB). Revenue categories are added by DFS when the requesting agency, the Office of Economic and Demographic Research (EDR) and DFS agree a new code is needed. The characteristics of a category are as follows:

- Revenue Source Code (or revenue category)
  - First two digits **00**
  - Next two digits Major category
  - Last two digits Minor category
- Appropriation Category (or expenditure category)
  - First two digits Major category
  - Last four digits Minor category

#### **Revenue Source Classifications**

Revenue in FLAIR is classified by source. **Revenue source codes** are six-digit state standard codes that identify specific sources of revenue funding.

Revenue source codes are entered into the category field on a FLAIR transaction. These codes must be added to the Title File by the DFS before they can be used in transactions.

As state standards, revenue source codes cannot be added, changed, or deleted by the user agencies. In addition, revenue source codes used with funds other than local funds must be entered as a part of the appropriate account code in the Account Description File. Once a cash control account has been added by an agency using the New Account Code (NA) function, or by the DFS Accounts Control Section, then an agency can add as many budget entity category combinations to that cash control as is needed to conduct their business. These additions to the Account Description File must be made by the DFS before agencies can use them in transactions. Local fund information, however, is added to the Account Description File by the user agency.

Inquire into the FLAIR Title File for a complete listing of FLAIR revenue source classifications. The following are examples:

| Revenue<br>Source Code<br>(CAT) | Short Title | Long Title                                |
|---------------------------------|-------------|-------------------------------------------|
| 000100                          | FEES        | FEES                                      |
| 000200                          | LICENSES    | LICENSES                                  |
| 001800                          | REFUNDS     | REFUNDS                                   |
| 002500                          | COL-F/S TX  | COLLECTIONS OF FEDERAL AND/OR STATE TAXES |

### **Appropriation Categories**

Appropriation categories are unique, statewide codes that subdefine the appropriations made to a budget entity. Typically they identify a sub-activity of the budget entity or a major expenditure classification. Appropriation categories are six-digit state standard codes. They are included on the Statewide Title File (s*ee section 110 Title Files for details*) and cannot be added, changed, or deleted by the user agencies. Expenditure appropriation categories are established by the OPB.

Inquire into the FLAIR State Standard Title File for a complete listing of FLAIR appropriation categories and definitions.

| Category<br>(CAT) | Short Title | Long Title               |
|-------------------|-------------|--------------------------|
| 010000            | SALARIES    | SALARIES AND BENEFITS    |
| 040000            | EXPENSES    | EXPENSES                 |
| 060000            | OCO         | OPERATING CAPITAL OUTLAY |

#### Examples of appropriation categories:

| 100777 | CONTRAC SV | CONTRACTED SERVICES   |
|--------|------------|-----------------------|
| 300000 | PENSIONS   | PENSIONS AND BENEFITS |

### 109.4.6 Year

**Year** (**YR**) consists of two numeric characters that identify the year an appropriation represents and defaults to **00** in most FLAIR transactions. The year cannot be changed by user agencies. The appropriation year on FCO categories is linked to the GAA. Once appropriated, the year on an appropriation cannot be changed without a budget amendment. The user agency records the FCO or construction projects and includes the year it is approved by the Legislature and established by the EOG in appropriations.

For example, this is an account code used in a FLAIR transaction with **YR 00**:

| OLO | GF | SF | FID    | BE       | IBI | CAT    | YR |
|-----|----|----|--------|----------|-----|--------|----|
| 85  | 10 | 1  | 000001 | 85100000 | 00  | 040000 | 00 |

BE = Budget Entity; CAT = Category; FID = Fund Identifier; GF = GAAFR Fund; IBI = Internal Budget Indicator; OLO = Operating Level Organization; SF = State Fund; YR = Year.

The example below illustrates an agency that has appropriated FCO with the use of an FCO category for a specific project in a FLAIR transaction (must be established in the Account Description File):

| OLO | GF | SF | FID    | BE       | IBI | CAT    | YR |
|-----|----|----|--------|----------|-----|--------|----|
| 85  | 10 | 1  | 000001 | 85100000 | 00  | 080000 | 96 |

BE = Budget Entity; CAT = Category; FID = Fund Identifier; GF = GAAFR Fund; IBI = Internal Budget Indicator; OLO = Operating Level Organization; SF = State Fund; YR = Year.

# 109.5 Object Codes

The **object code** (**Object/OBJ**) consists of six numeric characters used as a classification (revenue, budgetary, or expenditure) to identify the type of revenue received, type of expenditure, or type of budget in any given accounting event.

### **Revenue Object Classifications**

Revenue in FLAIR is classified by source (revenue and estimated revenue GL codes) and by type (revenue object codes). The revenue object codes are six-digit codes that allow the user to identify specific types of revenue within the broad FLAIR classification. A complete listing of state standard FLAIR revenue object classifications and definitions can be found on the DFS website at: <a href="http://flair.dbf.state.fl.us/iwpapps/titles.shtml">http://flair.dbf.state.fl.us/iwpapps/titles.shtml</a>.

| Object Code (OBJ) | Short Title | Long Title                 |
|-------------------|-------------|----------------------------|
| 001000            | STATE FEES  | STATE FEES                 |
| 002000            | ST LIC/PER  | STATE LICENSES AND PERMITS |
| 001800            | FEES ART V  | FEES ARTICLE V             |

Examples of FLAIR revenue object codes:

| Object Code (OBJ) | Short Title | Long Title                                   |
|-------------------|-------------|----------------------------------------------|
| 010300            | STATE SALE  | SALE OF GOODS AND SERVICES TO STATE AGENCIES |
| 059000            | CLIENT DPS  | CLIENT DEPOSITS                              |

The example below illustrates an agency that has further classified the license revenue code to identify each type of license producing revenue:

| General Ledger Code | Revenue Object Code | Long Title                 |
|---------------------|---------------------|----------------------------|
| 61200               | 002000              | STATE LICENSES AND PERMITS |
| 61200               | 002010              | SERIES A LICENSES          |
| 61200               | 002020              | SERIES B LICENSES          |

### **Budgetary Object Classifications**

Budgetary object codes are used to identify the source of appropriation budgetary authorizations. They are six-digit state standard codes titled on the Title File. They may not be added, changed, or deleted by the user agencies. A complete listing of state standard FLAIR budgetary object classifications and definitions can be found on the DFS website at: <u>http://flair.dbf.state.fl.us/iwpapps/titles.shtml</u>.

#### Examples of budgetary object codes:

| Object | Short Title | Long Title              |
|--------|-------------|-------------------------|
| 910000 | ORIG APPRO  | ORIGINAL APPROPRIATIONS |
| 930000 | EXEC ORDRS  | EXECUTIVE ORDERS        |
| 960000 | CERT FORWD  | CERTIFICATION FORWARD   |

### **Expenditure Object Classifications**

**Expenditure object codes** are used to identify the type of services, materials, or other charges for which monies are expended. They are six-digit codes that allow the user to identify specific types of expenditures within the broad FLAIR classification.

Expenditure object code classifications are grouped into eight major classes:

1\*\*\*\*\* (Personal Services)

2\*\*\*\*\* (Current Charges and Obligations – Continued)

3\*\*\*\*\* (Current Charges and Obligations – Continued)

4\*\*\*\*\* (Current Charges and Obligations – Continued)

5\*\*\*\* (Property)

6\*\*\*\*\* (Debt Service)

7\*\*\*\* (Grants and Aid)

8\*\*\*\*\* (Distributions, Transfers, and Other Expenditures)

**Note**: Some object codes tie specifically to the State of Florida's Internal Revenue Service (IRS) reporting for tax purposes. A complete listing of state standard FLAIR expenditure object code classifications and definitions can be found on the DFS website at: <u>http://flair.dbf.state.fl.us/iwpapps/titles.shtml</u>.

See DFS expenditure object code and state standard expenditure object codes for W9 edits listed here: <u>http://www.myfloridacfo.com/Division/AA/Links/default.htm</u>.

| r      | r           |                                             |  |
|--------|-------------|---------------------------------------------|--|
| Object | Short Title | Long Title                                  |  |
| 131300 | CS-GEN      | CONSULTING SERVICES – GENERAL               |  |
| 131412 | CTREP-TRNS  | COURT REPORTING/TRANSCRIPTION – TRANSLATION |  |
| 610000 | INT – GEN   | INTEREST – GENERAL                          |  |
| 751000 | SFA – GEN   | STATE FINANCIAL ASSISTANCE – GENERAL        |  |

Examples of expenditure object codes:

# **109.6 General Ledger Codes**

According to GAAFR, common terminology and classification should be used for the budgeting, accounting, and financial reporting activities of a government. To achieve this, agencies use FLAIR to establish a chart of GL codes.

State standard GL codes are used by FLAIR as a framework for an agency to build its chart of accounts. The GL codes are five digits with the first three digits designated as the state standard and the last two digits may remain as **00**. Codes that end in asterisks (i.e., 31\*\*\*) are major headings only and cannot be used for data input. The state standard GL codes are already titled on the Title File for all agencies to use. They may not be added, changed, or deleted. The last two digits are available for the agencies to subclassify the state standard codes to meet their unique needs. *See section 110.8 Title Files for instructions on titling agency unique GL codes*.

If questions arise concerning the use of these codes, contact the DFS Statewide Financial Reporting Section. See a crosswalk of GL codes at the DFS Bureau of Financial Reporting's website: <u>http://www.myfloridacfo.com/Division/AA/StateAgencies/default.htm</u>

| Account            | Definition                                                                                                    | FLAIR Assigned Codes                                                                                                    |
|--------------------|----------------------------------------------------------------------------------------------------|----------------------------------------------------------------------------------------------------|
| REAL               | Relate to one or more future accounting<br>periods. They consist of all balance sheet<br>accounts, including owner's capital, and the<br>permanent accounts are not closed. Instead,<br>these balances are carried forward into the<br>next accounting period. | 1**** – Current Assets<br>2**** – Non-Current Assets<br>3**** – Current Liabilities<br>4**** – Long-Term Liabilities<br>5**** – Fund Equity |
| <b>OPERATING</b> / | Account for one accounting period or one                                                                                                    | 6**** – Revenues                                                                                                    |
| NOMINAL            | fiscal year.                                                                                                    | 7**** – Expenditures and                                                                                                    |

### FLAIR has three types of GL accounts:

| Account   | Definition                                | FLAIR Assigned Codes               |
|-----------|-------------------------------------------|------------------------------------|
|           |                                           | Expenses                           |
| BUDGETARY | Account for planned or estimated revenue, | 8**** – Estimated Revenues         |
|           | receipts, or expenditures.                | 9 <sup>^</sup> – Budgetary Control |

Inquire into the FLAIR State Standard Title File for a complete listing of FLAIR GL classification details.

Examples of state standard GL codes:

| GL Code | Short Title | Long Title             |  |
|---------|-------------|------------------------|--|
| 15100   | A/R         | ACCOUNTS RECEIVABLE    |  |
| 31100   | ACCT PAY    | ACCOUNTS PAYABLE       |  |
| 61100   | TAXES       | TAXES                  |  |
| 71100   | CUR EXPEND  | EXPENDITURES, CURRENT  |  |
| 81100   | TAXES       | EST. (ESTIMATED) TAXES |  |
| 91100   | APPROPRS    | APPROPRIATIONS         |  |

Codes ending in zeros may be used in transactions or may be further subclassified to meet specific agency requirements. The following is an example of subclassified state standard GL codes:

| GL Code | Short Title | Long Title           |
|---------|-------------|----------------------|
| 31100   | ACCT PAY    | ACCOUNTS PAYABLE     |
| 31110   | LOCAL VEND  | DUE TO LOCAL VENDORS |

# **109.7 Organizational Structure**

The **organizational structure** or **organizational code** (**ORG CODE/ORG**) of an agency consists of 11 numeric characters and five levels. The Level 1 (Department) is identified and titled in the system. An agency's organizational structure determines the division, bureau, section, and subsection numbers. Levels 2 through 5 will be left to the discretion of level one management.

### **109.7.1 Organizational Code Levels**

Organization codes are established in FLAIR using the format listed below:

- Level 1 (L1): The first two digits of the 11-digit organizational code are assigned to the department/agency. Each agency has an OLO, or L1, that is related to its organizational structure. The OLO indicates the agency's highest possible level of organizational access for its records.
- Level 2 (L2): Used to identify a division within a department.
- Level 3 (L3): Used to identify a bureau within a division.
- Level 4 (L4): Used to identify a section within a bureau.
- Level 5 (L5): Used to identify a subsection within a section.

Department (L1), division (L2), and, in many cases, bureaus (L3) are determined by statutory requirements and cannot be changed without prior approval.

#### See section 110.3 Title Files for instructions on adding new organizational codes to the Title File.

| Organizational<br>Structure | Department<br>(Agency) | Division<br>within the<br>Agency | Bureau<br>within the<br>Agency | Section<br>within the<br>Agency | Subsection<br>within the<br>Agency |
|-----------------------------|------------------------|----------------------------------|--------------------------------|---------------------------------|------------------------------------|
| Level                       | L1                     | L2                               | L3                             | L4                              | L5                                 |
| Number of<br>Characters     | 2N                     | 2N                               | 2N                             | 2N                              | 3N                                 |
| Example Input               | 85                     | 10                               | 14                             | 05                              | 123                                |

This chart is a representation of organization code established within a specific OLO:

The following figure shows the hierarchical structure of the organizational levels as they relate to the organizational structure.

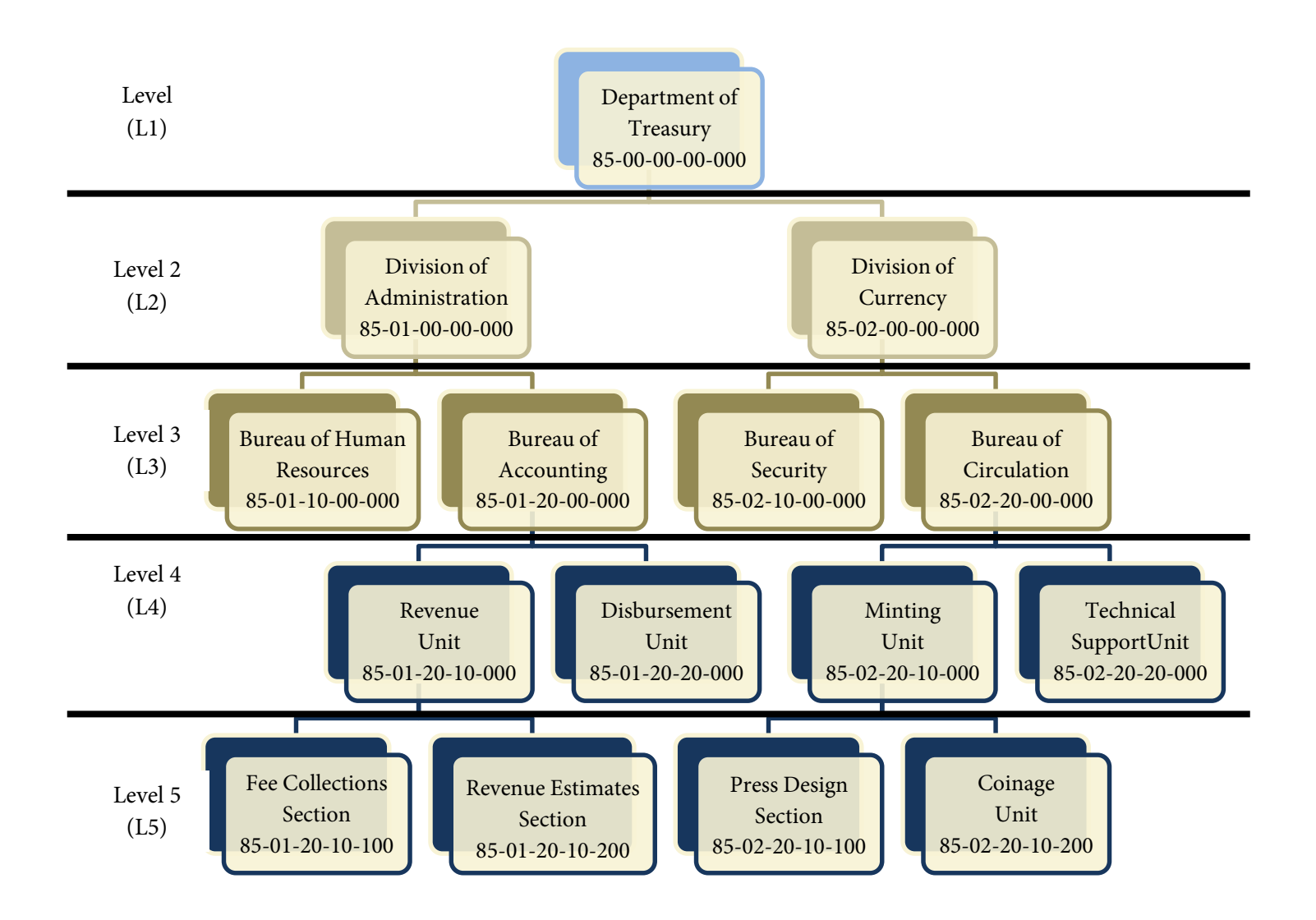

# **109.8 State Program Identifiers**

**State program identifiers (STATE PROG/SP)** were promulgated by the EOG to identify the plan for the organization and use of resources to meet specified objectives of the State. These identifiers are found in the state program structure issued by the EOG, and instructions for the preparation of the departmental budget request require departments to categorize services provided into elements and subelements from the state program structure. In order to accumulate data on the costs and actual accomplishments by state program identifiers, the program code is required input for all revenue and disbursement transactions.

State program codes must be correlated in FLAIR to budget entities. OPB determines these correlations and sends periodic updates to DFS. There are times that a correlation will need to be manually recorded in FLAIR. This is done through the DFS Accounting and Auditing function in FLAIR and is currently performed by the Accounts Control staff.

The state program identifiers are 16-digit numeric characters, with the first two digits representing each component level. The first 10 digits are state standards. The last six digits may be used by the agencies to further subclassify the program code. <u>However, once these program codes have been subclassified by an agency, they become state standards and, as such, cannot be added, changed, or deleted. An agency must submit a request to DFS to have the code deleted, deactivated, or changed.</u>

| Program | Program Title                                     |  |
|---------|---------------------------------------------------|--|
| 01      | Economic Opportunities Agriculture and Employment |  |
| 02      | Public Safety                                     |  |
| 06      | Natural Resources and Environmental Management    |  |
| 09      | Government Direction and Support Services         |  |
| 99      | Other Fixed Capital Outlay                        |  |

Below are examples of state program components (the first two digits):

See section 110.6 Adding State Program Titles for instructions on adding subclassification program codes and titles to the Title File.

Example of a program code subclassification:

| State Program            | Short Title       | Long Title                                  |  |
|--------------------------|-------------------|---------------------------------------------|--|
| 0103020001 <b>000000</b> | CS FOR CP         | COMPLAINT SERVICES (State Standard)         |  |
| 0102020001140000         | 001140000 CDS SIC | CONSUMER PROTECTION-SVC INDUSTRY COMPLIANCE |  |
| 0103020001140000         | CPS SIC           | (Agency Unique)                             |  |

# **109.9 Product Identifiers**

**Product identifiers** consist of three alphanumeric characters used to identify particular program products or services for planning and expenditure purposes. Product identifiers can be used in a FLAIR transaction at an agency's discretion; agency staff has complete control over maintaining these codes.

See section 110.10 Adding Product Identifier and Original Fund Source Titles for instructions on adding product identifiers to the Title File.

| Product Identifier | Short Title | Long Title        |
|--------------------|-------------|-------------------|
| BL1                | BLDG 1      | BUILDING 1        |
| 001                | HOUSTR      | HOUSE TRAILERS    |
| MOD                | MODBLD      | MODULAR BUILDINGS |
| 02B                | BOATS       | BOATS             |

Examples of product identifiers:

# **109.10 External Codes**

**External codes** are used by agencies to further classify budgetary, expenditure, and revenue transactions. They are carried on the Expansion File and Title File to be used in a FLAIR transaction at an agency's discretion; agency staff has complete control over maintaining these codes.

There are five types of external codes used in FLAIR:

- External Category (ECAT)
- External Fund (**EF**)
- External General Ledger (EGL)
- External Object Code (EOB)
- External Program (**EP**)

See section 110.9 Adding External Object Code/External Category Titles for further instructions.

| External Code              | FLAIR Code | Short Title | Long Title                         |  |
|----------------------------|------------|-------------|------------------------------------|--|
| EXTERNAL<br>CATEGORY       | 103910     | FEDSAL      | FEDERAL SALARIES                   |  |
| EXTERNAL FUND              | 1          | GENADMIN    | GENERAL FUND- ADMINISTRATIVE COSTS |  |
| EXTERNAL GENERAL<br>LEDGER | 61A        | ADMINFEES   | ADMINISTRATIVE FEE<br>COLLECTIONS  |  |
| EXTERNAL OBJECT<br>CODE    | EOC        | EOCEMERGCY  | EXTERNAL OBJECT CODE<br>EMERGENCY  |  |
| EXTERNAL PROGRAM           | 30         | VEHICLE     | VEHICLE REGISTRATIONS              |  |

Examples of external codes:

# **109.11 Agency Unique Codes**

**Agency unique codes** (**AU**) consists of two alphanumeric characters assigned by an agency as an optional data code and may be used to further subclassify an organization code. It is carried on the Access Control File, Expansion File, and Title File to be used in a FLAIR transaction at an agency's discretion.

See section 110.11 Adding Agency Unique Titles for instructions on adding agency unique codes and titles to the Title File.

| Agency Unique Code | Short Title | Long Title              |
|--------------------|-------------|-------------------------|
| A1                 | SECUR 1     | SECURITY LEVEL 1        |
| A2                 | SECUR 2     | SECURITY LEVEL 2        |
| 22                 | AREA 22     | AREA 22 ADMIN           |
| GS                 | GEN SVCS    | GENERAL SERVICES BUREAU |

Examples of agency unique codes:

### 109.12 Grant Code

**Grant codes** (**GRANT**) consists of five alphanumeric characters assigned by an agency to identify a particular grant funding provided by one party (the grant makers), often a government agency, corporation, foundation, or trust, to a recipient, often (but not always) a nonprofit entity, educational institution, or business. Most grants are made to fund a specific project and require some level of reporting. The grant code is established in the Grant Information (**GI**) File and carried on the Expansion File and Title File to be used in a FLAIR transaction.

### See the FACTS Manual for instructions on adding grant codes and titles to the Title File.

| Enanty to or grant to ato | •           |                             |
|---------------------------|-------------|-----------------------------|
| Grant Code                | Short Title | Long Title                  |
| 95086                     | AIRMONITOR  | AIR MONITORING              |
| 2A12C                     | ALPHA       | OMEGA                       |
| GAAAA                     | SSBG        | SOCIAL SERVICES BLOCK GRANT |
| A12340                    | EDTRN       | EDUCATIONAL TRAINING        |

Examples of grant codes:

### **109.13 Contract Code**

**Contract codes** (**CONTRACT/CNTRT**) consist of five alphanumeric characters assigned by an agency in the **Florida Accountability Contract Tracking System (FACTS)**. A contract is defined as any written agreement between two or more parties that has financial consequences.

This code identifies the individual contracts within FACTS for FLAIR processing purposes. Input data will be loaded into FLAIR and added to the FLAIR Title File and carried on the Expansion File, which will allow subsequent FLAIR transactions to use the data. It is unique to a single contract and cannot be duplicated within an agency. This field is required for all transactions that require a contract number to retrieve expenditure data by contract for reporting in the FACTS site.

The following link provides instructions for adding contract codes and information related to FACTS: <u>http://www.myfloridacfo.com/division/AA/FACTSReporting/default.htm</u>

| Contract Code | Short Title | Long Title                             |
|---------------|-------------|----------------------------------------|
| AAAAA         | ATTNSERV    | ATTORNEY SERVICES                      |
| ENG72         | HWY PJ 13   | ENGINEERING FOR HIGHWAY PROJECT<br>13  |
| 718AC         | TRANSCPT    | BUILDING 718 AIR CONDITIONING<br>MAINT |
| 20121         | MED CARE    | MEDICAL CARE EQUIPMENT COMPANY         |

Examples of contract codes:

# **109.14 Project Identifier**

**Project identifiers** (**PROJECT ID**) consist of 11 alphanumeric characters assigned by an agency to identify a particular project as determined by the user. Project identifier codes are established in the Project Information (**PJ**) File and carried on the Expansion File and Title File to be used in a FLAIR Transaction.

### Examples of project identifiers:

| Project ID Code | Short Title | Long Title                  |  |  |
|-----------------|-------------|-----------------------------|--|--|
| 2012GENALLOC    | GENREV      | GENERAL REVENUE ALLOCATION  |  |  |
| SR12WGADCTY     | SR12WGAD    | SR12 IN WEST GADSDEN COUNTY |  |  |
| 999999999999    | BLDGREN     | RENOVATION OF BUILDING      |  |  |

# **109.15 Certified Forward Indicator**

**Certified forward indicator** (**CF**) consists of one alpha character used to identify items to be paid from carry forward funds recognized as incurred obligations from one fiscal year to anther or funds for good/services/receipts from the prior fiscal year and processed in the current fiscal year. FLAIR input of **C** is required for expenditure and revenue carry forward transactions.

See chapter 200 Expenditure Transactions for additional information regarding the carry forward indicator.

# **109.16 Accrual Indicator**

**Accrual indicator** (**AI**) consists of one alpha character used to identify accrual and cash transactions. FLAIR input of **A** is optional when processing corrections that involve two fiscal years. The **A** is automatically retrieved when a payable is established.

# **110 Title Files**

**Title Files** are used to assign titles or descriptions to organizational and accounting codes. FLAIR is designed to be adaptable to the mode of operation and report requirements of each department. To provide this flexibility, FLAIR utilizes standard codes and titles as well as codes and titles that are unique to a particular department and/or agency. When reports are generated, whether displayed online or printed, the title of each code is selected from the Title File and printed on the report.

There are four Title File options (a user may be granted access to one or more of the options).

The options are:

| Title File    | Record Types                                                                                                   |
|---------------|----------------------------------------------------------------------------------------------------|
| General (TI)  | <ul> <li>AA – AJ, State Standard Codes</li> <li>CA – CN, Agency Unique Codes</li> <li>EA - Contract</li> </ul> |
| Grant (TG)    | GA                                                                                                    |
| Property (TP) | IA – IE<br>Excludes IB                                                                                         |
| Project (TJ)  | КА-КС                                                                                                    |

Add, inquiry, and update capabilities are available to the user depending upon how the user's access control record was established. All Title Files contain record types that are two alphabetic characters.

# 110.1 Structure and Availability

Title Files must be established during the FLAIR implementation process. They are maintained on an ongoing basis. Organizational and accounting codes must be on the appropriate Title File before they will be accepted for use in accounting transactions and before they can be used to build Expansion Files.

The Title File contains two types of records:

- State Standard Codes
- Agency Unique Codes

The state standard codes and titles have been previously established on the Title File by DFS, the Legislature, and the EOG. These titles are available for use by all agencies. State standard codes and state standard program classifications may not be added to, changed, or deleted.

Examples of state standard codes:

- OLOs
- Internal Budget Indicators
- State Fund Types
- State Programs

- Appropriation Categories
- County Codes
- Sites
- Recipient Types

- Budget Entities
- GAAFR Fund Types
- Fund Identifiers (except local and general fixed assets and general long term debt)
- Object Codes

- GL Codes
- Service Types
- State Abbreviations
- Class Codes (first four characters)

Agency unique codes are established by the user agency to further define the state standards or to define an agency-specific need. Only the agency can view their agency unique codes in FLAIR.

All agency unique codes and titles will be added and/or updated at the user's OLO.

Examples of agency unique codes:

- Organization Levels 2-5
- Fund Identifiers (for local funds and general fixed assets and general long term debt)
- Grants (added through the Grant Information File)
- Original Fund Source Codes
- GL Code Subclassifications
- External Object Codes
- External Programs
- Project Types
- Location Codes
- Disposition Authority Codes
- External Categories

- External Fund Types
- Contracts Codes (added through FACTS)
- Other Cost Accumulators
- External GL Codes
- Product Identifiers
- Agency Unique Codes
- Project Identifier Codes (added through the Project Information File)
- Project Status Codes
- Insurance Codes
- Class Codes (last six digits)

When an agency establishes its chart of accounts, both current and future needs should be considered. It is important that an agency's coding scheme allow for the addition of new codes in the future.

### 110.1.1 Title File Mini Menu

The Title File Mini Menu is used to select the appropriate screen to add, inquire into, or update records on the Title Files.

To access the Title File Mini Menu from any FLAIR screen:

- 1. In the **TYPE** field, input one of the Title File function codes:
  - **TI** for **TITLE GENERAL**;
  - TG for TITLE GRANTS;
  - **TP** for **TITLE PROPERTY**; or
  - **TJ** for **TITLE PROJECTS**.

### Main Accounting Menu

| MNMU                                                                                   |                                                                                                    |       |                                                    | MENU                                                                                                    |     | 12                                                 | /11/2012 13:09:09                                                                                                    |
|----------------------------------------------------------------------------------------|----------------------------------------------------------------------------------------------------|-------|----------------------------------------------------|----------------------------------------------------------------------------------------------------|-----|----------------------------------------------------|----------------------------------------------------------------------------------------------------|
| SEC FC                                                                                 | DESCRIPTION                                                                                                    | SEC I | FC                                                 | DESCRIPTION                                                                                                    | SEC | FC                                                 | DESCRIPTION                                                                                                    |
| I AB<br>U AR<br>U CF<br>U DB<br>U EX<br>U GA<br>U PJ<br>U RP<br>U TG<br>U TP<br>U A VS | AVAILABLE BAL.<br>ACCTS RECEIVABLE<br>REQ FOR CERT<br>DISBURSEMENTS<br>EXPANSION<br>GEN ACCOUNTING<br>PROJECT INFO<br>RECURRING REPORTS<br>TITLE - GRANTS<br>TITLE - PROPERTY<br>VENDOR-STATEWIDE |       | AD<br>BC<br>DM<br>FA<br>GI<br>RC<br>SC<br>TI<br>VE | ACCOUNT DESC<br>BUDGET CONTROL<br>CASH RCPTS UTIL<br>DIR/MANAGER FILE<br>FAACCOUNTING<br>GRANT INFO<br>AR CUSTOMER<br>STATE CFO FILES<br>TITLE - GENERAL<br>VENDOR-EMPLOYEE |     | AP<br>CD<br>CR<br>FC<br>PE<br>RP<br>TF<br>TJ<br>VP | ACCTS PAYABLE<br>PURCHASING CARD<br>CASH RECEIPTS<br>ENCB & ENCB CHG<br>FA - CUSTODIAL<br>PERIOD END<br>IMMEDIATE REPORTS<br>TRANSFERS<br>TITLE - PROJECTS<br>VOUCHER PRINT |
| TI, TG, TP, or TJ<br>TYPE: SEL:<br>CONT DAC                                            |                                                                                                    |       |                                                    |                                                                                                    |     |                                                    |                                                                                                    |

2. Press Enter. FLAIR will display the Title File Mini Menu.

### Title File Mini Menu

| TIMU                                                              |                                                                                                    | TI                                                                      | TLE FILE MINI MENU                                                                                                    |                                                                   | 12/10/2012 08:21:22                                                                                                    |
|-------------------------------------------------------------------|----------------------------------------------------------------------------------------------------|-------------------------------------------------------------------------|----------------------------------------------------------------------------------------------------|-------------------------------------------------------------------|----------------------------------------------------------------------------------------------------|
| REC T<br>AA<br>AB<br>AC<br>AD<br>AE<br>AG<br>AH<br>AJ<br>AK<br>CA | YPE<br>OLO<br>BUDGET ENTITY/IBI<br>GAAFR FUND TYPE<br>STATE FUND TYPE<br>CATEGORY<br>STATE ABBREVIATIONS<br>COUNTY CODES<br>SERVICE TYPE<br>SITE<br>RECIPIENT TYPE<br>INACTIVATION REASON<br>ORGANIZATION | REC T<br>CB<br>CC<br>CD<br>CE<br>CF<br>CG<br>CH<br>CI<br>CJ<br>CX<br>CL | YPE<br>EXT FUND TYPE<br>FUND IDENTIFIER<br>STATE PROGRAM<br>OTHER COST ACCUM<br>OBJECT CODE<br>GENERAL LEDGER<br>EXT GENERAL LEDGER<br>EXT OBJECT CODE<br>PRODUCT ID<br>EXTERNAL PROGRAM<br>AGENCY UNIQUE | REC T<br>CM<br>EA<br>GA<br>IA<br>IC<br>ID<br>IE<br>KA<br>KB<br>KC | YPE<br>EXT CATEGORY<br>ORIGINAL FUND SOURCE<br>CONTRACT<br>GRANT<br>LOCATION CODE<br>INSURANCE CODE<br>DISPOSITION AUTHORITY<br>CLASS CODE<br>PROJECT ID<br>PROJECT TYPE<br>PROJECT STATUS |
| SELE<br>REC<br>Enter<br>CONT                                      | CT CODES: A - ADD<br>TYPE SEL DATA<br>-PF1PF2PF3PF<br>M4                                                                                                    | CODE<br>4P                                                              | M - INQUIRY X -<br>F5PF6PF7PF8<br><mark>FRSH</mark>                                                                                                    | UPDATE<br>ST S<br>PF9                                             | TD TYPE SEL<br>PF10PF11PF12                                                                                                    |

### Title File Mini Menu fields:

| Field    | Description | Required/Optional/Special Instructions                                              |
|----------|-------------|-------------------------------------------------------------------------------------|
| REC TYPE | Record Type | Required. Valid input: (2A)AA through AGCA through CNEAGAIA through IEKA through KC |

| Field  | Description           | Required/Optional/Special Instructions                                                 |  |  |
|--------|-----------------------|----------------------------------------------------------------------------------------|--|--|
| SEL    | Record Type Selection | Required. Valid input: (1A)<br>A – Multiple Add                                        |  |  |
| JLL    | iceoid Type beletion  | M – Multiple Inquiry<br>X – Multiple update                                            |  |  |
| ST STD | State Standard        | Optional. Valid input of <b>X</b> only.<br>See section 110.21 Title File Inquiry. (1A) |  |  |

**Note**: The Title File Mini Menu displayed above shows an example of what a user with access into all Title File functions may see on his/her screen. Depending on the user's access control record, the user may see more or less available Title File functions.

# **110.2 Title File Record Add**

Depending on how the user's access control record was established, the user may add, inquire into, or update certain Title File codes.

To add a record from the Title File Mini Menu:

- 1. In the **REC TYPE** field, input the appropriate record type (for this example, input **CE** for Other Cost Accumulator).
- 2. In the **SEL** field, input **A**.

| ТІМО                                                                                                    | TITLE FILE MINI MENU                                                                                                    | 03/19/2013 11:22:24                                                                                                    |
|----------------------------------------------------------------------------------------------------|----------------------------------------------------------------------------------------------------|----------------------------------------------------------------------------------------------------|
| REC TYPE<br>AA OLO<br>AB BUDGET ENTITY/IBI<br>AC GAAFR FUND TYPE<br>AD STATE FUND TYPE<br>AE CATEGORY<br>AF STATE ABBREVIATIONS<br>AG COUNTY CODES<br>AH SERVICE TYPE<br>AI SITE<br>AJ RECIPIENT TYPE<br>AK INACTIVATION REASON<br>CA ORGANIZATION | REC TYPE<br>CB EXT FUND TYPE<br>CC FUND IDENTIFIER<br>CD STATE PROGRAM<br>CE OTHER COST ACCUM<br>CF OBJECT CODE<br>CG GENERAL LEDGER<br>CH EXT GENERAL LEDGER<br>CI EXT OBJECT CODE<br>CJ PRODUCT ID<br>CK EXTERNAL PROGRAM<br>CL AGENCY UNIQUE | REC TYPE<br>CM EXT CATEGORY<br>CN ORIGINAL FUND SOURCE<br>EA CONTRACT<br>GA GRANT<br>IA LOCATION CODE<br>IC INSURANCE CODE<br>ID DISPOSITION AUTHORITY<br>IE CLASS CODE<br>KA PROJECT ID<br>KB PROJECT TYPE<br>KC PROJECT STATUS |
| Required Fields<br>SELECT CODES: A - ADD<br>REC TYPE CE SEL A DATA<br>ENTER-PFIPF2PF3P<br>CONT M                                                                                                    | M - INQUIRY X -<br>CODE<br>F4PF5PF6PF7PF8<br>AIN RFRSH                                                                                                    | UPDATE<br>ST STD TYPE SEL<br>3PF9PF10PF11PF12                                                                                                    |

Title File Mini Menu (with example data input)

- 3. Press Enter. FLAIR will display the requested screen.
- 4. Complete the required fields on the screen: **OTHER COST ACCUMULATOR (OCA)**, **SHORT TITLE**, and **LONG TITLE**.
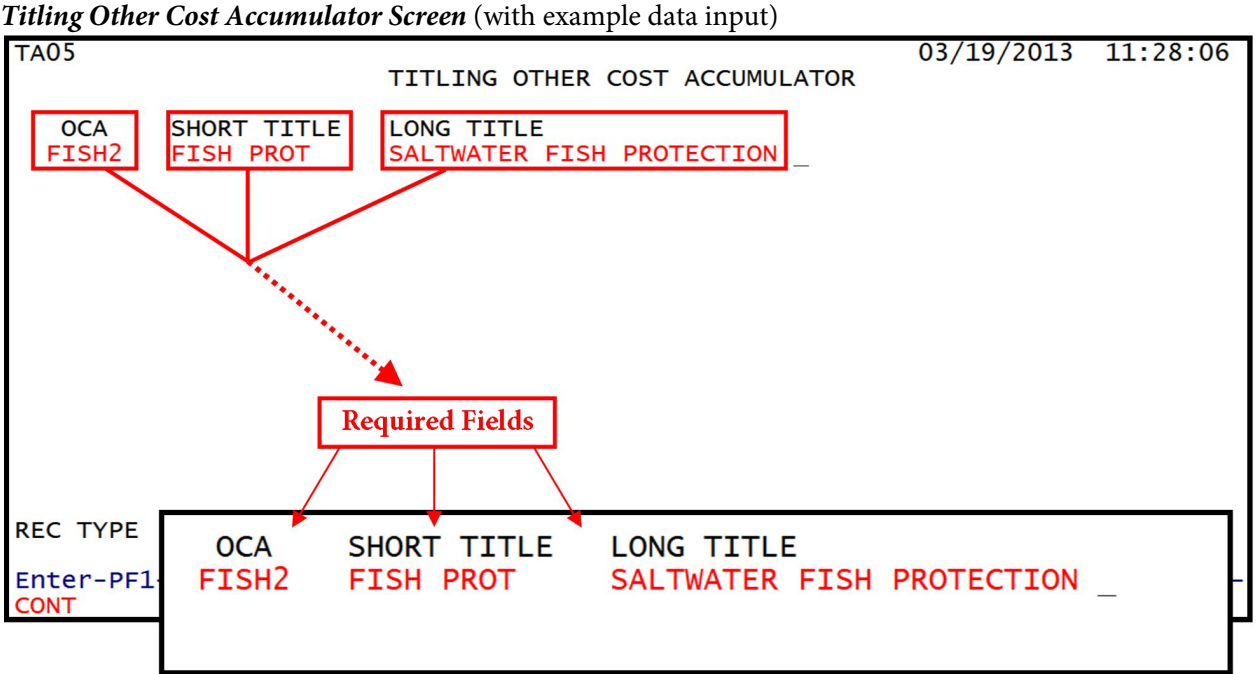

5. Press Enter. The title will be added to the file and FLAIR will display a blank add screen.

**Titling Other Cost Accumulator Screen** 

| TA05      |             |            | FR COST |             | 03/19/2013 | 11:29:58      |
|-----------|-------------|------------|---------|-------------|------------|---------------|
|           |             |            |         | ACCONCEATOR |            |               |
| OCA       | SHORT TITLE | LONG TITLE |         |             |            |               |
|           |             |            |         |             |            |               |
|           |             |            |         |             |            |               |
|           |             |            |         |             |            |               |
|           |             |            |         |             |            |               |
|           |             |            |         |             |            |               |
|           |             |            |         |             |            |               |
|           |             |            |         |             |            |               |
|           |             |            |         |             |            |               |
|           |             |            |         | NEXT Line   |            |               |
|           |             |            |         |             |            |               |
| REC TYPE  | SEL DAT     | A CODE     |         | ST          | STD        | 651           |
| Enter-PF1 | PF2PF3      | -PF4PF5    | -PF6F   | PF7PF8P     | F9PF10PF   | SEL<br>L1PF12 |
| CONT      | MINI        | MAIN RFRSH |         |             |            | CAN           |

Certain edits are performed on all records before they are added to the Title File. FLAIR verifies:

- Authorization to add titles to the Title File (validated in the Access Control File). •
- The presence of the data code, short title, and long title. •
- No duplicate data codes are present on the file or on the screen. •
- The data code is not all zeros. •
- Alphabetic characters are not input in a numeric field. •
- Only one data code is input per line. •

The **NEXT** line is located at the bottom of all Title File add, inquiry, and update screens. The user may input the appropriate **REC TYPE**, **SEL**, **DATA CODE**, and **ST STD** for the next screen and data code to be accessed.

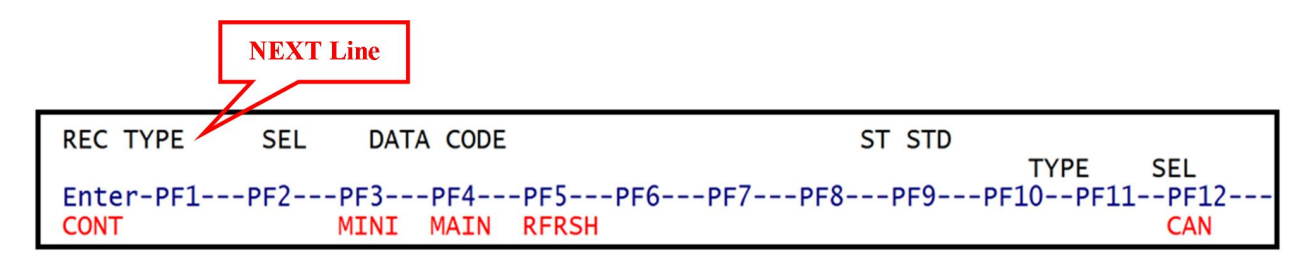

Certain NEXT line edits are performed when a new screen is requested through the NEXT line:

- FLAIR checks the Access Control File to verify clearance to perform the input SEL code.
- The **REC TYPE** must be a valid record type as it is listed on the Title File Mini Menu.
- The **SEL** code must be valid. Ether:

**A** – Add;

.

- M Inquiry; or
- **X** Update.

**Note**: If an error is detected on the **NEXT** line, the Title File Mini Menu will be returned with an error message displayed at the top of the screen. The user corrects the error by adding, deleting, or changing the field or fields in error and pressing **Enter**. Once all errors are corrected, the requested screen and data code will be returned.

# 110.3 Organization Titles Add

The **organization code (ORG** or **L1-L5)** designates the internal organizational structure within an agency. At minimum, Level 1 (**L1**) must be included on all transactions.

To add a title to an organization code from the Title File Mini Menu or the **NEXT** line of any Title File screen:

- 1. In the **REC TYPE** field, input **CA**.
- 2. In the **SEL** field, input **A**.

٦

| Title File Mini Menu | (with example data input) |
|----------------------|---------------------------|
|----------------------|---------------------------|

| TIMU                                                                                                    |                                                                                                    | TI                                                                | TLE FILE MINI MENU                                                                                                    |                                                       | 03/25/2013                                                                                                    | 13:27:09                                             |
|----------------------------------------------------------------------------------------------------|----------------------------------------------------------------------------------------------------|-------------------------------------------------------------------|----------------------------------------------------------------------------------------------------|-------------------------------------------------------|----------------------------------------------------------------------------------------------------|------------------------------------------------------|
| REC T<br>AA<br>AB<br>AC<br>AD<br>AE<br>AG<br>AH<br>AJ<br>AX<br>CA                                                                   | YPE<br>OLO<br>BUDGET ENTITY/IBI<br>GAAFR FUND TYPE<br>STATE FUND TYPE<br>CATEGORY<br>STATE ABBREVIATIONS<br>COUNTY CODES<br>SERVICE TYPE<br>SITE<br>RECIPIENT TYPE<br>INACTIVATION REASON<br>ORGANIZATION | REC T<br>CB<br>CC<br>CD<br>CE<br>CF<br>CG<br>CH<br>CI<br>CJ<br>CL | YPE<br>EXT FUND TYPE<br>FUND IDENTIFIER<br>STATE PROGRAM<br>OTHER COST ACCUM<br>OBJECT CODE<br>GENERAL LEDGER<br>EXT GENERAL LEDGER<br>EXT OBJECT CODE<br>PRODUCT ID<br>EXTERNAL PROGRAM<br>AGENCY UNIQUE | REC T<br>CM<br>EA<br>GA<br>IC<br>ID<br>IE<br>KA<br>KC | YPE<br>EXT CATEGOR<br>ORIGINAL FU<br>CONTRACT<br>GRANT<br>LOCATION CO<br>INSURANCE C<br>DISPOSITION<br>CLASS CODE<br>PROJECT ID<br>PROJECT TYP<br>PROJECT STA | Y<br>ND SOURCE<br>DE<br>ODE<br>AUTHORITY<br>E<br>TUS |
| SELECT CODES:AA DDMINQUIRYXUPDATEREC TYPE CASEL ADATA CODEST STDTYPESELENTER-PFIPF2PF3PF4PF5PF6PF7PF8PF9PF10-PF11-PF12CONTMAINRFRSH |                                                                                                    |                                                                   |                                                                                                    |                                                       |                                                                                                    |                                                      |

3. Press Enter. FLAIR will display the Titling Organization Screen One.

**Titling Organization – Screen One** 

| ТА01                                                                                                    | TITLING ORGANIZATION        | 03/25/2013 13:06:37                 |
|----------------------------------------------------------------------------------------------------|-----------------------------|-------------------------------------|
| L1 L2 L3 L4 L5 SHORT TT<br>85 00 00 00 000<br>85 00 00 00 000 | LE LONG                     | TITLE                               |
| REC TYPE SEL DATA                                                                                                    | CODE                        | ST STD                              |
| Enter-PF1PF2PF3<br>CONT MINI                                                                                                    | F4PF5PF6PF7PF8<br>AIN RFRSH | TYPE SEL<br>3PF9PF10PF11PF12<br>CAN |

4. Complete the required fields on the screen. Up to 14 organization codes (L2 - L5) may be input on this screen.

### *Titling Organization – Screen One* (with example data input)

| TA01                                                                                               | TITLING ORGANIZATION                                                                                                    | 12/10/2012      | 09:09:17            |
|----------------------------------------------------------------------------------------------------|----------------------------------------------------------------------------------------------------|-----------------|---------------------|
| L1 L2 L3 L4 L5 S<br>85 10 00 00 000 D<br>85 10 01 01 000 p<br>85 10 20 01 000 p<br>85 00 00 00 000 | HORT TITLE LONG TITLE<br>Div Admin Division of Admistration<br>Durch bur Bureau of Purchasing<br>Ders sec personnel section |                 |                     |
| $\begin{array}{cccccccccccccccccccccccccccccccccccc$                                               |                                                                                                    |                 |                     |
| 85 00 00 00 000<br>85 00 00 00 000<br>REC TYPE SEL                                                 | DATA CODE ST ST                                                                                                    | D               |                     |
| Enter-PF1PF2<br>CONT                                                                               | PF3PF4PF5PF6PF7PF8PF9<br>MINI MAIN RFRSH                                                                                    | TYPE<br>PF10PF1 | SEL<br>1PF12<br>CAN |

### Titling Organization Screen One fields:

| Field       | Description                                         | Required/Optional/Special Instructions                                                                                                    |
|-------------|-----------------------------------------------------|----------------------------------------------------------------------------------------------------|
| L2-L5       | Level 2 through Level 5 of the<br>Organization Code | <ul> <li>Required. (9N)</li> <li>L1 - Protected. (2N)</li> <li>L2 - Optional and defaults to 00. (2N)</li> <li>L3 - Optional and defaults to 00. (2N)</li> <li>L4 - Optional and defaults to 00. (2N)</li> <li>L5 - Optional and defaults to 000. (3N)</li> </ul> |
| SHORT TITLE | Short Description                                   | Required. FLAIR counts blank spaces as characters. (10A/N)                                                                                                    |
| LONG TITLE  | Long Description                                    | Required. FLAIR counts blank spaces as characters. (48A/N)                                                                                                    |

5. Press **Enter**. The data record(s) are immediately added to the appropriate Title File and FLAIR will return the user to the Titling Organization Screen.

# 110.4 External Titles: Fund Type, General Ledger, and Program Add

**External titles** are agency-defined classifications that serve to further define funds, GLs, and programs in addition to the classifications within FLAIR.

The three codes below are on the same titling screen and may be accessed from the Title File Mini Menu or the **NEXT** line of any Title File screen.

To add one of the external codes:

- 1. In the **REC TYPE** field, input the appropriate record type:
  - **CB** External Fund Type;
  - CH External General Ledger; or
  - **CK** External Program.
- 2. In the **SEL** field, input **A**.

Title File Mini Menu (with example data input)

| ТІМИ                                                                                                    | TTLE ETLE MINT MENU                                                                                                    | 03/25/2013 13:27:09                                                                                                    |  |  |
|----------------------------------------------------------------------------------------------------|----------------------------------------------------------------------------------------------------|----------------------------------------------------------------------------------------------------|--|--|
|                                                                                                    | TITLE FILE MINI MENU                                                                                                    |                                                                                                    |  |  |
| REC TYPE<br>AA OLO<br>AB BUDGET ENTITY/IBI<br>AC GAAFR FUND TYPE<br>AD STATE FUND TYPE<br>AE CATEGORY<br>AF STATE ABBREVIATIONS<br>AG COUNTY CODES<br>AH SERVICE TYPE<br>AT STTE                                                         | REC TYPE<br>CB EXT FUND TYPE<br>CC FUND IDENTIFIER<br>CD STATE PROGRAM<br>CE OTHER COST ACCUM<br>CF OBJECT CODE<br>CG GENERAL LEDGER<br>CH EXT GENERAL LEDGER<br>CI EXT OBJECT CODE | REC TYPE<br>CM EXT CATEGORY<br>CN ORIGINAL FUND SOURCE<br>EA CONTRACT<br>GA GRANT<br>IA LOCATION CODE<br>IC INSURANCE CODE<br>ID DISPOSITION AUTHORITY<br>IE CLASS CODE |  |  |
| AJ RECIPIENT TYPE<br>AJ RECIPIENT TYPE<br>AK INACTIVATION REASON<br>CA ORGANIZATION                                                                                                    | CK EXTERNAL PROGRAM<br>CL AGENCY UNIQUE                                                                                                    | KB PROJECT TYPE<br>KC PROJECT STATUS                                                                                                    |  |  |
| SELECT CODES:       A - ADD       M - INQUIRY       X - UPDATE         REC TYPE CB       SEL A       DATA CODE       ST STD       TYPE       SEL         Enter-PF1PF2PF3PF4PF5PF6PF7PF8PF9PF10PF11PF12       CONT       MAIN       RFRSH |                                                                                                    |                                                                                                    |  |  |

3. Press Enter. FLAIR will display the Titling External GL, Fund, Program Screen.

Titling External GL, Fund, Program Screen

| ТА22                         | TITLING EXTERNAL GL, FUND     | 03/25/2013 13:28:31<br>, PROGRAM |
|------------------------------|-------------------------------|----------------------------------|
| EGL EP EF SHORT TITLE        | LONG TITLE                    |                                  |
|                              |                               |                                  |
|                              |                               |                                  |
|                              |                               |                                  |
|                              |                               |                                  |
|                              |                               |                                  |
|                              |                               |                                  |
|                              |                               |                                  |
|                              |                               |                                  |
| REC TYPE SEL DAT             | A CODE                        | ST STD<br>TYPE SEL               |
| Enter-PF1PF2PF3<br>CONT MINI | -PF4PF5PF6PF7PF<br>MAIN RFRSH | 8PF9PF10PF11PF12<br>CAN          |

4. Complete the required fields on the screen. Up to 14 titles may be added on this screen. Only one code per line may be added.

| Field       | Description             | Required/Optional/Special Instructions                     |
|-------------|-------------------------|------------------------------------------------------------|
| EGL         | External General Ledger | Required. (3A/N)                                           |
| EP          | External Program        | Required. (2N)                                             |
| EF          | External Fund           | Required. (1N)                                             |
| SHORT TITLE | Short Description       | Required. FLAIR counts blank spaces as characters. (10A/N) |
| LONG TITLE  | Long Description        | Required. FLAIR counts blank spaces as characters. (48A/N) |

Titling External GL, Fund, Program Screen fields (only one data code per line allowed):

Titling External GL, Fund, Program Screen (with example data input)

| TIA22 01060<br>TA22 | -ONLY ONE DA             | TA CODE PER LINE IS ALLOWED<br>12/10/<br>TITLING EXTERNAL GL, FUND, PROGRAM | 2012 09:15:51               |
|---------------------|--------------------------|-----------------------------------------------------------------------------|-----------------------------|
| EGL EP EF           | SHORT TITLE<br>INVEST UN | LONG TITLE<br>INVESTIGATIVE UNITS FUND                                      |                             |
|                     |                          |                                                                             |                             |
|                     |                          |                                                                             |                             |
|                     |                          |                                                                             |                             |
|                     |                          |                                                                             |                             |
| REC TYPE            | SEL DATA                 | CODE ST STD                                                                 |                             |
| Enter-PF1<br>CONT   | -PF2PF3<br>MINI          | ר<br>PF4PF5PF6PF7PF8PF9PF10<br>MAIN RFRSH                                   | YPE SEL<br>)PF11PF12<br>CAN |

5. Press **Enter**. The data record(s) are immediately added to the appropriate Title File and FLAIR will return the user to the Titling External, GL, Fund, and Program Screen.

## **110.5 Fund Identifier Title Add**

Fund identifiers (FIDs) are used to differentiate between several funds of the same state fund type.

Fund identifiers for all funds except local funds, general fixed assets, and general long term debt are state standard codes and cannot be added, changed, or deleted by user agencies.

To add an FID title from the Title File Mini Menu or the **NEXT** line of any Title File screen:

- 1. In the **REC TYPE** field, input **CC**.
- 2. In the **SEL** field, input **A**.

### *Title File Mini Menu* (with example data input)

| TIMU                                                                                                    | TITLE FILE MINI MENU                                                                                                    | 03/25/2013 13:19:53                                                                                                    |  |  |
|----------------------------------------------------------------------------------------------------|----------------------------------------------------------------------------------------------------|----------------------------------------------------------------------------------------------------|--|--|
| REC TYPE<br>AA OLO<br>AB BUDGET ENTITY/IBI<br>AC GAAFR FUND TYPE<br>AD STATE FUND TYPE<br>AE CATEGORY<br>AF STATE ABBREVIATION<br>AG COUNTY CODES<br>AH SERVICE TYPE<br>AI SITE<br>AJ RECIPIENT TYPE<br>AK INACTIVATION REASO<br>CA ORGANIZATION | REC TYPE<br>CB EXT FUND TYPE<br>CC FUND IDENTIFIER<br>CD STATE PROGRAM<br>CE OTHER COST ACCUM<br>CF OBJECT CODE<br>S CG GENERAL LEDGER<br>CH EXT GENERAL LEDGER<br>CI EXT OBJECT CODE<br>CJ PRODUCT ID<br>CK EXTERNAL PROGRAM<br>N CL AGENCY UNIQUE | REC TYPE<br>CM EXT CATEGORY<br>CN ORIGINAL FUND SOURCE<br>EA CONTRACT<br>GA GRANT<br>IA LOCATION CODE<br>IC INSURANCE CODE<br>ID DISPOSITION AUTHORITY<br>IE CLASS CODE<br>KA PROJECT ID<br>KB PROJECT TYPE<br>KC PROJECT STATUS |  |  |
| SELECT CODES:AA DDM- INQUIRYX- UPDATEREC TYPE CC SEL ADATA CODEST STDTYPESELEnter-PFIPF2PF3PF4PF5PF6PF7PF8PF9PF10PF11PF12CONTMAINRFRSH                                                                                                    |                                                                                                    |                                                                                                    |  |  |

3. Press Enter. FLAIR will display the Fund Identifier Add Screen Two.

Fund Identifier - Add – Screen Two

| ТА02                            | FUND IDENTIFIER - ADD       | 03/25  | /2013 | 13:16:29 |
|---------------------------------|-----------------------------|--------|-------|----------|
| OPERATING LEVEL ORGANIZA        | TION 85 00 00               |        |       |          |
| SF FID SHORT TITLE              | LONG TITLE                  |        |       |          |
| -                               |                             |        |       |          |
|                                 |                             |        |       |          |
|                                 |                             |        |       |          |
|                                 |                             |        |       |          |
|                                 |                             |        |       |          |
| REC TYPE SEL DATA               | CODE                        | ST STD | TVPE  | SEL      |
| Enter-PF1PF2PF3P<br>CONT MINI M | F4PF5PF6PF7PF8<br>AIN RFRSH | PF9PF1 | 0PF11 | CAN      |

Fund Identifier Add Screen Two fields:

| Field Description                  |                              | Required/Optional/Special Instructions                     |  |  |
|------------------------------------|------------------------------|------------------------------------------------------------|--|--|
| OPERATING<br>LEVEL<br>ORGANIZATION | Operating Level Organization | Protected. (6N)                                            |  |  |
| SF                                 | State Fund                   | Required. (1N)                                             |  |  |
| FID                                | Fund Identifier              | Required. (6N)                                             |  |  |
| SHORT TITLE                        | Short Description            | Required. FLAIR counts blank spaces as characters. (10A/N) |  |  |

| Field       | Description      | Required/Optional/Special Instructions |
|-------------|------------------|----------------------------------------|
| ΙΟΝΟ ΤΙΤΙ Ε | Long Description | Required. FLAIR counts blank spaces as |
| LONG IIILE  | Long Description | characters. (54A/N)                    |

4. Complete the required fields on the screen. Up to 12 titles may be input on this screen. **Note:** An **8** or **9** must be input in the **SF** field which precedes the FID code.

| Fund Identifier – | Add – Screen | Two (with | example in | put) |
|-------------------|--------------|-----------|------------|------|
|-------------------|--------------|-----------|------------|------|

| та02            |                        | FUND :        | IDENTIFI         | ER - ADD  | 1        | .2/10/2012 | 09:17:54     |
|-----------------|------------------------|---------------|------------------|-----------|----------|------------|--------------|
| OPERATI         | NG LEVEL ORG           | GANIZATION 85 | 00 00            |           |          |            |              |
| SF FID<br>8 003 | SHORT T<br>001 RVLV FU | ITLE LONG T   | ETLE<br>ENG FUND | EMERGENCY | ACCOUNT_ | -          |              |
|                 |                        |               |                  |           |          |            |              |
|                 |                        |               |                  |           |          |            |              |
|                 |                        |               |                  |           |          |            |              |
|                 |                        |               |                  |           |          |            |              |
| REC TYPE        | SEL                    | DATA CODE     |                  |           | ST STD   | TYPE       | SEL          |
| Enter-PF        | 1PF2PF<br>MI           | 3PF4PF        | 5PF6<br>RSH      | PF7PF8    | 3PF9     | -PF10PF1   | 1PF12<br>CAN |

5. Press **Enter.** The data record(s) are immediately added to the appropriate Title File and FLAIR will return the user to the Fund Identifier Add Screen Two.

## 110.6 State Program Title Add

**State program codes** are used to record a plan for the organization and/or use of resources to meet specified objectives.

To add state program titles from the Title File Mini Menu or the **NEXT** line of any Title File screen:

- 1. In the **REC TYPE** field, input **CD**.
- 2. In the **SEL** field, input **A**.

### *Titling File Mini Menu* (with example data input)

| TIMU                                                              |                                                                                                    | ті                                                                      | TLE FILE MINI MENU                                                                                                    |                                                       | 03/25/2013 13:30:55                                                                                                    |
|-------------------------------------------------------------------|----------------------------------------------------------------------------------------------------|-------------------------------------------------------------------------|----------------------------------------------------------------------------------------------------|-------------------------------------------------------|----------------------------------------------------------------------------------------------------|
| REC T<br>AA<br>AB<br>AC<br>AD<br>AE<br>AG<br>AH<br>AJ<br>AK<br>CA | YPE<br>OLO<br>BUDGET ENTITY/IBI<br>GAAFR FUND TYPE<br>STATE FUND TYPE<br>CATEGORY<br>STATE ABBREVIATIONS<br>COUNTY CODES<br>SERVICE TYPE<br>SITE<br>RECIPIENT TYPE<br>INACTIVATION REASON<br>ORGANIZATION | REC T<br>CB<br>CC<br>CD<br>CE<br>CF<br>CG<br>CH<br>CI<br>CJ<br>CK<br>CL | YPE<br>EXT FUND TYPE<br>FUND IDENTIFIER<br>STATE PROGRAM<br>OTHER COST ACCUM<br>OBJECT CODE<br>GENERAL LEDGER<br>EXT GENERAL LEDGER<br>EXT OBJECT CODE<br>PRODUCT ID<br>EXTERNAL PROGRAM<br>AGENCY UNIQUE | REC T<br>CM<br>EA<br>GA<br>IC<br>ID<br>IE<br>KA<br>KC | YPE<br>EXT CATEGORY<br>ORIGINAL FUND SOURCE<br>CONTRACT<br>GRANT<br>LOCATION CODE<br>INSURANCE CODE<br>DISPOSITION AUTHORITY<br>CLASS CODE<br>PROJECT ID<br>PROJECT TYPE<br>PROJECT STATUS |
| SELE<br>REC<br>Enter<br>CONT                                      | CT CODES: A - ADD<br>TYPE CD SEL A DATA<br>-PFIPF2PF3PF<br>MA                                                                                                    | CODE<br>4P<br>IN R                                                      | M - INQUIRY X -<br>F5PF6PF7PF8<br>FRSH                                                                                                    | UPDATE<br>ST S<br>PF9                                 | TD TYPE SEL<br>PF10PF11PF12                                                                                                    |

3. Press Enter. FLAIR will display the Titling State Program Screen Three.

### *Titling State Program – Screen Three*

| TA03                 | TITLING         | STATE PROGRAM | 03/25/2013 | 13:32:17            |
|----------------------|-----------------|---------------|------------|---------------------|
| STATE PROGRAM        | SHORT TITLE     | LONG          | TITLE      |                     |
|                      |                 |               |            |                     |
|                      |                 |               |            |                     |
|                      |                 |               |            |                     |
|                      |                 |               |            |                     |
| REC TYPE SEL         | DATA CODE       | ST            | STD        |                     |
| Enter-PF1PF2<br>CONT | MINI MAIN RFRSH | -PF6PF7PF8I   | PF9PF10PF1 | SEL<br>1PF12<br>CAN |

#### Titling State Program Screen Three fields:

| Field                         | Description   | Required/Optional/Special Instructions                                                                                                    |  |
|-------------------------------|---------------|----------------------------------------------------------------------------------------------------|--|
| STATE PROGRAM                 | State Program | Required. First 10 digits are state standard<br>codes. The last six may be subclassified to<br>meet unique agency requirements. Once a<br>user adds a state program title, this record<br>becomes a state standard and cannot be<br>updated or deleted by an agency. (16N) |  |
| SHORT TITLE Short Description |               | Required. FLAIR counts blank spaces as characters. (10A/N)                                                                                                    |  |

| Field      | Description      | Required/Optional/Special Instructions |
|------------|------------------|----------------------------------------|
| LONG TITLE | Long Description | Required. FLAIR counts blank spaces as |
|            | Long Description | characters. (48A/N)                    |

4. Input the required fields. Up to 14 subclassification titles may be added on this screen.

| Titling State Prog | am – Screen Three | (with exam | ple in | put) |
|--------------------|-------------------|------------|--------|------|
|--------------------|-------------------|------------|--------|------|

| ТА03                              |                         | TITLING STAT     | E PROGRA | .M 12/1                     | .0/2012 | 09:31:38     |
|-----------------------------------|-------------------------|------------------|----------|-----------------------------|---------|--------------|
| STATE PROGRAM<br>0204010000300010 | SHORT TITLE<br>YTH DRVR | PROBLEM DRI      | VER IMPR | LONG TITLE<br>OVEMENT YOUTH | DRIVERS |              |
|                                   |                         |                  |          |                             |         |              |
|                                   |                         |                  |          |                             |         |              |
|                                   |                         |                  |          |                             |         |              |
|                                   |                         |                  |          |                             |         |              |
| REC TYPE SEL                      | DATA CODI               | E                |          | ST STD                      | TVPE    | SEI          |
| Enter-PF1PF2-<br>CONT             | PF3PF4<br>MINI MAIN     | PF5PF6-<br>RFRSH | PF7      | PF8PF9PF                    | 10PF1   | IPF12<br>CAN |

5. Press **Enter**. The data record(s) are immediately added to the appropriate Title File and FLAIR will return the user to the Titling State Program Screen Three.

## 110.7 Other Cost Accumulator Title Add

**Other cost accumulators (OCA)** accumulate costs that are unique to an organization and have not been previously classified.

To add other cost accumulator titles from the Title File Mini Menu or the **NEXT** line of any Title File screen:

- 1. In the **REC TYPE** field, input **CE**.
- 2. In the **SEL** field, input **A**.

### *Title File Mini Menu* (with example data input)

| TIMU                                                              |                                                                                                    | тт                                                                                  | TLE FILE MINI MENU                                                                                                    |                                                             | 03/25/2013                                                                                                    | 13:33:48                                             |
|-------------------------------------------------------------------|----------------------------------------------------------------------------------------------------|-------------------------------------------------------------------------------------|----------------------------------------------------------------------------------------------------|-------------------------------------------------------------|----------------------------------------------------------------------------------------------------|------------------------------------------------------|
| REC T<br>AA<br>AB<br>AC<br>AD<br>AF<br>AG<br>AH<br>AJ<br>AK<br>CA | YPE<br>OLO<br>BUDGET ENTITY/IBI<br>GAAFR FUND TYPE<br>STATE FUND TYPE<br>CATEGORY<br>STATE ABBREVIATIONS<br>COUNTY CODES<br>SERVICE TYPE<br>SITE<br>RECIPIENT TYPE<br>INACTIVATION REASON<br>ORGANIZATION | TI<br>REC T<br>CB<br>CC<br>CD<br>CE<br>CF<br>CG<br>CI<br>CI<br>CI<br>CI<br>CI<br>CL | TLE FILE MINI MENU<br>YPE<br>EXT FUND TYPE<br>FUND IDENTIFIER<br>STATE PROGRAM<br>OTHER COST ACCUM<br>OBJECT CODE<br>GENERAL LEDGER<br>EXT GENERAL LEDGER<br>EXT OBJECT CODE<br>PRODUCT ID<br>EXTERNAL PROGRAM<br>AGENCY UNIQUE | REC T<br>CM<br>EA<br>GA<br>IC<br>ID<br>IE<br>KA<br>KB<br>KC | YPE<br>EXT CATEGOR<br>ORIGINAL FU<br>CONTRACT<br>GRANT<br>LOCATION CO<br>INSURANCE C<br>DISPOSITION<br>CLASS CODE<br>PROJECT ID<br>PROJECT TYP<br>PROJECT STA | Y<br>ND SOURCE<br>DE<br>ODE<br>AUTHORITY<br>E<br>TUS |
| SELE<br>REC<br>Enter<br>CONT                                      | CT_CODES: A - ADD<br>TYPE CE_SEL A DATA<br>-PFIPF2PF3PF<br>MA                                                                                                    | CODE<br>4P                                                                          | M - INQUIRY X -<br>F5PF6PF7PF8<br>FRSH                                                                                                    | UPDATE<br>ST S<br>PF9                                       | TD TYPE<br>PF10PF1                                                                                                    | SEL<br>1PF12                                         |

3. Press Enter. FLAIR will display the Titling Other Cost Accumulator Screen Five.

| Titling Other | Cost Accumulator | – Screen Five |
|---------------|------------------|---------------|
|---------------|------------------|---------------|

| TA05              |                | TITLING OTHER          | COST ACCUMULAT | 03/<br>OR | 25/2013         | 13:34:48            |
|-------------------|----------------|------------------------|----------------|-----------|-----------------|---------------------|
| OCA               | SHORT TITLE    | LONG TITLE             |                |           |                 |                     |
|                   |                |                        |                |           |                 |                     |
|                   |                |                        |                |           |                 |                     |
|                   |                |                        |                |           |                 |                     |
|                   |                |                        |                |           |                 |                     |
| REC TYPE          | SEL DAT        |                        |                | ST STD    |                 |                     |
| Enter-PF1<br>CONT | PF2PF3<br>MINI | -PF4PF5P<br>MAIN RFRSH | F6PF7PF8-      | PF9P      | TYPE<br>F10PF11 | SEL<br>LPF12<br>CAN |

Titling Other Cost Accumulator Screen Five fields:

| Field       | Description            | Required/Optional/Special Instructions |  |  |
|-------------|------------------------|----------------------------------------|--|--|
| OCA         | Other Cost Accumulator | Required. (5A/N)                       |  |  |
| SHORT TITLE | Short Description      | Required. (10A/N)                      |  |  |
| LONG TITLE  | Long Description       | Required. (48A/N)                      |  |  |

4. Input the required fields. Up to 14 titles may be added on this screen.

| та05              |                          | TITLING OTHER COST ACCUMULAT             | 12/10/2012<br>OR | 08:28:48      |
|-------------------|--------------------------|------------------------------------------|------------------|---------------|
| OCA<br>Fish2      | SHORT TITLE<br>Fish Prot | LONG TITLE<br>Saltwater Fish Protection_ |                  |               |
|                   |                          |                                          |                  |               |
|                   |                          |                                          |                  |               |
|                   |                          |                                          |                  |               |
|                   |                          |                                          |                  |               |
| REC TYPE          | SEL DAT                  | A CODE                                   | ST STD           | SEI           |
| Enter-PF1<br>CONT | LPF2PF3<br>MINI          | -PF4PF5PF6PF7PF8<br>MAIN RFRSH           | PF9PF10PF1       | .1PF12<br>CAN |

#### *Titling Other Cost Accumulator – Screen Five* (with example data input)

5. Press **Enter**. The data record(s) are immediately added to the appropriate Title File and FLAIR will return the user to the Titling Other Cost Accumulator screen.

## 110.8 Object Code and General Ledger Subclassification Title Add

**Object codes** are expenditure, budgetary, or revenue classifications used to identify the type of service, material, or other charge received or rendered. Object codes and GL codes are state standard and cannot be added or updated by agencies. If an agency requires the addition of a new code, they must contact **NewAccountCode@MyFloridaCFO.com**.

However, agencies can subclassify the GL code and this example is for Supply Inventories (17100) using agency unique into Typing Supplies, Pads and Pencils, and Miscellaneous Supplies, an agency might title them as follows:

- 17110 Typing Supplies
- 17120 Pads and Pencils
- 17130 Miscellaneous Supplies

To add an agency unique GL code:

- 1. In the **REC TYPE** field, input **CG** (General Ledger):
- 2. In the **SEL** field, input **A**.

| <b>Title File Mini Menu</b> (with exa | ample data input) |
|---------------------------------------|-------------------|
|---------------------------------------|-------------------|

| TIMU                                                                                                    | TITLE FILE MINI MENU                                                                                                    | 06/13/2014 15:58:15                                                                                                    |  |  |  |
|----------------------------------------------------------------------------------------------------|----------------------------------------------------------------------------------------------------|----------------------------------------------------------------------------------------------------|--|--|--|
| REC TYPE<br>AA OLO<br>AB BUDGET ENTITY/IBI<br>AC GAAFR FUND TYPE<br>AD STATE FUND TYPE<br>AE CATEGORY<br>AF STATE ABBREVIATIONS<br>AG COUNTY CODES<br>AH SERVICE TYPE<br>AI SITE<br>AJ RECIPIENT TYPE<br>AK INACTIVATION REASON<br>CA ORGANIZATION | REC TYPE<br>CB EXT FUND TYPE<br>CC FUND IDENTIFIER<br>CD STATE PROGRAM<br>CE OTHER COST ACCUM<br>CF OBJECT CODE<br>CG GENERAL LEDGER<br>CH EXT GENERAL LEDGER<br>CI EXT OBJECT CODE<br>CJ PRODUCT ID<br>CK EXTERNAL PROGRAM<br>CL AGENCY UNIQUE | REC TYPE<br>CM EXT CATEGORY<br>CN ORIGINAL FUND SOURCE<br>EA CONTRACT<br>GA GRANT<br>IA LOCATION CODE<br>IC INSURANCE CODE<br>ID DISPOSITION AUTHORITY<br>IE CLASS CODE<br>KA PROJECT ID<br>KB PROJECT TYPE<br>KC PROJECT STATUS |  |  |  |
| SELECT CODES:       A       - ADD       M       - INQUIRY       X       - UPDATE         REC TYPE CG       SEL A       DATA CODE       ST STD       TYPE                                                                                           |                                                                                                    |                                                                                                    |  |  |  |
| Enter-PF1PF2PF3P<br>CONT M                                                                                                    | F4PF5PF6PF7PF8·<br>AIN RFRSH                                                                                                    | PF9PF10PF11PF12                                                                                                    |  |  |  |

3. Press Enter. FLAIR will display the General Ledger Code Add Screen Two.

General Ledger Code - Add - Screen Two

| TA2A                        | GENERAL LEDGER CODE - AD | 06/13/2014<br>D | 15:59:57 |
|-----------------------------|--------------------------|-----------------|----------|
| OPERATING LEVEL ORGANIZATIO | N 85 00 00               |                 |          |
| GL SHORT TITLE LONG TIT     | -E                       |                 | sc       |
| -                           |                          |                 |          |
|                             |                          |                 |          |
|                             |                          |                 |          |
|                             |                          |                 |          |
|                             |                          |                 |          |
|                             |                          | CT CTD          |          |
| REC TYPE SEL DATA CO        |                          | TYPE            | SEL      |
| CONT MINI MAI               | N RFRSH                  | PF9PF10PF1.     | CAN      |

General Ledger Code Add Screen Two fields:

| Field       | Description         | Required/Optional/Special Instructions                                          |  |
|-------------|---------------------|---------------------------------------------------------------------------------|--|
| GL          | General Ledger Code | Required. FLAIR edits prevent user from adding codes ending in <b>00</b> . (5N) |  |
| SHORT TITLE | Short Description   | Required. (10A/N)                                                               |  |
| LONG TITLE  | Long Description    | Required. (38A/N)                                                               |  |

4. Input data in the required fields. Up to 12 titles may be added on this screen. Only one code per line may be added.

| General Leager Code - Add - Screen Two (with example data input)      |                                          |             |              |  |  |  |
|-----------------------------------------------------------------------|------------------------------------------|-------------|--------------|--|--|--|
| ТА2А                                                                  | GENERAL LEDGER CODE - ADD                | 06/13/2014  | 15:59:57     |  |  |  |
| OPERATING LEVEL ORGANIZ                                               | ATION 85 00 00                           |             |              |  |  |  |
| GL SHORT TITLE LONG<br>17110 TYPE SUPPL TYPI<br>17120 PADS/PENCI PADS | G TITLE<br>ING SUPPLIES<br>G AND PENCILS |             | sc           |  |  |  |
|                                                                       |                                          |             |              |  |  |  |
| REC TYPE SEL DAT                                                      | TA CODE ST                               | STD<br>TYPE | SEL          |  |  |  |
| Enter-PF1PF2PF3<br>CONT MINI                                          | PF4PF5PF6PF7PF8P<br>MAIN RFRSH           | F9PF10PF1   | 1PF12<br>CAN |  |  |  |

5. Press **Enter**. The data record(s) are immediately added to the appropriate Title File and FLAIR will return the user to the General Ledger Code Add Screen.

# 110.9 External Object Code and External Category Title Add

**External object codes** are used to classify the type of service, material, or other charge received or rendered, other than those classifications established within FLAIR.

**External category codes** are agency-defined classifications that serve to code a category in addition to FLAIR's state standard codes.

The two codes below are on the same titling screen and may be accessed from the Title File Mini Menu or the **NEXT** line of any Title File screen. To add one of these codes:

- 1. In the **REC TYPE** field, input the appropriate record type listed below:
  - **CI** External Object Code; or
  - **CM** External Category.
- 2. In the **SEL** field, input **A**.

### *Title File Mini Menu* (with example data input)

| TIMU                                                                                                    |                                                                                                    |                                                                         |                                                                                                    |                                                             | 03/25/2013 13:39:40                                                                                                    |  |
|----------------------------------------------------------------------------------------------------|----------------------------------------------------------------------------------------------------|-------------------------------------------------------------------------|----------------------------------------------------------------------------------------------------|-------------------------------------------------------------|----------------------------------------------------------------------------------------------------|--|
|                                                                                                    |                                                                                                    | 11                                                                      | TLE FILE MINI MENU                                                                                                    |                                                             |                                                                                                    |  |
| REC T<br>AA<br>AB<br>AC<br>AD<br>AE<br>AG<br>AH<br>AI<br>AJ<br>AK<br>CA                                                                                         | YPE<br>OLO<br>BUDGET ENTITY/IBI<br>GAAFR FUND TYPE<br>STATE FUND TYPE<br>CATEGORY<br>STATE ABBREVIATIONS<br>COUNTY CODES<br>SERVICE TYPE<br>SITE<br>RECIPIENT TYPE<br>INACTIVATION REASON<br>ORGANIZATION | REC T<br>CB<br>CC<br>CD<br>CE<br>CF<br>CG<br>CH<br>CI<br>CJ<br>CK<br>CL | YPE<br>EXT FUND TYPE<br>FUND IDENTIFIER<br>STATE PROGRAM<br>OTHER COST ACCUM<br>OBJECT CODE<br>GENERAL LEDGER<br>EXT GENERAL LEDGER<br>EXT OBJECT CODE<br>PRODUCT ID<br>EXTERNAL PROGRAM<br>AGENCY UNIQUE | REC T<br>CM<br>EA<br>GA<br>IC<br>ID<br>IE<br>KA<br>KB<br>KC | YPE<br>EXT CATEGORY<br>ORIGINAL FUND SOURCE<br>CONTRACT<br>GRANT<br>LOCATION CODE<br>INSURANCE CODE<br>DISPOSITION AUTHORITY<br>CLASS CODE<br>PROJECT ID<br>PROJECT TYPE<br>PROJECT STATUS |  |
| SELECT CODES: A - ADD M - INQUIRY X - UPDATE<br>REC TYPE CM SEL A DATA CODE ST STD TYPE SEL<br>ENTER-PF1PF2PF3PF4PF5PF6PF7PF8PF9PF10PF11PF12<br>CONT MAIN RFRSH |                                                                                                    |                                                                         |                                                                                                    |                                                             |                                                                                                    |  |

3. Press Enter. FLAIR will display the Titling External Category Object Screen.

Titling External Category – Object Screen

| TA21                          | TITLING EXTE                            | RNAL CATEGORY - OBJE    | 03/25/2013                     | 13:41:05             |
|-------------------------------|-----------------------------------------|-------------------------|--------------------------------|----------------------|
| ECAT EOB<br>_                 | SHORT TITLE                             | LONG TITLE              |                                |                      |
| REC TYPE<br>Enter-PF1<br>CONT | SEL DATA COD<br>PF2PF3PF4-<br>MINI MAIN | E<br>PF5PF6PF7<br>RFRSH | ST STD<br>TYPE<br>PF8PF9PF10PF | SEL<br>11PF12<br>CAN |

Titling External Category Object Screen fields:

| Field       | Description            | Required/Optional/Special Instructions |
|-------------|------------------------|----------------------------------------|
| ECAT        | External Category Code | Required. (6N)                         |
| EOB         | External Object Code   | Required. (3A/N)                       |
| SHORT TITLE | Short Description      | Required. (10A/N)                      |
| LONG TITLE  | Long Description       | Required. (38A/N)                      |

4. Input data in the required fields. Up to 14 titles may be added on this screen.

| TA21               | TITLING EXTE            | RNAL CATEGORY - OBJECT                   | 12/10/2012    | 09:38:53     |
|--------------------|-------------------------|------------------------------------------|---------------|--------------|
| ECAT EOB<br>905421 | SHORT TITLE<br>FED PROG | LONG TITLE<br>FEDERAL PROGRAM FUNDS SPEC | IAL EXPENSES_ |              |
|                    |                         |                                          |               |              |
|                    |                         |                                          |               |              |
|                    |                         |                                          |               |              |
|                    |                         |                                          |               |              |
| REC TYPE           | SEL DATA COL            | E ST S                                   | TD            | 551          |
| Enter-PF1<br>CONT  | PF2PF3PF4-<br>MINI MAIN | PF5PF6PF7PF8P<br>I RFRSH                 | F9PF10PF11    | LPF12<br>CAN |

### *Titling External Category – Object Screen* (with example data input)

5. Press **Enter**. The data record(s) are immediately added to the appropriate Title File and FLAIR will return the user to the External Category Object Screen.

## **110.10 Product Identifier and Original Fund Source Title Add**

**Product identifiers** are used to identify particular program products or services for planning and expenditure purposes.

The original fund source indicates where the funds were originally derived (to be used with the Property Subsystem).

The two codes below are on the same titling screen and may be accessed from the Title File Mini Menu or the **NEXT** line of any Title File screen. To add one of these codes:

- 1. In the **REC TYPE** field, input the appropriate record type:
  - **CJ** Product ID; or
  - **CN** Original Fund Source.
- 2. In the **SEL** field, input **A**.

### *Title File Mini Menu* (with example data input)

| TIMU                                                                                                    |                                                                                                    | ті                                                                | TLE FILE MINI MENU                                                                                                    |                                                             | 03/25/2013 13:42:08                                                                                                    |  |
|----------------------------------------------------------------------------------------------------|----------------------------------------------------------------------------------------------------|-------------------------------------------------------------------|----------------------------------------------------------------------------------------------------|-------------------------------------------------------------|----------------------------------------------------------------------------------------------------|--|
| REC T<br>AA<br>AB<br>AC<br>AD<br>AE<br>AG<br>AI<br>AJ<br>CA                                                                                  | YPE<br>OLO<br>BUDGET ENTITY/IBI<br>GAAFR FUND TYPE<br>STATE FUND TYPE<br>CATEGORY<br>STATE ABBREVIATIONS<br>COUNTY CODES<br>SERVICE TYPE<br>SITE<br>RECIPIENT TYPE<br>INACTIVATION REASON<br>ORGANIZATION | REC T<br>CB<br>CC<br>CD<br>CE<br>CF<br>CG<br>CH<br>CI<br>CJ<br>CL | YPE<br>EXT FUND TYPE<br>FUND IDENTIFIER<br>STATE PROGRAM<br>OTHER COST ACCUM<br>OBJECT CODE<br>GENERAL LEDGER<br>EXT GENERAL LEDGER<br>EXT OBJECT CODE<br>PRODUCT ID<br>EXTERNAL PROGRAM<br>AGENCY UNIQUE | REC T<br>CM<br>EA<br>GA<br>IA<br>IC<br>ID<br>IE<br>KA<br>KC | YPE<br>EXT CATEGORY<br>ORIGINAL FUND SOURCE<br>CONTRACT<br>GRANT<br>LOCATION CODE<br>INSURANCE CODE<br>DISPOSITION AUTHORITY<br>CLASS CODE<br>PROJECT ID<br>PROJECT TYPE<br>PROJECT STATUS |  |
| SELECT CODES:AAADDMINQUIRYXUPDATEREC TYPE CJ SEL ADATA CODEST STDTYPESELEnter-PF1PF2PF3PF4PF5PF6PF7PF8PF9PF10PF11PF12ST STDTYPECONTMAINRFRSH |                                                                                                    |                                                                   |                                                                                                    |                                                             |                                                                                                    |  |

3. Press Enter. FLAIR will display the Titling Product ID, Original Fund Source Screen.

Titling Product ID, Original Fund Source Screen

| TA04   |      |       | TITLI  |      | OD ID, | ORIGINAL | FUND | SOURCE | 03/25/2013 | 13:43:23     |
|--------|------|-------|--------|------|--------|----------|------|--------|------------|--------------|
| PID    | OFS  | SHORT | TITLE  | LONG | TITLE  |          |      |        |            |              |
| _      |      |       |        |      |        |          |      |        |            |              |
|        |      |       |        |      |        |          |      |        |            |              |
|        |      |       |        |      |        |          |      |        |            |              |
|        |      |       |        |      |        |          |      |        |            |              |
|        |      |       |        |      |        |          |      |        |            |              |
| REC T  | VPF  | SEL   | DATA   | CODE |        |          |      | ST STD |            |              |
| Enter- | -PF1 | PF2I  | PF3P   | F4   | PF5    | PF6PF7   | PF   | 8PF9   | TYPE       | SEL<br>1PF12 |
| CONT   |      | 1     | MINI M | AIN  | RFRSH  |          |      |        |            | CAN          |

Titling Product ID, Original Fund Source Screen fields:

| Field       | Description          | Required/Optional/Special Instructions |
|-------------|----------------------|----------------------------------------|
| PID         | Product Identifier   | Required. (3A/N)                       |
| OFS         | Original Fund Source | Required. (2A/N)                       |
| SHORT TITLE | Short Description    | Required. (10A/N)                      |
| LONG TITLE  | Long Description     | Required. (38A/N)                      |

4. Input data in the required fields. Up to 14 titles may be added on this screen.

| Titling Pi                 | oduct     | ID, Original Fu                         | nd Source Scree                        | n (with exam     | nple da | ta input)      | 1               |                      |
|----------------------------|-----------|-----------------------------------------|----------------------------------------|------------------|---------|----------------|-----------------|----------------------|
| TA04                       |           | TITL                                    | ING PROD ID,                           | ORIGINAL         | FUND    | SOURCE         | 03/18/2013      | 14:27:20             |
| PID<br>001                 | OFS<br>01 | SHORT TITLE<br>SHOP SUPPL<br>PLANT SALE | LONG TITLE<br>SHOP SUPPL<br>GARDEN AND | IES<br>PLANT SAL | ES      |                |                 |                      |
| REC TYF<br>Enter-F<br>CONT | PE<br>PF1 | SEL DATA<br>PF2PF3<br>MINI              | CODE<br>PF4PF5<br>MAIN RFRSH           | PF6PF7-          | PF8     | ST STD<br>PF9- | TYPE<br>PF10PF1 | SEL<br>.1PF12<br>CAN |

5. Press **Enter**. The data record(s) are immediately added to the appropriate Title File and FLAIR will return the user to the Titling Prod ID, Original Fund Source Screen.

# 110.11 Agency Unique Title Add

The agency unique code is assigned by the user agency as an optional data code. It is carried on the Access Control File, Expansion File, and Title File.

To add agency unique titles from the Title File Mini Menu or the **NEXT** line of any Title File screen:

- 1. In the **REC TYPE** field, input **CL**.
- 2. In the **SEL** field, input **A**.

| Title File Mini Menu | (with example | input) |
|----------------------|---------------|--------|
|----------------------|---------------|--------|

| TIMU                                                                                                    | TITLE FILE MINI MENU                                                                                                    | 03/25/2013 13:44:20                                                                                                    |
|----------------------------------------------------------------------------------------------------|----------------------------------------------------------------------------------------------------|----------------------------------------------------------------------------------------------------|
| REC TYPE<br>AA OLO<br>AB BUDGET ENTITY/IBI<br>AC GAAFR FUND TYPE<br>AD STATE FUND TYPE<br>AE CATEGORY<br>AF STATE ABBREVIATIONS<br>AG COUNTY CODES<br>AH SERVICE TYPE<br>AI SITE<br>AJ RECIPIENT TYPE<br>AK INACTIVATION REASON<br>CA ORGANIZATION | REC TYPE<br>CB EXT FUND TYPE<br>CC FUND IDENTIFIER<br>CD STATE PROGRAM<br>CE OTHER COST ACCUM<br>CF OBJECT CODE<br>CG GENERAL LEDGER<br>CH EXT GENERAL LEDGER<br>CI EXT OBJECT CODE<br>CJ PRODUCT ID<br>CK EXTERNAL PROGRAM<br>CL AGENCY UNIQUE | REC TYPE<br>CM EXT CATEGORY<br>CN ORIGINAL FUND SOURCE<br>EA CONTRACT<br>GA GRANT<br>IA LOCATION CODE<br>IC INSURANCE CODE<br>ID DISPOSITION AUTHORITY<br>IE CLASS CODE<br>KA PROJECT ID<br>KB PROJECT TYPE<br>KC PROJECT STATUS |
| SELECT CODES: A - ADD<br>REC TYPE CL SEL A DATA<br>ENTER-PFIPF2PF3P<br>CONT M                                                                                                    | M - INQUIRY X -<br>CODE<br>F4PF5PF6PF7PF8<br>AIN RFRSH                                                                                                    | UPDATE<br>ST STD TYPE SEL<br>3PF9PF10PF11PF12                                                                                                    |

3. Press Enter. FLAIR will display the Titling Agency Unique Codes Screen.

| TA10      |       |           | TITLING | AGENCY | UNIQUE    | CODES | 03/ | 25/2013          | 13:45:23     |
|-----------|-------|-----------|---------|--------|-----------|-------|-----|------------------|--------------|
| AU        | SHORT | TITLE     |         |        | LONG T    | ITLE  |     |                  |              |
|           |       |           |         |        |           |       |     |                  |              |
|           |       |           |         |        |           |       |     |                  |              |
|           |       |           |         |        |           |       |     |                  |              |
|           |       |           |         |        |           |       |     |                  |              |
|           |       |           |         |        |           |       |     |                  |              |
| REC TYPE  | SEL   | DATA CODE |         |        |           | ST S  | TD: |                  |              |
| Enter-PF1 | -PF2  | -PF3PF4   | -PF5    | PF6PF  | =7PF      | 8PF   | 9F  | PF10PF1          | SEL<br>1PF12 |
| CONT      | 10000 | MINI MAIN | RFRSH   |        | a a la ba |       |     | A 20172 - 2017-2 | CAN          |

#### **Titling Agency Unique Codes Screen**

Titling Agency Unique Codes Screen fields:

| Field       | Description       | Required/Optional/Special Instructions |
|-------------|-------------------|----------------------------------------|
| AU          | Agency Unique     | Required. (2A/N)                       |
| SHORT TITLE | Short Description | Required. (10A/N)                      |
| LONG TITLE  | Long Description  | Required. (48A/N)                      |

4. Input data in the required fields. Up to 14 titles may be added on this screen.

| Titling Agency Unique Codes Screen | (with exam <sup>*</sup> | ple data inp | out) |
|------------------------------------|-------------------------|--------------|------|
|------------------------------------|-------------------------|--------------|------|

| TA10               |                              | TITLING AGENCY UNIQUE CODES                | 12/10/2012 09:42:24 |
|--------------------|------------------------------|--------------------------------------------|---------------------|
| AU<br>1c           | SHORT TITLE<br>EDU SEC EDUCA | LONG TITLE<br>TION SECTION CLASSROOM PROJE | стѕ_                |
|                    |                              |                                            |                     |
|                    |                              |                                            |                     |
|                    |                              |                                            |                     |
|                    |                              |                                            |                     |
| REC TYPE           | SEL DATA CODE                | ST ST                                      | D:                  |
| Enter-PF1-<br>CONT | PF2PF3PF4<br>MINI MAIN       | -PF5PF6PF7PF8PF9<br>RFRSH                  | PF10PF11PF12<br>CAN |

5. Press **Enter**. The data record(s) are immediately added to the appropriate Title File and FLAIR will return the user to the Titling Agency Unique Codes Screen.

# **110.12 Contract Title Inquiry**

FACTS was created as part of the Transparency Act in section <u>215.985(16)</u>, F.S. FACTS replaced the Contract Information File effective March 2012. User agencies still have access to inquire into FLAIR Contract Title Files through the **EA** record type. The FLAIR Contract Title Files will only display the contract number assigned, short title, long title, and status code.

For adding contract records, please refer to the FACTS website at: <u>https://facts.fldfs.com/account/login.aspx</u>.

Agency staff will input the contract information into FACTS. After overnight processing is complete, the assigned contract number, short title, long title, and status code will display in FLAIR for inquiry purposes only.

To inquire on a contract title from the Title File Mini Menu or the **NEXT** line of any Title File screen:

- 1. In the **REC TYPE** field, input **EA**.
- 2. In the **SEL** field, input **M**.
- 3. Input data into the **DATA CODE** field to narrow the search or leave the field blank.

Title File Mini Menu (with example data input)

| TIMU                                                                                                    | TITLE FILE MINI MENU                                                                                                    | 03/25/2013 13:46:10                                                                                                    |
|----------------------------------------------------------------------------------------------------|----------------------------------------------------------------------------------------------------|----------------------------------------------------------------------------------------------------|
| REC TYPE<br>AA OLO<br>AB BUDGET ENTITY/IBI<br>AC GAAFR FUND TYPE<br>AD STATE FUND TYPE<br>AE CATEGORY<br>AF STATE ABBREVIATIONS<br>AG COUNTY CODES<br>AH SERVICE TYPE<br>AI SITE<br>AJ RECIPIENT TYPE<br>AK INACTIVATION REASON<br>CA ORGANIZATION | REC TYPE<br>CB EXT FUND TYPE<br>CC FUND IDENTIFIER<br>CD STATE PROGRAM<br>CE OTHER COST ACCUM<br>CF OBJECT CODE<br>CG GENERAL LEDGER<br>CH EXT GENERAL LEDGER<br>CI EXT OBJECT CODE<br>CJ PRODUCT ID<br>CK EXTERNAL PROGRAM<br>CL AGENCY UNIQUE | REC TYPE<br>CM EXT CATEGORY<br>CN ORIGINAL FUND SOURCE<br>EA CONTRACT<br>GA GRANT<br>IA LOCATION CODE<br>IC INSURANCE CODE<br>ID DISPOSITION AUTHORITY<br>IE CLASS CODE<br>KA PROJECT ID<br>KB PROJECT TYPE<br>KC PROJECT STATUS |
| SELECT CODES: A - ADD<br>REC TYPE EA SEL M DATA<br>Enter-PF1PF2PF3PF<br>CONT MA                                                                                                    | M - INQUIRY X -<br>CODE<br>=4PF5PF6PF7PF8<br>AIN RFRSH                                                                                                    | UPDATE<br>ST STD TYPE SEL<br>PF9PF10PF11PF12                                                                                                    |

4. Press **Enter**. FLAIR will display the Contracts Code Inquiry Screen with the requested data record(s).

#### **Contracts Code Inquiry Screen**

| тм06                                                                                                    |                                                                                                    | CONTRACTS CODE INQUIRY 12/10/12                                                                                                    | 09:44:42                                    |
|----------------------------------------------------------------------------------------------------|----------------------------------------------------------------------------------------------------|----------------------------------------------------------------------------------------------------|---------------------------------------------|
| CONTRACT<br>AAAAA<br>AC049<br>AD161<br>A3FF0<br>A4A54<br>A4284<br>BBBBB<br>CC430<br>DCS01<br>DOC89<br>ENG72<br>FD152<br>LE718<br>MED17 | SHORT TITLE<br>ATTNSERV<br>DCF<br>FSU PRINT<br>FAW<br>TAL SEARCH<br>GILMORE<br>ARMORY<br>KONICA<br>UNITED COL<br>SHRED ALL<br>HWY PJ 13<br>FOOD SVC<br>TRANSCPT<br>MED CARE | LONG TITLE<br>ATTORNEY SERVICES<br>DEPARMENT OF CHILDREN AND FAMILIES<br>FSU PRINTING SERVICES<br>FLORIDA ADMINISTRATIVE WEEKLY<br>TAL SEARCH GROUP, INC<br>GILMORE MOVING & STORAGE, INC.<br>ARMORY CENTER<br>KONICA MINOLTA BUSINESS SOLUTIONS, INC.<br>UNITED COLLECTION BUREAU, INC.<br>SHRED ALL SERVICES-DOCUMENT SHREDDING<br>ENGINEERING FOR HIGHWAY PROJECT 13<br>FOOD AND BEVERAGE ASSOCIATES, INC<br>LEGAL AND TECHNICAL TRANSLATIONS<br>MED CARE EQUIPMENT CO | SC<br>A A A A A A A A A A A A A A A A A A A |
| REC TYPE                                                                                                    | SEL DATA                                                                                                    | CODE ST STD                                                                                                    |                                             |
| Enter-PF1<br>CONT                                                                                                    | -PF2PF3<br>MINI                                                                                                    | TYPE<br>PF4PF5PF6PF7PF8PF9PF10PF11<br>MAIN RFRSH TOP FWD                                                                                                    | SEL<br>PF12                                 |

#### Contracts Code Inquiry Screen fields:

| Field       | Description       | Required/Optional/Special Instructions |
|-------------|-------------------|----------------------------------------|
| CONTRACT    | Contract Number   | Retrieved. (5A/N)                      |
| SHORT TITLE | Short Description | Retrieved. (10A/N)                     |
| LONG TITLE  | Long Description  | Retrieved. (48A/N)                     |
| SC          | Status Code       | Retrieved. (1A)                        |

**Note**: Agency users are no longer able to update contracts through FLAIR Contract Information File. Updates will need to be made through the FACTS system.

# **110.13 Grant Inquiry**

A grant code may **not** be added through the Title File. It may only be added and updated through the Grant Information File. *See FACTS Contracts and Grants for details.* Any grant identifier added to the Grant Information File will also create a record on the Title File for inquiry purposes only.

To inquire on a grant title from the Title File Mini Menu or the **NEXT** line of any Title File screen:

- 1. In the **REC TYPE** field, input **GA**.
- 2. In the **SEL** field, input **M**.
- 3. Input data into the DATA CODE field to narrow the search or leave the field blank.

### *Title File Mini Menu* (with example data input)

| TIMU                                                                                                    |                                                                                                    | TI                                                                      | TLE FILE MINI MENU                                                                                                    |                                                       | 03/25/2013 1                                                                                                    | 3:50:27 |
|----------------------------------------------------------------------------------------------------|----------------------------------------------------------------------------------------------------|-------------------------------------------------------------------------|----------------------------------------------------------------------------------------------------|-------------------------------------------------------|----------------------------------------------------------------------------------------------------|---------|
| REC T<br>AA<br>AB<br>AC<br>AD<br>AE<br>AG<br>AI<br>AJ<br>CA                                                                                | YPE<br>OLO<br>BUDGET ENTITY/IBI<br>GAAFR FUND TYPE<br>STATE FUND TYPE<br>CATEGORY<br>STATE ABBREVIATIONS<br>COUNTY CODES<br>SERVICE TYPE<br>SITE<br>RECIPIENT TYPE<br>INACTIVATION REASON<br>ORGANIZATION | REC T<br>CB<br>CC<br>CD<br>CE<br>CF<br>CG<br>CH<br>CI<br>CJ<br>CK<br>CL | YPE<br>EXT FUND TYPE<br>FUND IDENTIFIER<br>STATE PROGRAM<br>OTHER COST ACCUM<br>OBJECT CODE<br>GENERAL LEDGER<br>EXT GENERAL LEDGER<br>EXT OBJECT CODE<br>PRODUCT ID<br>EXTERNAL PROGRAM<br>AGENCY UNIQUE | REC T<br>CM<br>EA<br>GA<br>IC<br>ID<br>IE<br>KA<br>KC | YPE<br>EXT CATEGORY<br>ORIGINAL FUND<br>CONTRACT<br>GRANT<br>LOCATION CODE<br>INSURANCE COD<br>DISPOSITION A<br>CLASS CODE<br>PROJECT ID<br>PROJECT TYPE<br>PROJECT STATU | SOURCE  |
| SELECT CODES:A - ADDM - INQUIRYX - UPDATEREC TYPE GA SEL MDATA CODEST STDTYPEEnter-PF1PF2PF3PF4PF5PF6PF7PF8PF9PF10PF11PF12SELCONTMAINRFRSH |                                                                                                    |                                                                         |                                                                                                    |                                                       |                                                                                                    |         |

4. Press **Enter**. FLAIR will display the Grants Code Inquiry Screen with the requested data record(s).

| тм09                                                        | GRANTS CODE INQUIRY                                                                                                    | 12/10/12 09:46:04               |
|-------------------------------------------------------------|----------------------------------------------------------------------------------------------------|---------------------------------|
| GRANT<br>BBBBB<br>GAAAA<br>GZZZZ<br>G1234<br>G5555<br>HHHHH | SHORT TITLE LONG TITLE<br>AIRMONITOR AIR MONITORING<br>SSBG SOCIAL SERVICES BLOCK GRANT<br>FEMA FEMA GRANTS<br>SECURITY HOMELAND SECURITY<br>PRODSAF PRODUCT SAFETY<br>EDTRN EDUCATIONAL TRAINING | SC<br>A<br>A<br>A<br>A<br>A     |
| REC TYPE _<br>Enter-PF1<br>CONT                             | SEL DATA CODE ST S<br>-PF2PF3PF4PF5PF6PF7PF8PF<br>MINI MAIN RFRSH TOP FWD                                                                                                    | TD<br>TYPE SEL<br>9PF10PF11PF12 |

### Grants Code Inquiry Screen (with example data retrieved)

### Grants Code Inquiry Screen fields:

| Field       | Description       | Required/Optional/Special Instructions |
|-------------|-------------------|----------------------------------------|
| GRANT       | Grant Number      | Protected. (5A/N)                      |
| SHORT TITLE | Short Description | Protected. (10A/N)                     |
| LONG TITLE  | Long Description  | Protected. (48A/N)                     |
| SC          | Status Code       | Protected. (1A)                        |

# **110.14 Location Code Title Add**

**Location codes** identify the location of an item and are used in the Property Subsystem. The location code field length is 16 digits. The first two digits identify the county and the remaining 14 digits are classified at the departmental level.

To add location code titles from the Title File Mini Menu or the **NEXT** line of any Title File screen:

- 1. In the **REC TYPE** field, input **IA**.
- 2. In the **SEL** field, input **A**.

| Title File Mini Me | e <b>nu</b> (with exar | nple data input) |
|--------------------|------------------------|------------------|
|                    |                        | · · · · · ·      |

| TIMU                                                              |                                                                                                    | ті                                                                | TLE FILE MINI MENU                                                                                                    |                                                       | 03/25/2013 13:54:15                                                                                                    |
|-------------------------------------------------------------------|----------------------------------------------------------------------------------------------------|-------------------------------------------------------------------|----------------------------------------------------------------------------------------------------|-------------------------------------------------------|----------------------------------------------------------------------------------------------------|
| REC T<br>AA<br>AB<br>AC<br>AD<br>AG<br>AF<br>AG<br>AI<br>AJ<br>CA | YPE<br>OLO<br>BUDGET ENTITY/IBI<br>GAAFR FUND TYPE<br>STATE FUND TYPE<br>CATEGORY<br>STATE ABBREVIATIONS<br>COUNTY CODES<br>SERVICE TYPE<br>SITE<br>RECIPIENT TYPE<br>INACTIVATION REASON<br>ORGANIZATION | REC T<br>CB<br>CC<br>CD<br>CE<br>CF<br>CG<br>CH<br>CI<br>CJ<br>CL | YPE<br>EXT FUND TYPE<br>FUND IDENTIFIER<br>STATE PROGRAM<br>OTHER COST ACCUM<br>OBJECT CODE<br>GENERAL LEDGER<br>EXT GENERAL LEDGER<br>EXT OBJECT CODE<br>PRODUCT ID<br>EXTERNAL PROGRAM<br>AGENCY UNIQUE | REC T<br>CM<br>EA<br>GA<br>IC<br>ID<br>IE<br>KA<br>KC | YPE<br>EXT CATEGORY<br>ORIGINAL FUND SOURCE<br>CONTRACT<br>GRANT<br>LOCATION CODE<br>INSURANCE CODE<br>DISPOSITION AUTHORITY<br>CLASS CODE<br>PROJECT ID<br>PROJECT TYPE<br>PROJECT STATUS |
| SELE<br>REC<br>Enter<br>CONT                                      | CT CODES: A - ADD<br>TYPE IA SEL A DATA<br>-PF1PF2PF3PF<br>MA                                                                                                    | CODE<br>4P<br>IN R                                                | M - INQUIRY X -<br>F5PF6PF7PF8<br><mark>FRSH</mark>                                                                                                    | UPDATE<br>ST S<br>PF9                                 | TD TYPE SEL<br>PF10PF11PF12                                                                                                    |

3. Press **Enter**. FLAIR will display the Titling Location Code Screen.

Titling Location Code Screen

| ТА29                 | TITLING LOCATIO                | N CODE      | 03/25/2013 | 13:55:38 |
|----------------------|--------------------------------|-------------|------------|----------|
| LOCATION<br>-        | SHORT TITLE                    | LONG TITLE  |            |          |
|                      |                                |             |            |          |
|                      |                                |             |            |          |
| REC TYPE SEL         | DATA CODE                      | ST STD      | TYPE       | SEL      |
| Enter-PF1PF2<br>CONT | -PF3PF4PF5P<br>MINI MAIN RFRSH | F6PF7PF8PF9 | PF10PF11   | CAN      |

#### Titling Location Code Screen fields:

| Field Description |                   | Required/Optional/Special Instructions |  |  |
|-------------------|-------------------|----------------------------------------|--|--|
| LOCATION          | Location Code     | Required. (16A/N)                      |  |  |
| SHORT TITLE       | Short Description | Required. (10A/N)                      |  |  |
| LONG TITLE        | Long Description  | Required. (48A/N)                      |  |  |

4. Input data in the required fields. Up to 14 titles may be added on this screen.

| <b>THUNG LOCATION CODE SCIEEN</b> (WITH CAMPUL UNIT MIL |
|---------------------------------------------------------|
|---------------------------------------------------------|

| ТА29                         | TITLING                | LOCATION       | N CODE |                            | 12/10/2012 | 09:47:17     |
|------------------------------|------------------------|----------------|--------|----------------------------|------------|--------------|
| LOCATION<br>52 0000000995467 | SHORT TITLE<br>ORL OFF | ORLANDO        | OFFICE | LONG TITLE<br>DISTRICT 37_ |            |              |
|                              |                        |                |        |                            |            |              |
|                              |                        |                |        |                            |            |              |
|                              |                        |                |        |                            |            |              |
|                              |                        |                |        |                            |            |              |
| REC TYPE SEL                 | DATA CODE              |                |        | ST STD                     | TYPE       | SEL          |
| Enter-PF1PF2<br>CONT         | -PF3PF4<br>MINI MAIN   | PF5PI<br>RFRSH | =6PF   | 7PF8PF9                    | PF10PF1    | 1PF12<br>CAN |

5. Press **Enter**. The data record(s) are immediately added to the appropriate Title File and FLAIR will return the user to the Titling Location Code Screen.

# 110.15 Insurance Code Title Add

Insurance codes are informational and refer to insurance type and expiration date.

To add insurance code titles from the Title File Mini Menu or the **NEXT** line of any Title File Screen:

- 1. In the **REC TYPE** field, input **IC**.
- 2. In the **SEL** field, input **A**.

### *Title File Mini Menu* (with example data input)

| TIMU                                                                                                    |                                                                                                    | ті                                                                      | TLE FILE MINI MENU                                                                                                    |                                                       | 03/25/2013 13:56:52                                                                                                    |  |
|----------------------------------------------------------------------------------------------------|----------------------------------------------------------------------------------------------------|-------------------------------------------------------------------------|----------------------------------------------------------------------------------------------------|-------------------------------------------------------|----------------------------------------------------------------------------------------------------|--|
| REC T<br>AA<br>AB<br>AC<br>AD<br>AE<br>AG<br>AH<br>AJ<br>AK<br>CA                                                                                 | YPE<br>OLO<br>BUDGET ENTITY/IBI<br>GAAFR FUND TYPE<br>STATE FUND TYPE<br>CATEGORY<br>STATE ABBREVIATIONS<br>COUNTY CODES<br>SERVICE TYPE<br>SITE<br>RECIPIENT TYPE<br>INACTIVATION REASON<br>ORGANIZATION | REC T<br>CB<br>CC<br>CD<br>CE<br>CF<br>CG<br>CH<br>CI<br>CJ<br>CK<br>CL | YPE<br>EXT FUND TYPE<br>FUND IDENTIFIER<br>STATE PROGRAM<br>OTHER COST ACCUM<br>OBJECT CODE<br>GENERAL LEDGER<br>EXT GENERAL LEDGER<br>EXT OBJECT CODE<br>PRODUCT ID<br>EXTERNAL PROGRAM<br>AGENCY UNIQUE | REC T<br>CM<br>EA<br>GA<br>IC<br>ID<br>IE<br>KA<br>KC | YPE<br>EXT CATEGORY<br>ORIGINAL FUND SOURCE<br>CONTRACT<br>GRANT<br>LOCATION CODE<br>INSURANCE CODE<br>DISPOSITION AUTHORITY<br>CLASS CODE<br>PROJECT ID<br>PROJECT TYPE<br>PROJECT STATUS |  |
| SELECT CODES:A- ADDM- INQUIRYX- UPDATEREC TYPE IC SEL ADATA CODEST STDTYPESELEnter-PF1PF2PF3PF4PF5PF6PF7PF8PF9PF10PF11PF12ST STDTYPECONTMAINRFRSH |                                                                                                    |                                                                         |                                                                                                    |                                                       |                                                                                                    |  |

3. Press Enter. FLAIR will display the Titling Insurance Code Screen.

Titling Insurance Code Screen

| TA31 TITLING INSURANCE CODE                             | 03/25/2013         | 13:57:55            |
|---------------------------------------------------------|--------------------|---------------------|
| INSURANCE CODE SHORT TITLE LONG TITLE                   |                    |                     |
|                                                         |                    |                     |
| REC TYPE SEL DATA CODE                                  | ST STD             |                     |
| Enter-PF1PF2PF3PF4PF5PF6PF7PF8-<br>CONT MINI MAIN RFRSH | TYPE<br>PF9PF10PF1 | SEL<br>1PF12<br>CAN |

Titling Insurance Code Screen fields:

| Field Description |                   | Required/Optional/Special Instructions |  |  |
|-------------------|-------------------|----------------------------------------|--|--|
| INSURANCE CODE    | Insurance Code    | Required. (3A/N)                       |  |  |
| SHORT TITLE       | Short Description | Required. (10/N)                       |  |  |
| LONG TITLE        | Long Description  | Required. (48A/N)                      |  |  |

4. Input data in the required fields. Up to 14 titles may be added on this screen.

| ТА31                 | ТІТ                  | LING INSURANCE CODE              | 12/10/2      | 012 09:49:11     |
|----------------------|----------------------|----------------------------------|--------------|------------------|
| INSURANCE CODE       | SHORT TITLE<br>STAND | LONG TITLE<br>STANDARD INSURANCE | RATE_        |                  |
|                      |                      |                                  |              |                  |
|                      |                      |                                  |              |                  |
|                      |                      |                                  |              |                  |
|                      |                      |                                  |              |                  |
| REC TYPE SE          | L DATA COD           | E                                | ST STD       |                  |
| Enter-PF1PF2<br>CONT | PF3PF4-<br>MINI MAIN | PF5PF6PF7<br>I RFRSH             | -PF8PF9PF10- | -PF11PF12<br>CAN |

### Titling Insurance Code Screen (with example data input)

5. Press **Enter**. The data record(s) are immediately added to the appropriate Title File and FLAIR will return the user to the Titling Insurance Code Screen.

# **110.16 Disposition Authority Title Add**

**Disposition authority** is an agency code authorizing disposition of a property item.

To add disposition authority titles from the Title File Mini Menu or the **NEXT** line of any Title File screen:

- 1. In the **REC TYPE** field, input **ID**.
- 2. In the **SEL** field, input **A**.

| Title File Mini Menu | (with example | data input) |
|----------------------|---------------|-------------|
|----------------------|---------------|-------------|

| TIMU                                                              |                                                                                                    | ті                                                                      | TLE FILE MINI MENU                                                                                                    |                                                             | 03/25/2013 13:59:05                                                                                                    |
|-------------------------------------------------------------------|----------------------------------------------------------------------------------------------------|-------------------------------------------------------------------------|----------------------------------------------------------------------------------------------------|-------------------------------------------------------------|----------------------------------------------------------------------------------------------------|
| REC T<br>AA<br>AB<br>AC<br>AD<br>AE<br>AG<br>AH<br>AI<br>AK<br>CA | YPE<br>OLO<br>BUDGET ENTITY/IBI<br>GAAFR FUND TYPE<br>STATE FUND TYPE<br>CATEGORY<br>STATE ABBREVIATIONS<br>COUNTY CODES<br>SERVICE TYPE<br>SITE<br>RECIPIENT TYPE<br>INACTIVATION REASON<br>ORGANIZATION | REC T<br>CB<br>CC<br>CD<br>CE<br>CF<br>CG<br>CH<br>CI<br>CJ<br>CK<br>CL | YPE<br>EXT FUND TYPE<br>FUND IDENTIFIER<br>STATE PROGRAM<br>OTHER COST ACCUM<br>OBJECT CODE<br>GENERAL LEDGER<br>EXT GENERAL LEDGER<br>EXT OBJECT CODE<br>PRODUCT ID<br>EXTERNAL PROGRAM<br>AGENCY UNIQUE | REC T<br>CM<br>EA<br>GA<br>IC<br>ID<br>IE<br>KA<br>KB<br>KC | YPE<br>EXT CATEGORY<br>ORIGINAL FUND SOURCE<br>CONTRACT<br>GRANT<br>LOCATION CODE<br>INSURANCE CODE<br>DISPOSITION AUTHORITY<br>CLASS CODE<br>PROJECT ID<br>PROJECT TYPE<br>PROJECT STATUS |
| SEL EC<br>REC<br>ENTER<br>CONT                                    | CT_CODES: A - ADD<br>TYPE ID_SEL A DATA<br>-PFIPF2PF3PF<br>MA                                                                                                    | CODE<br>4P                                                              | M - INQUIRY X -<br>F5PF6PF7PF8<br><mark>FRSH</mark>                                                                                                    | UPDATE<br>ST S                                              | TD TYPE SEL<br>PF10PF11PF12                                                                                                    |

3. Press Enter. FLAIR will display the Titling Disposition Authority Screen.

| Titling Disposition Aut | hority Screen |
|-------------------------|---------------|
|-------------------------|---------------|

| та32                  | TITLING DISPOSITION             | 0<br>AUTHORITY | 3/25/2013 | 14:00:17     |
|-----------------------|---------------------------------|----------------|-----------|--------------|
| DISPOS. AUTH.         | SHORT TITLE LONG TITLE          |                |           |              |
| _                     |                                 |                |           |              |
|                       |                                 |                |           |              |
|                       |                                 |                |           |              |
|                       |                                 |                |           |              |
|                       |                                 |                |           |              |
| REC TYPE SEL          | DATA CODE                       | ST STD         | TYPE      | SEL          |
| Enter-PF1PF2-<br>CONT | PF3PF4PF5PF6<br>MINI MAIN RFRSH | -PF7PF8PF9     | -PF10PF1  | 1PF12<br>CAN |

### Titling Disposition Authority Screen fields:

| Field Description             |                       | Required/Optional/Special Instructions |  |  |
|-------------------------------|-----------------------|----------------------------------------|--|--|
| DISPOS. AUTH.                 | Disposition Authority | Required. (2A/N)                       |  |  |
| SHORT TITLE Short Description |                       | Required. (10A/N)                      |  |  |
| LONG TITLE                    | Long Description      | Required. (48A/N)                      |  |  |

4. Input data in the required fields. Up to 14 titles may be added on this screen.

| <i>Thing Disposition Authority Screen</i> (with Chample data mp | Titling Disposition | Authority | <sup>,</sup> Screen ( | (with | exam | ple | data | inp | ut |
|-----------------------------------------------------------------|---------------------|-----------|-----------------------|-------|------|-----|------|-----|----|
|-----------------------------------------------------------------|---------------------|-----------|-----------------------|-------|------|-----|------|-----|----|

| та32                  | TITLING                 | DISPOSITION               | AUTHORITY | 12/1        | 0/2012        | 09:50:41            |
|-----------------------|-------------------------|---------------------------|-----------|-------------|---------------|---------------------|
| DISPOS. AUTH.<br>01   | SHORT TITLE<br>06301999 | LONG TITLE<br>DISPOSITION | AUTHORITY | GIVEN 12/10 | /2012_        | ]                   |
|                       |                         |                           |           |             |               |                     |
|                       |                         |                           |           |             |               |                     |
|                       |                         |                           |           |             |               |                     |
|                       |                         |                           |           |             |               |                     |
| REC TYPE SEI          | DATA CODE               | E                         |           | ST STD      |               |                     |
| Enter-PF1PF2-<br>CONT | PF3PF4<br>MINI MAIN     | PF5PF6<br>RFRSH           | PF7PF8    | 3PF9PF      | TYPE<br>10PF1 | SEL<br>1PF12<br>CAN |

5. Press **Enter**. The data record(s) are immediately added to the appropriate Title File and FLAIR will return the user to the Titling Disposition Authority Screen.

# 110.17 Class Code Title Add

**Class codes** are used to indicate the kind/type of asset. The class code data element is a 10-character code. The first four characters are state standard codes, but the last six may be subclassified to meet agency requirements. *For more information, see section 534.2 Class Codes and the DFS website at http://www.myfloridacfo.com/aadir/statewide\_financial\_reporting/1propertyclasscodes.pdf*.

To add class code titles from the Title File Mini Menu or the **NEXT** line of any Title File screen:

- 1. In the **REC TYPE** field, input **IE**.
- 2. In the **SEL** field, input **A**.

| Title File Mini Menu | (with exan | nple data input | ) |
|----------------------|------------|-----------------|---|
|----------------------|------------|-----------------|---|

| ТІМИ                                                                                                    | TITLE FILE MINI MENU                                                                                                    | 03/25/2013 14:01:25                                                                                                    |
|----------------------------------------------------------------------------------------------------|----------------------------------------------------------------------------------------------------|----------------------------------------------------------------------------------------------------|
| REC TYPE<br>AA OLO<br>AB BUDGET ENTITY/IBI<br>AC GAAFR FUND TYPE<br>AD STATE FUND TYPE<br>AE CATEGORY<br>AF STATE ABBREVIATION<br>AG COUNTY CODES<br>AH SERVICE TYPE<br>AI SITE<br>AJ RECIPIENT TYPE<br>AK INACTIVATION REASON<br>CA ORGANIZATION | REC TYPE<br>CB EXT FUND TYPE<br>CC FUND IDENTIFIER<br>CD STATE PROGRAM<br>CE OTHER COST ACCUM<br>CF OBJECT CODE<br>CG GENERAL LEDGER<br>CH EXT GENERAL LEDGER<br>CI EXT OBJECT CODE<br>CJ PRODUCT ID<br>CK EXTERNAL PROGRAM<br>N CL AGENCY UNIQUE | REC TYPE<br>CM EXT CATEGORY<br>CN ORIGINAL FUND SOURCE<br>EA CONTRACT<br>GA GRANT<br>IA LOCATION CODE<br>IC INSURANCE CODE<br>ID DISPOSITION AUTHORITY<br>IE CLASS CODE<br>KA PROJECT ID<br>KB PROJECT TYPE<br>KC PROJECT STATUS |
| SELECT CODES: A - AD<br>REC TYPE IE SEL A DATA<br>ENTER-PFIPF2PF3<br>CONT                                                                                                    | D M - INQUIRY X -<br>A CODE<br>PF4PF5PF6PF7PF8<br>MAIN RFRSH                                                                                                    | UPDATE<br>ST STD TYPE SEL<br>PF9PF10PF11PF12                                                                                                    |

3. Press Enter. FLAIR will display the Titling Class Code Screen.

Titling Class Code Screen

| TA36<br>CLASS         | SHORT TITLE<br>LONG TITLE | TITLING CLASS CODE | 03/25/2013             | 14:03:15 |
|-----------------------|---------------------------|--------------------|------------------------|----------|
|                       |                           |                    |                        |          |
|                       |                           |                    |                        |          |
|                       |                           |                    |                        |          |
| REC TYPE<br>Enter-PF1 | SEL DATA CO               | DE ST S            | STD TYPE<br>59PF10PF11 | SEL      |

| Field       | Description       | Required/Optional/Special Instructions |  |
|-------------|-------------------|----------------------------------------|--|
| CLASS       | Class Code        | Required. (10A/N)                      |  |
| SHORT TITLE | Short Description | Required. (10A/N)                      |  |
| LONG TITLE  | Long Description  | Required. (48A/N)                      |  |

4. Input data in the required fields. Up to eight titles may be added on this screen.

| Titling | Class Code Screen | (with    | examp | le data | input | •) |
|---------|-------------------|----------|-------|---------|-------|----|
| 1       | Chass Conc Screen | ( WILLII | champ | ic uutu | mpu   | 1  |

| та36                                       | TITLING CLASS CODE                                                  | 12/10/2012         | 09:53:05           |
|--------------------------------------------|---------------------------------------------------------------------|--------------------|--------------------|
| CLASS<br>B020111111                        | SHORT TITLE<br>LONG TITLE<br>RHODES<br>RHODES OFFICE BUILING, JAX_  |                    |                    |
|                                            |                                                                     |                    |                    |
|                                            |                                                                     |                    |                    |
|                                            |                                                                     |                    |                    |
| REC TYPE<br>Enter-PF1<br><mark>CONT</mark> | SEL DATA CODE ST ST<br>-PF2PF3PF4PF5PF6PF7PF8PF9<br>MINI MAIN RFRSH | D TYPE<br>PF10PF11 | SEL<br>PF12<br>CAN |

5. Press **Enter**. The data record(s) are immediately added to the appropriate Title File and FLAIR will return the user to the Titling Class Code Screen.

# **110.18 Project Identifier Titles Inquiry**

A **project identifier code** may **not** be added through the Title File. It may only be added and updated through the Project Information File. Any project ID added to the Project Information File, however, will also create a record on the Title File for inquiry purposes only. This inquiry may be made through either the General (**TI**) or the Project (**TJ**) Title File based on the user's access control capability.

To inquire on a project identifier title from the Title File Mini Menu or the **NEXT** line of any Title File screen:

- 1. In the **REC TYPE** field, input **KA**.
- 2. In the **SEL** field, input **M**.
- 3. Input data into the **DATA CODE** field to narrow the search or leave the field blank.

| Title File Mini Menu ( | with example data input) |
|------------------------|--------------------------|
|------------------------|--------------------------|

| TIMU                                                                                                    |                                                                                                    | ті                                                                   | TLE FILE MINI MENU                                                                                                    |                                                             | 03/25/2013                                                                                                    | 14:04:14                                             |
|----------------------------------------------------------------------------------------------------|----------------------------------------------------------------------------------------------------|----------------------------------------------------------------------|----------------------------------------------------------------------------------------------------|-------------------------------------------------------------|----------------------------------------------------------------------------------------------------|------------------------------------------------------|
| REC T<br>AA<br>AB<br>AC<br>AD<br>AE<br>AG<br>AH<br>AJ<br>AX<br>CA                                                                                                    | YPE<br>OLO<br>BUDGET ENTITY/IBI<br>GAAFR FUND TYPE<br>STATE FUND TYPE<br>CATEGORY<br>STATE ABBREVIATIONS<br>COUNTY CODES<br>SERVICE TYPE<br>SITE<br>RECIPIENT TYPE<br>INACTIVATION REASON<br>ORGANIZATION | TI<br>CB<br>CC<br>CD<br>CE<br>CF<br>CG<br>CH<br>CI<br>CJ<br>CK<br>CL | TLE FILE MINI MENU<br>YPE<br>EXT FUND TYPE<br>FUND IDENTIFIER<br>STATE PROGRAM<br>OTHER COST ACCUM<br>OBJECT CODE<br>GENERAL LEDGER<br>EXT GENERAL LEDGER<br>EXT GENERAL LEDGER<br>EXT OBJECT CODE<br>PRODUCT ID<br>EXTERNAL PROGRAM<br>AGENCY UNIQUE | REC T<br>CM<br>CA<br>GA<br>IA<br>IC<br>ID<br>IE<br>KA<br>KC | YPE<br>EXT CATEGOR<br>ORIGINAL FU<br>CONTRACT<br>GRANT<br>LOCATION CO<br>INSURANCE C<br>DISPOSITION<br>CLASS CODE<br>PROJECT ID<br>PROJECT TYP<br>PROJECT STA | Y<br>ND SOURCE<br>DE<br>ODE<br>AUTHORITY<br>E<br>TUS |
| SELECT CODES:       A       A DD       M       - INQUIRY       X       - UPDATE         REC TYPE KA       SEL       DATA CODE       ST       STD       TYPE       SEL         Enter-PF1PF2PF3PF4PF5PF6PF7PF8PF9PF10PF11PF12       CONT       MAIN       RFRSH |                                                                                                    |                                                                      |                                                                                                    |                                                             |                                                                                                    |                                                      |

4. Press **Enter**. FLAIR will display Project ID Code Inquiry Screen with the requested data record(s).

| Project ID Code Inquiry Screen | (with example data retrieved) |
|--------------------------------|-------------------------------|
|--------------------------------|-------------------------------|

| ТМ12                              | PROJECT ID                    | CODE INQUIRY                |               | 12/10/12 | 09:56:53 |
|-----------------------------------|-------------------------------|-----------------------------|---------------|----------|----------|
| PROJECT ID SHO<br>99999999999 GAR | RT TITLE<br>AGE EMPLOYEE      | LONG TITLE<br>PARKING GARAG | E             |          | SC<br>A  |
|                                   |                               |                             |               |          |          |
|                                   |                               |                             |               |          |          |
|                                   |                               |                             |               |          |          |
|                                   |                               |                             |               |          |          |
| REC TYPE _ SEL                    | DATA CODE                     |                             | ST STD        | TYPE     | SEL      |
| Enter-PF1PF2<br>CONT              | -PF3PF4PF5<br>MINI MAIN RFRSH | PF6PF7                      | PF8PF9<br>FWD | -PF10PF1 | 1PF12    |

Project ID Code Inquiry Screen fields:

| Field       | Description                 | Required/Optional/Special Instructions |  |
|-------------|-----------------------------|----------------------------------------|--|
| PROJECT ID  | Project Identification Code | Protected. (11A/N)                     |  |
| SHORT TITLE | Short Description           | Protected. (10A/N)                     |  |
| LONG TITLE  | Long Description            | Protected. (48A/N)                     |  |
| SC          | Status Code                 | Protected. (1A)                        |  |

# **110.19 Project Type Title Add**

Project type titles are agency-assigned codes to designate a type of project.

To add project type titles from the Title File Mini Menu or the **NEXT** line of any Title File screen:

- 1. In the **REC TYPE** field, input **KB**.
- 2. In the **SEL** field, input **A**.

| Title File Mini Menu | (with example | data input) |
|----------------------|---------------|-------------|
|----------------------|---------------|-------------|

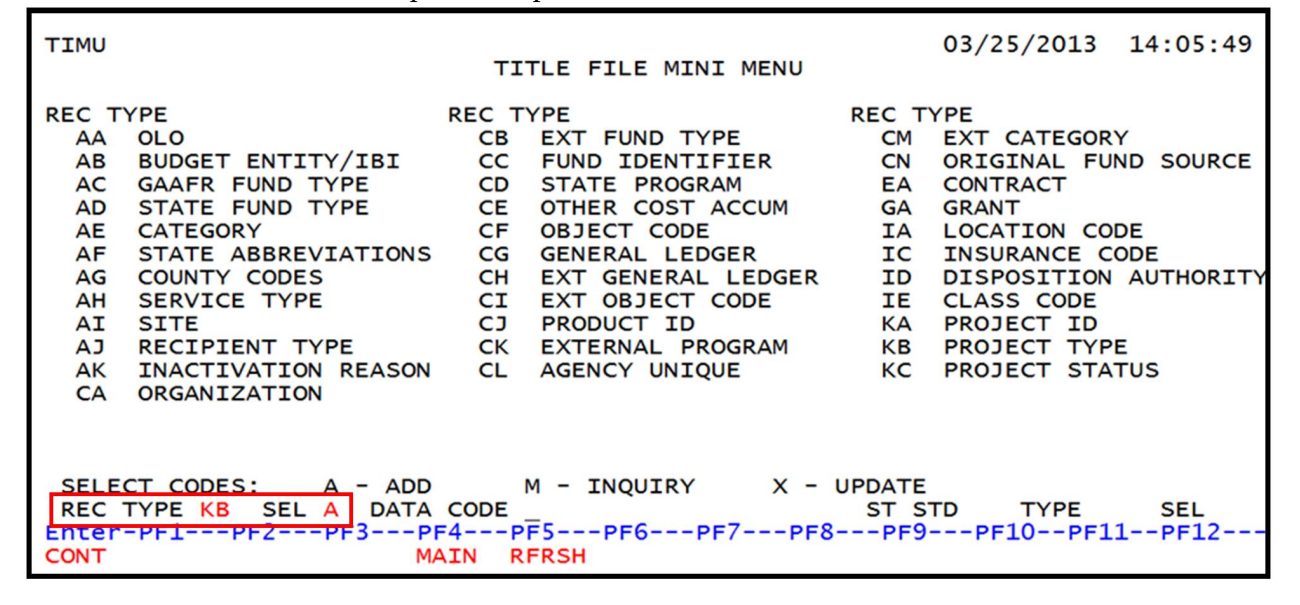

3. Press Enter. FLAIR will display the Titling Project Type Screen.

#### **Titling Project Type Screen**

| ТА13                 | τī                  | ITLING PROJECT TYPE   | 03/25/2013         | 14:06:55             |
|----------------------|---------------------|-----------------------|--------------------|----------------------|
| PROJECT TYPE         | SHORT TITLE L       | ONG TITLE             |                    |                      |
|                      |                     |                       |                    |                      |
|                      |                     |                       |                    |                      |
|                      |                     |                       |                    |                      |
| REC TYPE SE          | L DATA CODE         |                       | ST STD             |                      |
| Enter-PF1PF2<br>CONT | PF3PF4<br>MINI MAIN | PF5PF6PF7PF8<br>RFRSH | TYPE<br>PF9PF10PF1 | SEL<br>.1PF12<br>CAN |

### Titling Project Type Screen fields:

| Field        | Description       | Required/Optional/Special Instructions |  |
|--------------|-------------------|----------------------------------------|--|
| PROJECT TYPE | Project Type Code | Required. (2A/N)                       |  |
| SHORT TITLE  | Short Description | Required. (10A/N)                      |  |
| LONG TITLE   | Long Description  | Required. (48A/N)                      |  |

4. Input data in the required fields. Up to 14 titles may be added on this screen.

| <b>I IIIII I I O COLI I V DE OCI CEII</b> (WILLI CAAIIDIE UALA IIIDUL |
|-----------------------------------------------------------------------|
|-----------------------------------------------------------------------|

| TA13               | ٦                      | TITLING PROJECT TYPE          | 12/10/2012            | 10:26:45            |
|--------------------|------------------------|-------------------------------|-----------------------|---------------------|
| PROJECT TYPE<br>8f | SHORT TITLE<br>FEDERAL | LONG TITLE<br>FEDERAL MANDATE |                       |                     |
|                    |                        |                               |                       |                     |
|                    |                        |                               |                       |                     |
|                    |                        |                               |                       |                     |
|                    |                        |                               |                       |                     |
| REC TYPE           | SEL DATA CODE          | <u>.</u>                      | ST STD                |                     |
| Enter-PF1P<br>CONT | F2PF3PF4<br>MINI MAIN  | PF5PF6PF7I<br>RFRSH           | TYPE<br>PF8PF9PF10PF1 | SEL<br>1PF12<br>CAN |

5. Press **Enter**. The data record(s) are immediately added to the appropriate Title File and FLAIR will return the user to the Titling Project Type Screen.

# **110.20 Project Status Title Add**

Project status codes are agency-assigned and used to indicate the stage of a particular project.

To add project status titles from the Title File Mini Menu or the **NEXT** line of any Title File screen:

- 1. In the **REC TYPE** field, input **KC**.
- 2. In the **SEL** field, input **A**.

### *Title File Mini Menu* (with example data input)

| TIMU                                                                                                    | TI                                                                                                    | TLE FILE MINI MENU                                                                                                    |                                                             | 03/25/2013                                                                                                    | 14:12:52                                             |
|----------------------------------------------------------------------------------------------------|----------------------------------------------------------------------------------------------------|----------------------------------------------------------------------------------------------------|-------------------------------------------------------------|----------------------------------------------------------------------------------------------------|------------------------------------------------------|
| REC TYPE<br>AA OLO<br>AB BUDGET ENTITY/<br>AC GAAFR FUND TYP<br>AD STATE FUND TYP<br>AE CATEGORY<br>AF STATE ABBREVIA<br>AG COUNTY CODES<br>AH SERVICE TYPE<br>AI SITE<br>AJ RECIPIENT TYPE<br>AK INACTIVATION R<br>CA ORGANIZATION | REC TY<br>CB<br>CE<br>CD<br>CE<br>CE<br>CF<br>CF<br>CF<br>CF<br>CF<br>CF<br>CF<br>CF<br>CF<br>CF<br>CF<br>CF<br>CF | YPE<br>EXT FUND TYPE<br>FUND IDENTIFIER<br>STATE PROGRAM<br>OTHER COST ACCUM<br>OBJECT CODE<br>GENERAL LEDGER<br>EXT GENERAL LEDGER<br>EXT OBJECT CODE<br>PRODUCT ID<br>EXTERNAL PROGRAM<br>AGENCY UNIQUE | REC T<br>CM<br>CN<br>EA<br>GA<br>IC<br>ID<br>IE<br>KA<br>KC | YPE<br>EXT CATEGOR<br>ORIGINAL FU<br>CONTRACT<br>GRANT<br>LOCATION CO<br>INSURANCE C<br>DISPOSITION<br>CLASS CODE<br>PROJECT ID<br>PROJECT TYP<br>PROJECT STA | Y<br>ND SOURCE<br>DE<br>ODE<br>AUTHORITY<br>E<br>TUS |
| SELECT CODES: A<br>REC TYPE KC SEL A<br>Enter-PF1PF2PF<br>CONT                                                                                                    | - ADD N<br>DATA CODE<br>3PF4PI<br>MAIN R                                                                           | M - INQUIRY X -<br>F5PF6PF7PF<br>F <mark>RSH</mark>                                                                                                    | UPDATE<br>ST S<br>8PF9                                      | TD TYPE<br>PF10PF1                                                                                                    | SEL<br>1PF12                                         |

3. Press Enter. FLAIR will display the Titling Project Status Screen.

#### Titling Project Status Screen

| ТА14        |                       | TITLING PROJECT STATUS   | 03     | 3/25/2013       | <mark>14:14:20</mark> |
|-------------|-----------------------|--------------------------|--------|-----------------|-----------------------|
| PROJ STATUS | SHORT TITLE           | LONG TITLE               |        |                 |                       |
|             |                       |                          |        |                 |                       |
|             |                       |                          |        |                 |                       |
|             |                       |                          |        |                 |                       |
|             |                       |                          |        |                 |                       |
| REC TYPE    | SEL DATA CO           | DE                       | ST STD |                 |                       |
| Enter-PF1   | PF2PF3PF4<br>MINI MAI | PF5PF6PF7PF8-<br>N RFRSH | PF9    | TYPE<br>PF10PF1 | SEL<br>1PF12<br>CAN   |

### Titling Project Status Screen fields:

| Field       | Description       | Required/Optional/Special Instructions |
|-------------|-------------------|----------------------------------------|
| PROJ STATUS | Project Status    | Required. (2A/N)                       |
| SHORT TITLE | Short Description | Required. (10A/N)                      |
| LONG TITLE  | Long Description  | Required. (48A/N)                      |

4. Input data in the required fields. Up to 14 titles may be added on this screen.

| TA14               | TITLING PROJECT STATUS                                          | 12/10/2012 | 10:28:26     |
|--------------------|-----------------------------------------------------------------|------------|--------------|
| PROJ STATUS<br>C1  | SHORT TITLE LONG TITLE<br>COMPLETED PROJECTED COMPLETED/CLOSED_ |            |              |
|                    |                                                                 |            |              |
|                    |                                                                 |            |              |
|                    |                                                                 |            |              |
|                    |                                                                 |            |              |
| REC TYPE           | SEL DATA CODE ST ST                                             | D<br>TYPE  | SEL          |
| Enter-PF1P<br>CONT | F2PF3PF4PF5PF6PF7PF8PF9<br>MINI MAIN RFRSH                      | )PF10PF1   | 1PF12<br>CAN |

### Titling Project Status Screen (with example data input)

5. Press **Enter**. The data record(s) are immediately added to the appropriate Title File and FLAIR will return the user to the Titling Project Status Screen.

# **110.21 Title File Inquiry**

In order to inquire into the Title Files, users must utilize the multiple inquiry screen option.

### Example 1:

To inquire into the Title Files from the Title File Mini Menu or from any Title File screen:

- 1. In the **REC TYPE** field, input the appropriate record type (for this example, input **CF** to view object code data).
- 2. In the **SEL** field, input **M** (for multiple inquiries).
- 3. Input data into the **DATA CODE** field to limit the search or leave the field blank for a global search.
- 4. In the **ST STD** field, input **X** to inquire into state standard codes only. *See section 110.8 Object Codes and General Ledger Code for more information.*

|                        | TI     | TIE ETLE MINT MENU |        |                       |
|------------------------|--------|--------------------|--------|-----------------------|
|                        |        | TEE FILE MINI MENU |        |                       |
|                        |        |                    |        |                       |
| EC TYPE                | REC T  | YPE                | REC T  | YPE                   |
| AA OLO                 | CB     | EXT FUND TYPE      | CM     | EXT CATEGORY          |
| AB BUDGET ENTITY/IBI   | CC     | FUND IDENTIFIER    | CN     | ORIGINAL FUND SOURCE  |
| AC GAAFR FUND TYPE     | CD     | STATE PROGRAM      | EA     | CONTRACT              |
| AD STATE FUND TYPE     | CE     | OTHER COST ACCUM   | GA     | GRANT                 |
| AE CATEGORY            | CF     | OBJECT CODE        | IA     | LOCATION CODE         |
| AF STATE ABBREVIATION  | S CG   | GENERAL LEDGER     | IC     | INSURANCE CODE        |
| AG COUNTY CODES        | CH     | EXT GENERAL LEDGER | ID     | DISPOSITION AUTHORITY |
| AH SERVICE TYPE        | CI     | EXT OBJECT CODE    | IE     | CLASS CODE            |
| AI SITE                | CJ     | PRODUCT ID         | KA     | PROJECT ID            |
| AJ RECIPIENT TYPE      | СК     | EXTERNAL PROGRAM   | KB     | PROJECT TYPE          |
| AK INACTIVATION REASO  | N CL   | AGENCY UNIQUE      | KC     | PROJECT STATUS        |
| CA ORGANIZATION        |        |                    |        |                       |
|                        |        |                    |        |                       |
|                        |        |                    |        |                       |
|                        | _      |                    |        |                       |
| SELECT CODES: A - AD   | )      | M - INQUIRY X -    | UPDATE |                       |
| REC TYPE CF SEL M DATA | A CODE | 380000             | ST S   | TD X TYPE SEL         |
| ITER-PFIPF2PF3         | PF4P   | +5PF6PF/PF8        | PF9    | betobettbetts         |

*Title File Mini Menu* (example inquiry for an object code using state standard codes)

5. Press **Enter**. FLAIR will display the requested data record(s).

| Object Code (S | State Standard) Inquir | <b>y Screen</b> (with | example data re | trieved) |
|----------------|------------------------|-----------------------|-----------------|----------|
|----------------|------------------------|-----------------------|-----------------|----------|

| ТМ37                               | 06/16/2014                | 08:40:26 |
|------------------------------------|---------------------------|----------|
| OBJECT                             | CODE - INQUIRY            |          |
| OPERATING LEVEL ORGANIZATION 85 00 | 00                        |          |
| OBJECT SHORT TITLE LONG TITLE      |                           | SC       |
| 380000 SUPPLY CON OFFICE SUPPLIES  | CONSUMABLE                | А        |
| 380800 SUPPLY CON OFFICE SUPPLIES  | CONSUMABLE-TRAINING       | А        |
| 381000 SUPPLY NON OFFICE SUPPLIES  | NON-CONSUMABLE            | А        |
| 381800 SUPPLY NON OFFICE SUPPLIES  | NON-CONSUMABLE-TRAINING   | A        |
| 390000 OTHER M&S CUR CHGS-OTHER M  | MATERIALS AND SUPPLIES    | D        |
| 201200 INFO FECH INFORMATION FECH  | HNULUGY SUPPLIES          | A        |
| 392000 DETMRIDSE EMP/VOLUNTEED DI  | THOLOGY SUPPLIES-TRAINING | A        |
| 393000 SOFTWARE APPLICATION SOF    | TWARE (ITCENSES)          |          |
| 399000 OTHER SUP OTHER MATERIAL    | AND SUPPLIES              | A        |
| 399800 OTH MAT/SU OTHER MATERIALS  | AND SUPPLIES-TRAINING     | A        |
| 400000 CUR CHGS CURRENT CHARGES    | AND OBLIGATIONS           | D        |
|                                    |                           |          |
| REC TYPE SEL DATA CODE             | ST STD                    |          |
|                                    | TYPE                      | SEL      |
| Enter-PF1PF2PF3PF4PF5              | PF6PF7PF8PF9PF10PF1       | 1PF12    |
| CONT MINI MAIN RFRS                | H TOP FWD                 |          |

#### Example 2:

To inquire into the Title Files from the Title File Mini Menu or from any Title File screen:

- 1. In the **REC TYPE** field, input the appropriate record type (for this example, input **IA** to view location code data)
- 2. In the **SEL** field, input **M** (for multiple inquiries).
- 3. Input data into the **DATA CODE** field to limit the search or leave the field blank for a global search.

| TIMU  |                     |       | •                  |        | 03/18/2013 15:57:45   |
|-------|---------------------|-------|--------------------|--------|-----------------------|
|       |                     | TI    | TLE FILE MINI MENU |        |                       |
|       |                     |       | ~                  |        |                       |
| REC I | YPE                 | REC I | YPE                | REC I  | YPE                   |
| AA    | OLO                 | CB    | EXT FUND TYPE      | CM     | EXT CATEGORY          |
| AB    | BUDGET ENTITY/IBI   | CC    | FUND IDENTIFIER    | CN     | ORIGINAL FUND SOURCE  |
| AC    | GAAFR FUND TYPE     | CD    | STATE PROGRAM      | EA     | CONTRACT              |
| AD    | STATE FUND TYPE     | CE    | OTHER COST ACCUM   | GA     | GRANT                 |
| AE    | CATEGORY            | CF    | OBJECT CODE        | IA     | LOCATION CODE         |
| AF    | STATE ABBREVIATIONS | CG    | GENERAL LEDGER     | IC     | INSURANCE CODE        |
| AG    | COUNTY CODES        | CH    | EXT GENERAL LEDGER | ID     | DISPOSITION AUTHORITY |
| AH    | SERVICE TYPE        | CI    | EXT OBJECT CODE    | IE     | CLASS CODE            |
| AI    | SITE                | CJ    | PRODUCT ID         | KA     | PROJECT ID            |
| AJ    | RECIPIENT TYPE      | CK    | EXTERNAL PROGRAM   | KB     | PROJECT TYPE          |
| AK    | INACTIVATION REASON | CL    | AGENCY UNIQUE      | KC     | PROJECT STATUS        |
| CA    | ORGANIZATION        |       |                    |        |                       |
|       |                     |       |                    |        |                       |
|       |                     |       |                    |        |                       |
|       |                     |       |                    |        |                       |
| SELE  | CT CODES: A - ADD   |       | M - INOUIRY X -    | UPDATE |                       |
| REC   | TYPE IA SEL M DATA  | CODE  | 0610000000000000   | ST S   | TD TYPE SEL           |
| Enter | -PF1PF2PF3PF        | =4P   | F5PF6PF7PF8        | PF9    | PF10PF11PF12          |
| CONT  | MA                  | AIN R | FRSH               |        |                       |

*Title File Mini Menu* (example inquiry using the location code)

4. Press **Enter**. FLAIR will display the requested data record(s).

| Location Code Inquiry Screen | (with example data retrieved) |
|------------------------------|-------------------------------|
|------------------------------|-------------------------------|

| тм29                                                                                                    | LOCATION INQUIRY                                                                                                    | 12/10/12                                                                                        | 10:31:13                                |
|----------------------------------------------------------------------------------------------------|----------------------------------------------------------------------------------------------------|-------------------------------------------------------------------------------------------------|-----------------------------------------|
| LOCATION<br>06 10000000000000<br>30 1000000000000<br>37 0101<br>37 01081400000000<br>37 0150<br>37 04080000000000<br>37 0812<br>37 1001<br>52 00000000995467<br>52 01072033170000 | SHORT TITLE LONG TITLE<br>FT.LDL-SOC FT. LAUDERDALE-STATE OF<br>BNFY-TBO BONIFAY-TREASURY BRANCH<br>TALLCOLL TALLAHASSEE - COLLINS E<br>TALL-FW TALLAHASSEE-FULLER WARF<br>TALL-HOLL TALLAHASSEE-HOLLAND BUI<br>CHR-MUSEUM CHAIRES-STATE MUSEUM<br>QCY-MUSEUM QUINCY-RARE COINS MUSEU<br>TALL-CAP TALLAHASSEE-CAPITOL BUI<br>ORL OFF ORLANDO OFFICE DISTRICT<br>CLRW-WRHSE CLEARWATER-STATE WAREHO | FFICE COMPLEX<br>H OFFICE<br>BUILDING<br>REN BUILDING<br>ILDING<br>JM<br>ILDING<br>T 37<br>DUSE | SCAAAAAAAAAAAAAAAAAAAAAAAAAAAAAAAAAAAAA |
| REC TYPE _ SEL<br>Enter-PF1PF2<br>CONT                                                                                                    | DATA CODE<br>PF3PF4PF5PF6PF7PF8-<br>MINI MAIN RFRSH TOP FWD                                                                                                    | ST STD<br>TYPE<br>PF9PF10PF1                                                                    | SEL<br>1PF12                            |

The selection criteria input in the **REC TYPE** field and the **SEL** field determine which records display when using the multiple inquiry function. For all record types, the multiple inquiry screen displays with the data code, short and long title, and status code. When inquiring into organization titles, the user is only able to view those organization titles within his/her security sign-on.
| Status       Description         Code       Description         A       System generated when record is added to the Title File; represents an active         I       Inactive, available for inquiry and reporting purposes only. |         |
|----------------------------------------------------------------------------------------------------|---------|
| <ul> <li>A System generated when record is added to the Title File; represents an active</li> <li>Inactive, available for inquiry and reporting purposes only.</li> </ul>                                                          |         |
| I Inactive, available for inquiry and reporting purposes only.                                                                                                    | record. |
|                                                                                                    |         |
| D Marks the code for deletion.                                                                                                    |         |
| H Indicates that the data code is a header record for state standard codes and n be changed (system generated).                                                                                                    | ay not  |

Available titling status codes:

To page through the remaining records for the selected **REC TYPE**, press **F8**. When the last record of a record type has been viewed, FLAIR will display the message, *"END OF SEARCH."* 

## **110.22 Title File Update**

Updating the Title File may be done by accessing several records at a time; however, the user can only update the short title, long title, and status code. If the code input is incorrect, the user will have to delete the entire entry and input again. Agencies are prohibited from updating or deleting state standard codes.

To update the Title Files from the Title File Mini Menu or from any Title File screen:

- 1. In the **REC TYPE** field, input the appropriate record type (for this example, use **IA** for location code).
- 2. In the **SEL** field, input **X**.
- 3. Input data into the **DATA CODE** field to limit the search or leave the field blank.

**Note**: If the data code is known and input into the field, the search is limited and FLAIR retrieves the selected code directly. If no data code is input, the update will begin with the first entry on file.

| TTMU                                                |                      |       |                    |       | 03/18/2013 16:07:23   |  |
|-----------------------------------------------------|----------------------|-------|--------------------|-------|-----------------------|--|
| 1 THO                                               | TTTLE ETLE MINI MENU |       |                    |       |                       |  |
|                                                     |                      |       |                    |       |                       |  |
| REC T                                               | YPE                  | REC T | YPE                | REC T | YPE                   |  |
| AA                                                  | OLO                  | CB    | EXT FUND TYPE      | CM    | EXT CATEGORY          |  |
| AB                                                  | BUDGET ENTITY/IBI    | CC    | FUND IDENTIFIER    | CN    | ORIGINAL FUND SOURCE  |  |
| AC                                                  | GAAFR FUND TYPE      | CD    | STATE PROGRAM      | EA    | CONTRACT              |  |
| AD                                                  | STATE FUND TYPE      | CE    | OTHER COST ACCUM   | GA    | GRANT                 |  |
| AE                                                  | CATEGORY             | CF    | OBJECT CODE        | IA    | LOCATION CODE         |  |
| AF                                                  | STATE ABBREVIATIONS  | CG    | GENERAL LEDGER     | IC    | INSURANCE CODE        |  |
| AG                                                  | COUNTY CODES         | CH    | EXT GENERAL LEDGER | ID    | DISPOSITION AUTHORITY |  |
| AH                                                  | SERVICE TYPE         | CI    | EXT OBJECT CODE    | IE    | CLASS CODE            |  |
| AI                                                  | SITE                 | CJ    | PRODUCT ID         | KA    | PROJECT ID            |  |
| AJ                                                  | RECIPIENT TYPE       | CK    | EXTERNAL PROGRAM   | KB    | PROJECT TYPE          |  |
| AK                                                  | INACTIVATION REASON  | CL    | AGENCY UNIQUE      | KC    | PROJECT STATUS        |  |
| CA                                                  | CA ORGANIZATION      |       |                    |       |                       |  |
|                                                     |                      |       |                    |       |                       |  |
|                                                     |                      |       |                    |       |                       |  |
|                                                     |                      |       |                    |       |                       |  |
| <u>SELECT CODES: A - ADD M - INQUIRY X - UPDATE</u> |                      |       |                    |       |                       |  |
| REC TYPE IA SEL X DATA CODE ST STD TYPE SEL         |                      |       |                    |       |                       |  |
| Enter-PF1PF2PF3PF4PF5PF6PF7PF8PF9PF10PF11PF12       |                      |       |                    |       |                       |  |
| CONT                                                | MA                   | AIN R | FRSH               |       |                       |  |

*Title File Mini Menu* (example inquiry using location code)

4. Press Enter. FLAIR will display the requested update screen and record.

| тх29                                                                                                    | L                                                                                                    | OCATION UPDATE                                                                                                    | 12/10/2012                                        | 10:32:53                                        |
|----------------------------------------------------------------------------------------------------|----------------------------------------------------------------------------------------------------|----------------------------------------------------------------------------------------------------|---------------------------------------------------|-------------------------------------------------|
| LOCATION<br>06 10000000000000<br>30 1000000000000<br>37 0101<br>37 01081400000000<br>37 0150<br>37 04080000000000<br>37 0812<br>37 1001<br>52 00000000995467<br>52 01072033170000 | SHORT TITLE<br>FT.LDL-SOC<br>BNFY-TBO<br>TALLCOLL<br>TALL-FW<br>TALL-HOLL<br>CHR-MUSEUM<br>QCY-MUSEUM<br>TALL-CAP<br>ORL OFF<br>CLRW-WRHSE | LONG TIT<br>FT. LAUDERDALE-STATE OFFIC<br>BONIFAY-TREASURY BRANCH OF<br>TALLAHASSEE - COLLINS BUILI<br>TALLAHASSEE-FULLER WARREN I<br>TALLAHASSEE-FULLER WARREN I<br>CHAIRES-STATE MUSEUM<br>QUINCY-RARE COINS MUSEUM<br>TALLAHASSEE-CAPITOL BUILDII<br>ORLANDO OFFICE DISTRICT 37<br>CLEARWATER-STATE WAREHOUSE | LE<br>E COMPLEX<br>FICE<br>DING<br>BUILDING<br>NG | SC<br>A<br>A<br>A<br>A<br>A<br>A<br>A<br>A<br>A |
| REC TYPE SEL<br>Enter-PF1PF2<br>CONT                                                                                                    | DATA CODE<br>-PF3PF4<br>MINI MAIN                                                                                                    | ST :<br>PF5PF6PF7PF8P<br><mark>RFRSH</mark>                                                                                                    | STD<br>TYPE<br>F9PF10PF1                          | SEL<br>1PF12<br>CAN                             |

*Location Update Screen* (with example data retrieved)

Note: Updating of state standard codes is not allowed. This includes record types AA, AB, AC, AD, AE, AF, AG, AH, and AI.

5. The cursor will display in the first field and the user may input or type over the information in the field for additional updates.

| The user may | make the | following status code changes: |
|--------------|----------|--------------------------------|
| Current      | New      |                                |

| Current | New    |                                       |
|---------|--------|---------------------------------------|
| Status  | Status | Description                           |
| Code    | Code   |                                       |
| Α       | D      | From active to marked for deletion.   |
| Α       | Ι      | From active to inactive.              |
| Ι       | Α      | From inactive to used (active).       |
| Ι       | D      | From inactive to marked for deletion. |
| D       | A      | From deleted to used (active).        |
| D       | Ι      | From deleted to inactive.             |

- 6. After completing the update screen, the user may:
  - a. Press **Enter** and the changed record(s) will update and FLAIR will display the next record(s) in sequence; **OR**
  - b. Input data into the **NEXT** line to request another record before pressing **Enter**. Once the user presses **Enter**, the Title Files are updated, and FLAIR will display the specified screen; **OR**
  - c. Input data into the **TYPE** and **SEL** fields to transfer to a different screen or accounting function.

# **111 Vendor Files**

The FLAIR system contains four **Vendor Files** available to agency users with appropriate security access. Each vendor file was developed to meet specific agency needs and will be explained in detail in this chapter. The available files are:

- Statewide Vendor File (VS)
- Employee Vendor File (VE)
- Accounts Receivable Customer File (RC)
- Account Description File (AD)

On all Vendor File screens, the **TYPE** and **SEL** fields will appear in the lower right corner. These fields may be used to transfer to a different screen or accounting function.

## **111.1 Statewide Vendor File**

The **Statewide Vendor File** (**VS**) is an auxiliary file within FLAIR and is intended to provide the State with a single source of vendor records. The Statewide Vendor File has a limited number of agency users allowed to add vendor records directly in FLAIR.

The Statewide Vendor File:

- Interfaces with MFMP Monday through Saturday to add records from registered vendors;
- Contains all vendors including confidential and payee type vendors; and
- Displays vendors' W-9 information (if applicable).

The Statewide Vendor File records are also used in establishing encumbrances, payables, and processing payments to vendors producing warrants or EFTs. Therefore, it is important to establish a vendor record correctly. Research must be done by the agency to ensure records are not duplicated and the information is input accurately. An incorrect Form 1099 may result if incorrect information is input or if the incorrect vendor is selected. This could result in fines for the State of Florida by the IRS (U.S. Department of Treasury). It may also result in a delay in transaction processing if the W-9 on file does not match the record input in the Statewide Vendor File.

The statewide vendor identification number consists of three subelements:

- Vendor Indicator
- Nine-digit Tax Identification Number (TIN)
- Three-digit Sequence Number

### 111.1.1 Statewide Vendor File Mini Menu

To access the Statewide Vendor File from any FLAIR input screen:

- 1. In the **TYPE** field, input **VS**.
- 2. Press **Enter**. FLAIR will display the Statewide Vendor File Mini Menu. This is an inquiry-only screen for most users.

Statewide Vendor File Mini Menu

| VSMU                     | STATEWIDE VENDOR MINI MENU                                                                                | 09/06/2012 | 15:36:42     |
|--------------------------|----------------------------------------------------------------------------------------------------|------------|--------------|
| SELECT                   | IND NUMBER SEQ ZIP<br>VENDOR ID: -                                                                        | PAYEE      | LEVY         |
|                          | VENDOR NAME:<br>PAYEES ONLY: VENDORS ONLY:                                                                |            |              |
|                          | W9 NAME:                                                                                                  |            |              |
| SELECT<br>I:<br>A:<br>U: | INQUIRY (BY NUMBER, VENDOR NAME OR W9 NAME)<br>ADD NEW VENDOR (BY NUMBER ONLY)<br>UPDATE (BY NUMBER ONLY) | TYPE       | 551          |
| Enter-PF<br>CONT         | 1PF2PF3PF4PF5PF6PF7PF8PF9<br>MAIN RFRSH                                                                   | PF10PF1    | SEL<br>1PF12 |

Statewide Vendor File Mini Menu fields:

| Field               | Description | Required/Optional/Special Instructions                                                                                                    |  |
|---------------------|-------------|----------------------------------------------------------------------------------------------------|--|
| SELECT Selection    |             | <ul> <li>Required. Users must input one of the following characters:</li> <li>I (Inquiry) - Users can input using the VENDOR ID, VENDOR NAME, or W9 NAME fields. If using a vendor ID, users must input IND (indicator: F, S, N) and SEQ (sequence number), or ZIP (zip code).</li> <li>A (Add) - VENDOR ID and PAYEE INDICATOR are the required fields (excluding SEQ and ZIP).</li> <li>U (Update) - Limited to DFS. (1A/N)</li> </ul> |  |
| VENDOR ID<br>Number |             | Optional. Consists of three elements:<br><b>IND</b> (Vendor Indicator). Indicates the type of<br>vendor record established in FLAIR. (1A)<br><b>F</b> – FEID used by corporations and<br>partners.<br><b>S</b> – SSN used by sole proprietors or<br>individuals.                                                                                                    |  |

| Field        | Description         | Required/Optional/Special Instructions                   |
|--------------|---------------------|----------------------------------------------------------|
|              |                     | N – Other assigned number (i.e., foreign                 |
|              |                     | vendors or non-standard vendor                           |
|              |                     | number).                                                 |
|              |                     | NUMBER (Vendor Number). Assigned by                      |
|              |                     | the federal government, one of the                       |
|              |                     | purposes of this number is the payment                   |
|              |                     | of taxes. Other assigned numbers are                     |
|              |                     | used in instances where the vendor does                  |
|              |                     | not have a FEID or SSN. (9N)                             |
|              |                     | SEQ (vendor Sequence). A sequential                      |
|              |                     | with the wonder number to identify                       |
|              |                     | unique information (purchasing address                   |
|              |                     | remit address, etc.) about the vendor                    |
|              |                     | The sequence number is assigned                          |
|              |                     | sequentially by FLAIR and is also known                  |
|              |                     | as the location in MFMP. (3N)                            |
|              |                     | Required. If adding vendor records by the                |
|              |                     | DFS Bureau of Accounting. FLAIR will                     |
|              | Levy Indicator      | display the following indicators:                        |
|              |                     | <b>R</b> – First line of vendor ID will display          |
| LEVY         |                     | <i>"Florida Department of Revenue"</i> for a             |
|              |                     | DOR tax levy.                                            |
|              |                     | I – First line of vendor name will display "U.S.         |
|              |                     | <i>Treasury</i> " for an IRS tax levy.                   |
|              |                     | $\mathbf{Y}$ – Other levy type. (1A/N)                   |
| VENDOR NAME  | Vendor Name         | Required. If <b>VENDOR ID</b> and <b>W9 NAME</b>         |
|              |                     | are blank during inquiry. (31A/N).                       |
| PAYEES ONLY  | Payee Records Only  | Optional. Input $\mathbf{X}$ to view payee record types. |
|              | • •                 |                                                          |
| VENDORS ONLY | Vendor Records Only | Optional. Input $\mathbf{X}$ to view vendor record       |
|              |                     | Paguired If VENDOR ID and VENDOR                         |
|              |                     | NAME fields are blank during inquiry                     |
|              |                     | Retrieves entity's name listed on Form W-9               |
| W9 NAME      | W-9 Name            | validated using the IRS' TIN Matching                    |
|              |                     | Program. (Name retrieved if IRS TIN                      |
|              |                     | matching passed.) (31A/N)                                |

#### 111.1.2 Vendor ID Inquiry

From the Statewide Vendor Mini Menu (**note**: users must inquire by name or number, but not both):

- 1. In the **SELECT** field, input **I**.
- 2. In the **IND** field, input **F**, **S**, or **N**.
- 3. In the **VENDOR** field, input the nine-digit vendor number.
- 4. a. In the **SEQ** field, input **000** through **999**; **OR** 
  - b. In the **ZIP** field, input the five-digit or 5-digit + 4-digit zip code.

| Statewide Vendor Mini Menu | (with example data input) |
|----------------------------|---------------------------|
|----------------------------|---------------------------|

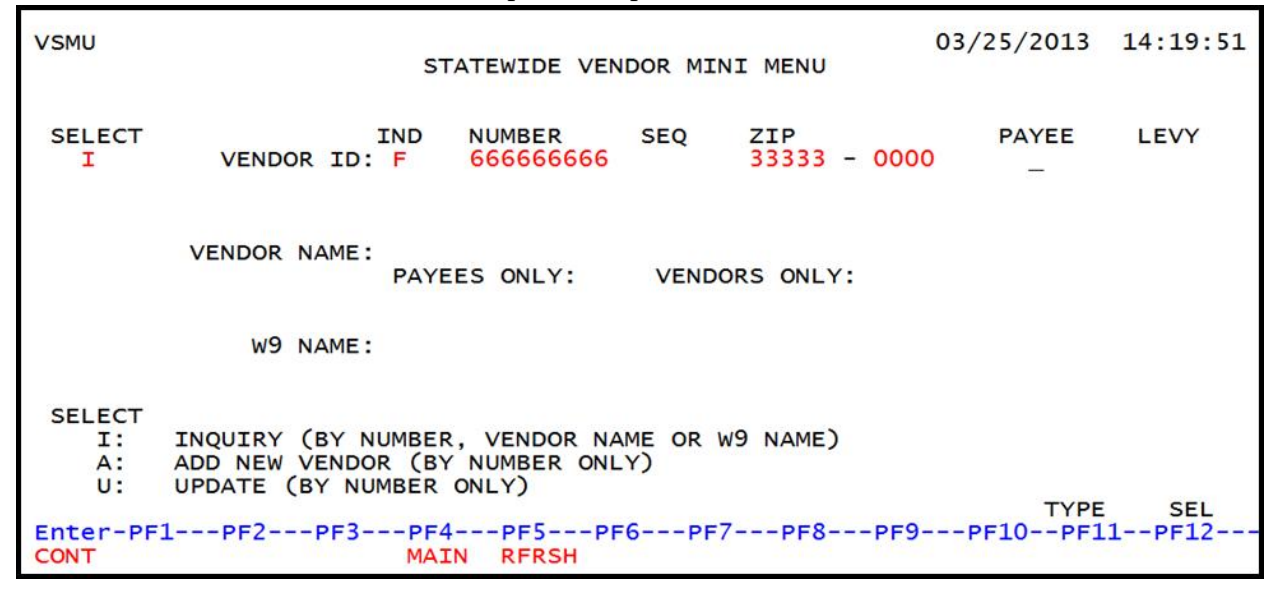

5. Press **Enter**. FLAIR will retrieve the first record based on the user's search criteria. Only one record displayed per page.

Statewide Vendor Inquiry By Number Screen One (with example data retrieved)

| VSI1 STATEWIDE VENDOR                                                                        | INQUIRY BY NUMBER 06/16/2014                                                                                                  | 08:48:15            |
|----------------------------------------------------------------------------------------------|----------------------------------------------------------------------------------------------------|---------------------|
| VENDOR ID: F 666666666 W9 NAME: FLORID                                                       | A AIR CORPORATION<br>W9 UPDATE:                                                                                               | W9: Y<br>06/13/2014 |
| SEQ VENDOR NAME<br>PURCHASING ADDRESS                                                        | SHORT NAME<br>REMITTANCE ADDRESS                                                                                              | PIN                 |
| 999 FLAIR CORPORATION<br>456 ANGEL STREET<br>SOUTH BEND IN 22222-0000                        | FLAIR CORPORATION<br>456 ANGEL STREET<br>SOUTH BEND IN 22222-00                                                               | 9876                |
| PHONE: (850) 413-3566<br>REQ OLO: 850000<br>VEI: F<br>FOREIGN: N<br>LEVY:<br>MC: A<br>FFT: N | LAST UPDATED: 06/13/2014<br>LAST USED: 00/00/0000<br>CONFIDENTIAL: N<br>PAYEE: N<br>STATUS: A<br>INACT CODE:<br>REVENUE TYPE: |                     |
| SEL VENDOR ID: ZI<br>NAME: Enter-PE1PE2PE3PE4PE5PE                                           | P: PAYEE: TYP<br>PAYEES ONLY: VENDO                                                                                           | 'E SEL<br>)RS ONLY: |
| CONT MINI MAIN RFRSH TO                                                                      | P FWD                                                                                                    | 11                  |

| Statewide Vendor | Inquiry by N | Number Screen | One fields: |
|------------------|--------------|---------------|-------------|
|------------------|--------------|---------------|-------------|

| Field                 | Description                       | Required/Optional/Special Instructions                                                                                                    |
|-----------------------|-----------------------------------|----------------------------------------------------------------------------------------------------|
| VENDOR ID             | Vendor Identification<br>Number   | Protected. Consists of the vendor indicator (F<br>[FEID], <b>S</b> [SSN], or <b>N</b> [Other Number]) and<br>vendor number. (13A/N)                                                                                                    |
| VENDOR NAME           | Vendor Name                       | Protected. Name per vendor registration or<br>W-9 information established in FLAIR;<br>consists of two lines. (31A/N)                                                                                                    |
| SHORT NAME            | Short Name                        | Protected. Abbreviated version of the vendor name. (16A/N)                                                                                                    |
| PURCHASING<br>ADDRESS | Purchasing Address                | Protected. Physical vendor location. Consists<br>of four lines of information:<br>Lines 1 thru 3: <b>ADDRESS</b> (31A/N)<br>Line 4A: <b>CITY</b> (16A)<br><b>STATE</b> (2A)<br><b>ZIP CODE</b> (5N or 5N + 2N)<br>Line 4B: <b>COUNTRY</b> (31A)                                                                                                    |
| REMITTANCE<br>ADDRESS | Remittance Address                | Protected. Location where vendor payments<br>will be mailed. Defaults to the purchasing<br>address if blank.<br>Lines 1 thru 3: <b>ADDRESS</b> (31A/N)<br>Line 4A: <b>CITY</b> (16A)<br><b>STATE</b> (2A)<br><b>ZIP CODE</b> (5N or 5N + 2N)<br>Line 4B: <b>COUNTRY</b> (31A)                                                                                                    |
| PIN                   | Personal Identification<br>Number | Protected. To correlate the vendor information with MFMP and FLAIR. (4A/N)                                                                                                    |
| W9 NAME               | W-9 Name                          | Protected. Entity's name listed on Form W-9<br>validated using the IRS' TIN Matching<br>Program. Name retrieved if validation<br>successful. (31A/N)                                                                                                    |
| W9                    | W-9 Indicator                     | <ul> <li>Protected. FLAIR will retrieve the following information:</li> <li>N – W-9 not on file</li> <li>P – W-9 on file; pending IRS TIN Matching</li> <li>F – W-9 on file; failed IRS TIN Matching</li> <li>B – "B" notice has been sent</li> <li>T – W-9 not on file; vendor number/name passed IRS TIN validation</li> <li>Y – W-9 on file; passed IRS TIN Matching.</li> <li>(**Must be T or Y to process transactions**)</li> <li>**See FLAIR W-9 error codes information at <a href="http://www.myfloridacfo.com/aadir/aam/aa">http://www.myfloridacfo.com/aadir/aam/aa</a></li> </ul> |

| Field          | Description                                | Required/Optional/Special Instructions                                                                                                    |
|----------------|--------------------------------------------|----------------------------------------------------------------------------------------------------|
| W9 UPDATE      | W-9 Update                                 | Protected. Last date Form W-9 information<br>was updated in FLAIR. (8A/N)                                                                                                    |
| PHONE          | Vendor or Payee<br>Phone Number            | Protected. Vendor MFMP registration or agency input. (10A/N)                                                                                                    |
| REQ OLO        | Requesting Operating<br>Level Organization | Protected. Requesting agency OLO or MFMP registration. (6N)                                                                                                    |
| VEI            | Vendor Enter Indicator                     | Protected. Displays <b>F</b> for FLAIR input and <b>M</b> for MFMP input. (1A)                                                                                                    |
| FOREIGN        | Foreign Indicator                          | <ul> <li>Protected. Displays Y or N. Identifies a vendor as a foreign entity or corporation.</li> <li>Foreign vendors or payees (marked with Y) must be added by DFS Bureau of Accounting Staff. (1A)</li> </ul>                                                                                                    |
| LEVY           | Levy Indicator                             | <ul> <li>Protected. FLAIR will display one of the following indicators:</li> <li><b>R</b> – First line of vendor ID will display "<i>Florida Department of Revenue</i>" for a DOR tax levy;</li> <li><b>I</b> – First line of vendor name will display "<i>U.S. Treasury</i>" for an IRS tax levy; or</li> <li><b>Y</b> – Other levy type. (1A)</li> </ul>                                                                                                    |
| МС             | Minority Business Code                     | Protected. Agencies may add non-certified<br>codes only; certified codes are added to FLAIR<br>by MFMP. This field is required when adding<br>vendor records to FLAIR. If it is a new<br>sequence to an existing MFMP vendor, FLAIR<br>retrieves the minority code and this field will<br>be protected from user input. (1A)<br><b>**See minority code listing at</b><br><u>http://www.dms.myflorida.com/agency_admi</u><br><u>nistration/office_of_supplier_diversity_osd/a</u><br><u>gency_resources/documents_and_templates</u> |
| EFT            | Electronic Funds<br>Transfer Indicator     | Protected. Displays Y or N. If marked with <b>Y</b> ,<br>the vendor receives EFT. If marked with an<br><b>N</b> , vendor receives a warrant. (1A)                                                                                                    |
| LST DT UPDATED | Last Date Updated                          | Protected. Last date the record was updated in FLAIR. (8N)                                                                                                    |
| LST DT USED    | Last Date Used                             | Protected. Last date the record was used in a transaction. Vendor records with a <b>D</b> status code will be purged 18 months from this date. (8N)                                                                                                    |

| Field        | Description              | Required/Optional/Special Instructions                                                                                                    |
|--------------|--------------------------|----------------------------------------------------------------------------------------------------|
| CI           | Confidential Indicator   | <ul> <li>Protected. Displays Y or N. If marked with</li> <li>Y, can only be viewed by the requesting</li> <li>OLO/agency and will not display on any DFS</li> <li>reports available to the public. Pursuant to</li> <li>any state or federal laws. (1A)</li> </ul>                                                                                                    |
| PAYEE        | Payee Indicator          | Retrieved. Displays <b>Y</b> or <b>N</b> . A new sequence<br>to an existing vendor record cannot be<br>marked as a payee. (1A)                                                                                                    |
| SC           | Status Code              | <ul> <li>Protected. FLAIR will display one of the following indicators: (1A)</li> <li>A (Active) – Vendor records must be marked with this code if used in FLAIR transactions.</li> <li>I (Inactive) – Will be marked inactive by DFS per agency or MFMP request.</li> <li>D (Deleted) – Marked for deletion.</li> </ul>                                                                                                    |
| INACT CODE   | Inactivation Reason Code | Protected. If status code is marked with an I<br>users can inquire codes using record type <b>AK</b><br>(Inactivation Reason) in Title Files. (1A)                                                                                                    |
| REVENUE TYPE | Revenue Type             | <ul> <li>Protected. The classification of the entity<br/>that is providing funds and will display the<br/>following indicators:</li> <li>A - Nonprofit Organization</li> <li>B - For Profit Organization, includes Sole<br/>Proprietor</li> <li>C - Local Government</li> <li>D - State Community Colleges</li> <li>E - District School Boards</li> <li>F - State Agency*, excluding State Universities</li> <li>G - State Universities</li> <li>J - Federal Agency</li> <li>K - Private Universities</li> <li>L - Legislature (1A)</li> </ul> |

|                                           | _                                  |                                  |
|-------------------------------------------|------------------------------------|----------------------------------|
| VSI1 STATEWIDE                            | VENDOR INQUIRY BY NUMBE            | R 06/16/2014 08:48:15            |
| VENDOR ID: F 666666666 W9 NAME            | : FLORIDA AIR CORPORATIO           | N W9: Y<br>W9 UPDATE: 06/13/2014 |
| SEQ VENDOR NAME<br>PURCHASING ADDRESS     | SHORT NAME<br>REMITTANCE ADDR      | ESS PIN                          |
| 999 FLAIR CORPORATION<br>456 ANGEL STREET | FLAIR CORPORATI<br>456 ANGEL STREE | ON 9876<br>T                     |
| SOUTH BEND IN 22222                       | -0000 SOUTH BEND                   | IN 22222-0000                    |
| PHONE: (850) 413-3566                     | LAST UPDATED:                      | 06/13/2014                       |
| VEI: F<br>FOREIGN: N                      | CONFIDENTIAL:<br>PAYEE:            | N<br>N                           |
| LEVY:<br>MC: A                            | STATUS:<br>INACT CODE:             | A NEXT Line                      |
| EFT: N                                    | REVENUE TYPE:                      |                                  |
| SEL VENDOR ID:                            | ZIP: P                             | AYEE: TYPE SEL                   |
| NAME:                                     | PAYEES                             | ONLY: VENDORS ONLY:              |
| Enter-PF1PF2PF3PF4                        | PF5PF6PF7PF8                       | PF9PF10PF11PF12                  |
| CONT MINI MAIN                            | RFRSH TOP FWD                      |                                  |

| Statewide Vendor Inquiry By Number Screen (with exam | ple data retrieved) |
|------------------------------------------------------|---------------------|
|------------------------------------------------------|---------------------|

The **NEXT** line is available to request a new screen or record. *See section 105.6.5 NEXT Line for details*. The **TYPE** and **SEL** fields are available to request a different function. *See section 105.6.4 TYPE and SEL Fields for details*. The PF keys on the bottom of screen may also be pressed to access the FLAIR main menu or other functions noted on the line. *See section 105.6.1 FLAIR Program Function Keys for details*.

### 111.1.3 Vendor Name Inquiry

From the Statewide Vendor Mini Menu (note: users must inquire by name or number, but not both):

- 1. In the **SELECT** field, input **I**.
- 2. In the **VENDOR NAME** field, input the vendor's name (up to 60A/N characters).
- 3. In the **PAYEES ONLY** or the **VENDORS ONLY** field, input **X** or leave blank (both fields are optional).

*Statewide Vendor Mini Menu* (with example data input)

| VSMU                     | STATEWIDE VENDOR MINI MENU                                                                                | 03/25/2013 | 14:25:36 |
|--------------------------|----------------------------------------------------------------------------------------------------|------------|----------|
| SELECT<br>I              | IND NUMBER SEQ ZIP<br>VENDOR ID: -                                                                        | PAYEE      | LEVY     |
|                          | VENDOR NAME: FLAIR CORPORATION<br>PAYEES ONLY: VENDORS ONLY:                                              |            |          |
|                          | W9 NAME:                                                                                                  |            |          |
| SELECT<br>I:<br>A:<br>U: | INQUIRY (BY NUMBER, VENDOR NAME OR W9 NAME)<br>ADD NEW VENDOR (BY NUMBER ONLY)<br>UPDATE (BY NUMBER ONLY) | TYPE       | SEL      |
| Enter-PF<br>CONT         | IPF2PF3PF4PF5PF6PF7PF8PF9<br>MAIN RFRSH                                                                   | PF10PF1    | 1PF12    |

4. Press **Enter**. FLAIR will retrieve records based on the user's search criteria. Two records are displayed per page.

Note: Displays purchasing address only.

*Statewide Vendor File Inquiry By Vendor Name Screen* (with example data retrieved)

| VST2                                                                                    | 06/16/2014 09:14:09        |
|-----------------------------------------------------------------------------------------|----------------------------|
| STATEWIDE VENDOR INQUIRY B                                                              | Y VENDOR NAME              |
|                                                                                         |                            |
| VENDOR NAME: FLAIR CORPORATION                                                          | PURCHASING ADDRESS:        |
| VENDOR ID: F 666666666 999 PIN: 9876                                                    | 456 ANGEL STREET           |
| PHONE: (850) 413-3566 REQ OLO: 850000                                                   | SOUTH BEND IN 22222-0000   |
| LAST USED: 00/00/0000 UPDATED: 06/13/2014                                               |                            |
| CI: N FOREIGN: N LEVY: PAYEE: N                                                         |                            |
| SC. A INACT CODE. MC. A EFT. N VEL. F<br>WQ. V WQ HDDATE: $06/13/2014$ WQ NAME: ELOPTDA | ATE CORPORATION            |
| WS. I WS OFDATE. 00/15/2014 WS NAME. TEORIDA                                            | AIR CORFORATION            |
| VENDOR NAME: FLAIR CORPORATION                                                          | PURCHASING ADDRESS:        |
| VENDOR ID: F 666666661 001 PIN: 0001                                                    | 1234 DFS BLVD              |
| PHONE: (850) 413-0000 REQ OLO: 850000                                                   | TALLAHASSEE FL 32399-0000  |
| LAST USED: 00/00/0000 UPDATED: 06/16/2014                                               |                            |
| CI: Y FOREIGN: N LEVY: PAYEE: N                                                         |                            |
| SC: A INACT CODE: MC: A EFT: N VEI: F                                                   | REVENUE TYPE: F            |
| W9: N W9 UPDATE: 06/16/2014 W9 NAME:                                                    |                            |
|                                                                                         |                            |
| $= \frac{1}{10000000000000000000000000000000000$                                        | PAYEES ONLY: VENDORS ONLY: |
| Enter-PF1PF2PF3PF4PF5PF6PF7-                                                            | PF8PF9PF10PF11PF12         |
| CONT MINI MAIN RFRSH TOP                                                                | FWD                        |

#### 111.1.4 W-9 Name Inquiry

From the Statewide Vendor Mini Menu (**note**: users must inquire by either name or number, but not both):

- 1. In the **SEL** field, input **I**.
- 2. In the **W9 NAME** field, input the vendor's W-9 name.

| Statewide Vendor Mini Menu | (with example data input) |
|----------------------------|---------------------------|
|----------------------------|---------------------------|

| VSMU                     | STATEWIDE VENDOR MINI MENU                                                                                | 03/25/2013      | 14:28:03     |
|--------------------------|----------------------------------------------------------------------------------------------------|-----------------|--------------|
| SELECT<br>I              | IND NUMBER SEQ ZIP<br>VENDOR ID: -                                                                        | PAYEE           | LEVY         |
|                          | VENDOR NAME:<br>PAYEES ONLY: VENDORS ONLY:                                                                |                 |              |
|                          | W9 NAME: FLORIDA AIR CORPORATION_                                                                         |                 |              |
| SELECT<br>I:<br>A:<br>U: | INQUIRY (BY NUMBER, VENDOR NAME OR W9 NAME)<br>ADD NEW VENDOR (BY NUMBER ONLY)<br>UPDATE (BY NUMBER ONLY) |                 |              |
| Enter-PF<br>CONT         | 1PF2PF3PF4PF5PF6PF7PF8PF9<br>MAIN RFRSH                                                                   | TYPE<br>PF10PF1 | SEL<br>1PF12 |

3. Press **Enter**. FLAIR will retrieve records based on user's search criteria and two records will be displayed per page. W-9 information displayed on first line of each record.

| Statewide Ven | dor File Inqu | rv Bv W-9 | Name Screen | (with exam | ple data retrieved) |
|---------------|---------------|-----------|-------------|------------|---------------------|
|               |               | - , - ,   |             | (          |                     |

| VSI3                                                                                                    | 06/16/2014 09:23:08                                                    |
|----------------------------------------------------------------------------------------------------|------------------------------------------------------------------------|
| STATEWIDE VENDOR INQUIRY                                                                                              | BY W9 NAME                                                             |
| W9 NAME: FLORIDA AIR CORPORATION<br>VENDOR NAME: FLAIR CORPORATION<br>VENDOR ID: F 666666666 999 PIN: 9876            | W9: Y W9 UPDATE: 06/13/2014<br>PURCHASING ADDRESS:<br>456 ANGEL STREET |
| PHONE: (850) 413-3566 REQ OLO: 850000<br>LAST USED: 00/00/0000 UPDATED: 06/13/2014<br>CI: N FOREIGN: N LEVY: PAYEE: N | SOUTH BEND IN 22222-0000                                               |
| SC: A INACT CODE: MC: A EFT: N VEI: F                                                                                 | REVENUE TYPE:                                                          |
| W9 NAME: FLORIDA AIR CORPORATION                                                                                      | W9: Y W9 UPDATE: 06/13/2014                                            |
| PHONE: (850) 413-0000 REQ OLO: 850000<br>LAST USED: 00/00/0000 UPDATED: 06/16/2014                                    | TALLAHASSEE FL 32399-0000                                              |
| CI: Y FOREIGN: N LEVY: PAYEE: N<br>SC: A INACT CODE: MC: A EFT: N VEI: F                                              | REVENUE TYPE: F                                                        |
| SEL VENDOR ID: ZIP:                                                                                                   | PAYEE: TYPE SEL                                                        |
| NAME:<br>Enter-PF1PF2PF3PF4PF5PF6PF7-<br>CONT MINI MAIN RFRSH TOP                                                     | PAYEES ONLY: VENDORS ONLY:<br>PF8PF9PF10PF11PF12<br>FWD                |

#### 111.1.5 Adding Statewide Vendor File Record

To add vendor records to the VS file, agencies must follow policies and guidelines stated in AA Memo No. 26, 2012-2013, FLAIR Statewide Vendor File Policy Changes and No. 09, 2012-2013, Statewide Vendor File Updates that provides information for:

- Security access to add records
- Training
- Additional search options

For added instruction and training, visit: http://www.myfloridacfo.com/Division/AA/Training/default.htm

#### 111.1.6 On-line Vendor File Inquiry

Agency users have the ability to search for vendor records within the Information Warehouse webpage. To use this function, agencies users must have a valid RACF ID and password to view the entire nine-digit vendor ID. Agency users without a valid RACF ID and password will be able to view the first four digits of the vendor ID.

This site enables users to perform vendor searches using limited data to retrieve records listed in the VS file.

Visit the FLAIR Information Warehouse at: <u>https://flair.dbf.state.fl.us/iwpapps/iwhome.shtml</u>.

## **111.2 Employee Vendor File**

The **Employee Vendor File** (**VE**) was developed to provide each agency with a unique online file of employee vendors. Employee vendors are employees of the agency who are owed money outside of their regular salary for agency-approved expenditures, primarily travel expenses or reimbursements other than travel.

The Employee Vendor Number consists of two subelements:

- Vendor Type Employee vendors have a vendor type of **E**.
- Vendor Number The employee's social security number (SSN).

This file is not to be used to record payments to vendors who provide services or commodities or accounts receivable transactions that are not employee related. Each agency establishes this file at its operating level by adding employees that are also vendors to the file.

An employee vendor number may not be used in a transaction unless that employee's name and number have first been added to the Employee Vendor File.

### 111.2.1 Employee Vendor File Field Descriptions

Below is a listing of fields available in the Employee Vendor File, as well as a description of each function and any additional instructions.

| Field         | Description                              | Required/Optional/Special Instructions                                                                                                    |
|---------------|------------------------------------------|----------------------------------------------------------------------------------------------------|
| SEL/SELECT    | Selection                                | <ul> <li>Required. For inquiry, add, and update.</li> <li>Valid input:</li> <li>I (Inquiry) – Users can input using the vendor<br/>ID or last name.</li> <li>A (Add) – Vendor ID required.</li> <li>U (Update) – Vendor ID required. (1A)</li> </ul> |
| VENDOR NUMBER | Vendor Number                            | Required. Consists of two elements:<br>E – (System protected).<br>Vendor Number – Employee's SSN. (10A/N)                                                                                                    |
| LAST NAME     | Employee Last Name                       | Required. The employee's last name and any suffix. (16A/N)                                                                                                    |
| FIRST NAME    | Employee First Name                      | Required. (16A/N)                                                                                                    |
| MI            | Employee Middle Initial                  | Optional. (1A/N)                                                                                                    |
| SHORT NAME    | Employee Short Name                      | Required. Abbreviated version of the employee's name. (16A/N)                                                                                                    |
| ADDRESS       | Employee Physical or<br>Business Address | Required.<br>Lines 1 through 3: Agency unique. (31A/N)<br>Line 4A: CITY (16A)<br>STATE (2A)                                                                                                    |

Employee Vendor File fields:

| Field          | Description                 | Required/Optional/Special Instructions             |
|----------------|-----------------------------|----------------------------------------------------|
|                |                             | <b>ZIP CODE</b> $(5N \text{ or } 5N + 2N)$         |
|                |                             | Line 4B: COUNTRY (31A)                             |
| ORGANIZATION   | Organization Code           | Optional. Agency's organization code. Edited       |
| OKUMUZMIION    | organization code           | against Agency's Title File. (11N)                 |
| отнер          |                             | Optional. Agency unique. The user may              |
| UTILA          | Other Identification Number | input any identifying code other than the          |
| IDENTIFICATION | Other Identification Number | employee's SSN (i.e., employee number, badge       |
| NUMBER         |                             | number, vehicle number, etc.). (9N)                |
| DECONDENCI     | Description                 | Optional. Other information relating to the        |
| DESCRIPTION    |                             | employee. (16A/N)                                  |
| PURGE CODE     |                             | Protected. Indicates the last digit of the fiscal  |
|                | Purge Code                  | year in which the vendor record was last used.     |
|                |                             | (1N)                                               |
|                |                             | Retrieved. Status of vendor record. Valid          |
|                |                             | input:                                             |
|                |                             | A (Added) – System generated; record has not       |
| STATUS         |                             | been used in a FLAIR transaction.                  |
|                | Status Code                 | <b>D</b> (Deleted) – Manually marked for deletion. |
|                |                             | I (Inactive) – Manually marked inactive.           |
|                |                             | U (Used) – System generated; record has been       |
|                |                             | used in a FLAIR transaction. (1A/N)                |

## 111.2.2 Accessing the Employee Vendor File

To access the Employee Vendor File from any FLAIR screen:

- 1. In the **TYPE** field, input **VE**.
- 2. Press Enter. FLAIR will display the Employee Vendor File Mini Menu.

| VEMU                       | 03/22/12 14:09:09<br>EMPLOYEE VENDOR FILE: MINI MENU                                                 |
|----------------------------|----------------------------------------------------------------------------------------------------|
| SELECT                     | VENDOR NUMBER LAST NAME<br>E                                                                         |
| SELECTIO<br>I:<br>A:<br>U: | IS<br>INQUIRY ONLY (BY NUMBER OR NAME)<br>ADD NEW VENDOR (BY NUMBER ONLY)<br>UPDATE (BY NUMBER ONLY) |
| *                          | * * ENTER : SELECTION AND (NUMBER OR NAME) * * *                                                     |
| Enter-PF1                  | YPE SEL<br>F2PF3PF4PF5PF6PF7PF8PF9PF10PF11PF12<br>MAIN RFRSH                                         |

Employee Vendor File Mini Menu

On the Employee Vendor File Mini Menu, the user can inquire into (I) or update (U) an employee's information as well as add (A) a new employee vendor record using the employee's SSN and/or last name.

| Field Description            |                        | Required/Optional/Special Instructions                                                                                                    |
|------------------------------|------------------------|----------------------------------------------------------------------------------------------------|
| SELECT                       | Selection              | Required. Valid input:<br>I (inquiry only by employee number or name)<br>A (add new by employee number only)<br>U (update by employee number only) (1A) |
| VENDOR NUMBER                | Employee Vendor Number | Required. If <b>SELECT</b> = <b>A</b> or <b>U</b> or if<br><b>SELECT</b> = <b>I</b> and if <b>LAST NAME</b> is blank.<br>(10A/N)                        |
| LAST NAME Employee Last Name |                        | Required. If <b>SELECT</b> = <b>I</b> and <b>VENDOR</b><br><b>NUMBER</b> is blank. (16A/N)                                                              |

#### 111.2.3 Vendor Employee File Add

Information required to process payments to an employee outside the payroll system is input on the Employee Vendor Add Screen by the employee's agency.

From Employee Vendor File Mini Menu or any Employee Vendor File Screen:

- 1. In the **SELECT** field (on the Mini Menu) or the **SEL** field (from any screen), input **A**.
- 2. In the **VENDOR NUMBER** field, input the employee's vendor number. The employee's SSN and the **LAST NAME** field <u>must be left **blank**</u>.

| Employee | vendor | File | Mini Menu | (with | example | data input) |
|----------|--------|------|-----------|-------|---------|-------------|
|----------|--------|------|-----------|-------|---------|-------------|

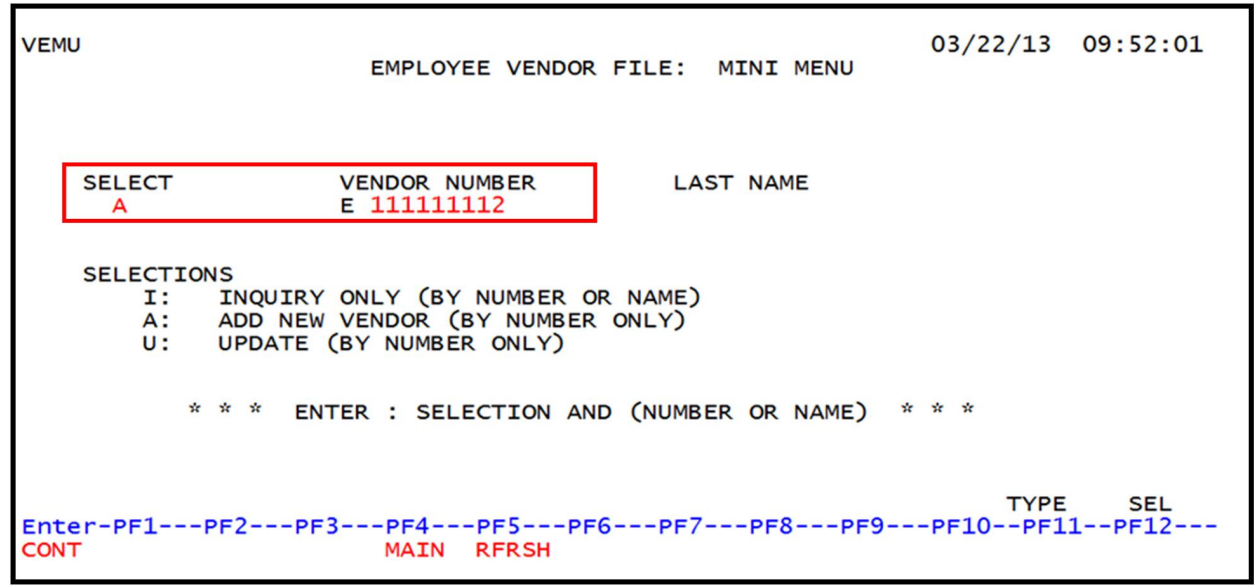

3. Press Enter. FLAIR will display the Employee Vendor File Add Screen.

| Employee Vendor F                 | File Add Screen                          |                                          |           |                               |
|-----------------------------------|------------------------------------------|------------------------------------------|-----------|-------------------------------|
| VEAL                              | EMPLOY                                   | EE VENDOR FILE: ADD                      | 03/22/    | 2012 14:30:55                 |
| VENDOR NUMBER<br>E 111111112      | LAST NAME                                | FIRST NAME M                             | I SH      | IORT NAME                     |
| ADDRESS: 1<br>2<br>3<br>4A<br>4B  | CITY:<br>OR COUNTRY:                     | STATE:                                   | ZIP CODE: | -                             |
| ORGANIZATION: (                   | 00 00 00 00 000                          |                                          |           |                               |
| OTHER IDENTIFI                    | CATION NUMBER:                           | DESCRIP                                  | TION:     |                               |
| STATUS:                           |                                          |                                          |           |                               |
| SEL: VENDO<br>Enter-PF1PF<br>CONT | R NUMBER: E<br>2PF3PF4PF<br>MINI MAIN RF | NAME:<br>5PF6PF7PF8·<br><mark>RSH</mark> | PF9PF10   | TYPE: SEL:<br>PF11PF12<br>CAN |

## Employee Vendor File Add Screen fields:

| Field                             | Description                              | Required/Optional/Special Instructions                                                                                                    |
|-----------------------------------|------------------------------------------|----------------------------------------------------------------------------------------------------|
| SEL<br>(NEXT Line only)           | Selection                                | Required. Valid input:<br>I - Inquiry only by employee number or name<br>A - Add new by employee number only<br>U - Update by employee number only (1A)                                         |
| VENDOR NUMBER                     | Vendor Number                            | Protected. (10A/N)                                                                                                    |
| LAST NAME                         | Employee Last Name                       | Required. (16A/N)                                                                                                    |
| FIRST NAME                        | Employee First Name                      | Required. (16A/N)                                                                                                    |
| MI                                | Employee Middle Initial                  | Optional. (1A/N)                                                                                                    |
| SHORT NAME                        | Employee Short Name                      | Required. Abbreviated version of the employee's name. (16A/N)                                                                                                    |
| ADDRESS                           | Employee Physical or<br>Business Address | Optional.<br>Lines 1 through 3: Agency unique. (31A/N<br>each line)<br>Line 4A: CITY (16A)<br>STATE (2A)<br>ZIP CODE (5N or 5N + 2N)<br>Line 4B: COUNTRY (31A)                                  |
| ORGANIZATION                      | Organization Code                        | Optional. Agency's organization code. Edited against Agency's Title File. (11N)                                                                                                    |
| OTHER<br>IDENTIFICATION<br>NUMBER | Other Identification Number              | Optional. Agency unique. The user may<br>input any identifying code other than the<br>employee's SSN (i.e., employee number, badge<br>number, vehicle number, etc.). (6A/N)<br>Optional (16A/N) |
| DESCRIPTION                       | Description                              | Optional. (IOA/IN)                                                                                                    |

| Field  | Description | Required/Optional/Special Instructions                                                                                      |
|--------|-------------|----------------------------------------------------------------------------------------------------|
| STATUS | Status Code | Optional. System will generate <b>A</b> regardless of<br>input if <b>SELECT</b> = <b>A</b> from Vendor Mini<br>Menu. (1A/N) |

- 4. Input the required information.
- 5. Press Enter. FLAIR will add the employee to the agency's Employee Vendor File.

#### 111.2.4 Employee Name Inquiry

From Employee Vendor File Mini Menu or any Employee Vendor File Screen:

- 1. In the **SELECT** field (from the Mini Menu) or the **SEL** field (from any Employee Vendor File screen), input **I**.
- 2. In LAST NAME field, input the employee's last name (must be at least one character). The VENDOR NUMBER field <u>must be left blank</u>.

| VEMU                      | EMPLOYEE VENDOR FILE: MINI MENU                                                                       | 03/25/13 | 14:32:28     |
|---------------------------|----------------------------------------------------------------------------------------------------|----------|--------------|
| SELECT                    | VENDOR NUMBER LAST NAME<br>E BYRD_                                                                    |          |              |
| SELECTI<br>I:<br>A:<br>U: | ONS<br>INQUIRY ONLY (BY NUMBER OR NAME)<br>ADD NEW VENDOR (BY NUMBER ONLY)<br>UPDATE (BY NUMBER ONLY) |          |              |
|                           | * * * ENTER : SELECTION AND (NUMBER OR NAME)                                                          | * * *    |              |
| Enter-PF1                 | -PF2PF3PF4PF5PF6PF7PF8PF9<br>MAIN RFRSH                                                               | TYPE     | SEL<br>1PF12 |

*Employee Vendor File Mini Menu* (with example data input)

3. Press **Enter**. The system will search the Employee Vendor File for an exact match of the name input. FLAIR will display records on the Employee Vendor File Inquiry by Name Screen One in alphabetical order, beginning with the first letter of the name inquired upon.

| VEI1                                                                           | MPLOYEE VENDOR                                             | ILE: INQUIRY BY N                                 | AME         | 03/25/13           | 14:34:44                                       |
|--------------------------------------------------------------------------------|------------------------------------------------------------|---------------------------------------------------|-------------|--------------------|------------------------------------------------|
| VENDOR NUMBER                                                                  | R LAST NAME                                                | FIRST NAME                                        | MI          | ORGANIZATION       | s c                                            |
| E555555555<br>E656565656<br>E44444444<br>E11111111<br>E987654321<br>E888888999 | BYRD<br>KLEIN<br>MELLOW<br>PAYROLL<br>RECONWITH<br>YOUZERS | EARL<br>IDA<br>MARCIA<br>VENDOR<br>AMANDA<br>BILL | E           | 85 00 00 00 000    | ບ<br>ບ<br>ບ<br>ບ<br>ບ<br>ບ<br>ບ<br>ບ<br>ບ<br>ບ |
| SEL: VENDOR<br>Enter-PF1I                                                      | R NUMBER: E<br>PF2PF3PF4-<br>MINI MAIN                     | NAME:<br>PF5PF6PF7<br>N RFRSH TOP                 | PF8-<br>FWD | TYPE<br>PF9PF10PF1 | SEL<br>1PF12                                   |

#### *Employee Vendor File Inquiry By Name Screen One* (with example data retrieved)

#### Employee Vendor File Inquiry by Name Screen One fields:

| Field         | Description             | Required/Optional/Special Instructions |
|---------------|-------------------------|----------------------------------------|
| VENDOR NUMBER | Vendor Number           | Protected. (10A/N)                     |
| LAST NAME     | Employee Last Name      | Protected. (16A/N)                     |
| FIRST NAME    | Employee First Name     | Protected. (16A/N)                     |
| MI            | Employee Middle Initial | Protected. (1A/N)                      |
| SHORT NAME    | Employee Short Name     | Protected. (16A/N)                     |
| ORGANIZATION  | Organization Code       | Protected. (11A/N)                     |
| SC            | Status Code             | Protected. (1A/N)                      |

### 111.2.5 Employee Vendor Number Inquiry

From Employee Vendor File Mini Menu or any Employee Vendor File screen:

- 1. In the **SELECT** (from the Mini Menu) or the **SEL** (from any Employee Vendor File screen), input **I**.
- 2. In the **VENDOR NUMBER** field, input the employee's vendor number. The **LAST NAME** field <u>must be left **blank**</u>.

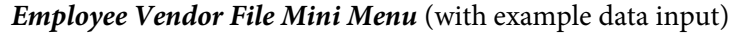

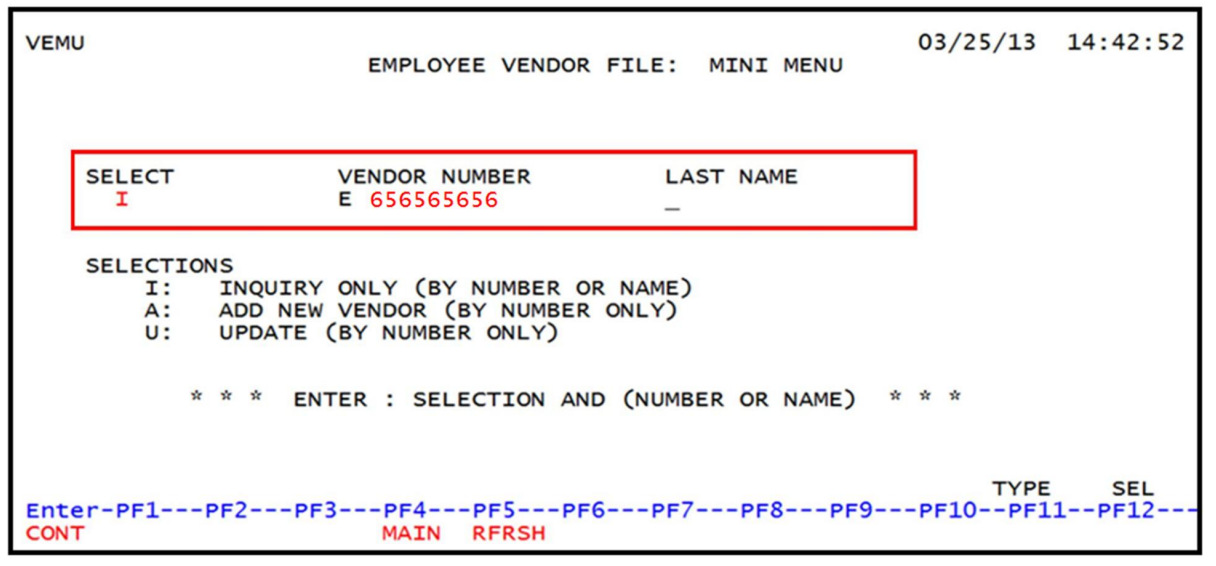

3. Press the **Enter**. FLAIR will display the Employee Vendor File by Number Inquiry Screen Two.

Employee Vendor File Inquiry By Number Screen Two (with example results retrieved)

| VEI2<br>EMPLOYEE VENDOR FILE: INQUI                             | 03/25/13 14:43:25<br>RY BY NUMBER |  |  |  |  |
|-----------------------------------------------------------------|-----------------------------------|--|--|--|--|
| VENDOR NUMBER LAST NAME FIRST NAM<br>E 656565656 KLEIN IDA      | E M I SHORT NAME<br>KLEIN         |  |  |  |  |
| ADDRESS: 101 E. GAINES<br>ROOM 250<br>TALLAHASSEE FL 32399-0000 |                                   |  |  |  |  |
| ORGANIZATION: 85 00 00 00 000                                   |                                   |  |  |  |  |
| OTHER IDENTIFICATION NUMBER:                                    | DESCRIPTION:                      |  |  |  |  |
| PURGE CODE: 8 STATUS: U                                         |                                   |  |  |  |  |
| SEL: _ VENDOR NUMBER: E NAME:                                   | TYPE SEL                          |  |  |  |  |
| Enter-PF1PF2PF3PF4PF5PF6<br>CONT MINI MAIN RFRSH TOP            | PF7PF8PF9PF10PF11PF12<br>FWD      |  |  |  |  |

Employee Vendor File Inquiry by Number Screen Two fields:

| Field         | Description                  | Required/Optional/Special Instructions     |  |
|---------------|------------------------------|--------------------------------------------|--|
| VENDOR NUMBER | Vendor Number                | Protected. (10A/N)                         |  |
| LAST NAME     | Employee Last Name           | Protected. (16A/N)                         |  |
| FIRST NAME    | Employee First Name          | Protected. (16A/N)                         |  |
| MI            | Employee Middle Initial      | Protected. (1A/N)                          |  |
| ADDRESS       | Physical or Business Address | Protected. (31A/N each line)<br>CITY (16A) |  |

| Field Description                 |                             | Required/Optional/Special Instructions                                       |  |
|-----------------------------------|-----------------------------|------------------------------------------------------------------------------|--|
|                                   |                             | <b>STATE</b> (2A)<br><b>ZIP CODE</b> (5N or 5N + 2N)<br><b>COUNTRY</b> (31A) |  |
| ORGANIZATION                      | Organization Code           | Protected. (11A/N)                                                           |  |
| OTHER<br>IDENTIFICATION<br>NUMBER | Other Identification Number | Protected. (9N)                                                              |  |
| DESCRIPTION                       | Description                 | Protected. (16A/N)                                                           |  |
| PURGE CODE                        | Purge Code                  | Protected. (1A/N)                                                            |  |
| STATUS                            | Status Code                 | Protected. (1A/N)                                                            |  |

### 111.2.6 Employee Vendor File Update

From the Employee Vendor File Mini Menu or any Employee Vendor File screen:

- 1. In the **SELECT** field (from the Mini Menu) or the **SEL** field (from any Employee Vendor File screen), input **U**.
- 2. In the **VENDOR NUMBER** field, input the employee's vendor number. The **LAST NAME** field <u>must be left **blank**</u>.

Employee Vendor File Mini Menu (with example data input)

| VEM | IU                         | EMPLOYEE VENDOR FILE                                                                               | : MINI MENU     | 03/25/13         | 14:49:16     |
|-----|----------------------------|----------------------------------------------------------------------------------------------------|-----------------|------------------|--------------|
|     | SELECT<br>U                | VENDOR NUMBER<br>E 656565656                                                                       | LAST NAME       |                  |              |
|     | SELECTIO<br>I:<br>A:<br>U: | ONS<br>INQUIRY ONLY (BY NUMBER OR NAM<br>ADD NEW VENDOR (BY NUMBER ONLY<br>UPDATE (BY NUMBER ONLY) | IE)<br>)        |                  |              |
|     | 1                          | * * * ENTER : SELECTION AND (NU                                                                    | MBER OR NAME) * | * * *            |              |
| Ent | er-PF1                     | -PF2PF3PF4PF5PF6P<br>MAIN RFRSH                                                                    | PF7PF8PF9       | TYPE<br>-PF10PF1 | SEL<br>1PF12 |

3. Press Enter. FLAIR will display the Employee Vendor File Update Screen One.

| VEU1                               | EMPL                                                | OYEE VENDOR FILE:             | UPDATE                  | 03/25/2013 14:49:54             |
|------------------------------------|-----------------------------------------------------|-------------------------------|-------------------------|---------------------------------|
| VENDOR NUMBER<br>E 656565656       | LAST NAME<br>KLEIN                                  | FIRST NAME                    | мі                      | SHORT NAME<br>KLEIN             |
| ADDRESS: 1<br>2<br>3<br>4A<br>4B   | 101 E. GAI<br>ROOM 250<br>CITY: TALL<br>OR COUNTRY: | NES<br>AHASSEE STA            | TE: <mark>FL</mark> ZIP | CODE: 32399 - 0000              |
| ORGANIZATION:                      | 85 00 00 00 000                                     |                               |                         |                                 |
| OTHER IDENTIFI                     | CATION NUMBER:                                      | DE                            | SCRIPTION:              |                                 |
| PURGE CODE: 8                      | STATUS:                                             | U                             |                         |                                 |
| SEL: VENDOR<br>Enter-PF1PF<br>CONT | NUMBER: E<br>2PF3PF4<br>MINI MAIN                   | NAME:<br>-PF5PF6PF7-<br>RFRSH | PF8PF9                  | TYPE SEL<br>PF10PF11PF12<br>CAN |

*Employee Vendor File Update - Screen One* (with example data input)

All elements, except **VENDOR NUMBER** and **PURGE CODE**, may be changed by tabbing to the appropriate fields, inputting the correct information, and pressing **Enter**. To update **VENDOR NUMBER**, users must mark **STATUS** as **D** (Delete) and add a new vendor record.

| Current<br>Status Code | New Status<br>Code | Description of Change                 |
|------------------------|--------------------|---------------------------------------|
| Α                      | U                  | From added to used.                   |
| Α                      | Ι                  | From added to inactive.               |
| Α                      | D                  | From added to marked for deletion.    |
| U                      | Ι                  | From used to inactive.                |
| U                      | D                  | From used to marked for deletion.     |
| Ι                      | U                  | From inactive to used.                |
| Ι                      | D                  | From inactive to marked for deletion. |
| D                      | Ι                  | From marked for deletion to inactive. |
| D                      | U                  | From marked for deletion to used.     |

The user may make the following status code changes:

## 111.3 Accounts Receivable Customer File

The FLAIR Accounts Receivable Customer File (RC) function type is available to all state agencies. The Accounts Receivable Customer File can be used for any FLAIR cash receipt or receivable transaction. Edits within FLAIR prevent an accounts receivable customer number from being used in an encumbrance, payable, or disbursement transaction.

To obtain access to the Accounts Receivable Customer File, Agency Access Custodians must contact the FLAIR Help Desk to get their access control updated for authorization to the Accounts Receivable

Customer File function. Agency Custodians may then give their users appropriate access to this file. An accounts receivable customer number may not be used in a transaction unless that customer name and number have first been added to the Accounts Receivable Customer File.

The **CUSTOMER NUMBER** field consists of two subelements:

- Vendor Type Customer numbers have a vendor type of **C**.
- Customer Number The customer's SSN, TIN, or non-standard number defined per the user agency.

#### 111.3.1 Accounts Receivable Customer File Field Definitions

Below is a listing of fields available in the Accounts Receivable File, as well as a description of each function and any additional instructions.

| Field                                                                                   | Description       | Required/Optional/Special Instructions                                                                                                    |  |
|-----------------------------------------------------------------------------------------|-------------------|----------------------------------------------------------------------------------------------------|--|
| SEL/SELECT                                                                              | Selection         | <ul> <li>Required. Valid input:</li> <li>I (Inquiry) – Users can input using the customer number or customer name</li> <li>A (Add) – Vendor ID required</li> <li>U (Update) – Vendor ID required (1A/N)</li> </ul> |  |
| CUSTOMER<br>NUMBER                                                                      | Customer Number   | Required. Consists of two elements: prefix of <b>C</b> and a nine-digit number. (9N)                                                                                                    |  |
| CUSTOMER NAME                                                                           | Customer Name     | Required. Customer's name. Two lines.<br>(31A/N)                                                                                                    |  |
| SHORT NAME                                                                              | Short Name        | Required. Abbreviated version of the<br>customer's name to be printed on reports<br>when space precludes printing of the<br>customer's full name. (16A/N)                                                          |  |
| ADDRESS                                                                                 | Customer Address  | Required. (31A/N each line)<br>CITY (16A/N)<br>STATE (edited against Title File) (2A)<br>ZIP CODE (5N OR 5N+4N)<br>COUNTRY (31A/N)                                                                                 |  |
| ORGANIZATION                                                                            | Organization Code | Optional. Agency's organization code edited against agency's Title File. (11A/N)                                                                                                    |  |
| OTHERIDENTIFICATIONOther Identification NumberNUMBER                                    |                   | Optional. Agency unique code used to<br>identify a code other than the customer<br>number (i.e., receipt number). (9A/N)                                                                                           |  |
| DESCRIPTIONDescriptionOptional. Other information r<br>customer (i.e., refund request). |                   | Optional. Other information relating to the customer (i.e., refund request). (16A/N)                                                                                                    |  |
| STATUS Status Code                                                                      |                   | Retrieved. Status of vendor record. Valid input:                                                                                                    |  |

Accounts Receivable File fields:

| Field        | Description    | Required/Optional/Special Instructions                                                                                                    |  |
|--------------|----------------|----------------------------------------------------------------------------------------------------|--|
|              |                | <ul> <li>A (Added) – System generated; record has not<br/>been used in a FLAIR transaction</li> <li>D (Deleted) – Marked for deletion</li> <li>I (Inactive) – Marked inactive</li> <li>U (Used) – Record used in a FLAIR<br/>transaction (1A/N)</li> </ul> |  |
| LAST USED DT | Last Used Date | Retrieved. Last date the customer number<br>was used in a FLAIR transaction. (8N)                                                                                                    |  |

#### 111.3.2 Accessing Accounts Receivable Customer File

To access the AR Customer File:

- 1. In the **TYPE** field (at the bottom of any screen), input **RC**.
- 2. Press Enter. FLAIR will display the AR Customer Mini Menu.

#### AR Customer File Mini Menu

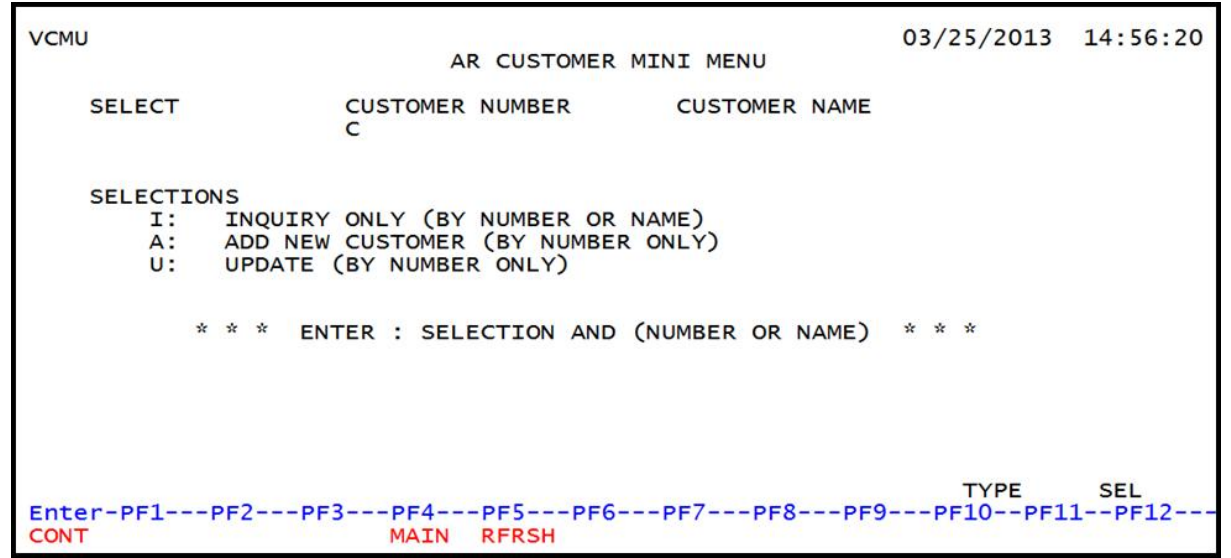

#### AR Customer File Mini Menu fields:

| Field              | Description     | Required/Optional/Special Instructions                                                                                                |  |
|--------------------|-----------------|----------------------------------------------------------------------------------------------------|--|
| SELECT             | Selection       | Required. Valid input:<br>I (Inquiry), A (Add), or U (Update). (1A/N)                                                                 |  |
| CUSTOMER<br>NUMBER | Customer Number | Required. If <b>SELECT</b> = <b>A</b> or <b>U</b> or if<br><b>SELECT</b> = <b>I</b> and <b>CUSTOMER NAME</b> field is<br>blank. (10N) |  |
| CUSTOMER NAME      | Customer Name   | Required. If <b>SELECT</b> = <b>I</b> and <b>CUSTOMER</b><br><b>NUMBER</b> field is blank. (31A/N)                                    |  |

#### 111.3.3 Accounts Receivable Customer File Add

To add a customer number to the Accounts Receivable Customer File from the AR Customer Mini Menu or one of the Accounts Receivable Customer File screens:

- 1. In the **SELECT** field (from the Mini Menu) or the **SEL** field (from any Accounts Receivable Customer File screen), input **A**.
- 2. In the **CUSTOMER NUMBER** field (from the Mini Menu) or the **CUSTOMER** field (on the **NEXT** line of any Accounts Receivable Customer File screen), input the Customer Number.

**Note:** The **CUSTOMER NAME** field (from the Mini Menu) or the **CUSTOMER** field (from the **NEXT** line of any Accounts Receivable Customer File screen), <u>must be left **blank**</u>.

AR Customer Mini Menu (with example data input)

| VCMU                     | AR CUSTOMER MINI MENU                                                                                    | 06/05/2014      | 11:35:13     |
|--------------------------|----------------------------------------------------------------------------------------------------|-----------------|--------------|
| SELECT<br>A              | CUSTOMER NUMBER CUSTOMER NAME<br>C 111111112                                                             |                 |              |
| SELECT<br>I:<br>A:<br>U: | CONS<br>INQUIRY ONLY (BY NUMBER OR NAME)<br>ADD NEW CUSTOMER (BY NUMBER ONLY)<br>UPDATE (BY NUMBER ONLY) |                 |              |
|                          | * * * ENTER : SELECTION AND (NUMBER OR NAME)                                                             | * * *           |              |
| Enter-PF1-               | -PF2PF3PF4PF5PF6PF7PF8PF9                                                                                | TYPE<br>PF10PF1 | SEL<br>1PF12 |

3. Press **Enter**. FLAIR will display the AR Customer File Add Screen One.

AR Customer File Add Screen One

| VCA1                    |                            |                  | AR CUS     | TOMER F | ILE ADD   | 03/25/2013 | 14:53:49      |
|-------------------------|----------------------------|------------------|------------|---------|-----------|------------|---------------|
| CUSTOMER N<br>C 1111111 | NUMBER<br>12               | CUSTOMER         | NAME       |         |           | SHORT NAME |               |
| ADDRESS:                | 1<br>2<br>3<br>4A<br>4B OR | CITY:<br>COUNTRY | <b>′</b> : |         | STATE:    | ZIP CODE:  | -             |
| ORGANIZATI              | ION: 00                    | 00 00 00         | 000        |         |           |            |               |
| OTHER IDEN              | NTIFICA                    | TION NUMBE       | R:         |         | DESCRIPTI | ION :      |               |
| STATUS: A               |                            |                  |            |         |           |            |               |
| SEL CUS                 | STOMER                     |                  |            | NAN     | 16.       | TYPE       | SEL           |
| Enter-PF1-              | PF2                        | MINI MA          | 4PF5       | PF6-    | PF7PF8    | PF9PF10PF  | 11PF12<br>CAN |

| Field                             | Description                 | Required/Optional/Special Instructions                                                   |
|-----------------------------------|-----------------------------|------------------------------------------------------------------------------------------|
| CUSTOMER<br>NUMBER                | Customer Number             | Protected. The customer's number will<br>display as input from the Mini Menu.<br>(10A/N) |
| CUSTOMER NAME                     | Customer Name               | Required. (31A/N – 2 lines)                                                              |
| SHORT NAME                        | Customer Short Name         | Required. (16A/N)                                                                        |
| ADDRESS<br>(Lines 1–4B)           | Customer Address            | Required. Line 1 and 4A or 4B.<br>Optional. Lines 2 and 3. (31A/N)                       |
| ORGANIZATION                      | Organization Code           | Optional. (11N)                                                                          |
| OTHER<br>IDENTIFICATION<br>NUMBER | Other Identification Number | Optional. (9A/N)                                                                         |
| DESCRIPTION                       | Description                 | Optional. (16A/N)                                                                        |
| STATUS                            | Status Code                 | Protected. (1A/N)                                                                        |

AR Customer File Add Screen One fields:

4. Input the required and optional data as necessary.

AR Customer File Add Screen One (with example data input)

| VCA1 03/27/20<br>AR CUSTOMER FILE ADD                                                              | 013         | 10:08:37 |  |  |  |
|----------------------------------------------------------------------------------------------------|-------------|----------|--|--|--|
| CUSTOMER NUMBER CUSTOMER NAME SHORT NAME<br>C 11111112 MYRA GRETZ GRETZ_                           |             |          |  |  |  |
| ADDRESS: 1<br>2<br>3<br>4A<br>4B<br>4B<br>4B<br>4B<br>4B<br>4B<br>4B<br>4B<br>4B<br>4B             | 2309        | -        |  |  |  |
| ORGANIZATION: 00 00 00 00 000                                                                      |             |          |  |  |  |
| OTHER IDENTIFICATION NUMBER: DESCRIPTION:                                                          |             |          |  |  |  |
| STATUS: A                                                                                          |             |          |  |  |  |
| TYI<br>SEL: CUSTOMER NUMBER: C NAME:<br>Enter-PF1PF3PF4PF5PF6PF7PF8PF9PF10<br>CONT MINI MAIN RERSH | PE<br>-PF11 | SEL      |  |  |  |

5. Press **Enter**. FLAIR will add the new Customer Number to the file and return to the user to the AR Customer Mini Menu.

#### 111.3.4 Accounts Receivable Name Inquiry

From AR Customer File Mini Menu or any Accounts Receivable Customer File screen:

- 1. In the **SELECT** field (from the Mini Menu) or the **SEL** field (from of any Accounts Receivable Customer File screen), input **I**.
- 2. In the **CUSTOMER NAME** field (from the Mini Menu) or **NAME** field (from **NEXT** line of any Accounts Receivable Customer File screen), enter the customer name (must be at least one character).

**Note:** The **CUSTOMER NUMBER** field (from the Mini Menu) or the **CUSTOMER** field (from the **NEXT** line of any Accounts Receivable Customer File screen) <u>must be left **blank**</u>.

AR Customer Mini Menu (with example data input)

| VCMU                      | AR CUSTOMER MINI MENU        | 03/25/2013         | 14:59:24     |
|---------------------------|------------------------------|--------------------|--------------|
| SELECT<br>I               | CUSTOMER NUMBER CUSTOMER NAM | ME                 |              |
| SELECTI<br>I:<br>A:<br>U: | E) * * *                     |                    |              |
| Enter-PF1<br>CONT         |                              | TYPE<br>PF9PF10PF1 | SEL<br>1PF12 |

3. Press **Enter**. FLAIR will display the AR Customer File Inquiry by Name Screen One. FLAIR will search the AR Customer File for an exact match of the name input. An alphabetical listing, beginning with the name inquired upon, will be displayed. If no exact match is found, the system will display results beginning with the next valid name in alphabetical order.

| VCI1                                  | AR CU                                      | STOMER FILE | INQUIRY | BY NAME        | 03/25/2013 14:59:58 |
|---------------------------------------|--------------------------------------------|-------------|---------|----------------|---------------------|
| CUST NUMBER                           | CUSTOMER NAME                              |             |         | ORGANIZATION   | SC LAST USED DT     |
| C555555555<br>C44444444<br>C987654321 | GRETZ, MYRA<br>KLEIN, IDA<br>MONEY, XAVIER | Ł           |         |                | U<br>U<br>A         |
|                                       |                                            |             |         |                |                     |
|                                       |                                            |             |         |                |                     |
|                                       |                                            | NAME -      |         |                | TYPE _ SEL          |
| Enter-PF1F                            | PF2PF3PF<br>MINI MA                        | 4PF5P       | PEGPE7- | PF8PF9-<br>FWD | PF10PF11PF12        |

#### AR Customer File Inquiry By Name - Screen One (with example data retrieved)

#### AR Customer File Inquiry by Name Screen One fields:

| Field         | Description       | Required/Optional/Special Instructions |  |  |  |  |
|---------------|-------------------|----------------------------------------|--|--|--|--|
| CUST NUMBER   | Customer Number   | Retrieved. (10A/N)                     |  |  |  |  |
| CUSTOMER NAME | Customer Name     | Retrieved. (31A/N)                     |  |  |  |  |
| ORGANIZATION  | Organization Code | Retrieved. (11N)                       |  |  |  |  |
| SC            | Status Code       | Retrieved. (1A/N)                      |  |  |  |  |
| LAST USED DT  | Last Used Date    | Retrieved. (8A/N)                      |  |  |  |  |

#### 111.3.5 Accounts Receivable Number Inquiry

From the AR Customer File Mini Menu or any AR Customer File screen:

- 1. In the **SELECT** field (from the Mini Menu) or the **SEL** field (from any Accounts Receivable Customer File screen), input **I**.
- 2. In the **CUSTOMER NUMBER** field, input the Customer Number. The **LAST NAME** field (from the Mini Menu) or **NAME** field (from the **NEXT** line of any Accounts Receivable Customer File screen), <u>must be left **blank**</u>.

### *AR Customer Mini Menu* (with example data input)

| VCM        | IU                        | 03/25/2013                                                                                              | 15:05:46         |              |
|------------|---------------------------|----------------------------------------------------------------------------------------------------|------------------|--------------|
|            | SELECT<br>I               | CUSTOMER NUMBER CUSTOMER NAME<br>C 11111111 _                                                           |                  |              |
|            | SELECTI<br>I:<br>A:<br>U: | ONS<br>INQUIRY ONLY (BY NUMBER OR NAME)<br>ADD NEW CUSTOMER (BY NUMBER ONLY)<br>UPDATE (BY NUMBER ONLY) |                  |              |
|            |                           | * * * ENTER : SELECTION AND (NUMBER OR NAME)                                                            | * * *            |              |
|            |                           |                                                                                                    |                  |              |
| Ent<br>CON | er-PF1                    | -PF2PF3PF4PF5PF6PF7PF8PF5<br>MAIN RFRSH                                                                 | TYPE<br>9PF10PF1 | SEL<br>1PF12 |

3. Press **Enter**. FLAIR will display the AR Customer File Inquiry by Number Screen Two with the requested record.

| AR Customer File Inquiry By Numb | <b>r Screen Two</b> (with examp | ple data retrieved) |
|----------------------------------|---------------------------------|---------------------|
|----------------------------------|---------------------------------|---------------------|

| VCI2                                                                                                    |                                                 | 03/23/2                       | 012 13:49:40     |
|----------------------------------------------------------------------------------------------------|-------------------------------------------------|-------------------------------|------------------|
| Proto-several and the second second | AR CUSTOMER FILE INQUIRY                        | BY NUMBER                     |                  |
| CUSTOMER NUMBER<br>C 111111111                                                                                                    | CUSTOMER NAME<br>FLAIR CUSTOMER<br>DBA FLAIR    | SHORT NAME<br>CUSTOMER, FLA   | IR               |
| ADDRESS: 200 GAIN<br>SUITE 5<br>TALLAHASS                                                                                                    | ES STREET<br>SEE FL 32399-0000                  |                               |                  |
| ORGANIZATION: 85                                                                                                    | 10 01 01 211                                    |                               |                  |
| OTHER IDENTIFICATI                                                                                                    | ION NUMBER: 123456789                           | DESCRIPTION: CASH RECEI       | PTS              |
| STATUS: A                                                                                                    | LAST USED DATE:                                 |                               |                  |
| SEL: CUSTOMER: C<br>Enter-PF1PF2                                                                                                    | C NAME:<br>-PF3PF4PF5PF6<br>MINI MAIN RERSH TOP | TYPE<br>PF7PF8PF9PF10-<br>FWD | SEL<br>-PF11PF12 |

AR Customer File Inquiry by Number Screen Two fields:

| Field              | Description         | Required/Optional/Special Instructions |  |  |  |  |
|--------------------|---------------------|----------------------------------------|--|--|--|--|
| CUSTOMER<br>NUMBER | Customer Number     | Protected. (9A/N)                      |  |  |  |  |
| CUSTOMER NAME      | Customer Name       | Protected. (31A/N)                     |  |  |  |  |
| SHORT NAME         | Customer Short Name | Protected. (16A/N)                     |  |  |  |  |
| ADDRESS            | Customer Address    | Protected. Lines 1–4B. (31A/N)         |  |  |  |  |

| Field                             | Description                 | Required/Optional/Special Instructions |  |  |  |  |  |
|-----------------------------------|-----------------------------|----------------------------------------|--|--|--|--|--|
| ORGANIZATION                      | Organization Code           | Protected. (11N)                       |  |  |  |  |  |
| OTHER<br>IDENTIFICATION<br>NUMBER | Other Identification Number | Protected. (9A/N)                      |  |  |  |  |  |
| DESCRIPTION                       | Description                 | Protected. (16A/N)                     |  |  |  |  |  |
| STATUS                            | Status Code                 | Protected. (1A/N)                      |  |  |  |  |  |
| LAST USED DATE                    | Last Used Date              | Protected. (8A/N)                      |  |  |  |  |  |

### 111.3.6 Accounts Receivable Customer File Update

From the AR Customer File Mini Menu or any AR Customer File screen:

- 1. In the **SELECT** field (from the Mini Menu) or the **SEL** field (from any AR Customer File screen), input **U**.
- In the CUSTOMER NUMBER field (from the Mini Menu) or the CUSTOMER field (from the NEXT line of any Accounts Receivable Customer File screen), input the Customer Number. The CUSTOMER NAME field (from the Mini Menu) or the NAME field (from the NEXT line of any Accounts Receivable Customer File screen), <u>must be left blank</u>.

#### AR Customer Mini Menu (with example data input)

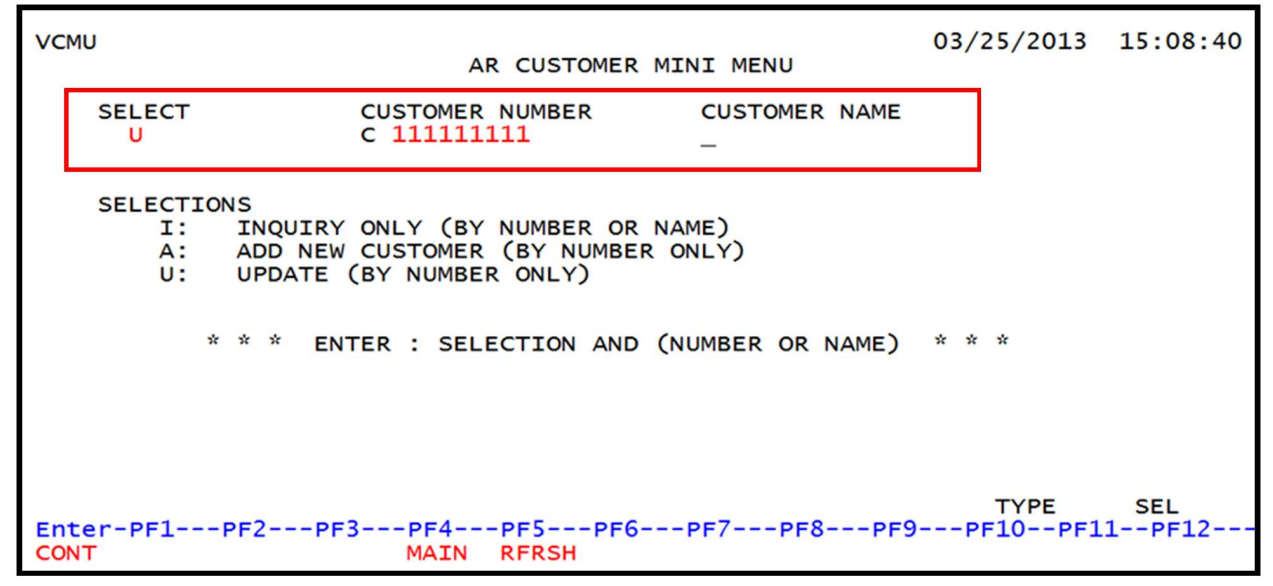

3. Press Enter. FLAIR will display the AR Customer File Update Screen One.

| AR Customer File Upda               | te Screen One (with example da                                | ta retrieved)                             |
|-------------------------------------|---------------------------------------------------------------|-------------------------------------------|
| VCUT                                | AR CUSTOMER FIL                                               | 03/23/2012 13:5/:11<br>E UPDATE           |
| CUSTOMER NUMBER<br>C 111111111      | CUSTOMER NAME<br>FLAIR CUSTOMER<br>DBA FLAIR                  | SHORT NAME<br>CUSTOMER, FLAIR             |
| ADDRESS: 1<br>2<br>3<br>4A<br>4B OR | 200 GAINES STREET<br>SUITE 5<br>CITY: TALLAHASSEE<br>COUNTRY: | STATE: FL ZIP CODE: 32399 - 0000          |
| ORGANIZATION: 85                    | 10 01 01 211                                                  |                                           |
| OTHER IDENTIFICAT                   | ION NUMBER: 123456789                                         | DESCRIPTION: CASH RECEIPTS                |
| LAST USED DATE:                     |                                                               | STATUS: A                                 |
| SEL: CUSTOMER NU<br>Enter-PF1PF2    | JMBER: C NAME:<br>-PF3PF4PF5PF6<br>MINI MAIN RFRSH            | TYPE SEL<br>-PF7PF8PF9PF10PF11PF12<br>CAN |

All elements, except **CUSTOMER NUMBER**, may be changed by tabbing to the appropriate fields, inputting the correct information, and pressing **Enter**. To update **CUSTOMER NUMBER**, users must mark **STATUS** to **D** (Delete) and add a new vendor record (*see valid status changes in the following table*).

The user may make the following status code changes:

| Current<br>Status Code | New<br>Status Code | Description of Change                 |
|------------------------|--------------------|---------------------------------------|
| Α                      | U                  | From added to used.                   |
| Α                      | Ι                  | From added to inactive.               |
| Α                      | D                  | From active to marked for deletion.   |
| U                      | Ι                  | From used to inactive.                |
| U                      | D                  | From used to marked for deletion.     |
| Ι                      | U                  | From inactive to used.                |
| Ι                      | D                  | From inactive to marked for deletion. |
| D                      | Ι                  | From marked for deletion to inactive. |
| D                      | U                  | From marked for deletion to used.     |

## **111.4 Account Description Files**

The **Account Description File** (**AD**) is a centralized file of all valid FLAIR account codes (29-digit) and their titles. An account code must be titled and in active status in the AD File to be used in FLAIR transactions. Each individual component of the FLAIR account code must be titled in the Title File before it can be used to title the account code in the AD File. *See section 109 for additional details.* Typically, new accounts are needed due to legislation, and are added prior to the start of a new fiscal year.

FLAIR account codes containing a SF of 8 must be added directly to the AD File by agency staff. *See section 111.4.3 for additional details.* The SF (8) and FID must be titled in the Title File using the CC record type before the FLAIR account code can be added to the AD File. *See section 109.4.3 for additional details.* 

FLAIR account codes containing a SF of 9 are not titled on the AD File. Agency staff should ensure the SF and FID are titled in the Title File using the CC record type. The resulting account group may be used in unexpanded general accounting transactions only.

For all FLAIR account codes containing a SF of 1, 2, 3, 4 or 5, a cash control account (first 11 digits of the FLAIR account code) *must* be titled by the Agency using the New Account (**NA**) function, or by DFS staff. Once the account is titled, agency staff can use the Account Code (**AA**) function to add all budget entity and category combinations underneath the cash control account to accomplish their daily business; this includes disbursement accounts, revenue accounts, and non-budgetary accounts. The accounts added by agencies are linked to monetary (budget, expenditure, and revenue) transactions.

Utilizing the AA function is an overnight process. Agency staff enters the data, and then another agency staff approves the data before the account is added during nightly update process to the Account Description File. The AA function and the NA function share FLAIR system resources. When the user's NA function is activated, their AA function is inactivated because only one of the functions can use the resources at that time. The NA function is typically opened in late spring each year for one or two weeks. During that time, the AA function is not available to agency staff. Agencies can also use the AA function to put accounts in an inactive (I) status; they cannot put accounts in a delete (D) status. DFS has the ability to mark account codes for deletion (D).

The FLAIR account code consists of the following eight subelements:

- L1 Organization Level 1 (2N)
- **GF** GAAFR Fund Type (2N)
- **SF** State Fund Type (1N)
- **FID** Fund Identifier (6N)
- **BE** Budget Entity (8N)
- IBI Internal Budget Indicator (2N)
- CAT Category (6N)
- **YR** Appropriation Year (2N)

| Subalamant           | 1   | 2   | 3  | 4      | 5        | 6     | 7      | 8     |
|----------------------|-----|-----|----|--------|----------|-------|--------|-------|
| Subelement           | L1  | GF  | SF | FID    | BE       | IBI   | CAT    | YR    |
| Example Code         | 85  | 10  | 1  | 000001 | 85100000 | 00    | 040000 | 00    |
| Location in Sequence | 1-2 | 3-4 | 5  | 6-10   | 11-19    | 20-21 | 22-27  | 28-29 |

Example of a 29-digit FLAIR account code broken down by subelement:

See section 109 State Account Codes for master data code descriptions.

The first six subelements (L1-GF-SF-FID-BE-IBI), or the first 21 digits of the account code, comprise the vendor identification number (VENDOR-ID field). The vendor ID may be used when recording encumbrances, disbursements, receipts, and/or payables to another state fund.

The following is an example of the vendor identification number (does not include **BF-ORG/EO** combination) broken down by subelement:

| Subalamant           | 1   | 2   | 3  | 4      | 5        | 6     |
|----------------------|-----|-----|----|--------|----------|-------|
| Subelement           | L1  | GF  | SF | FID    | BE       | IBI   |
| Example Code         | 85  | 10  | 1  | 000001 | 85100000 | 00    |
| Location in Sequence | 1-2 | 3-4 | 5  | 6-10   | 11-19    | 20-21 |

Unencumbered Disbursements (example using the account code as the vendor ID)

| 51S2           | TR                                                                                                    | 51 | - UN | IENCL | JMBE | RED DI | SBUR | SEMEN   | TS -  | SINGL | LE INP  | PUT 1 | 0/17/2         | 012                   | 08:46            | :30       |
|----------------|----------------------------------------------------------------------------------------------------|----|------|-------|------|--------|------|---------|-------|-------|---------|-------|----------------|-----------------------|------------------|-----------|
| L1 L2          | L3                                                                                                    | L4 | L5   | EO \  | /R O | BJECT  | CF   | PPI     | DESC  | RIPTI | ION     | S     | UB-VEN         | DOR-                  | -ID              |           |
| 82 10          | 01                                                                                                    | 01 | 211  | 01 (  | J4 3 | 80000  | 21 d | igits ( | OLO-C | F-SF- | -FID-II | BI)   |                |                       |                  |           |
| AM             | AMOUNT <u>VENDOR-ID</u> TRN-DT G VOUCH-NO LINE BI OTHER-DOC B<br>100.00 85101000018510000000 10172012 V |    |      |       |      |        |      |         |       |       |         |       |                |                       |                  |           |
| INVOIC<br>test | ΕA                                                                                                    | в. | .QUA | ANTI1 | ΓΥ   | CK-NO  | СК   | -DT     | PID   | BF-C  | ORG     | BF-EC | BF-0B<br>38000 | /CF<br><mark>0</mark> | BF-CAT<br>040000 | /YR<br>00 |

#### 111.4.1 Accessing the Account Description File

To access the Account Description File from any screen:

- 1. In the **TYPE** field, input **AD**.
- 2. Press Enter. FLAIR will display the Account Description File Mini Menu.

#### Account Description File Mini Menu

| ADMU           |                                           |           | ACC        | OUNT        | DESCRIPT       | ION FILE M | INI M | IENU | 03/25/13 | 15:17:44 |
|----------------|-------------------------------------------|-----------|------------|-------------|----------------|------------|-------|------|----------|----------|
|                | SEL                                       | ACC<br>L1 | OUNT<br>GF | COD<br>SF   | E<br>FID       | BE         | IBI   | CAT  | YR       |          |
|                |                                           |           |            |             |                |            |       |      |          |          |
| SE             | LECTIONS<br>A - ADD<br>I - INQ<br>U - UPD | UIRY      |            |             |                |            |       |      |          |          |
|                |                                           |           |            |             |                |            |       |      | TYPE     | SEL      |
| Enter-<br>CONT | PF1PF2                                    | P         | F3         | -PF4<br>MAI | PF5<br>N RFRSH | PF6PF7-    | PF8   | PF9  | -PF10PF1 | 1PF12    |

#### Account Description File Mini Menu fields:

| Field        | Description        | Required/Optional/Special Instructions                                                                                                    |  |  |
|--------------|--------------------|----------------------------------------------------------------------------------------------------|--|--|
| SEL          | Selection          | Required. Valid input: (1A/N)<br>A (Add), I (Inquiry), or U (Update).                                                                                                    |  |  |
| ACCOUNT CODE | FLAIR Account Code | Required. L1 - Organization Level 1. (2N)<br>The following codes are:<br>Optional. If SEL = I.<br>Required. If SEL = A or U.<br>GF - GAAFR Fund Type (2N)<br>SF - State Fund Type (1N)<br>FID - Fund Identifier (6N)<br>BE - Budget Entity (2N)<br>IBI- Internal Budget Indicator (2N)<br>CAT- Category (6N)<br>YR- Appropriation Year (2N) |  |  |

#### 111.4.2 Account Description File Inquiry

To inquire into the Account Description File by account code from Account Code Description File Mini Menu or the **NEXT** line on any Account Description File screen:

- 1. In the **SEL** field, input **I**.
- In the ACCOUNT CODE fields (L1 CAT), input the entire account code or subdefine the account code *without skipping* any of the account code components. For example, if the SEL = I L1 =85, and GF = 10 the inquiry will begin with the first account code having GAAFR Fund 10 for department 85. FLAIR ignores any data input after a skipped (blank) field.

| Account Description File Mini Menu (with example input) |                           |                |                    |                |           |               |          |          |
|---------------------------------------------------------|---------------------------|----------------|--------------------|----------------|-----------|---------------|----------|----------|
| ADMU                                                    | ACC                       | OUNT           | DESCRIPT           | TION FILE M    | INI M     | IENU          | 03/28/13 | 14:11:43 |
| SEL<br>I                                                | ACCOUNT<br>L1 GF<br>85 10 | COD<br>SF<br>1 | E<br>FID<br>000001 | BE<br>85100000 | IBI<br>00 | CAT<br>000000 | YR<br>—  |          |
| SELECTIONS<br>A - ADE<br>I - INC<br>U - UPE             | D<br>QUIRY<br>DATE        |                |                    |                |           |               | ТҮРЕ     | SEL      |
| Enter-PF1PF2<br>CONT                                    | 2PF3                      | -PF4<br>MAI    | PF5<br>N RFRSH     | -PF6PF7-       | PF8       | PF9           | -PF10PF1 | 1PF12    |

3. Press **Enter**. FLAIR will retrieve the Account Description File Inquiry by Account Code Screen One with the requested record(s).

Account Description File Inquiry By Account Code Screen One (with example data retrieved)

| ADI       | 1                   | 03/28/13<br>ACCOUNT DESCRIPTION FILE INQUIRY BY ACCOUNT CODE                                                | L4:15:52    |
|-----------|---------------------|----------------------------------------------------------------------------------------------------|-------------|
| x         | L1 GF SF            | FID BE IBI CAT YR SC SHORT DESC<br>DESCRIPTION LINE 1<br>DESCRIPTION LINE 2                                 |             |
| _         | 85 10 1             | 000001 85100000 00 000000 00 U FLAIR CLASS ONLY<br>DIV. OF ADM - GEN. REV.                                  |             |
|           | 85 10 1             | 000001 85100000 00 000100 00 U FLAIR CLASS ONLY<br>TRAINING FEES                                            |             |
|           | 85 10 1             | 000001 85100000 00 000200 00 U FLAIR CLASS ONLY<br>GENERAL REVENUE LICENSES                                 |             |
| AC<br>Ent | COUNT COD<br>er-PF1 | SEL L1 GF SF FID BE IBI CAT YR TYPE<br>DE:<br>-PF2PF3PF4PF5PF6PF7PF8PF9PF10PF11-<br>MINI MAIN RFRSH TOP FWD | SEL<br>PF12 |

Account Description File Inquiry by Account Code Screen one fields:

| Field | Description               | Required/Optional/Special Instructions                                                                                                    |  |  |
|-------|---------------------------|----------------------------------------------------------------------------------------------------|--|--|
| Х     | Selection for update only | Required. Input <b>U</b> to update account codes i <b>SF</b> = <b>8</b> . (1A/N)                                                                                                    |  |  |
| SEL   | Selection                 | <ul> <li>Protected. Valid codes:</li> <li>A – To add an account code if SF = 8 or 9.</li> <li>I – To inquire account codes.</li> <li>U – To update account codes if SF = 8 or 9.<br/>(1A/N)</li> </ul> |  |  |

| Field                                          | Description              | Required/Optional/Special Instructions                                                                                                    |  |
|------------------------------------------------|--------------------------|----------------------------------------------------------------------------------------------------|--|
| ACCOUNT CODE                                   | FLAIR Account Code       | Protected. Codes established in Central<br>Accounting available for agency use.<br>L1 – Organization Level 1 (2N)<br>GF – GAAFR Fund Type (2N)<br>SF – State Fund Type (1N)<br>FID – Fund Identifier (6N)<br>BE – Budget Entity (8N)<br>IBI – Internal Budget Indicator (2N)<br>CAT – Category (6N)<br>YR – Appropriation Year (2N)                                                                  |  |
| SC                                             | Status Code              | <ul> <li>Protected. Denotes what action has been<br/>taken relative to the account code.</li> <li>A (Added) – System generated; record has not<br/>been used in a FLAIR transaction.</li> <li>D (Deleted) – Manually marked for deletion.</li> <li>I (Inactive) – Manually marked inactive.</li> <li>U (Used) – System generated; record has been<br/>used in a FLAIR transaction. (1A/N)</li> </ul> |  |
| SHORT DESC                                     | Account Code Short       | Protected. The abbreviated version of the account title $(16 \text{ A/N})$                                                                                                    |  |
| DESCRIPTION<br>LINE 1<br>DESCRIPTION<br>LINE 2 | Account Code Description | Protected. Two-line account code title description. (31A/N)                                                                                                    |  |

The **NEXT** line is available to request a new screen or record. *See section 105.6.5 NEXT Line for details.* The **TYPE** and **SEL** fields are available to request a different function. *See section 105.6.4 TYPE and SEL Fields for details.* The PF keys on the bottom of screen may also be pressed to access the FLAIR main menu or other functions noted on the line. *See section 105.6.1 FLAIR Program Function Keys for details.* 

### 111.4.3 Account Description File Add

The following procedure should be used to add local fund accounts (SF = 8) to the Account Description File.

From the Account Description Mini Menu or the **NEXT** line of any Account Description File screen:

- 1. In the **SEL** field, input **A**.
- 2. In the L1, GF, SF, FID, BE, IBI and CAT fields, input the required account information.

Note: The YR field is optional for input and if left bland will default to 00.

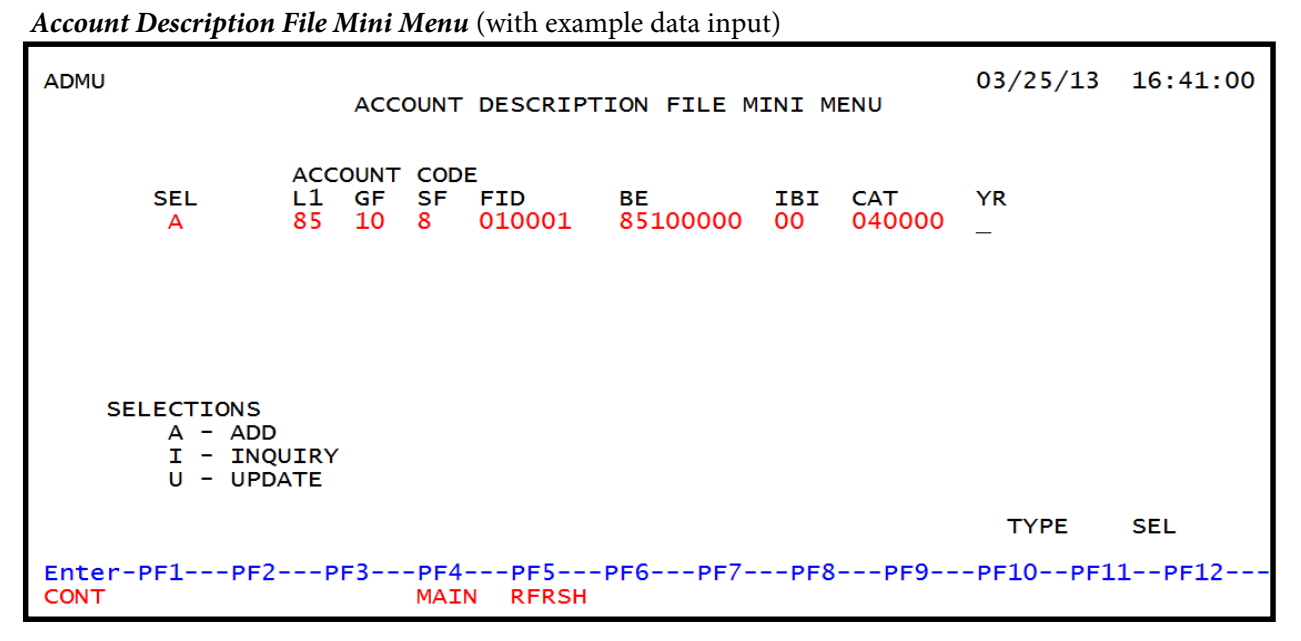

3. Press Enter. FLAIR will display the Account Description File Add Screen One.

| ADA1                  | 03/2<br>ACCOUNT DESCRIPTION FILE ADD                                    | 25/13 16:43:32   |
|-----------------------|-------------------------------------------------------------------------|------------------|
| L1 GF SF FID          | BE IBI CAT YR SC SHORT DESC<br>DESCRIPTION LINE 1<br>DESCRIPTION LINE 2 |                  |
| 85 10 8 010001        | . 85100000 00 040000 00 U _                                             |                  |
|                       |                                                                         |                  |
| ACCOUNT CODE:         | SEL L1 GF SF FID BE IBI CAT YR TY                                       | PE SEL           |
| Enter-PF1PF2-<br>CONT | PF3PF4PF5PF6PF7PF8PF9PF10<br>MINI MAIN RFRSH                            | )PF11PF12<br>CAN |

Account Description File Add Screen One (with example data retrieved)

Account Description File Add Screen One fields:

| Field                 | Description                       | Required/Optional/Special Instructions |  |  |
|-----------------------|-----------------------------------|----------------------------------------|--|--|
| ACCOUNT CODE          | FLAIR Account Code                | Required. (29N)                        |  |  |
| SC                    | Status Code                       | Protected. (1A/N)                      |  |  |
| SHORT DESC            | Account Code Short<br>Description | Required. (16A/N)                      |  |  |
| DESCRIPTION<br>LINE 1 | Account Code Description          | Required. (31A/N)                      |  |  |
| DESCRIPTION           | Account Code Description          | Optional. (31A/N)                      |  |  |
| Field  | Description | Required/Optional/Special Instructions |
|--------|-------------|----------------------------------------|
| LINE 2 |             |                                        |

4. Input the necessary required and optional data.

Account Description File Add Screen (with example input)

| ADA1                                                    | ACCOUNT DESCRIPTION FILE A                                  | 03/27/13 11:16:11<br>ADD                   |
|---------------------------------------------------------|-------------------------------------------------------------|--------------------------------------------|
| L1 GF SF FID BE                                         | IBI CAT YR SC S<br>DESCRIPTION LINE 1<br>DESCRIPTION LINE 2 | SHORT DESC                                 |
| 85 10 8 010001 8510000                                  | 0 00 040000 00 U F<br>FLAIR EDUCATION<br>FLAIR CLASS        | FLAIRED                                    |
| SEL L1<br>ACCOUNT CODE:<br>Enter-PF1PF2PF3<br>CONT MINI | GF SF FID BE IBI (<br>PF4PF5PF6PF7PF8<br>MAIN RFRSH         | CAT YR TYPE SEL<br>8PF9PF10PF11PF12<br>CAN |

5. Press **Enter**. FLAIR will update the file and return the user to the Account Description File Mini Menu.

## 111.4.4 Account Description File Update

User agencies may update local fund accounts for those local funds previously added to the Account Description File (SF = 8) at the agency.

From the Account Description Mini Menu or the **NEXT** line of any Account Description File screen:

- 1. In the **SEL** field, input **U**.
- 2. In the L1, GF, SF, FID, BE, IBI and CAT fields, input the required account information.

| Account I      | Jescription                               | File M           | uni A            | nenu           | (with exam                  | pie data mpu   | ()        |               |          |          |
|----------------|-------------------------------------------|------------------|------------------|----------------|-----------------------------|----------------|-----------|---------------|----------|----------|
| ADMU           |                                           |                  | ACC              | OUNT           | DESCRIPT                    | ION FILE M     | INI M     | ENU           | 03/25/13 | 16:48:46 |
|                | SEL<br>U                                  | ACC0<br>L1<br>85 | OUNT<br>GF<br>74 | COD<br>SF<br>8 | E<br>FID<br>020001          | BE<br>00000000 | IBI<br>00 | CAT<br>000000 | YR<br>—  |          |
| SE             | LECTIONS<br>A - ADD<br>I - INQ<br>U - UPD | UIRY<br>ATE      |                  |                |                             |                |           |               |          |          |
|                |                                           |                  |                  |                |                             |                |           |               | TYPE     | SEL      |
| Enter-<br>CONT | PF1PF2                                    | PF               | F3               | -PF4<br>MAI    | <mark>PF5</mark><br>N RFRSH | PF6PF7-        | PF8       | PF9           | -PF10PF1 | 1PF12    |

3. Press Enter. FLAIR will display the Account Description File Update Screen.

| Account Description File Update Screen | (with example data retrieved) |
|----------------------------------------|-------------------------------|
|----------------------------------------|-------------------------------|

. . . . . .

T1+1

. 1

| ADU1     |      |      |        |         |        |         |       |        |        | 0      | 5/23/12 | 12:09:14 |
|----------|------|------|--------|---------|--------|---------|-------|--------|--------|--------|---------|----------|
|          |      |      |        | AC      | COUNT  | DESCRI  | PTION | FILE   | UPDATE |        |         |          |
|          |      |      |        |         |        |         |       |        |        |        |         |          |
| LI       | GF   | SF   | FID    | BE      | IBI    | CAT     | YR    | SC     | SHORT  | DESC   |         |          |
|          |      |      |        |         | DESCH  | XIPIION |       | 1<br>2 |        |        |         |          |
|          |      |      |        |         | DESCI  | (IPIION | LINE  | 2      |        |        |         |          |
| 85       | 74   | 8    | 020001 | 0000000 | 0 0    | 000000  | 00    | U.     | FLATR  |        |         |          |
| <u> </u> | · ·  | Ŭ    | 020001 | 0000000 | COLLE  | ECTIONS | CLEAF | RING   | FUND   | 02/100 | ONLI    |          |
|          |      |      |        |         |        |         |       |        |        |        |         |          |
|          |      |      |        |         |        |         |       |        |        |        |         |          |
|          |      |      |        |         |        |         |       |        |        |        |         |          |
|          |      |      |        |         |        |         |       |        |        |        |         |          |
|          |      |      |        |         |        |         |       |        |        |        |         |          |
|          |      |      |        |         |        |         |       |        |        |        |         |          |
|          |      |      |        |         |        |         |       |        |        |        |         |          |
|          |      |      |        |         |        |         |       |        |        |        |         |          |
|          |      |      |        |         |        |         |       |        |        |        |         |          |
|          |      |      | SEI    | I1 GE   | SE ETI | ) BF    |       | TBT    | CAT    | YR     | TYPF    | SEL      |
| ACCO     | ראטכ | г со | DDE:   | 0, .    |        |         |       | -01    |        |        |         |          |
| Ente     | r-PI | -1   | PF2    | -PF3P   | =4     | PF5PF   | =6F   | PF7    | -PF8PI | F9P    | F10PF1  | 1PF12    |
| CONT     |      |      |        | MINI M  | AIN F  | RFRSH   |       |        |        |        |         | CAN      |

- 4. All fields may be changed by tabbing to the appropriate fields, typing in the correct information.
- 5. Press **Enter**. FLAIR will update the file and return the user to the Account Description File Mini Menu.

| Current<br>Status Code | New Status<br>Code | Description of Change                 |
|------------------------|--------------------|---------------------------------------|
| Α                      | U                  | From added to used.                   |
| Α                      | Ι                  | From added to inactive.               |
| Α                      | D                  | From added to marked for deletion.    |
| U                      | Ι                  | From used to inactive.                |
| U                      | D                  | From used to marked for deletion.     |
| Ι                      | U                  | From inactive to used.                |
| Ι                      | D                  | From inactive to marked for deletion. |
| D                      | Ι                  | From marked for deletion to inactive. |
| D                      | U                  | From marked for deletion to used.     |

The user may make the following status code changes:

# **112 Expansion Files**

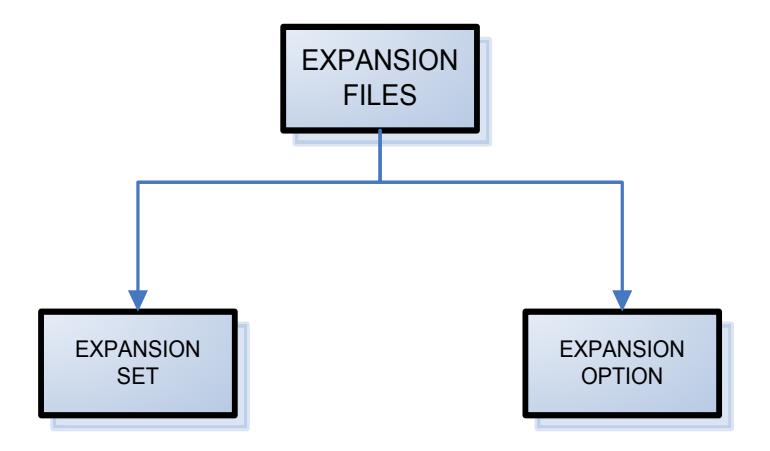

The **Expansion Files** (**EX**) are auxiliary files designed to reduce the manual input for accounting transactions, reduce time spent on data entry, and increase the accuracy of data. The predetermined codes are automatically retrieved when a transaction is input into FLAIR, thus expanding the transaction to include data required for processing. This is accomplished by taking the chart of account codes, which are common to many accounting transactions, and recording them in a predetermined shortcut as the Expansion Files.

The Expansion Files consist of two auxiliary files linked by the set indicator:

- Expansion Set File
- Expansion Option File

# 112.1 Authority

Each agency is responsible for defining, establishing, and maintaining its own unique set of Expansion Files. These files should only be established and maintained by staff having extensive knowledge of how Expansion Files work, the State's Chart of Accounts, and their own agency's needs.

Examples of knowledge that agency personnel should have include the following:

- Agency appropriations
- Approved budgets
- Breakdown of allotments
- Coding structure for the agency
  - · Organizational levels at which expenditures will be charged
  - · Program areas to which expenditures will be recorded
  - · GAAFR fund classifications for the agency state fund types
  - · Clearing and revolving funds to be used
  - Contracts and grants to be used
- Available Balance Checking
  - Encumbrances
  - Encumbrance changes
  - Payables

- Encumbered disbursements
- Payable disbursements
- Unencumbered disbursements

# **112.2 Expansion File Mini Menu**

The **Expansion File Mini Menu** is designed to allow the user to add, inquire (single or multiple), or update the expansion codes in FLAIR. This menu can be accessed by inputting **EX** in the **TYPE** field on any FLAIR transaction screen. The options available from the Expansion File Mini Menu are:

- Expansion Set Records;
- Expansion Option Records;
- Automated External GL Records;
- Ownership Fund Correlation Records; or
- INQUIRE ONLY into the Budget Entity/State Program Table.

| Expansion                             | File | Mini | Menu |
|---------------------------------------|------|------|------|
| · · · · · · · · · · · · · · · · · · · |      |      |      |

|           | EXMU                                                                                                    |                                   | EXPANSION    | FILE MINI-                      | MENU         | 0                  | 8/16/2011           | 14:33:56 |
|-----------|----------------------------------------------------------------------------------------------------|-----------------------------------|--------------|---------------------------------|--------------|--------------------|---------------------|----------|
| Section 1 | SEL<br>OPTIO                                                                                                    | N - ADD INQUIRY                   | UPDATE       | L1 L2 L3 L4                     | 4 L5 C       | OPTION             | VERSION             |          |
| Section 2 | SEL<br>SET -                                                                                                    | ADD INQUIRY UP                    | DATE         | SET INDICA                      | TOR C        | DBJECT             |                     |          |
| Section 3 | SEL<br>SET -                                                                                                    | INQUIRY BY OPT                    | ION          | L1 L2 L3 L4                     | 4 L5 OF      | PTION              | VERSION             | OBJECT   |
| Section 4 | SEL<br>OWNER<br>(ADD,                                                                                                    | SHIP FUND CORRE<br>INQUIRY, UPDAT | LATION<br>E) | GF SF FID<br>80 9<br>(OWNERSHIP | (<br>FUND) ( | GF SF F<br>(PURCHA | ID BE<br>SING FUND) | IBI<br>) |
| Section 5 | SEL<br>BE / S                                                                                                    | SP - INQUIRY                      |              | BUDGET ENT                      | ITY          |                    |                     |          |
|           | SELECT CODES         A = ADD       M = MULTIPLE INQUIRY       U = SINGLE UPDATE         I = SINGLE INQUIRY       X = MULTIPLE UPDATE       TYPE         Enter-PF1PF2PF3PF4PF5PF6PF7PF8PF9PF10PF11PF12       CONT         MAIN       RFRSH |                                   |              |                                 |              |                    |                     |          |

To access a specific function from the Expansion File Mini Menu, in the **SEL** field, input an **A** (add), **I** (single inquiry), **U** (single update), **M** (multiple inquiry), or **X** (multiple update) and press **Enter**. *See section 105.6.1 Program Function Keys for details*.

## **112.3 Expansion Set File**

The **Expansion Set File** is a group of expansion set records established at the agency's operating level.

An **expansion set record** is established for each unique combination of data elements carried on the Expansion Set File. The set indicator is a two character code that is used in conjunction with a unique object code to retrieve all accounting data for a transaction from the Expansion Set and Expansion Option Files. Each expansion set record contains the same set indicator and a unique object code.

While each expansion set record may contain up to 13 codes, the first five codes are required:

- Object Code (**OBJ**)
- Set Indicator (SI)
- Appropriation Category/Revenue Source (CAT)\*
- Year (**YR**) (will default to **00** if left blank)\*
- General Ledger Code (GL)\*
- Allotment Level Indicator (ALI)
- Grant Allotment Level Indicator (GTALI)
- Contract Allotment Level Indicator (CTALI)
- Project Allotment Level Indicator (PJALI)
- External General Ledger (EGL)\*
- External Category (ECAT)\*
- External Object Code (EOB)\*
- Status Code (SC)

Note: \*These codes may be overridden on single input screens.

When inputting transactions into FLAIR, it is important to keep in mind that the system does not allow data to be changed (or overridden) on the multiple input screens. When establishing expansion set records, the ability to override these codes will be a factor in determining the number of expansion set records needed.

| Set Indicator | Object Code | Required/Optional/<br>Special Instructions |
|---------------|-------------|--------------------------------------------|
| A1            | 261000      | Required.                                  |
| A1            | 261100      | Required.                                  |
| A1            | 261200      | Required.                                  |
| A1            | 261300      | Required.                                  |
| B2            | 261500      | Required.                                  |
| B2            | 261000      | Required.                                  |
| B2            | 341000      | Required.                                  |
| B2            | 511000      | Required.                                  |

Set indicator examples:

Generally, expenditure and revenue GL and object codes will be included in the expansion set record. Unless an agency has governmental (GF = 10, 20, 30, 40, 72), proprietary (GF = 50, 60), or fiduciary acting as proprietary (GF = 71, 73, 74, 76) funds and/or receives lump sum or special appropriations, most of the object code, GL code, and category combinations can be included on one set.

The allotment level indicators are levels which an agency may identify what organizational level budget and cash should be checked when processing disbursements. The checking is optional when creating an expansion set record. If the allotment level indicators are used on an expansion set record, the system will use the indicator on the expansion set record and ignore the indicator on the expansion option record. If the allotment level indicators (or the grant, contract, and/or project allotment level indicators) are left blank, the system will automatically use the corresponding indicators on the expansion option record.

The status code is programmatically assigned an A status when an expansion set record is created. The user may then change the status to I (Inactive) or D (Marked for Deletion).

When inputting a transaction into FLAIR, the user should remember expansion set records have the following capabilities:

- No single inquiry only multiple inquiry.
- No single update only multiple update.
- Set indicator (SI) and object code (OBJ) cannot be changed all other codes may be changed.

Since each expansion set file will contain many unique expansion set records, and because expansion set records are established at the agency's operating level, an agency may have a limited number of expansion set records. These sets will then be used in conjunction with many different expansion option records.

## 112.3.1 Expansion Set Add

The Expansion Set Add Screen is used to add, inquire, or update records to the Expansion Set File.

To access the Expansion Set Add Screen:

- 1. In the **TYPE** field from any FLAIR transaction screen, input **EX**.
- 2. Press Enter. FLAIR will display the Expansion File Mini Menu.
- 3. In the **SEL** field in Section 2 of the Expansion File Mini Menu, input **A**.
- 4. In the **SET INDICATOR** field, input the set indicator (for this example, input **1A**).
- 5. In the **OBJECT CODE** field, input the object code (for this example, input **230000**).

#### *Expansion File Mini Menu* (with example input)

|           | EXM                                                                                                    | J                                                           | EXPANSION | FILE MINI-M                     | IENU   | 0                  | 3/25/2013           | 16:51:41 |
|-----------|----------------------------------------------------------------------------------------------------|-------------------------------------------------------------|-----------|---------------------------------|--------|--------------------|---------------------|----------|
|           | SEL                                                                                                    | OPTION - ADD INQUIRY                                        | UPDATE    | L1 L2 L3 L4                     | 1 L5   | OPTION             | VERSION             |          |
| Section 2 | SEL<br>A                                                                                                    | SET - ADD INQUIRY UP                                        | PDATE     | SET INDICAT                     | FOR    | OBJECT<br>230000   |                     |          |
|           | SEL                                                                                                    | SET - INQUIRY BY OPT                                        | TION      | L1 L2 L3 L4                     | 4 L5 C | PTION              | VERSION             | ОВЈЕСТ   |
|           | SEL                                                                                                    | SEL<br>OWNERSHIP FUND CORRELATION<br>(ADD, INQUIRY, UPDATE) |           | GF SF FID<br>80 9<br>(OWNERSHIP | FUND)  | GF SF F<br>(PURCHA | ID BE<br>SING FUND) | IBI      |
|           | SEL                                                                                                    | BE / SP - INQUIRY                                           |           | BUDGET ENTI                     | ITY    |                    |                     |          |
|           | SELECT CODES<br>A = ADDM = MULTIPLE INQUIRYU = SINGLE UPDATE<br>TYPEI = SINGLE INQUIRYX = MULTIPLE UPDATETYPEEnter-PF1PF2PF3PF4PF5PF6PF7PF8PF9PF10PF11PF12<br>CONTSEL<br>MAINMAINRFRSH |                                                             |           |                                 |        |                    |                     |          |

#### Expansion File Mini Menu Section 2 fields:

| Field         | Description | Required/Optional/Special Instructions                                                                |  |
|---------------|-------------|----------------------------------------------------------------------------------------------------|--|
| SEL           | Selection   | Required. Input of <b>A</b> (Add), <b>M</b> (Multiple Inquiry), or <b>X</b> (Multiple Update). (1A/N) |  |
| SET INDICATOR | Set Number  | Required. For add or update screens. (2A/N)                                                           |  |
| OBJECT        | Object Code | Required. For add and update screens<br>(optional for inquiry). (2N)                                  |  |

6. Press Enter. FLAIR will display the Expansion Set Add Screen.

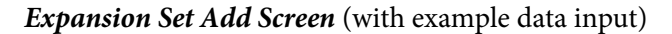

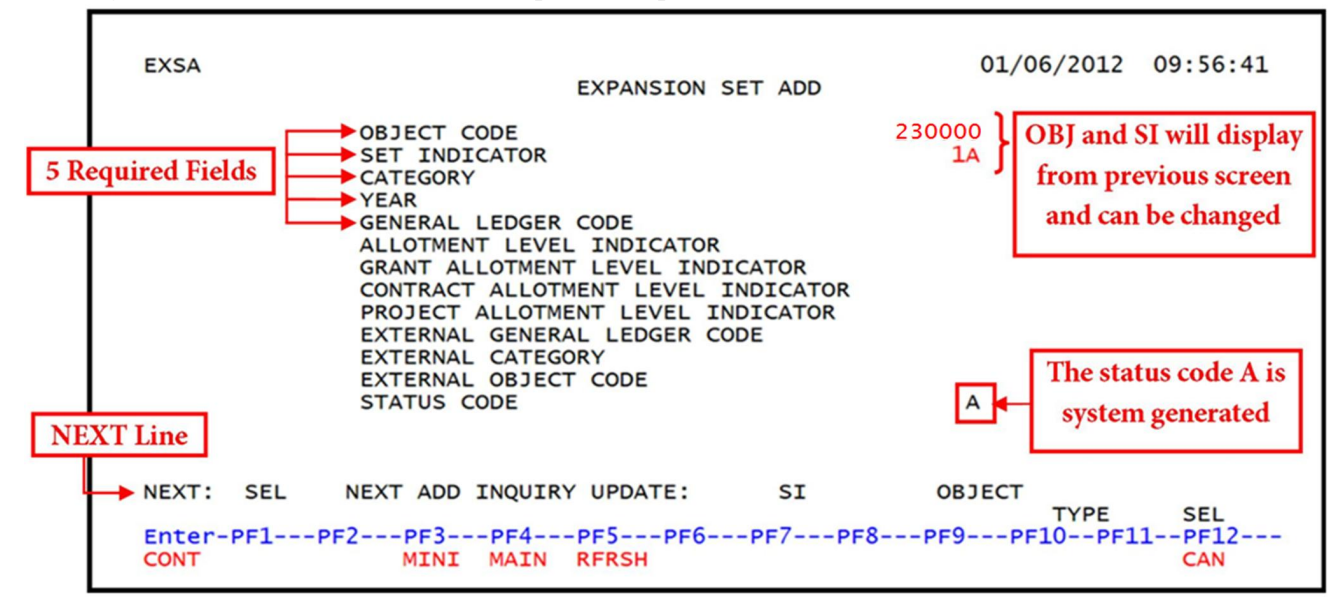

To create a new expansion set record from the Expansion Set Add Screen:

- 1. In the **CATEGORY** field, input the category.
- 2. In the **YEAR** field, input the year (if left blank, will default to **00**).
- 3. In the **GENERAL LEDGER** field, input the correct GL code.
- 4. The **OBJECT CODE** and **SET INDICATOR** fields are already retrieved from the previous screen. The additional fields are optional.

| <b>Expansion Set Add Screen</b> | (with example data input) |
|---------------------------------|---------------------------|
|---------------------------------|---------------------------|

| EXSA                                 |                                                                                                    | 03/19/2013  | 10:38:14 |
|--------------------------------------|----------------------------------------------------------------------------------------------------|-------------|----------|
|                                      | EXPANSION SET ADD                                                                                                    |             |          |
|                                      | OBJECT CODE                                                                                                    | 230000      |          |
|                                      | SET INDICATOR                                                                                                    | 1A          |          |
|                                      | CATEGORY                                                                                                    | 040000      |          |
|                                      | GENERAL LEDGER CODE                                                                                                    | 71100       |          |
|                                      | ALLOTMENT LEVEL INDICATOR<br>GRANT ALLOTMENT LEVEL INDICATOR<br>CONTRACT ALLOTMENT LEVEL INDICATOR<br>PROJECT ALLOTMENT LEVEL INDICATOR<br>EXTERNAL GENERAL LEDGER CODE<br>EXTERNAL CATEGORY<br>EXTERNAL OBJECT CODE<br>STATUS CODE | A           |          |
| NEXT: SEL                            | NEXT ADD INQUIRY UPDATE: SI                                                                                                    | OBJECT      |          |
| A search of the second second second |                                                                                                    | TYPE        | SEL      |
| Enter-PF1P                           | F2PF3PF4PF5PF6PF7PF                                                                                                    | 8PF9PF10PF1 | 1PF12    |
| CONT                                 | MINI MAIN RFRSH                                                                                                    |             | CAN      |

## Expansion Set Add Screen fields:

| Field                           | Description               | Required/Optional/Special Instructions                                                                                                    |  |  |  |  |
|---------------------------------|---------------------------|----------------------------------------------------------------------------------------------------|--|--|--|--|
| OBJECT                          | Object Code               | Required. Input on the Expansion Mini<br>Menu or the <b>NEXT</b> line will display. This<br>field may be updated by user. (6N)                    |  |  |  |  |
| SET INDICATOR                   | Set Indicator             | Required. The set indicator input on the<br>Expansion Mini Menu or <b>NEXT</b> line will be<br>displayed. Field may be changed by user.<br>(2A/N) |  |  |  |  |
| CATEGORY                        | Category                  | Required. Edited against the Title File. (6N)                                                                                                    |  |  |  |  |
| YEAR                            | Appropriation Year        | Optional. If left blank, will default to <b>00</b> . (2N)                                                                                         |  |  |  |  |
| GENERAL LEDGER                  | General Ledger Code       | Required. Edited against the Title File. (5N)                                                                                                    |  |  |  |  |
| ALLOTMENT<br>LEVEL<br>INDICATOR | Allotment Level Indicator | Optional. If input, it overrides the allotment<br>level default on the expansion option record.<br>(1A)                                           |  |  |  |  |
| GRANT LEVEL<br>INDICATOR        | Grant Level Indicator     | Optional. If input, it overrides the grant<br>allotment level default on the expansion<br>option record. (1A)                                     |  |  |  |  |

## FLAIR PROCEDURES MANUAL | Fundamentals

| Field                       | Description              | Required/Optional/Special Instructions                                                                           |  |  |  |  |
|-----------------------------|--------------------------|----------------------------------------------------------------------------------------------------|--|--|--|--|
| CONTRACT LEVEL<br>INDICATOR | Contract Level Indicator | Optional. If input, it overrides the contract<br>allotment level default on the expansion<br>option record. (1A) |  |  |  |  |
| PROJECT LEVEL<br>INDICATOR  | Project Level Indicator  | Optional. If input, it overrides the project<br>allotment level default on the expansion<br>option record. (1A)  |  |  |  |  |
| EXTERNAL                    | External General         | Optional. If input, edited against the Title                                                                     |  |  |  |  |
| GENERAL LEDGER              | Ledger Code              | File. (1N)                                                                                                    |  |  |  |  |
| EXTERNAL<br>CATEGORY        | External Category Code   | Optional. If input, edited against the Title<br>File. (6N)                                                       |  |  |  |  |
| EXTERNAL<br>OBJECT CODE     | External Object Code     | Optional. If input, edited against the Title<br>File. (3A/N)                                                     |  |  |  |  |
| STATUS CODE                 | Status Code              | Protected. Displays as A. (1A/N)                                                                                 |  |  |  |  |

*Expansion Set Add Screen* (with example expansion set record data input)

| EXSA                | EXPANSION SE                                                                                                    | T ADD                                                                  | 03/19/2013                                         | 10:47:29     |  |  |
|---------------------|----------------------------------------------------------------------------------------------------|------------------------------------------------------------------------|----------------------------------------------------|--------------|--|--|
|                     | OBJECT CODE<br>SET INDICATOR<br>CATEGORY<br>YEAR<br>GENERAL LEDGER CODE<br>ALLOTMENT LEVEL INDICATOR<br>GRANT ALLOTMENT LEVEL INDIC<br>CONTRACT ALLOTMENT LEVEL IND<br>PROJECT ALLOTMENT LEVEL IND<br>EXTERNAL GENERAL LEDGER COD<br>EXTERNAL CATEGORY | 230000<br>1/<br>04000<br>00<br>71100<br>ATOR<br>DICATOR<br>ICATOR<br>E | 230000<br>1A<br>040000<br>00<br>71100<br>TOR<br>OR |              |  |  |
|                     | STATUS CODE                                                                                                    | ,                                                                      | 4                                                  |              |  |  |
| NEXT: SEL           | NEXT ADD INQUIRY UPDATE:                                                                                                    | SI OB                                                                  | JECT                                               | SEL          |  |  |
| Enter-PF1PF<br>CONT | 2PF3PF4PF5PF6<br>MINI MAIN RFRSH                                                                                                    | PF7PF8PF9                                                              | PF10PF1                                            | 1PF12<br>CAN |  |  |

5. Press **Enter**. FLAIR will add the new expansion set record.

To add additional expansion set records, press **Enter** after inputting all required data on the Expansion Set Add Screen. FLAIR will display all fields as input with the cursor positioned in the **OBJECT CODE** field. To add a new expansion set, type over the existing data and add, change, or delete other non-protected fields.

## **112.3.2 Expansion Set Inquiry**

There are various ways to inquire into the expansion set records. The data input will determine the first record to be viewed. See the Expansion File Mini Menu below to view the multiple inquiry screen for expansion set records. **Section 2** will display **SET – ADD INQUIRY UPDATE** and **Section 3** will display **SET – INQUIRY BY OPTION**. There is no single inquiry for expansion set records.

|           | EXMU                                                                                                    | J EXPANSION                                       | FILE MINI-MENU                        | (                  | 08/16/2011           | 14:33:56 |  |  |  |
|-----------|----------------------------------------------------------------------------------------------------|---------------------------------------------------|---------------------------------------|--------------------|----------------------|----------|--|--|--|
|           | SEL                                                                                                    | OPTION - ADD INQUIRY UPDATE                       | L1 L2 L3 L4 L5                        | OPTION             | VERSION              |          |  |  |  |
| Section 2 | SEL                                                                                                    | SET - ADD INQUIRY UPDATE                          | SET INDICATOR                         | OBJECT             |                      |          |  |  |  |
| Section 3 | SEL                                                                                                    | SET - INQUIRY BY OPTION                           | L1 L2 L3 L4 L5                        | OPTION             | VERSION              | OBJECT   |  |  |  |
|           | SEL                                                                                                    | OWNERSHIP FUND CORRELATION (ADD, INQUIRY, UPDATE) | GF SF FID<br>80 9<br>(OWNERSHIP FUND) | GF SF I<br>(PURCH/ | FID BE<br>ASING FUND | IBI<br>) |  |  |  |
|           | SEL                                                                                                    | BE / SP - INQUIRY                                 | BUDGET ENTITY                         |                    |                      |          |  |  |  |
|           | SELECT CODESA = ADDM = MULTIPLE INQUIRYU = SINGLE UPDATEI = SINGLE INQUIRYX = MULTIPLE UPDATETYPEEnter-PF1PF2PF3PF4PF5PF6PF7PF8PF9PF10PF11PF12-CONTMAINRFRSH |                                                   |                                       |                    |                      |          |  |  |  |

#### **Expansion File Mini Menu**

#### Section 2 (SET – ADD INQUIRY UPDATE):

Input the appropriate data on the **SET – ADD INQUIRY UPDATE** line of the Expansion File Mini Menu or on the **NEXT** line at the bottom of any expansion set screen.

To inquire with the first expansion set record on the Expansion File for the user's operating level, on the **SET – ADD INQUIRY UPDATE** line:

1. In the SEL field, input M. Leave the SI and OBJECT fields blank.

| Expansion | File Mini | Menu (w | vith examp | ple input) |
|-----------|-----------|---------|------------|------------|
|-----------|-----------|---------|------------|------------|

| EXM                                                                                                    | J EXPANSION                                       | FILE MINI-MENU                        | 03/25/2013 16:51:41                   |  |  |  |  |  |  |
|----------------------------------------------------------------------------------------------------|---------------------------------------------------|---------------------------------------|---------------------------------------|--|--|--|--|--|--|
| SEL                                                                                                    | OPTION - ADD INQUIRY UPDATE                       | L1 L2 L3 L4 L5                        | OPTION VERSION                        |  |  |  |  |  |  |
| SEL<br>M                                                                                                    | SET - ADD INQUIRY UPDATE                          | SET INDICATOR                         | OBJECT                                |  |  |  |  |  |  |
| SEL                                                                                                    | SET - INQUIRY BY OPTION                           | L1 L2 L3 L4 L5                        | OPTION VERSION OBJECT                 |  |  |  |  |  |  |
| SEL                                                                                                    | OWNERSHIP FUND CORRELATION (ADD, INQUIRY, UPDATE) | GF SF FID<br>80 9<br>(OWNERSHIP FUND) | GF SF FID BE IBI<br>(PURCHASING FUND) |  |  |  |  |  |  |
| SEL                                                                                                    | BE / SP - INQUIRY                                 | BUDGET ENTITY                         |                                       |  |  |  |  |  |  |
| SELECT CODES         A = ADD       M = MULTIPLE INQUIRY       U = SINGLE UPDATE         I = SINGLE INQUIRY       X = MULTIPLE UPDATE       TYPE         Enter-PF1PF2PF3PF4PF5PF6PF7PF8PF9PF10PF11PF12       CONT         MAIN       RFRSH |                                                   |                                       |                                       |  |  |  |  |  |  |

2. Press Enter. FLAIR will retrieve the requested records.

*Expansion Set Inquiry Screen* (with example inquiry results)

To inquire with a specific expansion set record within the user's operating level, on the **SET – ADD INQUIRY UPDATE** line:

- 1. In the **SEL** field, input **M**.
- 2. In the **SI** field, input the set indicator code. Leave the **OBJECT** field blank.

| EXM                         | U EXPANSION                                                                                                    | FILE MINI-MENU                        | 03/25/2013                        | 16:51:41 |  |  |  |  |  |  |
|-----------------------------|----------------------------------------------------------------------------------------------------|---------------------------------------|-----------------------------------|----------|--|--|--|--|--|--|
| SEL                         | OPTION - ADD INQUIRY UPDATE                                                                                                    | L1 L2 L3 L4 L5                        | OPTION VERSION                    |          |  |  |  |  |  |  |
| SEL<br>M                    | SET - ADD INQUIRY UPDATE                                                                                                    | SET INDICATOR<br><mark>1</mark> A     | OBJECT<br>—                       |          |  |  |  |  |  |  |
| SEL                         | SET - INQUIRY BY OPTION                                                                                                    | L1 L2 L3 L4 L5                        | OPTION VERSION                    | OBJECT   |  |  |  |  |  |  |
| SEL                         | OWNERSHIP FUND CORRELATION (ADD, INQUIRY, UPDATE)                                                                                                    | GF SF FID<br>80 9<br>(OWNERSHIP FUND) | GF SF FID BE<br>(PURCHASING FUND) | IBI      |  |  |  |  |  |  |
| SEL                         | BE / SP - INQUIRY                                                                                                    | BUDGET ENTITY                         |                                   |          |  |  |  |  |  |  |
| SEL<br>A<br>I<br>Ent<br>CON | SELECT CODESM = MULTIPLE INQUIRYU = SINGLE UPDATEI = SINGLE INQUIRYX = MULTIPLE UPDATETYPEEnter-PF1PF2PF3PF4PF5PF6PF7PF8PF9PF10PF11PF12CONTMAINRFRSH |                                       |                                   |          |  |  |  |  |  |  |

*Expansion File Mini Menu* (with example data input)

3. Press Enter. FLAIR will retrieve the requested records.

| XSIM                                                                                                    | E                                                                                                    | XPANSION                                                                                                    | SET INQU                                                                                               | JIRY                                                                                                 |                                                                                                    |        | 03/1   | 4/13 | 13:51:59                                    |
|----------------------------------------------------------------------------------------------------|----------------------------------------------------------------------------------------------------|----------------------------------------------------------------------------------------------------|----------------------------------------------------------------------------------------------------|----------------------------------------------------------------------------------------------------|----------------------------------------------------------------------------------------------------|--------|--------|------|---------------------------------------------|
| SIOB JECT1A0010001A0020001A0030001A0103001A0110001A0120001A1100001A1342001A2210001A2250001A2270001A230000 | CATYR0001000000020000000300000019030000110000011000001007770004000000040000000400000004000000040000000400000004000000040000000400000004000000 | GL AL:<br>61300<br>61200<br>61100<br>68600<br>67100<br>61400<br>61600<br>71100<br>71100<br>71100<br>71100<br>71100<br>71100<br>71100 | I GTALI<br>D<br>D<br>D<br>D<br>D<br>D<br>D<br>D<br>D<br>D<br>D<br>D<br>D<br>D<br>D<br>D<br>D<br>D<br>D | CTALI<br>D<br>D<br>D<br>D<br>D<br>D<br>D<br>D<br>D<br>D<br>D<br>D<br>D<br>D<br>D<br>D<br>D<br>D<br>D | PJALI<br>D<br>D<br>D<br>D<br>D<br>D<br>D<br>D<br>D<br>D<br>D<br>D<br>D<br>D<br>D<br>D<br>D<br>D<br>D | EGL    | EOB    | ECAT | SC<br>A A A A A A A A A A A A A A A A A A A |
| NEXT: SEL                                                                                                 | NEXT-ADE                                                                                                    | -INQUIRY-                                                                                                    | UPDATE                                                                                                 | SI                                                                                                   |                                                                                                    | OBJECT | г<br>т | YPE  | SEL                                         |
| Enter-PF1PF2PF3PF4PF5PF6PF7PF8PF9PF10PF11PF12<br>CONT MINI MAIN RFRSH TOP FWD                             |                                                                                                    |                                                                                                    |                                                                                                    |                                                                                                    |                                                                                                    |        |        |      |                                             |

## *Expansion Set Inquiry Screen* (with example inquiry results)

To inquire with a specific object code within an expansion set, on the **SET – ADD INQUIRY UPDATE** line:

- 1. In the **SEL** field, input **M**.
- 2. In the **SI** field, input the set indicator code.
- 3. In the **OBJECT** field, input the object code.

|           | EXMU                                                                                                    |                                              | EXPANSION                                | FILE MINI-MEN | U                   | 03/25/2013           | 16:51:41 |  |
|-----------|----------------------------------------------------------------------------------------------------|----------------------------------------------|------------------------------------------|---------------|---------------------|----------------------|----------|--|
|           | SEL                                                                                                    | OPTION - ADD INQUIRY                         | UPDATE                                   | L1 L2 L3 L4 L | 5 OPTION            | VERSION              |          |  |
| Section 2 | SEL<br>M                                                                                                    | SET - ADD INQUIRY UF                         | PDATE                                    | SET INDICATOR | OBJEC<br>177000     | 5                    |          |  |
|           | SEL                                                                                                    | SET - INQUIRY BY OPT                         | ION                                      | L1 L2 L3 L4 L | 5 OPTION            | VERSION              | OBJECT   |  |
|           | SEL                                                                                                    | OWNERSHIP FUND CORRE<br>(ADD, INQUIRY, UPDAT | HIP FUND CORRELATION<br>INQUIRY, UPDATE) |               | GF SF<br>ND) (PURCI | FID BE<br>ASING FUND | IBI      |  |
|           | SEL                                                                                                    | BE / SP - INQUIRY                            |                                          | BUDGET ENTITY |                     |                      |          |  |
|           | SELECT CODESM = MULTIPLE INQUIRYU = SINGLE UPDATEI = SINGLE INQUIRYX = MULTIPLE UPDATETYPEEnter-PF1PF2PF3PF4PF5PF6PF7PF8PF9PF10PF11PF2CONTMAINRFRSH |                                              |                                          |               |                     |                      |          |  |

Expansion File Mini Menu (with example input)

4. Press **Enter**. FLAIR will retrieve the requested records.

|                                                                      |                                                                                                    | <u>,</u>                                                                                                    |                                                                                  |                                                                                                    | -     | 1 1                                                                                             |                                                                                                    |                                                                                                    |        |      |       |                                                                          |
|----------------------------------------------------------------------|----------------------------------------------------------------------------------------------------|----------------------------------------------------------------------------------------------------|----------------------------------------------------------------------------------|----------------------------------------------------------------------------------------------------|-------|-------------------------------------------------------------------------------------------------|----------------------------------------------------------------------------------------------------|----------------------------------------------------------------------------------------------------|--------|------|-------|--------------------------------------------------------------------------|
| XSIM                                                                 |                                                                                                    |                                                                                                    | E                                                                                | XPANSIC                                                                                                    | ON SE | ET INQU                                                                                         | JIRY                                                                                                 |                                                                                                    |        | 03/1 | .4/13 | 13:54:00                                                                 |
| SI<br>1A<br>1A<br>1A<br>1A<br>1A<br>1A<br>1A<br>1A<br>1A<br>1A<br>1A | OBJECT<br>110000<br>134200<br>221000<br>222000<br>225000<br>227000<br>261000<br>261200<br>261200<br>261400<br>271000<br>279000<br>291900 | CAT<br>010000<br>100777<br>040000<br>040000<br>040000<br>040000<br>040000<br>040000<br>040000<br>040000<br>040000<br>040000<br>040000 | YR<br>00<br>00<br>00<br>00<br>00<br>00<br>00<br>00<br>00<br>00<br>00<br>00<br>00 | GL<br>71100<br>71100<br>71100<br>71100<br>71100<br>71100<br>71100<br>71100<br>71100<br>71100<br>71100<br>71100<br>71100 | ALI   | GTALI<br>D<br>D<br>D<br>D<br>D<br>D<br>D<br>D<br>D<br>D<br>D<br>D<br>D<br>D<br>D<br>D<br>D<br>D | CTALI<br>D<br>D<br>D<br>D<br>D<br>D<br>D<br>D<br>D<br>D<br>D<br>D<br>D<br>D<br>D<br>D<br>D<br>D<br>D | PJALI<br>D<br>D<br>D<br>D<br>D<br>D<br>D<br>D<br>D<br>D<br>D<br>D<br>D<br>D<br>D<br>D<br>D<br>D<br>D | EGL    | EOB  | ECAT  | SC<br>A<br>A<br>A<br>A<br>A<br>A<br>A<br>A<br>A<br>A<br>A<br>A<br>A<br>A |
| NEX                                                                  | T: SEL                                                                                                    | _ NEXT                                                                                                    | -ADD                                                                             | -INQUIF                                                                                                    | RY-UF | PDATE                                                                                           | SI                                                                                                   |                                                                                                    | OBJECT | гт   | YPF   | SEL                                                                      |
| Ente<br>CONT                                                         | TYPE SEL<br>Enter-PF1PF2PF3PF4PF5PF6PF7PF8PF9PF10PF11PF12<br>CONT MINI MAIN RFRSH TOP FWD                                                |                                                                                                    |                                                                                  |                                                                                                    |       |                                                                                                 |                                                                                                    |                                                                                                    |        |      |       |                                                                          |

## *Expansion Set Inquiry Screen* (with example inquiry results)

## Section 3 (SET – INQUIRY BY OPTION):

Input the appropriate data on the **SET – INQUIRY BY OPTION** line of the Expansion File Mini Menu.

## Expansion File Mini Menu

|           | EXM                                                                                                    | J EX                                             | PANSION | FILE MINI-MENU                        | C                  | 8/16/2011 | 14:33:56 |  |
|-----------|----------------------------------------------------------------------------------------------------|--------------------------------------------------|---------|---------------------------------------|--------------------|-----------|----------|--|
|           | SEL                                                                                                    | OPTION - ADD INQUIRY U                           | PDATE   | L1 L2 L3 L4 L5                        | OPTION             | VERSION   |          |  |
|           | SEL                                                                                                    | SET - ADD INQUIRY UPDA                           | ТЕ      | SET INDICATOR                         | OBJECT             |           |          |  |
| Section 3 | SEL                                                                                                    | SET - INQUIRY BY OPTIO                           | N       | L1 L2 L3 L4 L5                        | OPTION             | VERSION   | OBJECT   |  |
|           | SEL                                                                                                    | OWNERSHIP FUND CORRELA<br>(ADD, INQUIRY, UPDATE) | TION    | GF SF FID<br>80 9<br>(OWNERSHIP FUND) | GF SF F<br>(PURCHA | ID BE     | IBI<br>) |  |
|           | SEL                                                                                                    | BE / SP - INQUIRY                                |         | BUDGET ENTITY                         |                    |           |          |  |
|           | SELECT CODES         A = ADD       M = MULTIPLE INQUIRY       U = SINGLE UPDATE         I = SINGLE INQUIRY       X = MULTIPLE UPDATE       TYPE         Enter-PF1PF2PF3PF4PF5PF6PF7PF8PF9PF10PF11-         CONT       MATN       RERSH |                                                  |         |                                       |                    |           |          |  |

## Expansion File Mini Menu fields:

| Field         | Description | Required/Optional/Special Instructions                                               |
|---------------|-------------|--------------------------------------------------------------------------------------|
| SEL           | Selection   | Required. Input of I (single) or M (multiple). (1A/N)                                |
| SET INDICATOR | Set Number  | Required. For add or update screen, only L1 required for inquiry (Section 2). (2A/N) |

| Field      | Description       | Required/Optional/Special Instructions      |  |  |
|------------|-------------------|---------------------------------------------|--|--|
| OBJECT     | Object Code       | Required. For add and update screens.       |  |  |
|            |                   | Optional. For inquiry (Section 2). (6N)     |  |  |
| 1112131415 | Organization Code | Required. For add or update screens, only L |  |  |
|            | organization code | required for inquiry (Section 3). (11N)     |  |  |
| OPTION     | Option Number     | Required. (Section 3). (2A/N)               |  |  |
| VR         | Version Number    | Optional. (Section 3). (2N)                 |  |  |
| OBJECT     | Object Code       | Optional. (Section 3). (6N)                 |  |  |

The Expansion Set Inquiry Screen will display the requested expansion set records. The records are displayed as protected fields in alphanumeric order by set indicator and, within the set, in numeric order by object code.

If the requested expansion set record is not on the Expansion Set File for the user's operating level, the next expansion set record or object code on the user's Expansion Set File will display.

• **Example**: If object codes **000700**, **000800**, and **001000** are in set **1A**, and an inquiry for object code **000999** within set **1A** is made, object code **001000** will display as the first record.

To inquire with the expansion set referenced in a specific expansion option record, on the **SET - INQUIRY BY OPTION** line:

- 1. In the **SEL** field, input **M**.
- 2. In the L1 L2 L3 L4 L5 fields, input the user's organization code.
- 3. In the **OPTION** field, input the option number.
- 4. In the **VERSION** field, input the requested version number (optional).
- 5. In the **OBJECT** field, input the object code (optional).

## Expansion File Mini Menu (with example data input)

|           | EXMU EX                                                                       | XPANSION FILE MINI-MENU                                                    | 03/14/2013 14:05:00                               |
|-----------|-------------------------------------------------------------------------------|----------------------------------------------------------------------------|---------------------------------------------------|
|           | SEL<br>OPTION - ADD INQUIRY (                                                 | L1 L2 L3 L4 L5<br>JPDATE                                                   | OPTION VERSION                                    |
|           | SEL<br>SET - ADD INQUIRY UPD/                                                 | SET INDICATOR                                                              | OBJECT                                            |
| Section 3 | SEL<br>M SET - INQUIRY BY OPTIC                                               | DN L1 L2 L3 L4 L5<br>85 00 00 00 000                                       | OPTION VERSION OBJECT<br>1A                       |
|           | SEL<br>OWNERSHIP FUND CORREL/<br>(ADD, INQUIRY, UPDATE)                       | GF SF FID<br>ATION 80 9<br>) (OWNERSHIP FUND)                              | GF SF FID BE IBI<br>(PURCHASING FUND)             |
|           | SEL<br>BE / SP - INQUIRY                                                      | BUDGET ENTITY                                                              |                                                   |
|           | SELECT CODES<br>A = ADD<br>I = SINGLE INQUIRY<br>Enter-PF1PF2PF3PF<br>CONT M/ | M = MULTIPLE INQUIRY<br>X = MULTIPLE UPDATE<br>F4PF5PF6PF7PF8<br>AIN RFRSH | U = SINGLE UPDATE<br>TYPE SEL<br>3PF9PF10PF11PF12 |

6. Press Enter. If the VERSION field is left blank, the version will default to the current version.

| XSIM                                                                       |                                                                                                    |                                                                                                    | E                                                                                | XPANSI                                                                                                    | DN SI | ET INQU                                                                               | JIRY                                                                                       |                                                                                            |       | 12/0  | 7/12 | 15:33:19                                    |
|----------------------------------------------------------------------------|----------------------------------------------------------------------------------------------------|----------------------------------------------------------------------------------------------------|----------------------------------------------------------------------------------|----------------------------------------------------------------------------------------------------|-------|---------------------------------------------------------------------------------------|--------------------------------------------------------------------------------------------|--------------------------------------------------------------------------------------------|-------|-------|------|---------------------------------------------|
| SI<br>1A<br>1A<br>1A<br>1A<br>1A<br>1A<br>1A<br>1A<br>1A<br>1A<br>1A<br>1A | OBJECT<br>001000<br>002000<br>005000<br>010300<br>012000<br>110000<br>134200<br>221000<br>222000<br>225000<br>227000<br>230000 | CAT<br>000100<br>000200<br>000500<br>001903<br>001100<br>001200<br>010000<br>100777<br>040000<br>040000<br>040000<br>040000 | YR<br>00<br>00<br>00<br>00<br>00<br>00<br>00<br>00<br>00<br>00<br>00<br>00<br>00 | GL<br>61300<br>61200<br>61100<br>68600<br>67100<br>61600<br>71100<br>71100<br>71100<br>71100<br>71100<br>71100 | ALI   | GTALI<br>D<br>D<br>D<br>D<br>D<br>D<br>D<br>D<br>D<br>D<br>D<br>D<br>D<br>D<br>D<br>D | CTALI<br>D<br>D<br>D<br>D<br>D<br>D<br>D<br>D<br>D<br>D<br>D<br>D<br>D<br>D<br>D<br>D<br>D | PJALI<br>D<br>D<br>D<br>D<br>D<br>D<br>D<br>D<br>D<br>D<br>D<br>D<br>D<br>D<br>D<br>D<br>D | EGL   | EOB   | ECAT | SC<br>A A A A A A A A A A A A A A A A A A A |
| NEX                                                                        | T: SEL                                                                                                    | NEXT                                                                                                    | -ADD                                                                             | -INQUI                                                                                                    | RY-U  | PDATE                                                                                 | SI                                                                                         |                                                                                            | OBJEC | т т   | VDE  | SEI                                         |
| Ente                                                                       | r-PF1                                                                                                    | PF2PF3                                                                                                    | P                                                                                | F4PI                                                                                                    | F5    | -PF6                                                                                  | -PF7                                                                                       | -PF8                                                                                       | -PF9  | -PF10 | )PF1 | 1PF12                                       |
| CONT                                                                       |                                                                                                    | MIN                                                                                                    | ΙM                                                                               | AIN RI                                                                                                    | FRSH  | TOP                                                                                   |                                                                                            | FWD                                                                                        |       |       |      |                                             |

| Expansion Set Inquiry Screen | (with example inquiry results) |
|------------------------------|--------------------------------|
|------------------------------|--------------------------------|

## 112.3.3 Expansion Set Update

The **Expansion Set Update Screen** provides the ability to update 14 expansion set records on one screen. Update capability is only available on the multiple update screen. Single update for expansion set records is not available.

Note: Expansion set records in the update mode are not accessible by other functions within FLAIR.

To access the Expansion Set File Update Screen using **Section 2** (**SET – ADD INQUIRY UPDATE**) of the Expansion File Mini Menu or on the **NEXT** line at the bottom of any Expansion Set Screen:

- 1. In the **SEL** field, input **X**.
- 2. In the **SET INDICATOR** field, input the set indicator code.
- 3. In the **OBJECT** field, input the object code.

| EXMU                               | J EXPANSION                                                                               | FILE MINI-MENU                                  | 03/25/2013                             | 16:51:41             |
|------------------------------------|-------------------------------------------------------------------------------------------|-------------------------------------------------|----------------------------------------|----------------------|
| SEL                                | OPTION - ADD INQUIRY UPDATE                                                               | L1 L2 L3 L4 L5                                  | OPTION VERSION                         |                      |
| SEL<br>X                           | SET - ADD INQUIRY UPDATE                                                                  | SET INDICATOR<br><u>1</u> A                     | OBJECT<br>110000                       |                      |
| SEL                                | SET - INQUIRY BY OPTION                                                                   | L1 L2 L3 L4 L5                                  | OPTION VERSION                         | ОВЈЕСТ               |
| SEL                                | OWNERSHIP FUND CORRELATION (ADD, INQUIRY, UPDATE)                                         | GF SF FID<br>80 9<br>(OWNERSHIP FUND)           | GF SF FID BE<br>(PURCHASING FUND)      | IBI                  |
| SEL                                | BE / SP - INQUIRY                                                                         | BUDGET ENTITY                                   |                                        |                      |
| SELE<br>A =<br>I =<br>Ente<br>CONT | ECT CODES<br>= ADD M = MUL<br>= SINGLE INQUIRY X = MUL<br>er-PF1PF2PF3PF4PF5<br>MAIN RFRS | TIPLE INQUIRY<br>TIPLE UPDATE<br>PF6PF7PF<br>SH | U = SINGLE UPDA<br>TYPE<br>8PF9PF10PF1 | ATE<br>SEL<br>L1PF12 |

*Expansion File Mini Menu* (with example input)

4. Press Enter. FLAIR will display the Expansion Set Update Screen.

| xsux     | :                |                  | E        | XPANSIC        | ON SI    | ET UPD     | ATE        |            | 1               | 2/07/             | 2012     | 15:37:10 |
|----------|------------------|------------------|----------|----------------|----------|------------|------------|------------|-----------------|-------------------|----------|----------|
| SI<br>1A | OBJECT<br>001000 | CAT<br>000100    | YR<br>00 | GL<br>61300    | ALI      | GTALI<br>D | CTALI<br>D | PJALI<br>D | EGL             | EOB               | ECAT     | SC<br>A  |
| 1A<br>1A | 002000<br>003000 | 000200<br>000300 | 00<br>00 | 61200<br>61100 |          | D<br>D     | D          | D<br>D     | I               | Fields            | can      | A<br>A   |
| 1A<br>1A | 005000           | 000500           | 00       | 68600<br>67100 |          | D          | D          | D          |                 | only l            | be       | A        |
|          | 011000           | 001100           | 00       | 61400<br>61600 |          | DDD        | D          | D          | update          | ed if th          | ne recor | d A<br>A |
|          | 134200           | 100777           | 00       | 71100          |          | D          | D          | D          | statt<br>(not i | is is A<br>in INA | CTIVE    | A        |
|          | 222000           | 040000           | 00       | 71100          |          | D          | D          | D          | or DE           | LETE              | D status |          |
| 1A<br>1A | 227000           | 040000           | 00       | 71100          |          | D          | D          |            |                 |                   |          | Â        |
| C        | Annot be         | NEXT             | -ADD     | -INQUIF        | RY-U     | PDATE      | SI         |            | OBJEC           | т                 | YPF      | SEL      |
| c        | hanged           | F2PF3<br>MIN     | Р<br>І М | F4PF<br>AIN RF | S<br>RSH | -PF6       | -PF7       | -PF8       | -PF9            | -PF10             | )PF11    | CAN      |

*Expansion Set Update Screen* (with example inquiry results)

The SI and the OBJECT fields are protected and cannot be changed or deleted.

To add or change any other field, tab to the appropriate field on the screen and input the new data code. Updates to data codes are not allowed if the record is in an inactive (I) or deleted (D) status.

# **112.4 Expansion Option File**

The **Expansion Option File** is an auxiliary file of user-defined data relationships for specific agency accounting codes. Each of the defined data relationships is an expansion option record on this file containing a unique combination of data elements. Therefore, an agency for which accounting data is being recorded may have one or more expansion option records in their file.

**Section 1** – (**OPTION – ADD INQUIRY UPDATE**) on the Expansion File Mini Menu accesses the Expansion Option Screen for adding, inquiring, or updating expansion option records based on the data input in each of the fields.

### **Expansion File Mini Menu**

|           | EXM                                | J EXPANSION                                                                                 | FILE MINI-MENU                             |                 | 08/16/2011                    | 14:33:56             |
|-----------|------------------------------------|---------------------------------------------------------------------------------------------|--------------------------------------------|-----------------|-------------------------------|----------------------|
| Section 1 | SEL                                | OPTION - ADD INQUIRY UPDATE                                                                 | L1 L2 L3 L4 L5                             | OPTION          | VERSION                       |                      |
|           | SEL                                | SET - ADD INQUIRY UPDATE                                                                    | SET INDICATOR                              | OBJECT          |                               |                      |
|           | SEL                                | SET - INQUIRY BY OPTION                                                                     | L1 L2 L3 L4 L5                             | OPTION          | VERSION                       | OBJECT               |
|           | SEL                                | OWNERSHIP FUND CORRELATION (ADD, INQUIRY, UPDATE)                                           | GF SF FID<br>80 9<br>(OWNERSHIP FUND)      | GF SF<br>(PURCH | FID BE                        | IBI                  |
|           | SEL                                | BE / SP - INQUIRY                                                                           | BUDGET ENTITY                              |                 |                               |                      |
|           | SELE<br>A =<br>I =<br>Ente<br>CONT | ECT CODES<br>= ADD M = MULT<br>= SINGLE INQUIRY X = MULT<br>er-PF1PF2PF3PF4PF5<br>MAIN RFRS | TIPLE INQUIRY<br>TIPLE UPDATE<br>PF6PF7PF8 | U =<br>3PF9-    | SINGLE UPD/<br>TYPE<br>PF10PF | ATE<br>SEL<br>11PF12 |

Expansion File Mini Menu, Section 1 fields:

| Field          | Description             | Required/Optional/Special Instructions                                                                                                    |  |  |
|----------------|-------------------------|----------------------------------------------------------------------------------------------------|--|--|
| SEL            | Selection               | Required. Valid input:<br><b>A</b> - Add<br><b>I</b> - Inquiry<br><b>U</b> - Single Update<br><b>M</b> - Multiple Inquiry<br><b>X</b> - Multiple Update (1A/N) |  |  |
| L1 L2 L3 L4 L5 | Organization Code       | Required. For add or update screens. Inquiry<br>requires only L1. Edited against the Title File.<br>(11N)                                                      |  |  |
| OPTION         | Expansion Option Number | Required. For add screen.<br>Optional. For other <b>SEL</b> codes. (2A/N)                                                                                      |  |  |
| VR             | Version Number          | Optional. For other <b>SEL</b> codes. Add screen not allowed. (2N)                                                                                             |  |  |

To run an inquiry of expansion option records, on the **OPTION – ADD INQUIRY UPDATE** line:

- 1. In the **SEL** field, input **I**.
- 2. In the L1 L2 L3 L4 L5 fields, input the user's organization code.
- 3. In the **OPTION** field, input the expansion option number. Leave the **VERSION** field blank.

*Expansion File Mini Menu* (with example data input)

| EXMU                               | J EXPANSION                                                                                                    | FILE MINI-MENU                                   | C                         | 3/25/2013                    | 16:51:41             |
|------------------------------------|----------------------------------------------------------------------------------------------------|--------------------------------------------------|---------------------------|------------------------------|----------------------|
| SEL<br>I                           | OPTION - ADD INQUIRY UPDATE                                                                                         | L1 L2 L3 L4 L5<br>85 10 01 01 211                | OPTION<br><mark>01</mark> | VERSION                      |                      |
| SEL                                | SET - ADD INQUIRY UPDATE                                                                                            | SET INDICATOR                                    | OBJECT                    |                              |                      |
| SEL                                | SET - INQUIRY BY OPTION                                                                                             | L1 L2 L3 L4 L5                                   | OPTION                    | VERSION                      | OBJECT               |
| SEL                                | OWNERSHIP FUND CORRELATION (ADD, INQUIRY, UPDATE)                                                                   | GF SF FID<br>80 9<br>(OWNERSHIP FUND)            | GF SF F<br>(PURCHA        | ID BE                        | IBI                  |
| SEL                                | BE / SP - INQUIRY                                                                                                   | BUDGET ENTITY                                    |                           |                              |                      |
| SELE<br>A =<br>I =<br>Ente<br>CONT | ECT CODES<br>= ADD M = MUL <sup>-</sup><br>= SINGLE INQUIRY X = MUL <sup>-</sup><br>er-PF1PF2PF3PF4PF5<br>MAIN RFRS | TIPLE INQUIRY<br>TIPLE UPDATE<br>PF6PF7PF8<br>SH | U = S<br>8PF9             | SINGLE UPD<br>TYPE<br>PF10PF | ATE<br>SEL<br>11PF12 |

4. Press Enter. FLAIR will retrieve the Expansion Option Inquiry Screen.

| XOI1 EXPAN                                                                                                    | SION OPTION INQUIRY                                                                                                    | 12/07/2012 15:48:45                                                               |
|----------------------------------------------------------------------------------------------------|----------------------------------------------------------------------------------------------------|-----------------------------------------------------------------------------------|
| ORG 85 10 01 01 211<br>SET INDICATOR 1A<br>GF 20 SF 2 FID 010001<br>ST PROG 1112110000 000000<br>EXTERNAL FUND 0<br>GRANT GY<br>BEG DATE<br>DIRECTOR/MANAGER | EXPANSION OPTION 01<br>AGENCY UNIQUE<br>BUDGET ENTITY 85100000<br>REVOLVING FUND 000000<br>EXTERNAL PROGRAM 00<br>CONTRACT CY<br>END DATE                                                                                                    | VERSION 04<br>OCA<br>IBI 00<br>CLEARING FUND 000000<br>OFS<br>PROJECT<br>STATUS U |
| ALLOT LEVEL DEFAULTS: ALD D                                                                                                    | GTALD D CTALD D PJALD D                                                                                                    | 1                                                                                 |
| AVAIL BAL INDICATORS<br>REGULAR ABI'S<br>GRANT ABI'S<br>CONTRACT ABI'S<br>PROJECT ABI'S                                                                      | EC         ED         UD           4         3         3           9         9         9           9         9         9           9         9         9           9         9         9           9         9         9           9         9         9 |                                                                                   |
| NEXT: SEL _ NEXT-ADD-INQUI                                                                                                    | RY-UPDATE ORG                                                                                                    | EO VR<br>TYPE SEL                                                                 |
| Enter-PF1PF2PF3PF4-<br>CONT MINI MAIN                                                                                                    | PF5PF6PF7PF8P<br>RFRSH TOP FWD                                                                                                    | F9PF10PF11PF12                                                                    |

*Expansion Option Inquiry Screen* (with example inquiry results)

## **112.4.1 Expansion Option Record**

**Expansion option records** contain accounting codes that are related and useful to a specific agency. There are 34 codes that may be included on an expansion option record; seven are required. *See Appendix Section V Expansion Files for code descriptions.* 

The seven required codes are:

- Organization (L1 L2 L3 L4 L5)
- Expansion Option (EO)
- GAAFR Fund Type (**GF**)
- State Fund Type (**SF**)
- Fund Identifier (FID)
- State Program (**ST PROG**)
- Allotment Level Default (ALD)

In addition, two codes are system generated and, therefore, not input by the user. These codes are:

- Version (VR)
- Status Code (SC)

The remaining 25 codes on the expansion option record are optional and are input only when applicable. Only the most frequently used optional data codes should be included on the expansion option record. Limiting the number of expansion option records for an agency's organizational units will reduce the probability of inputting the incorrect expansion option and recording the transaction to the wrong fund, budget entity, state program, etc.

Agencies may reduce input errors by establishing a standard expansion option record for each organizational unit (L1 through L5). The standard expansion option should include the codes most frequently used by the organizational unit and may be designated as expansion option number **00** (the default expansion option in FLAIR). Therefore, when inputting a transaction with the standard expansion option, the expansion option (**EO**) field may be blank and the standard expansion option (**00**) will automatically be included in the transaction.

| Example: |
|----------|
|----------|

| L1 | L2 | L3 | L4 | L5  | Expansion<br>Option |
|----|----|----|----|-----|---------------------|
| 85 | 10 | 00 | 00 | 000 | 00                  |
| 85 | 10 | 01 | 01 | 211 | 00                  |
| 85 | 50 | 00 | 00 | 000 | 00                  |

## Version

The codes on an expansion option record may occasionally change due to changes made by the Legislature, the executive office of the governor, or the agency. In FLAIR, specific codes may be updated and others left unchanged. When changes are made to the codes, FLAIR will create a new current version of the expansion option record. The old version of the expansion option record will remain on the file for corrections to transactions that were processed prior to the change or for processing outstanding accounting transactions involving the old version. The version number is programmatically assigned and, unless a version number is input with a transaction, FLAIR will automatically retrieve the current version of an expansion option record.

### Status Codes

D

A status code is included on each expansion option record. This code indicates what action has been taken relative to that expansion option record.

| pansion option reco | ord status codes:                                                    |  |
|---------------------|----------------------------------------------------------------------|--|
| Available           | Description of Status Code                                           |  |
| Status Codes        |                                                                      |  |
| Α                   | Added to the Expansion Option File, but never used in a transaction. |  |
| U                   | Used in a transaction.                                               |  |
| Ι                   | Inactive, available for inquiry and reporting purposes only.         |  |
|                     |                                                                      |  |

#### Ext

When an expansion option record is created, it is programmatically assigned a status code of A and a version number of **01**, indicating that this is the first version of that expansion option record.

Deleted, available for inquiry and reporting purposes only.

| Current<br>Status Code | New<br>Status Code | Description of Change                 |
|------------------------|--------------------|---------------------------------------|
| А                      | U                  | From added to used.                   |
| Α                      | Ι                  | From added to inactive.               |
| А                      | D                  | From added to marked for deletion.    |
| D                      | Ι                  | From marked for deletion to inactive. |
| D                      | U                  | From marked for deletion to used.     |
| U                      | Ι                  | From used to inactive.                |
| U                      | D                  | From used to marked for deletion.     |
| Ι                      | D                  | From inactive to marked for deletion. |
| I                      | U                  | From inactive to used.                |

The user may make the following status code changes:

The status code automatically changes to **U** when a transaction is input using that expansion option record. When an expansion option record is created, FLAIR verifies all data codes used on the record against the Title File.

## **Blank Fields**

The regular available balance indicators may be left blank. When the field is blank, FLAIR will default indicators to **0** and check spending authority on all transactions. *See section 108 Available Balance for additional information on the Available Balance File and Available Balance Checking*.

The budget entity may be left blank and will default to **00000000**. The IBI will default to **00** when left blank.

## Single Input

Optional data codes that are only occasionally used should be input manually when a transaction is input. Manual input of data codes not pulled from the expansion option record should be input using a single input transaction screen. There are nine codes that may be overridden on a single input screen:

- Agency Unique (AU)
- Other Cost Accumulator (OCA)
- State Program (ST PROG)
- External Program (EP)
- Grant

- Grant Year (GY)
- Contract
- Contract Year (CY)
- Project

Selected data codes on the expansion option record are optional and may be left blank providing agencies the opportunity to limit the number of expansion option records.

## **Multiple Input**

On the multiple input transaction screens, the system will not allow the user to override data. When establishing the expansion option records, the ability to override codes when inputting a transaction is a determining factor for deciding the number of expansion option records needed by an agency.

For example, an organizational unit has two different contracts processing transactions using the same fund, budget entity, state program, etc.

## Scenario 1:

An agency has contract numbers A101 and B443 which have a limited number of transactions for each. The agency may make the decision to establish one expansion option record for both contracts. Contract A101 has the greater number of transactions and the codes used for that contract would be included in the expansion option record and would, therefore, be automatically included in transactions. To include the contract B443, which has the smaller number of transactions, the user would choose a single input screen and key B443 over the contract A101 number that was automatically retrieved into the transaction by the expansion option record.

## Scenario 2:

Contract A333 and B888 each have numerous transactions. An expansion option record which the codes required to process revenue and expenditures should be created for each of the contracts.

## **112.4.2 Expansion Option Add**

The **Expansion Option Add Screen** is used to add expansion option records to the Expansion Option File. To access this screen, input the required codes in **Section 1** of the Expansion File Mini Menu for the first expansion option record to be added, and press **Enter**.

To add an expansion option record to the Expansion File, on the **OPTION – ADD INQUIRY UPDATE** line:

- 1. In the **SEL** field, input **A**.
- 2. In the L1 L2 L3 L4 L5 fields, input the agency's organization code (organization code L1 is required, but organization code L2 through L5 are optional). If the access control clearance is at L1 and L2 L5 are blank, the system will generate zeros for these organization levels.
- 3. In the **OPTION** field, input **AB**.
- 4. Leave the **VERSION** field blank. The version number is system generated and <u>must be left</u> <u>**blank**</u>.

*Expansion File Mini Menu* (with example data input)

| EXM                                                                                                    | J EXPANSION                                       | FILE MINI-MENU                        | 12/07/2012 15:50:39                   |  |
|----------------------------------------------------------------------------------------------------|---------------------------------------------------|---------------------------------------|---------------------------------------|--|
| SEL<br>A                                                                                                    | OPTION - ADD INQUIRY UPDATE                       | L1 L2 L3 L4 L5<br>85 10 02 02 213     | OPTION VERSION<br>AB                  |  |
| SEL                                                                                                    | SET - ADD INQUIRY UPDATE                          | SET INDICATOR                         | OBJECT                                |  |
| SEL                                                                                                    | SET - INQUIRY BY OPTION                           | L1 L2 L3 L4 L5                        | OPTION VERSION OBJECT                 |  |
| SEL                                                                                                    | OWNERSHIP FUND CORRELATION (ADD, INQUIRY, UPDATE) | GF SF FID<br>80 9<br>(OWNERSHIP FUND) | GF SF FID BE IBI<br>(PURCHASING FUND) |  |
| SEL                                                                                                    | BE / SP - INQUIRY                                 | BUDGET ENTITY                         |                                       |  |
| SELECT CODES<br>A = ADDM = MULTIPLE INQUIRYU = SINGLE UPDATE<br>TYPEI = SINGLE INQUIRYX = MULTIPLE UPDATETYPEEnter-PF1PF2PF3PF4PF5PF6PF7PF8PF9PF10PF11PF12<br>CONTMAIN |                                                   |                                       |                                       |  |

5. Press Enter. FLAIR will display the Expansion Option Add Screen.

| XOA1 EXPAN                                                                              | ISION OPTION ADD                                                                            | 03/14/2013 14:28:51                              |
|-----------------------------------------------------------------------------------------|---------------------------------------------------------------------------------------------|--------------------------------------------------|
| ORG 85 10 02 02 213<br>SET INDICATOR<br>GF SF FID -<br>ST PROG<br>EXTERNAL FUND         | EXPANSION OPTION AB<br>AGENCY UNIQUE<br>BUDGET ENTITY<br>REVOLVING FUND<br>EXTERNAL PROGRAM | VERSION 01<br>OCA<br>IBI<br>CLEARING FUND<br>OFS |
| GRANT GY<br>BEG DATE<br>DIRECTOR/MANAGER                                                | CONTRACT CY<br>END DATE                                                                     | STATUS A                                         |
| ALLOT LEVEL DEFAULTS: ALD                                                               | GTALD CTALD PJALD                                                                           |                                                  |
| AVAIL BAL INDICATORS<br>REGULAR ABI'S<br>GRANT ABI'S<br>CONTRACT ABI'S<br>PROJECT ABI'S | EC ED UD                                                                                    |                                                  |
| NEXT: SEL NEXT-ADD-INQUI                                                                | RY-UPDATE ORG                                                                               | EO VR                                            |
| Enter-PF1PF2PF3PF4-<br>CONT MINI MAIN                                                   | PF5PF6PF7PF8PF<br>I RFRSH                                                                   | 9PF10PF11PF12<br>CAN                             |

#### *Expansion Option Add Screen* (with example data retrieved)

## **Expansion Option Add Screen Sections**

### Section 1:

The Expansion Option Add Screen displays the organization and expansion option codes input on the Expansion File Mini Menu. Also displayed is the version (**01**), which is system-generated. All three of these fields are protected and cannot be changed.

#### Section 2:

To complete the process of adding a new expansion option record, input data to the right of the appropriate field titles. The cursor will be positioned for the first input field and will automatically tab to the next available input field.

## Section 3:

The **NEXT** line is available to request a new screen or record. The **TYPE** and **SEL** fields are available to request a different function. The PF keys on the bottom of screen may also be pressed to access the Main Accounting Menu or other functions noted on the line. *See section 105.6 FLAIR Navigation for details.* 

|           | 1 1                                                                                                    |                                                                                                    |                                                           |
|-----------|----------------------------------------------------------------------------------------------------|----------------------------------------------------------------------------------------------------|-----------------------------------------------------------|
|           | XOA1 EXPA                                                                                                    | NSION OPTION ADD                                                                                                    | 12/10/2012 14:29:10                                       |
| Section 1 | ORG 85 10 02 02 213                                                                                                    | EXPANSION OPTION                                                                                                    | AB VERSION 01                                             |
| Section 2 | SET INDICATOR<br>GF SF FID<br>ST PROG<br>EXTERNAL FUND<br>GRANT GY<br>BEG DATE<br>DIRECTOR/MANAGER<br>ALLOT LEVEL DEFAULTS: ALD<br>AVAIL BAL INDICATORS<br>REGULAR ABI'S<br>GRANT ABI'S<br>CONTRACT ABI'S<br>PROJECT ABI'S | AGENCY UNIQUE<br>BUDGET ENTITY<br>REVOLVING FUND<br>EXTERNAL PROGRAM<br>CONTRACT CY<br>END DATE<br>GTALD CTALD PJALD<br>EC ED UD | OCA<br>IBI<br>CLEARING FUND<br>OFS<br>PROJECT<br>STATUS A |
|           |                                                                                                    |                                                                                                    |                                                           |
| Section 3 | NEXT: SEL NEXT-ADD-INQU                                                                                                    | IRY-UPDATE ORG                                                                                                    | EO VR                                                     |
|           | Enter-PF1PF2PF3PF4<br>CONT MINI MAI                                                                                                    | PF5PF6PF7PF8<br>N RFRSH                                                                                                    | TYPE SEL<br>-PF9PF10PF11PF12<br>CAN                       |

## **Expansion Option Add Screen**

\*\*There are no edits on beginning and ending dates; they are for informational purposes only.

Expansion Option Add Screen Section 2 fields:

| Field                | Description               | Required/Optional/Special Instructions                        |  |  |
|----------------------|---------------------------|---------------------------------------------------------------|--|--|
| SET INDICATOR        | Set Number                | Optional. If input, must be a valid set. (2A/N)               |  |  |
| AGENCY UNIQUE        | Agency Unique Code        | Optional. Defaults to asterisks (**) if left<br>blank. (2A/N) |  |  |
| OCA                  | Other Cost Accumulator    | Optional. If input, must be on the Title File.<br>(5A/N)      |  |  |
| GF                   | GAAFR Fund Classification | Required. (2N)                                                |  |  |
| SF                   | State Fund Type           | Required. (1N)                                                |  |  |
| FID                  | Fund Identifier           | Required. (6N)                                                |  |  |
| <b>BUDGET ENTITY</b> | Budget Entity             | Required. Defaults to zeros if left blank. (8N)               |  |  |
| IBI                  | Internal Budget Indicator | Required. Defaults to zeros if left blank. (2N)               |  |  |
| ST PROG              | State Program             | Required. (16N)                                               |  |  |
| REVOLVING<br>FUND    | Revolving Fund Identifier | Optional. Must be on the Account<br>Description File. (6N)    |  |  |
| CLEARING FUND        | Clearing Fund Identifier  | Optional. Must be on the Account<br>Description File. (6N)    |  |  |
| EXTERNAL FUND        | External Fund             | Optional. Must be on the Title File. (1N)                     |  |  |
| EXTERNAL<br>PROGRAM  | External Program          | Optional. Must be on the Title File. (2N)                     |  |  |
| OFS                  | Original Fund Source      | Optional. Must be on the Title File. (2A/N)                   |  |  |
| GRANT                | Grant                     | Optional. Must be on the Title File. (5A/N)                   |  |  |
| GY                   | Grant Year                | Optional. (2N)                                                |  |  |

| Field                                         | Description             | Required/Optional/Special Instructions                                                                                                    |  |  |
|-----------------------------------------------|-------------------------|----------------------------------------------------------------------------------------------------|--|--|
| CONTRACT Contract                             |                         | Optional. Must be on the Title File. (5A/N)                                                                                                    |  |  |
| СҮ                                            | Contract Year           | Optional. (2N)                                                                                                    |  |  |
| PROJECT                                       | Project                 | Optional. Must be on the Title File. (1A/N)                                                                                                    |  |  |
| BEG DATE **                                   | Beginning Date          | Optional. Indicates the date to begin using<br>the expansion option record. (MMDDYYYY)<br>(8N)                                                                                                    |  |  |
| END DATE **                                   | Ending Date             | Optional. Indicates the date to end using the<br>expansion option record. (MMDDYYYY)<br>(8N)                                                                                                    |  |  |
| STATUS                                        | Status Code             | Protected. <b>A</b> indicates an expansion option record is added. (1A)                                                                                                    |  |  |
| DIRECTOR/<br>MANAGER Director or Manager Name |                         | Optional. Refers to the person responsible for<br>an agency project or contract. Must be on the<br>Director/Manager File. (15A/N)                                                                                                    |  |  |
| ALLOTMENT<br>LEVEL DEFAULT                    | Allotment Level Default | <ul> <li>Required. Specifies the organizational level at which the available balance record for allotments is built. (1A/N)</li> <li>Alphabetic codes do not have automated allotment transfers; numeric codes do.</li> <li>See section 107.7 Automated Allotment</li> <li>Transfers and Appendix Section V Expansion</li> <li>Files Allotment Level Default for discussion and valid allotment level default input codes.</li> <li>Required. GTALD – Grant Allotment Level Default. If agency is a FACTS Grants user and a grant is input; otherwise, optional. (1A)</li> <li>Required. CTALD – Contract Allotment Level Default. If a contract is input; otherwise, optional. (1A)</li> <li>Required. PJALD – Project Allotment Level Default. If a project is input; otherwise, optional. (1A)</li> <li>Required. PJALD – Project Allotment Level Default. If a project is input; otherwise, optional. (1A)</li> </ul> |  |  |

| Field                             | Description                 | Required/Optional/Special Instructions                                                                                                    |
|-----------------------------------|-----------------------------|----------------------------------------------------------------------------------------------------|
| AVAILABLE<br>BALANCE<br>INDICATOR | Available Balance Indicator | <ul> <li>EC – Encumbrances, Encumbrance Changes<br/>Payables</li> <li>ED – Encumbered/Payable Disbursements</li> <li>UD – Unencumbered Disbursements</li> <li><i>Required. See Appendix Section V</i></li> <li><i>Expansion Files for valid input codes.</i> (2A)</li> </ul> |
| EXTERNAL<br>GENERAL LEDGER        | External General Ledger     | Optional. Must be on the Title File. (3A/N)                                                                                                    |
| EXTERNAL<br>CATEGORY              | External Category           | Optional. Must be on the Title File. (6A/N)                                                                                                    |
| EXTERNAL<br>OBJECT CODE           | External Object Code        | Optional. Must be on the Title File. (3A/N)                                                                                                    |
| STATUS CODE                       | Status Code                 | Protected/Optional. System-generated (protected), except in update mode. (1A)                                                                                                    |

6. Input the necessary required and optional data.

| <b>Expansion Option Add Screen</b> | (with | example | data | input) |
|------------------------------------|-------|---------|------|--------|
|------------------------------------|-------|---------|------|--------|

| XOA1 EXPAN                                                                                                    | ISION OPTION ADD                                                                                                    | 12/10/2012 14:29:10                                                                               |
|----------------------------------------------------------------------------------------------------|----------------------------------------------------------------------------------------------------|---------------------------------------------------------------------------------------------------|
| ORG 85 10 02 02 213<br>SET INDICATOR 1A<br>GF 20 SF 2 FID 010001<br>ST PROG 1112110000 000000<br>EXTERNAL FUND 0<br>GRANT GY<br>BEG DATE<br>DIRECTOR/MANAGER | EXPANSION OPTION<br>AGENCY UNIQUE<br>BUDGET ENTITY 8510<br>REVOLVING FUND 00<br>EXTERNAL PROGRAM<br>CONTRACT CY<br>END DATE                                                                                                    | AB VERSION 01<br>OCA<br>0000 IBI 00<br>0000 CLEARING FUND 000000<br>00 OFS<br>PROJECT<br>STATUS A |
| ALLOT LEVEL DEFAULTS: ALD                                                                                                    | GTALD CTALD PJA                                                                                                    | _D                                                                                                |
| AVAIL BAL INDICATORS<br>REGULAR ABI'S<br>GRANT ABI'S<br>CONTRACT ABI'S<br>PROJECT ABI'S                                                                      | EC         ED         UD           9         9         9           9         9         9           9         9         9           9         9         9           9         9         9           9         9         9           9         9         9 |                                                                                                   |
| NEXT: SEL _ NEXT-ADD-INQUI                                                                                                    | RY-UPDATE ORG                                                                                                    | EO VR                                                                                             |
| Enter-PF1PF2PF3PF4-<br>CONT MINI MAIN                                                                                                    | PF5PF6PF7PF8<br>I RFRSH                                                                                                    | IYPE SEL<br>PF9PF10PF11PF12<br>CAN                                                                |

7. Press **Enter**. FLAIR will process the input and return the user to the Expansion File Mini Menu.

## **112.4.3 Expansion Option Inquiry**

An **expansion option inquiry** may be done through single or multiple inquiry screens.

To inquire into a single record, or into three records per screen, input the following data on the **OPTION** – **ADD INQUIRY UPDATE** line of the Expansion File Mini Menu or on the **NEXT** line of any Expansion Option screen:

- 1. In the **SEL** field, input **I** for single inquiry or **M** for multiple inquiry.
- 2. In the L1 –L5, OPTION, and VERSION fields, input the required information. The search criteria input will determine the first record to be viewed.

| EXMU                               | J EXPANSION                                                                                                    | FILE MINI-MENU                                  |                 | 12/10/2012                   | 14:40:17             |
|------------------------------------|----------------------------------------------------------------------------------------------------|-------------------------------------------------|-----------------|------------------------------|----------------------|
| SEL<br>I or M                      | OPTION - ADD INQUIRY UPDATE                                                                                        | L1 L2 L3 L4 L5<br>85 10 01 01 211               | OPTION<br>1A    | VERSION<br>04                |                      |
| SEL                                | SET - ADD INQUIRY UPDATE                                                                                           | SET INDICATOR                                   | OBJECT          |                              |                      |
| SEL                                | SET - INQUIRY BY OPTION                                                                                            | L1 L2 L3 L4 L5                                  | OPTION          | VERSION                      | OBJECT               |
| SEL                                | OWNERSHIP FUND CORRELATION (ADD, INQUIRY, UPDATE)                                                                  | GF SF FID<br>80 9<br>(OWNERSHIP FUND)           | GF SF<br>(PURCH | FID BE<br>ASING FUND         | IBI                  |
| SEL                                | BE / SP - INQUIRY                                                                                                  | BUDGET ENTITY                                   |                 |                              |                      |
| SELE<br>A =<br>I =<br>Ente<br>CONT | ECT CODES<br>= ADD M = MUL <sup>-</sup><br>= SINGLE INQUIRY X = MUL <sup>-</sup><br>Er-PF1PF2PF3PF4PF5<br>MAIN RFR | TIPLE INQUIRY<br>TIPLE UPDATE<br>PF6PF7PF<br>SH | U = 1           | SINGLE UPD<br>TYPE<br>PF10PF | ATE<br>SEL<br>11PF12 |

Expansion File Mini Menu (with example data input)

3. Press Enter. FLAIR will display the requested record(s).

To inquire into the current version of the first expansion option record for a specific organization code, on the **OPTION – ADD INQUIRY UPDATE** line:

- 1. In the **SEL** field, input **I** or **M**.
- 2. In the L1 L2 L3 L4 L5 fields, input the organization code.
- 3. Leave the **OPTION** field blank.
- 4. Leave the **VERSION** field blank.

| EXMU                               | J EXPANSION                                                                                                    | FILE MINI-MENU                        | 12/10/2012                        | 14:40:17 |  |  |  |  |  |  |
|------------------------------------|----------------------------------------------------------------------------------------------------|---------------------------------------|-----------------------------------|----------|--|--|--|--|--|--|
| SEL<br>I or M                      | OPTION - ADD INQUIRY UPDATE                                                                                                    | L1 L2 L3 L4 L5<br>85 10 01 01 211     | OPTION VERSION                    |          |  |  |  |  |  |  |
| SEL                                | SET - ADD INQUIRY UPDATE                                                                                                    | SET INDICATOR                         | OBJECT                            |          |  |  |  |  |  |  |
| SEL                                | SET - INQUIRY BY OPTION                                                                                                    | L1 L2 L3 L4 L5                        | OPTION VERSION                    | OBJECT   |  |  |  |  |  |  |
| SEL                                | OWNERSHIP FUND CORRELATION (ADD, INQUIRY, UPDATE)                                                                                                    | GF SF FID<br>80 9<br>(OWNERSHIP FUND) | GF SF FID BE<br>(PURCHASING FUND) | IBI      |  |  |  |  |  |  |
| SEL                                | BE / SP - INQUIRY                                                                                                    | BUDGET ENTITY                         |                                   |          |  |  |  |  |  |  |
| SELE<br>A =<br>I =<br>Ente<br>CONT | SELECT CODES<br>A = ADD M = MULTIPLE INQUIRY U = SINGLE UPDATE<br>I = SINGLE INQUIRY X = MULTIPLE UPDATE TYPE SEL<br>Enter-PF1PF2PF3PF4PF5PF6PF7PF8PF9PF10PF11PF12<br>CONT MATN RERSH |                                       |                                   |          |  |  |  |  |  |  |

*Expansion File Mini Menu* (with example input)

5. Press **Enter**. FLAIR will display the requested record(s). Press **F8** to view the current version of additional expansion option record displayed in alphanumerical order. These records are sorted by expansion option and organization code.

| <i>Expansion Option Inquity Screen</i> (with Chample inquity results | Expansion ( | <b>Option Inquir</b> | <b>ry Screen</b> (with | example inc | uiry results) |
|----------------------------------------------------------------------|-------------|----------------------|------------------------|-------------|---------------|
|----------------------------------------------------------------------|-------------|----------------------|------------------------|-------------|---------------|

| XOI1 EXPAN                                                                                                    | SION OPTION INQUIRY                                                                                                    | 03/14/2013 14:32:59                                                                  |
|----------------------------------------------------------------------------------------------------|----------------------------------------------------------------------------------------------------|--------------------------------------------------------------------------------------|
| ORG         85         10         01         211           SET INDICATOR         1A           GF 20         SF 2         FID         010001           ST PROG         1112110000         000000           EXTERNAL FUND         0           GRANT         GY           BEG DATE         DIRECTOR/MANAGER | EXPANSION OPTION 01<br>AGENCY UNIQUE<br>BUDGET ENTITY 85100000<br>REVOLVING FUND 000000<br>EXTERNAL PROGRAM 00<br>CONTRACT CY<br>END DATE                                                                                | VERSION 04<br>OCA 00<br>IBI 00<br>CLEARING FUND 000000<br>OFS<br>PROJECT<br>STATUS U |
| ALLOT LEVEL DEFAULTS: ALD D                                                                                                    | GTALD D CTALD D PJALD D                                                                                                    |                                                                                      |
| AVAIL BAL INDICATORS<br>REGULAR ABI'S<br>GRANT ABI'S<br>CONTRACT ABI'S<br>PROJECT ABI'S                                                                                                    | EC         ED         UD           4         3         3           9         9         9           9         9         9           9         9         9           9         9         9           9         9         9 |                                                                                      |
| NEXT: SEL _ NEXT-ADD-INQUI                                                                                                    | RY-UPDATE ORG                                                                                                    | EO VR<br>TYPE SEL                                                                    |
| Enter-PF1PF2PF3PF4-<br>CONT MINI MAIN                                                                                                    | PF5PF6PF7PF8PF<br>RFRSH TOP FWD                                                                                                    | 9PF10PF11PF12                                                                        |

To inquire into a specific expansion option record for a specific organization code, on the **OPTION** – **ADD INQUIRY UPDATE** line:

- 1. In the **SEL** field, input **I** or **M**.
- 2. In the L1 L2 L3 L4 L5 fields, input the organization code.
- 3. In the **OPTION** field, input the expansion option number.
- 4. Leave the **VERSION** field blank.

| EXMU EXPANSION                                                                                                    | FILE MINI-MENU                        | 12/10/2012 14:40:17                   |  |  |  |  |  |  |  |
|----------------------------------------------------------------------------------------------------|---------------------------------------|---------------------------------------|--|--|--|--|--|--|--|
| SEL<br>  or M OPTION - ADD INQUIRY UPDATE                                                                                                    | L1 L2 L3 L4 L5<br>85 10 01 01 211     | OPTION VERSION<br>01                  |  |  |  |  |  |  |  |
| SEL<br>SET - ADD <sup>-</sup> INQUIRY UPDATE                                                                                                    | SET INDICATOR                         | OBJECT                                |  |  |  |  |  |  |  |
| SEL<br>SET - INQUIRY BY OPTION                                                                                                    | L1 L2 L3 L4 L5                        | OPTION VERSION OBJECT                 |  |  |  |  |  |  |  |
| SEL<br>OWNERSHIP FUND CORRELATION<br>(ADD, INQUIRY, UPDATE)                                                                                                    | GF SF FID<br>80 9<br>(OWNERSHIP FUND) | GF SF FID BE IBI<br>(PURCHASING FUND) |  |  |  |  |  |  |  |
| SEL<br>BE / SP - INQUIRY                                                                                                    | BUDGET ENTITY                         |                                       |  |  |  |  |  |  |  |
| SELECT CODES         A = ADD       M = MULTIPLE INQUIRY       U = SINGLE UPDATE         I = SINGLE INQUIRY       X = MULTIPLE UPDATE       TYPE         Enter-PF1PF2PF3PF4PF5PF6PF7PF8PF9PF10-PF11-PF12         CONT       MAIN       RERSH |                                       |                                       |  |  |  |  |  |  |  |

Expansion File Mini Menu (with example data input)

5. Press **Enter**. FLAIR will display the requested record. Press **F8** to view the current version of additional expansion option records displayed in alphanumerical order. These records are sorted by expansion option and organization code.

| XOM1 03/14/2013 14:34:35 EXPANSION OPTION MULTIPLE INQUIRY                                                                                                    |  |  |  |  |  |  |  |
|----------------------------------------------------------------------------------------------------|--|--|--|--|--|--|--|
| L1 L2 L3 L4 L5 EO VR SI AU GF SF FID BE IBI EF EP STATE PROGRAM<br>CNTRT CY OFS BEG-DT END-DT CLR RVL OCA GRANT GY PROJECT<br>ALD GTALD CTALD PJALD EC ED UD GTEC GTED GTUD CTEC CTED CTUD PJEC PJED PJUD SC |  |  |  |  |  |  |  |
| 85 10 01 01 211 01 04 1A 20 2 010001 85100000 00 1112110000 000000                                                                                                    |  |  |  |  |  |  |  |
| D D D 4339999999999                                                                                                    |  |  |  |  |  |  |  |
| 85 10 01 01 211 02 02 1A 10 1 000001 85100000 00 1112112000 000000                                                                                                    |  |  |  |  |  |  |  |
| D D D 4 3 3 9 9 9 9 9 9 9 9 A                                                                                                    |  |  |  |  |  |  |  |
| 85 10 01 01 211 03 03 1A 20 2 010001 85100000 00 1112110000 000000                                                                                                    |  |  |  |  |  |  |  |
| C D D D 4 3 3 9 9 9 9 9 9 9 9 A                                                                                                    |  |  |  |  |  |  |  |
| NEXT: SEL NEXT-ADD-INQUIRY-UPDATE ORG EO VR                                                                                                    |  |  |  |  |  |  |  |
| TYPE SEL<br>Enter-PF1PF2PF3PF4PF5PF6PF7PF8PF9PF10PF11PF12<br>CONT MINI MAIN RFRSH TOP FWD                                                                                                    |  |  |  |  |  |  |  |

*Expansion Option Multiple Inquiry Screen* (with example inquiry results)

To inquire into the current version of an expansion option and recall all previous versions of that expansion option, on the **OPTION – ADD INQUIRY UPDATE** line:

- 1. In the **SEL** field, input **I** or **M**.
- 2. In the L1 L2 L3 L4 L5 fields, input the organization code.
- 3. In the **OPTION** field, input the expansion option.
- 4. In the **VERSION** field, input **99** (this action recalls all versions).

| Ex | pansion | File . | Mini | Menu | with | exam | ole | data | inpu | ıt) |
|----|---------|--------|------|------|------|------|-----|------|------|-----|
|    |         |        |      |      | (    |      |     |      |      |     |

| EXMU                               | J EXPANSION                                                                                                    | FILE MINI-MENU                                  | 12/10/2012                           | 15:28:34             |
|------------------------------------|----------------------------------------------------------------------------------------------------|-------------------------------------------------|--------------------------------------|----------------------|
| SEL<br>I or M                      | OPTION - ADD INQUIRY UPDATE                                                                                        | L1 L2 L3 L4 L5<br>85 10 01 01 211               | OPTION VERSION<br>01 99              |                      |
| SEL                                | SET - ADD INQUIRY UPDATE                                                                                           | SET INDICATOR                                   | OBJECT                               |                      |
| SEL                                | SET - INQUIRY BY OPTION                                                                                            | L1 L2 L3 L4 L5                                  | OPTION VERSION                       | OBJECT               |
| SEL                                | OWNERSHIP FUND CORRELATION (ADD, INQUIRY, UPDATE)                                                                  | GF SF FID<br>80 9<br>(OWNERSHIP FUND)           | GF SF FID BE<br>(PURCHASING FUND     | IBI<br>)             |
| SEL                                | BE / SP - INQUIRY                                                                                                  | BUDGET ENTITY                                   |                                      |                      |
| SELE<br>A =<br>I =<br>Ente<br>CONT | ECT CODES<br>= ADD M = MUL <sup>-</sup><br>= SINGLE INQUIRY X = MUL <sup>-</sup><br>Er-PF1PF2PF3PF4PF5<br>MAIN RFR | TIPLE INQUIRY<br>TIPLE UPDATE<br>PF6PF7PF<br>SH | U = SINGLE UPD<br>TYPE<br>8PF9PF10PF | ATE<br>SEL<br>11PF12 |

5. Press **Enter**. FLAIR will display the requested record. Press **F8** to view the previous versions of the expansion option record. Continue to press **F8** to view additional expansion option records with all versions. These records are sorted by expansion option and organization code.

| XO        | м1                 |                    |                      |                     | E)                | (PAN             | VSIC       | ол с            | орті             | ION            | MULTIPL               | E IN             | QUIRY      | (                     | 03                  | 8/14/20                   | 013 1                  | L4:35:             | 57 |
|-----------|--------------------|--------------------|----------------------|---------------------|-------------------|------------------|------------|-----------------|------------------|----------------|-----------------------|------------------|------------|-----------------------|---------------------|---------------------------|------------------------|--------------------|----|
| L1<br>ALI | L2<br>CNTF<br>D GT | L3<br>RT C<br>FALC | L4<br>CY (<br>C) (C) | L5<br>DFS E<br>FALD | EO<br>3EG-<br>PJ/ | VR<br>-DT<br>ALD | SI<br>EC   | AU<br>ENE<br>ED | GF<br>D-DT<br>UD | SF<br>F<br>GTF | FID<br>CLR<br>EC GTED | BE<br>R'<br>GTUD | VL<br>CTEC | IBI EF<br>OCA<br>CTED | F EP<br>GRA<br>CTUE | STATE<br>ANT GY<br>D PJEC | PROGE<br>PROJE<br>PJED | RAM<br>ECT<br>PJUD | sc |
| 85        | 10                 | 01                 | 01                   | 211                 | 01                | 04               | <b>1</b> A |                 | 20               | 2              | 010001                | 8510             | 0000       | 00                    |                     | 11121                     | 10000                  | 00000              | 0  |
| D         | D                  |                    | D                    |                     | D                 |                  | 4          | 3               | 3                | 9              | 9                     | 9                | 9          | 9                     | 9                   | 9                         | 9                      | 9                  | U  |
| 85        | 10                 | 01                 | 01                   | 211                 | 01                | 01               | 1A         |                 | 20               | 2              | 010000                | 8510             | 0000       | 00                    |                     | 11121                     | 10000                  | 00000              | 0  |
| 5         | D                  |                    | D                    |                     | D                 |                  | 4          | 3               | 3                | 9              | 9                     | 9                | 9          | 9                     | 9                   | 9                         | 9                      | 9                  | I  |
| 85        | 10                 | 01                 | 01                   | 211                 | 01                | 02               | 1A         |                 | 20               | 2              | 010001                | 8510             | 0000       | 00                    |                     | 11121                     | 10000                  | 00000              | 0  |
| 5         | D                  |                    | D                    |                     | D                 |                  | 4          | 3               | 3                | 9              | 9                     | 9                | 9          | 9                     | 9                   | 9                         | 9                      | 9                  | I  |
| NE        | хт:                | SEL                |                      | NE                  | EXT-              | -ADE             | )-IN       | 1QU I           | IRY-             | -UPE           | DATE OF               | RG               |            |                       |                     | EO TY                     | VR                     | SEL                |    |
| En<br>CO  | ter-<br>NT         | -PF1               | L                    | -PF2-               | F<br>N            | 2F3-<br>4IN]     | E N        | PF4-<br>MAIN    | F<br>N F         | PF5-<br>RFR    | SH TOP                | PF7              | PF<br>FV   | 8PF<br>/D             | =9                  | -PF10-                    | -PF11-                 | PF12               |    |

| Expansion | <b>Option</b> Mult | iple Inqui | <b>ry Screen</b> (w | vith examp | ple inqui | ry results) |
|-----------|--------------------|------------|---------------------|------------|-----------|-------------|
|-----------|--------------------|------------|---------------------|------------|-----------|-------------|

To inquire into a specific version of an expansion option record for a specific organization code, on the **OPTION – ADD INQUIRY UPDATE** line:

- 1. In the **SEL** field, input **I** or **M**.
- 2. In the L1 L2 L3 L4 L5 fields, input the organization code.
- 3. In the **OPTION** field, input the expansion option.
- 4. In the **VERSION** field, input the version.

| Ехра | nsion   | File  | Mini | Menu       | with    | exam  | ble | data | int  | out  | ) |
|------|---------|-------|------|------------|---------|-------|-----|------|------|------|---|
| Lapu | 1101011 | 1 110 |      | 11101000 1 | AA TOTT | chain | PIC | uuuu | 1116 | July |   |

| EXM                                | J EXPANSION                                                                                                    | FILE MINI-MENU                        | 0                         | 3/25/2013                  | 17:11:19 |  |  |  |  |  |
|------------------------------------|----------------------------------------------------------------------------------------------------|---------------------------------------|---------------------------|----------------------------|----------|--|--|--|--|--|
| SEL<br>I                           | OPTION - ADD INQUIRY UPDATE                                                                                                    | L1 L2 L3 L4 L5<br>85 10 01 01 214     | OPTION<br><mark>00</mark> | VERSION<br><mark>01</mark> |          |  |  |  |  |  |
| SEL                                | SET - ADD INQUIRY UPDATE                                                                                                    | SET INDICATOR                         | OBJECT                    |                            |          |  |  |  |  |  |
| SEL                                | SET - INQUIRY BY OPTION                                                                                                    | L1 L2 L3 L4 L5                        | OPTION                    | VERSION                    | ОВЈЕСТ   |  |  |  |  |  |
| SEL                                | OWNERSHIP FUND CORRELATION (ADD, INQUIRY, UPDATE)                                                                                                    | GF SF FID<br>80 9<br>(OWNERSHIP FUND) | GF SF F<br>(PURCHA        | ID BE                      | IBI      |  |  |  |  |  |
| SEL                                | BE / SP - INQUIRY                                                                                                    | BUDGET ENTITY                         |                           |                            |          |  |  |  |  |  |
| SELE<br>A =<br>I =<br>Ente<br>CONT | SEL / SFINGURYSELECT CODES<br>A = ADDM = MULTIPLE INQUIRYU = SINGLE UPDATE<br>TYPEI = SINGLE INQUIRYX = MULTIPLE UPDATE<br>TYPETYPEEnter-PF1PF2PF3PF4PF5PF6PF7PF8PF9PF10PF11PF12<br>CONTSEL / SEL<br>MAIN RFRSH |                                       |                           |                            |          |  |  |  |  |  |

5. Press Enter. FLAIR will display the Expansion Option Single Inquiry Screen.

| XOI1 EXPANS                                                                                                    | SION OPTION INQUIRY                                                                                                    | 12/10/2012 15:14:54                   |
|----------------------------------------------------------------------------------------------------|----------------------------------------------------------------------------------------------------|---------------------------------------|
| ORG 85 10 01 01 214                                                                                                 | EXPANSION OPTION 00                                                                                                    | VERSION 01                            |
| GF 10         SF 1         FID 000001           ST PROG         1112110000 000000           EXTERNAL FUND         0 | BUDGET ENTITY 85100000<br>REVOLVING FUND 000000<br>EXTERNAL PROGRAM 00                                                                                                    | IBI 00<br>CLEARING FUND 000000<br>OFS |
| GRANT GY<br>BEG DATE<br>DIRECTOR/MANAGER                                                                            | END DATE _                                                                                                    | PROJECT<br>STATUS U                   |
| ALLOT LEVEL DEFAULTS: ALD D                                                                                         | GTALD D CTALD D PJALD D                                                                                                    |                                       |
| AVAIL BAL INDICATORS<br>REGULAR ABI'S<br>GRANT ABI'S<br>CONTRACT ABI'S<br>PROJECT ABI'S                             | EC         ED         UD           4         3         3           9         9         9           9         9         9           9         9         9           9         9         9           9         9         9 |                                       |
| NEXT: SEL NEXT-ADD-INQUI                                                                                            | RY-UPDATE ORG                                                                                                    | EO VR                                 |
| Enter-PF1PF2PF3PF4-<br>CONT MINI MAIN                                                                               | PF5PF6PF7PF8PF<br>RFRSH TOP FWD                                                                                                    | PF10PF11PF12                          |

*Expansion Option Single Inquiry Screen* (with example inquiry results)

The Expansion Option Multiple Inquiry Screen displays three expansion option records using standard abbreviations. *See Appendix VIII RDS Information Codes for details*.

| плринзю                                                                                                    | n opnon m                          | inpic II                 | iquit y           | 00100                |               | With CAuli            | pie inquiry           | results)               |                     |                           |                      |                    |    |
|----------------------------------------------------------------------------------------------------|------------------------------------|--------------------------|-------------------|----------------------|---------------|-----------------------|-----------------------|------------------------|---------------------|---------------------------|----------------------|--------------------|----|
| XOM1                                                                                                    |                                    | EXPA                     | NSION             | OPT                  | ION           | MULTIP                | LE INQUIR             | Y                      | 12                  | 2/10/2                    | 012                  | 15:12:             | 34 |
| L1 L2<br>CNTF<br>ALD GT                                                                                                    | L3 L4 L5<br>RT CY OFS<br>ALD CTALD | EO VR<br>BEG-DT<br>PJALD | SI A<br>E<br>EC E | U GF<br>ND-D<br>D UD | SF<br>T<br>GT | FID<br>CLR<br>EC GTED | BE<br>RVL<br>GTUD CTE | IBI E<br>OCA<br>C CTED | F EP<br>GR/<br>CTUI | STATE<br>ANT GY<br>D PJEC | PROG<br>PROJ<br>PJED | RAM<br>ECT<br>PJUD | sc |
| <mark>8</mark> 5 10                                                                                                    | 01 01 211                          | 01 04                    | 1A                | 20                   | 2             | 010001                | 85100000              | 00                     |                     | 11121                     | 10000                | 00000              | 0  |
| D D                                                                                                    | D                                  | D                        | 4 3               | 3                    | 9             | 9                     | 99                    | 9                      | 9                   | 9                         | 9                    | 9                  | U  |
| <mark>85</mark> 10                                                                                                    | 01 01 211                          | 02 02                    | 1A                | 10                   | 1             | 000001                | 85100000              | 00                     |                     | 11121                     | 12000                | 00000              | 0  |
| D D                                                                                                    | D                                  | D                        | 4 3               | 3                    | 9             | 9                     | 99                    | 9                      | 9                   | 9                         | 9                    | 9                  | А  |
| 85 10                                                                                                    | 01 01 211                          | 03 03                    | 1A                | 20                   | 2             | 010001                | 85100000              | 00                     |                     | 11121                     | 10000                | 00000              | 0  |
| C D                                                                                                    | D                                  | D                        | 4 3               | 3                    | 9             | 9                     | 99                    | 9                      | 9                   | 9                         | 9                    | 9                  | А  |
| NEXT: SEL NEXT-ADD-INQUIRY-UPDATE ORG EO VR<br>TYPE SEL<br>Enter-PF1PF2PF3PF4PF5PF6PF7PF8PF9PF10PF11PF12<br>CONT MINI MAIN RFRSH TOP FWD |                                    |                          |                   |                      |               |                       |                       |                        |                     |                           |                      |                    |    |

#### **Expansion Option Multiple Inquiry Screen** (with example inquiry results)

## **112.4.4 Expansion Option Update Screen**

**Expansion option updates** may be done through single or multiple update screens. To access the Expansion Option Update function from the Expansion File Mini Menu, on the **OPTION – ADD INQUIRY UPDATE** line, input **I** for single update or **X** for multiple updates.

| Expansion File Mini Menu ( | with | exam | ple | data | int | out | ) |
|----------------------------|------|------|-----|------|-----|-----|---|
|----------------------------|------|------|-----|------|-----|-----|---|

| EXMU                                                                                                    | J EXPANSION                                       | FILE MINI-MENU                        | 03/25/2013                        | 17:11:19 |  |  |  |  |  |  |  |
|----------------------------------------------------------------------------------------------------|---------------------------------------------------|---------------------------------------|-----------------------------------|----------|--|--|--|--|--|--|--|
| SEL<br>I <u>or</u> X                                                                                                    | OPTION - ADD INQUIRY UPDATE                       | L1 L2 L3 L4 L5                        | OPTION VERSION                    |          |  |  |  |  |  |  |  |
| SEL                                                                                                    | SET - ADD INQUIRY UPDATE                          | SET INDICATOR                         | OBJECT                            |          |  |  |  |  |  |  |  |
| SEL                                                                                                    | SET - INQUIRY BY OPTION                           | L1 L2 L3 L4 L5                        | OPTION VERSION                    | OBJECT   |  |  |  |  |  |  |  |
| SEL                                                                                                    | OWNERSHIP FUND CORRELATION (ADD, INQUIRY, UPDATE) | GF SF FID<br>80 9<br>(OWNERSHIP FUND) | GF SF FID BE<br>(PURCHASING FUND) | IBI      |  |  |  |  |  |  |  |
| SEL                                                                                                    | BE / SP - INQUIRY                                 | BUDGET ENTITY                         |                                   |          |  |  |  |  |  |  |  |
| SELECT CODESA = ADDM = MULTIPLE INQUIRYU = SINGLE UPDATEI = SINGLE INQUIRYX = MULTIPLE UPDATETYPEEnter-PF1PF2PF3PF4PF5PF6PF7PF8PF9PF10-PF11-PF12CONTMAINRFRSH |                                                   |                                       |                                   |          |  |  |  |  |  |  |  |

### Single Update Screen

The **Expansion Option Single Update Screen** allows the update of the <u>current version</u> of an expansion option record. If the requested version of an option is not the current version, or if **99** is input in the **VERSION** field, the program will display the Expansion Option Multiple Update Screen.

**Note**: When the Expansion Option Single Update Screen is in update mode, the expansion option is not accessible for other purposes (i.e., online expansion of transactions).

To update the current version of a specific expansion option from the Expansion File Mini Menu, on the **OPTION – ADD INQUIRY UPDATE** line:

- 1. In the **SEL** field, input **U**.
- 2. In the L1 L2 L3 L4 L5 fields, input the organization code.
- 3. In the **OPTION** field, input the expansion option number.
- 4. Leave the **VERSION** field blank.

#### *Expansion File Mini Menu* (with example data input)

| EXM                                                                                                    | J EXPANSION                                       | FILE MINI-MENU                        | 12/11/2012                        | 08:56:38 |  |  |  |  |  |  |
|----------------------------------------------------------------------------------------------------|---------------------------------------------------|---------------------------------------|-----------------------------------|----------|--|--|--|--|--|--|
| SEL<br>U                                                                                                    | OPTION - ADD INQUIRY UPDATE                       | L1 L2 L3 L4 L5<br>85 10 02 02 213     | OPTION VERSION<br><mark>00</mark> |          |  |  |  |  |  |  |
| SEL                                                                                                    | SET - ADD INQUIRY UPDATE                          | SET INDICATOR                         | OBJECT                            |          |  |  |  |  |  |  |
| SEL                                                                                                    | SET - INQUIRY BY OPTION                           | L1 L2 L3 L4 L5                        | OPTION VERSION                    | OBJECT   |  |  |  |  |  |  |
| SEL                                                                                                    | OWNERSHIP FUND CORRELATION (ADD, INQUIRY, UPDATE) | GF SF FID<br>80 9<br>(OWNERSHIP FUND) | GF SF FID BE                      | IBI<br>) |  |  |  |  |  |  |
| SEL                                                                                                    | BE / SP - INQUIRY                                 | BUDGET ENTITY                         |                                   |          |  |  |  |  |  |  |
| SELECT CODESA = ADDM = MULTIPLE INQUIRYU = SINGLE UPDATEI = SINGLE INQUIRYX = MULTIPLE UPDATETYPEEnter-PF1PF2PF3PF4PF5PF6PF7PF8PF9PF10PF11PF12CONTMAINRFRSH |                                                   |                                       |                                   |          |  |  |  |  |  |  |

## 5. Press Enter. FLAIR will display the requested record on the Expansion Option Update Screen.

| XOU1 EXPAN                                                                                                    | SION OPTION UPDATE                                                                                                    | 03/14/2013 14:47:53                                                            |
|----------------------------------------------------------------------------------------------------|----------------------------------------------------------------------------------------------------|--------------------------------------------------------------------------------|
| ORG 85 10 02 02 213<br>SET INDICATOR 1A<br>GF 10 SF 1 FID 000001<br>ST PROG 1112110000 000000<br>EXTERNAL FUND 0<br>GRANT GY<br>BEG DATE<br>DIRECTOR/MANAGER | EXPANSION OPTION 00<br>AGENCY UNIQUE<br>BUDGET ENTITY 8510000<br>REVOLVING FUND 000000<br>EXTERNAL PROGRAM 00<br>CONTRACT CY<br>END DATE                                                                                 | VERSION 02<br>OCA IBI 00<br>CLEARING FUND 000000<br>OFS<br>PROJECT<br>STATUS U |
| ALLOT LEVEL DEFAULTS: ALD D                                                                                                    | GTALD D CTALD D PJALD D                                                                                                    |                                                                                |
| AVAIL BAL INDICATORS<br>REGULAR ABI'S<br>GRANT ABI'S<br>CONTRACT ABI'S<br>PROJECT ABI'S                                                                      | EC         ED         UD           4         3         3           9         9         9           9         9         9           9         9         9           9         9         9           9         9         9 |                                                                                |
| NEXT: SEL NEXT-ADD-INQUI                                                                                                    | RY-UPDATE ORG                                                                                                    | EO VR                                                                          |
| Enter-PF1PF2PF3PF4-<br>CONT MINI MAIN                                                                                                    | PF5PF6PF7PF8PF<br>RFRSH                                                                                                    | 9PF10PF11PF12<br>CAN                                                           |

*Expansion Option Update Screen* (with example requested record retrieved)

- 6. Input any edits or additional information. All of the data fields on this screen may be changed with the exception of **ORG**, **EXPANSION OPTION**, and **VERSION**.
- 7. Press **Enter.** FLAIR will save any changes to the record.

#### **Multiple Update Screen**

The **Expansion Option Multiple Update Screen** displays three records at a time and only allows the update of the **SC** field. The expansion option records are displayed horizontally using standard abbreviations. *See Appendix V Expansion Files for details*. The cursor will be positioned under the **SC** field, with all other fields protected. This is a required field and cannot be deleted.

**Note**: When the Expansion Option Multiple Update Screen is in update mode, the expansion option is <u>not</u> accessible for other purposes (i.e., online expansion of transactions).

There are four methods used to update an expansion option as discussed below:

#### Method 1 - Multiple Update for the Current Version (OPTION and VERSION blank):

To update the status code of the current version of the first expansion option record for a specific organization code, on the **OPTION – ADD INQUIRY UPDATE** line:

- 1. In the **SEL** field, input **X**.
- 2. In the L1 L2 L3 L4 L5 fields, input the agency's organization code.
- 3. The **OPTION** and **VERSION** fields should be left blank.

| Expansion File Mini Menu | (with example data input) |
|--------------------------|---------------------------|
|--------------------------|---------------------------|

| EXMU                                                                                                    | EXPANSION                                         | FILE MINI-MENU                        | 12/11/2012                        | 08:46:28 |  |  |  |  |  |  |
|----------------------------------------------------------------------------------------------------|---------------------------------------------------|---------------------------------------|-----------------------------------|----------|--|--|--|--|--|--|
| SEL<br>X                                                                                                    | OPTION - ADD INQUIRY UPDATE                       | L1 L2 L3 L4 L5<br>85 10 02 02 213     | OPTION VERSION                    |          |  |  |  |  |  |  |
| SEL                                                                                                    | SET - ADD INQUIRY UPDATE                          | SET INDICATOR                         | OBJECT                            |          |  |  |  |  |  |  |
| SEL                                                                                                    | SET - INQUIRY BY OPTION                           | L1 L2 L3 L4 L5                        | OPTION VERSION                    | OBJECT   |  |  |  |  |  |  |
| SEL                                                                                                    | OWNERSHIP FUND CORRELATION (ADD, INQUIRY, UPDATE) | GF SF FID<br>80 9<br>(OWNERSHIP FUND) | GF SF FID BE<br>(PURCHASING FUND) | IBI      |  |  |  |  |  |  |
| SEL                                                                                                    | BE / SP - INQUIRY                                 | BUDGET ENTITY                         |                                   |          |  |  |  |  |  |  |
| SELECT CODESA = ADDM = MULTIPLE INQUIRYU = SINGLE UPDATEI = SINGLE INQUIRYX = MULTIPLE UPDATETYPEEnter-PF1PF2PF3PF4PF5PF6PF7PF8PF9PF10-PF11-PF12CONTMAINRFRSH |                                                   |                                       |                                   |          |  |  |  |  |  |  |

4. Press **Enter**. FLAIR will display the Expansion Option Multiple Update Screen. The status code is the only field available for update on this screen as displayed below.

| XO       | ×1                 |                    |                   |                     | E                 | XPAI             | NSI      | ON (           | OPT              | ION            | MULTIP                | LE U      | PDATE        |                        | 12                   | /11/2                  | 012 (                  | 08:55:             | :18 |
|----------|--------------------|--------------------|-------------------|---------------------|-------------------|------------------|----------|----------------|------------------|----------------|-----------------------|-----------|--------------|------------------------|----------------------|------------------------|------------------------|--------------------|-----|
| L1<br>AL | L2<br>CNTF<br>D GT | L3<br>RT (<br>FALI | L4<br>CY (<br>D C | L5<br>DFS I<br>TALD | EO<br>BEG·<br>PJ/ | VR<br>-DT<br>ALD | SI<br>EC | AU<br>EI<br>ED | GF<br>ND-I<br>UD | SF<br>DT<br>GT | FID<br>CLR<br>EC GTED | BE<br>GTU | RVL<br>D CTE | IBI E<br>OCA<br>C CTED | F EP<br>GRAN<br>CTUD | STATE<br>IT GY<br>PJEC | PROGI<br>PROJI<br>PJED | RAM<br>ECT<br>PJUD | sc  |
| 85       | 10                 | 02                 | 02                | 213                 | 00                | 02               | 1A       |                | 10               | 1              | 000001                | 851       | 00000        | 00                     |                      | 11121                  | 10000                  | 00000              | 00  |
| D        | D                  |                    | D                 |                     | D                 |                  | 4        | 3              | 3                | 9              | 9                     | 9         | 9            | 9                      | 9                    | 9                      | 9                      | 9                  | U   |
| 85       | 10                 | 02                 | 02                | 213                 | 7в                | 01               | 1A       |                | 20               | 2              | 010001                | 851       | 00000        | 00                     |                      | 11121                  | 10000                  | 00000              | 00  |
| с        | D                  | Lð                 | D                 |                     | D                 |                  | 4        | 3              | 3                | 9              | 9                     | 9         | 9            | 9                      | 9                    | 9                      | 9                      | 9                  | А   |
| 85       | 20                 | 00                 | 00                | 000                 | BB                | 01               | 1в       |                | 50               | 2              | 050001                | 852       | 00000        | 00                     |                      | 11121                  | 10000                  | 00000              | 00  |
| в        | D                  |                    | D                 |                     | D                 |                  | 4        | 3              | 3                | 9              | 9                     | 9         | 9            | 9                      | 9                    | 9                      | 9                      | 9                  | U   |
| NE       | кт:                | SEI                | L                 | N                   | EXT               | -ADI             | D-II     | NQU:           | IRY              | -UP            | DATE OI               | RG        |              |                        |                      | EO                     | VR                     | 6 F I              |     |
| En       | ter-               | -PF                | 1                 | -PF2                |                   | PF3              | !        | PF4            |                  | PF5            | PF6                   | PF        | 7PI          | F8P                    | F9                   | PF10-                  | PE<br>-PF11            | SEL<br>PF12        | 2   |
| CO       | NT -               |                    |                   |                     | 1                 | MIN:             |          | IIAN           | N I              | RFR            | SH                    |           |              |                        |                      |                        |                        | CAN                |     |

## *Expansion Option Multiple Update Screen* (with example data retrieved)

- 5. Tab to the **SC** field of the expansion option record to be updated.
- 6. Input the new code.
- 7. Press **Enter**. FLAIR will update the record.
## Method 2 - Multiple Update for the Current Version (VERSION blank):

To update the status code of the current version of specific expansion option record and organization code, on the **OPTION – ADD INQUIRY UPDATE** line:

- 1. In the **SEL** field, input **X**.
- 2. In the L1 L2 L3 L4 L5 fields, input the agency's organization code.
- 3. **OPTION** field is Optional.
- 4. The **VERSION** fields should be left blank.

| <b>Expansion File Mini Menu</b> (with example data mpu | Expansion File Mini Menu (with ex | ample data inpu |
|--------------------------------------------------------|-----------------------------------|-----------------|
|--------------------------------------------------------|-----------------------------------|-----------------|

| EXMU                               | EXPANSION                                                                           | FILE MINI-MENU                                  | 12/11/2012                             | 08:46:28             |
|------------------------------------|-------------------------------------------------------------------------------------|-------------------------------------------------|----------------------------------------|----------------------|
| SEL<br>X                           | OPTION - ADD INQUIRY UPDATE                                                         | L1 L2 L3 L4 L5<br>85 10 02 02 213               | OPTION VERSION                         |                      |
| SEL                                | SET - ADD INQUIRY UPDATE                                                            | SET INDICATOR                                   | OBJECT                                 |                      |
| SEL                                | SET - INQUIRY BY OPTION                                                             | L1 L2 L3 L4 L5                                  | OPTION VERSION                         | OBJECT               |
| SEL                                | OWNERSHIP FUND CORRELATION (ADD, INQUIRY, UPDATE)                                   | GF SF FID<br>80 9<br>(OWNERSHIP FUND)           | GF SF FID BE<br>(PURCHASING FUND)      | IBI                  |
| SEL                                | BE / SP - INQUIRY                                                                   | BUDGET ENTITY                                   |                                        |                      |
| SELE<br>A =<br>I =<br>Ente<br>CONT | CT CODES<br>ADD M = MUL<br>SINGLE INQUIRY X = MUL<br>CT-PF1PF2PF3PF4PF5<br>MAIN RFR | TIPLE INQUIRY<br>TIPLE UPDATE<br>PF6PF7PF<br>SH | U = SINGLE UPDA<br>TYPE<br>8PF9PF10PF1 | ATE<br>SEL<br>11PF12 |

Press Enter. FLAIR will display the Expansion Option Multiple Update Screen.
 Note: The status code is the only field available for update on the Expansion Option Multiple Update Screen.

| <b>Expansion</b> Optio | n Multiple U | pdate Screen | (with examp | ole data retri | eved) |
|------------------------|--------------|--------------|-------------|----------------|-------|
|------------------------|--------------|--------------|-------------|----------------|-------|

| XOX1                                                | EXPANSION                              | OPTION MULTIP                               | LE UPDATE                                      | 12/11/2012 08:55:18                                       |
|-----------------------------------------------------|----------------------------------------|---------------------------------------------|------------------------------------------------|-----------------------------------------------------------|
| L1 L2 L3 L4 L5<br>CNTRT CY OFS B<br>ALD GTALD CTALD | EO VR SI AU<br>BEG-DT E<br>PJALD EC EI | J GF SF FID<br>END-DT CLR<br>D UD GTEC GTED | BE IBI EF E<br>RVL OCA GR<br>GTUD CTEC CTED CT | P STATE PROGRAM<br>ANT GY PROJECT<br>UD PJEC PJED PJUD SC |
| 85 10 02 02 213                                     | 00 02 1A                               | 10 1 000001                                 | 85100000 00                                    | 1112110000 000000                                         |
| D D D                                               | D 4 3                                  | 399                                         | 9 9 9 9                                        | 999 <u>U</u>                                              |
| 85 10 02 02 213                                     | 7B 01 1A                               | 20 2 010001                                 | 85100000 00                                    | 1112110000 000000                                         |
| C D D                                               | D 4 3                                  | 399                                         | 9 9 9 9                                        | 999 <b>A</b>                                              |
| 85 20 00 00 000                                     | BB 01 1B                               | 50 2 050001                                 | 85200000 00                                    | 1112110000 000000                                         |
| B D D                                               | D 4 3                                  | 3 9 9                                       | 9 9 9 9                                        | 999 <b>U</b>                                              |
| NEXT: SEL NE                                        | EXT-ADD-INQU                           | JIRY-UPDATE O                               | RG                                             | EO VR                                                     |
| Enter-PF1PF2-<br>CONT                               | MINI MA                                | 4PF5PF6-<br>IN RFRSH                        | PF7PF8PF9-                                     | PF10PF11PF12<br>CAN                                       |

- 6. Tab to the **SC** field of the expansion option record to be updated.
- 7. Input the new code.
- 8. Press Enter. FLAIR will update the record.

#### Method 3 - Multiple Update for the Current Version (display previous versions):

To update the status code of the current version and to display all previous versions of the expansion options of a specific organization from the Expansion File Mini Menu, on the **OPTION – ADD INQUIRY UPDATE** line:

- 1. In the **SEL** field, input **X**.
- 2. In the L1 L2 L3 L4 L5 fields, input the agency's organization code.
- 3. In the **OPTION** field, input the expansion option number.
- 4. In the **VERSION** field, input **99** (this action recalls all versions).

#### *Expansion File Mini Menu* (with example data input)

| EXMU                       | J EXPANSION                                                                         | FILE MINI-MENU                                  | 12/11/2012                            | 08:46:28             |
|----------------------------|-------------------------------------------------------------------------------------|-------------------------------------------------|---------------------------------------|----------------------|
| SEL<br>X                   | OPTION - ADD INQUIRY UPDATE                                                         | L1 L2 L3 L4 L5<br>85 10 02 02 213               | OPTION VERSION<br>00 99               |                      |
| SEL                        | SET - ADD INQUIRY UPDATE                                                            | SET INDICATOR                                   | OBJECT                                |                      |
| SEL                        | SET - INQUIRY BY OPTION                                                             | L1 L2 L3 L4 L5                                  | OPTION VERSION                        | OBJECT               |
| SEL                        | OWNERSHIP FUND CORRELATION (ADD, INQUIRY, UPDATE)                                   | GF SF FID<br>80 9<br>(OWNERSHIP FUND)           | GF SF FID BE                          | IBI                  |
| SEL                        | BE / SP - INQUIRY                                                                   | BUDGET ENTITY                                   |                                       |                      |
| SELE<br>A =<br>I =<br>Ente | CT CODES<br>ADD M = MUL<br>SINGLE INQUIRY X = MUL<br>CT-PF1PF2PF3PF4PF5<br>MAIN RFR | TIPLE INQUIRY<br>TIPLE UPDATE<br>PF6PF7PF<br>SH | U = SINGLE UPD/<br>TYPE<br>8PF9PF10PF | ATE<br>SEL<br>11PF12 |

5. Press Enter. FLAIR will display the Expansion Option Multiple Update Screen.

| XO        | x1                 |                   | -  |                   | E               | XPAI             | NSIG     | о ис           | OPT:             | ION            | MULTIP                | LE UP           | DATE      |                        | 0                  | 3/25/2         | 013                  | 17:17:             | :47 |
|-----------|--------------------|-------------------|----|-------------------|-----------------|------------------|----------|----------------|------------------|----------------|-----------------------|-----------------|-----------|------------------------|--------------------|----------------|----------------------|--------------------|-----|
| L1<br>ALI | L2<br>CNTF<br>D GT | L3<br>RT (<br>FAL |    | L5<br>DFS<br>TALD | EO<br>BEG<br>PJ | VR<br>-DT<br>ALD | SI<br>EC | AU<br>El<br>ED | GF<br>ND-I<br>UD | SF<br>DT<br>GT | FID<br>CLR<br>EC GTED | BE<br>R<br>GTUD | VL<br>CTE | IBI E<br>OCA<br>C CTED | F EP<br>GRA<br>CTU | STATE<br>NT GY | PROG<br>PROJ<br>PJED | RAM<br>ECT<br>PJUD | sc  |
| 85        | 10                 | 02                | 02 | 213               | 00              | 02               | 1A       |                | 10               | 1              | 000001                | 8510            | 0000      | 00                     |                    | 11121          | .10000               | 00000              | 00  |
| D         | D                  |                   | D  |                   | D               |                  | 4        | 3              | 3                | 9              | 9                     | 9               | 9         | 9                      | 9                  | 9              | 9                    | 9                  | U   |
| 85        | 10                 | 02                | 02 | 213               | 00              | 01               | 1A       |                | 10               | 1              | 000001                | 8510            | 0000      | 00                     |                    | 11121          | .10000               | 00000              | 00  |
| 4         | D                  |                   | D  |                   | D               |                  | 4        | 3              | 3                | 9              | 9                     | 9               | 9         | 9                      | 9                  | 9              | 9                    | 9                  | I   |
|           |                    |                   |    |                   |                 |                  |          |                |                  |                |                       |                 |           |                        |                    |                |                      |                    |     |
|           |                    |                   |    |                   |                 |                  |          |                |                  |                |                       |                 |           |                        |                    |                |                      |                    |     |
| NE:       | хт:                | SEI               | -  | N                 | ЕХΤ             | -ADI             | D-IN     | QU:            | IRY              | -UP            | DATE O                | RG              |           |                        |                    | EO             | VR                   | <b>CF</b> 1        |     |
| En<br>CO  | ter-<br>NT         | -PF:              | L  | -PF2              |                 | PF3<br>MIN:      | <br>I N  | PF4<br>MAIN    | <br>N            | PF5<br>RFR     | PF6<br>SH             | PF7             | PI        | F8P                    | F9                 | -PF10-         | -PF11                | PF12<br>CAN        | 2   |

#### *Expansion Option Multiple Update Screen* (with example data retrieved)

- 6. Tab to the **SC** field of the expansion option record to be updated.
- 7. Input the new code.
- 8. Press Enter. FLAIR will update the record.

## Method 4 - Multiple Update for a Specific Version:

To update the status code, update with a specific version of an expansion option record, and display all previous versions of the option, from the Expansion File Mini Menu on the **OPTION – ADD INQUIRY UPDATE** line:

- 1. In the **SEL** field, input **X**.
- 2. In the L1 L2 L3 L4 L5 fields, input the agency's organization code.
- 3. In the **OPTION** field, input the expansion option.
- 4. In the **VERSION** field, input the specific desired version.

#### Expansion File Mini Menu (with example data input)

| EXMU                               | J EXPANSION                                                                                                    | FILE MINI-MENU                        | 12/11/2012                        | 08:46:28 |  |  |  |
|------------------------------------|----------------------------------------------------------------------------------------------------|---------------------------------------|-----------------------------------|----------|--|--|--|
| SEL<br>X                           | OPTION - ADD INQUIRY UPDATE                                                                                                    | L1 L2 L3 L4 L5<br>85 10 02 02 213     | OPTION VERSION<br>00 02           |          |  |  |  |
| SEL                                | SET - ADD INQUIRY UPDATE                                                                                                    | SET INDICATOR                         | OBJECT                            |          |  |  |  |
| SEL                                | SET - INQUIRY BY OPTION                                                                                                    | L1 L2 L3 L4 L5                        | OPTION VERSION                    | OBJECT   |  |  |  |
| SEL                                | OWNERSHIP FUND CORRELATION (ADD, INQUIRY, UPDATE)                                                                                                    | GF SF FID<br>80 9<br>(OWNERSHIP FUND) | GF SF FID BE<br>(PURCHASING FUND) | IBI      |  |  |  |
| SEL                                | BE / SP - INQUIRY                                                                                                    | BUDGET ENTITY                         |                                   |          |  |  |  |
| SELE<br>A =<br>I =<br>Ente<br>CONT | SELECT CODESA = ADDM = MULTIPLE INQUIRYU = SINGLE UPDATEI = SINGLE INQUIRYX = MULTIPLE UPDATETYPEEnter-PF1PF2PF3PF4PF5PF6PF7PF8PF9PF10PF11PF12CONTMAINRFRSH |                                       |                                   |          |  |  |  |

#### See section 112.4.1 Expansion Option Record for allowable status code changes.

5. Press Enter. FLAIR will display the Expansion Option Multiple Update Screen.

#### *Expansion Option Multiple Update Screen* (with example data retrieved)

| XOX1 EXPA                                                            | NSION OPTION MULTIP                                 | LE UPDATE                                         | 2/11/2012 08:55:18                                    |
|----------------------------------------------------------------------|-----------------------------------------------------|---------------------------------------------------|-------------------------------------------------------|
| L1 L2 L3 L4 L5 EO VR<br>CNTRT CY OFS BEG-DT<br>ALD GTALD CTALD PJALD | SI AU GF SF FID<br>END-DT CLR<br>EC ED UD GTEC GTED | BE IBI EF EP<br>RVL OCA GRA<br>GTUD CTEC CTED CTU | STATE PROGRAM<br>NT GY PROJECT<br>D PJEC PJED PJUD SC |
| 85 10 02 02 213 00 02                                                | 1A 10 1 000001                                      | 85100000 00                                       | 1112110000 000000                                     |
| D D D D                                                              | 4 3 3 9 9                                           | 9 9 9 9                                           | 999 <u>U</u>                                          |
| 85 10 02 02 213 7B 01                                                | 1A 20 2 010001                                      | 85100000 00                                       | 1112110000 000000                                     |
| C D D D                                                              | 4 3 3 9 9                                           | 9 9 9 9                                           | 9999 <mark>A</mark>                                   |
| 85 20 00 00 000 BB 01                                                | 1B 50 2 050001                                      | 85200000 00                                       | 1112110000 000000                                     |
| B D D D                                                              | 4 3 3 9 9                                           | 9 9 9 9                                           | 9999 <mark>U</mark>                                   |
| NEXT: SEL NEXT-AD                                                    | D-INQUIRY-UPDATE C                                  | RG                                                |                                                       |
| Enter-PF1PF2PF3                                                      | PF4PF5PF6-                                          | PF7PF8PF9                                         | -PF10PF11PF12                                         |
| CONT MIN                                                             | I MAIN RFRSH                                        |                                                   | CAN                                                   |

- 6. Tab to the **SC** field of the expansion option record to be updated.
- 7. Input the new code.
- 8. Press Enter. FLAIR will update the record.

#### **Special Notes:**

- The status code will automatically be changed to **U** when a transaction is input using that expansion option record, so the user will rarely change a status code from **A** to **U**.
- If the status code for a version is marked for deletion, the system will also mark all previous versions of that expansion option for deletion.
- If the status code for the current version of an expansion option is marked for deletion, the system will not allow update to a **U** or **I** for any previous version of that same expansion option.
- If the status code for more than one version of an expansion option is changed on a screen, and a version changed to a status of **D** is higher than a version changed to a status **U** or **I**, then the system will not allow the Expansion Option Multiple Update.

# **112.5 Set Indicator**

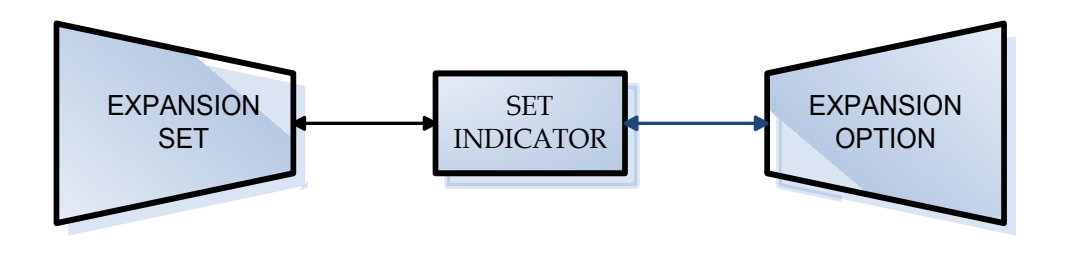

The two auxiliary files (Expansion Option File and Expansion Set File) that are part of the Expansion Files have different accounting code relationships and are linked together by the **set indicator (SI)**. The set indicator is a two character code that is used in conjunction with a unique object code to retrieve all accounting data for a transaction from the Expansion Set and Expansion Option Files.

To access the Expansion Files and expand a transaction (on any accounting input screen), input the following:

- Organization Code (**ORG**)
- Expansion Option Code (EO)
- Object Code (**OBJ**)

One or more of the following scenarios may occur when **Enter** is pressed:

- The organization and expansion option codes cause the system to retrieve a particular expansion option record from the Expansion Option File and include it in the transaction that was input into FLAIR.
- The set indicator from the expansion option record links an expansion option record to a particular set on the Expansion Set File.
- The object code input with the transaction identifies the specific record within the expansion set to be retrieved and used in the transaction.

Once the system has retrieved the appropriate expansion option and expansion set records, the retrieved information is included in the transaction and the expansion process is complete.

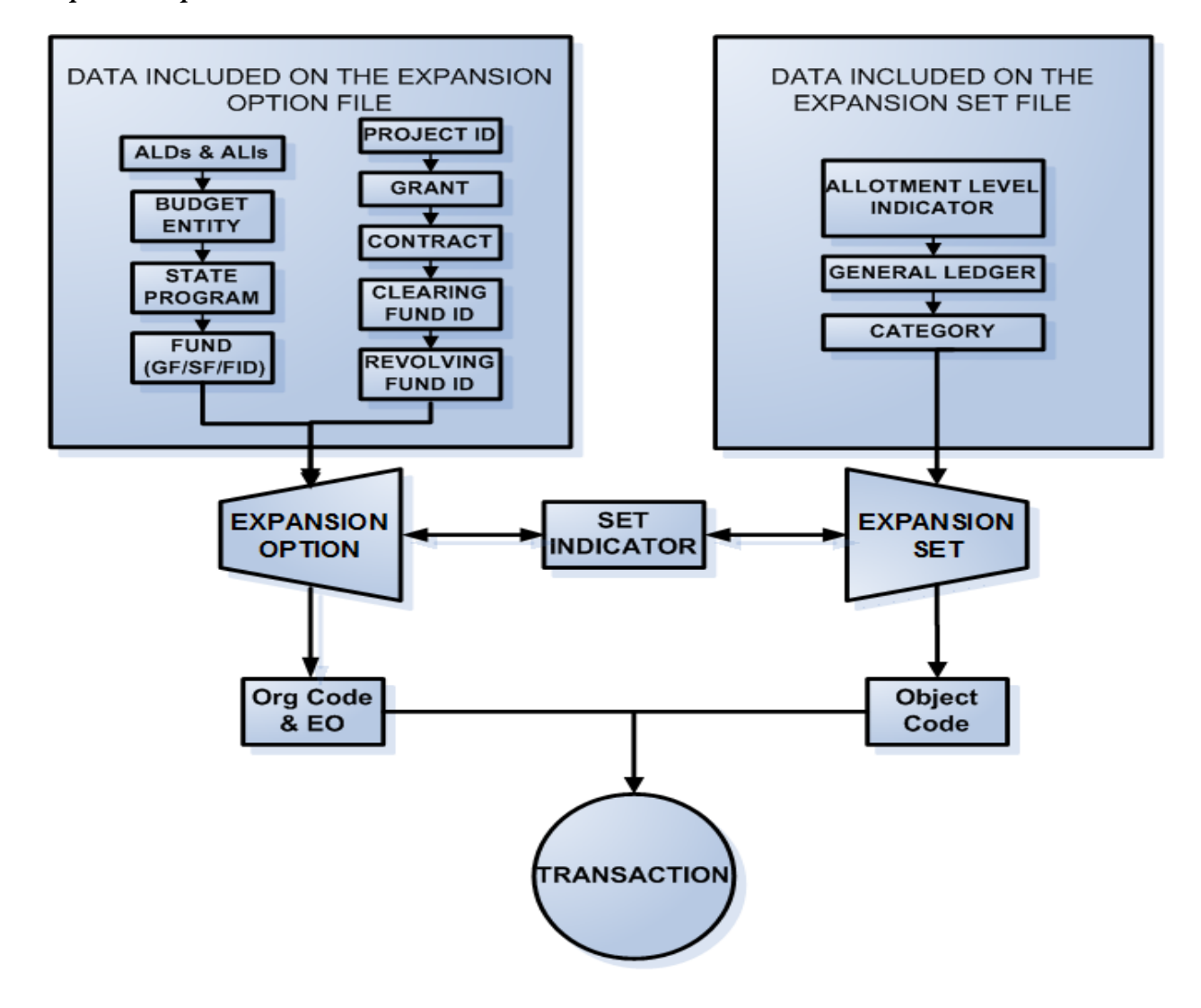

#### **Expansion Option/Set Flowchart**

| oct                                                                                                    | multator                                                 |                                 |                                                    |                                             |               |          |             |
|----------------------------------------------------------------------------------------------------|----------------------------------------------------------|---------------------------------|----------------------------------------------------|---------------------------------------------|---------------|----------|-------------|
| XOI1 EXPANSION OPTION 3                                                                                      | INQUIRY 03/18/201                                        | 3 16:15:48 XSI                  |                                                    | EXPANSION SET INQUIRY                       | L)            | 03/18/13 | 16:17:29    |
| ORG 85 10 01 01 211 EXPANSION OF<br>SET INDICATOR 1A AGENCY UNIQU                                            | PTION 03 VERSION<br>UE OCA                               | 03<br>SI 0                      | BJECT CAT Y                                        | R GL ALI GTALI CTAL                         | I PJALI EGL   | EOB ECAT | sc          |
| GF 20 SF 2 FID 010001 BUDGET ENTIT<br>ST PROG 1112110000 000000 REVOLVING FU<br>FITERNAL FUND 0 EXTERNAL PRO | TY 85100000 IBI<br>UND 000000 CLEARING F<br>DGRAM 00 OFS | UND 000000 1A 2<br>1A 2<br>1A 2 | 61200 040000 0<br>61200 040000 0<br>61300 040000 0 | 0 71100 D D<br>0 71100 D D<br>0 71100 D D   | D             |          | A<br>A<br>A |
| GLANT GY CONTRACT<br>BLG DATE END DATE                                                                       | CY PROJECT<br>STATUS                                     | A 1A 2                          | 61400 040000 0<br>71000 040000 0                   | 0 71100 D D<br>0 71100 D D                  | D<br>D        |          | A<br>A      |
|                                                                                                    |                                                          | 1A 2<br>1A 2<br>1A 3            | 79000 040000 0<br>91900 040000 0<br>41000 040000 0 | 0 71100 D D<br>0 71100 D D<br>0 71100 D D   | DDD           |          | A<br>A      |
| AVAIL BAL INDICATORS EC ED                                                                                   | UD                                                       | 1A 3<br>1A 4                    | 80000 040000 0<br>19000 040000 0                   | 0 71100 D D<br>0 71100 D D<br>0 71100 D D   | D<br>D        |          | Â           |
| REGULAR ABI'S 4 3<br>GRANT ABI'S 9 9<br>CONTRACT ABI'S 0 0                                                   | 3                                                        | 1A 4<br>1A 4                    | 31000 040000 0<br>34000 040000 0                   | 0 71100 D D<br>0 71100 D D<br>0 73100 C D D | D             |          | A<br>A      |
| PROJECT ABI'S 9 9<br>PROJECT ABI'S 9 9                                                                       | 9                                                        | 1A 5<br>1A 5                    | 12000 060000 0                                     | 0 72100 C D D<br>0 72100 D D                | D             |          | A           |
| NIXT: SEL NEXT-ADD-INQUIRY-UPDATE OF                                                                         | RG EO TYPE                                               | VR NEXT:<br>SEL                 | SEL NEXT-A                                         | DD-INQUIRY-UPDATE SI                        | OBJECT        | TYPE     | SEL         |
| CONT MINI MAIN RFRSH TOP                                                                                     | PF/PF8PF9PF10F<br>FWD                                    | CONT                            | PF1PF2PF3<br>MINI                                  | MAIN RFRSH TOP                              | PF8PF9<br>FWD | PF10PF1  | 11+12       |
|                                                                                                    |                                                          |                                 |                                                    |                                             |               |          |             |
| 51S2 TR 51 - UN                                                                                              | ENCUMBERED DISB                                          | URSEMENTS -                     | SINGLE INP                                         | UT 03/18/201                                | 3 16:19       | :48      |             |
| L1 L2 L3 L4 L5<br>85 10 01 01 211                                                                            | EO VR OBJECT C<br>03 03 261400                           | F PPI DESC                      | RIPTION                                            | SUB-VENDO                                   | R-ID          |          |             |
| AMOUNT VE                                                                                                    | NDOR-ID                                                  | TRN-DT                          | G VOUCH                                            | -NO LINE BI O                               | THER-DOC      | в        |             |
| INVOICE AB Fil                                                                                               | e (OBJECT, Set Ind                                       | icator) PID                     | BF-ORG                                             | BF-EO BF-OB/C                               | F BF-CAT      | /YR      |             |
| CAT YR GL                                                                                                    | EGL EOB ECAT                                             | EP GRANT                        | GY                                                 | CNTRT CY OC                                 | A AU          |          |             |
| 040000 00 71100                                                                                              |                                                          |                                 |                                                    |                                             |               |          |             |
| GF SF FID BE<br>20 2 010001 8510                                                                             | IBI EF<br>0000 00                                        | STATE-PROGRA<br>1112110000 0    | M PR<br>00000                                      | OJECT ID                                    |               |          |             |
| BPIN COUNT                                                                                                   | UNITS                                                    | TIME                            | Retrieve                                           | ed from Expansio                            | n             |          |             |
| NEXT: L1-L5 85 10                                                                                            | 01 01 211 EO 0                                           | 3 VR OB                         | JE Option F                                        | ile (L1- L5/ EO/V                           | R) SEL        | 2        |             |
| CONT                                                                                                    | MINI MAIN RF                                             | RSH                             | /PF0                                               | PL2PLT0P                                    | CAN           | 2        |             |

# TR51 Unencumbered Disbursements Single Input Screen (example with expanded data)

# **112.6 Expansion Option Errors**

It is important when using organization and expansion option codes in FLAIR transactions to verify that the system displays the correct information on the input screen before completing the transaction. All data combinations input will be revalidated at the time the transaction is recorded by FLAIR. Some of the most common errors are discussed below:

- Incorrect fund used in a transaction:
  - An incorrect expansion option was input on the transaction input into FLAIR.
  - The organization and expansion option codes are correct, but the fund was input incorrectly when the expansion option record was established.
  - There was a change in the funding source, but the expansion option record was not updated.
- Incorrect category used in a transaction:
  - An incorrect object code was input on the FLAIR transaction data entry screen.
  - The expansion option record was set up or updated with an incorrect set indicator.
  - The set indicator has an incorrect object code/category combination.
- GL, Cat, and YR are blank after inputting the organization, expansion option, and object code:
  - An incorrect object code was input on the transaction input screen.
  - The object code input on the transaction is not on the Expansion Set File (most common error).
  - The set indicator was not included in the expansion option record at the time the record was established.

It is important when using organization and expansion option codes in FLAIR transactions to verify that the system displays the correct information on the data entry screen prior to completing the transaction.

# **112.7 Available Balance Indicators**

The **available balance indicators** designate which balances are to be checked during the Available Balance Checking process. This process is an optional edit that ensures negative balances will not be accepted by the system for the following transaction types:

- Encumbrances
- Encumbrance changes
- Payables
- Encumbered disbursements
- Payable disbursements
- Unencumbered disbursements

For each of these types of transactions, an agency may input an available balance indicator or may leave the indicator field blank. If no indicator is input, the indicator defaults to **0**. Transactions creating negative balances will not be accepted by the system. However, each agency may delegate individuals with available balance override authority to input them into the system. *See section 108 Available Balance for further discussion of the Available Balance File.* 

A chart of the available balance indicators and the corresponding balances that are checked is given below.

| Balances | checked | by state | fund type |    |
|----------|---------|----------|-----------|----|
| Dalances | checked | by state | rund type | -• |

| Indicators for EC,<br>ED, and UD                                   | General Revenue<br>Fund    | Trust Funds                                         | Local Funds                         |
|--------------------------------------------------------------------|----------------------------|-----------------------------------------------------|-------------------------------------|
| 0 = Spending Authority                                             | Fund Release               | Fund Cash<br>Fund Release                           | Fund Cash                           |
| 1 = Spending Authority<br>and AllotmentsFund Release<br>Allotments |                            | Fund Cash<br>Fund Release<br>Allotments             | Fund Cash<br>Allotments             |
| 2 = Spending Authority<br>and Org Cash                             | Fund Release               | Fund Cash<br>Fund Release<br>Org Cash               | Fund Cash<br>Org Cash               |
| 3 = Spending Authority<br>Allotments and Org<br>Cash               | Fund Release<br>Allotments | Fund Cash<br>Fund Release<br>Org Cash<br>Allotments | Fund Cash<br>Org Cash<br>Allotments |
| 4 = Spending Authority                                             | Allotments                 | Allotments                                          | Allotments                          |
| 9 = No Checking                                                    |                            |                                                     |                                     |

EC = Encumbrances, Encumbrance Changes, and Payables; ED = Encumbered Disbursements; UD = Unencumbered Disbursements.

The contract, grant, and project available balance indicators designate which of the contract, grant, and project balances are to be checked during the Available Balance Checking process. If these available balance indicators are utilized, the system ensures that negative balances are not accepted for encumbrance, encumbrance change, payable, encumbered disbursement, payable disbursement, and/or unencumbered disbursement transactions. Transactions creating negative balances are not accepted by the system. They may, however, be input into the system by individuals having available balance override authority. *See section 108 Available Balance for further discussion of the Available Balance File.* 

A chart of the available balance indicators and the corresponding contract, grant, and/or project balances checked is given below.

**Note**: To use the contract and grant available balance indicators, the contracts and grant numbers must be established in FACTS and carried over into the Title file.

## Balances checked by state fund type for grant available balance indicators:

| Indicators for EC,<br>ED, and UD      | General Revenue<br>Fund | Trust Funds             | Local Funds             |
|---------------------------------------|-------------------------|-------------------------|-------------------------|
| 0 = Grant Fund Cash                   | N/A                     | Fund Cash               | Fund Cash               |
| 1 = Grant Cash and<br>Grant Allotment | Allotments              | Fund Cash<br>Allotments | Fund Cash<br>Allotments |
| 2 = Grant Allotment                   | Allotments              | Allotments              | Allotments              |
| 9 = No Checking                       |                         |                         |                         |

EC = Encumbrances, Encumbrance Changes, and Payables; ED = Encumbered Disbursements; UD = Unencumbered Disbursements.

## Balances checked by state fund types for contract available balance indicators:

| Indicators for EC,<br>ED, and UD | General Revenue<br>Fund | Trust Funds | Local Funds |
|----------------------------------|-------------------------|-------------|-------------|
| 0 = Contract Fund Cash           | N/A                     | Fund Cash   | Fund Cash   |
| 1 = Contract Cash and            | Allotmonto              | Fund Cash   | Fund Cash   |
| <b>Contract Allotment</b>        | Anothents               | Allotments  | Allotments  |
| 2 = Contract Allotment           | Allotments              | Allotments  | Allotments  |
| 9 = No Checking                  |                         |             |             |

EC = Encumbrances, Encumbrance Changes, and Payables; ED = Encumbered Disbursements; UD = Unencumbered Disbursements.

#### Balances checked by state fund types for project available balance indicators:

| Indicators for EC,<br>ED, and UD | General Revenue<br>Fund | Trust Funds | Local Funds |
|----------------------------------|-------------------------|-------------|-------------|
| 0 = Project Fund Cash            | N/A                     | Fund Cash   | Fund Cash   |
| 1 = Project Cash and             | Allotments              | Fund Cash   | Fund Cash   |
| Project Allotment                |                         | Allotments  | Allotments  |
| 2 = Project Allotment            | Allotments              | Allotments  | Allotments  |
| 9 = No Checking                  |                         |             |             |

EC = Encumbrances, Encumbrance Changes, and Payables; ED = Encumbered Disbursements; UD = Unencumbered Disbursements.

# **112.8 Ownership Fund Correlation**

In governmental accounting, some funds do not own property. Property purchased from these funds must be correlated to an ownership fund. **Section 4** of the Expansion File Mini Menu allows the user to set up these correlations. *See section 506.2 Correlating Ownership Funds to Operating Accounts for further instructions*.

| Expansion | File | Mini | Menu |
|-----------|------|------|------|
|-----------|------|------|------|

| Section 4 | EXM                                                                                   | J                     | EXPANSION            | FILE MINI-MEN     | U          | 08/16/2011  | 14:33:56 |
|-----------|---------------------------------------------------------------------------------------|-----------------------|----------------------|-------------------|------------|-------------|----------|
|           | SEL                                                                                   | OPTION - ADD INQUIRY  | UPDATE               | L1 L2 L3 L4 L     | 5 OPTIO    | N VERSION   |          |
|           | SEL                                                                                   | SET - ADD INQUIRY UPD | DATE                 | SET INDICATOR     | OBJEC      | r           |          |
|           | SEL                                                                                   | SET - INQUIRY BY OPT  | ION                  | L1 L2 L3 L4 L     | 5 OPTION   | VERSION     | OBJECT   |
|           | SEL                                                                                   | OWNERSHIP FUND CORREL | LATION               | GF SF FID<br>80 9 | GF SF      | FID BE      | IBI      |
|           |                                                                                       | (ADD, INQUIRY, UPDATE | E)                   | (OWNERSHIP FU     | ND) (PURCI | HASING FUND | )        |
|           | SEL                                                                                   | BE / SP - INQUIRY     |                      | BUDGET ENTITY     |            |             |          |
|           | SELECT CODES<br>A = ADD M = MULTIPLE INQUIRY U = SINGLE UPDATE<br>V = NULTIPLE UPDATE |                       |                      |                   |            |             |          |
|           | Ente                                                                                  | er-PF1PF2PF3F         | PF4PF5-<br>MAIN RFRS | PF6PF7            | -PF8PF9    | PF10PF      | 11PF12   |

## 112.9 The Budget Entity/State Program Combination Table

The **Budget Entity/State Program Inquiry**, Section 5, **BE/SP – INQUIRY** line of the Expansion File Mini Menu, is used to inquire into which state programs have been correlated to a particular budget entity. This screen displays statewide data, not agency specific, and is inquiry only.

**Expansion File Mini Menu** 

|                                                                                                    | EXML | J EXPANSION                                       | FILE MINI-MENU                        | (       | 08/16/2011 | 14:33:56 |  |
|----------------------------------------------------------------------------------------------------|------|---------------------------------------------------|---------------------------------------|---------|------------|----------|--|
|                                                                                                    | SEL  | OPTION - ADD INQUIRY UPDATE                       | L1 L2 L3 L4 L5                        | OPTION  | VERSION    |          |  |
|                                                                                                    | SEL  | SET - ADD INQUIRY UPDATE                          | SET INDICATOR                         | OBJECT  |            |          |  |
|                                                                                                    | SEL  | SET - INQUIRY BY OPTION                           | L1 L2 L3 L4 L5                        | OPTION  | VERSION    | OBJECT   |  |
|                                                                                                    | SEL  | OWNERSHIP FUND CORRELATION (ADD, INQUIRY, UPDATE) | GF SF FID<br>80 9<br>(OWNERSHIP FUND) | GF SF F | FID BE     | IBI      |  |
| Section 5                                                                                                    | SEL  | BE / SP - INQUIRY                                 | BUDGET ENTITY                         |         |            |          |  |
| SELECT CODESM = MULTIPLE INQUIRYU = SINGLE UPDATI = SINGLE INQUIRYX = MULTIPLE UPDATETYPEEnter-PF1PF2PF3PF4PF5PF6PF7PF8PF9PF10PF12TYPECONTMAINRFRSH |      |                                                   |                                       |         |            |          |  |

## Expansion File Mini Menu, Section 5 fields:

| Field                                      | Description | Required/Optional/Special Instructions                     |  |  |
|--------------------------------------------|-------------|------------------------------------------------------------|--|--|
| SEL                                        | Selection   | Required. Input of <b>M</b> (for multiple inquiry). (1A/N) |  |  |
| BUDGET ENTITY         Budget Entity Number |             | Required. (8N)                                             |  |  |

To inquire into the **Budget Entity Combination Table - Inquiry Screen**:

- 1. In the **SEL** field, input **M**.
- 2. In the **BUDGET ENTITY** field, input a valid budget entity.

**Note**: If only the first two digits of a budget entity are used, FLAIR will display all valid budget entities assigned by the EOG (sequentially from lowest to highest).

## Expansion File Mini Menu

(example displaying how to retrieve the Budget Entity Combination Table Inquiry Screen)

| EXMU                       | J EXPANSION                                                                                                    | FILE MINI-MENU                                   | 12/11/2012                           | 09:05:09             |
|----------------------------|----------------------------------------------------------------------------------------------------|--------------------------------------------------|--------------------------------------|----------------------|
| SEL                        | OPTION - ADD INQUIRY UPDATE                                                                                        | L1 L2 L3 L4 L5                                   | OPTION VERSION                       |                      |
| SEL                        | SET - ADD INQUIRY UPDATE                                                                                           | SET INDICATOR                                    | OBJECT                               |                      |
| SEL                        | SET - INQUIRY BY OPTION                                                                                            | L1 L2 L3 L4 L5                                   | OPTION VERSION                       | OBJECT               |
| SEL                        | OWNERSHIP FUND CORRELATION (ADD, INQUIRY, UPDATE)                                                                  | GF SF FID<br>80 9<br>(OWNERSHIP FUND)            | GF SF FID BE                         | IBI                  |
| SEL<br>M                   | BE / SP - INQUIRY                                                                                                  | BUDGET ENTITY<br>85100000                        |                                      |                      |
| SELE<br>A =<br>I =<br>Ente | ECT CODES<br>= ADD M = MUL <sup>-</sup><br>= SINGLE INQUIRY X = MUL <sup>-</sup><br>Er-PF1PF2PF3PF4PF5<br>MAIN RFR | TIPLE INQUIRY<br>TIPLE UPDATE<br>PF6PF7PF8<br>SH | U = SINGLE UPD<br>TYPE<br>8PF9PF10PF | ATE<br>SEL<br>11PF12 |

3. Press Enter to display the BUDGET ENTITY, STATE PROGRAM NUMBER, and EFFECTIVE FY (Fiscal Year).

| CSM1                                       | BUDGET ENT | ITY COMBINATION TABLE - | 12/11/20<br>INQUIRY | 09:07:27        |
|--------------------------------------------|------------|-------------------------|---------------------|-----------------|
| BUDGET ENTITY:                             | 85100000   | STATE PROGRAM NUMBER    | EFFECTIVE FY        | STATUS          |
|                                            |            | 1112110000              | 2002                | A               |
|                                            |            | 1112112000              | 2002                | А               |
|                                            |            | 1112111000              | 2002                | A               |
|                                            |            | 1112122000              | 2002                | А               |
|                                            |            | 1602000000              | 2011                | А               |
|                                            |            | 9999999999              | 2011                | А               |
|                                            |            | 000000000               | 2011                | А               |
| NEXT REQUEST:<br>DATA CODE<br>Enter-PF1PF2 | -PF3PF4-   | PF5PF6PF7PF8            | TYPE<br>PF9PF10     | SEL<br>PF11PF12 |

## **Budget Entity Combination Table - Inquiry Screen** (with example inquiry results)

Budget Entity Combination Tale Inquiry Screen fields:

| Field Description        |                       | Required/Optional/Special Instructions                                                                              |  |  |
|--------------------------|-----------------------|----------------------------------------------------------------------------------------------------|--|--|
| BUDGET ENTITY            | Selection             | Required. The organization and/or function to which appropriations are made. (8N)                                   |  |  |
| STATE PROGRAM<br>NUMBER  | Budget Entity Number  | Protected. The plan for the organization and<br>use of resources to meet specific objectives of<br>the State. (10N) |  |  |
| EFFECTIVE<br>FISCAL YEAR | Effective Fiscal Year | Protected. The appropriation year<br>corresponding to the state program. (4N)                                       |  |  |
| STATUS Record Status     |                       | Protected. (1A)                                                                                                    |  |  |

# **113 FLAIR Inquiry**

The FLAIR inquiry functions allow agency users to access data input during a specific time period for their respective OLO. Each inquiry function has a formatted screen that will display information stored within the OLO's Daily Input File and Information Warehouse File. Agency users must have security clearance to access each function authorized by their Access Control Custodian in order to use this feature. This section provides instructions for general accounting, budgetary, expenditure, and revenue transaction inquiries.

Agency users are able to inquire on entries within an OLO for:

- Daily Input File for Transactions
- Voucher Audit Summary (VA)
- Detail Transaction History (TR)
- Vendor History File (**VH**)
- Employee Travel History (ET)

Based on a user's security clearance within their OLO, there are two inquiry options within the Daily Input File:

## • Single Inquiry

To access the single inquiry function from any FLAIR input screen, the user is required to input the desired transaction type or function in the **TYPE** field, and/or input **I** (transactions only) in the **SEL** field. *See Screen 1 below for an example of input to access a single inquiry TR51*.

## • Multiple Inquiry

To access the multiple inquiry function from any FLAIR input screen, the user is required to input the desired transaction type in **TYPE** field and/or input **M** (transactions only) in the **SEL** field. *See Screen 2 below for an example of input to access a multiple inquiry of vendor history*.

After completing the request screen, the user presses **Enter**. FLAIR will display entries based on the user's search criteria.

#### Main Accounting Menu

(Screen 1 is an example of input used to access a single inquiry TR51. Screen 2 is an example of input used to access a multiple inquiry of vendor history.)

| MNM | J                                                              |                                                                                                    |     |                                                          |                                                                                                    |       | 08                                           | /07/2012 11:22:49                                                                                                    | 1  |
|-----|----------------------------------------------------------------|----------------------------------------------------------------------------------------------------|-----|----------------------------------------------------------|----------------------------------------------------------------------------------------------------|-------|----------------------------------------------|----------------------------------------------------------------------------------------------------|----|
|     |                                                                |                                                                                                    |     |                                                          | MENU                                                                                                    |       |                                              | , ,                                                                                                    |    |
| SEC | FC                                                             | DESCRIPTION                                                                                                    | SEC | FC                                                       | DESCRIPTION                                                                                                    | SEC   | FC                                           | DESCRIPTION                                                                                                    | .9 |
|     | AB<br>AR<br>CF<br>DB<br>EX<br>GA<br>PJ<br>RP<br>TG<br>TP<br>VS | AVAILABLE BAL.<br>ACCTS RECEIVABLE<br>REQ FOR CERT<br>DISBURSEMENTS<br>EXPANSION<br>GEN ACCOUNTING<br>PROJECT INFO<br>RECURRING REPORTS<br>TITLE - GRANTS<br>TITLE - PROPERTY<br>VENDOR-STATEWIDE |     | AD<br>BC<br>CP<br>DM<br>FA<br>GI<br>RC<br>SC<br>TI<br>VE | ACCOUNT DESC<br>BUDGET CONTROL<br>CASH RCPTS UTIL<br>DIR/MANAGER FILE<br>FA - ACCOUNTING<br>GRANT INFO<br>AR CUSTOMER<br>STATE CFO FILES<br>TITLE - GENERAL<br>VENDOR-EMPLOYEE |       | AP<br>CD<br>CR<br>FC<br>PE<br>RP<br>TJ<br>VP | ACCTS PAYABLE<br>PURCHASING CARD<br>CASH RECEIPTS<br>ENCB & ENCB CHG<br>FA - CUSTODIAL<br>PERIOD END<br>IMMEDIATE REPORTS<br>TRANSFERS<br>TITLE - PROJECTS<br>VOUCHER PRINT | -s |
|     |                                                                |                                                                                                    |     |                                                          |                                                                                                    | Ľ     | Scr                                          | een 1, Single Inquiry                                                                                                    |    |
| Ent | 0 M D                                                          |                                                                                                    | 4 D | -5                                                       |                                                                                                    | DE    | 0                                            | TYPE: 51 SEL: I                                                                                                    |    |
| CON | ст - Р<br>Г                                                    | DAC                                                                                                    | 4P  | -2-                                                      |                                                                                                    | PF    | 9                                            | PF10PF11PF12                                                                                                    |    |
| E   | nter<br>ONT                                                    | r-PF1PF2PF3<br>DAC                                                                                                    | -PF | V                                                        | Screen 2,<br>endor History Inquiry                                                                                                    | <br>- | 9                                            | TYPE: VH SEL                                                                                                    | :  |
|     |                                                                |                                                                                                    |     |                                                          |                                                                                                    |       |                                              |                                                                                                    |    |

## **113.1 Daily Input File Inquiry**

The **Daily Input File** is a file where all FLAIR transactions are stored until nightly processing occurs at the end of each business day. The inquiry option is not available for transactions input from the prior business day. The following transaction types are stored in the Daily Input File:

- General Accounting
- Budget Control
- Encumbrance and Accounts Payable
- Disbursements
- Accounts Receivable
- Cash Receipts

## **113.1.1 General Accounting Transactions Inquiry**

The General Accounting (GA) function contains two transaction types:

- TR10 General Accounting.
- TR11 Master File Life-to-Date Adjustments.

To access the General Accounting Mini Menu, input **GA** in the **TYPE** field of any FLAIR input screen and press **Enter**.

To access the inquiry function for each transaction type from any FLAIR input screen or the General Accounting Mini Menu:

- 1. In the **TYPE** field, input **10** or **11** (for TR10 or TR11, respectively).
- 2. In the SEL field, input I (single inquiry only for general accounting functions).

| <b>General</b> Accountin | g Mini Menu | (with exam | ple data inp | ut) |
|--------------------------|-------------|------------|--------------|-----|
|--------------------------|-------------|------------|--------------|-----|

| GAMU<br>GENERAL ACCOUNTING MINI MENU                                              | 03/25/13 17:22:10         |
|-----------------------------------------------------------------------------------|---------------------------|
| TYPE<br>10 GENERAL ACCOUNTING<br>11 MASTER FILE LTD ADJUSTMENTS                   | SEL OPTIONS<br>S,I<br>S,I |
| SEL<br>S SINGLE INPUT<br>I SINGLE INQUIRY                                         |                           |
| NOTE: SINGLE UPDATE (U) WITH EXPANDED DATA SCREEN IS<br>ONLY FROM 'I' SEL OPTION. | ACCESSIBLE                |
| Enter-PF1PF2PF3PF4PF5PF6PF7PF8PF9-<br>CONT MAIN RFRSH                             | TYPE <u>10</u> SEL I      |

3. Press Enter. FLAIR will display the requested screen (for this example, TR10 is shown).

TR10 – General Accounting - Single Inquiry By Site - Request Screen One

| 1011       | L    |     | TR | 10 | - | GENER | RAL | ACCO | OUN <sup>-</sup> | TING | -   | SINGLE | INQUIRY | BY      | 08/<br>SITE | 07/201<br>- REQU | 2 1<br>EST | 2:35:22 |
|------------|------|-----|----|----|---|-------|-----|------|------------------|------|-----|--------|---------|---------|-------------|------------------|------------|---------|
| L1 L<br>85 | .2 L | _3  | L4 | L5 |   | USER  | ID  | GF   | SF               | FID  |     | BE     | IBI     | DO<br>G | C-NO        | LINE             | GL         |         |
|            |      |     |    |    |   |       |     |      |                  |      |     |        |         |         |             |                  |            |         |
|            |      |     |    |    |   |       |     |      |                  |      |     |        |         |         |             |                  |            |         |
|            |      |     |    |    |   |       |     |      |                  |      |     |        |         |         |             |                  |            |         |
|            |      |     |    |    |   |       |     |      |                  |      |     |        |         |         |             |                  |            |         |
| Ente       | er-F | PF1 |    | PF | 2 | PF3-  | 1   | PF4  | PI               | =5   | -PI | E6PE7  | 7PE8    | PI      | =9          | TYPE             | F11-       | SEL     |

All fields are optional and users can inquire using one or a combination of fields. *See Appendix for field descriptions.* 

- 4. Input one or more fields to use as search criteria.
- 5. Press Enter. Based on the search criteria input, FLAIR will display the results of the inquiry.

TR10 - General Accounting - Single Inquiry By Site Screen Two (with example inquiry results)

| 1012 TR 10 - GE                    | NERAL ACCOUNTING                  | - SINGLE             | INQUIRY BY S          | ITE 08/07/2       | 12:40:                    | : 50     |
|------------------------------------|-----------------------------------|----------------------|-----------------------|-------------------|---------------------------|----------|
| DOC-NO LINE<br>G TEST1             | L1 L2 L3 L4 L5<br>85 10 01 01 211 | EO VR OBJ<br>01 04   | ECT CF TRN<br>08/     | -DT PP<br>07/2012 | PI STATE-DOC<br>D12345678 | C<br>890 |
| AMOUNT<br>100.00                   | VENDOR-ID                         | S                    | UB-VENDOR-ID          | QUANT             | ITY AB A                  | AI       |
| INVOICE DESC<br>TEST               | RIPTION OT                        | HER-DOC              | CK-NO CK-             | DT BI             | B PID                     | FT<br>1  |
| CAT YR GL<br>000000 00             | EGL EOB ECAT                      | STATE-PR<br>11121100 | OGRAM EP<br>00 000000 | PROJECT I         | D                         |          |
| GF SF FID BE<br>20 2 010001 85     | IBI 100000 00                     | EF OFS               | GRANT<br>GZZZZ        | GY CNTRT          | CY OCA                    | AU       |
| UNITS                              | .TIME                             |                      |                       | Т                 | YPE SEL                   |          |
| NEXT: L1 L2 L3<br>85               | L4 L5 USER ID                     | GF SF FID            | BE                    | IBI DOC-NO<br>G   | ) LINE GL                 |          |
| Enter-PF1PF2-<br><mark>CONT</mark> | MINI MAIN RFI                     | SPF6<br>RSH TOP      | PF/PF8<br>FWD         | PF9PF10-          | -PF11PF12                 | 2        |

## 113.1.2 Budget Control Transaction Inquiry

The **Budget Control** (**BC**) function contains three transaction types:

- TR20 Allotments
- TR21 Appropriations, Approved Budget, and Estimated Revenue
- TR22 Releases

To access the inquiry functions for each transaction type from the General Accounting Mini Menu or any FLAIR input screen *(see section 107 Budget Control for input requirements)*:

- 1. In the **TYPE** field, input **20**, **21**, or **22** (for TR20, TR21, or TR22, respectively).
- 2. In the SEL field, input I (for single inquiry) or M (for multiple inquiry).
- 3. Press Enter. FLAIR will display the requested screen (for this example, TR22 is shown).

|    |    |      |     |     |    |     | -   | -     |      |     |     |     | -         |      |       | . 0    |      | ,     |       |       |                       |    |
|----|----|------|-----|-----|----|-----|-----|-------|------|-----|-----|-----|-----------|------|-------|--------|------|-------|-------|-------|-----------------------|----|
| 22 | 11 |      |     |     |    |     |     |       |      |     |     |     |           |      |       |        | 08/  | /07/2 | 2012  | 13:2  | 20:24                 |    |
|    |    |      |     |     | TR | 22  | -   | RELE  | ASES | 5 - | SI  | NGL | E INC     | UIRY | BY S  | ITE -  | REQU | JEST  |       |       |                       |    |
|    |    |      |     |     |    |     |     |       |      |     |     |     | Discourse | - 1  |       |        |      |       |       |       |                       |    |
|    |    |      |     |     |    |     |     |       |      |     |     |     | Figure    | 21   |       |        |      |       |       |       |                       |    |
| L1 | L2 | 2 L3 | 3ι  | _4  | L5 | U   | SER | ID S  | GF   | SF  | FI  | D   | BE        |      | IBI   | CAT    |      | DOC-  | -NO   | LINE  |                       |    |
| 85 |    |      |     |     |    |     |     |       |      |     |     |     |           |      |       |        |      | A     |       |       |                       |    |
|    | 22 | 144  | _   |     |    |     |     |       |      |     |     |     |           |      |       |        |      | 09/0  | 7/20  | 10 1  | 2.22.                 |    |
|    | 22 | ML   |     |     |    | TO  | 22  | 0.51  | FAC  | FC  |     |     | TTOLE     | THOM | TOV   | NV CTT | -    | 08/0  | 1//20 | 12 1  | 5.22.                 | 50 |
|    | L  |      |     |     |    | IK  | 22  | - KEI | LEAS | ES  | -   | MUL | TIPLE     | INQU | TKA I | SY STI | E -  | REQU  | ESI   |       |                       |    |
|    | L  |      |     |     |    |     |     |       |      |     |     |     |           |      |       |        |      |       |       |       |                       |    |
|    | Ι. | 1 .  | 2   |     |    |     |     |       | TO   |     | ~ ~ | ~ - | FTO       |      |       | TOT    | ~    | -     | -     | C 110 |                       | -  |
|    |    | 1 1  | _2  | L3  | L4 | LD  |     | USER  | TD   | (   | GF  | SF  | FID       | BE   |       | TRT    | CA   |       | DO    | C-NO  | LIN                   | E  |
|    | 6  | 55   |     |     |    |     |     |       |      |     | - 1 |     | 0.000     |      |       |        |      |       | A     |       |                       |    |
|    | L  |      |     |     |    |     |     |       |      |     |     |     | Figu      | re 2 |       |        |      |       |       |       |                       |    |
|    | L  |      |     |     |    |     |     |       |      |     |     |     |           |      |       |        |      |       |       |       |                       |    |
|    | L  |      |     |     |    |     |     |       |      |     |     |     |           |      |       |        |      |       |       |       |                       |    |
|    | L  |      |     |     |    |     |     |       |      |     |     |     |           |      |       |        |      |       |       |       |                       |    |
|    | L  |      |     |     |    |     |     |       |      |     |     |     |           |      |       |        |      |       |       |       |                       |    |
|    | L  |      |     |     |    |     |     |       |      |     |     |     |           |      |       |        |      |       |       |       |                       |    |
|    | L  |      |     |     |    |     |     |       |      |     |     |     |           |      |       |        |      |       |       |       |                       |    |
|    | L  |      |     |     |    |     |     |       |      |     |     |     |           |      |       |        |      |       |       |       |                       |    |
| En |    |      |     |     |    |     |     |       |      |     |     |     |           |      |       |        |      |       |       |       |                       |    |
| CO | 1  |      |     |     |    |     |     |       |      |     |     |     |           |      |       |        |      |       |       |       |                       |    |
| CU |    |      |     |     |    |     |     |       |      |     |     |     |           |      |       |        |      |       |       |       |                       |    |
|    | 1  |      |     |     |    |     |     |       |      |     |     |     |           |      |       |        |      |       |       |       |                       |    |
|    | 1  |      |     |     |    |     |     |       |      |     |     |     |           |      |       |        |      |       |       |       |                       |    |
|    | 1  |      |     |     |    |     |     |       |      |     |     |     |           |      |       |        |      |       |       |       |                       |    |
|    | L  |      |     |     |    |     |     |       |      |     |     |     |           |      |       |        |      |       | TYP   | E     | SEL                   |    |
|    | Er | nter | r-F | PF1 |    | PF2 |     | PF3   | PF   | 4-  | P   | F5- | PF6       | PF   | 71    | PF8    | PF9- | PF    | 10    | PF11- | -PF12                 |    |
|    | CC | NT   |     |     |    |     |     | MINI  | MA   | IN  | R   | FRS | H         |      |       |        |      | 14 14 |       |       | and the second second |    |

**TR22 - Releases - Single Inquiry By Site - Request - Screen One** (Figure One) and **TR22 - Releases - Multiple Inquiry By Site - Request - Screen One** (Figure Two)

All fields are optional and users can inquire using one or a combination of fields. *See Appendix for field descriptions.* Note: TR20 has additional fields available for inquiry (GRANT, CNTRT, and PROJECT ID).

- 4. Input one or more fields to use as search criteria.
- 5. Press **Enter**. Based on the search criteria input, FLAIR will display the results of the inquiry.

TR22 - Releases - Single Inquiry By Site - Screen Two (with example inquiry results)

| -               | 6                        | <u>, 1</u>     | ///                     |                     |                |                              | 1 / /          |                     |             |
|-----------------|--------------------------|----------------|-------------------------|---------------------|----------------|------------------------------|----------------|---------------------|-------------|
| 2212            |                          | TR 22          | 2 - RELEA               | SES - SIM           | GLE I          | NQUIRY BY                    | 08/0<br>/ SITE | 7/2012              | 13:39:00    |
|                 | DOC-NO LIN<br>A TEST 000 | NE L1<br>01 85 | L L2 L3 L4<br>5 20 00 0 | 4 L5 EO<br>0 000 DD | VR<br>01       | TRN-DT<br>08/07/201          | PPI<br>L2 W1   | STATE-DO            | ЭС<br>7890  |
|                 | AMOUNT.<br>1000          | .00            | BC-GL  <br>13100        | BC-EGL              | DESCI<br>1ST ( | RIPTION<br>QT <mark>R</mark> | B              | AB I                | FT<br>O     |
|                 | CAT CF<br>040000         | YR G<br>00     | GRANT                   |                     | GY             | CNTRT                        | CY             | OCA                 | AU          |
|                 | GF SF FID<br>10 1 000003 | BE<br>1 85200  | IBI<br>0000 00          | EF                  | PRO:           | JECT ID                      |                |                     |             |
| NE)<br>L1<br>85 | KT:<br>L2 L3 L4 L5       | USEF           | र ID GF                 | SF FID              | BE             | IBI                          | CAT            | TYPE<br>DOC-NO<br>A | SEL<br>LINE |
| Enter<br>CONT   | r-PF1PF2                 | PF3<br>MINI    | PF4PI<br>MAIN R         | F5PF6-<br>FRSH TOP  | PF7            | PF8<br>FWD                   | -PF9PF         | 10PF1               | 1PF12       |

|   | TR             | 22 -         | Relea       | ases - Mi     | ultiple         | Inquir        | у Ву         | Site | - S      | cree       | <b>n Two</b> (v | with     | exan        | nple ii | nquiry    | v results        | 3)      |                    |          |
|---|----------------|--------------|-------------|---------------|-----------------|---------------|--------------|------|----------|------------|-----------------|----------|-------------|---------|-----------|------------------|---------|--------------------|----------|
|   | 22             | 2м2          |             |               | TR 22           | 2 - R         | ELEA         | SES  | -        | MUL        | TIPLE           | INQ      | UIRY        | BY      | 0<br>SITE | 8/07/2           | 012     | 2 14:10            | :12      |
|   | x<br>••        | DOC          | -NO<br>MOUN | LINE          | L1 L2<br>AB DES | 2 L3<br>SCRIP | L4 L<br>TION | .5   | EO       | VR<br>BC-C | CAT<br>GL BC-E  | CF<br>GL | YR<br>FT G  | TRN-    | DT<br>GY  | PPI<br>CNTRT     | B<br>CY | STATE-D<br>PROJECT | OC<br>ID |
| ľ | I              | АТ           | EST<br>10   | 0001<br>00.00 | 85 20<br>1ST    | 00<br>QTR     | 00 0         | 00   | DD       | 01<br>131  | 040000<br>.00   |          | 00<br>0     | 08/0    | 7/20      | 12               |         | W123456            | 7890     |
| • |                | АТ           | EST<br>10   | 0002<br>00.00 | 85 20<br>151    | ) 00<br>T QTR | 00 0         | 00   | DD       | 01<br>131  | 060000<br>.00   |          | 00          | 08/0    | 7/20      | 12               |         | W123456            | 7890     |
| • |                | АТ           | EST<br>10   | 0003<br>00.00 | 85 20<br>1st    | ) 00<br>QTR   | 00 0         | 00   | DD       | 01<br>131  | 080000<br>.00   |          | 00<br>0     | 08/0    | 7/20      | 12               |         | W123456            | 7890     |
|   |                |              | Γ           | Input         | l in the        | X fiel        | ld to        |      |          |            |                 |          |             |         |           |                  |         |                    |          |
|   | NE<br>L1<br>85 | EXT:<br>L L2 | L3          | view in       | ndividu         | al reco       | ords         | F    | FIC      | )          | BE              |          | IBI         | CA      | т         | TY<br>DOC-N<br>A | PE<br>O | SEL<br>LINE        |          |
|   | Er             | nter<br>DNT  | -PF1        | PF2           | PF3<br>MIN      | 3Р<br>NI М    | F4<br>AIN    | -PF  | 5<br>RSF | -PF        | 6PF             | 7        | -PF8<br>FWD | 8P      | F9        | -PF10-           | -PF     | 11PF1              | 2        |

## 113.1.3 Encumbrances and Accounts Payable Inquiry

The Encumbrances (EN) and Accounts Payable (AP) functions each contain three transaction types:

- Encumbrances functions:
  - TR60 Encumbrances
  - TR61 Encumbered Changes
  - TR6S Encumbrances Subsidiary Ledger
- Accounts Payable functions:
  - TR80 Unencumbered Payables
  - TR81 Encumbered Payable
  - TR8S Accounts Payable Subsidiary

To access Encumbrance Inquiry functions for each transaction type from any FLAIR input screen or General Accounting Mini Menu (*see section 202.1 Encumbrance Overview for encumbrance input requirements and section 207 Accounts Payable Disbursements for accounts payable input requirements*):

- 1. In the **TYPE** field, input **60**, **61**, or **6S** (for encumbrances TR60, TR61, or TR6S, respectively) or **80**, **81**, or **8S** (for payables TR80, TR81, or TR8S, respectively).
- 2. In the SEL field, input I (for single inquiry) or M (for multiple inquiry).
- 3. Press Enter. FLAIR will display the requested screen (for this example, TR6S is shown).

| 6ST1 |            |            |      |     |      |      |       |       |       |          |      |       |        | 08/0   | 8/201 | 2 09   | :01: | 25   |     |
|------|------------|------------|------|-----|------|------|-------|-------|-------|----------|------|-------|--------|--------|-------|--------|------|------|-----|
|      | <b>6</b> S | - E        | NCUM | BR/ | ANCE | S SU | BSID  | IARY  | LEDG  | ER -     | SIN  | GLE I | NQUIR  | Y - RE | QUEST |        |      |      |     |
|      |            |            |      |     |      |      |       |       | Figur | o 1      |      |       |        |        |       |        |      | _ I  |     |
| . 1  |            | 2 .        |      |     |      | 0    |       |       | Tigui | <u> </u> |      |       |        |        |       | onc    |      |      |     |
| 85   | LZ L       | 3 L        | 4 L: |     |      | 0    | LIN   | E PP  | I CAI |          | /END | OK-ID |        |        | BF-   | ORG    | RH-  | EO   |     |
| 05   | 6SM        | L          |      |     |      |      |       |       |       |          |      |       |        |        | 08/08 | 3/2012 | 2 09 | 9:08 | :57 |
|      |            | <b>6</b> S | - E  | NCU | MBR  | ANCE | s sui | BSIDI | ARY I | EDGE     | R -  | MULTI | IPLE I | NQUIRY | - RE  | QUEST  | Г    |      |     |
|      |            |            |      |     |      |      |       |       | Figu  | e 2      |      |       |        |        |       |        |      |      |     |
|      | L1         | L2         | L3   | L4  | L5   | EN-I | O     | LIN   | E PP  | CAT      |      | VENDO | R-ID   |        |       | BF-0   | ORG  | BF   | -EO |
|      | 85         |            |      |     |      |      |       |       |       |          |      |       |        |        |       |        |      |      |     |
|      |            |            |      |     |      |      |       |       |       |          |      |       |        |        |       |        |      |      |     |
|      |            |            |      |     |      |      |       |       |       |          |      |       |        |        |       |        |      |      |     |
|      |            |            |      |     |      |      |       |       |       |          |      |       |        |        |       |        |      |      |     |
|      |            |            |      |     |      |      |       |       |       |          |      |       |        |        |       |        |      |      |     |
|      |            |            |      |     |      |      |       |       |       |          |      |       |        |        |       |        |      |      |     |
|      |            |            |      |     |      |      |       |       |       |          |      |       |        |        |       |        |      |      |     |
|      |            |            |      |     |      |      |       |       |       |          |      |       |        |        |       |        |      |      |     |
|      |            |            |      |     |      |      |       |       |       |          |      |       |        |        |       |        |      |      |     |
| Ente |            |            |      |     |      |      |       |       |       |          |      |       |        |        |       |        |      |      |     |
| CONT |            |            |      |     |      |      |       |       |       |          |      |       |        |        |       |        |      |      |     |
|      |            |            |      |     |      |      |       |       |       |          |      |       |        |        |       |        |      |      |     |
|      |            |            |      |     |      |      |       |       |       |          |      |       |        |        |       |        |      |      |     |
|      | Ent        |            | 051  |     | E2   | DE   | 2     |       | DES   | DE       | 6    | DE7   | DES    | DEO    | DE1   | TYPE   | 11   | SEL  | 2   |
|      | CON        |            | -1-  |     | -2-  | MI   | NI I  | MAIN  | RFR   | SH       | 0    |       |        |        | PF1   | .0Pi   |      | FLT. |     |

**TR6S – Encumbrances Subsidiary Ledger - Single Inquiry Request – Screen One** (Figure 1) and **TR6S – Encumbrances Subsidiary Ledger - Multiple Inquiry Request - Screen One** (Figure 2)

All fields are optional and users can inquire using one or a combination of fields. *See Appendix for field descriptions.* 

- 4. Input one or more fields to use as search criteria.
- 5. Press **Enter**. Based on the search criteria input, FLAIR will display the results of the inquiry.

TR6S - Encumbrances Subsidiary Ledger Single Inquiry Screen (with example inquiry results)

| 6SI2              | 6S-         | ENC. SUB           | SIDIARY         | LEDGER -          | SINGL             | E INQUI          | RY          | 08/08/2          | 2012           | 11:0            | 7:38  |
|-------------------|-------------|--------------------|-----------------|-------------------|-------------------|------------------|-------------|------------------|----------------|-----------------|-------|
| EN-NO             | LINE        | E MBI F            | L1 L2           | L3 L4 L5          | EO VR             | OBJECT           | PPI         | DESCRI           | ΓΡΤΙΟΙ         | N               |       |
| E 12              | 0001        | L                  | 85 20           | 03 03 000         | 00 02             | 341000           |             | EDUC.            | SUPPI          | LIES            |       |
| LINE              | AMOUNT      | VENDOR<br>00 F1111 | R-ID<br>1111199 | 9                 | MC<br>A           | BF-CAT           | BF-YR       | VENDOF<br>A&D OF | R NAME<br>FICE | E               |       |
| EN-GL<br>94100    | EN-EGL      | SUB-VENI           | DOR-ID          | QUANTI            | TY P              | ID EN-D<br>09/30 | г<br>D/2012 | RCV-DT           | ļ              | AC-DT<br>09/30, | /2012 |
| CAT<br>040000     | YR CF<br>00 | NCF GL<br>7110     | EGL E           | DB ECAT           | EP GR             | ANT              | GY          | CNTRT            | CY             | DCA             | AU    |
| GF SF F<br>10 1 0 | ID<br>00001 | BE<br>85200000     | IBI<br>00       | EF STATE<br>11121 | - PROGR.<br>10000 | ам<br>000000     | PROJEC      | T ID             | RVI<br>010     | 001             |       |
| BF-ORG            | 5           | BF-EO BF-          | -OB             |                   |                   |                  |             |                  |                |                 |       |
| NEXT:             |             |                    |                 |                   |                   |                  |             | ٦                | ΓΥΡΕ           | SE              | L     |
| L1 L2 L<br>85     | .3 L4 L     | 5 EN-NO            | LIN             | E PPI CAT         | VE                | NDOR-ID          |             | E                | BF-OR          | G B             | F-EO  |
| Enter-PF          | -1PF        | 2PF3               | PF4             | -PF5PF            | 6PF               | 7PF8             | PF9-        | PF10-            | PF1            | 1PF             | 12    |
| CONT              |             | MINI               | MAIN            | RFRSH TO          | Р                 | FWD              |             |                  |                |                 |       |

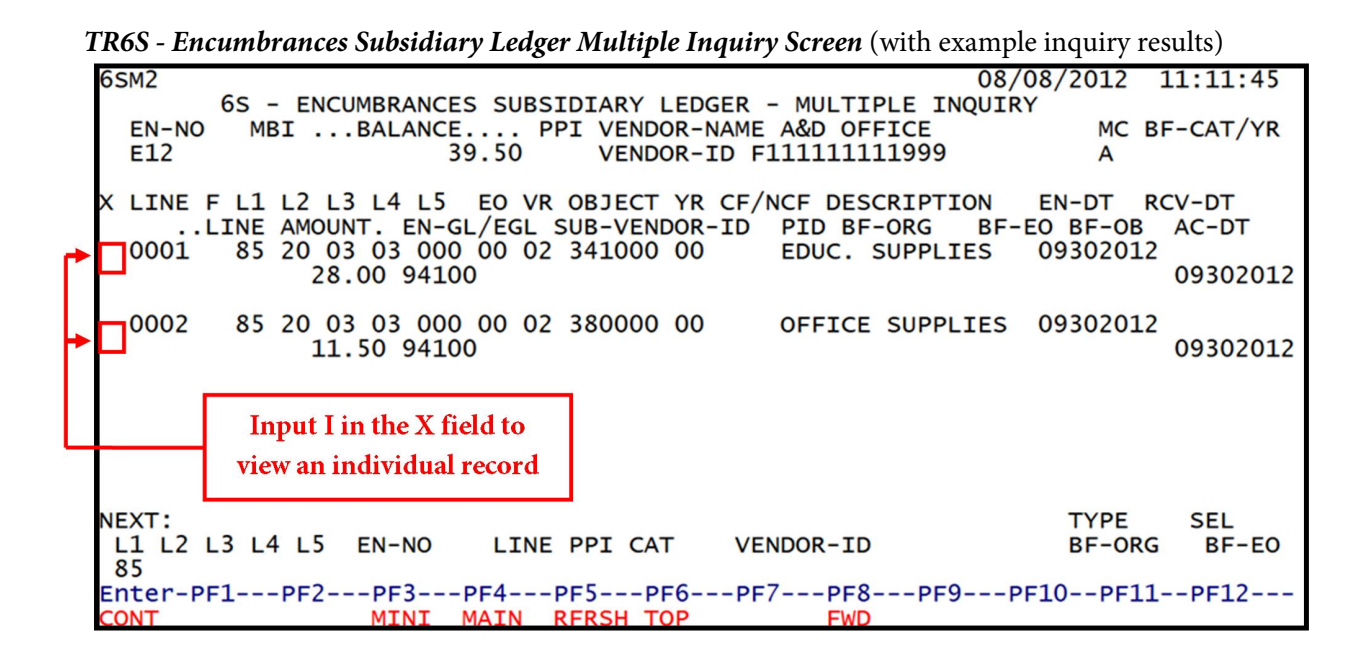

## **113.1.4 Disbursement Transaction Inquiry**

The **Disbursements** (**DB**) function contains 10 transaction types:

- TR51 Unencumbered Disbursements
- TR52 Revolving Fund Unencumbered Disbursements
- TR53 Payables Disbursements
- TR57 Overpayments
- TR58 Unencumbered Disbursements
- TR59 Revolving Fund Disbursements Correction
- TR70 Encumbered Disbursements
- TR71 Unencumbered Disbursements

To access inquiry functions for each transaction type from the General Accounting Mini Menu or any FLAIR input screen *(see chapter 200 Expenditures for input requirements)*:

- 1. In **TYPE** field, input **51**, **52**, **53**, **57**, **58**, **59**, **70**, or **71** (for TR51, TR52, TR53, TR57, TR58, TR59, TR70, or TR71, respectively).
- 2. In the SEL field, input I (for single inquiry, except for TR59) or M (for multiple inquiry, except for TR57).
- 3. Press **Enter**. FLAIR will display the requested screen (for this example, the TR70 screens are shown).

**TR70** – Encumbered Disbursements - Single Inquiry By Site Request - Screen One (Figure 1) and **TR70** – Encumbered Disbursements - Multiple Inquiry By Site Request - Screen One (Figure 2)

70I1 08/08/2012 11:28:24 TR 70 - ENCUMBERED DISBURSEMENTS - SINGLE INQUIRY BY SITE - REQUEST **Figure 1** L1 L2 L3 L4 L5 USER ID GF SF FID BE IBI VENDOR-ID 85 **BF-ORG** LINE VOUCHER LINE OTHER-DOC BF-EO EN-NO ٧ 70M1 10/19/2012 16:07:31 TR 70 - ENCUMBERED DISBURSEMENTS - MULTIPLE INQUIRY BY SITE - REQUEST **Figure 2** L1 L2 L3 L4 L5 GF SF FID IBI VENDOR-ID USER ID BE 85 **BF-ORG** VOUCH-NO LINE BF-EO EN-NO LINE V TYPE SEL Enter-PF1---PF2---PF3---PF4---PF5---PF6---PF7---PF8---PF9---PF10--PF11--PF12 CONT MINI MAIN RFRSH

All fields are optional and users can inquire using one or a combination of fields. *See Appendix for field descriptions.* Note: TR51, TR52, and TR58 do not have EN-NO and AP-NO fields.

- 4. Input one or more fields to use as search criteria.
- 5. Press **Enter**. Based on the search criteria input, FLAIR will display the results of the inquiry.

**TR70** – Encumbered Disbursements - Single Inquiry By Site - Screen Two (with example inquiry results) 70T2 TR 70 - ENCUMB DISB - SINGLE INQUIRY BY SITE 08/08/2012 11:48:52 EN-NO MBI LINE F L1 L2 L3 L4 L5 EO VR OBJECT CF DESCRIPTION SUB-VENDOR-ID E12 0001 F 85 20 03 03 000 00 02 341000 EDUC. SUPPLIES MC TRN-DT G VOUCH-NO LINE BI OTHER-DOC ....AMOUNT.... VENDOR-ID 28.00 F11111111999 A 08082012 B INVOICE AB... OUANTITY.. CK-NO CK-DT BF-ORG BF-EO BF-OB/CF BF-CAT/YR TEST1 X CAT YR GL EGL EOB ECAT EP PID GRANT GY CNTRT CY OCA AU 040000 00 71100 GF SF FID BE IBI EF STATE-PROGRAM PROJECT ID 10 1 000001 85200000 00 1112110000 000000 BPIN COUNT ....UNITS.... ....TIME.... TYPE SEL L1 L2 L3 L4 L5 VENDOR-ID EN-NO LINE VOUCHER LINE 85 V Enter-PF1---PF2---PF3---PF4---PF5---PF6---PF7---PF8---PF9---PF10--PF11--PF12--MINI MAIN RFRSH TOP CONT FWD

# TR70 – Encumbered Disbursements - Multiple Inquiry By Site - Screen Two

(with example inquiry results)

70M2 08/08/2012 11:51:36 TR 70 - ENCUMBERED DISBURSEMENTS - MULTIPLE INQUIRY BY SITE EN-NO E 12 MBI X LINE F L1 L2 L3 L4 L5 E0 VR OBJECT CF YR DESCRIPTION SUB-VENDOR-ID ...AMOUNT.... VENDOR-ID TRN-DT G VOUCH-NO LINE BI OTHER-DOC В INVOICE AB ..QUANTITY.. CK-NO CK-DT PID BF-ORG BF-EO BF-OB/CF BF-CAT/YR 0001 F 85 20 03 03 000 00 02 341000 **00 EDUC. SUPPLIES** 08082012 28.00 F11111111999 TEST1 X 0002 F 85 20 03 03 000 00 02 380000 00 OFFICE SUPPLIES 08082012 11.50 F111111111999 TEST1 Х Input I in the X field to view an individual record SEL TYPE L1 L2 L3 L4 L5 VENDOR-ID EN-NO LINE VOUCH-NO LINE 85 V Enter-PF1---PF2---PF3---PF4---PF5---PF6---PF7---PF8---PF9---PF10--PF11--PF12--MINI MAIN RFRSH TOP CONT FWD

## **113.1.5 Accounts Receivable Transactions Inquiry**

The Accounts Receivable (AR) function contains three transaction types:

- TR90 Accounts Receivable
- TR91 Memo Accounts Receivable
- TR9S Accounts Receivable Subsidiary Ledger (only active accounts receivable records will display)

To access inquiry functions for each transaction type from any FLAIR input screen or the Accounts Payable Menu (*see section 606 Accounts Receivable for input requirements*):

- 1. In the **TYPE** field, input **90**, **91**, or **9S** (for TR90, TR91, or TR9S, respectively).
- 2. In the SEL field, input I (for single inquiry) or M (for multiple inquiry).
- 3. Press Enter. FLAIR will display the requested screen (for this example, TR9S is shown).

**TR9S** – Accounts Receivable Subsidiary Ledger - Single Inquiry Request - Screen One (Figure 1) and **TR9S** – Accounts Receivable Subsidiary Ledger - Multiple Inquiry Request - Screen One (Figure 2)

| 9S     | 11     | _          |     |     |     |     |          |            |         | ٦   |            | Fi           | gure 1 |     |       |       |     | 08/ | 08/2 | 2012 | 13:   | 06:4 | 49    | ]  |
|--------|--------|------------|-----|-----|-----|-----|----------|------------|---------|-----|------------|--------------|--------|-----|-------|-------|-----|-----|------|------|-------|------|-------|----|
|        |        | 9S         | -   | ACC | OUN | TS  | REC      | EIV        | ABLE    | ES  | SUBSI      | DIAR         | Y LED  | GER | - S.  | INGLE | IN  | QUI | RY - | - RE | QUEST |      |       |    |
| L<br>8 | 1<br>5 | L2         | L3  | L4  | L5  |     | AR-<br>R | NO         | l       | LIN | IE         | PPI          | CAT    | ١   | /ENDO | OR-ID |     |     |      |      |       |      |       |    |
|        | 9      | SM1        |     |     |     |     |          |            |         |     |            | Fi           | gure 2 |     |       |       |     |     | 08/  | /08/ | 2012  | 13   | :08:2 | 20 |
|        |        | 95         | - , | ACC | OUN | TS  | REC      | EIV        | ABL     | ES  | SUBSI      | DIAR         | Y LED  | GER | - M   | ULTIF | PLE | INC | QUIR | RY-  | REQUE | ST   |       |    |
|        |        | L1<br>85   | L2  | L3  | L4  | L5  |          | AR-I<br>R  | NO      |     | LINE       | E PPI        | CAT    |     | VEN   | DOR-1 | ID  |     |      |      |       |      |       |    |
|        |        |            |     |     |     |     |          |            |         |     |            |              |        |     |       |       |     |     |      |      |       |      |       |    |
|        |        |            |     |     |     |     |          |            |         |     |            |              |        |     |       |       |     |     |      |      |       |      |       |    |
|        |        |            |     |     |     |     |          |            |         |     |            |              |        |     |       |       |     |     |      |      |       |      |       |    |
|        |        |            |     |     |     |     |          |            |         |     |            |              |        |     |       |       |     |     |      |      |       |      |       |    |
|        |        |            |     |     |     |     |          |            |         |     |            |              |        |     |       |       |     |     |      |      |       |      |       |    |
| En     |        |            |     |     |     |     |          |            |         |     |            |              |        |     |       |       |     |     |      | Т    | YPE   | S    | EL    |    |
| C0     | E<br>C | nte<br>ONT | er- | PF1 |     | PF2 |          | PF3<br>MIN | <br>I N | PF4 | 1F<br>En F | PF5<br>RFRSH | -PF6-  | P   | F7    | -PF8- |     | PF9 | F    | PF10 | PF1   | .1   | PF12- |    |

All fields are optional and users can inquire using one or a combination of fields. *See section 606 Accounts Receivable for field descriptions*. Note: TR90 and TR91 have additional fields for inquiry: USER ID, GF, SF, FID, BE, and IBI.

- 4. Input one or more fields to use as search criteria.
- 5. Press **Enter**. Based on the search criteria input, FLAIR will display the results of the inquiry.

(with example inquiry results)

| 9SI2                 | 121.                |                       | 1                         |                      |                      |                  | 08/08/2012           | 14:06:57          |
|----------------------|---------------------|-----------------------|---------------------------|----------------------|----------------------|------------------|----------------------|-------------------|
|                      | 95 - AC             | COUNTS REG            | CEIVABLE SU               | BSIDIARY             | LEDGER -             | SINGLE           | INQUIRY              |                   |
| AR-NO<br>R 111       | LINE<br>0001        | D L1 L2<br>85 20      | 2 L3 L4 L5<br>0 04 00 000 | EO VR O<br>BB O2 O   | BJECT CF             | NCF              | PPI INVOIC<br>821124 | E RAI             |
| .LINE<br>1           | AMOUNT.<br>150000.0 | . VENDOR-<br>0 F11111 | -ID<br>L111999            | MC<br>A              | VENDOR-N<br>A&D OFFI |                  | DESCRIP              | TION              |
| AR-GL<br>15100       | AR-EGL              | SUB-VENDO             | R-ID PID S<br>1           | TATE-PRO<br>11211000 | GRAM A<br>0 000000 0 | AR-DT<br>0930201 | RCV-DT<br>2          | AC-DT<br>08082012 |
| CAT<br>000400        | YR G<br>00 6        | L EGL<br>1900         | EOB ECAT                  | EP G                 | RANT                 | GY               | CNTRT CY             | OCA AU            |
| GF SF<br>50 2        | FID<br>05000        | BE<br>1 8520000       | IBI EF                    | CLR<br>060001        | PROJECT              | ID B             | PINQ                 | UANTITY           |
| NEXT:<br>L1 L2<br>85 | L3 L4 L             | 5 AR-NO               | LINE PP                   | I CAT                | VENDOR-ID            | )                | TYPE                 | SEL               |
| Enter-               | -PF1P               | F2PF3<br>MINI         | PF4PF5<br>MAIN RFR        | SH TOP               | -PF7PF8<br>FWD       | 8PF9             | PF10PF               | 11PF12            |

TR9S – Accounts Receivable Subsidiary - Multiple Inquiry - Screen Two (with example inquiry results)

|   | 9SM2     | ACCTS               | RECEIVABL              | E SUBS         | SIDIARY | - MULTI              | PLE INQU             | IRY 08        | 3/08/2012           | 14:08:53     |
|---|----------|---------------------|------------------------|----------------|---------|----------------------|----------------------|---------------|---------------------|--------------|
|   | AR-NO    | R 111               | BALANC                 | E              | 320000  | 0.00 PI              | PI                   |               |                     |              |
|   | X LINE D | AMOUNT.             | .3 L4 L5<br>VENDOR-ID  | EO VR          | OBJECT  | YR CF NO<br>AR-GL/EO | CF INVOI<br>GL PID A | CE DE<br>R-DT | SCRIPTION<br>RCV-DT | RAI<br>AC-DT |
| ľ | 0001     | 85 20 0<br>0000.00  | 04 00 000<br>F1111111  | BB 02<br>1999  | 004000  | 00<br>15100          | 82112<br>0           | 4<br>9302012  | :                   | 08082012     |
| - | 0003     | 85 20 0<br>0000.00  | 00 00 000<br>F1111111  | DD 01<br>1999  | 004000  | 00<br>15100          | 82114<br>0           | 9302012       | !                   | 08082012     |
| - | 0004     | 85 20 0<br>10000.00 | 00 00 000<br>F22222222 | DD 01<br>2999  | 004000  | 00<br>15100          | 82114<br>0           | 9302012       |                     | 08082012     |
|   | 0005     | 85 20 0<br>L0000.00 | 04 00 000<br>F22222222 | BB 05<br>2999  | Inpu    | t I in the X         | K field to           | 302012        |                     | 08082012     |
|   | L1 L2 L3 | 3 L4 L5             | AR-NO<br>R             | LINE           | view a  | n individu           | ial record           |               | ITPE                | SEL          |
|   | Enter-PF | 1PF2-               | PF3F<br>MINI M         | PF4F<br>MAIN F | PF5PI   | =6PF7-<br>DP         | PF8<br>FWD           | -PF9          | PF10PF1             | LPF12        |

## 113.1.6 Cash Receipts Transactions Inquiry

The Cash Receipts (CR) function contains eight transaction types:

- TR30 Direct Deposit Receipts
- TR31 Clearing Fund Receipts
- TR32 Revolving Fund Reimbursements
- TR33 Direct Deposit Receivables Receipts
- TR34 Clearing Fund Receivables Receipts
- TR96 JT Receipts
- TR97 JT Receivables Receipts
- TR3S Cash Receipts and Clearing Fund File (inquiry only for TR30, TR31, TR33, and TR34)

To access inquiry functions for each transaction type from the Cash Receipts Menu or any FLAIR input screen (*see section 600 Revenue for input requirements*):

- 1. In the **TYPE** field, input **30**, **31**, **32**, **33**, **34**, **96**, **97**, or **3S** (for TR30, TR31, TR32, TR33, TR34, TR96, TR97, or TR3S, respectively).
- 2. In SEL field, input I (for single inquiry, except TR32) or M (for multiple inquiry).
- 3. Press Enter. FLAIR will display the requested screen (for this example, TR3S is shown).

**TR3S** – Cash Receipts and Clearing Fund File - Single Inquiry Request - Screen One (Figure 1) and **TR3S** – Cash Receipts and Clearing Fund File - Multiple Inquiry Request - Screen One (Figure 2)

| 3SI1 08/09/2012<br>3S - CASH RECEIPTS & CLEARING FUND FILE - SINGLE INQUIRY - REQUE | 10:27:57<br>ST          |
|-------------------------------------------------------------------------------------|-------------------------|
| L1 L2 L3 L4 L5 GF SF FID BE IBI CAT VENDOR-ID<br>85<br>Figure 1                     |                         |
| DOC-NO LINE CLR<br>C                                                                |                         |
| NOTE: CLEARING FUND MUST BE ENTERED TO INQUIRE ON CLEARING FUND TRANS               | SACTIONS                |
| 3SM1<br>3S - CASH RECEIPTS & CLEARING FUND FILE - MULTIPLE INQUIRY - F              | 012 10:34:02<br>REQUEST |
| L1 L2 L3 L4 L5 GF SF FID BE IBI CAT VENDOR-ID<br>85 Figure 2                        |                         |
| DOC-NO LINE CLR<br>C                                                                |                         |
| Er<br>CONOTE: CLEARING FUND MUST BE ENTERED TO INQUIRE ON CLEARING FUND T           | TRANSACTIONS            |
|                                                                                     |                         |
|                                                                                     |                         |

All fields are optional and users can inquire using one or a combination of fields. *See section 603.6 TR3S Cash Receipts and Clearing Fund File for field descriptions.* 

- 4. Input one of more fields. To view clearing fund entries, users must input the agency specific clearing fund identifier in the **CLR** field.
- 5. Press **Enter**. Based on the search criteria input, FLAIR will display the results of the inquiry. If the user is inquiring into a TR3S file, FLAIR will also display the transaction type input in the **TR-TP** field (*see example below*).

**TR3S – Cash Receipts and Clearing Fund File - Single Inquiry - Screen Two** (with example inquiry results)

3SI2 08/09/2012 10:55:56 3S - CASH RECEIPTS & CLEARING FUND FILE - SINGLE INQUIRY DOC-NO L1 L2 L3 L4 L5 EO VR OBJECT CF TR-TP LINE CR-DT c 101300 0001 85 10 02 02 000 AA 02 002000 08/09/2012 30 .... AMOUNT .... SUB-VENDOR-ID BI VENDOR-ID ..QUANTITY. Transaction 3400.00 Туре OTHER-DOC SECOND-DOC PROJEC INVOICE DESCRIPTION PID TEST1 EGL EOB ECAT STATE-PROGRAM EP GRANT GY CNTRT CY OCA AU CAT YR GL 000200 00 61200 1112110000 000000 EF GF SF FID CLR BE IBI 20 2 010001 85100000 00 NEXT: L1 L2 L3 L4 L5 VENDOR-ID DOC-NO LINE CLR 85 TYPE С SEL Enter-PF1---PF2---PF3---PF4---PF5---PF6---PF7---PF8---PF9---PF10--PF11--PF12 CONT MINI MAIN **RFRSH TOP** FWD

**TR3S – Cash Receipts and Clearing Fund File - Multiple Inquiry - Screen Two** (with example inquiry results)

| 3SM2 3S                        | - CASH RECEIPT & CLR FUND FILE-MULTIPLE INQUIRY                                     | 08/09/2012 10:5       | 8:31 |
|--------------------------------|-------------------------------------------------------------------------------------|-----------------------|------|
| DOC-NO                         | C 101300 CR-DT 08/09/2012 CLR                                                       |                       |      |
| X LINE L                       | 1 L2 L3 L4 L5 EO VR OBJECT CF VENDOR-ID<br>OUNT BI SECOND-DOC OTHER-DOC DESCRIPTION | INVOICE PI<br>QUANITY | TRTP |
| 0001 8                         | 5 10 02 02 000 AA 02 002000<br>3400.00                                              | TEST1                 | 30   |
| 0002 8                         | 5 10 01 01 211 01 04 002000<br>100.00                                               | TEST2                 | 30   |
|                                |                                                                                     | Transaction Ty        | pe   |
|                                | Input I in the X field to                                                           | /1                    |      |
|                                | view an individual record                                                           |                       |      |
| NEXT:<br>L1 L2 L3<br>85        | L4 L5 VENDOR-ID DOC-NO LINE CLI<br>C                                                | R<br>TYPE SE          | EL   |
| Enter-PF1<br><mark>CONT</mark> | PF2PF3PF4PF5PF6PF7PF8PF9<br>MINI MAIN RFRSH TOP FWD                                 | PF10PF11PF            | 12   |

Note: Users are required to input a clearing fund identifier (CLR) to retrieve clearing fund transactions (*see the following examples*). *See section 603.6 TR3S Cash Receipts and Clearing Fund File for field descriptions.* 

**TR3S – Cash Receipts and Clearing Fund File - Single Inquiry Screen Two** (with example inquiry results and a clearing fund identifier)

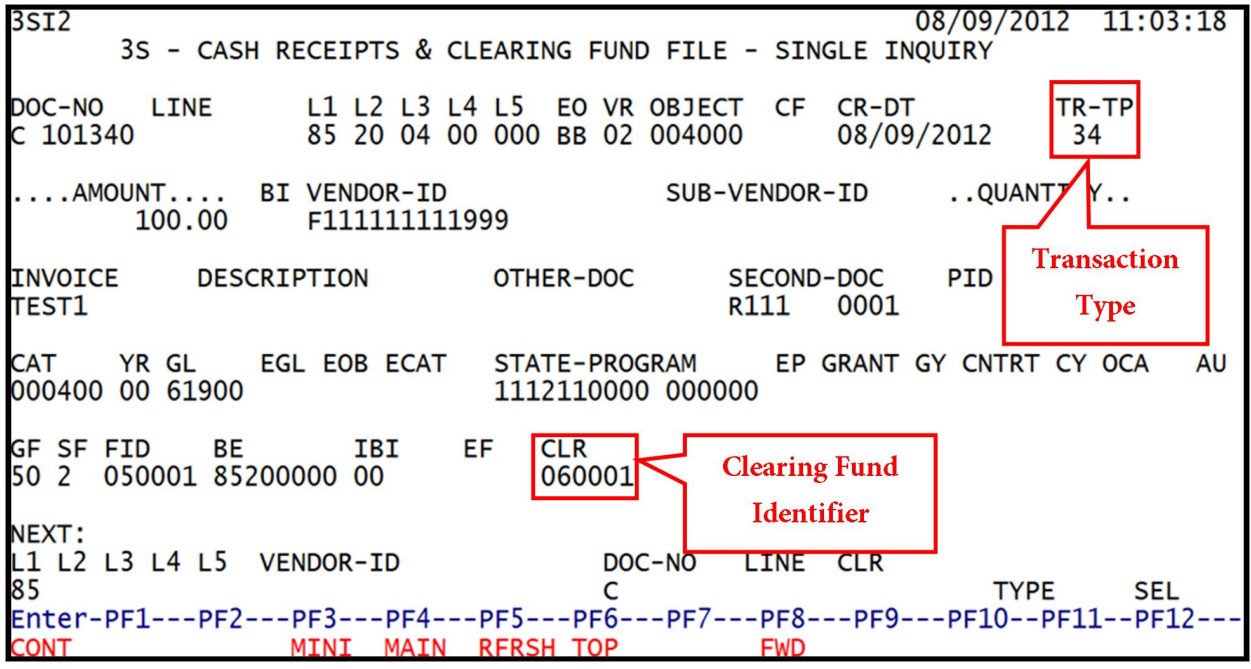

TR3S – Cash Receipts and Clearing Fund File – Multiple Inquiry Screen Two

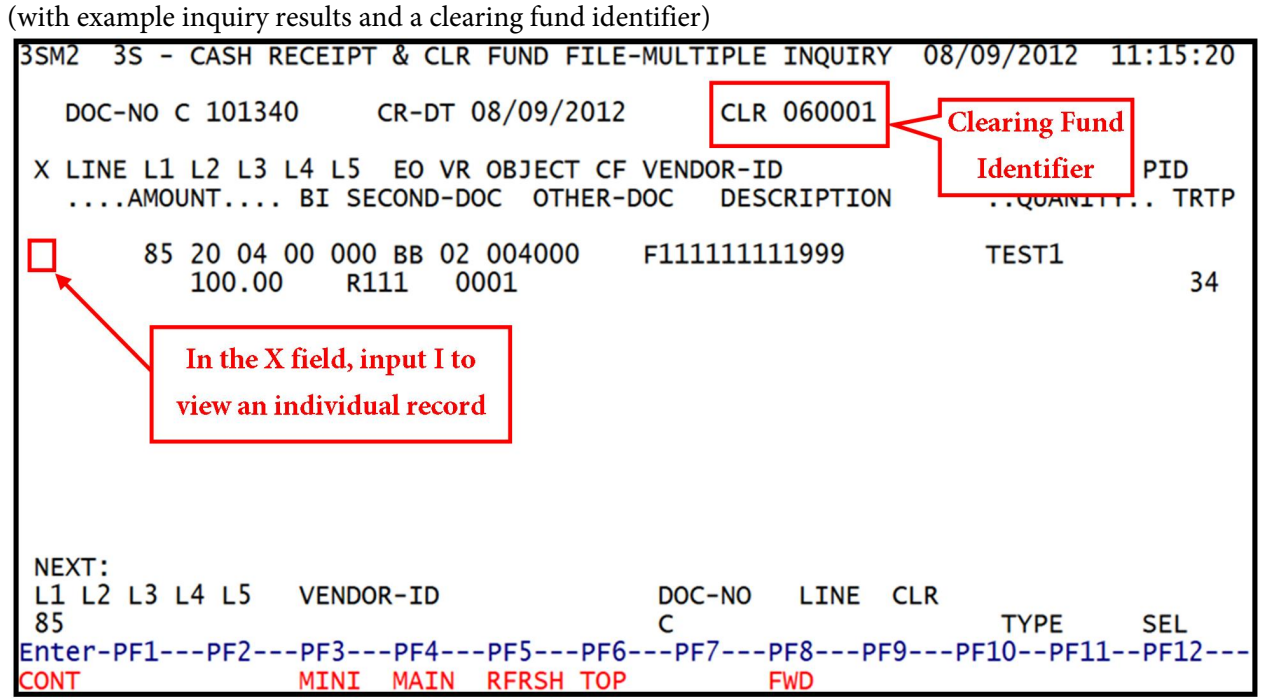

# **113.2 Voucher Audit Summary**

The **Voucher Audit Summary Inquiry** (**VA**) function provides agencies daily inquiry capability within their OLO on the status of pending and posted vouchers and JTs. This file can be located within the State CFO Files (SC) function and agency users with security clearance **I** (inquiry) can access this function to view information. *See section 113.3 Detail Transaction Inquiry to view detailed transaction information for each voucher*.

There are five inquiry types available on the Voucher Summary Request screen:

- Voucher (Audit Summary)
- Refund of Overpayment of Taxes
- Journal Audit Summary (JT)
- Journal Audit Detail (JT)
- Voucher/JT Deletion Schedule

This function *does not* provide detail for:

- Status codes for disbursement and revenue voucher types
- Vendor/payee information (vendor ID and remittance address)
- Invoice information (invoice number/amount/transaction date)
- Detail of benefitting/debit information for JTs

Records will be marked with one of the following summary status codes that indicate the processing stage of a voucher or JT:

| Status Code | Description                                                                                                    |
|-------------|----------------------------------------------------------------------------------------------------|
| Α           | Voucher added to Central Accounting System.                                                                                                    |
| С           | Voucher rejected because the account code does not exist.                                                                                                    |
| D           | Voucher deleted by DFS Auditor at agency's request.                                                                                                    |
| Ε           | Any voucher assigned a SWDN and then deleted.                                                                                                    |
| F           | Account carries a special attention flag (1, 2, or 3); override must be used to post.                                                                                                    |
| Ι           | Record input manually.                                                                                                    |
| N           | <ul> <li>Voucher rejected by the system because of negative balance. Rejection codes are programmatically assigned. Those displayed with N may include:</li> <li>1 = Negative Cash Balance;</li> <li>2 = Negative Release Balance;</li> <li>3 = Negative Cash and Release Balance;</li> <li>4 = Other Atypical Balance;</li> <li>5 = Negative Release Balance at Control Account Level;</li> <li>6 = Negative Cash and Release Balance at Account Level; or</li> <li>7 = Other Atypical Balance at Control Level.</li> </ul> |
| Р           | Voucher audited and posted to the Central Accounting System.                                                                                                    |
| R           | Voucher rejected by auditor.                                                                                                    |
| V           | Voucher verified by the auditor but not posted.                                                                                                    |
| W           | Manual warrant cancellation.                                                                                                    |

Agencies can access the **Voucher Audit Summary Inquiry** (**VA**) function from any FLAIR input screen:

- 1. In the **TYPE** field, input **VA**.
- 2. Press Enter. FLAIR will display the requested screen.

Audit Summary Request Screen

| VAN        | 4U  |                       |                   |                   |                               | AUDIT S          | SUMMARY  | - REQ | UEST | 08/    | 14/2012       | 10:56:1         | L9 |
|------------|-----|-----------------------|-------------------|-------------------|-------------------------------|------------------|----------|-------|------|--------|---------------|-----------------|----|
|            | -   | VOUCH<br>L1<br>85     | ER<br>GF          | SF                | FID                           | BE               | IBI      | CAT   | YR   | STATUS | STATEWI       | DE DOC N        | 10 |
|            | _   | REFUN                 | D OF              | OVE               | RPAYMENT                      | OF TAXE          | ES ACCOU | NT    |      |        |               |                 |    |
|            | -   | JOURN<br>JOURN<br>SIT | AL A<br>AL A<br>E | UDIT<br>UDIT<br>S | SUMMARY<br>DETAIL<br>TATEWIDE | DOC NO           | STATUS   |       |      |        |               |                 |    |
|            | -   | VOUCH                 | ER/J              | T DE              | LETION S                      | CHEDULE          | SITE:    |       |      |        |               |                 |    |
| Ent<br>CON | ter | °-PF1-                | PF                | 2                 | PF3PF<br>EXIT MA              | 4PF5-<br>IN RFRS | PF6      | -PF7- | PF8  | -PF9P  | TYP<br>F10PF1 | E SEL<br>1PF12- | _  |

Audit Summary Request Screen fields:

| Field                          | Description           | Required/Optional/Special Instructions                                                                                                    |
|--------------------------------|-----------------------|----------------------------------------------------------------------------------------------------|
| VOUCHER                        | Voucher Audit Request | Required. Input of <b>X</b> to request summary of<br>all vouchers that are not posted from the<br>previous business day's Daily Input File. <i>See</i><br><i>section 113.2.2 Voucher Audit Summary</i><br><i>Inquiry for details.</i> (1A)                                                                                                    |
| L1-GF-SF-FID-BE-<br>IBI-CAT-YR | FLAIR Account Code    | Optional. Used in conjunction with<br>VOUCHER request. L1 is protected from<br>user input; valid input from left to right<br>without skipping fields. FLAIR edits account<br>code against Account Description and Title<br>Files. If no other field is selected, FLAIR will<br>retrieve records based on the account code(s)<br>input. <i>See section 109 Master Data Codes for</i><br><i>code descriptions.</i> (29N) |
| STATUS                         | Voucher Status Code   | Optional. Valid input: <b>A</b> , <b>C</b> , <b>D</b> , <b>E</b> , <b>F</b> , <b>I</b> , <b>N</b> , <b>P</b> ,<br><b>Q</b> , or <b>R</b> . Used in conjunction with<br><b>VOUCHER</b> request. FLAIR will display<br>vouchers for a specific <b>STATUS</b> code. If no<br>other field is selected, FLAIR will retrieve<br>records based on code selection. <i>See section</i>                                          |

| Field                                           | Description                                   | Required/Optional/Special Instructions                                                                                                    |  |  |
|-------------------------------------------------|-----------------------------------------------|----------------------------------------------------------------------------------------------------|--|--|
|                                                 |                                               | 113.2 Voucher Audit Summary for code                                                                                                    |  |  |
|                                                 |                                               | descriptions. (1A)                                                                                                    |  |  |
| STATEWIDE DOC<br>NO                             | Statewide Document Number                     | Optional. Valid input: <b>X</b> . FLAIR will display<br>this record only if selected by the user and if<br>no other field is selected. (11A/N)                                                                                                    |  |  |
| REFUND OF<br>OVERPAYMENT<br>OF TAXES<br>ACCOUNT | Refund of Overpayment<br>Taxes Account        | Optional. Valid input: <b>X</b> . Allows users to view the status any refund of overpayment of taxes vouchers in the processing cycle. (1A)                                                                                                    |  |  |
| JOURNAL AUDIT<br>SUMMARY                        | Journal Audit Summary                         | Optional. Valid input: <b>X</b> . Allows users to<br>view the status of any JT vouchers in the<br>processing cycle. <i>See section 113.2.2 Refund</i><br><i>of Overpayment of Taxes Account Summary</i><br><i>Inquiry for details.</i> (1A)                                                  |  |  |
| SITE                                            | Voucher Site                                  | Optional. Used in conjunction with Journal<br>Audit Summary request. Valid input is the<br>agency's voucher site. If no other field is<br>selected, FLAIR will retrieve records based on<br>the user's site selection. (2A/N)                                                                |  |  |
| STATEWIDE<br>DOCUMENT NO                        | Statewide Document Number                     | Optional. Used in conjunction with journal<br>audit summary request. Valid input is the<br>SWDN. FLAIR will retrieve the record based<br>on the user's selection. (11A/N)                                                                                                    |  |  |
| STATUS                                          | Voucher Status Code                           | Optional. Used in conjunction with the<br>journal audit summary request and valid<br>input is the voucher's status code ( <i>see section</i><br><i>113.2 Voucher Audit Summary</i> for details).<br>FLAIR will retrieve records based on user's<br>selection if no other field is used. (1A) |  |  |
| JOURNAL DETAIL<br>SUMMARY                       | Journal Detail Summary                        | Optional. Valid input: <b>X</b> . Allows users to<br>view the status of JT voucher line details in the<br>processing cycle. <i>See section 113.2.3 Journal</i><br><i>Transfer Audit Summary Inquiry for details.</i><br>(1A)                                                                 |  |  |
| VOUCHER/JT<br>DELETION<br>SCHEDULE              | Voucher/Journal Transfer<br>Deletion Schedule | Optional. Valid input: <b>X</b> to view vouchers to<br>be purged from Central FLAIR in any status<br>other than <b>P</b> . <i>See section 113.2.4 Journal</i><br><i>Transfer Audit Detail Summary Inquiry for</i><br><i>details.</i> (1A)                                                    |  |  |
| SITE                                            | Voucher Site                                  | Optional. Used in conjunction with voucher/JT deletion schedule request. (2A/N)                                                                                                    |  |  |

## 113.2.1 Voucher Audit Summary Request

The Voucher Audit Summary Inquiry Request allows agencies to view the processing stage of their expense vouchers within the DFS Bureau of Auditing. Agency users can access the Voucher Audit Summary Request using the following steps:

- 1. In the **TYPE** field from any FLAIR screen, input **VA**.
- 2. Press Enter. FLAIR will display the Audit Summary Request Screen.
- 3. In the **VOUCHER** field, input **X**.
- 4. The following fields are optional: GF, SF, FID, BE, IBI, CAT, YR, STATUS, and SWDN.

| Audit Summa | ry Request | t Screen | (with e | example | data in | put) |
|-------------|------------|----------|---------|---------|---------|------|
|-------------|------------|----------|---------|---------|---------|------|

| VAMU                                                                | AUDIT SUMMARY         | - REQUES      | Т        | 08/                      | 16/2012            | 09:11:43          |
|---------------------------------------------------------------------|-----------------------|---------------|----------|--------------------------|--------------------|-------------------|
| X VOUCHER<br>L1 GF SF FID<br>85 10 1 000001                         | BE IBI<br>85100000 00 | CAT<br>040000 | YR<br>00 | STATUS<br><mark>A</mark> | STATEWI<br>W900000 | DE DOC NO<br>0000 |
| REFUND OF OVERPAYMENT                                               | OF TAXES ACCOU        | JNT           |          |                          |                    |                   |
| _ JOURNAL AUDIT SUMMARY<br>_ JOURNAL AUDIT DETAIL<br>SITE STATEWIDE | DOC NO STATUS         | 5             |          |                          |                    |                   |
| _ VOUCHER/JT DELETION SO                                            | CHEDULE SITE:         | :             |          |                          |                    |                   |
| Enter-PF1PF2PF3PF                                                   |                       | PF7P          | F8       | -PF9P                    | TYP<br>F10PF1      | E SEL<br>1PF12    |

5. Press Enter. FLAIR will display the results of the inquiry based on the search criteria input.

|     | -      |          | ,         |     | ,<br>Val | -    | 1       | ,<br>   |          | -                      |           | 11.17.45  |
|-----|--------|----------|-----------|-----|----------|------|---------|---------|----------|------------------------|-----------|-----------|
| VAV | S      |          |           |     | VOU      | CHE  | AUDII   | SUMMAR  | (Y       | 1                      | 2/0//2012 | 13:27:45  |
|     |        |          |           |     |          |      |         |         |          |                        |           | PAGE 0013 |
| 11  | CE     | SE       | ETD       | RE  | т        | RT   | CAT     | VP      |          |                        |           |           |
|     | GF     | SF       | FID       | DL  | -        | DT   | CAI     | IK      |          |                        |           |           |
|     |        |          |           |     |          |      |         |         |          |                        |           |           |
| vcd | R DA   | ГЕ       | SWDN      |     | AGN DOC  | CF   |         | AMOUNT  |          | <ul> <li>SC</li> </ul> | SC DATE   | RCVD DATE |
| 11/ | 27/1:  | 2 14     | 30000007  | 46  | V000035  |      |         | 4       | 160 00   | Δ                      | 12/06/12  | 12/05/12  |
| 11/ | 27/1   |          | 120000002 | 47  | V0000000 |      |         | 1       | ,100.00  | 2                      | 12/07/12  | 12/03/12  |
| TT  | 2//14  | 2 W      | 130000002 | .47 | VUUUU36  |      |         | 1       | 1,320.75 | P                      | 12/0//12  | 12/03/12  |
| 11/ | 27/12  | 2 W      | 130000002 | 248 | V000037  |      |         | 4       | .353.50  | P                      | 12/07/12  | 12/03/12  |
| 11/ | 27/12  | > h      | 30000002  | 250 | V000039  |      |         |         | 32 04    | F                      | 12/04/12  | 12/03/12  |
| 11/ | 27/1   | 5 1.     | 20000000  | 62  | 1000040  |      |         | 11      | 110 00   |                        | 12/07/12  | 11/20/12  |
| 11/ | 2//14  | 2 W      | 150000002 | 02  | V000040  |      |         | 11      | ,110.00  | P                      | 12/0//12  | 11/29/12  |
| 11/ | 27/12  | 2 W      | 130000002 | 263 | V000044  |      |         | 18      | 3,720.00 | R                      | 11/30/12  | 11/29/12  |
| 11/ | 27/12  | h        | 30000002  | 65  | V000051  |      |         |         | 41 50    | R                      | 11/30/12  | 11/29/12  |
| 11/ | 27/1   |          | 2000000   | 66  | 1122456  |      |         |         | 010 07   | D D                    | 11/20/12  | 11/20/12  |
| 11/ | 2//14  | <u> </u> | 130000002 | 00  | VJZ3430  |      |         |         | 010.0/   | R                      | 11/30/12  | 11/29/12  |
| 11/ | 27/12  | 2 W      | 130000002 | 267 | VTHEEND  |      |         | 6       | 6,470.00 | A                      | 11/30/12  | 11/29/12  |
| 11/ | 27/12  | h        | 130000002 | 68  | V000052  |      |         | 2       | 390.00   | Δ                      | 11/30/12  | 11/29/12  |
| 11/ | 27/1   | 2 14     | 130000000 | 70  | 1000054  |      |         | 250     | 210 75   | N                      | 12/06/12  | 11/20/12  |
| 11/ | 2//14  |          | 130000002 | .70 | V000034  |      |         | 555     | ,210.75  | IN                     | 12/00/12  | 11/20/12  |
| 11/ | 2//14  | 2 W      | 130000002 | 271 | VA123    |      |         | 25      | ,961.81  | R                      | 12/03/12  | 11/29/12  |
|     |        |          |           |     |          |      |         |         |          |                        |           |           |
| CON | TTNU   | INC      |           |     |          |      |         |         |          |                        |           |           |
| CON | TINU.  | LING.    |           |     |          |      |         |         |          |                        |           |           |
| NEX | T LL   | GF       | SF FID    | BE  | . 1      | BI ( | LAT     | YR SC S | WDN      |                        |           |           |
|     | 86     |          |           |     |          |      |         |         |          |                        | TY        | PE SEL    |
| Ent | or_D   | =1       | -DE2D     | E3  | -DE4D    | E5   | PE6     | -DE7    | DE8D     | E9                     | _DE10DE1  | 11DE12    |
| CON | CI -FI | -        |           |     |          | FRE  | 1 700   | FF7     | FIOF     |                        | -FFIDFF.  | TT        |
| CON |        |          | E         | XII | MAIN R   | FRSF | 1 I U P |         | FWD      |                        |           |           |

Voucher Audit Summary Screen (with example inquiry results)

| Field                          | Description                                                 | Required/Optional/Special Instructions                                                                                                    |
|--------------------------------|-------------------------------------------------------------|----------------------------------------------------------------------------------------------------|
| L1-GF-SF-FID-BE-<br>IBI-CAT-YR | FLAIR Account Code                                          | Protected. FLAIR will display results based on the user's search criteria. (29N)                                                                                               |
| VCHR DATE                      | Voucher Date                                                | Protected. FLAIR will display the date the voucher was added to Central Accounting. (6N)                                                                                       |
| SWDN                           | Statewide Document Number                                   | Protected. FLAIR will display numbers<br>beginning with the lowest (top) and proceed<br>to the highest (bottom). (11A/N)                                                       |
| AGN DOC                        | Agency Document Number<br>(also known as Voucher<br>Number) | Protected. FLAIR will display numbers<br>assigned in conjunction with SWDN,<br>beginning with the lowest (top) and<br>proceeding to the highest (bottom) number.<br>(7A/N)     |
| CF                             | Certified Forward Indicator                                 | Protected. Indicates if a voucher was<br>processed using carry forward funds. The<br>field will be populated with a <b>C</b> if carried from<br>the original transaction. (1A) |
| AMOUNT                         | Total Voucher Amount                                        | Protected. FLAIR will display the total<br>amount of each voucher based on the user's<br>search criteria. (10.5A/N)                                                            |
| SC                             | Summary Status Code                                         | Protected. Indicates the processing stage of<br>the voucher. <i>See section 113.2 Voucher</i><br><i>Audit Summary for status codes.</i> (1A)                                   |
| SC DATE                        | Status Code Date                                            | Protected. Indicates the date the status code was changed by DFS. (6N)                                                                                                    |
| RCVD DATE                      | Received Date                                               | Protected. Indicates the date the voucher was<br>received by Division of Accounting and<br>Auditing. (6N)                                                                      |

Voucher Audit Summary Screen fields:

The NEXT line is available to request a new screen or record. *See section 105.6.5 NEXT Line for details.* The **TYPE** and **SEL** fields are available to request a different function. *See section 105.6.4 TYPE and SEL Fields for details.* The PF keys on the bottom of screen may also be pressed to access the FLAIR main menu or other functions noted on the line. *See section 105.6.1 FLAIR Program Function Keys for details.* 

## 113.2.2 Refund of Overpayment of Taxes Account Voucher Audit Summary Inquiry

**Refund of Overpayment of Taxes Account Voucher Audit Account Summary Inquiry (ROT)** allows agencies to view the processing stage of their tax refund vouchers within the DFS Bureau of Auditing. Agency users can access the Overpayment Summary function using the following steps.

From any FLAIR input screen:

- 1. In the **TYPE** field, input **VA**.
- 2. Press Enter. FLAIR will display the Voucher Audit Summary Screen (shown below).

| 7 1 1 10 0          | <b>D</b> (0)      | $(\mathbf{D} \in 1 \in 0)$      |  |
|---------------------|-------------------|---------------------------------|--|
| Voucher Audit Summa | rv Reauest Screen | (Refund of Overpayment Request) |  |

| VAMU  |                                |                     |                               | AUDIT S | UMMARY  | - REQU | JEST | 03/    | 27/2013       | 10:03         | :49       |
|-------|--------------------------------|---------------------|-------------------------------|---------|---------|--------|------|--------|---------------|---------------|-----------|
| -     | VOUCHER<br>L1 GF<br>85         | SF                  | FID                           | BE      | IBI     | САТ    | YR   | STATUS | STATEWI       | DE DOC        | : NO      |
| ×     | REFUND OF                      | - OVE               | RPAYMENT                      | OF TAXE | S ACCOU | NT     |      |        |               |               |           |
| Ξ     | JOURNAL A<br>JOURNAL A<br>SITE | NUDIT<br>NUDIT<br>S | SUMMARY<br>DETAIL<br>TATEWIDE | DOC NO  | STATUS  |        |      |        |               |               |           |
| _     | VOUCHER/J                      | JT DE               | LETION S                      | CHEDULE | SITE:   |        |      |        |               |               | ļ         |
| Enter | r-PF1Pf                        | =2                  | PF3PF                         | 4PF5-   | PF6     | -PF7   | PF8  | -PF9P  | TYP<br>F10PF1 | 'E S<br>.1PF1 | SEL<br>12 |
| CONT  |                                | -                   | FXTT MA                       | TN RERS | н       |        |      |        |               | ÷             |           |

- 3. In the **REFUND OF OVERPAYMENT OF TAXES ACCOUNT** field, input **X**.
- 4. Press Enter. FLAIR will display the requested screen.

**Overpayments Voucher Audit Summary Screen** (with example inquiry results)

| VARS                                                                          | VOUCHER                                                                                     | AUDIT SUMMARY                                                      | - ROT          | 12/07/2012 1<br>PAG                          | 3:36:33<br>E 0001 |
|-------------------------------------------------------------------------------|---------------------------------------------------------------------------------------------|--------------------------------------------------------------------|----------------|----------------------------------------------|-------------------|
| RECEIPT<br>L1 GF SF FID<br>85 10 1 000001<br>85 10 1 000001<br>85 20 2 010001 | SOURCE CODE<br>BE IBI CAT<br>85100000 00 000100<br>85100000 00 000100<br>85100000 00 000100 | - STATEWIDE<br>DOC-NO<br>W3000000273<br>W3000000274<br>W3000000275 | VOUCHER        | AMOUNT SC A<br>17.32 A<br>12.00 A<br>60.00 A | UDIT DT           |
| CONTINUING<br>Enter-PF1PF<br>CONT                                             | <br>2PF3PF4PF5<br>EXIT MAIN RFF                                                             | *** TOTAL                                                          | -PF8PF9<br>FWD | 89.32<br>TYPE<br>PF10PF11-                   | SEL<br>-PF12      |

| Field            | Description               | Required/Optional/Special Instructions         |  |  |
|------------------|---------------------------|------------------------------------------------|--|--|
| L1-GF-SF-FID-BE- | FLAIR Account Code        | Retrieved. FLAIR will display results based on |  |  |
| IBI-CAT          | TLAIR Account Code        | user's search criteria. (29N)                  |  |  |
|                  |                           | Retrieved. FLAIR will display numbers          |  |  |
| SWDN             | Statewide Document Number | beginning with the lowest (top) and proceed    |  |  |
|                  |                           | to the highest (bottom). (11A/N)               |  |  |
| VOUCHER          |                           | Retrieved. FLAIR will display the total        |  |  |
| AMOUNT           | Total Voucher Amount      | amount of each voucher based on the user's     |  |  |
| AMOUNI           |                           | search criteria. (10.2N)                       |  |  |
|                  |                           | Retrieved. Indicates the processing stage of   |  |  |
| SC               | Summary Status Code       | the voucher. See section 113.2 Voucher Audit   |  |  |
|                  |                           | Summary for status codes. (1A)                 |  |  |
|                  | Status Code Date          | Retrieved. Date voucher audited by DFS         |  |  |
| AUDIT DI         | Status Code Date          | Bureau of Auditing. (6N)                       |  |  |

Overpayments Voucher Audit Summary Screen fields:

## 113.2.3 Journal Transfer Audit Summary Inquiry

The **JT Audit Summary Inquiry** allows agencies to view the processing stage of their JT vouchers within the DFS Division of Accounting and Auditing. Agency users can access the JT Audit Summary Inquiry from any FLAIR input screen:

- 1. In the **TYPE** field, input **VA**.
- 2. Press Enter. FLAIR will display the Voucher Audit Summary Request Screen (shown below).
- 3. In the **JT AUDIT SUMMARY** field, input **X**.

Audit Summary Request Screen (with example data input)

VAMU AUDIT SUMMARY - REQUEST 03/28/2013 11:04:43 VOUCHER L1 GF SF FID 85 YR STATUS STATEWIDE DOC NO BE IBI CAT REFUND OF OVERPAYMENT OF TAXES ACCOUNT X JOURNAL AUDIT SUMMARY JOURNAL AUDIT DETAIL SITE STATEWIDE DOC NO STATUS VOUCHER/JT DELETION SCHEDULE SITE: TYPE SEL Enter-PF1---PF2---PF3---PF4---PF5---PF6---PF7---PF8---PF9---PF10--PF11 PF12 CONT EXIT MAIN RFRSH

4. Press Enter. FLAIR will display the requested screen.

| VAJS      |    |         |              | JT SUMMARY - | - INQUIRY   | 08/13/20 | 12 14:21:30 |
|-----------|----|---------|--------------|--------------|-------------|----------|-------------|
|           | С  | P       | STATEWIDE    | AGENCY       |             | STATUS   | STATUS      |
| SITE      | F  | I       | DOC          | DOC          | AMOUNT      | CODE     | DATE        |
| 01        |    |         | D3000044796  | V000749      | 31.20       | A        |             |
| 01        |    |         | D3000072034  | V001187      | 1,653.73    | P        | 08/13/12    |
| 01        | C  |         | D3000072035  | V001188      | 472.75      | P        | 08/13/12    |
| 01        |    |         | D3000072036  | V001189      | 9.25-       | P        | 08/13/12    |
| 01        |    |         | D3000072037  | V001190      | 348.89      | P        | 08/13/12    |
| CONTINUES | IG |         |              |              |             |          |             |
| NEXT STTE |    | <br>TAT | FWIDE DOC ST | איזוק        |             |          |             |
|           |    | IAI     | EWIDE DOC 31 | AIUS         |             |          | TYPE SEL    |
| Enter-PF1 |    | PF2     | PF3PF4-      | PF5PF6       | -PF7PF8PF9- | PF10     | PF11PF12    |
| CONT      |    |         | EXIT MAIN    | RFRSH TOP    | FWD         |          |             |

## JT Audit Summary Inquiry Screen (with example inquiry results)

JT Audit Summary Inquiry Screen fields:

| Field         | Description                                                 | Required/Optional/Special Instructions                                                                                                    |  |  |
|---------------|-------------------------------------------------------------|----------------------------------------------------------------------------------------------------|--|--|
| SITE          | Voucher Site                                                | Protected. FLAIR will display voucher site(s) based on user's search criteria. (2A/N)                                                                                                    |  |  |
| CF            | Certified Forward Indicator                                 | Protected. Indicates if a JT voucher was<br>processed using carry forward funds. If so,<br>the field will be populated with a <b>C</b> . (1A)                                                                             |  |  |
| PI            | Prior Year Indicator                                        | Protected. Indicates if JT voucher<br>bookkeeping entries/corrections are dual year<br>accounting. This field will be populated with<br>a <b>Y</b> for prior year if carried from the original<br>FLAIR transaction. (1A) |  |  |
| STATEWIDE DOC | Statewide Document Number                                   | Protected. FLAIR will display SWDNs<br>beginning with the lowest (top) and proceed<br>to the highest (bottom) based on the user's<br>search criteria. (11A/N)                                                             |  |  |
| AGENCY DOC    | Agency Document Number<br>(also known as Voucher<br>Number) | Protected. Numbers assigned in conjunction<br>with the SWDN, beginning with the lowest<br>(top) and proceeding to the highest (bottom)<br>number. (7A/N)                                                                  |  |  |
| AMOUNT        | Total Voucher Amount                                        | Protected. FLAIR will display the total<br>amount of each JT voucher based on the<br>user's search criteria. (10.2N)                                                                                                    |  |  |
| STATUS CODE   | Summary Status Code                                         | Protected. Indicates the processing stage of<br>the JT voucher. <i>See section 113.2 Voucher</i><br><i>Audit Summary for status codes</i> . (1A)                                                                          |  |  |
| Field       | Description      | Required/Optional/Special Instructions                                                                           |
|-------------|------------------|----------------------------------------------------------------------------------------------------|
| STATUS DATE | Status Code Date | Protected. Indicates date the status code was<br>changed by the DFS Division of Accounting<br>and Auditing. (6N) |

The **NEXT** line is available to request a new screen or record. *See section 105.6.5 NEXT Line for details.* The **TYPE** and **SEL** fields are available to request a different function. *See section 105.6.4 TYPE and SEL Fields for details.* The PF keys on the bottom of screen may also be pressed to access the FLAIR main menu or other functions noted on the line. *See section 105.6.1 FLAIR Program Function Keys for details.* 

### 113.2.4 Journal Transfer Audit Detail Summary Inquiry

The **JT Audit Detail Inquiry** allows agencies to view detailed line items during the processing stage of their JT vouchers within the DFS Division of Accounting and Auditing. Agency users can access the JT Audit Summary from any FLAIR input screen:

- 1. In the **TYPE** field, input **VA**.
- 2. Press Enter. FLAIR will display the Voucher Audit Summary Request Screen (shown below).
- 3. In the **JT AUDIT DETAIL** field, input **X**.
- 4. Users can limit results by inputting:
  - a. An OLO's voucher site code in the SITE field; AND/OR
  - b. A SWDN in the STATEWIDE DOC NO field; AND/OR
  - c. A status code in the **STATUS** field.

| Audit Summary Request Screen | (with example | data input for a J | T Audit Detail Summary | Inquiry) |
|------------------------------|---------------|--------------------|------------------------|----------|
|------------------------------|---------------|--------------------|------------------------|----------|

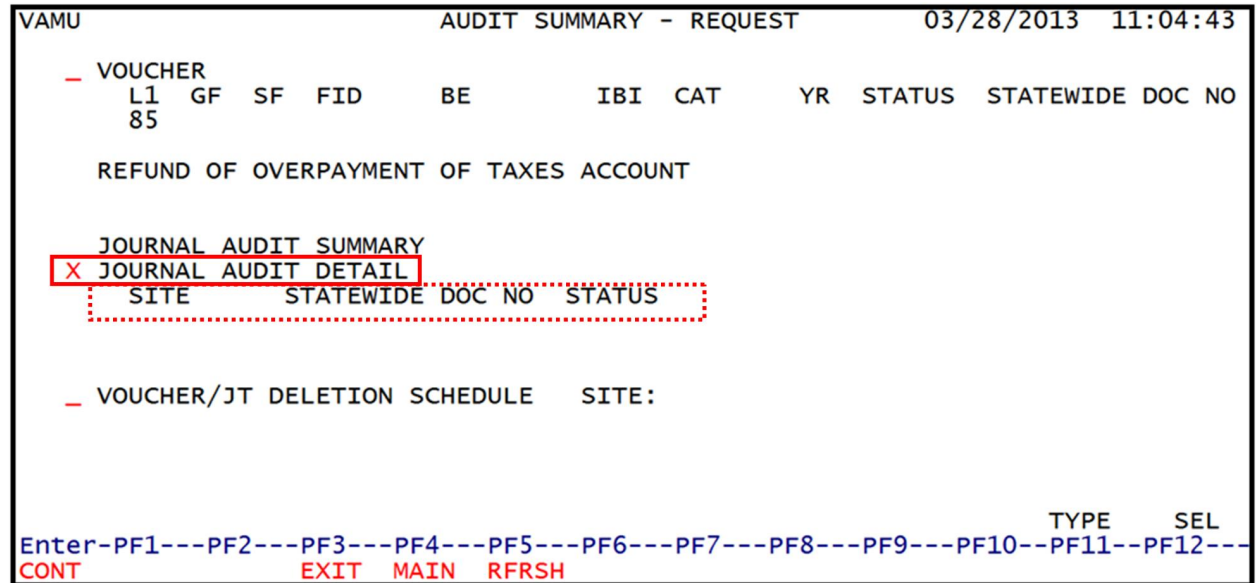

5. Press Enter. FLAIR will display the requested screen.

| JT VOUCHE  | R DETAI                                              | L - INQUI | IRY 08,                                                                                                    | /13/2012 14:2                                                                                                    | 21:45                                                                                                    |
|------------|------------------------------------------------------|-----------|----------------------------------------------------------------------------------------------------|----------------------------------------------------------------------------------------------------|----------------------------------------------------------------------------------------------------|
| C PI SI    | TE                                                   | JT DATE   | STATUS DATE                                                                                                    | E STATUS                                                                                                    |                                                                                                    |
| IBI CAT    | YR C                                                 | CF OBJ    | TC                                                                                                    | AMOUNT                                                                                                    | EC                                                                                                    |
| 0 00 04000 | 0 00                                                 | 2615      | 39                                                                                                    | 31.20                                                                                                    | A                                                                                                    |
| 00 00180   | 0 00                                                 |           | 38                                                                                                    | 31.20                                                                                                    | A                                                                                                    |
|            |                                                      |           |                                                                                                    |                                                                                                    |                                                                                                    |
| OC STATUS  |                                                      | TOTAL     |                                                                                                    | 31.20                                                                                                    |                                                                                                    |
|            |                                                      |           |                                                                                                    | TYPE                                                                                                    | SEL.                                                                                                    |
|            | OC PI SI<br>0<br>IBI CAT<br>0 00 04000<br>0 00 00180 | OC STATUS | OC         PI         SITE         JT DATE           01         07/27/12         IBI CAT         YR         CF         OBJ           0         00         040000         00         2615           0         00         001800         00           TOTAL           OC         STATUS | JT VOUCHER DETAIL - INQUIRY       08/         OC PI SITE JT DATE STATUS DATH       01       07/27/12         IBI CAT YR CF OBJ TC       0       00       040000       00       2615       39         0 00       001800       00       38       38       38         TOTAL         OC STATUS | DC         PI         SITE         JT DATE         STATUS DATE         STATUS           01         07/27/12         A         A           IBI CAT         YR         CF         OBJ         TC         AMOUNT           0         00         040000         00         2615         39         31.20           0         00         001800         00         38         31.20           TOTAL         31.20 |

#### *JT Voucher Detail Inquiry Screen* (with example inquiry results)

# JT Voucher Detail Inquiry Screen fields:

| Field                          | Description                                                 | Required/Optional/Special Instructions                                                                                                    |
|--------------------------------|-------------------------------------------------------------|----------------------------------------------------------------------------------------------------|
| SWDN                           | Statewide Document Number                                   | Protected. FLAIR will display numbers<br>beginning with the lowest (top) and proceed<br>to the highest (bottom). (11A/N)                                                                                                    |
| AGN DOC                        | Agency Document Number<br>(also known as Voucher<br>Number) | Protected. FLAIR will display numbers<br>assigned in conjunction with SWDN,<br>beginning with the lowest (top) and<br>proceeding to the highest (bottom) number.<br>(7A/N)                                                    |
| PI                             | Prior Year Indicator                                        | Protected. Indicates if JT voucher<br>bookkeeping entries/corrections are dual-year<br>accounting. This field will be populated with<br>a <b>Y</b> for the prior year if carried from the<br>original FLAIR transaction. (1A) |
| SITE                           | Voucher Site                                                | Protected. FLAIR will display voucher site(s) based on the user's search criteria. (2A/N)                                                                                                    |
| JT DATE                        | Journal Transfer Date                                       | Protected. Date JT voucher was added to<br>Central FLAIR. (8N)                                                                                                    |
| STATUS DATE                    | Status Code Date                                            | Protected. Indicates date the status code was changed by DFS. (8N)                                                                                                    |
| STATUS                         | Summary Status Code                                         | Protected. Indicates the processing stage of<br>the voucher. <i>See section 113.2 Voucher Audit</i><br><i>Summary for a list of status codes.</i> (1A)                                                                        |
| L1-GF-SF-FID-BE-<br>IBI-CAT-YR | FLAIR Account Code                                          | Protected. FLAIR will display results based on the user's search criteria. (29N)                                                                                                    |
| CF                             | Certified Forward Indicator                                 | Protected. Indicates if a voucher was<br>processed using carry forward funds. If                                                                                                    |

| Field  | Description                     | Required/Optional/Special Instructions           |
|--------|---------------------------------|--------------------------------------------------|
|        |                                 | carried from the original transaction, the field |
|        |                                 | will be populated with a C. (1A)                 |
|        | VoucharLina                     | Protected. FLAIR will display the object code    |
| OBJECT | Object Code                     | carried over from the transaction for each line  |
|        | Object Code                     | on the JT voucher. (4A/N)                        |
| TC     | Central Accounting              | Protected. FLAIR will display the central        |
| IC     | Transaction Code                | accounting transaction code. (2N)                |
| AMOUNT | Journal Transfer<br>Line Amount | Protected. FLAIR will display each JT            |
|        |                                 | voucher line amount carried over from the        |
|        |                                 | transaction. (10.2N)                             |
| EC     | Error Codo                      | Protected. See section 113.2 Voucher Audit       |
| EC     | Error Code                      | Summary for a list of status codes. (2A/N)       |
|        | Total Journal Transfor          | Protected. FLAIR will display the total of the   |
| TOTAL  | Voucher Amount                  | JT Voucher on the last page of each record       |
|        |                                 | based on user's search criteria. (10.2N)         |

The **NEXT** line is available to request a new screen or record. *See section 105.6.5 NEXT Line for details.* The **TYPE** and **SEL** fields are available to request a different function. *See section 105.6.4 TYPE and SEL Fields for details.* The PF keys on the bottom of screen may also be pressed to access the FLAIR main menu or other functions noted on the line. *See section 105.6.1 FLAIR Program Function Keys for details.* 

## 113.2.5 Voucher/Journal Transfer Deletion Schedule Inquiry

**Voucher/JT Deletion Schedule** allows agencies to view vouchers and JTs rejected by the system and will display the **SCHEDULED DELETION DATE** vouchers will be deleted from Central Accounting. The system attempts to post all negative vouchers and/or JTs for five consecutive days. If after the five-day period the voucher or JT has not posted, it is automatically deleted by the system.

To access the Voucher/JT Deletion Schedule Screen from any FLAIR input screen:

- 1. In the **TYPE** field, input **VA**.
- 2. Press Enter. FLAIR will display the Voucher Audit Summary Request Screen.
- 3. In the **VOUCHER/JT DELETION SCHEDULE** field, input **X**.
- 4. Users can limit results for a specific site by inputting the site number in the **SITE** field.

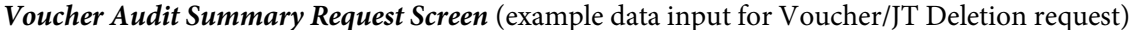

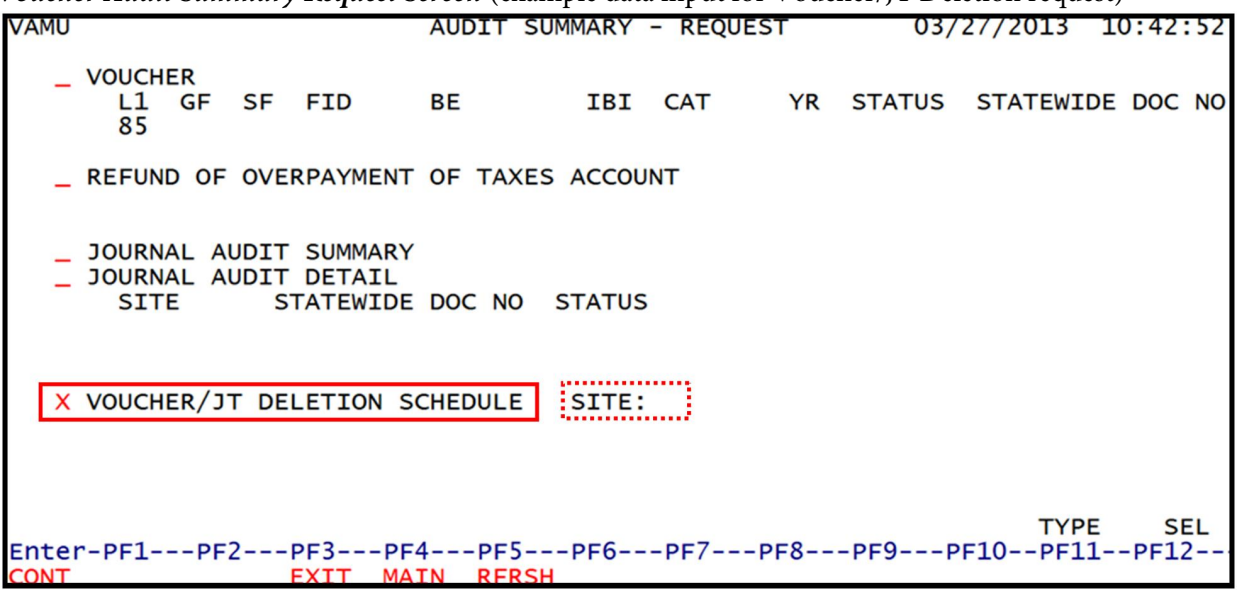

5. Press Enter. FLAIR will display the requested screen.

|       |          |             |          |          |          | 00.100 | (2012  |      | 10.50  |
|-------|----------|-------------|----------|----------|----------|--------|--------|------|--------|
| VADS  |          | VOL         | JCHER/JT | DELETION | SCHEDULE | 09/02  | /2012  | 11:  | :46:25 |
|       | VOUCHER  | STATEWIDE   | AGENCY   |          |          |        | SCHE   | DULI | ED     |
| SITE  | DATE     | DOC         | DOC      |          | AMOUNT   | SC     | DELET  | TON  | DATE   |
| 00    | 08/28/12 | w3000020767 | V003041  |          | 272.24   | I N    | 09/    | 04/  | 12     |
| C3    | 08/29/12 | w3000024322 | V003060  |          | 9,967,60 | ) N    | 09/    | 05/  | 12     |
| C3    | 08/29/12 | w3000024603 | V003061  |          | 26.95    | N      | 09/    | 05/  | 12     |
| 00    | 08/29/12 | w3000024677 | V003062  |          | 2,159,95 | 5 N    | 09/    | 05/  | 12     |
| R6    | 08/29/12 | w3000024686 | V003063  |          | 185.44   | I N    | 09/    | 05/  | 12     |
| R1    | 08/30/12 | w3000028168 | V003097  |          | 81.86    | 5 N    | 09/    | 06/  | 12     |
| R1    | 08/30/12 | w3000028175 | V003099  |          | 215.04   | I N    | 09/    | 06/  | 12     |
| R1    | 08/30/12 | w3000028177 | V004000  | ân -     | 193.89   | N      | 09/    | 06/  | 12     |
| R1    | 08/30/12 | w3000028182 | V004002  |          | 589.97   | 3 N    | 09/    | 06/  | 12     |
| R1    | 08/30/12 | w3000028184 | V004008  |          | 1.075.20 | ) N    | 09/    | 06/  | 12     |
| 00    | 08/30/12 | w3000028415 | V004089  |          | 757.18   | 3 N    | 09/    | 06/  | 12     |
| R6    | 08/30/12 | w3000028458 | V006077  |          | 9,402.10 | ) N    | 09/    | 06/  | 12     |
| 10 B  |          |             |          |          |          | 8233   | 100000 | 100  |        |
|       |          |             |          |          |          |        |        |      |        |
|       |          |             |          |          |          |        |        |      |        |
| CONTI | NUING    |             |          |          |          |        |        |      |        |
| NEXT: | SITE     |             |          |          |          |        | TYP    | 'E   | SEL    |
| Enter | -PF1PF2  | PF3PF4      | PF5      | -PF6PF7  | 7PF8PF9- | PF1    | 0PF1   | 11   | PF12   |
| CONT  |          | EXTT MAT    | N RERSH  | TOP      | EWD      |        |        |      |        |

| Voucher/JT Deletion Sche | dule Screen (with | example inqui | ry results) |
|--------------------------|-------------------|---------------|-------------|
|--------------------------|-------------------|---------------|-------------|

#### Voucher/JT Deletion Schedule Screen fields:

| Field        | Description               | Required/Optional/Special Instructions                                                                               |
|--------------|---------------------------|----------------------------------------------------------------------------------------------------|
| SITE         | OLO Voucher Site          | Protected. FLAIR will display voucher site(s) based on user's search criteria. (2A/N)                                |
| VOUCHER DATE | Voucher Date              | Protected. FLAIR will display the date the voucher was added to Central Accounting.                                  |
| SWDN         | Statewide Document Number | Protected. FLAIR will display numbers begin<br>with the lowest (top) and proceed to the<br>highest (bottom). (11A/N) |

| Field         | Description                 | Required/Optional/Special Instructions         |  |
|---------------|-----------------------------|------------------------------------------------|--|
|               | Agency Document Number      | Protected. FLAIR will display numbers          |  |
| AGN DOC       | (also known as Voucher      | beginning with the lowest (top) and            |  |
|               | Number)                     | proceeding to the highest (bottom) number.     |  |
|               |                             | (7A/N)                                         |  |
| AMOUNT        | Voucher or Journal Transfer | Protected. FLAIR will display the total        |  |
| AMOUNI        | Amount                      | amount of the voucher and/or JT. (10.2N)       |  |
|               |                             | Protected. Indicates the processing stage of   |  |
| SC            | Summary Status Code         | the voucher. See section 113.2 Voucher Audit   |  |
|               |                             | Summary for status codes. (1A)                 |  |
| SCHEDULED     | Scheduled Deletion Date     | Protected. Indicates the date the voucher will |  |
| DELETION DATE | Scheduled Deletion Date     | be deleted from system. (6N)                   |  |

The **NEXT** line is available to request a new screen or record. *See section 105.6.5 NEXT Line for details.* The **TYPE** and **SEL** fields are available to request a different function. *See section 105.6.4 TYPE and SEL Fields for details.* The PF keys on the bottom of screen may also be pressed to access the FLAIR main menu or other functions noted on the line. *See section 105.6.1 FLAIR Program Function Keys for details.* 

# **113.3 Detail Transaction Inquiry**

The **Detail Transaction Inquiry** (**TR**) function allows agencies to view Departmental FLAIR voucher and JT information within the State CFO's Central Accounting System for all types of transactions (vouchers, JTs, and budgetary transactions). This file can be located within the SC (State CFO Files) function. The TR function has two screens available for agencies to view (left - payee information; right - benefitting information). The information in these files is maintained at the OLO, or agency level, and users can view detailed information for two and a half months after payment has been posted by DFS.

There are two types of inquiry available on the Detail Transaction File Inquiry Screen:

- SWDN
- Warrant Type and Warrant Number

Vouchers and JTs can be marked with one of the following codes to indicate where the voucher or JT is in the processing cycle at DFS:

- Voucher Status Code (see section 113.2 Voucher Audit Summary for voucher status codes).
- Reason Code. Critical reason codes per AA Memo <u>No. 33, 2010-2011</u>, used in conjunction with any voucher status code other than status code of **P** (Posted).

| Status Code | Description                                                                   |
|-------------|-------------------------------------------------------------------------------|
| 1A          | Voucher Returned/Deleted Per Agency Request                                   |
| 1C          | Incorrect Payee                                                               |
| 1D          | Incorrect Voucher Schedule Amount                                             |
| 1H          | Duplicate Payment                                                             |
| 1J          | Voucher Schedule Not Signed                                                   |
| 1L          | Incorrect Category                                                            |
| 2A          | Invoice Not Signed                                                            |
| 2B          | Unit and/or Unit Price Not Shown                                              |
| 2C          | Incorrect Invoice Amount                                                      |
| 2F          | Unauthorized or Prohibited Expenditure                                        |
| 2G          | Error in Extension                                                            |
| 2H          | Sales Tax Included                                                            |
| 2J          | Receiving Report not Submitted                                                |
| 2K          | Satisfactory Receipt of Services not Documented                               |
| 3A          | Travel Not in Accordance with Section 112.061, F.S.                           |
| <b>4A</b>   | Payment Not in Accordance with Contract/Grant or Contract Summary Form        |
| <b>4B</b>   | Contract/Grant Not Submitted                                                  |
| <b>4</b> E  | Service Rendered Prior to Effective Date of Contract/Grant                    |
| 4F          | Method of Procurement Not Provided for Contract/Grant                         |
| 5C          | Statutory Authority/Necessity to Expend Funds for this Purpose Not Documented |
| 5N          | Other Additional Supporting Documentation/Justification Needed                |
| 7A          | Payment Not in Accordance with Direct Order or Purchase Order                 |
| 7B          | Direct Order or Purchase Order Not Provided                                   |
| 7E          | Service Rendered Prior to Issued Date of Direct Order or Purchase Order       |
| 7F          | Method of Procurement Not Documented                                          |

## Available critical reason codes:

## **113.3.1 Detail Transaction Inquiry**

To access the Detail Transaction Inquiry Request from any FLAIR input screen:

- 1. In the **TYPE** field, input **TR**.
- 2. Press Enter. FLAIR will display the Detail Transaction Inquiry Request Screen.

Detail Transaction Inquiry Request Screen

| TRIR    | DETAIL TRANSACTION | INQUIRY REQUEST | 08/24/2012 | 13:40:25 |
|---------|--------------------|-----------------|------------|----------|
|         |                    |                 |            |          |
|         |                    |                 |            |          |
|         |                    |                 |            |          |
| SEL     | SEARCH CRITERIA    |                 |            |          |
|         | STATEWIDE DOC. N   | NO:             |            |          |
|         | WARRANT TYPE:      | WARRANT NUMBER: |            |          |
|         |                    |                 |            |          |
|         |                    |                 |            |          |
|         |                    |                 |            |          |
|         |                    |                 |            |          |
|         |                    |                 |            |          |
|         | 2 554 555 556      |                 | TYP        | E SEL    |
| CONT EX | IT MAIN RFRSH      | PF/PF8PF9       | bet0bet    | Th+T5    |

Detail Transaction Inquiry Request Screen fields:

| Field                 | Description               | Required/Optional/Special Instructions                                                                                                    |  |  |
|-----------------------|---------------------------|----------------------------------------------------------------------------------------------------|--|--|
| SEL                   | Selection                 | Required. Input of <b>X</b> for SWDN or warrant type/warrant number combination, but not both. (1A)                                                                                                    |  |  |
| STATEWIDE<br>DOC. NO. | Statewide Document Number | Required. If <b>SEL</b> = <b>X</b> for this option. SWDN<br>must be exact. <i>See section 113.3.2 Detail</i><br><i>Transaction Inquiry</i> . (11A/N)                                                                                |  |  |
| WARRANT TYPE          | Warrant Type              | Required. If SEL = X for this option and<br>SWDN field is blank. See section 211<br>Warrant Administration for valid warrant<br>types and section 113.3.3 Detail Transaction<br>Inquiry for inquiry by warrant number/type.<br>(1N) |  |  |
| WARRANT<br>NUMBER     | Warrant Number            | Required. If <b>WARRANT TYPE</b> field is used and <b>SWDN</b> is blank. (7N)                                                                                                    |  |  |

### 113.3.2 Detail Transaction Inquiry Request

To access the Detail Transaction Inquiry Request by SWDN from the Detail Transaction Inquiry Request Screen:

- 1. In the SEL field on the line for STATEWIDE DOC. NO., input X.
- 2. In the **STATEWIDE DOC. NO.** field, input a valid SWDN.

**Detail Transaction Inquiry Request Screen** (with example data input for inquiry by SWDN)

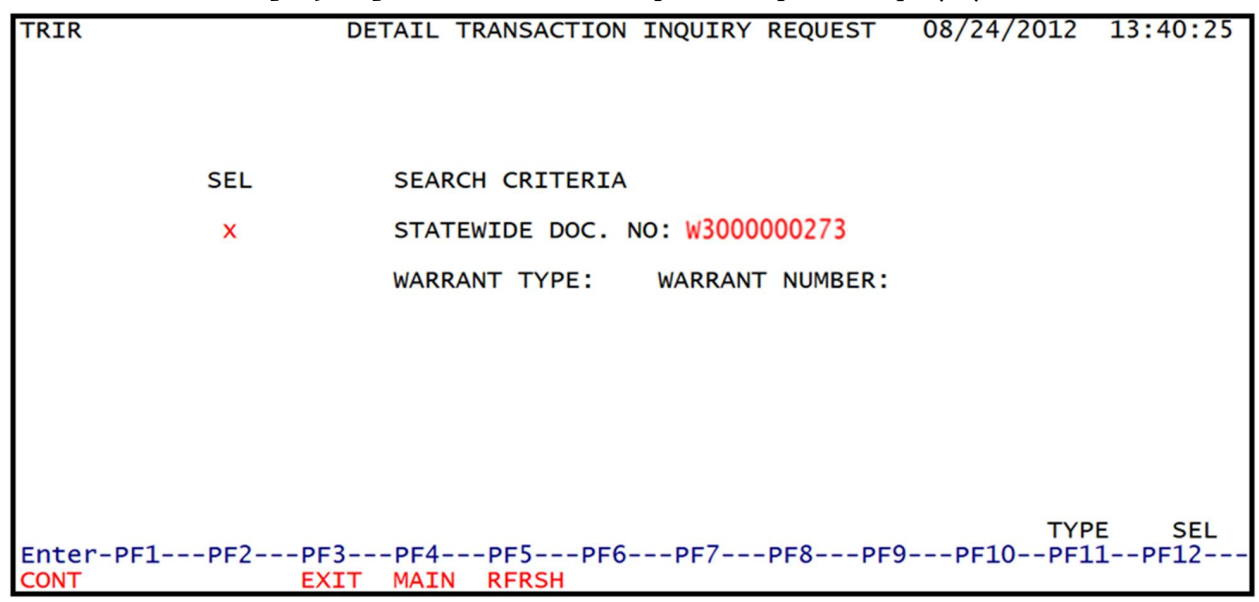

3. Press Enter. FLAIR will display the left side of the Detail Transaction Inquiry Screen.

| Detail Transaction Inquiry Scre                     | en One (lett side)                |                                |                          |                  |
|-----------------------------------------------------|-----------------------------------|--------------------------------|--------------------------|------------------|
| TRI1                                                | DETAIL TRANSACT                   | TION INQUIRY                   | 12/13/2012               | 13:25:49         |
| STWD DOC-NO AGENCY<br>W3000000273-0001 V006498      | NO VO DTE CFO D<br>12/05/12 12/06 | DTE AUDIT DTE<br>5/12 12/10/12 | VO STAT VO R<br>P        | EASON CD         |
| VOUCHER AMOUNT O<br>336.00 8                        | LO SITE L1 GR                     | F SF FID BE<br>0 2 010001 8510 | IBI CAT<br>0000 00 10077 | YR CF<br>7 00    |
| OBJ RECD STAT REASON CD<br>1324 P                   | CONT NO WR TYPE                   | WR NO WR DAT<br>0308236 12/12/ | E TRANSACTION<br>12      | AMOUNT<br>336.00 |
| VENDOR ID: F111111111999<br>VE NAME: A & D OFFICE S |                                   | SUBVENDOR ID:<br>NAME:         |                          |                  |
| VE ADDR: 142 CANAL STEE<br>VE ADDR: CHICAGO         | T 60693 *                         | OTHER SUBVENDOR<br>NAME:       | ID:                      | *                |
|                                                     |                                   |                                |                          |                  |
| NEXT: STWD DOC-NO:                                  | WR TYPE:                          | WR NUMBER:                     | TYPE                     | SEL              |
| Enter-PF1PF2PF3                                     | PF4PF5PF6                         | PF7PF8PF                       | 9PF10PF11                | PF12             |
| CONT EXIT                                           | MAIN RFRSH TOP                    | FWD                            | RGHT                     |                  |

Detail Transaction Inquiry Screen One (left side)

To access the Detail Transaction Inquiry Request by Warrant Number from the Detail Transaction Inquiry Request Screen:

- 1. In the SEL field on the line for WARRANT TYPE/WARRANT NUMBER, input X.
- 2. In the **WARRANT TYPE** field, input a valid warrant type.
- 3. In the WARRANT NUMBER field, input a valid warrant number.

#### **Detail Transaction Inquiry Request Screen**

(with example data input for inquiry by warrant type and number)

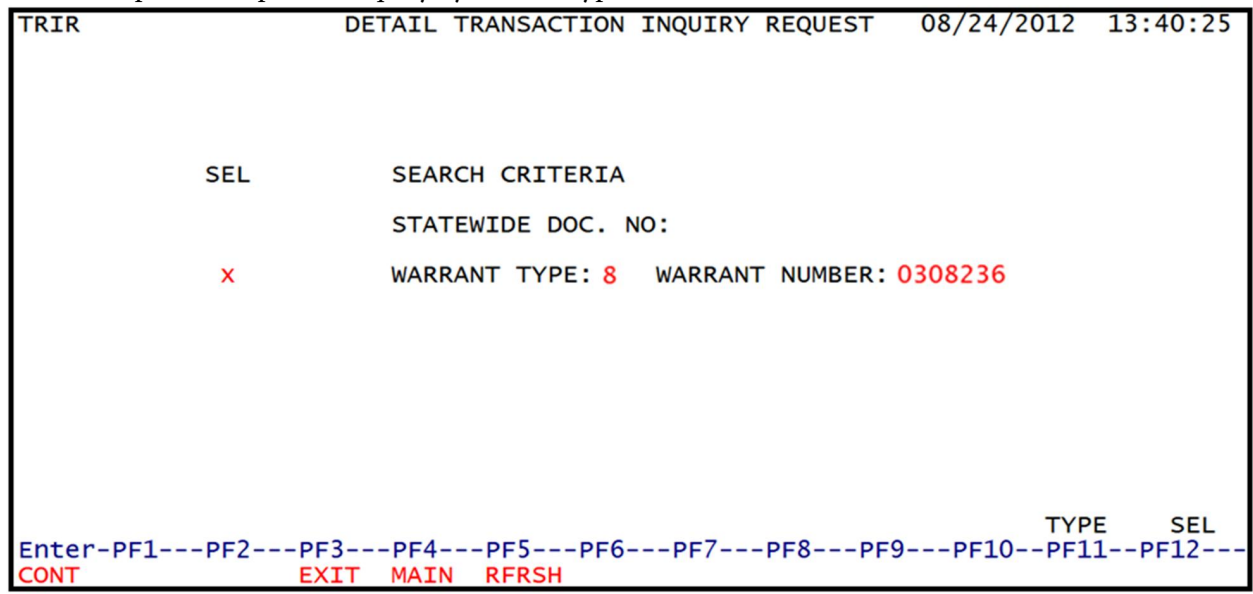

4. Press Enter. FLAIR will display the left side of the Detail Transaction Inquiry Screen.

| Detail T                   | ransaction                                                   | Inquiry S        | creen One               | (left side    | .)                 |                         |                       |                     |           |
|----------------------------|--------------------------------------------------------------|------------------|-------------------------|---------------|--------------------|-------------------------|-----------------------|---------------------|-----------|
| TRI1                       |                                                              |                  | DET/                    | AIL TRA       | NSACTIC            | ON INQUIRY              | 12/13/                | 2012 13:2           | 5:49      |
| STWD D<br>W30000           | 000-N0<br>000273-00                                          | AGENC            | Y NO VO<br>198 12,      | DTE<br>/05/12 | CFO DTE<br>12/06/1 | E AUDIT D<br>12 12/10/1 | DTE VO STAT<br>L2 P   | VO REASO            | N CD      |
| 6                          | VOUCHER                                                      | AMOUNT<br>336.00 | OLO<br>850000           | SITE<br>00    | L1 GF 5<br>85 50 7 | SF FID B<br>2 010001 8  | 3E IBI<br>35100000 00 | CAT YR<br>100777 00 | CF        |
| OBJ R<br>1324 F            | RECD STAT                                                    | REASON           | CD CONT                 | NO WR<br>8    | TYPE V             | WR NO WR<br>0308236 12/ | DATE TRANS            | ACTION AMO<br>336   | UNT       |
| VENDOR<br>VE NAM<br>VE NAM | <pre>     ID: F11     AE: A &amp; I     ME: A &amp; I </pre> | D OFFICE         | 999<br>SUPPLY<br>SUPPLY |               | SU<br>N/           | UBVENDOR ID<br>AME:     | ):                    |                     |           |
| VE ADD                     | DR: 142 (<br>DR:<br>DR: CHICA                                | CANAL ST         | TEET                    | 60693         | 01<br>N/           | THER SUBVEN<br>AME:     | DOR ID:               |                     | *         |
| CONTIN                     | NUING                                                        |                  | VIEW IN                 | VOICES:       |                    |                         |                       |                     | 251       |
| Enter-                     | -PF1PF                                                       | -NO:<br>-2PF3-   | PF4                     | -PF5          | PF6F               | PF7PF8                  | R:<br>PF9PF10         | PF11PF              | SEL<br>12 |
| CONT                       |                                                              | EXI7             | ( MAIN                  | RFRSH         | TOP                | FWD                     |                       | RGHT                |           |

# Detail Transaction Inquiry Screen left side fields:

| Field                                | Description                                                                                           | Required/Optional/Special Instructions                                                                                                    |
|--------------------------------------|----------------------------------------------------------------------------------------------------|----------------------------------------------------------------------------------------------------|
|                                      | Statewide Document Number                                                                             | Protected. FLAIR will display SWDN and line                                                                                                    |
| STWD DOC-NO                          | –<br>Ling Number                                                                                      | number (last four digits) based on the user's                                                                                                    |
|                                      | Line Number                                                                                           | Search criteria. (IIA/N)                                                                                                    |
| AGENCY NO                            | Agency Document Number                                                                                | document number assigned in conjunction                                                                                                    |
| A GLACI NO                           |                                                                                                    | with the SWDN. (7A/N)                                                                                                    |
|                                      |                                                                                                    | Protected. FLAIR will display the date the                                                                                                    |
| <b>VO DATE</b>                       | Voucher Date                                                                                          | voucher was added to Central Accounting.                                                                                                    |
|                                      |                                                                                                    | (8N)                                                                                                    |
|                                      |                                                                                                    | Protected. Date the voucher or JT was                                                                                                    |
| CFO DTE                              | Chief Financial Received Date                                                                         | received by the Division of Accounting and                                                                                                    |
|                                      |                                                                                                    | Auditing. (8N)                                                                                                    |
|                                      |                                                                                                    | Protected. Date the voucher or JT was                                                                                                    |
| AUDIT DIE                            | CFO Audit Date                                                                                        | audited by the Division of Accounting and                                                                                                    |
|                                      |                                                                                                    | Auditing. (8N) Protected Indicates the processing stage of                                                                                                    |
| VOSTAT                               | Voucher Status                                                                                        | the youcher See section 113 2 Voucher Audit                                                                                                    |
| VOUMI                                | voucher status                                                                                        | Summary for status codes. (1A)                                                                                                    |
|                                      |                                                                                                    | Protected. Indicates the reason a voucher or                                                                                                    |
|                                      |                                                                                                    | JT has been returned or flagged by the CFO.                                                                                                    |
| VO REASON CD                         | Voucher Reason Code                                                                                   | See section 113.3 Detail Transaction Inquiry                                                                                                    |
|                                      |                                                                                                    | for reason codes. (2A/N)                                                                                                    |
| VOUCHER                              |                                                                                                    | Protected. FLAIR will display the total of the                                                                                                    |
| AMOUNT                               | Total Voucher Amount                                                                                  | voucher or JT based on the user's search                                                                                                    |
|                                      |                                                                                                    | criteria. (10.2N)                                                                                                    |
| OLO                                  | Operating Level Organization                                                                          | Protected. Displays the OLO based on the                                                                                                    |
|                                      |                                                                                                    | user's security access. (6N)                                                                                                    |
| SITE                                 | Voucher Site                                                                                          | based on user's security access (24/N)                                                                                                    |
| L1-GE-SE-FID-BE-                     |                                                                                                    | Dased off user's security access. (211/10)                                                                                                    |
|                                      |                                                                                                    | Protected FLAIR will display the account                                                                                                    |
| IBI-CAT-YR                           | FLAIR Account Code                                                                                    | Protected. FLAIR will display the account code in conjunction with SWDN. (29N)                                                                                                    |
| IBI-CAT-YR                           | FLAIR Account Code                                                                                    | Protected. FLAIR will display the account<br>code in conjunction with SWDN. (29N)<br>Protected. Indicates if a voucher was                                                                                                    |
| IBI-CAT-YR                           | FLAIR Account Code                                                                                    | Protected. FLAIR will display the account<br>code in conjunction with SWDN. (29N)<br>Protected. Indicates if a voucher was<br>processed using carry forward funds. The                                                                                                    |
| IBI-CAT-YR<br>CF                     | FLAIR Account Code<br>Certified Forward Indicator                                                     | Protected. FLAIR will display the account<br>code in conjunction with SWDN. (29N)<br>Protected. Indicates if a voucher was<br>processed using carry forward funds. The<br>field will be populated with a <b>C</b> if carried from                                                                                                    |
| IBI-CAT-YR<br>CF                     | FLAIR Account Code<br>Certified Forward Indicator                                                     | Protected. FLAIR will display the account<br>code in conjunction with SWDN. (29N)<br>Protected. Indicates if a voucher was<br>processed using carry forward funds. The<br>field will be populated with a <b>C</b> if carried from<br>the original transaction. (1A)                                                                                                    |
| IBI-CAT-YR<br>CF<br>OBI              | FLAIR Account Code<br>Certified Forward Indicator<br>Object Code                                      | <ul> <li>Protected. FLAIR will display the account code in conjunction with SWDN. (29N)</li> <li>Protected. Indicates if a voucher was processed using carry forward funds. The field will be populated with a C if carried from the original transaction. (1A)</li> <li>Protected. The object code in associated with</li> </ul>                                                                                                    |
| IBI-CAT-YR<br>CF<br>OBJ              | FLAIR Account Code         Certified Forward Indicator         Object Code                            | Protected. FLAIR will display the account<br>code in conjunction with SWDN. (29N)<br>Protected. Indicates if a voucher was<br>processed using carry forward funds. The<br>field will be populated with a <b>C</b> if carried from<br>the original transaction. (1A)<br>Protected. The object code in associated with<br>SWDN and line number. (2A/N)                                                                                                    |
| IBI-CAT-YR<br>CF<br>OBJ<br>RECD STAT | FLAIR Account Code         Certified Forward Indicator         Object Code         Record Status Code | Protected. FLAIR will display the account<br>code in conjunction with SWDN. (29N)<br>Protected. Indicates if a voucher was<br>processed using carry forward funds. The<br>field will be populated with a <b>C</b> if carried from<br>the original transaction. (1A)<br>Protected. The object code in associated with<br>SWDN and line number. (2A/N)<br>Retrieved. Indicates the status code for paid                                                                                                    |
| IBI-CAT-YR<br>CF<br>OBJ<br>RECD STAT | FLAIR Account Code         Certified Forward Indicator         Object Code         Record Status Code | Protected. FLAIR will display the account<br>code in conjunction with SWDN. (29N)<br>Protected. Indicates if a voucher was<br>processed using carry forward funds. The<br>field will be populated with a <b>C</b> if carried from<br>the original transaction. (1A)<br>Protected. The object code in associated with<br>SWDN and line number. (2A/N)<br>Retrieved. Indicates the status code for paid<br>vouchers. (2A/N)                                                                                           |
| IBI-CAT-YR<br>CF<br>OBJ<br>RECD STAT | FLAIR Account Code         Certified Forward Indicator         Object Code         Record Status Code | Protected. FLAIR will display the account<br>code in conjunction with SWDN. (29N)<br>Protected. Indicates if a voucher was<br>processed using carry forward funds. The<br>field will be populated with a <b>C</b> if carried from<br>the original transaction. (1A)<br>Protected. The object code in associated with<br>SWDN and line number. (2A/N)<br>Retrieved. Indicates the status code for paid<br>vouchers. (2A/N)<br>Protected. Indicates the reason a voucher has<br>been returned from DES or rejected by |

## FLAIR PROCEDURES MANUAL | Fundamentals

| Field                 | Description                         | Required/Optional/Special Instructions                                                                                                    |
|-----------------------|-------------------------------------|----------------------------------------------------------------------------------------------------|
| CONT NO               | Contract Number                     | Protected. Indicates if a contract number was<br>used and is carried from the original<br>transaction. (5A/N)                                                                                                    |
| WR TYPE               | Warrant Type                        | Protected. FLAIR will display the warrant<br>type for all warrant producing vouchers.<br>Warrant type is assigned in overnight<br>processing after voucher has been posted in<br>Central FLAIR. (1N)                                                      |
| WR NO                 | Warrant Number                      | Protected. FLAIR will display the warrant<br>number in conjunction with the warrant type.<br>Warrant numbers are assigned during<br>overnight processing after warrant producing<br>vouchers are posted in Central FLAIR.<br>(7A/N)                       |
| WR DATE               | Warrant Date                        | Protected. Date warrant was issued in Central FLAIR. (6N)                                                                                                    |
| TRANSACTION<br>AMOUNT | Object Code Transaction<br>Amount   | Protected. FLAIR will display the line amount<br>of each object code carried over from the<br>original transaction. (10.2N)                                                                                                    |
| VENDOR ID             | Vendor Identification<br>Number     | Protected. FLAIR will display the vendor<br>number or the benefitting FLAIR account<br>code (OLO-GF-SF-FID-BE-IBI) carried over<br>from the original transaction. (21A/N)                                                                                 |
| VE NAME               | Vendor Name                         | Protected. FLAIR will display the vendor<br>name or FLAIR account code description<br>carried over from the original transaction.<br>(31A/N)                                                                                                    |
| VE ADDR               | Vendor Address<br>(3 lines)         | Protected. FLAIR will display the vendor's<br>remittance address carried over from the<br>Vendor Statewide File, Vendor Employee File,<br>or Accounts Receivable Customer File. <i>See</i><br><i>section 110 Title Files for Vendor Files.</i><br>(31A/N) |
| SUBVENDOR ID          | Sub-vendor Identification<br>Number | Protected. FLAIR will display the sub-vendor<br>number from the Vendor Statewide File,<br>Vendor Employee File, or Accounts<br>Receivable Customer File from the original<br>transaction. (13A/N)                                                         |
| NAME                  | Sub-vendor Name                     | Protected. FLAIR will display the sub-vendor<br>name carried over from the original<br>transaction. (31A/N)                                                                                                    |
| VIEW INVOICES         | Invoice Numbers<br>and Amounts      | Optional. Required input of <b>X</b> to display the invoice numbers, invoice amounts, and                                                                                                    |

| Field | Description | Required/Optional/Special Instructions  |
|-------|-------------|-----------------------------------------|
|       |             | transaction dates carried over from the |
|       |             | original transaction. (1A)              |

The **NEXT** line is available to request a new screen or record. *See section 105.6.5 NEXT Line for details.* The **TYPE** and **SEL** fields are available to request a different function. *See section 105.6.4 TYPE and SEL Fields for details.* The PF keys on the bottom of screen may also be pressed to access the FLAIR main menu or other functions noted on the line. *See section 105.6.1 FLAIR Program Function Keys for details.* 

To view the right side (benefitting transaction information) from the Detail Transaction Inquiry Screen, users must press the **F11** key and FLAIR will display the right side of the Detail Transaction Inquiry Screen.

Detail Transaction Inquiry Screen One (right side)

| TRI1                                                                   | DETAIL TRANSACTION INQUIRY                         | 12/0//2012 15:41:16 |
|------------------------------------------------------------------------|----------------------------------------------------|---------------------|
| BENEFITTING TRANSACTION I                                              | NFORMATION                                         |                     |
| STWD DOC-NO AGENCY<br>W3000000273-0001                                 | Y NO                                               |                     |
| OLO L1 GF SF FID B                                                     | E IBI CAT YR CF OBJ                                | TRANSACTION AMOUNT  |
| VENDOR ID:<br>VE NAME:<br>VE NAME:<br>VE ADDR:<br>VE ADDR:<br>VE ADDR: | SUBVENDOR ID:<br>NAME:<br>OTHER SUBVENDOR<br>NAME: | ID:                 |
| CONTINUING<br>Enter-PF1PF2PF3P<br>FXIT M                               | F4PF5PF6PF7PF8PF9<br>AIN TOP FWD                   | PF10PF11PF12        |

Detail Transaction Inquiry Screen One right side fields:

| Field                          | Description                              | Required/Optional/Special Instructions                                                                                   |  |
|--------------------------------|------------------------------------------|----------------------------------------------------------------------------------------------------|--|
| STWD DOC-NO                    | Statewide Document Number<br>Line Number | Protected. FLAIR will display SWDN and line<br>number (last four digits) based on the user's<br>search criteria. (11A/N) |  |
| AGENCY NO                      | Agency Document Number                   | Protected. FLAIR will display the agency document number assigned in conjunction with the SWDN. (7A/N)                   |  |
| OLO                            | Operating Level Organization             | Protected. Displays the OLO based on the user's security access. (6N)                                                    |  |
| L1-GF-SF-FID-BE-<br>IBI-CAT-YR | FLAIR Account Code                       | Protected. The FLAIR account code will be displayed in conjunction with the SWDN. (29N)                                  |  |

| Field                 | Description                         | Required/Optional/Special Instructions                                                                                                    |
|-----------------------|-------------------------------------|----------------------------------------------------------------------------------------------------|
| CF                    | Certified Forward Indicator         | Protected. Indicates if a voucher was<br>processed using carry forward funds. The<br>field will be populated with a <b>C</b> if carried from<br>the original transaction. (1A)                                                                              |
| ОВЈ                   | Object Code                         | Protected. FLAIR will display object code in conjunction with the SWDN and line number. (6N)                                                                                                    |
| TRANSACTION<br>AMOUNT | Object Code Transaction<br>Amount   | Protected. FLAIR will display the line amount<br>of each object code carried over from the<br>original transaction. (10.2N)                                                                                                    |
| VENDOR ID             | Vendor Identification<br>Number     | Protected. FLAIR will display the benefiting<br>vendor number (13A/N) or the benefitting<br>FLAIR account code (21N) carried over from<br>the original transaction.                                                                                         |
| VE NAME               | Vendor Name                         | Protected. FLAIR will display the benefitting<br>vendor name or FLAIR account code<br>description carried over from the original<br>transaction. (31A/N)                                                                                                    |
| VE ADDR               | Vendor Address<br>(3 lines)         | Protected. FLAIR will display the benefitting<br>vendor's remittance address carried over from<br>the Vendor Statewide File, Vendor Employee<br>File, or Accounts Receivable Customer File.<br><i>See section 111 Vendor Files for details</i> .<br>(31A/N) |
| SUBVENDOR ID          | Sub-vendor Identification<br>Number | Protected. FLAIR will display the benefitting<br>sub-vendor number from the Vendor<br>Statewide File, Vendor Employee File, or<br>Accounts Receivable Customer File carried<br>over from the original transaction. (13A/N)                                  |
| NAME                  | Sub-vendor Name                     | Protected. FLAIR will display the benefitting<br>sub-vendor name carried over from the<br>original transaction. (31A/N)                                                                                                    |

The **NEXT** line is available to request a new screen or record. *See section 105.6.5 NEXT Line for details.* The **TYPE** and **SEL** fields are available to request a different function. *See section 105.6.4 TYPE and SEL Fields for details.* The PF keys on the bottom of screen may also be pressed to access the FLAIR main menu or other functions noted on the line. *See section 105.6.1 FLAIR Program Function Keys for details.*  To view invoices from the Detail Transaction Inquiry Screen:

1. In the **VIEW INVOICES** field at the bottom of the screen, input **X**.

| Detail Transaction In | quiry Screen | (left side with exam | ple data input to | o view invoices) |
|-----------------------|--------------|----------------------|-------------------|------------------|
|-----------------------|--------------|----------------------|-------------------|------------------|

| TRI1                                                                   | DETAIL TRANSAC                        | TION INQUIRY                      | 12/13/2012              | 13:25:49           |
|------------------------------------------------------------------------|---------------------------------------|-----------------------------------|-------------------------|--------------------|
| STWD DOC-NO AGEN<br>W3000000273-0001 V006                              | CY NO VO DTE CFO<br>498 12/05/12 12/0 | DTE AUDIT DTE<br>06/12 12/10/12   | VO STAT VO<br>P         | REASON CD          |
| VOUCHER AMOUNT<br>336.00                                               | OLO SITE L1 0<br>850000 00 85 5       | F SF FID BE<br>0 2 010001 8510    | IBI CAT<br>0000 00 1007 | YR CF              |
| OBJ RECD STAT REASON<br>1324 P                                         | CD CONT NO WR TYP                     | PE WR NO WR DAT<br>0308236 12/12/ | E TRANSACTIO<br>12      | N AMOUNT<br>336.00 |
| VENDOR ID: F11111111<br>VE NAME: A & D OFFICI<br>VE NAME: A & D OFFICI | 999<br>E SUPPLY<br>E SUPPLY           | SUBVENDOR ID:<br>NAME:            |                         |                    |
| VE ADDR: 142 CANAL S                                                   | TEET                                  | OTHER SUBVENDOR<br>NAME:          | ID:                     | *                  |
| VE ADDR. CHICAGO                                                       | IL 00093                              |                                   |                         |                    |
| CONTINUING                                                             | VIEW INVOICES: X                      | WR NUMBER:                        | тур                     | F SEI              |
| Enter-PF1PF2PF3                                                        | PF4PF5PF6-                            | PF7PF8PF                          | 9PF10PF1                | 1PF12              |
| CONT EXI                                                               | T MAIN RFRSH TOP                      | FWD                               | RGH                     | Т                  |

2. Press Enter. FLAIR will display the requested screen.

| Delali Iran | suction | Invoice Display Scre | en Intee (w | ini example | inquiry ie | suits)     |          |
|-------------|---------|----------------------|-------------|-------------|------------|------------|----------|
| TRI3        |         | DETAIL TR            | ANSACTION   | INVOICE D   | ISPLAY     | 12/13/2012 | 13:27:15 |
| STWD DOC-   | NO: W   | 3000000273-0001      | VENDOR 1    | CD: F11111  | 1111999    |            |          |
| INV NO      | ST      | AMOUNT               | TRANS DT    | INV NO      | ST         | AMOUNT     | TRANS D  |
| 5139335     | A       | 336.00               | 10/09/12    |             |            |            |          |
|             |         |                      |             |             |            |            |          |

TRANS DT

Detail Transaction Invoice Distrian Screen Three (with example inquiry results)

Detail Transaction Invoice Display Screen Three fields:

EXIT MAIN

| Field       | Description                                | Required/Optional/Special Instructions                                                                                       |  |  |
|-------------|--------------------------------------------|----------------------------------------------------------------------------------------------------|--|--|
| STWD DOC-NO | Statewide Document Number<br>- Line Number | Protected. FLAIR will display the SWDN and<br>line number (last four digits) based on the<br>user's search criteria. (11A/N) |  |  |
| VENDOR ID   | Vendor Identification<br>Number            | Protected. FLAIR will display the vendor number or the benefitting FLAIR account                                             |  |  |

Enter-PF1---PF2---PF3---PF4---PF5---PF6---PF7---PF8---PF9---PF10--PF11--PF12--

| Field     | Description         | Required/Optional/Special Instructions        |  |  |
|-----------|---------------------|-----------------------------------------------|--|--|
|           |                     | code carried over from the original           |  |  |
|           |                     | transaction. (21A/N)                          |  |  |
|           |                     | Protected. FLAIR will display all vendor      |  |  |
| INW NO    | Invoice Number      | numbers in conjunction with the SWDN and      |  |  |
|           | Invoice Number      | line number carried over from the original    |  |  |
|           |                     | transaction. (9A/N)                           |  |  |
|           |                     | Protected. Indicates the processing stage of  |  |  |
| ST        | Invoice Status Code | the invoice. See section 113.2 Voucher Audit  |  |  |
|           |                     | Summary for status codes. (1A)                |  |  |
|           |                     | Protected. FLAIR will display the total       |  |  |
| AMOUNT    | Invoice Amount      | amount of the invoice carried over from the   |  |  |
|           |                     | original transaction. (10.2N)                 |  |  |
|           |                     | Protected. FLAIR will display the transaction |  |  |
|           | Transaction Data    | date used in the original transaction in      |  |  |
| I KANS DI | I failsaction Date  | conjunction with the invoice number and       |  |  |
|           |                     | amount. (8N)                                  |  |  |

# **113.4 FLAIR Vendor History**

The **Vendor Payment Inquiry** (**VH**) function allows agencies to use Departmental FLAIR screens to inquire into vendor payments as they exist in the CFO's Central Accounting System. This file can be located within the SC (State CFO Files) function and the information in this file is maintained at the OLO, or agency level.

Payment information contained in this is file is retained for five years and detailed payment information is retained for two and a half months *(see section 113.3.2 Detail Transaction Inquiry for more information)*.

The Vendor History function displays the three types of inquiry available for users with applicable security clearance:

- Vendor History (VH)
- Unpaid Vouchers (UV)
- Warrant Reconciliation (WR)

## 113.4.1 Vendor Payment History Inquiry

The Vendor Payment Inquiry Screen can be accessed when the user inputs **VH** in the **TYPE** field from any FLAIR screen. To navigate from the Vendor Payment History Screen, the user will input an **X** in the appropriate column (either **VH**, **UV**, or **WR**) along with the required data for that selection and FLAIR will display the requested screen.

#### Vendor Payment Inquiry Screen

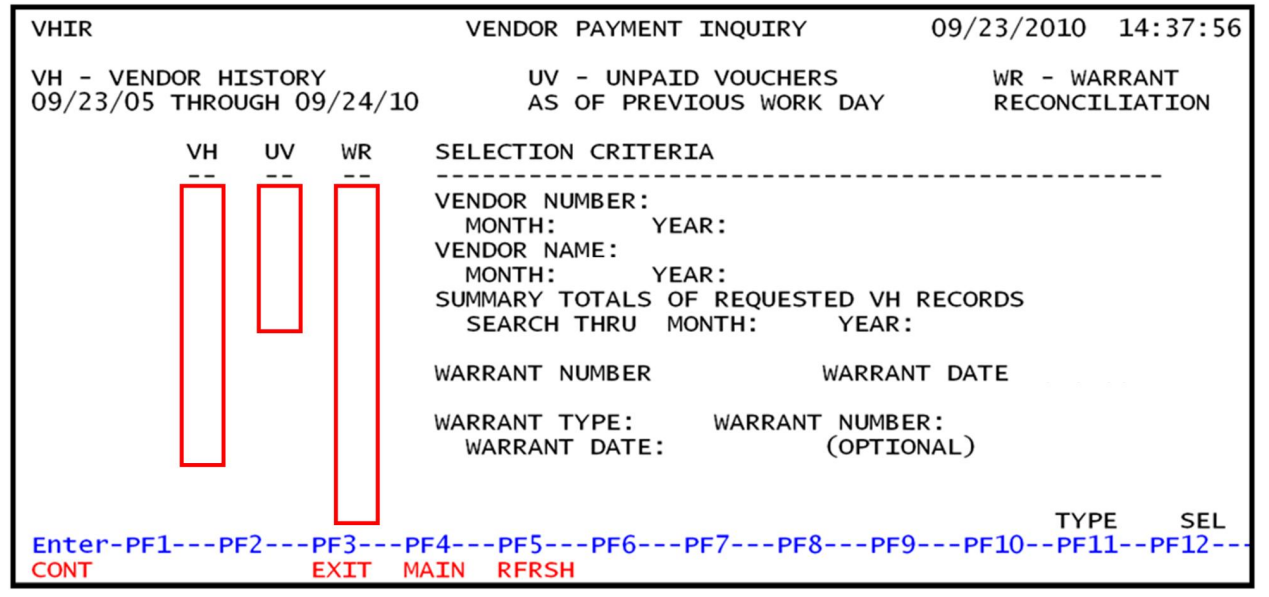

#### Vendor Payment Inquiry Screen fields:

| Field Description                          |                        | Required/Optional/Special Instructions                                                                                                    |  |  |
|--------------------------------------------|------------------------|----------------------------------------------------------------------------------------------------|--|--|
|                                            | Column                 | 18                                                                                                    |  |  |
| VH                                         | Vendor History         | Required/Optional. Valid input: <b>X</b> . Allows<br>users to view payments up to five years<br>previous to the current date where warrants<br>have been produced. Users can inquire by<br>vendor number, vendor name, warrant<br>number/date, or month/year. (1A)      |  |  |
| UV Unpaid Vouchers                         |                        | Required/Optional. Valid input: <b>X</b> . Allows<br>users to view vouchers where no warrant has<br>been produced and pending approval from<br>the CFO. Users can inquire by vendor<br>number and vendor name only. (1A)                                                |  |  |
| WR                                         | Warrant Reconciliation | Required/Optional. Valid input: <b>X</b> . Allows<br>users to view payments using a valid warrant<br>type, warrant number, and optional warrant<br>date. (1A)                                                                                                    |  |  |
|                                            | Available F            | ields                                                                                                    |  |  |
| VENDOR NUMBER Vendor Identificat<br>Number |                        | Required. Used to view records by vendor<br>number only. Users are required to input a<br>vendor number excluding prefix ( <b>E</b> , <b>F</b> , <b>S</b> , and<br><b>N</b> ) and sequence number. Vendor name and<br>warrant number/date fields must be blank.<br>(9N) |  |  |
| MONTH                                      | Beginning Month        | Optional. Used in conjunction with the vendor number, allows users to search for                                                                                                    |  |  |

| Field                                           | Description          | Required/Optional/Special Instructions                                                                                                    |
|-------------------------------------------------|----------------------|----------------------------------------------------------------------------------------------------|
|                                                 |                      | records beginning with the month input by<br>user. If a month is selected, a year not greater<br>than the current fiscal year must also be<br>entered. (2N)                                                                                                    |
| YEAR                                            | Beginning Year       | Required. Used in conjunction with the vendor number if month is selected by the user. The month/year combination <u>cannot</u> be greater than the current business month and year. (2N)                                                                               |
| VENDOR NAME                                     | Vendor or Payee Name | Required. Allows users to view records by<br>vendor name. (31A/N)<br><b>Note</b> : If name is spelled incorrectly, FLAIR<br>will retrieve records that best match the user's<br>search criteria.                                                                        |
| MONTH                                           | Beginning Month      | Optional. Used in conjunction with the<br>vendor name, allows users to search for<br>records beginning with the month input. If a<br>month is selected, a year not greater than the<br>current fiscal year must also be entered. (2N)                                   |
| YEAR                                            | Beginning Year       | Required. Used in conjunction with vendor<br>name if a month is selected by the user. The<br>month/year combination <u>cannot</u> be greater<br>than the current business month and year.<br>(2N)                                                                       |
| SUMMARY<br>TOTALS OF<br>REQUESTED VH<br>RECORDS | Summary Totals       | Required. Used in conjunction with vendor<br>number or vendor name inquiries to provide<br>users a summarized total for a specific time<br>period. (1A)                                                                                                    |
| SEARCH THRU<br>MONTH                            | Search through Month | Required. Used in conjunction with<br><b>SUMMARY TOTALS OF REQUESTED VH</b><br><b>RECORDS</b> field. Users are required to input<br>the ending date of the period for a summary<br>total of records input in <b>VENDOR NUMBER</b><br>or <b>VENDOR NAME</b> fields. (2N) |
| SEARCH THRU<br>YEAR                             | Search through Year  | Required. Used in conjunction with the <b>SEARCH THRU MONTH</b> field. Users are required to input a year (not greater than the current year) if a month is selected. (2N)                                                                                              |
| WARRANT<br>NUMBER                               | Warrant Number       | Required. Allows users to view VH record(s)<br>for payments by a specific warrant number.<br>(7N)                                                                                                    |
| WARRANT DATE                                    | Warrant Date         | Required. Used in conjunction with <b>VH</b><br><b>WARRANT NUMBER</b> field and allows users                                                                                                    |

| Field                     | Description    | Required/Optional/Special Instructions           |  |  |  |
|---------------------------|----------------|--------------------------------------------------|--|--|--|
|                           |                | to view records for the requested warrant        |  |  |  |
|                           |                | number. (6N)                                     |  |  |  |
|                           |                | Required. Used in conjunction with the <b>WR</b> |  |  |  |
| <b>ΜΛ Α DD Α NIT TVDE</b> | Warrant Type   | WITH WARRANT NUMBER field, indicates             |  |  |  |
| WARKANI TIPE              | warrant Type   | the type of warrant issued. Allows users to      |  |  |  |
|                           |                | view the status of a warrant. (1N)               |  |  |  |
|                           |                | Required. Used in conjunction with <b>WR</b>     |  |  |  |
| WARRANT                   | Warrant Number | WARRANT TYPE field and allows users to           |  |  |  |
| NUMBER                    |                | view the status of the requested warrant         |  |  |  |
|                           |                | number. (7N)                                     |  |  |  |
|                           |                | Optional. Used in conjunction with <b>WR</b>     |  |  |  |
| WARRANT DATE              | Warrant Date   | WARRANT TYPE and WARRANT                         |  |  |  |
|                           |                | NUMBER fields. (6N)                              |  |  |  |

### 113.4.2 Vendor History Inquiry by Vendor Number

The Vendor Payment History Inquiry by Vendor Number File is a result of payments issued to vendors in the form of a paper warrant and EFT. *See section 210 Payment History for more information regarding Warrant Administration*. FLAIR will retrieve records based on the vendor number input in the search criteria.

To access the Vendor History Inquiry by Vendor Number from the Vendor Payment Inquiry Screen:

- 1. In the VH column on the line for VENDOR NUMBER, input X.
- 2. In the **VENDOR NUMBER** field, input the nine-digit vendor number (without the vendor indicator or sequence number).
- 3. Input of MONTH and YEAR are optional. To use, in the VH column on the line for MONTH and YEAR directly under VENDOR NUMBER, input X. Then, in the MONTH and YEAR fields directly under VENDOR NUMBER, input the month and year. If left blank, FLAIR will display results five years prior to the date of the request.

| VHIR                                             | VENDOR PAYMENT INQUIRY                                     | 02/08/2013 15:17:09            |
|--------------------------------------------------|------------------------------------------------------------|--------------------------------|
| VH - VENDOR HISTORY<br>02/08/08 THROUGH 02/11/13 | UV - UNPAID VOUCHERS<br>AS OF PREVIOUS WORK DAY            | WR - WARRANT<br>RECONCILIATION |
| VH UV WR                                         | SELECTION CRITERIA                                         |                                |
| × –                                              | VENDOR NUMBER: 111111111<br>MONTH: 01 YEAR: 10             |                                |
| = -                                              | VENDOR NAME:<br>MONTH: YEAR:                               |                                |
| -                                                | SUMMARY TOTALS OF REQUESTED VH<br>SEARCH THRU MONTH: YEAR: | RECORDS                        |
| -                                                | WARRANT NUMBER WARRAN                                      | IT DATE                        |
| -                                                | WARRANT TYPE: WARRANT NUMBE<br>WARRANT DATE: (OPTIC        | R:<br>NAL)                     |
|                                                  |                                                            |                                |
| Enter-PF1PF2PF3PF<br>CONT EXIT MA                | 4PF5PF6PF7PF8PF9<br><mark>\IN RFRSH</mark>                 | TYPE SEL<br>PF10PF11PF12       |

*Vendor Payment Inquiry Screen* (with example data input)

4. Press **Enter.** FLAIR will display the requested screen.

| V CIII            | 101 I uymeni I                      | $\frac{113101}{y} = 1$      | inquiry by                   | V CHIUUT 111        | unioer               | Stitten | (with c                   | лапт             | Jie data                 | Tetth           | eveu)         |              |             |
|-------------------|-------------------------------------|-----------------------------|------------------------------|---------------------|----------------------|---------|---------------------------|------------------|--------------------------|-----------------|---------------|--------------|-------------|
| VHI               | 1                                   | VENDOR                      | PAYMENT                      | HISTORY             | - INC                | QUIRY   | BY VE                     | NDOR             | 12/1<br>NUMBE            | 13/20<br>ER     | 012           | 13:2         | 29:06       |
| SEL               | ACCOUNT CO                          | ODE                         | SWDN                         |                     | CFI<br>OBJ           | CNTR    | AMOU<br>PYMT              | UNT<br>: TP      | VCHR                     | NO              | CFO<br>DATE   | REC          | PAY<br>CANX |
| T                 | 85-102-022<br>F1111111<br>VEN NAME: | 1002-851<br>11999<br>OFFICE | 100000-00<br>W30000<br>DEPOT | 0-040000-<br>00273  | -00<br>Inp           | ut I, T | 83.<br>, or W             | .03<br>8         | V0050<br>0233€           | )28<br>598      | 10/30<br>11/0 | 0/12<br>1/12 |             |
| ſ                 | 85-102-39<br>F1111111<br>VEN NAME:  | 3001-85<br>11999<br>OFFICE  | 100000-00<br>W30000<br>DEPOT | 0-040000<br>00275   | in tl<br>-00<br>3990 | he SEL  | , field.<br>201.<br>BELLN | . 36<br>8<br>OVA | V0050<br>0233€<br>CENTEF | )30<br>598<br>3 | 10/30<br>11/0 | 0/12<br>1/12 |             |
| SEL               | LEGEND:                             | I = INV                     | VOICE IN                     | QUIRY<br>= TRANS    | = W<br>NOITOA        | = WARF  | ANT RE                    | ECON             | CILIAT                   | TION            | INQ           | UIRY         |             |
| CON<br>NEX<br>Ent | TINUING<br>T: VENDOR I<br>er-PF1P   | NO:<br>F2PF                 | 3PF4-<br>IT MAIN             | MM:<br>PF5<br>RFRSH | YY:<br>PF6<br>TOP    | -PF7    | PF8                       | PF               | :9PF                     | -10-            | TYP<br>-PF1   | E<br>1PF     | SEL<br>F12  |

Vendor Payment History - Inquiry By Vendor Number Screen (with example data retrieved)

Vendor Payment History Inquiry by Vendor Number Screen fields:

| Field        | Description                 | Required/Optional/Special Instructions                                                                                                    |  |  |
|--------------|-----------------------------|----------------------------------------------------------------------------------------------------|--|--|
| ACCOUNT CODE | FLAIR Account Code          | Protected. FLAIR will display the account<br>code carried over from the original<br>transaction. (29N)                                                                     |  |  |
| CFI          | Certified Forward Indicator | Protected. Indicates if a voucher was<br>processed using carry forward funds. Field<br>will be populated with a <b>C</b> if carried from the<br>original transaction. (1A) |  |  |

## FLAIR PROCEDURES MANUAL | Fundamentals

| Field                  | Description                                                 | Required/Optional/Special Instructions                                                                                                    |  |  |  |
|------------------------|-------------------------------------------------------------|----------------------------------------------------------------------------------------------------|--|--|--|
| AMOUNT                 | Transaction Line Amount                                     | Protected. FLAIR will display the line amount<br>of each object code carried over from the<br>original transaction. (10.2N)                                                                                                    |  |  |  |
| VCHR NO                | Voucher Number<br>(also known as Agency<br>Document Number) | Protected. FLAIR will display the voucher<br>number assigned in conjunction with the<br>SWDN. (7A/N)                                                                                                    |  |  |  |
| CFO REC                | CFO Receipt Date                                            | Protected. Date voucher was received by CFO. (8N)                                                                                                    |  |  |  |
| РАҮ                    | Payment Indicator                                           | <ul> <li>Protected. Indicates type of transaction<br/>processed. Examples of indicators to be<br/>displayed:</li> <li>PUR – PCard;</li> <li>REV – Revolving fund; or</li> <li>VOID – Payment voided after stale date. (4A)</li> </ul>                                                                                                    |  |  |  |
| SEL                    | Selection                                                   | <ul> <li>Protected. Allows user to view:</li> <li>I – Invoice Inquiry: View invoice number(s), invoice amount(s), and transaction date(s). See the following example Invoice Display Screen.</li> <li>W – Warrant Reconciliation Inquiry: View status of warrant information. See the following example Warrant Reconciliation Inquiry Screen.</li> <li>T – Detail Transaction Inquiry: View detail payment Information. See the example Detail Transaction Inquiry Screen. (1A)</li> </ul> |  |  |  |
| VENDOR NO              | Vendor Identification<br>Number                             | Protected. FLAIR will display the vendor<br>number based on the user's search criteria and<br>will include the prefix ( <b>E</b> , <b>F</b> , <b>S</b> , or <b>N</b> ) and<br>three-digit sequence number. (21A/N)                                                                                                    |  |  |  |
| SWDN                   | Statewide Document Number                                   | Protected. FLAIR will display the SWDN assigned to each transaction. (11A/N)                                                                                                    |  |  |  |
| OBJ                    | Object Code                                                 | Protected. FLAIR will display the object code<br>in conjunction with the SWDN and line<br>number of the transaction. (6N)                                                                                                    |  |  |  |
| CNTR                   | Contract Number                                             | Protected. Indicates if a contract number was<br>used and is carried from the original<br>transaction. (5A/N)                                                                                                    |  |  |  |
| РҮМТ ТР                | Warrant Type                                                | Protected. Indicates the type of warrant<br>issued for payment ( <b>4</b> - Expense Warrant,<br><b>8</b> - EFT). (1N)                                                                                                    |  |  |  |
| PYMT NO Warrant Number |                                                             | Protected. Indicates the warrant number in conjunction with the warrant type. (7N)                                                                                                    |  |  |  |

| Field     | Description         | Required/Optional/Special Instructions                            |  |  |  |
|-----------|---------------------|-------------------------------------------------------------------|--|--|--|
| PYMT DATE | Warrant Date        | Protected. Indicates the date the warrant or EFT was issued. (6N) |  |  |  |
| CANX      | Cancelled Indicator | Protected. Indicates if a warrant has been cancelled. (4A)        |  |  |  |

## *Invoice Display Screen* (example inquiry results using I in the SEL field)

| VH: | 01   |        |      |        |        |       | 20000 | 00272 |       | -   | -11  | 12/13         | /2012       | 13:31 | :29  |
|-----|------|--------|------|--------|--------|-------|-------|-------|-------|-----|------|---------------|-------------|-------|------|
|     |      | INV    | DICE | DISPLA | Y - SW | DN: W | 50000 | 00273 | VEN   | ID: | FII  | <u>111111</u> | 1999        |       |      |
|     | INV  | NO     | ST   | A      | MOUNT  | TRANS | DT    | IN    | NV NO |     | ST   | A             | MOUNT       | TRANS | DT   |
| 1   | 222  | 426486 | A    |        | 83.03  | 10/09 | /12   |       |       |     |      |               |             |       |      |
|     |      |        |      |        |        |       |       |       |       |     |      |               |             |       |      |
|     |      |        |      |        |        |       |       |       |       |     |      |               |             |       |      |
|     |      |        |      |        |        |       |       |       |       |     |      |               |             |       |      |
|     |      |        |      |        |        |       |       |       |       |     |      |               |             |       |      |
|     |      |        |      |        |        |       |       |       |       |     |      |               |             |       |      |
|     |      |        |      |        |        |       |       |       |       |     |      |               |             |       |      |
|     |      |        |      |        |        |       |       |       |       |     |      |               |             |       |      |
| CO  | NTIN | JING   | PE2- | PE3    | -PE4   | -PE5  | -PE6  | PE    | 7PI   | E8  | -PE9 | PE1           | TYP<br>0PE1 | E S   | EL 2 |
| CO  | NT   | 1.4    |      | EXIT   | MAIN   | 115   | TOP   |       | F١    | ND  |      |               | U 111       |       |      |

## *Warrant Reconciliation Inquiry Screen* (example inquiry results using W in the SEL field)

| VHI9                                                                                                    | WARRANT RECONCILIATION INQUIRY 12/13/2012 13:43:44                                                                                                    |
|----------------------------------------------------------------------------------------------------|----------------------------------------------------------------------------------------------------|
| WARRANT TYPE: 4 WARRANT<br>VENDOR NAME: A & D OFFIC<br>VENDOR ID: F11111111999<br>ACCOUNT CODE: L1 GF SF F<br>85 50 2 5 | NO: 0549757 WARRANT DATE: 11/30/12 WARRANT STATUS: 2<br>E SUPPLY WARRANT AMOUNT: 253.79<br>9 SWDN: W3000000273 DUPLICATE IND:<br>FID BE IBI CAT YR WARRANT PAID DATE:<br>573005 85100000 00 105281 00 12/07/12 |
| WARRANT ST<br>1 - OUTSTANDING<br>2 - PAID<br>3 - CANCELLED<br>4 - MARKED FOR MANUAL PA                                  | TATUS LEGEND<br>5 - STOP PAYMENT<br>8 - MARKED FOR DUPLICATION<br>9 - MARK FOR CANCELLATION<br>AID C - MARKED FOR MANUAL CANCELLATION<br>R - MARKED FOR MANUAL REVERSAL OF CANCELLATION                        |
| Enter-PF1PF2PF3<br>CONT EXIT                                                                                            | TYPE SEL<br>-PF4PF5PF6PF7PF8PF9PF10PF11PF12<br>MAIN                                                                                                    |

| Detail Transaction I                                                   | Inquiry Screen (exam          | nple inquiry results using                                                   | T in the SEL field)                |                  |
|------------------------------------------------------------------------|-------------------------------|------------------------------------------------------------------------------|------------------------------------|------------------|
| VHI8                                                                   | DETAIL T                      | RANSACTION INQUIRY                                                           | 12/13/2012                         | 13:32:58         |
| SWDN L1                                                                | GF SF FID BE                  | IBI CAT YR                                                                   | CF OBJ VCI                         | HR AMOUNT        |
| AGCY DOC VCHR [<br>V005182 10/31                                       | DT CFO REC DT<br>/12 10/24/12 | AUDIT DT SITE<br>11/01/12 00                                                 | WARRANT DT TRA                     | NS AMOUNT        |
| RECORD RECORD                                                          | VCHR VCHR                     | RECORD CONTRACT                                                              | WARRANT VCH                        | R SUBSYS         |
| STATUS REASON                                                          | STATUS REASON<br>P            | TYPE NUMBER<br>H                                                             | 4 0457908 PE                       | E CODE<br>S      |
| VENDOR ID: F111                                                        | 111111999                     | VENDOR NAME: A & D O<br>VENDOR NAME: 142 CAN<br>ADDRESS: DEPT. 7<br>ADDRESS: | OFFICE SUPPLY<br>NAL STEET<br>2366 | 12 2266*         |
| SUBVENDOR ID:<br>SUBVENDOR NAME:<br>OTHER SUBVENDOR<br>OTHER SUBVENDOR | ID:<br>NAME:                  | ADDRESS: DALLAS                                                              | TX 753                             | 12-2366*         |
| VIEW INVOICES:<br>Enter-PF1PF2-<br>CONT                                | PF3PF4P<br>EXIT MAIN R        | F5PF6PF7PF8-                                                                 | TY<br>PF9PF10PF                    | PE SEL<br>11PF12 |

#### 113.4.3 Vendor History Inquiry by Vendor Name

The Vendor Payment History Inquiry by Vendor Name File contains payments issued to vendors in the form of a paper warrant and EFT. See section 210 Payment History for more information regarding Warrant Administration. FLAIR will retrieve records based on vendor name input in search criteria.

To access the Vendor History Inquiry by Vendor Number Screen:

- 1. In the VH column on the line for VENDOR NAME, input X.
- 2. In the VENDOR NAME field, input the vendor name (up to 31 characters).
- 3. Input of MONTH and YEAR are optional. To use, in the VH column on the line for MONTH and YEAR directly under VENDOR NAME, input X. Then, in the MONTH and YEAR fields directly under **VENDOR NAME**, input the month and year. If left blank, FLAIR will display results five years prior to the date of the request.

Vendor Payment Inquiry Screen (with example data input)

| VHIR                                           | VENDOR PAYMENT INQUIRY                                    | 02/08/2013 16:25:02            |
|------------------------------------------------|-----------------------------------------------------------|--------------------------------|
| VH - VENDOR HISTORY<br>02/08/08 THROUGH 02/11/ | UV - UNPAID VOUCHERS<br>13 AS OF PREVIOUS WORK DAY        | WR - WARRANT<br>RECONCILIATION |
| VH UV WR                                       | SELECTION CRITERIA                                        |                                |
| <u> </u>                                       | VENDOR NUMBER:<br>MONTH: YEAR:                            |                                |
| × –                                            | VENDOR NAME: A & D OFFICE SUF<br>MONTH: 07 YEAR: 12       | PLY                            |
| =                                              | SUMMARY TOTALS OF REQUESTED VH<br>SEARCH THRU MONTH: YEAR | RECORDS                        |
| -                                              | WARRANT NUMBER WARRA                                      | NT DATE                        |
| -                                              | WARRANT TYPE: WARRANT NUME<br>WARRANT DATE: (OPTI         | BER:                           |
|                                                |                                                           |                                |
| Enter-PF1PF2PF3<br>CONT EXIT                   | -PF4PF5PF6PF7PF8PF<br>MAIN RFRSH                          | TYPE SEL<br>9PF10PF11PF12      |

4. Press Enter. FLAIR will retrieve records based on vendor name input in search criteria. Note: If the vendor name is spelled incorrectly, FLAIR will display records most closely matching the search criteria in alphabetical order.

Vendor Payment History - Inquiry By Vendor Name Screen Two (with example inquiry results)

| VHI2 | 2 VENDOR                                                | PAYMENT HISTOR                                  | Y - INQUIRY             | Y BY VENDO               | 12/13/2<br>R NAME             | 2012 13:                     | 33:51     |
|------|---------------------------------------------------------|-------------------------------------------------|-------------------------|--------------------------|-------------------------------|------------------------------|-----------|
| SEL  | ACCOUNT CODE<br>VENDOR NUMBER                           | SWDN                                            | CFI<br>OBJ CNTR         | AMOUNT<br>PYMT: TP-      | VCHR NO                       | CFO REC<br>DATE              | PAY       |
| _    | VEN NAME: A & D O<br>85-102-078001-851<br>F11111111999  | FFICE SUPPLY<br>00000-00-100777<br>W3000000273  | -00<br>2420             | SOLUTIONS<br>113.55<br>8 | U.S.A.,<br>V000356<br>0024480 | INC.<br>07/16/12<br>07/18/12 | PUR       |
|      | VEN NAME: A & D C<br>85-102-393001-851<br>F222222222999 | DFFICE SUPPLY<br>00000-00-105281<br>W3000000275 | -00<br>4420             | SOLUTIONS<br>7.94<br>8   | V001260<br>0058685            | 08/02/12<br>08/06/12         |           |
| SEL  | LEGEND: I = INV                                         | DICE INQUIRY<br>T = TRANS                       | W = WARF<br>ACTION INQU | RANT RECON               | CILIATION                     | N INQUIRY                    |           |
|      | r: VEN NAME<br>Pr-PF1PF2PF3<br>EXI                      | PF4PF5<br>T MAIN RFRSH                          | PF6PF7<br>TOP           | MM:<br>PF8PF9<br>FWD     | YY:<br>PF10-                  | TYPE<br>PF11PI               | SEL<br>12 |

See section 113.4.2 Vendor History Inquiry by Vendor Number for field descriptions.

### 113.4.4 Vendor History Inquiry Summary Total

Agency users also have the capability to view the Vendor History Summary Total by Vendor Number or Vendor Name Screens. This function provides the user a summary total of payments for a specific time period requested by the user.

To request a summary total of payments for a vendor by vendor name:

- 1. In the VH column for VENDOR NAME, input X.
- 2. In the **VENDOR NAME** field, input the vendor name. The input must be an exact match to retrieve summary total.
- 3. Input of **MONTH** and **YEAR** are optional. To use, in the **VH** column on the line for **MONTH** and **YEAR** directly under **VENDOR NAME**, input **X**. Then, in the **MONTH** and **YEAR** fields directly under **VENDOR NAME**, input the month and year from which the search is to begin. If left blank, FLAIR will display results five years prior to the date of the request.
- 4. In the VH column for the SUMMARY TOTALS OF REQUESTED VH RECORDS, input X.
- 5. Input of **SEARCH THRU MONTH** and **YEAR** (to indicate an end date for the search) are optional. To use, in the **SEARCH THRU MONTH** and **YEAR** fields, input the ending month and year. If left blank, FLAIR will calculate five years of payments.

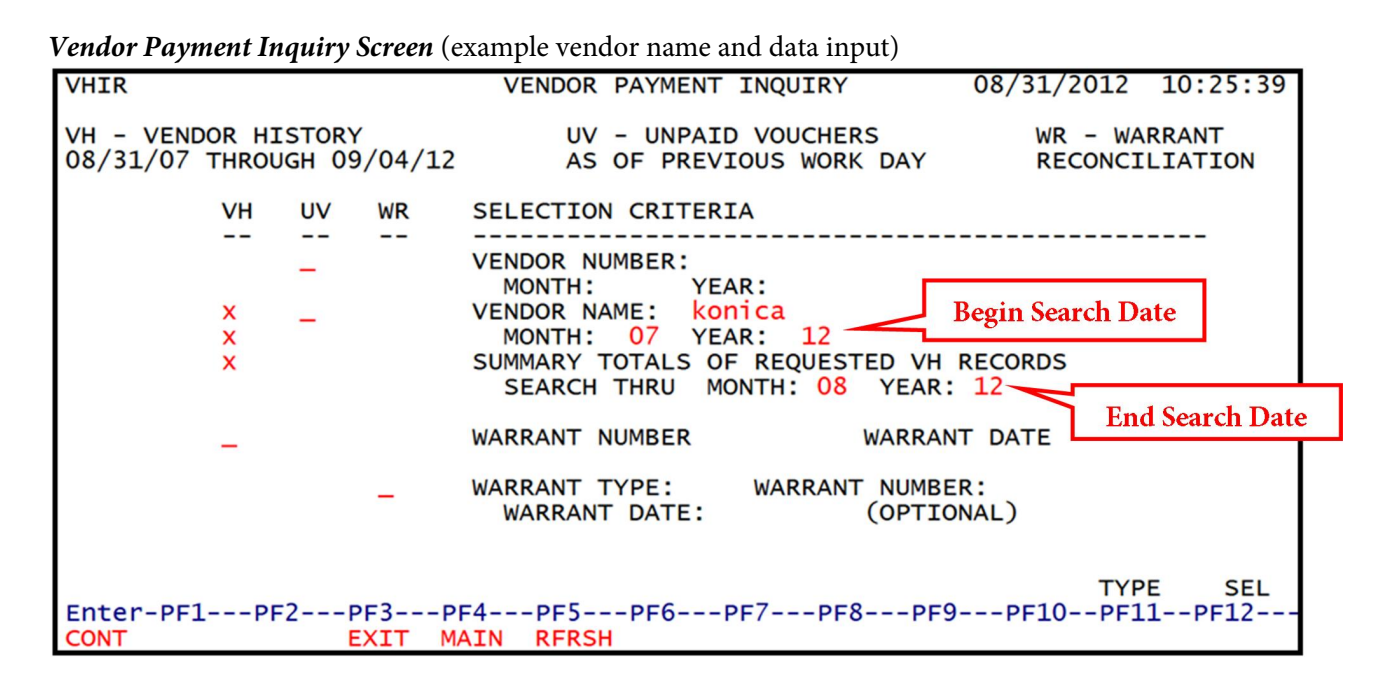

6. Press Enter. FLAIR will display summary totals based on the user's search criteria.

Vendor Payment History - Summary Total By Vendor Name Screen (with example inquiry results)

|                          |                                  | ·) = · · · · = )  |             |          |                       |                   |         |
|--------------------------|----------------------------------|-------------------|-------------|----------|-----------------------|-------------------|---------|
| VHI4<br>VE               | ENDOR PAYMENT                    | HISTORY -         | SUMMARY TOT | AL BY VE | 12/13/20<br>NDOR NAME | 12 13:37          | :49     |
|                          | VENDOR                           | NAME :            | A & D O     | FFICE SU | IPPLY                 |                   |         |
|                          | TIME PE                          | RIOD:             | 07/12 T     | HRU 12/  | 12                    |                   |         |
|                          | TOTAL A                          | MOUNT:            |             | 522.     | 13                    |                   |         |
|                          |                                  |                   |             |          |                       |                   |         |
|                          |                                  |                   |             |          |                       |                   |         |
| NEXT: VENDOR<br>BEGIN SE | NAME<br>EARCH MONTH:<br>DETAIL F | YEAR:<br>REQUEST: | THR         | OUGH     | MONTH:                | YEAR:             |         |
| Enter-PF1F               | PF2PF3PF<br>EXIT MA              | -4PF5             | -PF6PF7     | -PF8P    | PF9PF10               | TYPE S<br>PF11PF1 | EL<br>2 |

To request a summary total of payments for a vendor by vendor number:

- 1. In the VH column for VENDOR NUMBER, input X.
- 2. In the **VENDOR NUMBER** field, input the vendor number. The input must be an exact match to retrieve summary total.
- 3. Input of MONTH and YEAR (to indicate a beginning date for the search) are optional. To use, in the VH column on the line for MONTH and YEAR directly under VENDOR NUMBER, input X. Then, in the MONTH and YEAR fields directly under VENDOR NUMBER, input the month and year from which the search is to begin. If left blank, FLAIR will display results five years prior to the date of the request.

- 4. In the VH column for the SUMMARY TOTALS OF REQUESTED VH RECORDS, input X.
- 5. Input of **SEARCH THRU MONTH** and **YEAR** (to indicate an end date for the search) are optional. To use, in the **SEARCH THRU MONTH** and **YEAR** fields, input the ending month and year. If left blank, FLAIR will calculate five years of payments.

| Vendor Payment Inquiry Screen | (example vendor nu | umber and data input) |
|-------------------------------|--------------------|-----------------------|
|-------------------------------|--------------------|-----------------------|

| VHIR                     |                        |              | VENDOR PAYMENT INQUIRY 08/31/2012 10:25:39                                                                                                    |
|--------------------------|------------------------|--------------|----------------------------------------------------------------------------------------------------|
| VH - VENDO<br>08/31/07 T | R HISTORY<br>HROUGH 09 | /<br>9/04/12 | UV - UNPAID VOUCHERS WR - WARRANT<br>AS OF PREVIOUS WORK DAY RECONCILIATION                                                                                                    |
|                          | VH UV                  | WR           | SELECTION CRITERIA                                                                                                    |
|                          | × –<br>× –<br>×        | _            | VENDOR NUMBER: 11111111<br>MONTH: 07 YEAR: 12<br>VENDOR NAME:<br>MONTH: YEAR:<br>SUMMARY TOTALS OF REQUESTED VH RECORDS<br>SEARCH THRU MONTH: 08 YEAR: 12<br>WARRANT NUMBER<br>WARRANT NUMBER<br>WARRANT TYPE: WARRANT NUMBER:<br>WARRANT DATE: (OPTIONAL) |
| Enter-PF1-<br>CONT       | PF2F                   | PF3PF        | TYPE SEL<br>E4PF5PF6PF7PF8PF9PF10PF11PF12<br>AIN RFRSH                                                                                                    |

6. Press Enter. FLAIR will display summary totals based on the user's search criteria.

*Vendor Payment History - Summary Total for Requested Vendor Number Screen* (with example inquiry results)

| VHI3          | VENDOR               | PAYMENT | HISTOR          | Y - SUMM        | MARY T | TOTAL  | FOR F | REQUESTE | 12/13/20<br>D VENDOR | 012 13:<br>NUMBER | 36:00 |
|---------------|----------------------|---------|-----------------|-----------------|--------|--------|-------|----------|----------------------|-------------------|-------|
|               |                      | VE      | NDOR ID         | :               | 1      | 111111 | 1111  |          |                      |                   |       |
|               |                      | ті      | ME PERI         | OD:             | C      | 07/12  | THRU  | J 12/12  |                      |                   |       |
|               |                      | то      | TAL AMO         | UNT:            |        |        | 98    | 3,892.95 |                      |                   |       |
|               |                      |         |                 |                 |        |        |       |          |                      |                   |       |
| NEXT          | VENDOR N<br>BEGIN SE | ARCH MO | NTH:<br>TAIL RE | YEAR:<br>QUEST: | :      | THR    | OUGH  | М        | CNTH:                | YEAR:             | CE1   |
| Enter<br>CONT | -PF1P                | F2PF    | 3PF4<br>IT MAI  | N RFRSH         | PF6-   | PF7    | 'PF   | PF9-     | PF10                 | -PF11P            | F12   |

#### 113.4.5 Vendor History Inquiry by Warrant Number

The Vendor Payment History Inquiry by Warrant Number File contains payments issued to vendors in the form of a paper warrant and EFT. *See section 210 Payment History for more information regarding warrant administration*. FLAIR will retrieve records based on vendor name input in search criteria.

To access the Vendor History Inquiry by Warrant Number:

- 1. In the VH column on the line for the WARRANT NUMBER option, input X.
- 2. In the **WARRANT NUMBER** field, input the warrant number (must be an exact match).
- 3. In the WARRANT DATE field, input the warrant date (must be an exact match).

| Vendor Payment | <b>Inquiry Scr</b> | e <b>en</b> (with exar | nple data input) |
|----------------|--------------------|------------------------|------------------|
|----------------|--------------------|------------------------|------------------|

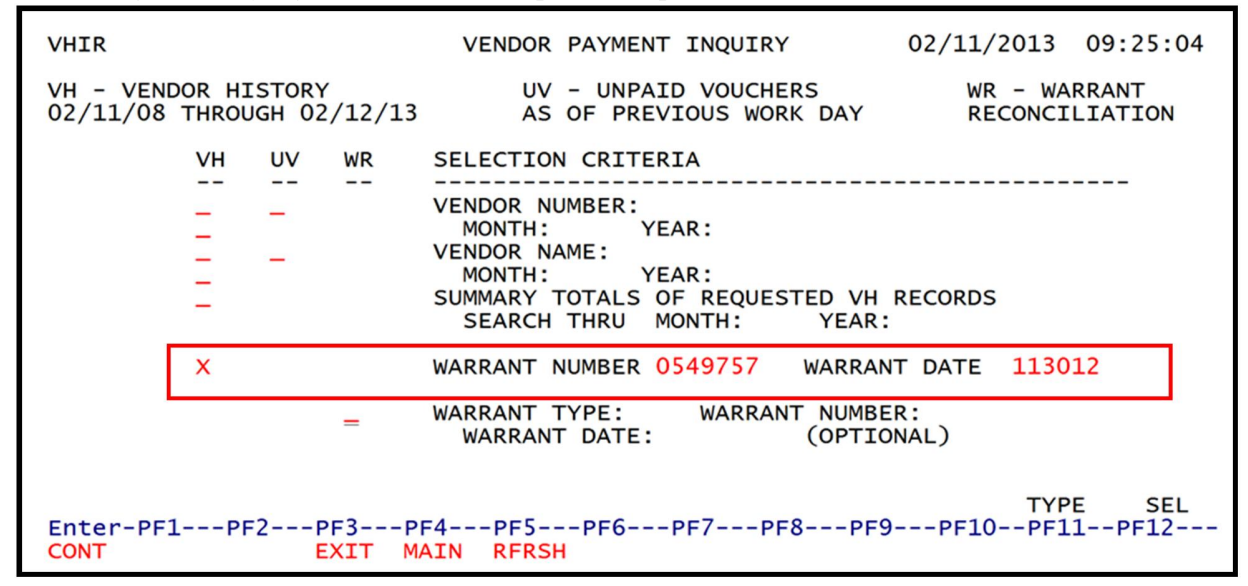

4. Press **Enter.** FLAIR will retrieve the record(s) based on the warrant number input.

|      | ,                             |                      | 1 ) )               |                |            | ,                        | 1 1 /                | ,                    |
|------|-------------------------------|----------------------|---------------------|----------------|------------|--------------------------|----------------------|----------------------|
| VHI  | 5 VENDOR                      | PAYMENT              | HISTORY -           | INQUIRY        | BY WARRA   | ANT NUMBER               | 12/13/2012           | 13:40:37             |
|      | WARRANT N<br>ACCOUNT C        | UMBER: 0<br>ODE: 85- | 549757<br>502-57300 | v<br>5-851000  | WARRANT DA | ATE: 11/30,<br>5281-00 C | /12<br>FI:           |                      |
| SEL  | VENDOR NU<br>OBJECT CO        | MBER                 | SWDN                | NO             | VOUCHER    | MOUNT<br>NUMBER          | CFO REC<br>VCHR DT   | PAY IND<br>CANCELLED |
|      | VEN NAME:<br>F1111111<br>4420 | A & D 0<br>11999     | W3000000            | 273            | V006267    | 83.03                    | 11/29/12<br>11/29/12 |                      |
|      |                               |                      |                     | TOTAL          |            | 252 70                   |                      |                      |
|      |                               |                      |                     | TUTAL          | 4          | 233.79                   |                      |                      |
| SEL  | LEGEND:                       | I = INV              | OICE INQU<br>T =    | IRY<br>TRANSAG | W = WARF   | RANT RECON               | CILIATION IN         | QUIRY                |
| CON  | TINUING                       | •                    |                     |                |            |                          |                      | and a second second  |
| NEX  | T: WARRAN                     | T NUMBER             | ::                  |                | DATE:      |                          | TY                   | PE SEL               |
| Ente | er-PF1P                       | F2PF3                | PF4                 | PF5PF          | PF7        | PF8PF                    | 9PF10PF              | 11PF12               |
| CONT | Г                             | FXI                  | T MATN              | RERSH TO       | P          | FWD                      |                      |                      |
| 0011 |                               | E/13                 | THE REAL PROPERTY.  |                |            | 1 110                    |                      |                      |

Vendor Payment History - Inquiry By Warrant Number Screen (with example inquiry results)

### **113.4.6 Unpaid Voucher History Inquiry**

The **Unpaid Voucher History File** (**UV**) allows agencies to view vouchers in the processing cycle for which warrants have not been issued. Users can search using vendor number or vendor name.

To access the Unpaid Voucher Inquiry by Vendor Name from the Vendor Payment Inquiry Screen:

- 1. In the UV column on the line for VENDOR NAME, input X.
- 2. In the **VENDOR NAME** field, input the vendor name (if the vendor name is spelled incorrectly, FLAIR may not display the correct records).
- 3. Input of **MONTH** and **YEAR** are optional. To use, in the **MONTH** and **YEAR** fields directly under **VENDOR NAME**, input the month and year. If left blank, FLAIR will display results five years prior to the date of the request.

Vendor Payment Inquiry Screen (with example data input)

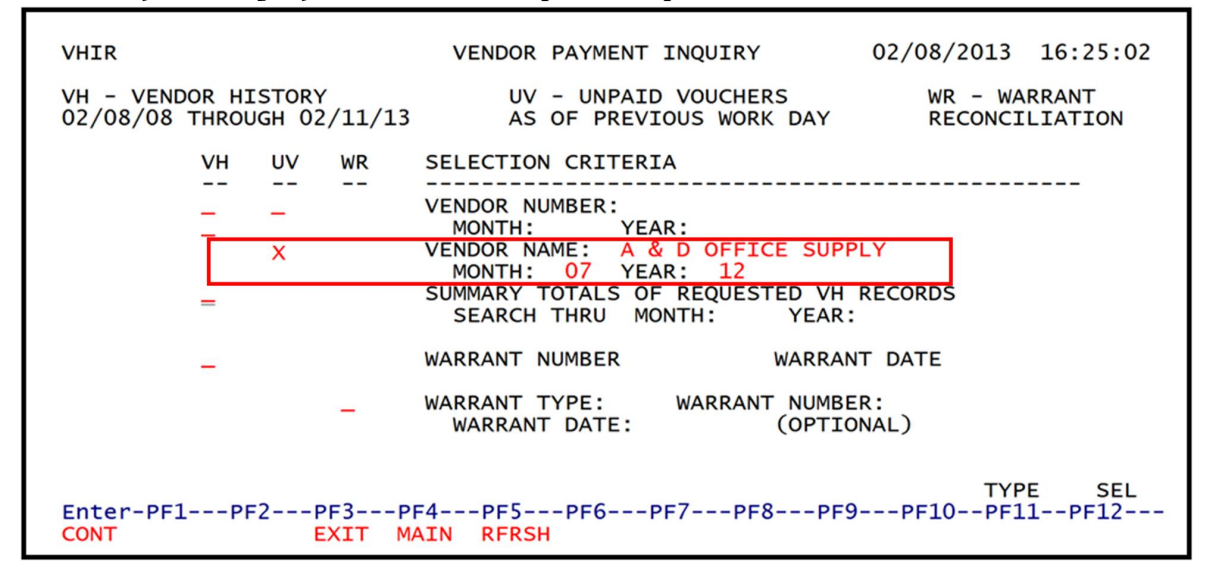

4. Press Enter. FLAIR will retrieve records based on the input search criteria.

## Vendor Payment History - Unpaid Voucher Inquiry By Vendor Name Screen

(with example inquiry results)

| VHI | 7                              | UNPAID                             | VOUCHERS                            | - INQUIRY                     | BY       | VENDOR | NAME                   | 12/13/2                   | 012 13           | 3:42:01     |
|-----|--------------------------------|------------------------------------|-------------------------------------|-------------------------------|----------|--------|------------------------|---------------------------|------------------|-------------|
| SEL |                                | CODE<br>NUMBER                     | SWDN                                |                               | CFI      | овј    | AMOUNT<br>CNTR NO      | VCHR NO<br>RCD ST         | CFO RE<br>RSN CO | C PAY       |
|     | VEN NAM<br>85-102-<br>F11111   | 4E: A & D<br>-393001-8<br>L1111999 | 0 OFFICE SU<br>85100000-0<br>W30000 | JPPLY<br>00-080956-<br>000273 | 13       | 5630   | A & D OFFI<br>4,205.13 | CE SUPPLY<br>V006538<br>A | 12/07/           | /12         |
|     | VEN NAM<br>85-102-<br>F22222   | 4E: ABBEY<br>-393001-3<br>22222999 | PRINTING,<br>85100000-0<br>W30000   | INC<br>00-100064-0<br>000275  | 00       | 1345   | ABBEY PRIN<br>4,215.55 | TING, INC<br>V006707<br>A |                  |             |
| SEL | LEGEND:                        | I = 1                              | INVOICE IN                          | QUIRY                         | т        | = TRAN | SACTION I              | NQUIRY                    |                  |             |
|     | FINUING.<br>F: VENDO<br>er-PF1 | DR NAME                            | PF3PF4-<br>EXIT MAIN                | PF5P                          | F6<br>0P | -PF7   | -PF8PF<br>FWD          | 9PF10-                    | TYPE<br>-PF11    | SEL<br>PF12 |

To access the Unpaid Voucher Inquiry by Vendor Number Screen from the Vendor Payment Inquiry Screen:

- 1. In the UV column on the line for VENDOR NUMBER, input X.
- 2. Input the VENDOR NUMBER (must be exact).
- 3. Input of **MONTH** and **YEAR** are optional. To use, in the **MONTH** and **YEAR** fields directly under **VENDOR NUMBER**, input the month and year. If left blank, FLAIR will display results five years prior to the date of the request.

*Vendor Payment Inquiry Screen* (with example data input)

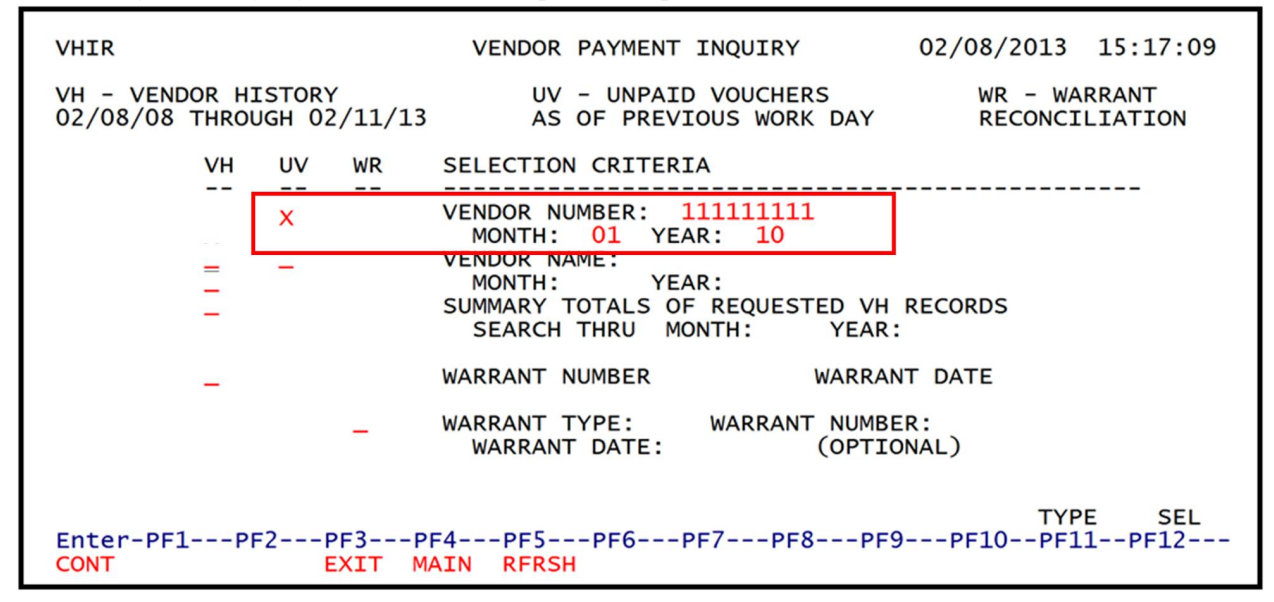

4. Press Enter. FLAIR will retrieve records based on the input search criteria.

Vendor Payment History - Unpaid Voucher Inquiry By Vendor Number Screen

(with example inquiry results)

| VHI | 5                                             | III N DE COULTS S                                    |           |                               | 12/13/2                   | 012 13:4            | 2:48      |
|-----|-----------------------------------------------|------------------------------------------------------|-----------|-------------------------------|---------------------------|---------------------|-----------|
|     |                                               | UNPAID VOUCHERS                                      | - INQUIRY | BY VENDOR NU                  | MBER                      |                     |           |
| SEL | ACCOUNT CODE<br>VENDOR NO                     | SWDN                                                 | CFI       | AMOUNT<br>J CNTR NO           | VCHR NO<br>RCD ST         | CFO REC<br>RSN CODE | PAY       |
|     | 85-102-393001<br>F1111111199<br>VEN NAME: A & | -85100000-00-080<br>9 W3000000273<br>D OFFICE SUPPLY | 956-13 56 | 74,205.13<br>30<br>A & D OFFI | V006538<br>A<br>CE SUPPLY | 12/07/12            |           |
| SEL | LEGEND: I =                                   | INVOICE INQUIRY                                      | T = TR    | ANSACTION IN                  | QUIRY                     |                     |           |
|     | FINUING<br>F: VENDOR NO<br>PF-PF1PF2          | -PF3PF4PF5<br>EXIT MAIN RFR                          | SH TOP    | 7PF8PF<br>FWD                 | 9PF10-                    | TYPE<br>-PF11PF     | SEL<br>12 |

#### **113.4.7 Warrant Reconciliation Inquiry**

The **Warrant Reconciliation Inquiry File** (**WR**) allows agencies to view status of expense warrants produced for payments to vendors. This file does not have inquiry access for status of EFT to vendors. *See section 113.4.1 Vendor History Inquiry for details*.

The WR file indicates the status of the warrant produced from the time of issuance to the time the warrants are paid. This file also indicates if a warrant has been marked for cancellation, stop payment, or duplication. *See section 210 Payment History for more information regarding warrant administration.* 

To access the Warrant Reconciliation Inquiry Screen from the Vendor Payment Inquiry Screen:

- 1. In the WR column on the line for WARRANT TYPE and WARRANT NUMBER, input X.
- 2. In the **WARRANT TYPE** field, input the warrant type (must be an exact match).
- 3. In the **WARRANT NUMBER** field, input the warrant number (must be an exact match).
- 4. Input of the **WARRANT DATE** is optional.

VHIR VENDOR PAYMENT INQUIRY 02/11/2013 09:50:19 WR - WARRANT VH - VENDOR HISTORY UV - UNPAID VOUCHERS 02/11/08 THROUGH 02/12/13 AS OF PREVIOUS WORK DAY RECONCILIATION UV WR SELECTION CRITERIA VH --\_ \_ VENDOR NUMBER: MONTH: YEAR: VENDOR NAME: MONTH: YEAR: SUMMARY TOTALS OF REQUESTED VH RECORDS SEARCH THRU MONTH: YEAR: WARRANT NUMBER WARRANT DATE WARRANT TYPE: WARRANT NUMBER: 0549757 4 X WARRANT DATE: (OPTIONAL) TYPE SEL Enter-PF1---PF2---PF3---PF5---PF6---PF7---PF8---PF9---PF10--PF11--PF12-CONT EXIT MAIN RFRSH

*Vendor Payment Inquiry Screen* (with example data input)

5. Press Enter. FLAIR will retrieve the record(s) based on the information input.

Vendor Payment History - Warrant Reconciliation Inquiry Screen (with example inquiry results) VHI9 WARRANT RECONCILIATION INQUIRY 12/13/2012 13:43:44 WARRANT TYPE: 4 WARRANT NO: 0549757 WARRANT DATE: 11/30/12 WARRANT STATUS: 2 VENDOR NAME: A & D OFFICE SUPPLY WARRANT AMOUNT: 253.79 SWDN: W300000273 VENDOR ID: F111111111999 DUPLICATE IND: L1 GF SF FID BE IBI CAT YR WARRANT PAID DATE: 85 50 2 573005 85100000 00 105281 00 12/07/12 ACCOUNT CODE: L1 GF SF FID WARRANT STATUS LEGEND -----1 - OUTSTANDING 5 - STOP PAYMENT - PAID 8 - MARKED FOR DUPLICATION 3 - CANCELLED 9 - MARK FOR CANCELLATION C - MARKED FOR MANUAL CANCELLATION - MARKED FOR MANUAL PAID R - MARKED FOR MANUAL REVERSAL OF CANCELLATION TYPE SEL Enter-PF1---PF2---PF3---PF4---PF5---PF6---PF7---PF8---PF9---PF10--PF11--PF12-CONT EXIT MAIN

# 113.5 FLAIR Employee Travel History

The **Employee Travel History Inquiry** (**TH**) function provides agencies daily inquiry capability within their OLO to use Departmental FLAIR screens to inquire into employee travel reimbursements. This file is located within the SC (State CFO Files) function and agency users with security clearance **I** (for Inquiry) can access this function to view payment information.

Information contained in this file is a result of expenditure warrants and EFT payment information. Records contained in this file are retained for three years and no detailed information will be provided. *See section 113.4.2 Vendor History Inquiry by Vendor Number for details.* 

The TH function displays four types of inquiry available for users with appropriate security clearance:

- Employee Number
- Employee Name
- Summary Total
- Warrant Reconciliation

#### **113.5.1 Employee Travel Inquiry**

The Employee Travel Inquiry Request Screen can be accessed when the user inputs **TH** in the **TYPE** field from any FLAIR input screen. On the Travel Inquiry Screen, the user can input an **X** next to one of the three search options (**EMPLOYEE NUMBER**, **EMPLOYEE NAME**, and **SUMMARY TOTALS**) and FLAIR will display the requested screen. Each of these inquiry selections is discussed in detail below.

*Employee Travel Inquiry Request Screen* (with example data input) THIR EMPLOYEE TRAVEL INQUIRY REQUEST 12/14/2012 16:17:35 EMPLOYEE TRAVEL HISTORY FILE RECORDS AVAILABLE FROM 12/14/09 THROUGH 12/17/12 EMPLOYEE NUMBER: 111111111 OPTIONAL START DATE: MONTH 10 YEAR 12 × EMPLOYEE NAME: youzers OPTIONAL START DATE: MONTH 10 YEAR 12 X SUMMARY TOTALS OF SELECTED SEARCH BY EMPLOYEE NUMBER OR NAME × OPTIONAL THROUGH DATE: MONTH 12 YEAR 12 WARRANT TYPE: WARRANT NO: WARRANT DATE: TYPE SEL Enter-PF1---PF2---PF3---PF4---PF5---PF6---PF7---PF8---PF9---PF10--PF11--PF12--ONT EXIT MAIN RERSH

Employee Travel Inquiry Request Screen fields:

| Field                         | Description                        | Required/Optional/Special Instructions                                                                                                    |
|-------------------------------|------------------------------------|----------------------------------------------------------------------------------------------------|
| EMPLOYEE<br>NUMBER            | Employee Social Security<br>Number | Required. Used to view records by employee<br>number only. Users are required to input an<br>employee number excluding the prefix E.<br>EMPLOYEE NAME and WARRANT<br>TYPE/NUMBER fields must be blank. (9N)                                                  |
| OPTIONAL START<br>DATE: MONTH | Beginning Month                    | Optional. Used in conjunction with the<br>employee number, it allows users to search for<br>records beginning with the month input by<br>user. If a month is selected, a year not greater<br>than the current fiscal year must also be<br>entered. (2N)      |
| OPTIONAL START<br>DATE: YEAR  | Beginning Year                     | Required. Used in conjunction with the<br>employee number if a month is selected by the<br>user. The month/year combination <u>cannot</u> be<br>greater than the current business month and<br>year. (2N)                                                    |
| EMPLOYEE NAME                 | Employee Name                      | Required. Allows users to view records by<br>employee name.<br><b>Note:</b> If name is spelled incorrectly, FLAIR<br>will retrieve records that best match the user's<br>search criteria. (31A/N)                                                            |
| OPTIONAL START<br>DATE: MONTH | Beginning Month                    | Optional. Used in conjunction with the<br>EMPLOYEE NAME field, allows users to<br>search for records beginning with the month<br>input by the user. If a month is selected, a<br>year not greater than the current fiscal year<br>must also be entered. (2N) |

### FLAIR PROCEDURES MANUAL | Fundamentals

| Field                                                                          | Description          | Required/Optional/Special Instructions                                                                                                    |
|--------------------------------------------------------------------------------|----------------------|----------------------------------------------------------------------------------------------------|
| OPTIONAL START<br>DATE: YEAR                                                   | Beginning Year       | Required. Used in conjunction with the<br>employee name if a month is selected by the<br>user. The month/year combination <u>cannot</u> be<br>greater than the current business month and<br>year. (2N)                                                                 |
| SUMMARY<br>TOTALS OF<br>SELECTED<br>SEARCH BY<br>EMPLOYEE<br>NUMBER OR<br>NAME | Summary Totals       | Required. Used in conjunction with the<br>employee number or employee name<br>inquiries to provide users a summarized total<br>for a specific time period. (1A)                                                                                                    |
| OPTIONAL<br>THROUGH DATE:<br>MONTH                                             | Search through Month | Required. Used in conjunction with the<br>SUMMARY TOTALS OF SELECTED<br>SEARCH BY EMPLOYEE NAME OR<br>NUMBER field. Users are required to input<br>the ending date of the period for a summary<br>total of records for EMPLOYEE NUMBER or<br>EMPLOYEE NAME fields. (2N) |
| OPTIONAL<br>THROUGH DATE:<br>YEAR                                              | Search through Year  | Required. Used in conjunction with the <b>SEARCH THRU MONTH</b> field. Users are required to input the year if month is selected. (2N)                                                                                                    |
| WARRANT TYPE                                                                   | Warrant Type         | Required. Indicates the type of warrant issued<br>and used in conjunction with warrant<br>number. Allows users to view the status of a<br>warrant. (1N)                                                                                                    |
| WARRANT<br>NUMBER                                                              | Warrant Number       | Required. Allows users to view travel history record(s) for payments by a specific warrant and used in conjunction with the warrant type. (7N)                                                                                                    |
| WARRANT DATE                                                                   | Warrant Date         | Required. Used in conjunction with the<br>warrant type and warrant number. Allows<br>users to view records for the requested<br>warrant number. (6N)                                                                                                    |

The **TYPE** and **SEL** fields are available to request a different function. *See section 105.1 Define FLAIR for details.* The PF keys on the bottom of screen may also be pressed to access the FLAIR main menu or other functions noted on the line.

### 113.5.2 Employee Travel History Inquiry by Employee Number

The Employee Travel History Inquiry by Employee Number File is a result of travel reimbursements in the form of a paper warrant and EFT. *See section 210 Payment History for more information regarding Warrant Administration*. FLAIR will retrieve records based on employee number input in search criteria.

To access the Employee Travel History Inquiry by Employee Number Screen:

- 1. In the column on the line for **EMPLOYEE NUMBER**, input **X**.
- 2. In the **EMPLOYEE NUMBER** field, input the nine-digit employee number (without the prefix **E**).
- 3. Input of **MONTH** and **YEAR** are optional. If left blank, FLAIR will display results three years from the date of the request.

Employee Travel Inquiry Request Screen (with example data input)

| THIR                                                                              | EMPLOYEE TRAVEL INQUIRY REQUEST 02/25/2013 10:33:18                                               |  |  |  |  |  |  |
|-----------------------------------------------------------------------------------|---------------------------------------------------------------------------------------------------|--|--|--|--|--|--|
| EMPLOYEE                                                                          | E TRAVEL HISTORY FILE RECORDS AVAILABLE FROM 02/23/10 THROUGH 02/26/13                            |  |  |  |  |  |  |
| ×                                                                                 | EMPLOYEE NUMBER: 11111111<br>OPTIONAL START DATE: MONTH YEAR                                      |  |  |  |  |  |  |
|                                                                                   | EMPLOYEE NAME:<br>OPTIONAL START DATE: MONTH YEAR                                                 |  |  |  |  |  |  |
|                                                                                   | SUMMARY TOTALS OF SELECTED SEARCH BY EMPLOYEE NUMBER OR NAME<br>OPTIONAL THROUGH DATE: MONTH YEAR |  |  |  |  |  |  |
|                                                                                   | WARRANT TYPE: WARRANT NO: WARRANT DATE:                                                           |  |  |  |  |  |  |
| TYPE SEL<br>Enter-PF1PF2PF3PF4PF5PF6PF7PF8PF9PF10PF11PF12<br>CONT EXIT MAIN RFRSH |                                                                                                   |  |  |  |  |  |  |

4. Press **Enter**. FLAIR will display the requested record(s).

| <b>Employee Travel History - Inquiry By Employee Number - Screen One</b> (with example inquiry results) |                             |                                |                      |      |                       |                      |                      |             |
|----------------------------------------------------------------------------------------------------|-----------------------------|--------------------------------|----------------------|------|-----------------------|----------------------|----------------------|-------------|
| THI1                                                                                                    | EMPLOYEE TR                 | RAVEL HISTORY                  | ( - :                |      | RY BY EMPLO           | 12/13                | /2012 13:<br>ER      | :44:50      |
| EMPLOYEE NUM                                                                                            | BER: 1111111                | 111                            |                      |      |                       |                      |                      |             |
| ACCOUNT CODE<br>SWDN                                                                                    |                             | AMOUNT                         | CFI                  | овј  | WARRANT<br>WT DATE    | VCHR IND<br>AUD DATE | VCHR DTE<br>CFO REC  | PAY         |
| 85-101-000122<br>W3000000273<br>EMPLOYEE NAM                                                            | 2-85100000-0<br>E: YOUZERS  | 00-040000-00<br>244.69<br>BILL |                      | 2610 | 8-0622122<br>05/23/12 | WARRANT              | 05/18/12<br>05/21/12 |             |
| 85-101-000122<br>W3000000273<br>EMPLOYEE NAM                                                            | 2-85100000-0<br>E: YOUZERS  | 00-040000-00<br>60.00<br>BILL  |                      | 2611 | 8-0622122<br>05/23/12 | WARRANT              | 05/18/12<br>05/21/12 |             |
| CONTINUING<br>NEXT: EMPLOYI<br>Enter-PF1I<br>CONT                                                       | EE NUMBER<br>PF2PF3<br>EXIT | STA<br>-PF4PF5<br>MAIN RFRSH   | ART I<br>PF6-<br>TOP | DATE | 7PF8I<br>FWD          | PF9PF1(              | TYPE<br>)PF11F       | SEL<br>PF12 |

Employee Travel History Inquiry by Employee Number Screen fields:

| Field Description |                                    | Required/Optional/Special Instructions                                                                                                    |  |  |  |
|-------------------|------------------------------------|----------------------------------------------------------------------------------------------------|--|--|--|
| ACCOUNT CODE      | FLAIR Account Code                 | Protected. FLAIR will display the account<br>code carried over from the original<br>transaction. (29A/N)                                                                                                    |  |  |  |
| CFI               | Certified Forward Indicator        | Protected. Indicates if a voucher was<br>processed using carry forward funds. The<br>field will be populated with a <b>C</b> if funds<br>carried from the original transaction. (1A)                              |  |  |  |
| OBJ               | Object Code                        | Protected. FLAIR will display the object code<br>in conjunction with the SWDN and line<br>number of transaction. (6N)                                                                                             |  |  |  |
| WARRANT           | Warrant Type and Warrant<br>Number | Protected. Indicates they type of warrant<br>issued and warrant number for payment<br>(4 = Expense Warrant, 8 = EFT).<br>(1N/7N)                                                                                  |  |  |  |
| VCHR IND          | Voucher Indicator                  | Protected. Indicates the payment is a warrant or EFT. (1A)                                                                                                    |  |  |  |
| VCHR DATE         | Voucher Date                       | Protected. FLAIR will display the date the voucher was added to Central Accounting. (6N)                                                                                                    |  |  |  |
| РАҮ               | Payment Indicator                  | Protected. Indicates type of transaction<br>processed. Examples of indicators will be<br>displayed:<br><b>PUR</b> – PCard<br><b>REV</b> – Revolving Fund<br><b>VOID</b> – Payment Voided After Stale Date<br>(4A) |  |  |  |

| Field    | Description                 | Required/Optional/Special Instructions        |  |  |  |
|----------|-----------------------------|-----------------------------------------------|--|--|--|
| CM/DN    | Statavida Do aum ant Numban | Protected. FLAIR will display the SWDN        |  |  |  |
| S W DIN  | Statewide Document Number   | assigned to each transaction. (11A/N)         |  |  |  |
|          |                             | Protected. FLAIR will display the line amount |  |  |  |
| AMOUNT   | Transaction Line Amount     | of each object code carried over from the     |  |  |  |
|          |                             | original transaction. (10.2N)                 |  |  |  |
|          | Warrant Data                | Protected. Indicates the date the warrant or  |  |  |  |
| WIDAIE   | Warrant Date                | EFT was issued by DFS. (6N)                   |  |  |  |
| AUD DATE | Audit Date                  | Protected. (6N)                               |  |  |  |
| CEO DEC  | CEO Received Data           | Protected. Date voucher was received by the   |  |  |  |
| CFU KEC  | CFO Received Date           | CFO. (6N)                                     |  |  |  |
| CANY     | Cancelled Indicator         | Protected. Indicates if a warrant has been    |  |  |  |
| UANA     | Cancened Indicator          | cancelled. (1A)                               |  |  |  |

The NEXT line is available to request a new screen or record. *See section 105.6.5 NEXT Line for details*. The **TYPE** and **SEL** fields are available to request a different function. *See section 105.6.4 TYPE and SEL Fields for details*. The PF keys on the bottom of screen may also be pressed to access the FLAIR main menu or other functions noted on the line. *See section 105.6.1 FLAIR Program Function Keys for details*.

## 113.5.3 Employee Travel History Inquiry by Employee Name

The Employee Travel History Inquiry by Employee Name File is a result of travel reimbursements in the form of a paper warrant and EFT. *See section 210 Payment History for more information regarding Warrant Administration*. FLAIR will retrieve records based on the employee name input in search criteria.

To access the Employee Travel History Inquiry by Employee Name Screen:

- 1. In the column on the line for **EMPLOYEE NAME**, input **X**.
- 2. In the **EMPLOYEE NAME** field, input the employee name. If spelled incorrectly, FLAIR will retrieve records with the closest match in alphabetical order.
- 3. Input of **MONTH** and **YEAR** are optional. If left blank, FLAIR will display results three years from the date of the request.

| THI                                                                           | R | EMPLOYEE TRAVEL INQUIRY REQUEST 02/25/2013 12:40:08                                               |  |  |  |  |  |
|-------------------------------------------------------------------------------|---|---------------------------------------------------------------------------------------------------|--|--|--|--|--|
| EMPLOYEE TRAVEL HISTORY FILE RECORDS AVAILABLE FROM 02/23/10 THROUGH 02/26/13 |   |                                                                                                   |  |  |  |  |  |
|                                                                               |   | EMPLOYEE NUMBER:<br>OPTIONAL START DATE: MONTH YEAR                                               |  |  |  |  |  |
|                                                                               | x | EMPLOYEE NAME: BILL YOUZERS_<br>OPTIONAL START DATE: MONTH YEAR                                   |  |  |  |  |  |
|                                                                               |   | SUMMARY TOTALS OF SELECTED SEARCH BY EMPLOYEE NUMBER OR NAME<br>OPTIONAL THROUGH DATE: MONTH YEAR |  |  |  |  |  |
|                                                                               |   | WARRANT TYPE: WARRANT NO: WARRANT DATE:                                                           |  |  |  |  |  |
| TYPESELEnter-PF1PF2PF3PF4PF5PF6PF7PF8PF9PF10PF11PF12CONTEXITMAINRFRSH         |   |                                                                                                   |  |  |  |  |  |

*Employee Travel Inquiry Request Screen* (with example data input)

4. Press **Enter.** FLAIR will display the requested records(s).

| THI2                                                            | EMPLOYEE                      | TRAVEL HISTOR                    | RΥ -         | INQUI | IRY BY EMPI           | 12/13/<br>OYEE NAME | /2012 13             | :45:45      |
|-----------------------------------------------------------------|-------------------------------|----------------------------------|--------------|-------|-----------------------|---------------------|----------------------|-------------|
| EMPLOYEE NAME                                                   | VOUZERS                       | PTII                             |              |       |                       |                     |                      |             |
| EMPLOTEE NAME.                                                  | TOUZERS                       | DILL                             |              |       |                       |                     |                      |             |
| ACCOUNT CODE<br>SWDN                                            |                               | AMOUNT                           | CFI          | OBJ   | WARRANT<br>WT DATE    | AUD DATE            | VCHR DTE<br>CFO REC  | PAY<br>CANX |
| 85-101-000122-<br>W3000000273<br>EMPLOYEE NO: 1                 | 85100000-0<br>11111111        | 00-040000-00<br>60.00            |              | 2611  | 8-0611990<br>06/07/10 | WARRANT             | 06/02/10<br>06/03/10 |             |
| 85-101-000122-<br>W3000000273<br>EMPLOYEE NO: 1<br>TO           | 85100000-0<br>11111111<br>TAL | 00-040000-00<br>174.00<br>234.00 |              | 2612  | 8-0611990<br>06/07/10 | WARRANT             | 06/02/10<br>06/03/10 |             |
| CONTINUING<br>NEXT: EMPLOYEE<br>START DA<br>Enter-PF1PF<br>CONT | NAME<br>TE<br>2PF3<br>EXIT    | -PF4PF5<br>MAIN RFRSH            | -PF6-<br>TOP | PF    | 7PF8I<br>FWD          | PF9PF1(             | TYPE<br>)PF11        | SEL<br>PF12 |

Employee Travel History - Inquiry By Employee Name - Screen Two (with example inquiry results)

See section 113.5.2 Employee Travel History Inquiry by Employee Number for details.

The **NEXT** line is available to request a new screen or record. *See section 105.6.5 NEXT Line for details.* The **TYPE** and **SEL** fields are available to request a different function. *See section 105.6.4 TYPE and SEL Fields for details.* The PF keys on the bottom of screen may also be pressed to access the FLAIR main menu or other functions noted on the line. *See section 105.6.1 FLAIR Program Function Keys for details.*
## **113.5.4 Employee Travel History Summary Totals**

Agency users also have the capability to view the Employee Travel History Summary Total by Employee Number or Employee Name Screens (only one option is allowed per request). This function provides the user a summary total of payments for a specific time period requested by the user.

To request a summary total of payments for a vendor by employee number:

- 1. In the column for **EMPLOYEE NUMBER**, input **X**.
- 2. In the **EMPLOYEE NUMBER** field, input the employee's number. Input must be an exact match to retrieve summary total.
- 3. Input of **START MONTH** and **YEAR** are optional. If left blank, FLAIR will display results three years from the date of the request.
- 4. In the column for the **SUMMARY TOTALS OF SELECTED SEARCH BY EMPLOYEE NUMBER OR NAME** option, input **X**.
- 5. Input **OPTIONAL THROUGH MONTH** and **YEAR**. If left blank, FLAIR will calculate up to three years of payments.

| Emp | lovee | Travel | Inquirv | Red | uest Scree | e <b>n</b> (with | examp | le data | input) |
|-----|-------|--------|---------|-----|------------|------------------|-------|---------|--------|
| p   |       |        |         |     |            |                  | ••••• | 10 0000 |        |

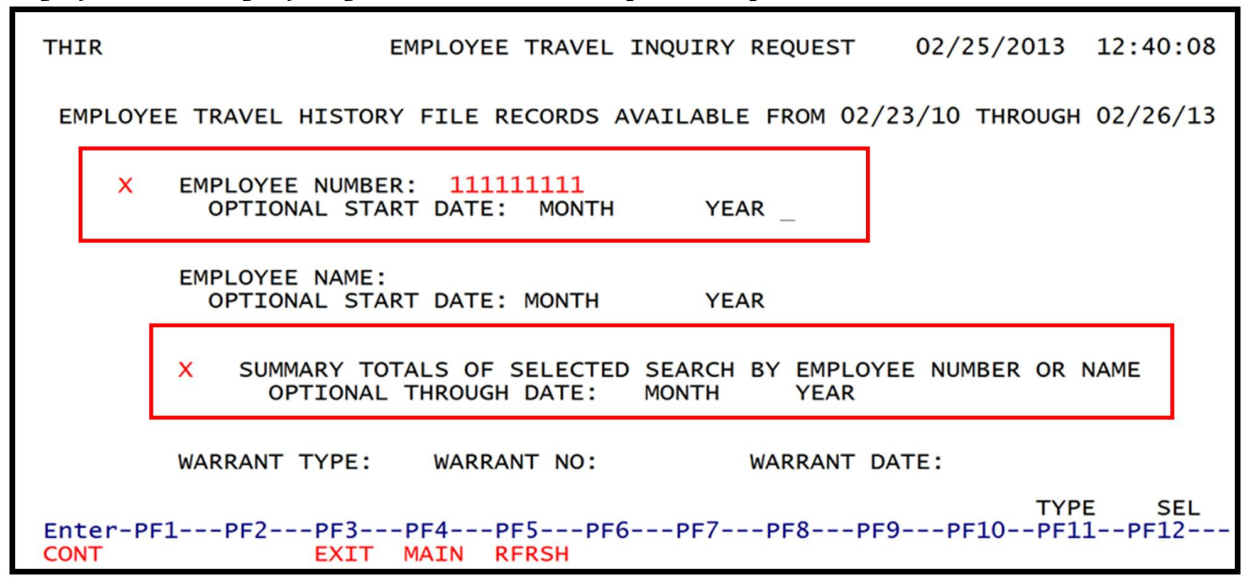

6. Press Enter. FLAIR will display summary totals based on user search criteria.

|       | 1 1      | ,      | ,        |           |         |       |        |                      |                   |                |
|-------|----------|--------|----------|-----------|---------|-------|--------|----------------------|-------------------|----------------|
| THI3  | EMPLOYEE | TRAVEL | HISTORY  | - SUMMARY | TOTAL   | FOR   | REQUE  | 12/13/<br>STED EMPLC | 2012 1<br>YEE NUM | 3:46:50<br>BER |
|       |          |        | EMPLOYEE | NUMBER:   | 111111  | 1111  |        |                      |                   |                |
|       |          |        | TIME PER | IOD:      | 06/10   | l     | THRU   | 12/12                |                   |                |
|       |          |        | TOTAL AM | OUNT:     |         |       | 701.   | 69                   |                   |                |
|       |          |        | Т        | O RECEIVE | DETAIL  | INQ   | UIRY:  |                      |                   |                |
|       |          |        |          |           |         |       |        |                      |                   |                |
|       |          |        |          |           |         |       |        |                      |                   |                |
| NEXT: | OPTIONA  | E NO.  | T DATE   | OPTIO     | NAL THE | ROUGI | H DATE |                      | TYPE              | SEL            |
| Enter | -PF1PF   | 2PF    | 3PF4-    | PF5PF     | 6PF7    |       | PF8    | PF9PF10              | )PF11-            | -PF12          |

*Employee Travel History – Summary Total for Requested Employee Number - Screen Three* (with example inquiry results)

By inputting an **X** in the **TO RECEIVE DETAIL INQUIRY** field, the operator may view the detail records which make up the summary total.

To request a summary total of payments for a vendor by employee name:

- 7. In the column for **EMPLOYEE NAME**, input **X**.
- 8. In the **EMPLOYEE NAME** field, input the employee's name. Input must be an exact match to retrieve summary total.
- 9. Input of **START MONTH** and **YEAR** are optional. If left blank, FLAIR will display results three years from the date of the request.
- 10. In the column for the **SUMMARY TOTALS OF SELECTED SEARCH BY EMPLOYEE NUMBER OR NAME** option, input **X**.
- 11. Input **OPTIONAL THROUGH MONTH** and **YEAR**. If left blank, FLAIR will calculate up to three years of payments.

| Employee Tra     | <i>avel Inquiry Request Screen</i> (with example data input)                                        |  |  |  |  |  |
|------------------|----------------------------------------------------------------------------------------------------|--|--|--|--|--|
| THIR             | EMPLOYEE TRAVEL INQUIRY REQUEST 02/25/2013 12:40:08                                                 |  |  |  |  |  |
| EMPLOYE          | E TRAVEL HISTORY FILE RECORDS AVAILABLE FROM 02/23/10 THROUGH 02/26/13                              |  |  |  |  |  |
|                  | EMPLOYEE NUMBER:<br>OPTIONAL START DATE: MONTH YEAR                                                 |  |  |  |  |  |
| ×                | EMPLOYEE NAME: BILL YOUZERS_<br>OPTIONAL START DATE: MONTH YEAR                                     |  |  |  |  |  |
|                  | X SUMMARY TOTALS OF SELECTED SEARCH BY EMPLOYEE NUMBER OR NAME<br>OPTIONAL THROUGH DATE: MONTH YEAR |  |  |  |  |  |
|                  | WARRANT TYPE: WARRANT NO: WARRANT DATE:                                                             |  |  |  |  |  |
| Enter-PF<br>CONT | TYPE SEL<br>Enter-PF1PF2PF3PF4PF5PF6PF7PF8PF9PF10PF11PF12<br>CONT EXIT MAIN RFRSH                   |  |  |  |  |  |

12. Press Enter. FLAIR will display summary totals based on user search criteria.

| Employee Trave   | l History - Summar | y Total for E | Employee Name - | Screen Four |
|------------------|--------------------|---------------|-----------------|-------------|
| (with example in | quiry results)     |               |                 |             |

~

| THI4  | 12/13/2012 13:46:50<br>EMPLOYEE TRAVEL HISTORY - SUMMARY TOTAL FOR REQUESTED EMPLOYEE NAME |
|-------|--------------------------------------------------------------------------------------------|
|       |                                                                                            |
|       | EMPLOTEE NAME: BILL TOUZERS                                                                |
|       | TIME PERIOD: 06/10 THRU 12/12                                                              |
|       | TOTAL AMOUNT: 701.69                                                                       |
|       | TO RECEIVE DETAIL INQUIRY:                                                                 |
|       |                                                                                            |
|       |                                                                                            |
|       |                                                                                            |
|       |                                                                                            |
| NEXT  | : EMPLOYEE NAME<br>OPTIONAL START DATE OPTIONAL THROUGH DATE TYPE SEL                      |
| Enter | r-PF1PF2PF3PF4PF5PF6PF7PF8PF9PF10PF11PF12                                                  |

By inputting an **X** in the **TO RECEIVE DETAIL INQUIRY** field, the operator may view the detail records which make up the summary total.

## 113.5.5 Employee Travel History Inquiry by Warrant Number

The Employee Travel History Inquiry by Warrant Number file contains payments issued to employees in the form of a paper warrant and EFT. *See section 210 Payment History for more information regarding warrant administration*. FLAIR will retrieve records based on warrant number input in search criteria.

To access the Employee Travel History Inquiry by Warrant Number Screen:

- 1. In the column on the line for **WARRANT TYPE**, input **X**.
- 2. In the **WARRANT TYPE** field, input the warrant type.
- 3. In the **WARRANT NUMBER** field, input the warrant number.
- 4. In the WARRANT DATE field, input the warrant date.

#### *Employee Travel Inquiry Request Screen* (with example data input)

| THIR              | EMPLOYEE TRAVEL INQUIRY REQUEST 02/25/2013 13:20:17                                               |
|-------------------|---------------------------------------------------------------------------------------------------|
| EMPLOYE           | E TRAVEL HISTORY FILE RECORDS AVAILABLE FROM 02/23/10 THROUGH 02/26/13                            |
|                   | EMPLOYEE NUMBER:<br>OPTIONAL START DATE: MONTH YEAR                                               |
|                   | EMPLOYEE NAME:<br>OPTIONAL START DATE: MONTH YEAR                                                 |
|                   | SUMMARY TOTALS OF SELECTED SEARCH BY EMPLOYEE NUMBER OR NAME<br>OPTIONAL THROUGH DATE: MONTH YEAR |
| ×                 | WARRANT TYPE: 8 WARRANT NO: 0429658 WARRANT DATE: 051212                                          |
| Enter-PF:<br>CONT | TYPE SEL<br>1PF2PF3PF4PF5PF6PF7PF8PF9PF10PF11PF12<br>EXIT MAIN RFRSH                              |

5. Press **Enter**. FLAIR will retrieve record(s) based on warrant number input.

*Employee Travel History - Inquiry By Warrant Number Screen* (with example inquiry results)

| THIS<br>EMPLOYEE TRAVEL HIS                               | STORY - INQU                 | IRY BY WARRA          | 08/22/2012 11:48:06<br>NT NUMBER         |
|-----------------------------------------------------------|------------------------------|-----------------------|------------------------------------------|
| WARRANT TYPE: 8 WARRANT N<br>ACCOUNT CODE: 85 10 1 000128 | NUMBER: 04296<br>85150000 00 | 658 WARR<br>040000 00 | ANT DATE: 05/12/12<br>CFI:               |
| EMPLOY NO EMPLOYEE NAME<br>SWDN                           | AMOUNT                       | OBJ VCHR              | IND CFO REC VCHR DT<br>CANCELLED PAYMENT |
| 111111111 YOUZERS BIL<br>w0000155039                      | L<br>110.00                  | 2618 WARRA            | NT 05/11/12 05/11/12                     |
| TOTAL                                                     | 110.00                       |                       |                                          |
|                                                           |                              |                       |                                          |
|                                                           |                              |                       |                                          |
| END OF SEARCH                                             |                              | DATE                  |                                          |
| Enter-PF1PF2PF3PF4PF<br>CONT EXIT MAIN RF                 | -SPF6PF                      | F7PF8P                | F9PF10PF11PF12                           |

# 113.6 FLAIR Payment History Website

The FLAIR Vendor Payment History website provides vendors with the resource to make inquiries into payments made to them by the State of Florida. The payment information is updated each evening for current day payments. The site is available 24 hours a day, seven days a week except during necessary maintenance. The expenditure information is based on a fiscal year, which runs from July 1 through June 30 each year. Information for prior fiscal years will not change after the close of the fiscal year. Information for the current fiscal year will updated at the close of each business day.

This site provides:

- Payment Date
- Payment (Warrant) Number
- Payee Name
- Payment Type (Paper warrant or EFT)
- Agency Document Number (Voucher Number)
- Invoice Number
- Invoice Amount
- Agency contact information
- Payments pending at the CFO's office

To access payment history information in FLAIR:

- 1. Link to website: <u>http://flair.dbf.state.fl.us/dispub2/cvnhphst.htm</u>
- 2. Users must input their **FEID** or **SSN**.
- 3. Select **Beginning Month** from the drop-down menu. If left blank, the system defaults to the current month.

Select **Desired Year** from the drop-down menu. If left blank, the system defaults to the current year. **Note**: Search results begin with the month selected and continue through December of the desired year selected.

- 4. The **Department** field is optional. Users may choose an active or inactive department from the drop-down menu.
- 5. Click **Submit** to view payments requested. The search will return a listing of payments requested per the user's search criteria.

## FLAIR Vendor Payment History Website Request Screen

|                                                                                                    |                                                                                                    |                                                                                                    |                                                                                                    |                                                                                                    |                                                                                                    | CFO Home                                                                  | FLAIR Home                                                              |
|----------------------------------------------------------------------------------------------------|----------------------------------------------------------------------------------------------------|----------------------------------------------------------------------------------------------------|----------------------------------------------------------------------------------------------------|----------------------------------------------------------------------------------------------------|----------------------------------------------------------------------------------------------------|---------------------------------------------------------------------------|-------------------------------------------------------------------------|
|                                                                                                    |                                                                                                    | V                                                                                                    | ′endor Paymen                                                                                                    | t History                                                                                              |                                                                                                    |                                                                           |                                                                         |
| This site will provide updated each evenin                                                                    | vendors with a res<br>g for current day p                                                                                            | ource to make inquirie<br>payments.                                                                                                    | es into payments ma                                                                                                    | de to them by the                                                                                      | State of Florida.                                                                                            | The payment in                                                            | formation is                                                            |
| For more detailed inf                                                                                         | ormation regarding                                                                                                    | g any payment, please                                                                                                    | e contact the agenc                                                                                                    | y at the telephone                                                                                     | number shown.                                                                                                |                                                                           |                                                                         |
| To inquire on Vendor                                                                                          | Payments receive                                                                                                    | ed please fill in the fol                                                                                                    | lowing and click on t                                                                                                    | he SUBMIT buttor                                                                                       | l.                                                                                                    |                                                                           |                                                                         |
| Request for Social Se<br>related IRS regulation<br>based on 26 U.S.C. 6<br>accessed may acces<br>federal law. | ecurity Number (S<br>ns. Your SSN or of<br>5103 and Sec. 213<br>s the information f                                                  | <u>SN) .</u> The request for y<br>her Taxpayer Identific<br>.053, Florida Statutes<br>or that vendor. Your S                                              | your SSN or other T<br>ation Number will be<br>. It will be used to a<br>SSN may also be use                                                             | axpayer Identifica<br>e used to fulfill an<br>ssure that only the<br>ed for any other p                | tion Number is aut<br>agency duty to ma<br>e vendors whose p<br>urpose specifically                          | horized by 26 U<br>iintain your SSN<br>ayment historie<br>required or aut | S.C. 6041 and<br>l in confidence<br>is are being<br>thorized by state c |
| FEID or SSN:                                                                                                  |                                                                                                    |                                                                                                    |                                                                                                    |                                                                                                    |                                                                                                    |                                                                           |                                                                         |
| Beginning Month:                                                                                              | January 🗸                                                                                                    |                                                                                                    |                                                                                                    |                                                                                                    |                                                                                                    |                                                                           |                                                                         |
| Desired Year                                                                                                  |                                                                                                    |                                                                                                    |                                                                                                    |                                                                                                    |                                                                                                    |                                                                           |                                                                         |
| Note: Search results w                                                                                        | 2018 ✔<br>ill begin with the mo                                                                                                    | nth selected and contin                                                                                                    | ue through December                                                                                                    | of the desired year                                                                                    | selected.                                                                                                    |                                                                           |                                                                         |
| Note: Search results w The following field is ( Department:                                                   | 2018 ✓<br>ill begin with the mo<br>optional. You may                                                                                 | nth selected and contin<br>choose an active or in                                                                                                    | ue through December<br>nactive department.                                                                                                    | of the desired year                                                                                    | selected.                                                                                                    |                                                                           |                                                                         |
| Note: Search results w The following field is Department:                                                     | 2018 ✓<br>ill begin with the mo<br>optional. You may                                                                                 | nth selected and contin<br>choose an active or i                                                                                                    | ue through December<br>nactive department.<br>Submit Re                                                                                                  | of the desired year                                                                                    | selected.                                                                                                    |                                                                           |                                                                         |
| The following field is<br>Department:                                                                         | 2018 ✓<br>ill begin with the mo<br>optional. You may<br>requires its vendor<br>s or payments from<br>orm W-9.                        | nth selected and contin<br>choose an active or in<br>rs to submit a Substitu<br>n the State if a valid S                                                  | ue through December<br>nactive department.<br>Submit Re<br>Submit Re<br>ute Form W-9 to ens<br>ubstitute Form W-9                                        | of the desired year<br>v<br>set<br>ure accurate fede<br>is not on file. Go t                           | selected.<br>ral tax reporting. E<br>o the <u>State of Flor</u>                                              | Effective March :<br>ida Vendor Wei                                       | 5, 2012, vendors<br><u>bsite</u> to register                            |
| Note: Search results w<br>The following field is<br>Department:                                               | 2018 ✓<br>ill begin with the mo<br>optional. You may<br>requires its vendor<br>s or payments from<br>orm W-9.                        | nth selected and contin<br>choose an active or in<br>s to submit a Substitu<br>n the State if a valid S<br>e: Some pages may no                           | ue through December<br>nactive department.<br>Submit Re<br>Ite Form W-9 to ens<br>ubstitute Form W-9<br>t be available due to h                          | of the desired year<br>v<br>set<br>ure accurate fede<br>is not on file. Go t<br>igh site traffic. Plea | selected.<br>ral tax reporting. E<br>o the <u>State of Flor</u><br>se try again later.                       | Effective March :<br>rida Vendor We                                       | 5, 2012, vendors<br><u>bsite</u> to register                            |
| Note: Search results w<br>The following field is<br>Department:                                               | 2018 ✓<br>ill begin with the mo<br>optional. You may<br>requires its vendor<br>s or payments from<br>orm W-9.<br>Not<br>For question | nth selected and contin<br>choose an active or ii<br>rs to submit a Substitu<br>n the State if a valid S<br>e: Some pages may no<br>s regarding this webs | ue through December<br>nactive department.<br>Submit Re<br>the Form W-9 to ens<br>ubstitute Form W-9<br>t be available due to h<br>ite, please contact t | of the desired year<br>set<br>ure accurate fede<br>is not on file. Go t<br>igh site traffic. Plea      | selected.<br>ral tax reporting. E<br>o the <u>State of Flor</u><br>ise try again later.<br>Isman at (850) 41 | Effective March :<br>ida Vendor Wei<br>3-5516.                            | 5, 2012, vendors<br><u>bsite</u> to register                            |

Vendors can select **View All Pending Payments** for payments in the voucher processing cycle and pending approval by the CFO.

Users may also click **Reset** to start a new search.

**Note**: Some pages may not be available due to high site traffic – please try again.

## 113.7 Sunshine Spending Vendor History Website

The State of Florida Sunshine Spending website provides information to the public about disbursements to vendors. Site is available 24 hours a day, seven days a week except during necessary maintenance. The expenditure information is based on the State's fiscal cycle, which runs from July 1 through June 30 each year. Information for prior fiscal years will not change after the close of the fiscal year. Information for the current fiscal year is updated at the close of each business day.

Using this site, users may:

- Search and view payment totals to a vendor for each fiscal year beginning with fiscal year 2009;
- Conduct searches for payments to a vendor and other recipients of state funds by name based on as much or little information;
- Drill down to detail information about payments, including payment dates, amounts, and which state agency paid the vendor; and
- View payment totals to a vendor by the state agency.

Excluded information:

- Refunds
- Employee Salaries
- Retirement payments
- Reemployment Assistance Payments
- Public Assistance payments
- Any other payments considered exempt from the Florida Sunshine Law

To access vendor payment history on the State of Florida's Sunshine Spending website:

- 1. Link to website: <u>https://fs.fldfs.com/dispub2/newvpymt4.shtml</u>.
- 2. In the **Vendor Name** field, input the vendor name (must enter at least the first three characters).
- 3. Select a **Fiscal Year** from the drop-down menu.
- 4. Click **Run**.

## Sunshine Spending Vendor Payment History Website Request Screen

The search will return a listing of all vendors for the selected fiscal year whose vendor name begins with the phrase entered in the search box. To view payment information:

1. Click on the combination of vendor name and vendor ID to display payment totals by agency.

| FLORIDA'S CHIEF FINAN                                                                                                    | CIAL OFFICER                                                                                                    |
|----------------------------------------------------------------------------------------------------|----------------------------------------------------------------------------------------------------|
| Where Do You Want To Go?                                                                                                    | Vendor/Payee Payments                                                                                                    |
| State<br>Payments<br>State Contract<br>Search: FACTS                                                                                                    | Welcome to the State of Florida's state payments. This site provides information about state disbursements to<br>vendors/payees. The information is based on the State's fiscal cycle, which runs July 1st through June 30th. Fiscal<br>years are referenced by the year in which the fiscal year ends, e.g., fiscal year 2015 begins on July 1, 2014, and ends<br>on June 30, 2015. Information for prior fiscal years will not change after the close of the fiscal year. This site contains<br>10 fiscal years worth of data. If you have the need to download all of the data for a full fiscal year without<br>specifying search criteria, use the bulk download link displayed on Vendor Payment Search homepage. |
|                                                                                                    | For additional information on how to search this site, see more.                                                                                                    |
| Disclaimer<br>Information presented on this website is<br>collected, maintained, and provided for<br>the citizens of Florida to monitor,<br>understand, and participate in our state's<br>overground twhile every effort is made | Downloads<br>To download payments for a fiscal year, click <u>here.</u><br>Output will open in a new window to allow for the changing of the criteria. If your browser is set to block pop-ups, you may need to turn<br>this feature off in order to use this web page.                                                                                                    |
| to keep such information accurate and up<br>-to-date, the information presented is<br>unaudited. <u>See more.</u>                                                                                                    | Vendor Input     Time Period       O All Vendors <ul> <li>Fiscal Year (July 1 - June 30)</li> <li>2018</li> <li>O Date Range</li> </ul>                                                                                                    |
| Contact Us<br>Documentation (e.g., invoices, contracts,<br>etc.) for an individual payment is<br>maintained by the state agency issuing<br>the payment.                                                                          | Wendor Name More than one option from Paying Agency(s) and Object Code Classification(s) may be selected by holding down the CTRL key. Paying Agency(s)                                                                                                    |
| payments should be directed to the<br>Agency Contact Number provided on the<br>individual payment line displayed.                                                                                                    | ALL<br>Agency For Health Care Administration<br>Agency For Persons With Disabilities<br>Agency For State Technology (Formerly SSRC/NSRC)                                                                                                    |
| General questions regarding how this<br>website operates should be directed to<br>the Bureau of Vendor Relations at the<br>Department of Financial Services at (850)<br>413-5516.                                                | Object Code Classification(s)       ALL       Independent Contractors       Communication & Freight       Repairs & Maintenance       Care & Subsistence                                                                                                    |
| Public Records Request<br>Under Florida law e-mail addresses are<br>public records. If you do not want your e-                                                                                                    | Run Reset * Required Input                                                                                                    |